# Service Manual

iPF9000 series

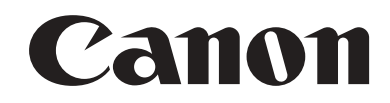

#### Application

This manual has been issued by Canon Inc. for qualified persons to learn technical theory, installation, maintenance, and repair of products. This manual covers all localities where the products are sold. For this reason, there may be information in this manual that does not apply to your locality.

#### Corrections

This manual may contain technical inaccuracies or typographical errors due to improvements or changes in products. When changes occur in applicable products or in the contents of this manual, Canon will release technical information as the need arises. In the event of major changes in the contents of this manual over a long or short period, Canon will issue a new edition of this manual.

The following paragraph does not apply to any countries where such provisions are inconsistent with local law.

#### Trademarks

The product names and company names used in this manual are the registered trademarks of the individual companies.

#### Copyright

This manual is copyrighted with all rights reserved. Under the copyright laws, this manual may not be copied, reproduced or translated into another language, in whole or in part, without the written consent of Canon Inc.

#### COPYRIGHT © 2001 CANON INC.

Printed in Japan

Caution Use of this manual should be strictly supervised to avoid disclosure of confidential information.

## Symbols Used

This documentation uses the following symbols to indicate special information:

#### Symbol Description

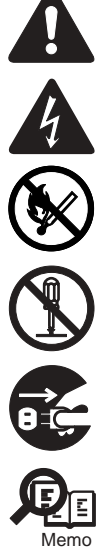

Indicates an item of a non-specific nature, possibly classified as Note, Caution, or Warning.

Indicates an item requiring care to avoid electric shocks.

Indicates an item requiring care to avoid combustion (fire).

Indicates an item prohibiting disassembly to avoid electric shocks or problems.

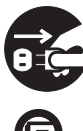

Indicates an item requiring disconnection of the power plug from the electric outlet.

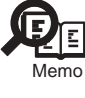

Indicates an item intended to provide notes assisting the understanding of the topic in question.

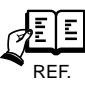

Indicates an item of reference assisting the understanding of the topic in question.

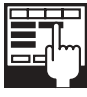

Provides a description of a service mode.

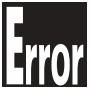

Provides a description of the nature of an error indication.

The following rules apply throughout this Service Manual:

1. Each chapter contains sections explaining the purpose of specific functions and the relationship between electrical and mechanical systems with reference to the timing of operation.

In the diagrams, represents the path of mechanical drive; where a signal name accompanies the symbol, the arrow — indicates the direction of the electric signal. The expression "turn on the power" means flipping on the power switch, closing the front door, and closing the delivery unit door, which results in

The expression "turn on the power" means flipping on the power switch, closing the front door, and closing the delivery unit door, which results in supplying the machine with power.

 In the digital circuits, 'I's used to indicate that the voltage level of a given signal is "High", while '0' is used to indicate "Low". (The voltage value, however, differs from circuit to circuit.) In addition, the asterisk (\*) as in "DRMD\*" indicates that the DRMD signal goes on when '0'. In practically all cases, the internal mechanisms of a microprocessor cannot be checked in the field. Therefore, the operations of the microprocessors used in the machines are not discussed: they are explained in terms of from sensors to the input of the DC controller PCB and from the output of the DC controller PCB to the loads.

The descriptions in this Service Manual are subject to change without notice for product improvement or other purposes, and major changes will be communicated in the form of Service Information bulletins.

All service persons are expected to have a good understanding of the contents of this Service Manual and all relevant Service Information bulletins and be able to identify and isolate faults in the machine."

# Contents

#### Chapter 1 PRODUCT DESCRIPTION

| 1.1 Product Overview                            | 1- 1                        |
|-------------------------------------------------|-----------------------------|
| 1.1.1 Product Overview                          | 1- 1                        |
| 1.2 Features                                    | 1- 3                        |
| 1.2.1 Features                                  | 1- 3                        |
| 1.2.2 Features                                  | 1- 3                        |
| 1.2.3 Features                                  | 1- 3                        |
| 1.2.4 Printhead                                 | 1- 3                        |
| 1.2.5 Ink tank                                  | 1- 4                        |
| 1.2.6 Ink tank                                  | 1- 5                        |
| 1.2.7 Cutter unit                               | 1- 6                        |
| 1.2.8 Roll holder                               | 1- 6                        |
| 1.2.9 Stand                                     | 1- 6                        |
| 1.2.10 Media take-up unit                       | 1- 7                        |
| 1.2.11 Hard disk drive                          | 1- 8                        |
| 1.2.12 Hard disk drive                          | 1- 8                        |
| 1.2.13 Consumables                              | 1- 8                        |
| 1.2.14 Consumables                              | 1- 10                       |
| 1.3 Product Specifications                      | 1- 11                       |
| 1.3.1 General Specifications                    | 1- 11                       |
| 1.3.2 Product Specifications                    | 1- 12                       |
| 1.3.3 Product Specifications                    | 1- 13                       |
| 1 4 Detailed Specifications                     | 1- 14                       |
| 1.4.1 Printing mode                             | 1- 14                       |
| 1.4.2 Print Speed and Direction                 | 1- 15                       |
| 1.4.3 Print Speed and Direction                 | 1- 22                       |
| 1.4.4 Interface Specifications                  | 1- 28                       |
| 1.5 Names and Functions of Components           | 1_ 20                       |
| 1.5.1 Front                                     | 1_ 20                       |
| 1.5.7 Rear                                      | 1- 29<br>1_ 30              |
| 1.5.2 Top Cover (Incide)                        | 1- 30<br>1_ 31              |
|                                                 | 1_ 32                       |
| 1.5.4 Carriage                                  | 1_ 32                       |
| 1.5.6 Ink Tank Cover (Inside)                   | 1- 33                       |
| 1 6 Basic Operation                             | 1_ 3/                       |
| 1.6 1 Operation Papel                           | 1 24                        |
|                                                 | 1 25                        |
|                                                 | 1- 35                       |
| 1.6.4 Basket Unit                               | 1- 30<br>1 <sub>-</sub> 71  |
| 1.0.4 Dasket Unit                               | 1-71                        |
| 1.7 Safety Brocoutions                          | 1- 77                       |
| 1.7.1 Jaiety Flecautoris                        | 1- / /<br>1 <sub>-</sub> 77 |
| 1.7.1.1 Moving Parts                            | 1- 77<br>1- 78              |
| 1.7.1.3 Electrical Parts                        | 1- 80                       |
| 1.7.2 Other Precautions                         | 1- 81                       |
| 1.7.2.1 Printhead                               | 1- 81                       |
| 1.7.2.2 Ink tank                                | 1- 82                       |
| 1.7.2.3 Handling the Printer                    | 1- 83                       |
| 1.7.3 Precautions When Servicing Printer        | 1- 85                       |
| 1.7.3.1 Notes on the Data Stored in the Printer | 1- 85                       |
| 1.7.3.2 Confirming the Firmware Version         | 1- 85                       |

| 1.7.3.3 Precautions against Static Electricity | 1- | 85 |
|------------------------------------------------|----|----|
| 1.7.3.4 Precautions for Disassembly/Reassembly | 1- | 85 |
| 1.7.3.5 Self-diagnostic Feature                | 1- | 85 |
| 1.7.3.6 Disposing of the Lithium Battery       | 1- | 85 |

#### Chapter 2 TECHNICAL REFERENCE

| 2.1 Basic Operation Outline                                                                                                    | 2- 1                       |
|----------------------------------------------------------------------------------------------------|----------------------------|
| 2.1.1 Printer Diagram                                                                                                    | 2- 1                       |
| 2.1.2 Printer Diagram                                                                                                    | 2- 1                       |
| 2.1.3 Print Signal Sequence                                                                                                    | 2-3                        |
| 2.1.4 Print Signal Sequence                                                                                                    | 2- 4                       |
| 2.1.5 Print Driving                                                                                                    | 2- 5                       |
| 2.1.6 Print Driving                                                                                                    | 2-7                        |
| 2.1.7 Print Driving                                                                                                    | 2-9                        |
| 2.2 Firmware                                                                                                    | 2- 11                      |
| 2.2.1 Operation Sequence at Power-on                                                                                                    |                            |
| 2.2.1 Operation Sequence at Power-off                                                                                                    | 2- 11<br>2 <sub>-</sub> 12 |
| 2.2.2 Operation Sequence at Fower-on                                                                                                    | 2 12                       |
| 2.2.3 PIIII CONTOL                                                                                                    | 2-13                       |
| 2.2.4 Phill Control                                                                                                    |                            |
| 2.2.5 Print Control                                                                                                    |                            |
|                                                                                                    |                            |
| 2.2.7 Head Management                                                                                                    | 2-28                       |
| 2.2.8 Printhead Overheating Protection Control                                                                                                    | 2-28                       |
| 2.2.9 Pause between Pages                                                                                                    | 2- 28                      |
| 2.2.10 White Raster Skip                                                                                                    | 2- 28                      |
| 2.2.11 Sleep mode                                                                                                    | 2- 28                      |
| 2.2.12 Hard disk drive                                                                                                    | 2- 28                      |
| 2.3 Printer Mechanical System                                                                                                    |                            |
| 2.3.1 Outline                                                                                                    | 2- 30                      |
| 2.3.1.1 Outline                                                                                                    |                            |
| 2.3.2 Ink Passage                                                                                                    | 2- 31                      |
| 2.3.2.1 Ink Passage                                                                                                    | 2- 31                      |
| 2.3.2.2 Ink Tank Unit                                                                                                    |                            |
| 2.3.2.3 Carriage Unit                                                                                                    |                            |
| 2.3.2.4 Printhead                                                                                                    |                            |
| 2.3.2.5 Purge Unit                                                                                                    |                            |
| 2.3.2.6 Maintenance Carriage                                                                                                    |                            |
| 2.3.2.7 All Flow                                                                                                    |                            |
| 2.3.3 Faper Faur                                                                                                    | 2-40<br>2 45               |
| 2.3.3.1 Outilite                                                                                                    |                            |
| 2.3.3.2 raper ratification and the second second seco |                            |
| 2.4 Printer Electrical System                                                                                                    | 2- 47                      |
|                                                                                                    | 2- 47                      |
|                                                                                                    | 2- 47                      |
| 2.4.1.2 Overview                                                                                                    |                            |
| 2.4.2 Main Controller                                                                                                    |                            |
| 2.4.2.1 Main controller PCB components                                                                                                    |                            |
| 2.4.2.2 Main controller PCB components                                                                                                    |                            |
| 2.4.3 Carriage Relay PCB                                                                                                    |                            |
| 2.4.3.1 Carriage relay PCB components                                                                                                    |                            |
| 2.4.4 Head Relay PCB                                                                                                    | 2- 54                      |
| 2.4.4.1 Head relay PCB components                                                                                                    |                            |
| 2.4.4.2 Head relay PCB components                                                                                                    |                            |
| 2.4.5 Motor Driver                                                                                                    | 2- 56                      |
| 2.4.5.1 Media take-up PCB components                                                                                                    |                            |
| 2.4.6 Maintenance Cartridge Relay PCB                                                                                                    | 2- 56                      |

| 2.4.6.1 Maintenance cartridge relay PCB components |  |
|----------------------------------------------------|--|
| 2.4.7 Power Supply                                 |  |
| 2.4.7.1 Power supply block diagram                 |  |
| 2.5 Detection Functions with Sensors               |  |
| 2.5.1 Sensors for covers                           |  |
| 2.5.2 Ink passage system                           |  |
| 2.5.3 Carriage system                              |  |
| 2.5.4 Paper path system                            |  |
| 2.5.5 Paper path system                            |  |
| 2.5.6 Media take-up Unit                           |  |
| 2.5.7 Others                                       |  |
|                                                    |  |

#### Chapter 3 INSTALLATION

| 3.1 Installation                          |  |
|-------------------------------------------|--|
| 3.1.1 Making Pre-Checks                   |  |
| 3.1.1.1 Making Pre-Checks                 |  |
| 3.1.1.2 Making Pre-Checks                 |  |
| 3.1.1.3 Making Pre-Checks                 |  |
| 3.1.2 Unpacking and Installation          |  |
| 3.1.2.1 Checking the Contents             |  |
| 3.1.2.2 Checking the Contents             |  |
| 3.1.2.3 Assembling the Stand              |  |
| 3.1.2.4 Installing the Printer            |  |
| 3.1.2.5 Installing the Media Take-up Unit |  |
| 3.1.2.6 Installing the Basket             |  |
| 3.1.2.7 Removing Protection Materials     |  |
| 3.1.3 Checking the Images/Operations      |  |
| 3.1.3.1 Checking the Image and Operation  |  |
| 3.2 Transporting the Printer              |  |
| 3.2.1 Transporting the Printer            |  |
| 3.2.1.1 Transporting the Printer          |  |
| 3.2.1.2 Transporting the Printer          |  |
| 3.2.2 Reinstalling the Printer            |  |
| 3.2.2.1 Reinstalling the Printer          |  |
| -                                         |  |

#### Chapter 4 DISASSEMBLY/REASSEMBLY

| 4.1 Service Parts                                   | 4- 1  |
|-----------------------------------------------------|-------|
| 4.1.1 Service parts                                 | 4- 1  |
| 4.2 Disassembly/Reassembly                          | 4- 2  |
| 4.2.1 Diassembly/Reassembly                         |       |
| 4.3 Points to Note on Disassembly and Reassembly    | 4- 5  |
| 4.3.1 Note on locations prohibited from disassembly |       |
| 4.3.2 Moving the carriage manually                  | 4- 5  |
| 4.3.3 Units requiring draining of ink               | 4- 5  |
| 4.3.4 External Covers                               |       |
| 4.3.5 Drive Unit                                    | 4- 13 |
| 4.3.6 Carriage Unit                                 | 4- 14 |
| 4.3.7 Ink Tube Unit                                 | 4- 18 |
| 4.3.8 Feeder Unit                                   |       |
| 4.3.9 Purge Unit                                    | 4- 21 |
| 4.3.10 Ink Tank Unit                                |       |
| 4.3.11 Linear Encoder                               |       |
| 4.3.12 Head Management Sensor                       |       |
| 4.3.13 PCBs                                         | 4- 27 |
| 4.3.14 Opening the cap and moving the wiper unit    |       |

| 4.3.15 Opening and closing ink supply valves                                |       |
|-----------------------------------------------------------------------------|-------|
| 4.3.16 Draining the ink                                                     | 4- 30 |
| 4.4 Applying the Grease                                                     |       |
| 4.4.1 Applying the Grease                                                   | 4- 31 |
| 4.5 Adjustment and Setup Items                                              | 4- 34 |
| 4.5.1 Adjustment Item List                                                  | 4- 34 |
| 4.5.2 Action to take after replacing the Carriage Unit or Multi Sensor      | 4- 34 |
| 4.5.3 Action to take after replacing the Feed Roller Encoder or Feed Roller | 4- 34 |
| 4.5.4 Action to take after replacing the Head Management Sensor             | 4- 34 |

#### Chapter 5 MAINTENANCE

| 5.1 Periodic Replacement Parts   | 5- 1 |
|----------------------------------|------|
| 5.1.1 Periodic Replacement Parts | 5- 1 |
| 5.2 Consumable Parts             | 5- 1 |
| 5.2.1 Consumable Parts           | 5- 1 |
| 5.2.2 Consumable Parts           | 5-2  |
| 5.2.3 Consumable Parts           | 5-3  |
| 5.3 Periodic Maintenance         | 5-4  |
| 5.3.1 Periodic Maintenance       | 5-4  |
|                                  |      |

### Chapter 6 TROUBLESHOOTING

| 6.1 Troubleshooting                                                                                                    | 6-1  |
|----------------------------------------------------------------------------------------------------|------|
| 6.1.1 Outline                                                                                                    | 6- 1 |
| 6.1.1.1 Outline of Troubleshooting                                                                                                    | 6- 1 |
| 6.1.2 Troubleshooting When Warnings Occur                                                                                                    | 6- 1 |
| 6.1.2.1 lnk Level: Check                                                                                                    | 6- 1 |
| 6.1.2.2 Check maint cartridge capacity.                                                                                                    | 6- 1 |
| 6.1.2.3 Ink tank is empty. Replace the ink tank.                                                                                                    | 6- 1 |
| 6.1.2.4 No ink tank loaded. Check ink tank                                                                                                    | 6- 1 |
| 6.1.2.5 Close Ink Tank Cover                                                                                                    | 6- 2 |
| 6.1.2.6 End of paper feed. Cannot feed paper more.                                                                                                    | 6- 2 |
| 6.1.2.7 Paper Type Wrong                                                                                                    | 6- 2 |
| 6.1.2.8 GARO W12xx                                                                                                    | 6- 2 |
| 6.1.2.9 Check printed document.                                                                                                    | 6- 2 |
| 6.1.2.10 Prepare for parts replacement. Call for service                                                                                                    | 6- 3 |
| 6.1.2.11 Parts replacement time has passed. Call for service.                                                                                                    | 6- 3 |
| 6.1.3 Troubleshooting When Errors Occur                                                                                                    | 6- 3 |
| 6.1.3.1 03870001-2015 Cutter error                                                                                                    | 6- 3 |
| 6.1.3.2 03010000-200C/03010000-200E/03010000-200F/03010000-2017/03010000-2018/03016000-2010 multi sensor                                                                                                    | 6- 3 |
| 6.1.3.3 03031000-2E0F Upper cover sensor error                                                                                                    | 6- 4 |
| 6.1.3.4 03031101-2E10 Ink tank cover switch error                                                                                                    | 6- 4 |
| 6.1.3.5 03031000-2E11 Carriage cover sensor error                                                                                                    | 6- 4 |
| 6.1.3.6 03031000-2E12 Defective paper release lever                                                                                                    | 6- 4 |
| 6.1.3.7 03010000-2016/03010000-2E27 Paper feed error                                                                                                    | 6- 5 |
| 6.1.3.8 03010000-200D Cut media end error                                                                                                    | 6- 5 |
| 6.1.3.9 03010000-2E1F/03060000-2E14/03060A00-2E00/03061000-2E15/03063000-2E08/03860002-2E02/03860002-2E0A/                                                                                                    |      |
| 03860002-2E0C Path mismatch error                                                                                                    | 6- 5 |
| 6.1.3.10 03862000-2E09 Insufficient roll media error                                                                                                    | 6- 5 |
| 6.1.3.11 03890000-2920 Media take-up motor error                                                                                                    | 6- 6 |
| 6.1.3.12 03890000-2921 Media take-up paper detection sensor error                                                                                                    | 6- 6 |
| 6.1.3.13 03060A00-2E1B Roll media end error                                                                                                    | 6- 6 |
| 6.1.3.14 03861001-2405/03861001-2406 Borderless printing error                                                                                                    | 6- 6 |
| 6.1.3.15 03810104-2500/03810101-2501/03810102-2502/03810103-2503/03810112-2504/03810113-2505/03810106-2506/<br>03810105-2508/03810115-2509/03810107-250A/03810109-250B/03810108-250C No ink error                               | 6- 6 |
| 6.1.3.16 03830104-2520/03830101-2521/03830102-2522/03830103-2523/03830112-2524/03830113-2525/03830106-2526/<br>03830105-2528/03830115-2529/03830107-252A/03830109-252B/03830108-252C Ink tank is not installed. (This error occ | curs |
| when the ink tank is replaced.)                                                                                                    | 6- 7 |

| 6.1.3.17 03800204-2540/03830201-2541/03830202-2542/03830203-2543/03830212-2544/03830213-2545/03830206-2546/<br>03830205-2548/03830215-2549/03830207-254A/03830209-254B/03830208-254C. Invalid ink tank ID                                | 6-7     |
|----------------------------------------------------------------------------------------------------|---------|
| 6.1.3.18 03830304-2560/03830301-2561/03830302-2562/03830303-2563/03830312-2564/03830313-2565/03830306-2566/                                                                                                    | 0 1     |
| 03830305-2568/03830305-2568/03830315-2569/03830307-256A/03830309-256B/03830308-256C Ink tank EEPROM error                                                                                                    | r6-7    |
| 6.1.3.19 03810204-2570/03810201-2571/03810202-2572/03810203-2573/03810212-2574/03810213-2575/03810206-2576/                                                                                                    |         |
| 03810205-2578/03810215-2579/03810207-257A/03810209-257B/03810208-257C Ink low error (occurs when replacing the                                                                                                    | ;       |
| printhead)                                                                                                    | 6- 7    |
| 6.1.3.20 03810204-2580/03810201-2581/03810202-2582/03810203-2583/03810212-2584/03810213-2585/03810206-2586/                                                                                                    |         |
| 03810205-2588/03810215-2589/03810207-258A/03810209-258B/03810208-258C Ink low error (occures when cleaning B i                                                                                                    | s       |
|                                                                                                    | 6- 8    |
| 6.1.3.21 U3810204-2590/03810201-2591/03810202-2592/03810203-2593/03810212-2594/03810213-2595/03810206-2596/<br>03810205 2508/03810205 2508/03810207 2500/03810207 2500/03810200 2508/03810209 2500 lpk low error (accurac when printing) | 6 6     |
| 6 1 2 00 03000001 2001/0200001 2002/02000401 2002/02000001 2012/02000000 2000/0200200 2000/02000402 200P/                                                                                                    | 0- 0    |
| 0.1.5.22 03000301-2001/03000201-2002/03000401-2003/03000201-2012/03000302-2009/03000202-2007/03000402-200B/                                                                                                    | 6- 8    |
| 6 1 3 23 03800101-2800/03800102-2808/03800201-2804/03800202-2807 Printhead installing error                                                                                                    | - 6- 8  |
| 6 1 3 24 03800501-280D/03800502-280E Defective printhead nozzle                                                                                                    |         |
| 6.1.3.25 03841201-2816/03841201-2817/03841101-2818/03841001-2819/03841001-281B Maintenance cartridge error                                                                                                    | 6- 9    |
| 6.1.3.26 03010000-2820/03010000-2821/03010000-2822/03010000-2823/03130031-2F32/03010000-2F33/ Adjustment error                                                                                                    | 6- 9    |
| 6.1.3.27 03130031-260E Gap detection error                                                                                                    | 6- 9    |
| 6.1.3.28 03130031-260F Gap adjustment error                                                                                                    | 6- 10   |
| 6.1.3.29 03130031-2618 VH voltage abnormality error                                                                                                    | 6- 10   |
| 6.1.3.30 03800500-2F2F/03800500-2F30 Head management sensor error                                                                                                    | 6- 10   |
| 6.1.3.31 03130031-2F16 Mist fan error                                                                                                    | 6- 10   |
| 6.1.3.32 03130031-2F17 Suction fan error                                                                                                    | 6- 10   |
| 6.1.3.33 03030000-2E21 IEEE1394 Error                                                                                                    | 6- 11   |
| 6.1.3.34 03130031-2F25 Carriage home position error                                                                                                    | 6- 11   |
| 6.1.3.35 03130031-2F26/03130031-2F27 Carriage motor error                                                                                                    | 6- 11   |
| 6.1.3.36 03130031-2F1F/03130031-2F20 Defective sensor in purge unit                                                                                                    | 6- 11   |
| 6.1.3.37 03130031-2F22/03130031-2F23/03130031-2F2D Purge motor driving error                                                                                                    | 6- 12   |
| 6.1.3.38 03130031-2F2A Feed roller home position error                                                                                                    | 6- 12   |
| 6.1.3.39 03130031-2F3A valve open/close error                                                                                                    | 6- 12   |
| 6.1.3.40 03130031-2F2E Roll media feeding error                                                                                                    | 6- 12   |
| 6.1.3.41 03130031-2F28 Lift motor time out error                                                                                                    | 6- 12   |
| 6.1.3.42 031A1002-2905/031A1002-2906 Hard disk preservation error                                                                                                    | 6- 13   |
| 6.1.3.43 031A1001-2908/031A1006-2909 Hard disk error                                                                                                    | 6- 13   |
| 6.1.3.44 03130031-2F13 A/D Converter external trigger output stopped                                                                                                    | 6- 13   |
| 6.1.3.45 03130031-2F14 ASIC Register cannot be written                                                                                                    | 6- 13   |
| 6.1.3.46 03900001-4042/03900001-4049 Firmware error                                                                                                    | 6- 13   |
| 6.1.3.47 E194-4034 Sensor calibration error                                                                                                    | 6- 13   |
| 6.1.4 Troubleshooting When Service Call Errors Occur                                                                                                    | . 6- 14 |
| 6.1.4.1 E141-4046 Recovery system's count error                                                                                                    | 6- 14   |
| 6.1.4.2 E144-4047 Supply system's count error                                                                                                    | 6- 14   |
| 6.1.4.3 E146-4001 Waste ink count full                                                                                                    | 6- 14   |
| 6.1.4.4 E161-403E/E161-403F Abnormally high head temperature                                                                                                    | 6- 14   |
| 6.1.4.5 E194-404A Non-discharge detection count error                                                                                                    | 6- 14   |
| 6.1.4.6 E196-4040/E196-4041/E196-4042/E196-4043/E196-4044/E196-4045 Main controller PCB error                                                                                                    | 6- 15   |
| 6.1.4.7 E198-401C/E198-401D/E198-401E RTC error                                                                                                    | 6- 15   |
| 6.1.4.8 E602-401A HDD failure                                                                                                    | 6- 15   |
| 6.1.4.9 E602-401B HDD connection error                                                                                                    | 6- 15   |
| 6.2 Location of Connectors and Pin Arrangement                                                                                                    | 6-15    |
| 6.2.1 Main controller PCB                                                                                                    | .6-15   |
| 6.2.2 Main controller PCB                                                                                                    | . 6- 27 |
| 6.2.3 Carriage relay PCB                                                                                                    | . 6- 37 |
| 6.2.4 Head relay PCB                                                                                                    | 6- 4F   |
| 6.2.5 Head relay PCB                                                                                                    | 6 5/    |
|                                                                                                    | 6 00    |
|                                                                                                    | 0- 02   |
| 6.3.1 Firmware Update Tool                                                                                                    | . 6- 62 |
| 6.4 Service Tools                                                                                                    | 6-63    |
| 6.4.1 Tool List                                                                                                    | . 6- 63 |
|                                                                                                    |         |

#### Chapter 7 SERVICE MODE

| 7.1 Service Mode                  | 7- 1 |
|-----------------------------------|------|
| 7.1.1 Service Mode Operation      | 7- 1 |
| 7.1.2 Map of the Service Mode     |      |
| 7.1.3 Map of the Service Mode     |      |
| 7.1.4 Map of the Service Mode     |      |
| 7.1.5 Details of Service Mode     |      |
| 7.1.6 Details of Service Mode     |      |
| 7.1.7 Details of Service Mode     |      |
| 7.1.8 Sample Printout             |      |
| 7.1.9 Sample Printout             |      |
| 7.2 Special Mode                  |      |
| 7.2.1 Special Modes for Servicing |      |

#### Chapter 8 ERROR CODE

| 3.1 Outline               | 5-1        |
|---------------------------|------------|
| 8.1.1 Outline             | 3- 1       |
| 3.2 Warning Table         | 5-1        |
| 8.2.1 Warnings            | 3- 1       |
| 8.3 Error Table           | i- 3       |
| 8.3.1 Errors              | 3-3        |
| 8.4 Sevice Call Table     | <i>-</i> 6 |
| 8.4.1 Service call errors | 3-6        |

# Contents

| 1.1 Product Overview                            |               |
|-------------------------------------------------|---------------|
| 1.1.1 Product Overview                          |               |
| 1.2 Features                                    |               |
| 1.2.1 Features                                  |               |
| 1.2.2 Features                                  |               |
| 1.2.3 Features                                  | 1-3           |
| 1.2.4 Printhead                                 | 1-3           |
| 1.2.5 Ink tank                                  | 1-4           |
| 1 2 6 Ink tank                                  | 1-5           |
| 1.2.7 Cutter unit                               | 1-6           |
| 1 2 8 Roll holder                               | 1-6           |
| 1 2 9 Stand                                     | 1-6           |
| 1.2.) Stand                                     | 1-7           |
| 1 2 11 Hard disk drive                          | 1-8           |
| 1 2 12 Hard disk drive                          | 1-8           |
| 1 2 13 Consumables                              | 1-8           |
| 1.2.15 Consumables                              | 1-0           |
| 1.2 Droduct Spacifications                      | 1 11          |
| 1.2.1 Constal Specifications                    | I-II<br>1 11  |
| 1.2.2 Desclust Specifications                   |               |
| 1.3.2 Product Specifications                    |               |
| 1.4.D + it 1.0 - if - i                         |               |
| 1.4 Detailed Specifications                     |               |
| 1.4.1 Printing mode                             |               |
| 1.4.2 Print Speed and Direction                 |               |
| 1.4.3 Print Speed and Direction                 |               |
| 1.4.4 Interface Specifications                  |               |
| 1.5 Names and Functions of Components           |               |
| 1.5.1 Front                                     |               |
| 1.5.2 Rear                                      |               |
| 1.5.3 Top Cover (Inside)                        |               |
| 1.5.4 Carriage                                  |               |
| 1.5.5 Ink Tank Cover (Inside)                   |               |
| 1.5.6 Ink Tank Cover (Inside)                   |               |
| 1.6 Basic Operation                             |               |
| 1.6.1 Operation Panel                           |               |
| 1.6.2 Main Menu                                 |               |
| 1.6.3 Main Menu                                 |               |
| 1.6.4 Basket Unit                               |               |
| 1.7 Safety and Precautions                      |               |
| 1.7.1 Safety Precautions                        |               |
| 1.7.1.1 Moving Parts                            |               |
| 1.7.1.2 Adhesion of Ink                         |               |
| 1.7.1.3 Electrical Parts                        |               |
| 1.7.2 Other Precautions                         |               |
| 1.7.2.1 Printhead                               |               |
| 1.7.2.2 Ink tank                                |               |
| 1.7.2.3 Handling the Printer                    |               |
| 1.7.2.1 Notes on the Dete Step 1.1. d. Disk     |               |
| 1.7.3.1 Notes on the Data Stored in the Printer | l-85.<br>۱ مع |
| 1 7 3 3 Precautions against Static Electricity  | 1-85<br>1_85  |
|                                                 |               |

| 1.7.3.4 Precautions for Disassembly/Reassembly | . 1-85 |
|------------------------------------------------|--------|
| 1.7.3.5 Self-diagnostic Feature                | . 1-85 |
| 1.7.3.6 Disposing of the Lithium Battery       | . 1-85 |

#### **1.1 Product Overview**

#### 1.1.1 Product Overview

iPF9000 / iPF9000S / iPF9100

This printer is a large-format printer that prints in a maximum width of 60 inches with high-speed photographic picture quality. This printer is a stand-mounted type printer and is capable of output to either roll media or cut sheet.

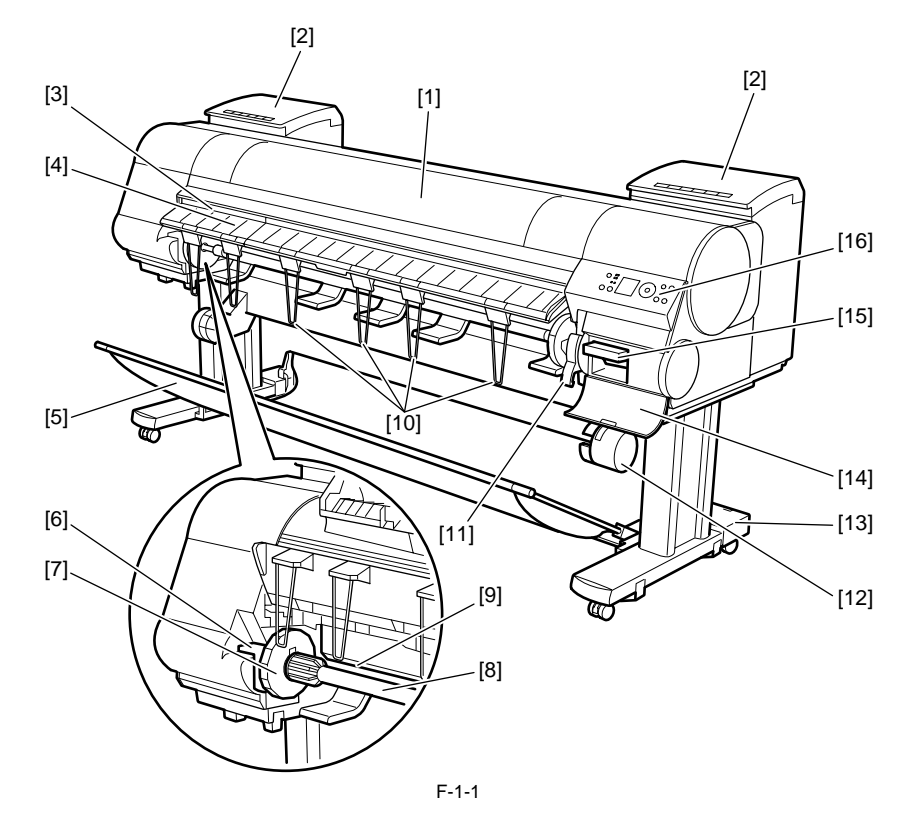

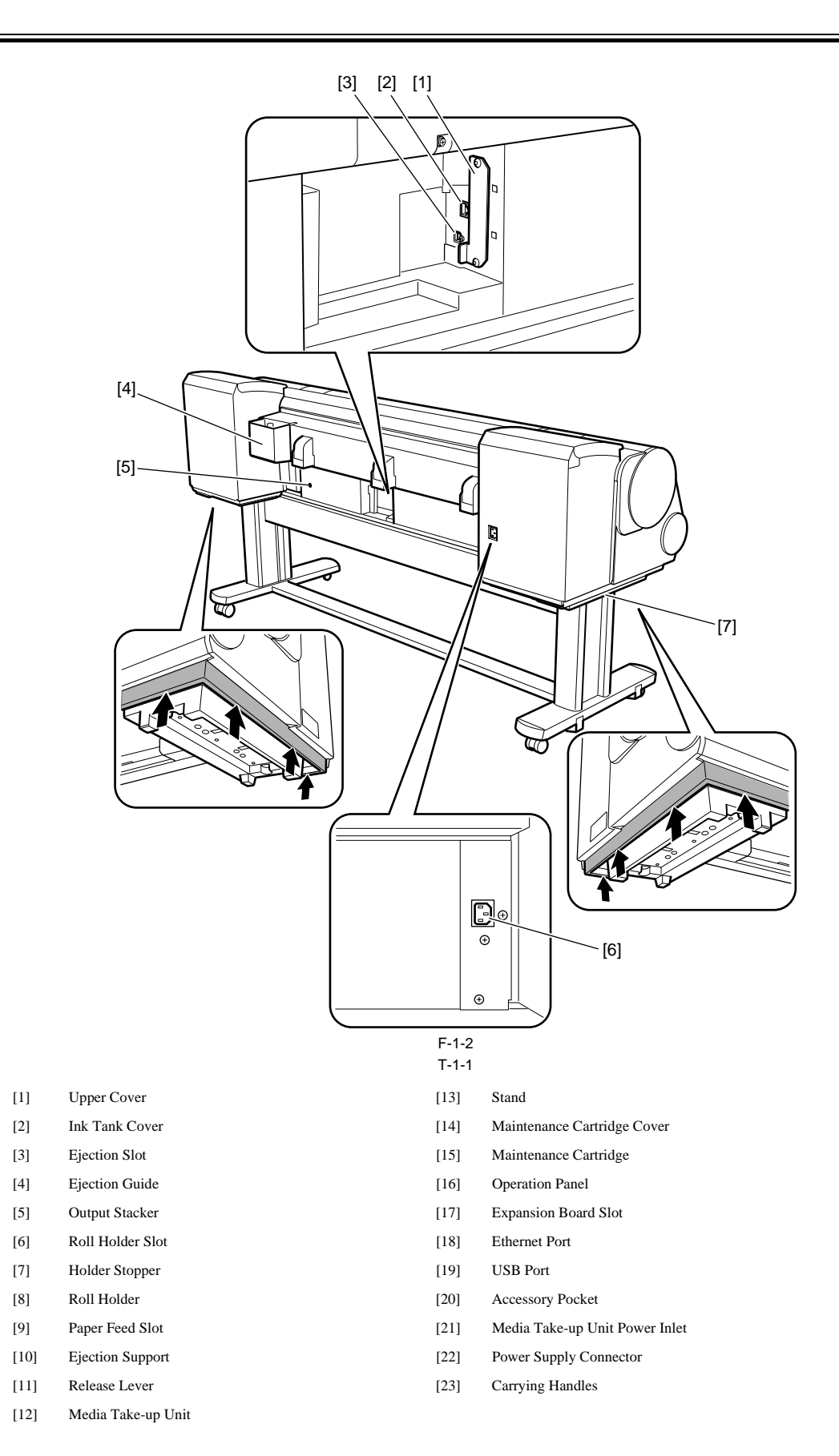

#### 1.2 Features

#### 1.2.1 Features

iPF9000

- Media pass in widths up to 60 inches (1524 mm).
  - Large ink tanks save the need for their replacement.
  - Uninterrupted printing from subtanks.
  - Two kinds of BK inks loaded concurrently to eliminate the need for their replacement. - Hard disk drive mounted for greater ease of job management and for driving on night time.
  - Media take-up unit supported as a standard feature.
  - Basket (option) can be mounted concurrently with a media take-up unit.
  - Durability will be added by maintenance kit.

  - Large LCD panel displays more information and makes operations easier.
     High resolutions of 2400 x 1200 dpi maximum, coupled with the exceptionally light-fast, water-proof and ozone-proof 12-color pigment inks of MBK, BK, PC, C, PM, M, Y, R, G, B, GY, and PGY, deliver high-quality photographic picture quality.
     USB2.0 high-speed interface and 10Base-T/100Base-TX in standard support of a TCP/IP network, plus optional support of IEEE1394.

  - Barcodes printed on roll media make remaining roll media management possible.
  - Borderless four-side printing support (roll media) removes laborious cutting work, easing the job of creating posters to a significant degree.
     High-speed printing with a 1-inch head for each color (1,280 nozzles), under bidirectional print control.

  - Ink supply through tubing to a completely independent printhead and large-capacity ink tanks.

#### 1.2.2 Features

iPF9100

- Media pass in widths up to 60 inches (1524 mm).
- Large ink tanks save the need for their replacement.
- Uninterrupted printing from subtanks.
- Two kinds of BK inks loaded concurrently to eliminate the need for their replacement.
- Hard disk drive mounted for greater ease of job management and for driving on night time.
  Media take-up unit supported as a standard feature.
- Basket (option) can be mounted concurrently with a media take-up unit.
- Durability will be added by maintenance kit.
- Large LCD panel displays more information and makes operations easier.
- High resolutions of 2400 x 1200 dpi maximum, coupled with the exceptionally light-fast, water-proof and ozone-proof 12-color pigment inks of MBK, BK, PC, C, PM, M, Y, R, G, B, GY, and PGY, deliver high-quality photographic picture quality.
  USB2.0 high-speed interface and 10Base-T/100Base-TX in standard support of a TCP/IP network, plus optional support of IEEE1394.
  Barcodes printed on roll media make remaining roll media management possible.

- Borderless four-side printing support (roll media) removes laborious cutting work, easing the job of creating posters to a significant degree.
   High-speed printing with a 1-inch head for each color (1,280 nozzles), under bidirectional print control.
- Ink supply through tubing to a completely independent printhead and large-capacity ink tanks.

Functional enhancements new to this model include:

- Higher image quality

- Use of abrasion-resistant inks (MBK, BK, PGY, GY) offers enhanced image durability.
- The color calibration feature adds to the faithfulness of color reproduction.

#### 1.2.3 Features

iPF9000S

- Media pass in widths up to 60 inches (1524 mm).
  - Large ink tanks save the need for their replacement.
  - Uninterrupted printing from subtanks.
  - Two kinds of BK inks loaded concurrently to eliminate the need for their replacement
  - Hard disk drive mounted for greater ease of job management and for driving on night time.
    Media take-up unit supported as a standard feature.
    Basket (option) can be mounted concurrently with a media take-up unit.

  - Durability will be added by maintenance kit. Large LCD panel displays more information and makes operations easier.
  - High resolutions of 2400 x 1200 dpi maximum, coupled with the exceptionally light-fast, water-proof and ozone-proof 8-color pigment inks of MBK, BK, PC, C, PM, M, Y and GY, deliver high-quality photographic picture quality.
     USB2.0 high-speed interface and 10Base-T/100Base-TX in standard support of a TCP/IP network, plus optional support of IEEE1394.

  - Barcodes printed on roll media make remaining roll media management possible.
     Borderless four-side printing support (roll media) removes laborious cutting work, easing the job of creating posters to a significant degree.
  - High-speed printing with a 1-inch head for each color (1,280 nozzles), under bidirectional print control.
  - Ink supply through tubing to a completely independent printhead and large-capacity ink tanks.
  - Functional enhancements new to this model include:

  - Higher image quality The color calibration feature adds to the faithfulness of color reproduction.
  - High printing productivity
  - The 8-color pigment inks system offers enhanced printing productivity.

#### 1.2.4 Printhead

#### iPF9000 / iPF9000S / iPF9100

The printhead that mounts on the carriage is an integrated six-color disposable printhead.

It has 2,560 nozzles for each color, comprising two trays of 1,280 nozzles each arranged in a zigzag pattern.

If print quality remains unimproved even after a specified cleaning operation, replace the printhead. Replacement about one year after the date of initial unpacking is also recommended.

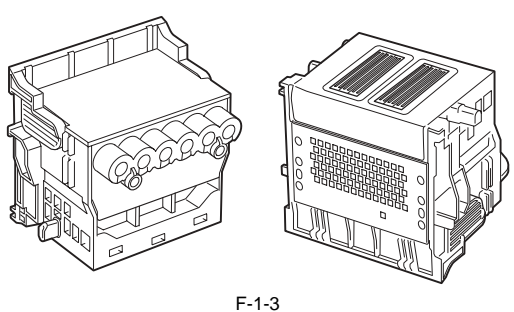

#### 1.2.5 Ink tank

iPF9000 / iPF9100

Ink tanks are disposable. The ink tanks come with 12 colors: mat black (MBK), black (BK), photocyan (PC), cyan (C), photomagenta (PM), magenta (M), yellow (Y), red (R), blue (B), green (G), gray (GY) and photogray (PGY). Each of these inks are pigment ink. The tanks are also available in two capacities: 330 mL and 700 mL. Each tank is furnished with a notch for preventing incorrect installation, which will allow the tank to be installed only at the position marked in the right color. An ink tank should be replaced when an ink tank replacement prompt message appears or when six months expire after the date of initial unpacking, whichever occurs earlier.

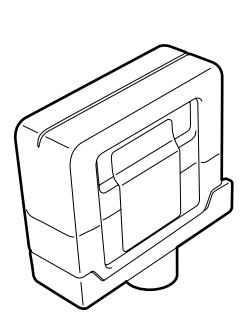

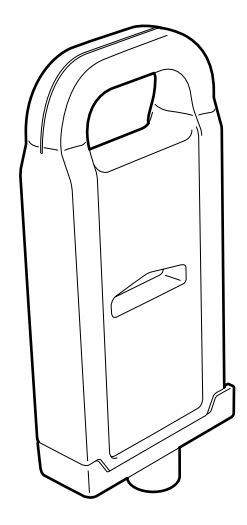

F-1-4

#### 1.2.6 Ink tank

iPF9000S

Ink tanks are disposable. The ink tanks come with 8 colors: mat black (MBK), black (BK), photocyan (PC), cyan (C), photomagenta (PM), magenta (M), yellow (Y) and gray (GY). Each of these inks are pigment ink. The tanks are also available in two capacities: 330 mL and 700 mL. Each tank is furnished with a notch for preventing incorrect installation, which will allow the tank to be installed only at the position marked in the right color. An ink tank should be replaced when an ink tank replacement prompt message appears or when six months expire after the date of initial unpacking, whichever occurs earlier.

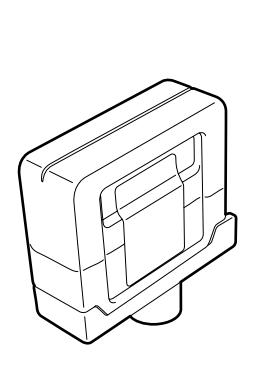

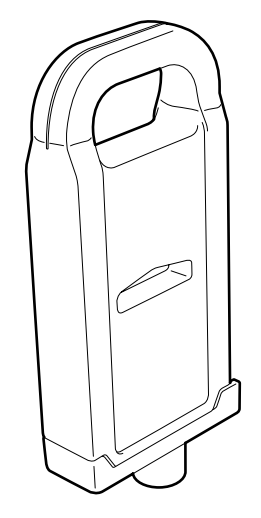

F-1-5

#### 1.2.7 Cutter unit

iPF9000 / iPF9000S / iPF9100

The cutter unit that mounts on the carriage unit is disposable. Replace the cutter unit when it gets dull.

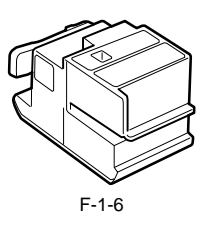

#### 1.2.8 Roll holder

iPF9000 / iPF9000S / iPF9100

The printer comes with a roll holder for paper tubes having an inside diameter of 2 inches as standard. It supports an optional roller holder for paper tubes having an inside diameter of 3 inches. Both roll holders clamp the paper tubes of roll media with an outside diameter of 150 mm or less from inside.

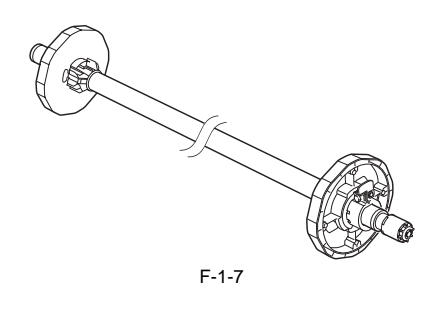

#### 1.2.9 Stand

iPF9000 / iPF9000S / iPF9100

It is a stand that puts the printer. Equipped with casters so that the printer can be easily moved.

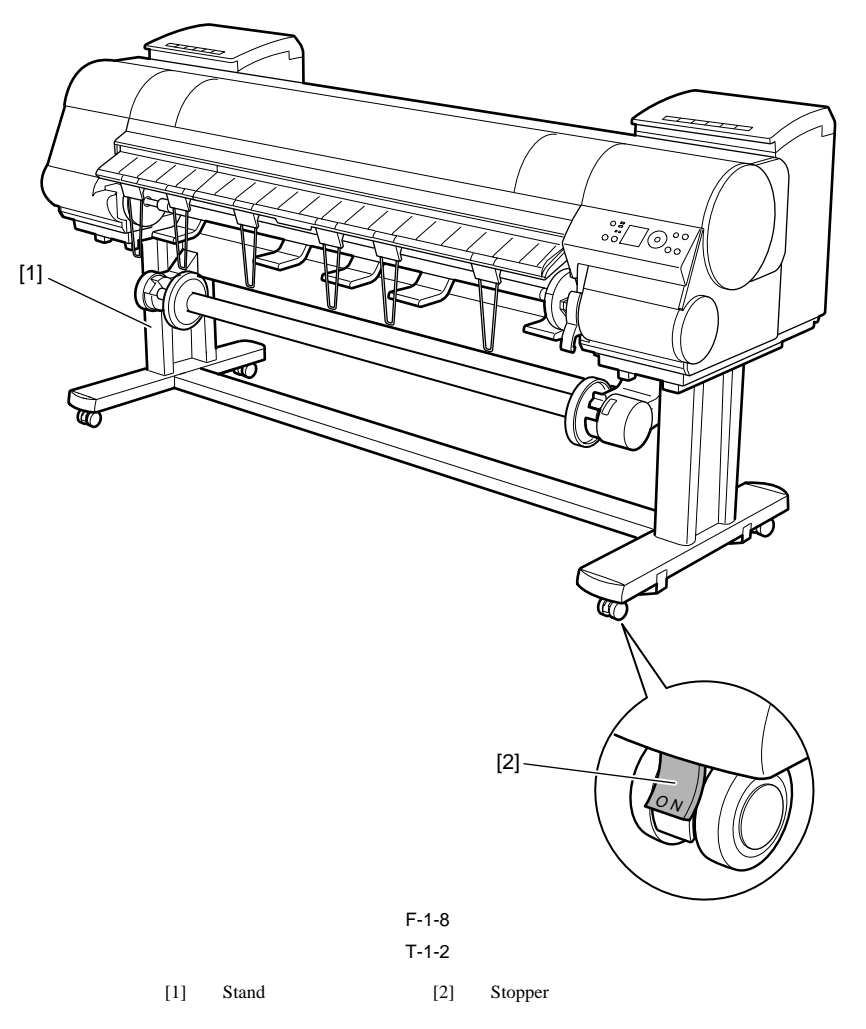

#### 1.2.10 Media take-up unit

iPF9000 / iPF9000S / iPF9100

#### Media take-up unit

The media take-up unit takes up roll media, ranging in width from 17 to 60 inches, on a 2 or 3-inch paper tube in roll form after they are printed by the host computer. Taking up begins automatically when a sensor attached to the bottom of the stand detects a roll delivered after printing falling down due to the weight of a weight roller.

Rolls may also be manually taken up by using a button on the media take-up unit. The media take-up unit has an overload protection feature to prevent accidents while taking up rolls. (The feature will shut down the motor automatically when an overload occurs while taking up a roll.)

- Additional features of the media take-up unit include: An adapter may be installed to support a 3-inch paper tube. Rolls can be rewound by feeding them backward to visually check images.
- Weight rollers varying in length to suit specific roll widths ensure added takeup efficiency.
- The printer detects errors in the media take-up unit by itself.
- Linked with the printer's sleep mode.

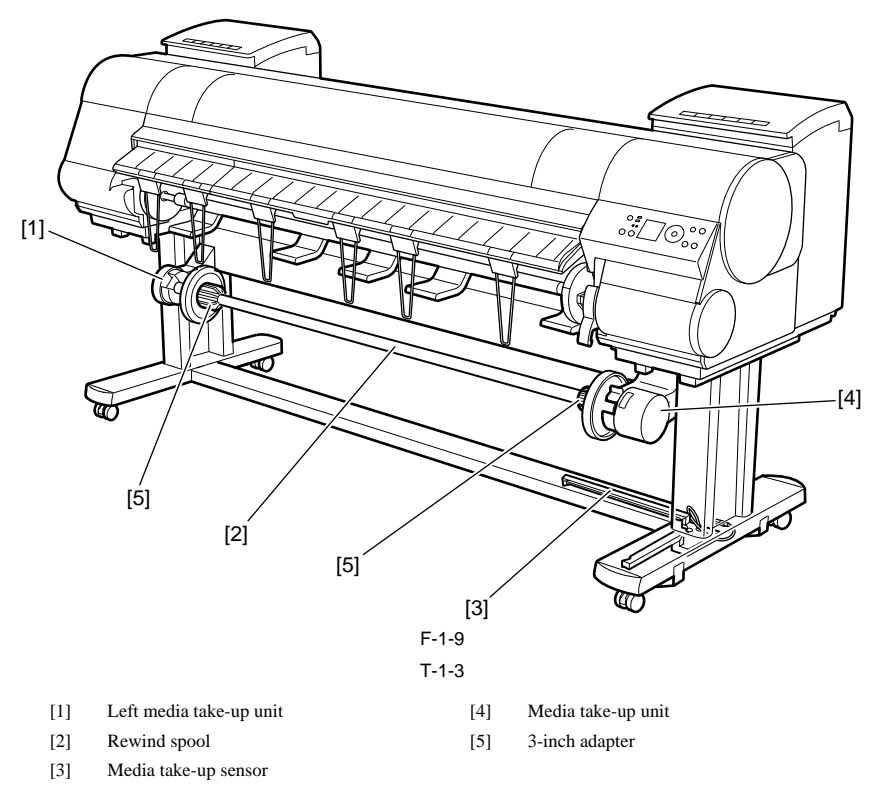

#### Weight

This weight consists of weight roll(7 pcs.)[1], weight flange(2 sets)[2] and weight joint[3].

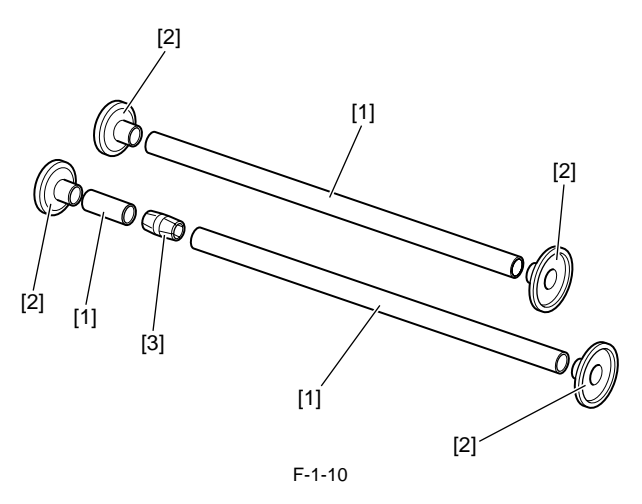

#### 1.2.11 Hard disk drive

#### iPF9000

Each print job received from the host computer is saved to the 40GB hard disk drive(parallel ATA connection) attached to the printer, so the printer can print the job repeatedly as needed, without having to wait for its retransmission from the host computer.

Saving print jobs will offer the following benefits: - Eased computer workload

A print job may be automatically preserved to the hard disk when printing or may be preserved to the hard disk without printing. A print job preserved can be printed in as many copies as needed without having to use the host computer.

- Reprinting after error occurrence

If the printer encounters errors, such as paper out, while printing a print job, it can resume the print operation as soon as the errors are cleared, without needing its retransmission from the host computer.

- Higher print work efficiency

Print jobs can be printed selectively or in a specified number of copies without using a host computer. Multiple print jobs can be printed batched. Unattended print operations in the nighttime are also possible.

#### 1.2.12 Hard disk drive

#### iPF9000S / iPF9100

Each print job received from the host computer is saved to the 80GB hard disk drive(serial ATA connection) attached to the printer, so the printer can print the job repeatedly as needed, without having to wait for its retransmission from the host computer.

Saving print jobs will offer the following benefits: - Eased computer workload

A print job may be automatically preserved to the hard disk when printing or may be preserved to the hard disk without printing. A print job preserved can be printed in as many copies as needed without having to use the host computer.

- Reprinting after error occurrence

If the printer encounters errors, such as paper out, while printing a print job, it can resume the print operation as soon as the errors are cleared, without needing its retransmission from the host computer.

#### - Higher print work efficiency

Print jobs can be printed selectively or in a specified number of copies without using a host computer. Multiple print jobs can be printed batched. Unattended print operations in the nighttime are also possible.

#### 1.2.13 Consumables

#### iPF9000 / iPF9100

#### Printhead

The expendable printhead is the same as the one that comes with the printer.

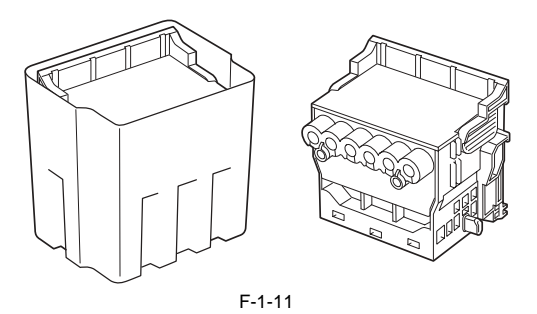

#### Ink tanks

Expendable ink tanks contain 12 colors: mat black, black, photocyan, cyan, photomagenta, magenta, yellow, red, blue, green, gray and photogray. Each tank is available in two capacities: 330 mL and 700 mL. Usable for six months after unpacking.

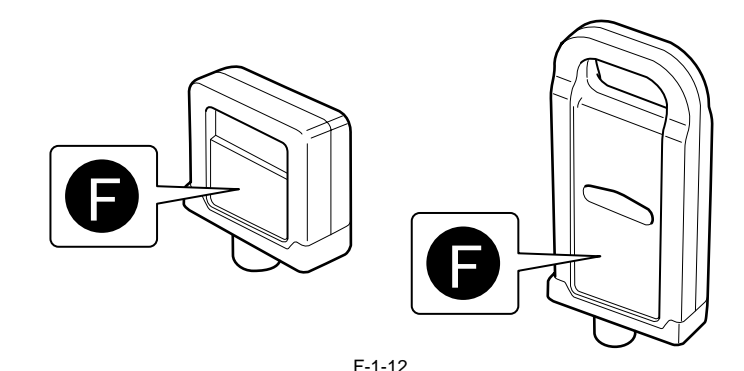

#### Maintenance cartridge

The expendable maintenance cartridge is the same as the one that comes with the printer.

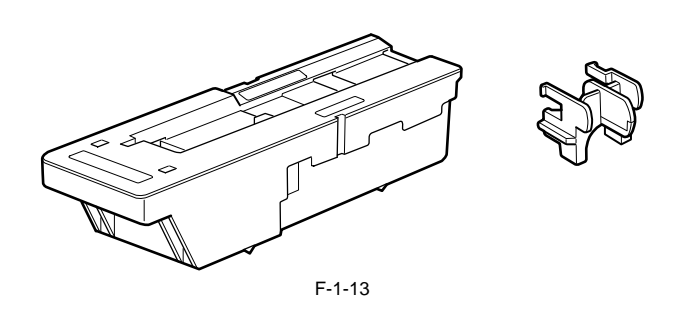

#### 1.2.14 Consumables

#### iPF9000S

**Printhead** The expendable printhead is the same as the one that comes with the printer.

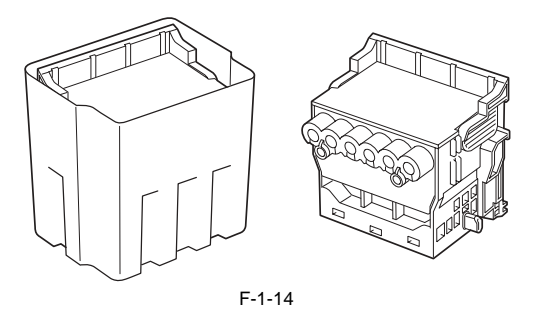

Ink tanks Expendable ink tanks contain 8 colors: mat black, black, photocyan, cyan, photomagenta, magenta, yellow and gray. Each tank is available in two capacities: 330 mL and 700 mL. Usable for six months after unpacking.

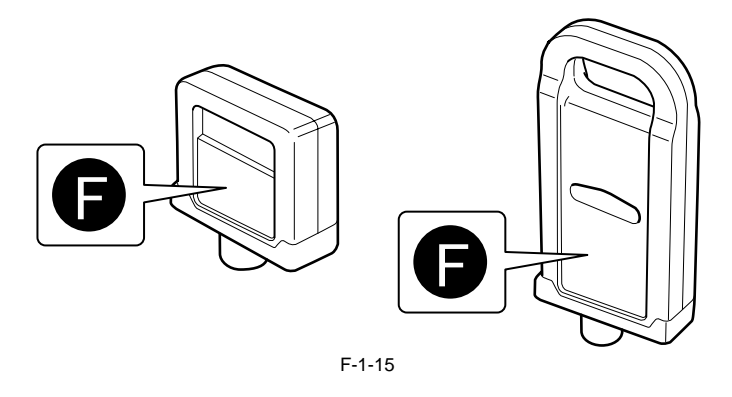

Maintenance cartridge The expendable maintenance cartridge is the same as the one that comes with the printer.

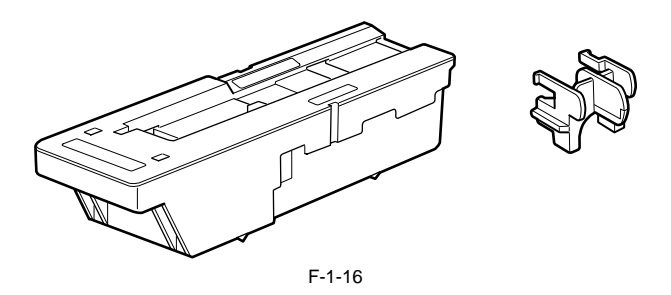

#### **1.3 Product Specifications**

#### **1.3.1 General Specifications**

iPF9000

| Туре                                         | Bubblejet printer (stand model)                                                                                                    |
|----------------------------------------------|----------------------------------------------------------------------------------------------------|
| Feeding system                               | Roll media: Manual (front loading)<br>Cut media: Paper tray (front loading)                                                                                                    |
| Feeding capacity                             | Roll media: 1 roll (up to 150 mm outside diameter)<br>Standard roll holder: Paper tube, 50.8 mm (2") inside diameter<br>Cut media: 1                                                                                                    |
| Delivery method                              | Forward delivery, face up                                                                                                    |
| Sheet delivery capability                    | 1 (loaded in a basket)                                                                                                    |
| Cutter                                       | Automatic cross-cutter (round blade)                                                                                                    |
| Type of media                                | Plain Paper,Plain Paper(High Quality),Plain Paper(High Grade),<br>Recycled Coated Paper,Coated Paper,Heavyweight Coated Paper,Extra<br>Heavyweight Coated Paper, Premium Matte Paper,Glossy Photo<br>Paper,Semi-Glossy Photo Paper,Heavyweight Glossy Photo<br>Paper,Heavyweight SemiGlos Photo Paper,Synthetic Paper,Adhesive<br>Synthetic Paper,Backlit Film,Backprint Film,Flame-Resistant<br>Cloth,Fabric Banner,Thin Fabric Banner,Proofing Paper,Fine Art<br>Photo,Fine Art Heavyweight Photo,Fine Art Textured,Fine Art<br>Watercolor,Fine Art Block Print,Canvas Matte,Canvas Semi-<br>Glossy,Japanese Paper Washi, Colored Coated Paper, CAD Tracing<br>Paper,CAD Translucent Matte Film,CAD Clear Film |
| Supported thickness                          | 0.07 mm to 0.8 mm                                                                                                    |
| Media size (Roll media)                      | Width: 203.2 mm (8") to 1524 mm (60")<br>Length: 203.2 mm (8") to 1524 mm (60")<br>*Outer diameter of roll :150mm or less                                                                                                    |
| Media size (Cut sheet)                       | Width: 203.2 mm (8") to 1524 mm (60")<br>Length: 203.2 mm (8") to 1600 mm (63")                                                                                                    |
| Printable area (Roll media)                  | Internal area, excluding a 5-mm top, bottom and left and right margins.<br>* The printable area may vary with each type of paper media used.                                                                                                    |
| Printable area (Cut sheet)                   | Internal area, excluding a 5-mmn top margin, a 23-mm bottom margin<br>and 3-mm left and right margins.<br>* The printable area may vary with each type of paper media used.                                                                                                    |
| Printing recommendation area<br>(Roll media) | Internal area, excluding a 20 mm top margin, a 23-mm bottom margin<br>and 5-mm left and right margins.                                                                                                    |
| Printing recommendation area<br>(Cut sheet)  | Internal area, excluding a 20 mm top margin, a 23-mm bottom margin<br>and 5-mm left and right margins.                                                                                                    |
| Margins (Roll media)                         | Roll media: 5 mm for top, bottom and left and right margins<br>Borderless roll media: 0 mm for top, bottom and left and right margins                                                                                                    |
| Margins (Cut sheet)                          | 20 mm top margin, 23- mm bottom margin and 5- mm left and right margins                                                                                                    |
| Emulation                                    | None                                                                                                    |
| Interface                                    | USB 2.0<br>Network (10BASE-T/100BASE-TX)<br>IEEE1394 (optional)                                                                                                    |
| Printhead/Ink Tank type                      | Independent printhead/ink tanks                                                                                                    |
| Printhead                                    | PF-02<br>Structure: Integrated six-color assembly<br>Number of nozzles: 2,560 for ach color                                                                                                    |
| Ink tank                                     | PFI-301 MBK/BK/PC/C/PM/M/Y/R/G/B/GY/PGY<br>PFI-701 MBK/BK/PC/C/PM/M/Y/R/G/B/GY/PGY<br>Ink type: Pigment ink<br>Ink tank capacity: PFI-301 330 mL, PFI-701 700 mL                                                                                                    |
| Detection functions (Cover system)           | Cover open/closed detection: Yes<br>Left and right ink tank cover open/closed detection: Yes                                                                                                    |
| Detection functions (Ink passage system)     | Ink tank presence/absence detection: Yes<br>Remaining ink level detection: Yes<br>Maintenance cartridge presence/absence detection: Yes<br>Used ink tank full detection: Yes                                                                                                    |
| Detection functions (Carriage<br>system)     | Printhead presence/absence detection: Yes<br>Carriage position detection: Yes<br>Carriage home position detection: Yes<br>Carriage cover open/closed detection: Yes<br>Carriage temperature detection: Yes<br>Printhead height detection: Yes<br>Non-discharging nozzle detection: Yes<br>Non-discharging nozzle backup feature: Yes                                                                                                    |
| Detection functions (Paper path<br>system)   | Paper presence/absence detection: Yes<br>Paper width detection: Yes<br>Skew detection: Yes<br>Paper release lever position detection: Yes<br>Remaining roll media detection: Yes<br>Feed roller rotation detection: Yes                                                                                                    |

| Operating noise                         | Operating: Approx. 52dB (A) or less<br>Idle: Approx. 35dB (A) or less                   |
|-----------------------------------------|-----------------------------------------------------------------------------------------|
| Operating environment                   | Operating temperature: 5oC to 35oC<br>Relative humidity: 10% to 90%RH                   |
| Print quality guaranteed<br>environment | Guaranteed print quality temperature: 15oC to 30oC<br>Relative humidity: 10% to 80%RH   |
| Power supply                            | AC100 to 240V, 1.6A, 50/60Hz                                                            |
| Power consumption (Maximum)             | Maximum: 190W                                                                           |
| Power consumption                       | Sleep mode: 6W or less (with IEEE1394 installed, 9W or less)<br>Powered off: 1W or less |
| Printer unit dimensions<br>(WxDxH)      | 2299mm x 766mm x 1144mm                                                                 |
| Weight                                  | Printer alone: Approx. 130kg<br>Stand installed: Approx. 165kg                          |

#### **1.3.2 Product Specifications**

iPF9100

| Туре                                        | Bubble jet large-sized paper printer (stand model)                                                                                                    |
|---------------------------------------------|----------------------------------------------------------------------------------------------------|
| Feeding system                              | Roll media: Manual (front loading)<br>Cut sheet: Paper tray (front loading)                                                                                                    |
| Feeding capacity                            | - Roll media<br>One roll at the back/Outer diameter of roll: 150 mm or less/Inner<br>diameter of paper tube: 3 inches(standard roll holder)<br>- Cut sheet<br>1 sheet                                                                                                    |
| Delivery method                             | Forward delivery, face up                                                                                                    |
| Sheet delivery capability                   | 1 sheet (using the outout stacker of the stand)                                                                                                    |
| Cutter                                      | Automatic cross-cutter (round blade)                                                                                                    |
| Type of media                               | Plain Paper, Plain Paper (High Quality), Plain Paper (High Grade),<br>Coated Paper, Heavyweight Coated Paper, Premium Matte Paper,<br>Glossy Photo Paper, Semi-Glossy Photo Paper, Backlit Film, Backprint<br>Film, Flame-Resistant Cloth, Fine Art Photo, Fine Art Heavyweight<br>Photo, Fine Art Textured, Canvas Matte, Premium Coated Paper,<br>Graphic Canvas, Durable Backlit Film, Durable Banner, Matt Coated<br>Paper, Extra Matt Coated Paper, Opaque Paper, Hi Res Graphic Paper,<br>Prem Art Paper Embossed, Prem Art Paper Smooth, Hi Res Barrier<br>Paper, Scrim Banner, Uni Opaque Backlit Film, Roll-Up Film, Water<br>Res Art Canvas, Adhesive Matt Vinyl Stretch |
| Supported thickness                         | 0.07mm to 0.8mm                                                                                                    |
| Media size (Roll media)                     | Width: 254mm (10") to 1524mm (60")<br>Length: 203mm (8") to 18m (709")<br>* Outer diameter of roll :150mm or less<br>* The maximum amount of length may vary by the using operating<br>system or the applications.                                                                                                    |
| Media size (Cut sheet)                      | Width: 203mm (8") to 1524mm (60")<br>Length: 203mm (8") to 1600mm (63")                                                                                                    |
| Printable area (Roll media)                 | Internal area, excluding a 5-mm top, bottom and left and right margins.<br>* The printable area may vary with each type of paper media used.                                                                                                    |
| Printable area (Cut sheet)                  | Internal area, excluding a 5-mm top margin, a 23-mm bottom margin and<br>5-mm left and right margins.<br>* The printable area may vary with each type of paper media used.                                                                                                    |
| Printing recommendation area (Roll media)   | Internal area, excluding a 20-mm top margin, a 5-mm bottom margin and 5-mm left and right margins.                                                                                                    |
| Printing recommendation area<br>(Cut sheet) | Internal area, excluding a 20-mm top margin, a 23-mm bottom margin<br>and 5-mm left and right margins.                                                                                                    |
| Borderless printing                         | * Roll media only<br>width: 254mm(10"), 355.6mm(14"), 406.4mm(16"), 515mm, 594mm,<br>609.6mm(24"), 841mm, 914.4mm(36"), 1030mm, 1066.8mm(42")                                                                                                    |
| Memory                                      | 640MB<br>Increase of memory: none                                                                                                    |
| Firmware                                    | Flash ROM (update from USB or Ethernet, IEEE1394)<br>- Printer description language<br>GARO (Graphic Arts language with Raster Operation)                                                                                                    |
| Emulation                                   | None                                                                                                    |
| Interface                                   | USB 2.0 Hi-Speed<br>Network (10BASE-T/100BASE-TX)<br>IEEE1394 (option)                                                                                                    |
| Operation panel                             | LCD (160 X 128 dots), 12 keys, 5 LEDs<br>- Panel language<br>English<br>- Message language<br>English, German, French, Italian, Spanish, Chinese, Korean, Russianand<br>and Japanese                                                                                                    |
| Printhead/Ink Tank type                     | Printhead and separate ink tanks                                                                                                    |

| Printhead                                  | PF-03<br>Structure: Integrated six-color assembly<br>Number of nozzles: 2,560 for each color                                                                                                    |
|--------------------------------------------|----------------------------------------------------------------------------------------------------|
| Ink tank                                   | PFI-301 C/M/Y/PC/PM/R/G/B<br>PFI-701 C/M/Y/PC/PM/R/G/B<br>PFI-302 BK/MBK/GY/PGY<br>PFI-702 BK/MBK/GY/PGY<br>Ink type: Pigment ink<br>Ink tank capacity: PFI-301/302 330 ml, PFI-701/702 700 ml                                                                                                    |
| Detection functions (Cover system)         | Cover open/closed detection: Yes<br>Left and right ink tank cover open/closed detection: Yes                                                                                                    |
| Detection functions (Ink passage system)   | Ink tank presence/absence detection: Yes<br>Remaining ink level detection: Yes<br>Maintenance cartridge presence/absence detection: Yes<br>Used ink tank full detection: Yes                                                                                                    |
| Detection functions (Carriage<br>system)   | Printhead presence/absence detection: Yes<br>Carriage position detection: Yes<br>Carriage home position detection: Yes<br>Carriage cover open/closed detection: Yes<br>Carriage temperature detection: Yes<br>Printhead height detection: Yes<br>Non-discharging nozzle detection: Yes<br>Non-discharging nozzle backup feature: Yes |
| Detection functions (Paper path<br>system) | Paper presence/absence detection: Yes<br>Paper width detection: Yes<br>Skew detection: Yes<br>Paper release lever position detection: Yes<br>Remaining roll media detection: Yes<br>Feed roller rotation detection: Yes                                                                                                    |
| Operating noise                            | Operating: Approx. 51dB (A) or less<br>Standby: Approx. 35dB (A) or less                                                                                                    |
| Operating environment                      | Temperature: 15 to 35 degrees centigrade<br>Humidity: 10% to 90%RH                                                                                                    |
| Print quality guaranteed<br>environment    | Temperature: 15 to 30 degrees centigrade<br>Humidity: 10% to 80%RH                                                                                                    |
| Power supply                               | 100-240 VAC (50/60 Hz)                                                                                                    |
| Power consumption (Maximum)                | During printing: Max. 190 W                                                                                                    |
| Power consumption                          | In power save (sleep) mode:<br>100-120 VAC : 5W or less (When IEEE1394 board installed, 10W or<br>less)<br>220-240 VAC : 6W or less (When IEEE1394 board installed, 11W or<br>less)<br>During standby: 1 W or less                                                                                                    |
| Printer unit dimensions<br>(WxDxH)         | 2299mm x 766mm x 1144mm (with stand)                                                                                                    |
| Weight                                     | Approx. 163 kg (with stand)                                                                                                    |
|                                            |                                                                                                    |

#### **1.3.3 Product Specifications**

iPF9000S

| Туре                      | Bubble jet large-sized paper printer (stand model)                                                                                                    |
|---------------------------|----------------------------------------------------------------------------------------------------|
| Feeding system            | Roll media: Manual (front loading)<br>Cut sheet: Paper tray (front loading)                                                                                                    |
| Feeding capacity          | <ul> <li>Roll media</li> <li>One roll at the back/Outer diameter of roll: 150 mm or less/Inner diameter of paper tube: 3 inches(standard roll holder)</li> <li>Cut sheet</li> <li>I sheet</li> </ul>                                                                                                    |
| Delivery method           | Forward delivery, face up                                                                                                    |
| Sheet delivery capability | 1 sheet (using the outout stacker of the stand)                                                                                                    |
| Cutter                    | Automatic cross-cutter (round blade)                                                                                                    |
| Type of media             | Plain Paper, Plain Paper (High Quality), Plain Paper (High Grade),<br>Coated Paper, Heavyweight Coated Paper, Premium Matte Paper,<br>Glossy Photo Paper, Semi-Glossy Photo Paper, Backlit Film, Backprint<br>Film, Flame-Resistant Cloth, Fine Art Photo, Fine Art Heavyweight<br>Photo, Fine Art Textured, Canvas Matte, Premium Coated Paper,<br>Graphic Canvas, Durable Backlit Film, Durable Banner, Matt Coated<br>Paper, Extra Matt Coated Paper, Opaque Paper, Hi Res Graphic Paper,<br>Prem Art Paper Embossed, Prem Art Paper Smooth, Hi Res Barrier<br>Paper, Scrim Banner, Uni Opaque Backlit Film, Roll-Up Film, Water<br>Res Art Canvas, Adhesive Matt Vinyl Stretch |
| Supported thickness       | 0.07mm to 0.8mm                                                                                                    |
| Media size (Roll media)   | Width: 254mm (10") to 1524mm (60")<br>Length: 203mm (8") to 18m (709")<br>* Outer diameter of roll :150mm or less<br>* The maximum amount of length may vary by the using operating<br>system or the applications.                                                                                                    |
| Media size (Cut sheet)    | Width: 203mm (8") to 1524mm (60")<br>Length: 203mm (8") to 1600mm (63")                                                                                                    |

| Printable area (Roll media)                 | Internal area, excluding a 5-mm top, bottom and left and right margins.<br>* The printable area may vary with each type of paper media used.                                                                                                    |
|---------------------------------------------|----------------------------------------------------------------------------------------------------|
| Printable area (Cut sheet)                  | Internal area, excluding a 5-mm top margin, a 23-mm bottom margin and<br>5-mm left and right margins.<br>* The printable area may vary with each type of paper media used.                                                                                                    |
| Printing recommendation area (Roll media)   | Internal area, excluding a 20-mm top margin, a 5-mm bottom margin and 5-mm left and right margins.                                                                                                    |
| Printing recommendation area<br>(Cut sheet) | Internal area, excluding a 20-mm top margin, a 23-mm bottom margin<br>and 5-mm left and right margins.                                                                                                    |
| Borderless printing                         | * Roll media only<br>width: 254mm(10"), 355.6mm(14"), 406.4mm(16"), 515mm, 594mm,<br>609.6mm(24"), 841mm, 914.4mm(36"), 1030mm, 1066.8mm(42")                                                                                                    |
| Memory                                      | 640MB<br>Increase of memory: none                                                                                                    |
| Firmware                                    | Flash ROM (update from USB or Ethernet, IEEE1394)<br>- Printer description language<br>GARO (Graphic Arts language with Raster Operation)                                                                                                    |
| Emulation                                   | None                                                                                                    |
| Interface                                   | USB 2.0 Hi-Speed<br>Network (10BASE-T/100BASE-TX)<br>IEEE1394 (option)                                                                                                    |
| Operation panel                             | LCD (160 X 128 dots), 12 keys, 5 LEDs<br>- Panel language<br>English<br>- Message language<br>English, German, French, Italian, Spanish, Chinese, Korean, Russianand<br>and Japanese                                                                                                    |
| Printhead/Ink Tank type                     | Printhead and separate ink tanks                                                                                                    |
| Printhead                                   | PF-03<br>Structure: Integrated six-color assembly<br>Number of nozzles: 2,560 for each color                                                                                                    |
| Ink tank                                    | PFI-301 BK/MBK/C/M/Y/PC/PM/GY<br>PFI-701 BK/MBK/C/M/Y/PC/PM/GY<br>Ink type: Pigment ink<br>Ink tank capacity: PFI-301 330 ml, PFI-701 700 ml                                                                                                    |
| Detection functions (Cover system)          | Cover open/closed detection: Yes<br>Left and right ink tank cover open/closed detection: Yes                                                                                                    |
| Detection functions (Ink passage system)    | Ink tank presence/absence detection: Yes<br>Remaining ink level detection: Yes<br>Maintenance cartridge presence/absence detection: Yes<br>Used ink tank full detection: Yes                                                                                                    |
| Detection functions (Carriage<br>system)    | Printhead presence/absence detection: Yes<br>Carriage position detection: Yes<br>Carriage home position detection: Yes<br>Carriage cover open/closed detection: Yes<br>Carriage temperature detection: Yes<br>Printhead height detection: Yes<br>Non-discharging nozzle detection: Yes<br>Non-discharging nozzle backup feature: Yes |
| Detection functions (Paper path<br>system)  | Paper presence/absence detection: Yes<br>Paper width detection: Yes<br>Skew detection: Yes<br>Paper release lever position detection: Yes<br>Remaining roll media detection: Yes<br>Feed roller rotation detection: Yes                                                                                                    |
| Operating noise                             | Operating: Approx. 51dB (A) or less<br>Standby: Approx. 35dB (A) or less                                                                                                    |
| Operating environment                       | Temperature: 15 to 35 degrees centigrade<br>Humidity: 10% to 90%RH                                                                                                    |
| Print quality guaranteed<br>environment     | Temperature: 15 to 30 degrees centigrade<br>Humidity: 10% to 80%RH                                                                                                    |
| Power supply                                | 100-240 VAC (50/60 Hz)                                                                                                    |
| Power consumption (Maximum)                 | During printing: Max. 190 W                                                                                                    |
| Power consumption                           | In power save (sleep) mode:<br>100-120 VAC : 5W or less (When IEEE1394 board installed, 10W or<br>less)<br>220-240 VAC : 6W or less (When IEEE1394 board installed, 11W or<br>less)<br>During standby: 1 W or less                                                                                                    |
| Printer unit dimensions<br>(WxDxH)          | 2299mm x 766mm x 1144mm (with stand)                                                                                                    |
| Weight                                      | Approx. 157 kg (with stand)                                                                                                    |

#### **1.4 Detailed Specifications**

#### 1.4.1 Printing mode

iPF9000

|                                                                                                    |                    | 1-1-4         |                                   |                           |               |                            |  |
|----------------------------------------------------------------------------------------------------|--------------------|---------------|-----------------------------------|---------------------------|---------------|----------------------------|--|
| Media Type                                                                                                    | Print<br>Priority  | Print Quality | Processing<br>resolution<br>(dpi) | Print resolution<br>(dpi) | Print<br>pass | Printing direction<br>(*1) |  |
| Plain Paper                                                                                                    | Image              | draft         | 300                               | 1200x1200                 | 2             | Bi-directional             |  |
| Plain Paper(High Quality)                                                                                                    |                    | standard      | 300                               | 1200x1200                 | 4             | Bi-directional             |  |
| Tiam Taper(Tingh Grade)                                                                                                    |                    | High          | 600                               | 2400x1200                 | 8             | Bi-directional             |  |
|                                                                                                    | Line drawing       | draft         | 600                               | 1200x1200                 | 2             | Bi-directional             |  |
|                                                                                                    | /Text              | standard      | 600                               | 1200x1200                 | 4             | Bi-directional             |  |
|                                                                                                    | Office<br>document | standard      | 600                               | 1200x1200                 | 4             | Bi-directional             |  |
| Recycled Coated Paper                                                                                                    | Image              | standard      | 300                               | 1200x1200                 | 4             | Bi-directional             |  |
| Coated Paper                                                                                                    |                    | High          | 600                               | 2400x1200                 | 8             | Bi-directional             |  |
| Extra Heavyweight Coated Paper                                                                                                    |                    | Highest       | 600                               | 2400x1200                 | 12            | Bi-directional             |  |
| Premium Matte Paper                                                                                                    | Image              | standard      | 600                               | 1200x1200                 | 6             | Bi-directional             |  |
| Glossy Photo Paper                                                                                                    |                    | High          | 600                               | 2400x1200                 | 8             | Bi-directional             |  |
| Heavyweight Glossy Photo Paper<br>Heavyweight SemiGlos Photo Paper<br>Synthetic Paper<br>Adhesive Synthetic Paper<br>Backlit Film<br>Backprint Film<br>Flame-Resistant Cloth<br>Fabric Banner<br>Thin Fabric Banner<br>Proofing Paper<br>Fine Art Photo<br>Fine Art Heavyweight Photo<br>Fine Art Heavyweight Photo<br>Fine Art Textured<br>Fine Art Watercolor<br>Fine Art Block Print<br>Canvas Matte<br>Canvas Semi-Glossy<br>Japanese Paper Washi |                    | Highest       | 600                               | 2400x1200                 | 16            | Bi-directional             |  |
| Colored Coated Paper                                                                                                    | Image              | standard      | 300                               | 1200x1200                 | 4             | Bi-directional             |  |
|                                                                                                    |                    | High          | 600                               | 2400x1200                 | 8             | Bi-directional             |  |
| CAD Tracing Paper                                                                                                    | Line drawing       | draft         | 600                               | 1200x1200                 | 2             | Bi-directional             |  |
| CAD Translucent Matte Film<br>CAD Clear Film                                                                                                    | /Text              | standard      | 600                               | 1200x1200                 | 4             | Bi-directional             |  |
|                                                                                                    |                    | High          | 600                               | 2400x1200                 | 8             | Bi-directional             |  |

 $\ast 1$  Uni-directional can be selected optionally from the printer driver.

#### 1.4.2 Print Speed and Direction

iPF9000S

|                                | Media Type                 | Print Priority  | Print<br>Quality | Print-<br>Pass | Printing Direction | Print<br>Resolution<br>(dpi) | Used BK<br>ink |
|--------------------------------|----------------------------|-----------------|------------------|----------------|--------------------|------------------------------|----------------|
| Plain Paper/<br>Recycled Paper | Plain Paper/Recycled Paper | Office Document | Standard         | 4              | Bi-directional     | 1200x1200                    | MBK            |
| 5 1                            |                            | Line Document/  | Draft            | 2              | Bi-directional     | 1200x1200                    | MBK            |
|                                |                            | Text            | Standard         | 4              | Bi-directional     | 1200x1200                    | MBK            |
|                                |                            | Image           | Draft            | 2              | Bi-directional     | 1200x1200                    | MBK            |
|                                |                            |                 | Standard         | 4              | Bi-directional     | 1200x1200                    | MBK            |
|                                |                            |                 | High             | 8              | Bi-directional     | 2400x1200                    | MBK            |
|                                | Plain Paper (High Quality) | Office Document | Standard         | 4              | Bi-directional     | 1200x1200                    | MBK            |
|                                |                            | Line Document/  | Draft            | 2              | Bi-directional     | 1200x1200                    | MBK            |
|                                |                            | Text            | Standard         | 4              | Bi-directional     | 1200x1200                    | MBK            |
|                                |                            | Image           | Draft            | 2              | Bi-directional     | 1200x1200                    | MBK            |
|                                |                            |                 | Standard         | 4              | Bi-directional     | 1200x1200                    | MBK            |
|                                |                            |                 | High             | 8              | Bi-directional     | 2400x1200                    | MBK            |
|                                | Plain Paper (High Grade)   | Office Document | Standard         | 4              | Bi-directional     | 1200x1200                    | MBK            |
|                                |                            | Line Document/  | Draft            | 2              | Bi-directional     | 1200x1200                    | MBK            |
|                                |                            | Text            | Standard         | 4              | Bi-directional     | 1200x1200                    | MBK            |
|                                |                            | Image           | Draft            | 2              | Bi-directional     | 1200x1200                    | MBK            |
|                                |                            |                 | Standard         | 4              | Bi-directional     | 1200x1200                    | MBK            |
|                                |                            |                 | High             | 8              | Bi-directional     | 2400x1200                    | MBK            |
|                                | Economy Bond Paper         | Office Document | Standard         | 4              | Bi-directional     | 1200x1200                    | MBK            |
|                                |                            | Line Document/  | Draft            | 2              | Bi-directional     | 1200x1200                    | MBK            |
|                                |                            | Text            | Standard         | 4              | Bi-directional     | 1200x1200                    | MBK            |
|                                |                            | Image           | Draft            | 2              | Bi-directional     | 1200x1200                    | MBK            |
|                                |                            |                 | Standard         | 4              | Bi-directional     | 1200x1200                    | MBK            |
|                                |                            |                 | High             | 8              | Bi-directional     | 2400x1200                    | MBK            |
|                                | Universal Bond Paper       | Office Document | Standard         | 4              | Bi-directional     | 1200x1200                    | MBK            |
|                                |                            | Line Document/  | Draft            | 2              | Bi-directional     | 1200x1200                    | MBK            |
|                                |                            | Text            | Standard         | 4              | Bi-directional     | 1200x1200                    | MBK            |
|                                |                            | Image           | Draft            | 2              | Bi-directional     | 1200x1200                    | MBK            |
|                                |                            |                 | Standard         | 4              | Bi-directional     | 1200x1200                    | MBK            |
|                                |                            |                 | High             | 8              | Bi-directional     | 2400x1200                    | MBK            |
|                                | Standard Paper 1569B 80g   | Office Document | Standard         | 4              | Bi-directional     | 1200x1200                    | MBK            |
|                                |                            | Line Document/  | Draft            | 2              | Bi-directional     | 1200x1200                    | MBK            |
|                                |                            | Техі            | Standard         | 4              | Bi-directional     | 1200x1200                    | MBK            |
|                                |                            | Image           | Draft            | 2              | Bi-directional     | 1200x1200                    | MBK            |
|                                |                            |                 | Standard         | 4              | Bi-directional     | 1200x1200                    | MBK            |
|                                |                            |                 | High             | 8              | Bi-directional     | 2400x1200                    | MBK            |
|                                | Standard Paper 1570B 90g   | Office Document | Standard         | 4              | Bi-directional     | 1200x1200                    | MBK            |
|                                |                            | Line Document/  | Draft            | 2              | B1-directional     | 1200x1200                    | MBK            |
|                                |                            | 1011            | Standard         | 4              | Bi-directional     | 1200x1200                    | MBK            |
|                                |                            | Image           | Draft            | 2              | Bi-directional     | 1200x1200                    | MBK            |
|                                |                            |                 | Standard         | 4              | Bi-directional     | 1200x1200                    | MBK            |
|                                |                            |                 | High             | 8              | Bi-directional     | 2400x1200                    | MBK            |

\_

|              | Media Type                          | Print Priority | Print<br>Quality | Print-<br>Pass | Printing Direction | Print<br>Resolution<br>(dpi) | Used BK<br>ink |
|--------------|-------------------------------------|----------------|------------------|----------------|--------------------|------------------------------|----------------|
| Coated Paper | Paper Coated Paper                  | Image          | Standard         | 4              | Bi-directional     | 1200x1200                    | MBK            |
|              |                                     |                | High             | 8              | Bi-directional     | 2400x1200                    | MBK            |
|              |                                     |                | Highest          | 12             | Bi-directional     | 2400x1200                    | MBK            |
|              | Heavyweight Coated Paper            | Image          | Standard         | 4              | Bi-directional     | 1200x1200                    | MBK            |
|              |                                     |                | High             | 8              | Bi-directional     | 2400x1200                    | MBK            |
|              |                                     |                | Highest          | 12             | Bi-directional     | 2400x1200                    | MBK            |
|              | Premium Matte Paper                 | Image          | Standard         | 6              | Bi-directional     | 1200x1200                    | MBK            |
|              |                                     |                | High             | 8              | Bi-directional     | 2400x1200                    | MBK            |
|              |                                     |                | Highest          | 16             | Bi-directional     | 2400x1200                    | MBK            |
|              | Extra Heavyweight Coated Paper      | Image          | Standard         | 4              | Bi-directional     | 1200x1200                    | MBK            |
|              |                                     |                | High             | 8              | Bi-directional     | 2400x1200                    | MBK            |
|              |                                     |                | Highest          | 12             | Bi-directional     | 2400x1200                    | MBK            |
|              | Recycled Coated Paper               | Image          | Standard         | 4              | Bi-directional     | 1200x1200                    | MBK            |
|              |                                     |                | High             | 8              | Bi-directional     | 2400x1200                    | MBK            |
|              |                                     |                | Highest          | 12             | Bi-directional     | 2400x1200                    | MBK            |
|              | Colored Coated Paper                | Image          | Standard         | 4              | Bi-directional     | 1200x1200                    | MBK            |
|              |                                     |                | High             | 8              | Bi-directional     | 2400x1200                    | MBK            |
|              | Premium Coated Paper                | Image          | Standard         | 4              | Bi-directional     | 1200x1200                    | MBK            |
|              |                                     |                | High             | 8              | Bi-directional     | 2400x1200                    | MBK            |
|              |                                     |                | Highest          | 12             | Bi-directional     | 2400x1200                    | MBK            |
|              | LightWeight Coated Paper J80270 90g | Image          | Standard         | 4              | Bi-directional     | 1200x1200                    | MBK            |
|              |                                     |                | High             | 8              | Bi-directional     | 2400x1200                    | MBK            |
|              |                                     |                | Highest          | 12             | Bi-directional     | 2400x1200                    | MBK            |
|              | High Resolution Barrier Paper 180g  | Image          | Standard         | 4              | Bi-directional     | 1200x1200                    | MBK            |
|              |                                     |                | High             | 8              | Bi-directional     | 2400x1200                    | MBK            |
|              |                                     |                | Highest          | 12             | Bi-directional     | 2400x1200                    | MBK            |
|              | Matt Coated Paper 9171 120g         | Image          | Standard         | 4              | Bi-directional     | 1200x1200                    | MBK            |
|              |                                     |                | High             | 8              | Bi-directional     | 2400x1200                    | MBK            |
|              |                                     |                | Highest          | 12             | Bi-directional     | 2400x1200                    | MBK            |
|              | Extra Matt Coated Paper 7215 180g   | Image          | Standard         | 4              | Bi-directional     | 1200x1200                    | MBK            |
|              |                                     |                | High             | 8              | Bi-directional     | 2400x1200                    | MBK            |
|              |                                     |                | Highest          | 12             | Bi-directional     | 2400x1200                    | MBK            |
|              | Opaque Paper White 120g             | Image          | Standard         | 4              | Bi-directional     | 1200x1200                    | MBK            |
|              |                                     |                | High             | 8              | Bi-directional     | 2400x1200                    | MBK            |
|              |                                     |                | Highest          | 12             | Bi-directional     | 2400x1200                    | MBK            |
|              | Matt Coated Paper 140g              | Image          | Standard         | 4              | Bi-directional     | 1200x1200                    | MBK            |
|              |                                     |                | High             | 8              | Bi-directional     | 2400x1200                    | MBK            |
|              |                                     |                | Highest          | 12             | Bi-directional     | 2400x1200                    | MBK            |
|              | Photo Realistic Paper 210g          | Image          | Standard         | 4              | Bi-directional     | 1200x1200                    | MBK            |
|              |                                     |                | High             | 8              | Bi-directional     | 2400x1200                    | MBK            |
|              |                                     |                | Highest          | 12             | Bi-directional     | 2400x1200                    | MBK            |
|              | LightWeight Coated Paper J80270 90g | Image          | Standard         | 4              | Bi-directional     | 1200x1200                    | MBK            |
|              |                                     |                | High             | 8              | Bi-directional     | 2400x1200                    | MBK            |
|              |                                     |                | Highest          | 12             | Bi-directional     | 2400x1200                    | MBK            |

| Media Type  |                                  | Print Priority | Print<br>Quality | y Print-<br>Pass | Printing Direction | Print<br>Resolution<br>(dpi) | Used BK<br>ink |
|-------------|----------------------------------|----------------|------------------|------------------|--------------------|------------------------------|----------------|
| Photo Paper | Glossy Photo Paper               | Image          | Standard         | 6                | Bi-directional     | 1200x1200                    | PBK            |
|             |                                  |                | High             | 8                | Bi-directional     | 2400x1200                    | PBK            |
|             |                                  |                | Highest          | 16               | Bi-directional     | 2400x1200                    | PBK            |
|             | Semi-Glossy Photo Paper          | Image          | Standard         | 6                | Bi-directional     | 1200x1200                    | PBK            |
|             |                                  |                | High             | 8                | Bi-directional     | 2400x1200                    | PBK            |
|             |                                  |                | Highest          | 16               | Bi-directional     | 2400x1200                    | PBK            |
|             | Heavyweight Glossy Photo Paper 2 | Image          | Standard         | 6                | Bi-directional     | 1200x1200                    | PBK            |
|             |                                  |                | High             | 8                | Bi-directional     | 2400x1200                    | PBK            |
|             |                                  |                | Highest          | 16               | Bi-directional     | 2400x1200                    | PBK            |
|             | Heavywght SemiGlos Photo Paper 2 | Image          | Standard         | 6                | Bi-directional     | 1200x1200                    | PBK            |
|             |                                  |                | High             | 8                | Bi-directional     | 2400x1200                    | PBK            |
|             |                                  |                | Highest          | 16               | Bi-directional     | 2400x1200                    | PBK            |
|             | Poster Semi-Glossy Photo Paper   | Image          | Standard         | 6                | Bi-directional     | 1200x1200                    | PBK            |
|             |                                  |                | High             | 8                | Bi-directional     | 2400x1200                    | PBK            |
|             |                                  |                | Highest          | 16               | Bi-directional     | 2400x1200                    | PBK            |
|             | Premium RC Photo Luster, 10 mil  | Image          | Standard         | 6                | Bi-directional     | 1200x1200                    | PBK            |
|             |                                  |                | High             | 8                | Bi-directional     | 2400x1200                    | PBK            |
|             |                                  |                | Highest          | 16               | Bi-directional     | 2400x1200                    | PBK            |
|             | Instant Dry Papers Glossy 200g   | Image          | Standard         | 6                | Bi-directional     | 1200x1200                    | PBK            |
|             |                                  |                | High             | 8                | Bi-directional     | 2400x1200                    | PBK            |
|             |                                  |                | Highest          | 16               | Bi-directional     | 2400x1200                    | PBK            |
|             | Instant Dry Papers Satin 200g    | Image          | Standard         | 6                | Bi-directional     | 1200x1200                    | PBK            |
|             |                                  |                | High             | 8                | Bi-directional     | 2400x1200                    | PBK            |
|             |                                  |                | Highest          | 16               | Bi-directional     | 2400x1200                    | PBK            |
|             | Photo Paper High Glossy 250g     | Image          | Standard         | 6                | Bi-directional     | 1200x1200                    | PBK            |
|             |                                  |                | High             | 8                | Bi-directional     | 2400x1200                    | PBK            |
|             |                                  |                | Highest          | 16               | Bi-directional     | 2400x1200                    | PBK            |
|             | Photo Paper Semi Matt 250g       | Image          | Standard         | 6                | Bi-directional     | 1200x1200                    | PBK            |
|             |                                  |                | High             | 8                | Bi-directional     | 2400x1200                    | PBK            |
|             |                                  |                | Highest          | 16               | Bi-directional     | 2400x1200                    | PBK            |
|             | Photo Paper Satin 240g           | Image          | Standard         | 6                | Bi-directional     | 1200x1200                    | PBK            |
|             |                                  |                | High             | 8                | Bi-directional     | 2400x1200                    | PBK            |
|             |                                  |                | Highest          | 16               | Bi-directional     | 2400x1200                    | PBK            |
|             | Photo Paper Pearl 260g           | Image          | Standard         | 6                | Bi-directional     | 1200x1200                    | PBK            |
|             |                                  |                | High             | 8                | Bi-directional     | 2400x1200                    | PBK            |
|             |                                  |                | Highest          | 16               | Bi-directional     | 2400x1200                    | PBK            |

=

| Media Type     |                                          | Print Priority | Print<br>Quality      | Print-<br>Pass | Printing Direction | Print<br>Resolution<br>(dpi) | Used BK<br>ink |
|----------------|------------------------------------------|----------------|-----------------------|----------------|--------------------|------------------------------|----------------|
| Art Paper      | Fine Art Photo                           | Image          | Standard              | 6              | Bi-directional     | 1200x1200                    | MBK            |
|                |                                          |                | High                  | 8              | Bi-directional     | 2400x1200                    | MBK            |
|                |                                          |                | Highest               | 16             | Bi-directional     | 2400x1200                    | MBK            |
|                | Fine Art Heavyweight Photo               | Image          | Standard              | 6              | Bi-directional     | 1200x1200                    | MBK            |
|                |                                          |                | High                  | 8              | Bi-directional     | 2400x1200                    | MBK            |
|                |                                          |                | Highest               | 16             | Bi-directional     | 2400x1200                    | MBK            |
|                | Fine Art Textured                        | Image          | Standard              | 6              | Bi-directional     | 1200x1200                    | MBK            |
|                |                                          | 0              | High                  | 8              | Bi-directional     | 2400x1200                    | MBK            |
|                |                                          |                | Highest               | 16             | Bi-directional     | 2400x1200                    | MBK            |
|                | Canvas Matte                             | Image          | Standard              | 6              | Bi-directional     | 1200x1200                    | MBK            |
|                |                                          | image          | High                  | 8              | Bi-directional     | 2400x1200                    | MBK            |
|                |                                          |                | Highest               | 16             | Bi directional     | 2400x1200                    | MBK            |
|                | Fine Art Block Print                     | Imaga          | Standard              | 6              | Bi-directional     | 1200x1200                    | MBK            |
|                | The Art Block Thin                       | image          | Ligh                  | 0              | Di-directional     | 2400x1200                    | MDK            |
|                |                                          |                | High<br>Tr. 1         | 0              | Di-directional     | 2400x1200                    | MDK            |
|                |                                          |                | Highest               | 16             | Bi-directional     | 2400x1200                    | MBK            |
|                | Fine Art Watercolor                      | Image          | Standard              | 6              | Bi-directional     | 1200x1200                    | MBK            |
|                |                                          |                | High                  | 8              | B1-directional     | 2400x1200                    | MBK            |
|                |                                          |                | Highest               | 16             | Bi-directional     | 2400x1200                    | MBK            |
|                | Japanese Paper Washi                     | Image          | Standard              | 6              | Bi-directional     | 1200x1200                    | MBK            |
|                |                                          |                | High                  | 8              | Bi-directional     | 2400x1200                    | MBK            |
|                |                                          |                | Highest               | 16             | Bi-directional     | 2400x1200                    | MBK            |
|                | Graphic Matte Canvas                     | Image          | Standard              | 6              | Bi-directional     | 1200x1200                    | MBK            |
|                |                                          |                | High                  | 8              | Bi-directional     | 2400x1200                    | MBK            |
|                |                                          |                | Highest               | 16             | Bi-directional     | 2400x1200                    | MBK            |
|                | Art Paper Smooth 225g                    | Image          | Standard              | 6              | Bi-directional     | 1200x1200                    | MBK            |
|                |                                          | -              | High                  | 8              | Bi-directional     | 2400x1200                    | MBK            |
|                |                                          |                | Highest               | 16             | Bi-directional     | 2400x1200                    | MBK            |
|                | Art Paper Embossed 225g                  | Image          | Standard              | 6              | Bi-directional     | 1200x1200                    | MBK            |
|                |                                          | 8-             | High                  | 8              | Bi-directional     | 2400x1200                    | MBK            |
|                |                                          |                | Highest               | 16             | Bi-directional     | 2400x1200                    | MBK            |
|                | Art Paper Extra Smooth 250g              | Image          | Standard              | 6              | Bi-directional     | 1200x1200                    | MBK            |
|                | Art Laper Extra Smooth 250g              | image          | High                  | 0              | Di-directional     | 2400x1200                    | MDK            |
|                |                                          |                | High                  | 0              | Di-directional     | 2400x1200                    | MDK            |
|                | Weter Desistant Danan Art Conserv        | T              | Fignest               | 10             | Di-directional     | 2400x1200                    | MDK            |
|                | Water Resistant Paper Art Canvas         | Image          | Standard              | 6              | Bi-directional     | 1200x1200                    | MBK            |
|                |                                          |                | High                  | 8              | Bi-directional     | 2400x1200                    | MBK            |
|                |                                          | -              | Highest               | 16             | Bi-directional     | 2400x1200                    | MBK            |
| Proofing Paper | Proofing Paper                           | Image          | Standard              | 6              | Bi-directional     | 1200x1200                    | РВК            |
|                |                                          |                | High                  | 8              | Bi-directional     | 2400x1200                    | PBK            |
|                |                                          |                | Highest               | 16             | Bi-directional     | 2400x1200                    | PBK            |
|                | Professional Proof and Photo Glossy 195g | Image          | Standard              | 6              | Bi-directional     | 1200x1200                    | PBK            |
|                |                                          |                | High                  | 8              | Bi-directional     | 2400x1200                    | PBK            |
|                |                                          |                | Highest               | 16             | Bi-directional     | 2400x1200                    | PBK            |
|                | Professional Proof and Photo Semiglossy  | Image          | Standard              | 6              | Bi-directional     | 1200x1200                    | PBK            |
|                | 195g                                     |                | High                  | 8              | Bi-directional     | 2400x1200                    | PBK            |
|                |                                          |                | Highest               | 16             | Bi-directional     | 2400x1200                    | PBK            |
|                | Professional Proof and Photo Semigloss   | Image          | Standard              | 6              | Bi-directional     | 1200x1200                    | PBK            |
|                | 255g                                     |                | High                  | 8              | Bi-directional     | 2400x1200                    | PBK            |
|                |                                          |                | Highest               | 16             | Bi-directional     | 2400x1200                    | PBK            |
| Film Paper     | Backlit Film                             | Image          | Standard              | 8              | Bi-directional     | 1200x1200                    | MBK            |
|                |                                          |                | High                  | 12             | Bi-directional     | 2400x1200                    | MBK            |
|                |                                          |                | Highest               | 16             | Bi-directional     | 2400x1200                    | MBK            |
|                | Backprint Film                           | Image          | Standard              | 8              | Bi-directional     | 1200v1200                    | PRK            |
|                | Suckprint I mit                          |                | High                  | 12             | Ri-directional     | 2400x1200                    | PRK            |
|                |                                          |                | Higheet               | 16             | Ri-directional     | 2400+1200                    | PBK            |
|                | Outdoor Dooldit (Durchte Dooldit Ett. /  | Image          | finghest<br>Stonder 1 | 0              | Di direction -1    | 1200x1200                    |                |
|                | 9578)                                    | Image          | Standard              | 8              | Bi-directional     | 1200x1200                    | MBK            |
|                |                                          |                | High                  | 12             | B1-directional     | 2400x1200                    | мвк            |
|                |                                          |                | Highest               | 16             | B1-directional     | 2400x1200                    | MBK            |
|                | Pop-up Gloss Film                        | Image          | Standard              | 8              | Bi-directional     | 2400x1200                    | PBK            |
|                |                                          |                | High                  | 16             | Bi-directional     | 2400x1200                    | PBK            |
|                | Universal Opaque White Film              | Image          | Standard              | 8              | Bi-directional     | 2400x1200                    | PBK            |
|                |                                          |                | High                  | 16             | Bi-directional     | 2400x1200                    | PBK            |

| Media Type             |                                        | Print Priority         | Print<br>Quality | Print-<br>Pass | Printing Direction | Print<br>Resolution<br>(dpi) | Used BK<br>ink |
|------------------------|----------------------------------------|------------------------|------------------|----------------|--------------------|------------------------------|----------------|
| Matt Film<br>Paper     | Scrim Banner 370g                      | Image                  | Standard         | 6              | Bi-directional     | 1200x1200                    | MBK            |
|                        |                                        |                        | High             | 8              | Bi-directional     | 2400x1200                    | MBK            |
|                        |                                        |                        | Highest          | 16             | Bi-directional     | 2400x1200                    | MBK            |
|                        | Adhesive Matt Stretch Vinyl            | Image                  | Standard         | 6              | Bi-directional     | 1200x1200                    | MBK            |
|                        |                                        |                        | High             | 8              | Bi-directional     | 2400x1200                    | MBK            |
|                        |                                        |                        | Highest          | 16             | Bi-directional     | 2400x1200                    | MBK            |
| Thin Fabric<br>Banner  | Flame-Resistant Cloth                  | Image                  | Standard         | 6              | Bi-directional     | 1200x1200                    | MBK            |
|                        |                                        |                        | High             | 8              | Bi-directional     | 2400x1200                    | MBK            |
|                        |                                        |                        | Highest          | 16             | Bi-directional     | 2400x1200                    | MBK            |
|                        | Fabric Banner                          | Image                  | Standard         | 6              | Bi-directional     | 1200x1200                    | MBK            |
|                        |                                        |                        | High             | 8              | Bi-directional     | 2400x1200                    | MBK            |
|                        |                                        |                        | Highest          | 16             | Bi-directional     | 2400x1200                    | MBK            |
|                        | Thin Fabric Banner                     | Image                  | Standard         | 6              | Bi-directional     | 1200x1200                    | MBK            |
|                        |                                        |                        | High             | 8              | Bi-directional     | 2400x1200                    | MBK            |
|                        |                                        |                        | Highest          | 16             | Bi-directional     | 2400x1200                    | MBK            |
| Synthetic<br>Paper     | Synthetic Paper                        | Image                  | Standard         | 6              | Bi-directional     | 1200x1200                    | MBK            |
|                        |                                        |                        | High             | 8              | Bi-directional     | 2400x1200                    | MBK            |
|                        |                                        |                        | Highest          | 16             | Bi-directional     | 2400x1200                    | MBK            |
|                        | Adhesive Synthetic Paper               | Image                  | Standard         | 6              | Bi-directional     | 1200x1200                    | MBK            |
|                        |                                        |                        | High             | 8              | Bi-directional     | 2400x1200                    | MBK            |
|                        |                                        |                        | Highest          | 16             | Bi-directional     | 2400x1200                    | MBK            |
|                        | Outdoor Polypropylene (Durable Banner) | Image                  | Standard         | 6              | Bi-directional     | 1200x1200                    | MBK            |
|                        |                                        |                        | High             | 8              | Bi-directional     | 2400x1200                    | MBK            |
|                        |                                        |                        | Highest          | 16             | Bi-directional     | 2400x1200                    | MBK            |
| Adhesive Matt<br>Paper | High Resolution Graphic Paper Self ADH | Image                  | Standard         | 6              | Bi-directional     | 1200x1200                    | MBK            |
|                        |                                        |                        | High             | 8              | Bi-directional     | 2400x1200                    | MBK            |
|                        |                                        |                        | Highest          | 16             | Bi-directional     | 2400x1200                    | MBK            |
| CAD                    | CAD Tracing Paper                      | Line Document/<br>Text | Draft            | 2              | Bi-directional     | 1200x1200                    | MBK            |
|                        |                                        |                        | Standard         | 4              | Bi-directional     | 1200x1200                    | MBK            |
|                        |                                        |                        | High             | 8              | Bi-directional     | 2400x1200                    | MBK            |
|                        | CAD Clear Film                         | Line Document/<br>Text | Draft            | 2              | Bi-directional     | 1200x1200                    | PBK            |
|                        |                                        |                        | Standard         | 4              | Bi-directional     | 1200x1200                    | PBK            |
|                        |                                        |                        | High             | 8              | Bi-directional     | 2400x1200                    | PBK            |
|                        | CAD Translucent Matte Film             | Line Document/         | Draft            | 2              | Bi-directional     | 1200x1200                    | MBK            |
|                        |                                        | Text                   | Standard         | 4              | Bi-directional     | 1200x1200                    | MBK            |
|                        |                                        |                        | High             | 8              | Bi-directional     | 2400x1200                    | MBK            |
|         | Media Type      | Print Priority | Print<br>Quality | Print-<br>Pass | Printing Direction | Print<br>Resolution<br>(dpi) | Used BK<br>ink |
|---------|-----------------|----------------|------------------|----------------|--------------------|------------------------------|----------------|
| SPECIAL | SPECIAL 1       | Image          | Standard         | 6              | Bi-directional     | 1200x1200                    | PBK            |
|         |                 |                | High             | 8              | Bi-directional     | 2400x1200                    | PBK            |
|         |                 |                | Highest          | 16             | Bi-directional     | 2400x1200                    | PBK            |
|         | SPECIAL 2       | Image          | Standard         | 6              | Bi-directional     | 1200x1200                    | PBK            |
|         |                 |                | High             | 8              | Bi-directional     | 2400x1200                    | PBK            |
|         |                 |                | Highest          | 16             | Bi-directional     | 2400x1200                    | PBK            |
|         | SPECIAL 3       | Image          | Standard         | 6              | Bi-directional     | 1200x1200                    | PBK            |
|         |                 |                | High             | 8              | Bi-directional     | 2400x1200                    | PBK            |
|         |                 |                | Highest          | 16             | Bi-directional     | 2400x1200                    | PBK            |
|         | SPECIAL 4 Image | Image          | Standard         | 6              | Bi-directional     | 1200x1200                    | PBK            |
|         |                 |                | High             | 8              | Bi-directional     | i-directional 2400x1200      | PBK            |
|         |                 |                | Highest          | 16             | Bi-directional     | 2400x1200                    | PBK            |
|         | SPECIAL 5       | Image          | Standard         | 6              | Bi-directional     | 1200x1200                    | PBK            |
|         |                 |                | High             | 8              | Bi-directional     | 2400x1200                    | PBK            |
|         |                 |                | Highest          | 16             | Bi-directional     | 2400x1200                    | PBK            |
|         | SPECIAL 6       | Image          | Standard         | 6              | Bi-directional     | 1200x1200                    | MBK            |
|         |                 |                | High             | 8              | Bi-directional     | 2400x1200                    | MBK            |
|         |                 |                | Highest          | 16             | Bi-directional     | 2400x1200                    | MBK            |
|         | SPECIAL 7       | Image          | Standard         | 6              | Bi-directional     | 1200x1200                    | MBK            |
|         |                 |                | High             | 8              | Bi-directional     | 2400x1200                    | MBK            |
|         |                 |                | Highest          | 16             | Bi-directional     | 2400x1200                    | MBK            |
|         | SPECIAL 8       | Image          | Standard         | 6              | Bi-directional     | 1200x1200                    | MBK            |
|         |                 |                | High             | 8              | Bi-directional     | 2400x1200                    | MBK            |
|         |                 |                | Highest          | 16             | Bi-directional     | 2400x1200                    | MBK            |
|         | SPECIAL 9       | Image          | Standard         | 6              | Bi-directional     | 1200x1200                    | MBK            |
|         |                 |                | High             | 8              | Bi-directional     | 2400x1200                    | MBK            |
|         |                 |                | Highest          | 16             | Bi-directional     | 2400x1200                    | MBK            |
|         | SPECIAL 10      | Image          | Standard         | 6              | Bi-directional     | 1200x1200                    | MBK            |
|         |                 |                | High             | 8              | Bi-directional     | 2400x1200                    | MBK            |
|         |                 |                | Highest          | 16             | Bi-directional     | 2400x1200                    | MBK            |

# 1.4.3 Print Speed and Direction

# iPF9100

#### T-1-6

=

|                                | Media Type                 | Print Priority  | Print<br>Quality            | Print-<br>Pass | Printing Direction | Print<br>Resolution<br>(dpi) | Used BK<br>ink |
|--------------------------------|----------------------------|-----------------|-----------------------------|----------------|--------------------|------------------------------|----------------|
| Plain Paper/<br>Recycled Paper | Plain Paper/Recycled Paper | Office Document | Standard                    | 4              | Bi-directional     | 1200x1200                    | MBK            |
| receycled r uper               |                            | Line Document/  | Draft                       | 2              | Bi-directional     | 1200x1200                    | MBK            |
|                                |                            | Text            | Standard                    | 4              | Bi-directional     | 1200x1200                    | MBK            |
|                                |                            | Image           | Draft                       | 2              | Bi-directional     | 1200x1200                    | MBK            |
|                                |                            |                 | Standard                    | 4              | Bi-directional     | 1200x1200                    | MBK            |
|                                |                            |                 | High                        | 8              | Bi-directional     | 2400x1200                    | MBK            |
|                                | Plain Paper (High Quality) | Office Document | Standard                    | 4              | Bi-directional     | 1200x1200                    | MBK            |
|                                |                            | Line Document/  | Draft                       | 2              | Bi-directional     | 1200x1200                    | MBK            |
|                                |                            | Text            | Standard                    | 4              | Bi-directional     | 1200x1200                    | MBK            |
|                                |                            | Image           | Draft                       | 2              | Bi-directional     | 1200x1200                    | MBK            |
|                                |                            |                 | Standard                    | 4              | Bi-directional     | 1200x1200                    | MBK            |
|                                |                            |                 | High 8 Bi-directional 2400x |                | 2400x1200          | MBK                          |                |
|                                | Plain Paper (High Grade)   | Office Document | Standard                    | 4              | Bi-directional     | 1200x1200                    | MBK            |
|                                |                            | Line Document/  | Draft                       | 2              | Bi-directional     | 1200x1200                    | MBK            |
|                                |                            | Text            | Standard                    | 4              | Bi-directional     | 1200x1200                    | MBK            |
|                                |                            | Image           | Draft                       | 2              | Bi-directional     | 1200x1200                    | MBK            |
|                                |                            |                 | Standard                    | 4              | Bi-directional     | 1200x1200                    | MBK            |
|                                |                            |                 | High                        | 8              | Bi-directional     | 2400x1200                    | MBK            |
| Economy Bond Paper             | Economy Bond Paper         | Office Document | Standard                    | 4              | Bi-directional     | 1200x1200                    | MBK            |
|                                |                            | Line Document/  | Draft                       | 2              | Bi-directional     | 1200x1200                    | MBK            |
|                                |                            | Text            | Standard                    | 4              | Bi-directional     | 1200x1200                    | MBK            |
|                                |                            | Image           | Draft                       | 2              | Bi-directional     | 1200x1200                    | MBK            |
|                                |                            |                 | Standard                    | 4              | Bi-directional     | 1200x1200                    | MBK            |
|                                |                            |                 | High                        | 8              | Bi-directional     | 2400x1200                    | MBK            |
|                                | Universal Bond Paper       | Office Document | Standard                    | 4              | Bi-directional     | 1200x1200                    | MBK            |
|                                |                            | Line Document/  | Draft                       | 2              | Bi-directional     | 1200x1200                    | MBK            |
|                                |                            | Text            | Standard                    | 4              | Bi-directional     | 1200x1200                    | MBK            |
|                                |                            | Image           | Draft                       | 2              | Bi-directional     | 1200x1200                    | MBK            |
|                                |                            |                 | Standard                    | 4              | Bi-directional     | 1200x1200                    | MBK            |
|                                |                            |                 | High                        | 8              | Bi-directional     | 2400x1200                    | MBK            |
|                                | Standard Paper 1569B 80g   | Office Document | Standard                    | 4              | Bi-directional     | 1200x1200                    | MBK            |
|                                |                            | Line Document/  | Draft                       | 2              | Bi-directional     | 1200x1200                    | MBK            |
|                                |                            | Text            | Standard                    | 4              | Bi-directional     | 1200x1200                    | MBK            |
|                                |                            | Image           | Draft                       | 2              | Bi-directional     | 1200x1200                    | MBK            |
|                                |                            |                 | Standard                    | 4              | Bi-directional     | 1200x1200                    | MBK            |
|                                |                            |                 | High                        | 8              | Bi-directional     | 2400x1200                    | MBK            |
|                                | Standard Paper 1570B 90g   | Office Document | Standard                    | 4              | Bi-directional     | 1200x1200                    | MBK            |
|                                |                            | Line Document/  | Draft                       | 2              | Bi-directional     | 1200x1200                    | MBK            |
|                                |                            | 1011            | Standard                    | 4              | Bi-directional     | 1200x1200                    | MBK            |
|                                |                            | Image           | Draft                       | 2              | Bi-directional     | 1200x1200                    | MBK            |
|                                |                            |                 | Standard                    | 4              | Bi-directional     | 1200x1200                    | MBK            |
|                                |                            |                 | High                        | 8              | Bi-directional     | 2400x1200                    | MBK            |

|              | Media Type                          | Print Priority | Print<br>Quality | Print-<br>Pass | Printing Direction | Print<br>Resolution<br>(dpi)                                                                                                    | Used BK<br>ink |  |  |  |
|--------------|-------------------------------------|----------------|------------------|----------------|--------------------|----------------------------------------------------------------------------------------------------|----------------|--|--|--|
| Coated Paper | Coated Paper                        | Image          | Standard         | 4              | Bi-directional     | 1200x1200                                                                                                    | MBK            |  |  |  |
|              |                                     |                | High             | 8              | Bi-directional     | 2400x1200                                                                                                    | MBK            |  |  |  |
|              |                                     |                | Highest          | 12             | Bi-directional     | 2400x1200                                                                                                    | MBK            |  |  |  |
|              | Heavyweight Coated Paper            | Image          | Standard         | 4              | Bi-directional     | 1200x1200                                                                                                    | MBK            |  |  |  |
|              |                                     |                | High             | 8              | Bi-directional     | 2400x1200                                                                                                    | MBK            |  |  |  |
|              |                                     |                | Highest          | 12             | Bi-directional     | 2400x1200                                                                                                    | MBK            |  |  |  |
|              | Premium Matte Paper                 | Image          | Standard         | 8              | Bi-directional     | 1200x1200                                                                                                    | MBK            |  |  |  |
|              |                                     |                | High             | 12             | Bi-directional     | 2400x1200                                                                                                    | MBK            |  |  |  |
|              |                                     |                | Highest          | 16             | Bi-directional     | 2400x1200                                                                                                    | MBK            |  |  |  |
|              | Extra Heavyweight Coated Paper      | Image          | Standard         | 4              | Bi-directional     | 1200x1200                                                                                                    | MBK            |  |  |  |
|              |                                     |                | High             | 8              | Bi-directional     | 2400x1200                                                                                                    | MBK            |  |  |  |
|              |                                     |                | Highest          | 12             | Bi-directional     | 2400x1200                                                                                                    | MBK            |  |  |  |
|              | Recycled Coated Paper               | Image          | Standard         | 4              | Bi-directional     | 1200x1200                                                                                                    | MBK            |  |  |  |
|              |                                     |                | High             | 8              | Bi-directional     | 2400x1200                                                                                                    | MBK            |  |  |  |
|              |                                     |                | Highest          | 12             | Bi-directional     | 2400x1200                                                                                                    | MBK            |  |  |  |
|              | Colored Coated Paper                | Image          | Standard         | 4              | Bi-directional     | 1200x1200                                                                                                    | MBK            |  |  |  |
|              |                                     |                | High             | 8              | Bi-directional     | 2400x1200                                                                                                    | MBK            |  |  |  |
|              | Premium Coated Paper                | Image          | Standard         | 4              | Bi-directional     | 1200x1200                                                                                                    | MBK            |  |  |  |
|              |                                     |                | High             | 8              | Bi-directional     | 2400x1200                                                                                                    | MBK            |  |  |  |
|              |                                     |                | Highest          | 12             | Bi-directional     | 2400x1200                                                                                                    | MBK            |  |  |  |
|              | LightWeight Coated Paper J80270 90g | Image          | Standard         | 4              | Bi-directional     | 1200x1200                                                                                                    | MBK            |  |  |  |
|              |                                     |                | High             | 8              | Bi-directional     | 2400x1200                                                                                                    | MBK            |  |  |  |
|              |                                     |                | Highest          | 12             | Bi-directional     | 2400x1200                                                                                                    | MBK            |  |  |  |
|              | High Resolution Barrier Paper 180g  | Image          | Standard         | 4              | Bi-directional     | 1200x1200                                                                                                    | MBK            |  |  |  |
|              |                                     |                | High             | 8              | Bi-directional     | 2400x1200                                                                                                    | MBK            |  |  |  |
|              |                                     |                | Highest          | 12             | Bi-directional     | 2400x1200                                                                                                    | MBK            |  |  |  |
|              | Matt Coated Paper 9171 120g         | Image          | Standard         | 4              | Bi-directional     | 1200x1200                                                                                                    | MBK            |  |  |  |
|              |                                     |                | High             | 8              | Bi-directional     | 2400x1200                                                                                                    | MBK            |  |  |  |
|              |                                     |                | Highest          | 12             | Bi-directional     | 2400x1200                                                                                                    | MBK            |  |  |  |
|              | Extra Matt Coated Paper 7215 180g   | Image          | Standard         | 4              | Bi-directional     | 1200x1200                                                                                                    | MBK            |  |  |  |
|              |                                     |                | High             | 8              | Bi-directional     | directional         2400x1200           directional         1200x1200           directional         2400x1200           directional         2400x1200           directional         1200x1200           directional         1200x1200           directional         2400x1200           directional         2400x1200 |                |  |  |  |
|              |                                     |                | Highest          | 12             | Bi-directional     | 2400x1200                                                                                                    | MBK            |  |  |  |
|              | Opaque Paper White 120g             | Image          | Standard         | 4              | Bi-directional     | 1200x1200                                                                                                    | MBK            |  |  |  |
|              |                                     |                | High             | 8              | Bi-directional     | 2400x1200                                                                                                    | MBK            |  |  |  |
|              |                                     |                | Highest          | 12             | Bi-directional     | 2400x1200                                                                                                    | MBK            |  |  |  |
|              | Matt Coated Paper 140g              | Image          | Standard         | 4              | Bi-directional     | 1200x1200                                                                                                    | MBK            |  |  |  |
|              |                                     |                | High             | 8              | Bi-directional     | 2400x1200                                                                                                    | MBK            |  |  |  |
|              |                                     |                | Highest          | 12             | Bi-directional     | 2400x1200                                                                                                    | MBK            |  |  |  |
|              | Photo Realistic Paper 210g          | Image          | Standard         | 4              | Bi-directional     | 1200x1200                                                                                                    | MBK            |  |  |  |
|              |                                     |                | High             | 8              | Bi-directional     | 2400x1200                                                                                                    | MBK            |  |  |  |
|              |                                     |                | Highest          | 12             | Bi-directional     | 2400x1200                                                                                                    | MBK            |  |  |  |
|              | LightWeight Coated Paper J80270 90g | Image          | Standard         | 4              | Bi-directional     | 1200x1200                                                                                                    | MBK            |  |  |  |
|              |                                     |                | High             | 8              | Bi-directional     | 2400x1200                                                                                                    | MBK            |  |  |  |
|              |                                     |                | Highest          | 12             | Bi-directional     | 2400x1200                                                                                                    | MBK            |  |  |  |

|             | Media Type                       | Print Priority | Print<br>Quality | Print-<br>Pass    | Printing Direction | Print<br>Resolution<br>(dpi)                                                                                                    | Used BK<br>ink |
|-------------|----------------------------------|----------------|------------------|-------------------|--------------------|----------------------------------------------------------------------------------------------------|----------------|
| Photo Paper | Glossy Photo Paper               | Image          | Standard         | 8                 | Bi-directional     | 1200x1200                                                                                                    | PBK            |
|             |                                  |                | High             | 12                | Bi-directional     | 2400x1200                                                                                                    | PBK            |
|             |                                  |                | Highest          | 16                | Bi-directional     | 2400x1200                                                                                                    | PBK            |
|             | Semi-Glossy Photo Paper          | Image          | Standard         | 8                 | Bi-directional     | 1200x1200                                                                                                    | PBK            |
|             |                                  |                | High             | 12                | Bi-directional     | 2400x1200                                                                                                    | PBK            |
|             |                                  |                | Highest          | 16                | Bi-directional     | 2400x1200                                                                                                    | PBK            |
|             | Heavyweight Glossy Photo Paper 2 | Image          | Standard         | 8                 | Bi-directional     | 1200x1200                                                                                                    | PBK            |
|             |                                  |                | High             | 12                | Bi-directional     | 2400x1200                                                                                                    | PBK            |
|             |                                  |                | Highest          | 16                | Bi-directional     | 2400x1200                                                                                                    | PBK            |
|             | Heavywght SemiGlos Photo Paper 2 | Image          | Standard         | 8                 | Bi-directional     | 1200x1200                                                                                                    | PBK            |
|             |                                  |                | High             | 12                | Bi-directional     | 2400x1200                                                                                                    | PBK            |
|             |                                  |                | Highest          | 16                | Bi-directional     | 2400x1200                                                                                                    | PBK            |
|             | Poster Semi-Glossy Photo Paper   | Image          | Standard         | 8                 | Bi-directional     | 1200x1200                                                                                                    | PBK            |
|             |                                  |                | High             | 12                | Bi-directional     | 2400x1200                                                                                                    | PBK            |
|             |                                  |                | Highest          | 16                | Bi-directional     | 2400x1200                                                                                                    | PBK            |
|             | Premium RC Photo Luster, 10 mil  | Image          | Standard         | 8                 | Bi-directional     | 1200x1200                                                                                                    | PBK            |
|             |                                  |                | High             | 12 Bi-directional | 2400x1200          | PBK                                                                                                    |                |
|             |                                  |                | Highest          | 16                | Bi-directional     | 2400x1200                                                                                                    | PBK            |
|             | Instant Dry Papers Glossy 200g   | Image          | Standard         | 8                 | Bi-directional     | 1200x1200                                                                                                    | PBK            |
|             |                                  |                | High             | 12                | Bi-directional     | 2400x1200                                                                                                    | PBK            |
|             |                                  |                | Highest          | 16                | Bi-directional     | 1200x1200         PBF           2400x1200         PBF           2400x1200         PBF           1200x1200         PBF           2400x1200         PBF           2400x1200         PBF           2400x1200         PBF           2400x1200         PBF           2400x1200         PBF           2400x1200         PBF           1200x1200         PBF           2400x1200         PBF | PBK            |
|             | Instant Dry Papers Satin 200g    | Image          | Standard         | 8                 | Bi-directional     | 1200x1200                                                                                                    | PBK            |
|             |                                  |                | High             | 12                | Bi-directional     | 2400x1200                                                                                                    | PBK            |
|             |                                  |                | Highest          | 16                | Bi-directional     | 2400x1200                                                                                                    | PBK            |
|             | Photo Paper High Glossy 250g     | Image          | Standard         | 8                 | Bi-directional     | 1200x1200                                                                                                    | PBK            |
|             |                                  |                | High             | 12                | Bi-directional     | 2400x1200                                                                                                    | PBK            |
|             |                                  |                | Highest          | 16                | Bi-directional     | 2400x1200                                                                                                    | PBK            |
|             | Photo Paper Semi Matt 250g       | Image          | Standard         | 8                 | Bi-directional     | 1200x1200                                                                                                    | PBK            |
|             |                                  |                | High             | 12                | Bi-directional     | 2400x1200                                                                                                    | PBK            |
|             |                                  |                | Highest          | 16                | Bi-directional     | 2400x1200                                                                                                    | PBK            |
|             | Photo Paper Satin 240g           | Image          | Standard         | 8                 | Bi-directional     | 1200x1200                                                                                                    | PBK            |
|             |                                  |                | High             | 12                | Bi-directional     | 2400x1200                                                                                                    | PBK            |
|             |                                  |                | Highest          | 16                | Bi-directional     | 2400x1200                                                                                                    | PBK            |
|             | Photo Paper Pearl 260g           | Image          | Standard         | 8                 | Bi-directional     | 1200x1200                                                                                                    | PBK            |
|             |                                  |                | High             | 12                | Bi-directional     | 2400x1200                                                                                                    | PBK            |
|             |                                  |                | Highest          | 16                | Bi-directional     | 2400x1200                                                                                                    | PBK            |

|                | Media Type                               |        | Print<br>Quality    | Print-<br>Pass | Printing Direction | Print<br>Resolution<br>(dpi) | Used BK<br>ink |
|----------------|------------------------------------------|--------|---------------------|----------------|--------------------|------------------------------|----------------|
| Art Paper      | Fine Art Photo                           | Image  | Standard            | 8              | Bi-directional     | 1200x1200                    | MBK            |
|                |                                          |        | High                | 12             | Bi-directional     | 2400x1200                    | MBK            |
|                |                                          |        | Highest             | 16             | Bi-directional     | 2400x1200                    | MBK            |
|                | Fine Art Heavyweight Photo               | Image  | Standard            | 8              | Bi-directional     | 1200x1200                    | MBK            |
|                |                                          |        | High                | 12             | Bi-directional     | 2400x1200                    | MBK            |
|                |                                          |        | Highest             | 16             | Bi-directional     | 2400x1200                    | MBK            |
|                | Fine Art Textured                        | Image  | Standard            | 8              | Bi-directional     | 1200x1200                    | MBK            |
|                |                                          | 0      | High                | 12             | Bi-directional     | 2400x1200                    | MBK            |
|                |                                          |        | Highest             | 16             | Bi-directional     | 2400x1200                    | MBK            |
|                | Canvas Matte                             | Image  | Standard            | 8              | Bi-directional     | 1200x1200                    | MBK            |
|                |                                          | muge   | High                | 12             | Bi-directional     | 2400x1200                    | MBK            |
|                |                                          |        | Highest             | 16             | Bi-directional     | 2400x1200                    | MBK            |
|                | Fine Art Block Print                     | Imaga  | Standard            | 8              | Bi-directional     | 1200x1200                    | MBK            |
|                | The Art Block Thin                       | mage   | Ligh                | 12             | Di-directional     | 2400x1200                    | MDK            |
|                |                                          |        | High<br>II: 1       | 12             | Di-directional     | 2400x1200                    | MDK            |
|                |                                          | *      | Highest             | 16             | Bi-directional     | 2400x1200                    | MBK            |
|                | Fine Art Watercolor                      | Image  | Standard            | 8              | Bi-directional     | 1200x1200                    | MBK            |
|                |                                          |        | High                | 12             | Bi-directional     | 2400x1200                    | MBK            |
|                |                                          |        | Highest             | 16             | Bi-directional     | 2400x1200                    | MBK            |
|                | Japanese Paper Washi                     | Image  | Standard            | 8              | Bi-directional     | 1200x1200                    | MBK            |
|                |                                          |        | High                | 12             | Bi-directional     | 2400x1200                    | MBK            |
|                |                                          |        | Highest             | 16             | Bi-directional     | 2400x1200                    | MBK            |
|                | Graphic Matte Canvas                     | Image  | Standard            | 8              | Bi-directional     | 1200x1200                    | MBK            |
|                |                                          |        | High                | 12             | Bi-directional     | 2400x1200                    | MBK            |
|                |                                          |        | Highest             | 16             | Bi-directional     | 2400x1200                    | MBK            |
|                | Art Paper Smooth 225g                    | Image  | Standard            | 8              | Bi-directional     | 1200x1200                    | MBK            |
|                |                                          | 0      | High                | 12             | Bi-directional     | 2400x1200                    | MBK            |
|                |                                          |        | Highest             | 16             | Bi-directional     | 2400x1200                    | MBK            |
|                | Art Paper Embossed 225g                  | Image  | Standard            | 8              | Bi-directional     | 1200x1200                    | MBK            |
|                | The ruper Embossed 225g                  | innuge | High                | 12             | Bi directional     | 2400x1200                    | MBK            |
|                |                                          | High   | Highost             | 12             | Di-directional     | 2400x1200                    | MDK            |
|                | Art Danag Entra Smooth 250a              | Imaga  | Figurest            | 0              | Di-directional     | 2400x1200                    | MDV            |
|                | Art Paper Extra Sinootii 250g            | image  | Standard            | 0              | Di-directional     | 1200x1200                    | MDK            |
|                |                                          |        | High                | 12             | Bi-directional     | 2400x1200                    | MBK            |
|                |                                          | -      | Highest             | 16             | Bi-directional     | 2400x1200                    | MBK            |
|                | Water Resistant Paper Art Canvas         | Image  | Standard            | 8              | Bi-directional     | 1200x1200                    | MBK            |
|                |                                          |        | High                | 12             | Bi-directional     | 2400x1200                    | MBK            |
|                |                                          |        | Highest             | 16             | Bi-directional     | 2400x1200                    | MBK            |
| Proofing Paper | Proofing Paper                           | Image  | Standard            | 8              | Bi-directional     | 1200x1200                    | PBK            |
|                |                                          |        | High                | 12             | Bi-directional     | 2400x1200                    | PBK            |
|                |                                          |        | Highest             | 16             | Bi-directional     | 2400x1200                    | PBK            |
|                | Professional Proof and Photo Glossy 195g | Image  | Standard            | 8              | Bi-directional     | 1200x1200                    | PBK            |
|                |                                          |        | High                | 12             | Bi-directional     | 2400x1200                    | PBK            |
|                |                                          |        | Highest             | 16             | Bi-directional     | 2400x1200                    | PBK            |
|                | Professional Proof and Photo Semiglossy  | Image  | Standard            | 8              | Bi-directional     | 1200x1200                    | PBK            |
|                | 195g                                     |        | High                | 12             | Bi-directional     | 2400x1200                    | PBK            |
|                |                                          |        | Highest             | 16             | Bi-directional     | 2400x1200                    | PBK            |
|                | Professional Proof and Photo Semigloss   | Image  | Standard            | 8              | Bi-directional     | 1200x1200                    | PBK            |
|                | 255g                                     | -      | High                | 12             | Bi-directional     | 2400x1200                    | PBK            |
|                |                                          |        | Highest             | 16             | Bi-directional     | 2400x1200                    | PBK            |
| Film Paper     | Backprint Film                           | Image  | Standard            | 8              | Bi-directional     | 1200x1200                    | PBK            |
| · ····· · upor |                                          |        | High                | 12             | Bi-directional     | 2400x1200                    | PRK            |
|                |                                          |        | Highest             | 16             | Bi-directional     | 2400×1200                    | PRK            |
|                | Doublit Film                             | Image  | finglicst<br>Stond1 | 0              | Di direction-1     | 1200x1200                    | MDV            |
|                | Dackiit Filili                           | mage   | Standard            | 0              | Di-directional     | 1200X1200                    | WDK            |
|                |                                          |        | High                | 12             | Di-directional     | 2400x1200                    | MBK            |
|                |                                          | -      | Highest             | 16             | B1-directional     | 2400x1200                    | MBK            |
|                | Outdoor Backlit (Durable Backlit Film/   | Image  | Standard            | 8              | Bi-directional     | 1200x1200                    | MBK            |
|                | ,,,,,,                                   |        | High                | 12             | Bi-directional     | 2400x1200                    | MBK            |
|                |                                          |        | Highest             | 16             | Bi-directional     | 2400x1200                    | MBK            |
|                | Pop-up Gloss Film                        | Image  | Standard            | 8              | Bi-directional     | 2400x1200                    | PBK            |
|                |                                          |        | High                | 16             | Bi-directional     | 2400x1200                    | PBK            |
|                | Universal Opaque White Film              | Image  | Standard            | 8              | Bi-directional     | 2400x1200                    | PBK            |
|                |                                          |        | High                | 16             | Bi-directional     | 2400x1200                    | PBK            |
|                |                                          |        |                     | 4              |                    |                              |                |

|                       | Media Type                             | Print Priority | Print<br>Quality | Print-<br>Pass | Printing Direction | Print<br>Resolution<br>(dpi) | Used BK<br>ink |
|-----------------------|----------------------------------------|----------------|------------------|----------------|--------------------|------------------------------|----------------|
| Matt Film             | Scrim Banner 370g                      | Image          | Standard         | 6              | Bi-directional     | 1200x1200                    | MBK            |
| Paper                 |                                        |                | High             | 8              | Bi-directional     | 2400x1200                    | MBK            |
|                       |                                        |                | Highest          | 16             | Bi-directional     | 2400x1200                    | MBK            |
|                       | Adhesive Matt Stretch Vinyl            | Image          | Standard         | 6              | Bi-directional     | 1200x1200                    | MBK            |
|                       |                                        |                | High             | 8              | Bi-directional     | 2400x1200                    | MBK            |
|                       |                                        |                | Highest          | 16             | Bi-directional     | 2400x1200                    | MBK            |
| Thin Fabric           | Flame-Resistant Cloth                  | Image          | Standard         | 6              | Bi-directional     | 1200x1200                    | MBK            |
| Banner                |                                        |                | High             | 8              | Bi-directional     | 2400x1200                    | MBK            |
|                       |                                        |                | Highest          | 16             | Bi-directional     | 2400x1200                    | MBK            |
|                       | Fabric Banner                          | Image          | Standard         | 6              | Bi-directional     | 1200x1200                    | MBK            |
|                       |                                        |                | High             | 8              | Bi-directional     | 2400x1200                    | MBK            |
| -                     |                                        |                | Highest          | 16             | Bi-directional     | 2400x1200                    | MBK            |
|                       | Thin Fabric Banner                     | Image          | Standard         | 6              | Bi-directional     | 1200x1200                    | MBK            |
|                       |                                        |                | High             | 8              | Bi-directional     | 2400x1200                    | MBK            |
|                       |                                        |                | Highest          | 16             | Bi-directional     | 2400x1200                    | MBK            |
| Synthetic Sy<br>Paper | Synthetic Paper                        | Image          | Standard         | 6              | Bi-directional     | 1200x1200                    | MBK            |
|                       |                                        |                | High             | 8              | Bi-directional     | 2400x1200                    | MBK            |
|                       |                                        |                | Highest          | 16             | Bi-directional     | 2400x1200                    | MBK            |
|                       | Adhesive Synthetic Paper               | Image          | Standard         | 6              | Bi-directional     | 1200x1200                    | MBK            |
|                       |                                        |                | High             | 8              | Bi-directional     | 2400x1200                    | MBK            |
|                       |                                        |                | Highest          | 16             | Bi-directional     | 2400x1200                    | MBK            |
|                       | Outdoor Polypropylene (Durable Banner) | Image          | Standard         | 6              | Bi-directional     | 1200x1200                    | MBK            |
|                       |                                        |                | High             | 8              | Bi-directional     | 2400x1200                    | MBK            |
|                       |                                        |                | Highest          | 16             | Bi-directional     | 2400x1200                    | MBK            |
| Adhesive Matt         | High Resolution Graphic Paper Self ADH | Image          | Standard         | 6              | Bi-directional     | 1200x1200                    | MBK            |
| Paper                 |                                        |                | High             | 8              | Bi-directional     | 2400x1200                    | MBK            |
|                       |                                        |                | Highest          | 16             | Bi-directional     | 2400x1200                    | MBK            |
| CAD                   | CAD Tracing Paper                      | Line Document/ | Draft            | 2              | Bi-directional     | 1200x1200                    | MBK            |
|                       |                                        | Text           | Standard         | 4              | Bi-directional     | 1200x1200                    | MBK            |
|                       |                                        |                | High             | 8              | Bi-directional     | 2400x1200                    | MBK            |
|                       | CAD Clear Film                         | Line Document/ | Draft            | 2              | Bi-directional     | 1200x1200                    | PBK            |
|                       |                                        | Text           | Standard         | 4              | Bi-directional     | 1200x1200                    | PBK            |
|                       |                                        |                | High             | 8              | Bi-directional     | 2400x1200                    | PBK            |
|                       | CAD Translucent Matte Film             | Line Document/ | Draft            | 2              | Bi-directional     | 1200x1200                    | MBK            |
|                       |                                        | Text           | Standard         | 4              | Bi-directional     | 1200x1200                    | MBK            |
|                       |                                        |                | High             | 8              | Bi-directional     | 2400x1200                    | MBK            |

|         | Media Type      | Print Priority | Print<br>Quality | Print-<br>Pass | Printing Direction | Print<br>Resolution<br>(dpi) | Used BK<br>ink |
|---------|-----------------|----------------|------------------|----------------|--------------------|------------------------------|----------------|
| SPECIAL | SPECIAL 1       | Image          | Standard         | 8              | Bi-directional     | 1200x1200                    | PBK            |
|         |                 |                | High             | 12             | Bi-directional     | 2400x1200                    | PBK            |
|         |                 |                | Highest          | 16             | Bi-directional     | 2400x1200                    | PBK            |
|         | SPECIAL 2       | Image          | Standard         | 8              | Bi-directional     | 1200x1200                    | PBK            |
|         |                 |                | High             | 12             | Bi-directional     | 2400x1200                    | PBK            |
|         |                 |                | Highest          | 16             | Bi-directional     | 2400x1200                    | PBK            |
|         | SPECIAL 3       | Image          | Standard         | 8              | Bi-directional     | 1200x1200                    | PBK            |
|         |                 |                | High             | 12             | Bi-directional     | 2400x1200                    | PBK            |
|         |                 |                | Highest          | 16             | Bi-directional     | 2400x1200                    | PBK            |
|         | SPECIAL 4 Image | Image          | Standard         | 8              | Bi-directional     | 1200x1200                    | PBK            |
|         |                 |                | High             | 12             | Bi-directional     | directional 2400x1200        | PBK            |
|         |                 |                | Highest          | 16             | Bi-directional     | 2400x1200                    | PBK            |
|         | SPECIAL 5       | Image          | Standard         | 8              | Bi-directional     | 1200x1200                    | PBK            |
|         |                 |                | High             | 12             | Bi-directional     | -directional 2400x1200       | PBK            |
|         |                 |                | Highest          | 16             | Bi-directional     | 2400x1200                    | PBK            |
|         | SPECIAL 6       | Image          | Standard         | 8              | Bi-directional     | 1200x1200                    | MBK            |
|         |                 |                | High             | 12             | Bi-directional     | 2400x1200                    | MBK            |
|         |                 |                | Highest          | 16             | Bi-directional     | 2400x1200                    | MBK            |
|         | SPECIAL 7       | Image          | Standard         | 8              | Bi-directional     | 1200x1200                    | MBK            |
|         |                 |                | High             | 12             | Bi-directional     | 2400x1200                    | MBK            |
|         |                 |                | Highest          | 16             | Bi-directional     | 2400x1200                    | MBK            |
|         | SPECIAL 8       | Image          | Standard         | 8              | Bi-directional     | 1200x1200                    | MBK            |
|         |                 |                | High             | 12             | Bi-directional     | 2400x1200                    | MBK            |
|         |                 |                | Highest          | 16             | Bi-directional     | 2400x1200                    | MBK            |
|         | SPECIAL 9       | Image          | Standard         | 8              | Bi-directional     | 1200x1200                    | MBK            |
|         |                 |                | High             | 12             | Bi-directional     | 2400x1200                    | MBK            |
|         |                 |                | Highest          | 16             | Bi-directional     | 2400x1200                    | MBK            |
|         | SPECIAL 10      | Image          | Standard         | 8              | Bi-directional     | 1200x1200                    | MBK            |
|         |                 |                | High             | 12             | Bi-directional     | 2400x1200                    | MBK            |
|         |                 |                | Highest          | 16             | Bi-directional     | 2400x1200                    | MBK            |

### 1.4.4 Interface Specifications

iPF9000 / iPF9000S / iPF9100

### a. USB (standard)

- (1) Interface type USB 2.0, Full speed (12 Mbits/sec), Hi-speed (480 Mbits/sec)
- (2) Data transfer system
- Control transfer Bulk transfer
- (3) Signal level
- Compliant with the USB standard.
- (4) Interface cable Twisted-pair shielded cable, 5.0 m max.
- Compliant with the USB standard.
- Wire materials: AWG No.28, data wire pair (AWF: American Wire Gauge) AWG No.20 to No.28, power distribution wire pair
- (5) Interface connector
- Printer side: Series B receptacle compliant with USB standard Cable side: Series B plug compliant with USB standard

#### b. Network (standard)

- (1) Interface type Interface compliant with IEEE802.3
- (2) Data transfer system
- 10Base-T/100Base-TX
- (3) Signal level Input: Threshold
- 10Base-T: Max. +585 mV, Min. +300 mV 100Base-TX: Turn-on +1000 mV diff pk-pk, Turn-off +200 mV diff pk-pk
- Output: 10Base-T: +2.2 V to +2.8 V
- 100Base-TX: +0.95 to +1.05 V
- (4) Interface cable
- Category 5 (UTP or FTP) cable, 100 m or shorter Compliant with ANSI/EIA/TIA-568A or ANSI/EIA/TIA-568B
- (5) Interface connector Printer side: Compliant with IEEE802.3, ANSI X3.263, ISO/IEC60603-7

# c. IEEE1394 (option)

- (1) Interface type
- Interface compliant with IEEE1394-1995, P1394a (Version 2.0) (2) Data transfer system
- Asynchronous transfer (3) Signal level
- Input:

- Differential input voltage: During S100 settlement: +173 mV to +260 mV During data reception: +142 mV to +260 mV During S200 settlement: +171 mV to +262 mV During the reception: +172 MV to +262 mV
- During data reception: +132 mV to +260 mV During S400 settlement: +168 mV to +265 mV
- During data reception: +118 mV to +260 mV
- Output:
- Differential output voltage: +172 mV to +265 mV
- (4) Interface cable Twisted-pair shielded cable, 4.5 m max.
- Compliant with IEEE1394-1995 standard or P1394a (Version 2.0) standard (5) Interface connector
- Printer side: 6-pin connector (socket) compliant with IEEE1394 standard
- Cable side: 6-pin connector (plug) compliant with IEEE1394 standard Cable side: RJ-45 type compliant with ANSI/EIA/TIA-568A or ANSI/EIA/TIA-568B

# **1.5 Names and Functions of Components**

# 1.5.1 Front

iPF9000 / iPF9000S / iPF9100

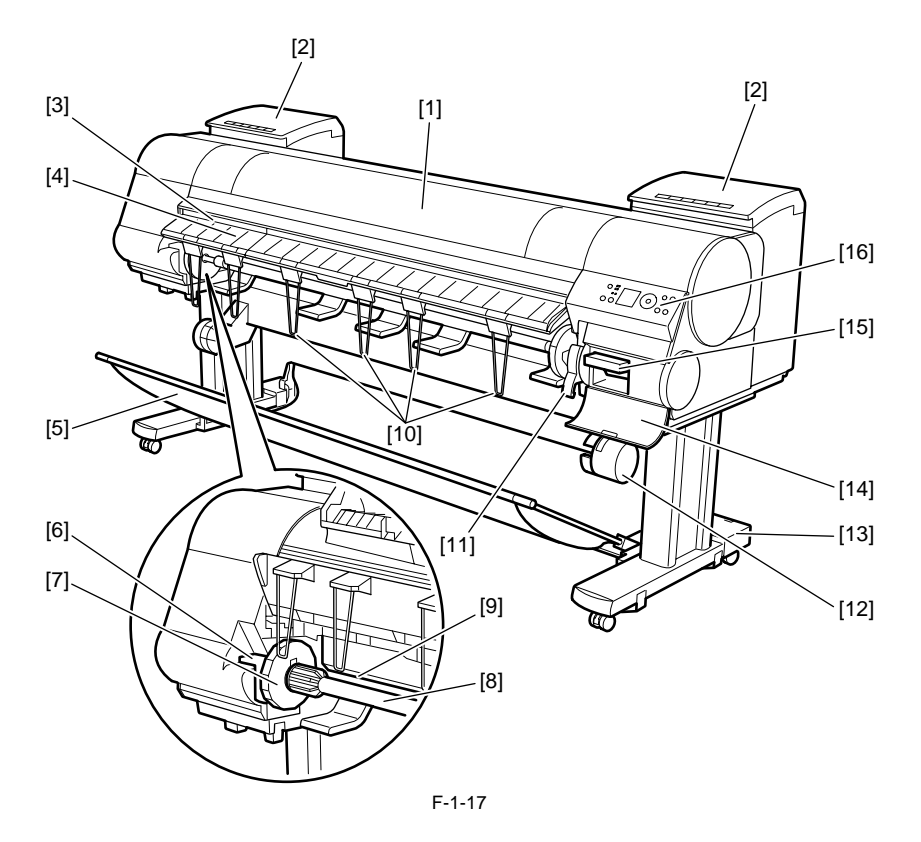

[1] Top Cover

- Open this cover to install the Printhead, load paper, and remove any jammed paper from inside the printer as needed. [2] Ink Tank Cover
- Open this cover to replace an Ink Tank.
- [3] Ejection Slot All printed matter is ejected from this port. [4] Ejection Guide
- Guides printed documents as they are ejected. Open this guide when loading a roll.
- [5] Output Stacker
- A cloth tray that catches ejected documents. [6] Roll Holder Slot Slide the Roll Holder into this slot.

- [7] Holder Stopper Secure the roll on the Roll Holder with this part.
- [8] Roll Holder
- Load the roll on this holder.
- [9] Paper Feed Slot When loading a roll, insert the edge of the roll paper here.
- [10] Ejection Support Prevents printed documents from winding around the Roll Holder or Paper Feed Slot. [11] Release Lever
- Releases the Paper Retainer. Lift this lever toward the front of the printer when loading paper.
- [12] Media Take-up Unit Automatically winds up printed documents.
- [13] Stand
- A stand that holds the printer. Equipped with casters to facilitate moving the printer. [14] Maintenance Cartridge Cover Open this cover to replace the Maintenance Cartridge.
- [15] Maintenance Cartridge
- Ink used for maintenance purposes such as head cleaning is absorbed. (Replace the cartridge when it is full.)
- [16] Operation Panel
- Use this panel to operate the printer and check the printer status.

### 1.5.2 Rear

iPF9000 / iPF9000S / iPF9100

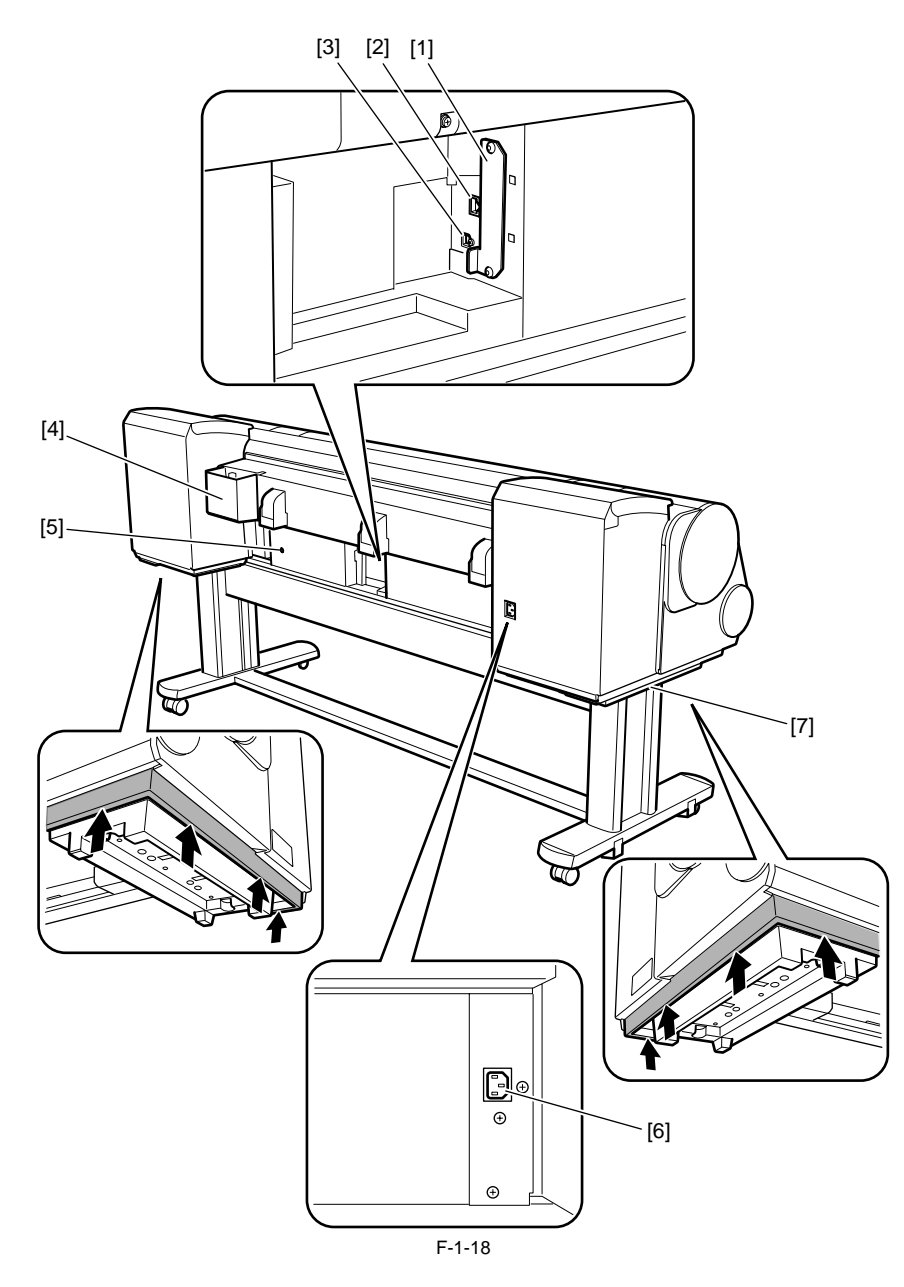

[1] Expansion Board Slot Install an IEEE 1394 (FireWire) expansion board, as desired.

[2] Ethernet Port Connect an Ethernet cable to this port. The lamp is lit if the Ethernet cable is connected correctly and communication is possible between the computer and printer. Connect an Ethernet caple to this port. The ramp is in the de Paternet caple in the family is in the de Paternet caple in the family is in the de Paternet caple in the family is in the de Paternet caple in the family is in the de Paternet caple in the family is in the de Paternet caple in the family is in the de Paternet caple in the family is in the definition of the family is in the definition of the family is in the definition of the family is in the definition of the family is in the definition of the family is in the definition of the family is in the definition of the definition of th

[6] Power Supply Connector

Connect the power cord to this connector. [7] Carrying handles When carrying the printer, have six people hold it by these handles under both sides.

### 1.5.3 Top Cover (Inside)

iPF9000 / iPF9000S / iPF9100

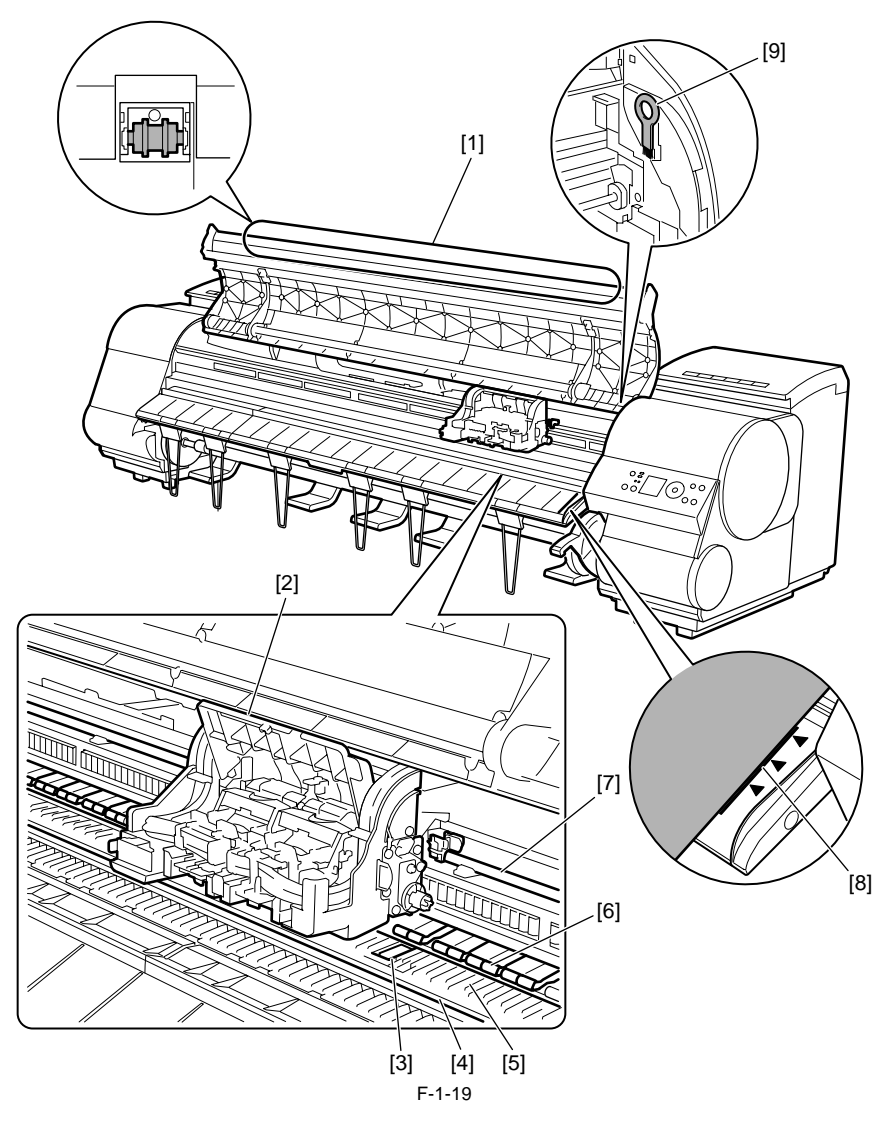

- Top Cover Roller Prevents paper from rising when ejected.
   Carriage

- [2] Carriage
  Moves the Printhead. The carriage serves a key role in printing.
  [3] Borderless Printing Ink Grooves
  These grooves catch ink outside the edges of paper during borderless printing.
  [4] Fixed Blade
  The Cutter Unit passes through this blade to cut paper.
  [5]Platen
  The Printhead moves across the platen to print. The Vacuum holes on the plate

- The Printhead moves across the platen to print. The Vacuum holes on the platen hold paper in place. [6] Pinch Roller
- İmportant in supplying the paper. This retainer holds paper as it is fed.

- [7] Carriage Shaft
  [7] Carriage Slides along this shaft.
  [8] Paper Alignment Line
  Align paper with this line when loading it.

  [9] Cleaning Brush
  When cleaning inside of the Top Cover, use this brush to sweep away paper dust on the Platen.

# 1.5.4 Carriage

iPF9000 / iPF9000S / iPF9100

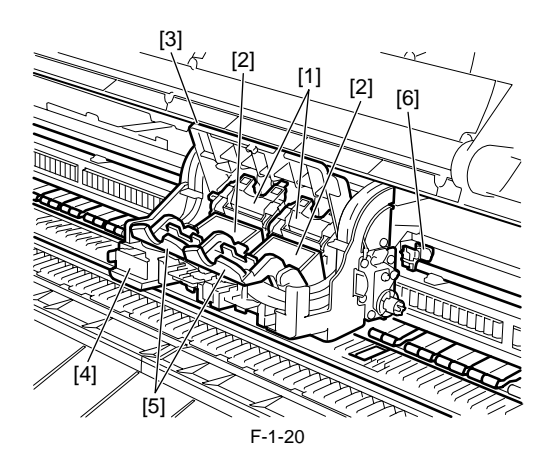

[1] Printhead Fixer Cover

#### Holds the Printhead in place.

- [2] Printhead Equipped with ink nozzles. Printheads serve a key role in printing.
  [3] Carriage Cover Protects the Carriage.
  [4] Cutter Unit

- A round-bladed cutter for automatic paper cutting. The cutter blade is retracted inside when not cutting.
- [5] Printhead Fixer Lever
- Locks the Printhead Fixer Cover.
- [6] Shaft Cleaner Prevents the Carriage Shaft from becoming dirty.

### 1.5.5 Ink Tank Cover (Inside)

iPF9000 / iPF9100

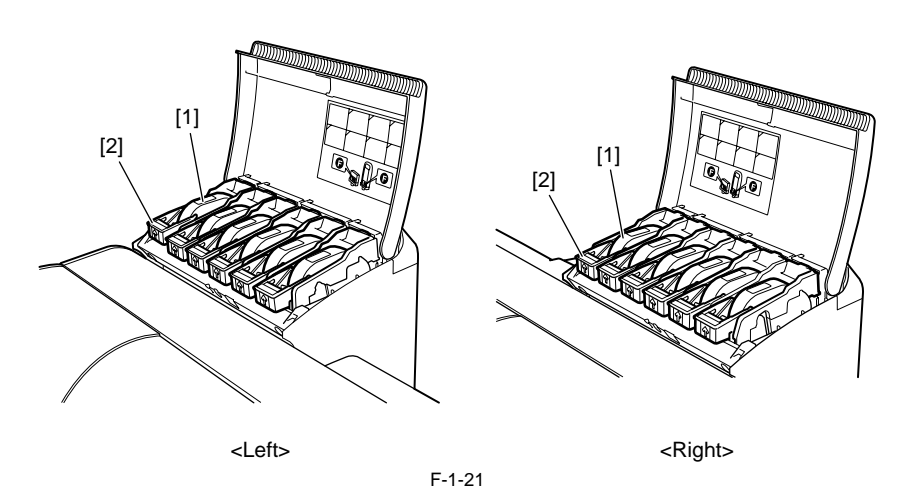

[1] Ink Tank

- Cartridges of ink in each color.

[2] Ink Task Lock Lever A lever that locks the Ink Tank in place and protects it. Lift and press down the lever when replacing an Ink Tank. To open it, lift the stopper of the lever until it stops, and then push it down toward the front. To close it, push it down until it clicks into place.

# 1.5.6 Ink Tank Cover (Inside) iPF9000S

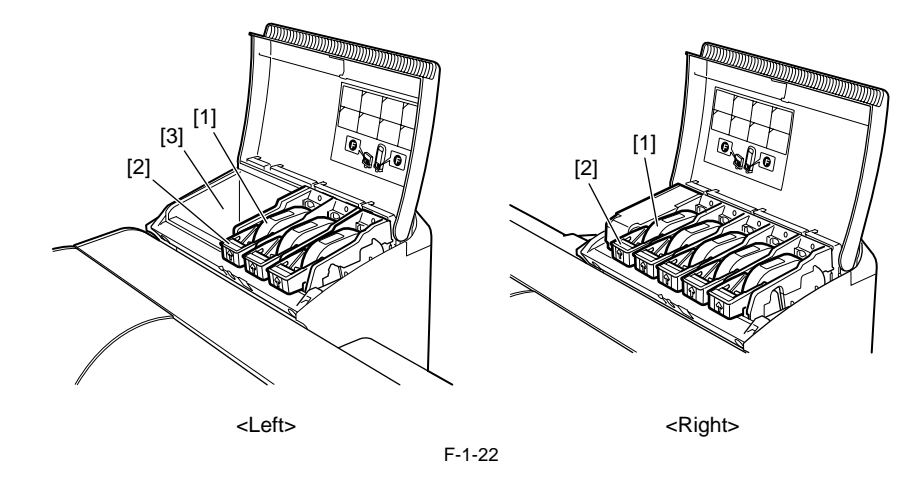

[1] Ink Tank Cartridges of ink in each color.
[2] Ink Tank Lock Lever A lever that locks the Ink Tank in place and protects it. Lift and press down the lever when replacing an Ink Tank. To open it, lift the stopper of the lever until it stops, and then push it down toward the front. To close it, push it down until it clicks into place.
[3] Accessory Box Holds CD-ROM included with the printer, reserved printhead, and other items.

# 1.6 Basic Operation

# 1.6.1 Operation Panel

iPF9000 / iPF9000S / iPF9100

This section explains the functions of the buttons and the meanings of the LEDs on the operation panel.

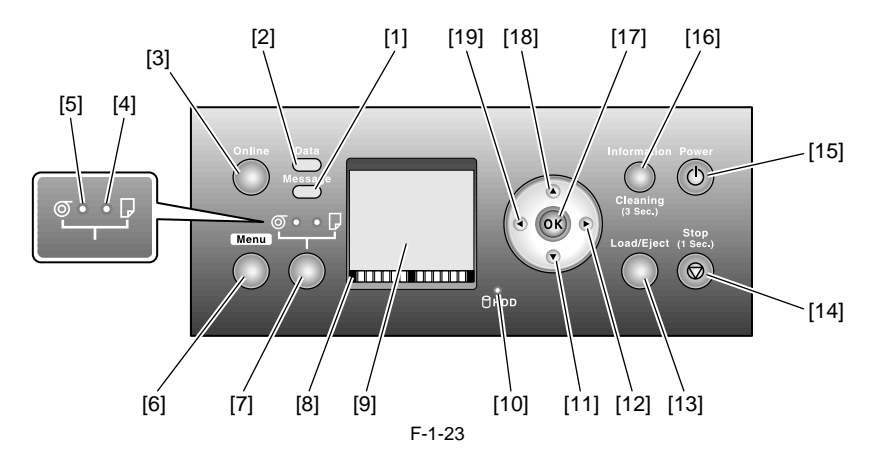

#### [1] Message lamp

On: Indicates that a warning message is on display.

Blinking: Indicates that an error message is on display. Off: The printer is normal or is turned off.

[2] Data lamp

Blinking: Indicates that a print job is being received or processed if the printer is printing, or that a print job has paused or firmware data is being if the printer is not printing. Off: No print job is available.

[3] Online button

Toggles the printer mode between online and offline.

On: Online mode.

Blinking: Emerging from sleep mode.

Off: Offline mode.

[4] Cut sheet lamp (green) On: Either the paper tray or paper tray front loading port is selected as a paper source.

Off: Roll media are selected as a paper source.

[5] Roll media lamp (green)

On: Roll media are selected as a paper source.

Off: Either the paper tray or paper tray front loading port is selected as a paper source.

[6] Menu button Displays the printer main menu. [7] Paper source button

Selects a paper source. Each time this button is pressed, the paper source toggles between roll media (roll media source) and cut sheet (paper tray or paper tray front loading port), with the paper source selector lamp illuminating.

[8] Color labels Represent ink tank colors in association with the remaining ink levels shown in the display.

# [9] Display

Displays the printer menu, status or messages.

[10] HDD lamp (Green)

On: Indicates the printer is accessing the hard disk.

Off: Indicates the printer is not accessing the hard disk.

[11] Ubutton

Press this button when the printer is in offline mode to manually feed roll media.

Press this button when the printer is in menu mode to view the next item or setting.

# [12] ▶ button

Press this button when the printer is in menu mode to view the menu at the lower level.

If [NEXT -->] on display, the guidance screen can be moved forward.

[13] Load/Eject button

Guidance offers a visual clue to loading (replacing)/removing paper. Press this button when no paper is loaded to view instructions on how to load (replace) paper in the display; press the button when paper is loaded to view instructions on how to remove the paper.

- [14] Stop button
- Press for longer than 1 second to cancel the job or ink drying process in progress
- If cut sheet loading guidance or the like is on display, hold this button for longer than 1 second to stop the guidance.
- [15] Power button

Turns the printer on and off. [16] Information button

Displays the printer submenu. Each time this button is pressed, information about the inks and paper is displayed.

Hold this button depressed for 3 seconds to execute printhead cleaning ([Head Cleaning A]).

[17] OK button

Press to set or set or execute a menu choice when the printer is in menu mode.

Press this button in any other situation to transition to the next screen as directed by a message appearing in the display.

[18] **▲** button

Press this button when the printer is in offline mode to manually feed roll media in the direction opposite to that of ejection. Press this button when the printer is in menu mode to view the last item or setting.

[19] **d** button

Press this button when the printer is in menu mode to view the menu at the upper level.

The button is also used from one position to the next when entering a numeric value.

If [<-- STOP] is on display, the guidance screen can be paused. If [<-- BACK] on display, the guidance screen can be moved backward.

### 1.6.2 Main Menu

iPF9000

The printer has a Main Menu which provides the user with access to various adjusting and configuring features, for example: adjusting print position; performing cleaning or other maintenance features; auto-cutting, ink drying time and other print settings; message language and other parameter settings. **1. Main menu operations** 

a) How to enter the Main menu To enter the Main menu, press the [Menu] button on the operation panel.

b) How to exit the Main menu To exit the Main menu, press the [Online] button.

### c) Buttons used with the Main menu

- Selecting menus and parameters: [◀] or [▶] button
- Going to the next lower-level menu: [▼] button
- Going to the next higher-level menu: [▲] button
  Determining a selected menu or parameter: [OK] button

**2. Main Menu** The structure of the main menu is as follows.Values at right indicated by an asterisk "\*" are the defaults.

| First Level     | Second Level          | Third Level           | Fourth Level | Fifth Level |
|-----------------|-----------------------|-----------------------|--------------|-------------|
| [Paper Cut](*1) | [No]                  |                       |              |             |
|                 | [Yes]                 |                       |              |             |
| [Rep. Ink Tank] | [No]                  |                       |              |             |
|                 | [Yes]                 |                       |              |             |
| [Head Cleaning] | [Head Cleaning A]     |                       |              |             |
|                 | [Head Cleaning B]     |                       |              |             |
| [Auto Feed]     | [No]                  |                       |              |             |
|                 | [Yes]                 |                       |              |             |
| [Take-up Reel]  | [Disable]*            |                       |              |             |
|                 | [Enable]              |                       |              |             |
| [Media Menu]    | [Roll Media Type](*1) | [Plain Paper](*5)     |              |             |
|                 |                       | [Plain Paper HQ](*5)  | -            |             |
|                 |                       | [Plain Paper HG](*5)  |              |             |
|                 |                       | [Recycled Coated](*5) |              |             |
|                 |                       | [Coated Paper](*5)    | -            |             |
|                 |                       | [HW Coated](*5)       | -            |             |
|                 |                       | [Ex HW Coated](*5)    | -            |             |
|                 |                       | [Premium MatteP](*5)  |              |             |
|                 |                       | [Glossy Photo](*5)    | -            |             |
|                 |                       | [Glossy Photo2](*5)   | -            |             |
|                 |                       | [Semi-Gl Photo](*5)   | -            |             |
|                 |                       | [Semi-Gl Photo2](*5)  | -            |             |
|                 |                       | [HW Glossy Photo](*5) | -            |             |
|                 |                       | [HW SemiGl Photo](*5) | -            |             |
|                 |                       | [Syn. Paper](*5)      | -            |             |
|                 |                       | [Adh. Syn. Paper](*5) |              |             |
|                 |                       | [Backlit Film](*5)    | -            |             |
|                 |                       | [Backprint Film](*5)  |              |             |
|                 |                       | [Flame-Res.Cloth](*5) |              |             |
|                 |                       | [Fabric Banner](*5)   |              |             |
|                 |                       | [ThinFab.Banner](*5)  |              |             |
|                 |                       | [Proofing Paper](*5)  |              |             |
|                 |                       | [News Proof 1](*5)    | -            |             |
|                 |                       | [News Proof 2](*5)    |              |             |
|                 |                       | [News Proof 3](*5)    |              |             |
|                 |                       | [FineArt Photo](*5)   |              |             |
|                 |                       | [FneArt HW Photo](*5) |              |             |

| First Level  | Second Level          | Third Level                                | Fourth Level | Fifth Level |
|--------------|-----------------------|--------------------------------------------|--------------|-------------|
| [Media Menu] | [Roll Media Type](*1) | [FineArt Txtr](*5)                         |              |             |
|              |                       | [FineArt Wtrclr](*5)                       |              |             |
|              |                       | [FineArtBlockP](*5)                        |              |             |
|              |                       | [Canvas Matte2](*5)                        |              |             |
|              |                       | [Canvas Semi-Gl](*5)                       |              |             |
|              |                       | [JPN Paper Washi](*5)                      |              |             |
|              |                       | [Colored Coated](*5)                       |              |             |
|              |                       | [CAD Trace Paper](*5)                      |              |             |
|              |                       | [CAD Matte Film](*5)                       |              |             |
|              |                       | [CAD Clear Film](*5)                       |              |             |
|              |                       | [Special #] (Here, the number is 1-5) (*5) |              |             |
|              | [Chk Remain.Roll]     | [Off]*                                     |              |             |
|              |                       | [On]                                       |              |             |
|              | [Roll Length Set](*2) | [### m](*9)                                |              |             |
|              |                       | [### feet](*9)                             |              |             |
|              | [Cut Sheet Type]      | [Plain Paper](*5)                          |              |             |
|              |                       | [Plain Paper HQ](*5)                       |              |             |
|              |                       | [Plain Paper HG](*5)                       |              |             |
|              |                       | [Recycled Coated](*5)                      |              |             |
|              |                       | [Coated Paper](*5)                         |              |             |
|              |                       | [HW Coated](*5)                            |              |             |
|              |                       | [Ex HW Coated](*5)                         |              |             |
|              |                       | [Premium MatteP](*5)                       |              |             |
|              |                       | [Glossy Photo](*5)                         |              |             |
|              |                       | [Glossy Photo2](*5)                        |              |             |
|              |                       | [Semi-Gl Photo](*5)                        |              |             |
|              |                       | [Semi-Gl Photo2](*5)                       |              |             |
|              |                       | [HW Glossy Photo](*5)                      |              |             |
|              |                       | [HW SemiGl Photo](*5)                      |              |             |
|              |                       | [Syn. Paper](*5)                           |              |             |
|              |                       | [Adh. Syn. Paper](*5)                      |              |             |
|              |                       | [Backlit Film](*5)                         |              |             |
|              |                       | [Backprint Film](*5)                       |              |             |
|              |                       | [Flame-Res.Cloth](*5)                      |              |             |
|              |                       | [Fabric Banner](*5)                        |              |             |
|              |                       | [ThinFab.Banner](*5)                       |              |             |

| First Level     | Second Level                 | Third Level                      | Fourth Level            | Fifth Level |
|-----------------|------------------------------|----------------------------------|-------------------------|-------------|
| [Media Menu]    | [Cut Sheet Type]             | [Proofing Paper](*5)             |                         |             |
|                 |                              | [News Proof 1](*5)               | -                       |             |
|                 |                              | [News Proof 2](*5)               | -                       |             |
|                 |                              | [News Proof 3](*5)               | -                       |             |
|                 |                              | [FineArt Photo](*5)              | -                       |             |
|                 |                              | [FneArt HW Photo](*5)            | -                       |             |
|                 |                              | [FineArt Txtr](*5)               | -                       |             |
|                 |                              | [FineArt Wtrclr](*5)             | -                       |             |
|                 |                              | [FineArtBlockP](*5)              | -                       |             |
|                 |                              | [Canvas Matte2](*5)              | -                       |             |
|                 |                              | [Canvas Semi-Gl](*5)             | -                       |             |
|                 |                              | [JPN Paper Washi](*5)            |                         |             |
|                 |                              | [Colored Coated](*5)             |                         |             |
|                 |                              | [CAD Trace Paper](*5)            | -                       |             |
|                 |                              | [CAD Matte Film](*5)             |                         |             |
|                 |                              | [CAD Clear Film](*5)             |                         |             |
|                 |                              | [Special #] (Here, the number is |                         |             |
|                 |                              | 1-5) (*5)                        |                         |             |
| [Paper Details] | (The paper type is displayed | [Roll DryingTime]                | [Off]                   |             |
|                 | here.)(*5)                   |                                  | [30 sec.]               |             |
|                 |                              |                                  | [1 min.]                |             |
|                 |                              |                                  | [3 min.]                |             |
|                 |                              |                                  | [5 min.]                |             |
|                 |                              |                                  | [10 min.]               |             |
|                 |                              |                                  | [30 min.]               | -           |
|                 |                              |                                  | [60 min.]               |             |
|                 |                              | [Scan Wait Time]                 | [Off]                   | -           |
|                 |                              |                                  | [1 sec.]                | -           |
|                 |                              |                                  | [3 sec.]                | -           |
|                 |                              |                                  | [5 sec.]                | -           |
|                 |                              |                                  | [7 sec.]                | -           |
|                 |                              |                                  | [9 sec.]                | -           |
|                 |                              | [Feed Priority]                  | [Automatic]             |             |
|                 |                              |                                  | [Band Joint]            |             |
|                 |                              |                                  | [Print Length]          |             |
|                 |                              | [Adjust Length]                  | -0.70% - 0.00%* - 0.70% |             |
|                 |                              | [Head Height]                    | [Automatic]             | -           |
|                 |                              | -                                | [Lowest]                | 1           |
|                 |                              |                                  | [Low]                   | -           |
|                 |                              |                                  | [Standard]              | -           |
|                 |                              |                                  | [High]                  | -           |
|                 |                              |                                  | [Highest]               |             |
|                 |                              |                                  | [Highest]               |             |

| First Level      | Second Level                 | Third Level                             | Fourth Level                 | Fifth Level |
|------------------|------------------------------|-----------------------------------------|------------------------------|-------------|
| [Paper Details]  | (The paper type is displayed | [Skew Check Lv.]                        | [Standard]                   |             |
|                  | here.)(*5)                   |                                         | [Off]                        |             |
|                  |                              |                                         | [Loose]                      |             |
|                  |                              | [VacuumStrngth]                         | [Automatic]                  |             |
|                  |                              |                                         | [Strongest]                  |             |
|                  |                              |                                         | [Strong]                     |             |
|                  |                              |                                         | [Standard]                   |             |
|                  |                              |                                         | [Weak]                       |             |
|                  |                              |                                         | [Weakest]                    |             |
|                  |                              | [Width Detection]                       | [Off]                        |             |
|                  |                              |                                         | [On]                         |             |
|                  |                              | [NearEnd RollMrgn]                      | [5mm]                        |             |
|                  |                              |                                         | [20mm]                       |             |
|                  |                              | [Cut Speed]                             | [Standard]                   |             |
|                  |                              |                                         | [Fast]                       |             |
|                  |                              |                                         | [Slow]                       |             |
|                  |                              | [Trim Edge First]                       | [Automatic]                  |             |
|                  |                              |                                         | [Off]                        |             |
|                  |                              |                                         | [Off]<br>[On]<br>[Automatic] |             |
|                  |                              | [Cutting Mode]                          | [Automatic]                  |             |
|                  |                              |                                         | [Eject]                      |             |
|                  |                              |                                         | [Manual]                     |             |
|                  |                              | [Bordless Margin]                       | [Automatic]                  |             |
|                  |                              |                                         | [Fixed]                      |             |
|                  |                              | [CutDustReduct.]                        | [Off]                        |             |
|                  |                              |                                         | [On]                         |             |
|                  |                              | [NearEnd Sht Mrgn]                      | [5mm]                        |             |
|                  |                              |                                         | [20mm]                       |             |
|                  |                              | [Return Defaults]                       | [No]                         |             |
|                  |                              |                                         | [Yes]                        |             |
| [Job Management] | [Job Queue Ope.]             | [Job List]                              | (Choose a print job)         | [Priority]  |
|                  |                              |                                         |                              | [Delete]    |
|                  | [Com. BOX Ope.]              | [Job List]                              | (Choose a print job)         | [Print]     |
|                  |                              |                                         |                              | [Delete]    |
|                  | [Psnl. BOX Ope.]             | [Folder List]                           | [Job List]                   | [Print]     |
|                  |                              | (Enter a password if one has been set ) | (Choose a print job)         | [Delete]    |
|                  |                              | occi set.)                              | [Print Job List]             | [No]        |
|                  |                              |                                         |                              | [Yes]       |

| First Level     | Second Level      | Third Level         | Fourth Level      | Fifth Level                                                                                                    |  |  |
|-----------------|-------------------|---------------------|-------------------|----------------------------------------------------------------------------------------------------|--|--|
| Adjust Printer] | [Auto Head Adj.]  | [Standard Adj.]     | [No]              |                                                                                                    |  |  |
|                 |                   |                     | [Yes]             |                                                                                                    |  |  |
|                 |                   | [Advanced Adj.]     | [No]              |                                                                                                    |  |  |
|                 |                   |                     | [Yes]             |                                                                                                    |  |  |
|                 |                   | [Auto Print]        | [Off]             |                                                                                                    |  |  |
|                 |                   |                     | [On]*             |                                                                                                    |  |  |
|                 | [Manual Head Adj] | [No]                |                   |                                                                                                    |  |  |
|                 |                   | [Yes]               |                   |                                                                                                    |  |  |
|                 | [Auto Band Adj.]  | [Standard Adj.]     | [No]              |                                                                                                    |  |  |
|                 |                   |                     | [Yes]             |                                                                                                    |  |  |
|                 |                   | [Advanced Adj.]     | [No]              |                                                                                                    |  |  |
|                 |                   |                     | [Yes]             | [On]<br>[Off]*<br>[Off]*<br>[Off]*<br>[Off]*<br>[On]<br>[Off]*<br>[On]<br>[Off]*<br>0.0.0 - 255.255.255.255<br>0.0.0.0 - 255.255.255<br>0.0.0.0 - 255.255.255 |  |  |
|                 | [Manual Band Adi] | [No]                | L                 |                                                                                                    |  |  |
|                 | []]               | [Yes]               |                   |                                                                                                    |  |  |
|                 | [Adjust Length]   | [No]                |                   |                                                                                                    |  |  |
|                 |                   | [Yes]               |                   |                                                                                                    |  |  |
| terface Setup]  | [FOP Timer]       | [10 sec ]           |                   |                                                                                                    |  |  |
| lienaee betapj  |                   | [30 sec ]           |                   |                                                                                                    |  |  |
|                 |                   | [30 sec.]           |                   |                                                                                                    |  |  |
|                 |                   | [1 min.]            |                   |                                                                                                    |  |  |
|                 |                   | [2 min.]            |                   |                                                                                                    |  |  |
|                 |                   | [3 IIIII.]          |                   |                                                                                                    |  |  |
|                 |                   | [10 IIIII.]*        |                   |                                                                                                    |  |  |
|                 |                   |                     |                   |                                                                                                    |  |  |
|                 |                   | [60 min.]           | (0.)              |                                                                                                    |  |  |
|                 | [TCP/IP]          |                     | [On]              |                                                                                                    |  |  |
|                 |                   | [IP Mode]           | [Automatic]       |                                                                                                    |  |  |
|                 |                   | <b>D D</b> (44.0)   | [Manual]*         |                                                                                                    |  |  |
|                 |                   | [Protocol](*4)      | [DHCP]            | [On]                                                                                                    |  |  |
|                 |                   |                     |                   | [Off]*                                                                                                    |  |  |
|                 |                   |                     | [BOO1D]           | [On]                                                                                                    |  |  |
|                 |                   |                     | (D + D D)         | [Off]*                                                                                                    |  |  |
|                 |                   |                     | [KAKP]            | [On]                                                                                                    |  |  |
|                 |                   |                     |                   | [Off]*                                                                                                    |  |  |
|                 |                   | [IP Setting]        | [IP Address]      | 0.0.0.0 - 255.255.255.255                                                                                                    |  |  |
|                 |                   |                     | [Subnet Mask]     | 0.0.0.0 - 255.255.255.255                                                                                                    |  |  |
|                 |                   |                     | [Default G/W]     | 0.0.0.0 - 255.255.255.255                                                                                                    |  |  |
|                 | [NetWare]         | [NetWare]           | [On]              |                                                                                                    |  |  |
|                 |                   |                     | [Off]*            |                                                                                                    |  |  |
|                 |                   | [Frame Type](*6)    | [Auto Detect]     |                                                                                                    |  |  |
|                 |                   |                     | [Ethernet 2]      |                                                                                                    |  |  |
|                 |                   |                     | [Ethernet 802.2]* |                                                                                                    |  |  |
|                 |                   |                     | [Ethernet 802.3]  |                                                                                                    |  |  |
|                 |                   |                     | [Ethernet SNAP]   |                                                                                                    |  |  |
|                 |                   | [Print Service](*6) | [BinderyPServer]  |                                                                                                    |  |  |
|                 |                   |                     | [RPrinter]        |                                                                                                    |  |  |
|                 |                   |                     | [NDSPServer]*     |                                                                                                    |  |  |
|                 |                   |                     | [NPrinter]        |                                                                                                    |  |  |

WWW.SERVICE-MANUAL.NET

| First Level                           | Second Level        | Third Level         | Fourth Level   | Fifth Level |
|---------------------------------------|---------------------|---------------------|----------------|-------------|
| [Interface Setup]                     | [AppleTalk]         | [On]                |                |             |
|                                       |                     | [Off]*              |                |             |
|                                       | [Ethernet Driver]   | [Auto Detect]       | [On]*          |             |
|                                       |                     |                     | [Off]          |             |
|                                       |                     | [Comm.Mode](*7)     | [Half Duplex]* |             |
|                                       |                     |                     | [Full Duplex]  |             |
|                                       |                     | [Ethernet Type](*7) | [10 Base-T]*   |             |
|                                       |                     |                     | [100 Base-TX]  |             |
|                                       |                     | [Spanning Tree]     | [Not Use]*     |             |
|                                       |                     |                     | [Use]          |             |
|                                       |                     | [MAC Address]       | 000085XXXXXX   |             |
|                                       | [Init. Settings]    | [No]*               |                |             |
|                                       | -                   | [Yes]               |                |             |
| [Maintenance]                         | [Maint. cart.]      | [No]                |                |             |
| -                                     | -                   | [Yes]               |                |             |
|                                       | [Replace P.head]    | [Printhead L]       | [No]           |             |
|                                       |                     |                     | [Yes]          |             |
|                                       |                     | [Printhead R]       | [No]           |             |
|                                       |                     | []                  | [Yes]          |             |
|                                       |                     | [L & R Printheads]  | [No]           |             |
|                                       |                     |                     | [Yes]          |             |
|                                       | [Repl. S. Cleaner]  | [No]                | []             |             |
|                                       |                     | [Yes]               |                |             |
|                                       | [Change Cutter]     | [No]                |                |             |
|                                       | []                  | [Yes]               |                |             |
|                                       | [Move Printer]      | [Level 1]           |                |             |
|                                       |                     | [Level 2]           | —              |             |
|                                       |                     | [Level 3]           | —              |             |
| System Setup]                         | [Warning]           | [Buzzer]            | [Off]          |             |
| · · · · · · · · · · · · · · · · · · · | L 63                |                     | [On]*          |             |
|                                       |                     | [Detect Mismatch]   | [Off]          |             |
|                                       |                     | []                  | [On]*          |             |
|                                       |                     | [Skip Take-Up Err]  | [Off]*         |             |
|                                       |                     | frank time of rul   | [On]           |             |
|                                       | [Keen Media Size]   | [Off]*              | []             |             |
|                                       | [recep mean pize]   | [On]                | —              |             |
|                                       | [Paper Size Basis]  | [Sht Selection 1]   | [ISO A3+]*     |             |
|                                       | [1 aper Size Dasis] | [Sitt Selection 1]  |                |             |
|                                       |                     |                     | [ANSI B Super] |             |
|                                       |                     | [Sht Selection 2]   | [ANSI B Super] |             |

| First Level    | Second Level       | Third Level          | Fourth Level     | Fifth Level |
|----------------|--------------------|----------------------|------------------|-------------|
| [System Setup] | [Noz. Check Freq.] | [Off]                |                  |             |
|                |                    | [1 page]             |                  |             |
|                |                    | [10 pages]           |                  |             |
|                |                    | [Automatic]*         |                  |             |
|                | [Sleep Timer]      | [5 min.]*            |                  |             |
|                |                    | [10 min.]            |                  |             |
|                |                    | [15 min.]            |                  |             |
|                |                    | [20 min.]            |                  |             |
|                |                    | [30 min.]            |                  |             |
|                |                    | [40 min.]            |                  |             |
|                |                    | [50 min.]            |                  |             |
|                |                    | [60 min.]            |                  |             |
|                | [Length Unit]      | [meter]*             |                  |             |
|                |                    | [feet/inch]          |                  |             |
|                | [Time Zone]        | [0: London (GMT)]    |                  |             |
|                |                    | [+1: Paris, Rome]    |                  |             |
|                |                    | [+2: Athens, Cairo]  |                  |             |
|                |                    | [+3: Moscow]         |                  |             |
|                |                    | [+4: Eerenan, Baku]  |                  |             |
|                |                    | [+5: Islamabad]      |                  |             |
|                |                    | [+6: Dacca]          |                  |             |
|                |                    | [+7: Bangkok]        |                  |             |
|                |                    | [+8: Hong Kong]      |                  |             |
|                |                    | [+9: Tokyo, Seoul]   |                  |             |
|                |                    | [+10: Canberra]      |                  |             |
|                |                    | [+11: NewCaledonia]  |                  |             |
|                |                    | [+12: Wellington]    |                  |             |
|                |                    | [-12: Eniwetok]      |                  |             |
|                |                    | [-11: Midway is]     |                  |             |
|                |                    | [-10: Hawaii (AHST)] |                  |             |
|                |                    | [-9: Alaska (AKST)]  |                  |             |
|                |                    | [-8: Oregon (PST)]   |                  |             |
|                |                    | [-7: Arizona (MST)]  |                  |             |
|                |                    | [-6: Texas (CST)]    |                  |             |
|                |                    | [-5: NewYork (EST)]  |                  |             |
|                |                    | [-4: Santiago]       |                  |             |
|                |                    | [-3: Buenos Aires]   |                  |             |
|                |                    | [-2:]                |                  |             |
|                |                    | [-1: Cape Verde]     |                  |             |
|                | [Date Format]      | [yyyy/mm/dd]*        |                  |             |
|                |                    | [dd/mm/yyyy]         |                  |             |
| 1              |                    | [mm/dd/yyyy]         |                  |             |
| 1              | [Date & Time]      | [Date]               | [yyyy/mm/dd](*8) |             |
|                | - · · ·            | [Time]               | [hh:mm]          |             |

| First Level    | Second Level       | Third Level                  | Fourth Level       | Fifth Level |
|----------------|--------------------|------------------------------|--------------------|-------------|
| [System Setup] | Language           | [Japanese]*                  |                    |             |
|                |                    | [Francais]                   |                    |             |
|                |                    | [Italiano]                   |                    |             |
|                |                    | [Deutsch]                    |                    |             |
|                |                    | [Espanol]                    |                    |             |
|                |                    | [Chinese]                    |                    |             |
|                |                    | [Korea]                      |                    |             |
|                |                    | [English]                    |                    |             |
|                | [Contrast Adj.]    | -4,-3,-2,-1,0*,+1,+2,+3,+4   |                    |             |
|                | [Reset PaprSetngs] | [No]                         |                    |             |
|                |                    | [Yes]                        |                    |             |
|                | [Erase HDD Data]   | [NULL]                       | [No]               |             |
|                |                    |                              | [Yes]              |             |
|                |                    | [Random Data 1x]             | [No]               |             |
|                |                    |                              | [Yes]              |             |
|                |                    | [Random Data 3x]             | [No]               |             |
|                |                    |                              | [Yes]              |             |
| [Test Print]   | [Status Print]     | [No]                         |                    |             |
|                |                    | [Yes]                        | _                  |             |
|                | [Media Details]    | [No]                         |                    |             |
|                |                    | [Yes]                        |                    |             |
|                | [Print Job Log]    | [No]                         | _                  |             |
|                |                    | [Yes]                        |                    |             |
|                | [Menu Map]         | [No]                         |                    |             |
|                |                    | [Yes]                        | —                  |             |
|                | [Nozzle Check]     | [No]                         |                    |             |
|                |                    | [Yes]                        | —                  |             |
| [Information]  | [System Info]      |                              | —                  |             |
|                | [Error Log]        | [########=#####]             | —                  |             |
|                | [Job Log]          | (Choose from information     | [Document Name]    |             |
|                | . 0.               | about the latest three print | [User Name]        |             |
|                |                    | jobs.)                       | [Page Count]       |             |
|                |                    |                              | [Job Status]       |             |
|                |                    |                              | [Print Start Time] |             |
|                |                    |                              | [Print End Time]   |             |
|                |                    |                              | [Print Time]       |             |
|                |                    |                              | [Print Size]       |             |
|                |                    |                              | [Media Type]       |             |
|                |                    |                              | [Interface]        |             |
|                |                    |                              | [Ink Consumed]     |             |
|                | [HDD Information]  | [HDDSnace:]                  | L Sousanieal       |             |
|                |                    | [IIDDopace.]                 |                    |             |

\*1: Available only if a roll is loaded.
\*2: Available only if Chk Remain.Roll is On.
\*3: Available only if Feed Priority is Print Length.
\*4: Available only if IP Mode is Automatic.
\*5: For information on the types of paper the printer supports, refer to the Media Guide. The paper type setting in the printer driver and related software (as well as on the Control Panel) is updated when you install the printer driver from the User Software CD-ROM or if you change paper information by using the Media Configuration Tool \*6: Available only if NetWare is On.
\*7: Available only if Auto Detect is Off.
\*8: Follows the setting in Date Format.
\*9: Follows the setting in Length Unit.

**3. Main menu during printing** The structure of the main menu during printing is as follows.

| First Level        | Second Level     | Third Level                  | Fourth Level                       | Fifth Level        |
|--------------------|------------------|------------------------------|------------------------------------|--------------------|
| [Menu Durng Prtng] | [Head Cleaning]  | [Head Cleaning A]            |                                    |                    |
|                    |                  | [Head Cleaning B]            |                                    |                    |
|                    | [Fine Band Adj.] | -3 - 0 - 3                   |                                    |                    |
|                    | [Information]    | [System Info]                |                                    |                    |
|                    |                  | [Error Log]                  | [#########]                        |                    |
|                    |                  | [Job Log]                    | (Choose from information           | [Document Name]    |
|                    |                  |                              | about the latest three print       | [User Name]        |
|                    |                  |                              | J008.)                             | [Page Count]       |
|                    |                  |                              |                                    | [Job Status]       |
|                    |                  |                              |                                    | [Print Start Time] |
|                    |                  |                              |                                    | [Print End Time]   |
|                    |                  |                              |                                    | [Print Time]       |
|                    |                  |                              |                                    | [Print Size]       |
|                    |                  |                              |                                    | [Media Type]       |
|                    |                  |                              |                                    | [Interface]        |
|                    |                  |                              |                                    | [Ink Consumed]     |
|                    |                  | [HDD Information]            |                                    |                    |
| [Job Management]   | [Job Queue Ope.] | [Job List]                   | (Choose a print job)               | [Priority]         |
|                    |                  |                              |                                    | [Delete]           |
|                    | [Com. BOX Ope.]  | [Job List]                   | (Choose a print job)               | [Print]            |
|                    |                  |                              |                                    | [Delete]           |
|                    |                  | [Print Job List]             | [No]                               |                    |
|                    |                  |                              | [Yes]                              |                    |
|                    | [Psnl. BOX Ope.] | [Folder List]                | [Job List]<br>(Choose a print job) | [Print]            |
|                    |                  | (Enter a password if one has |                                    | [Delete]           |
|                    |                  | been set.)                   | [Print Job List]                   | [No]               |
|                    |                  |                              |                                    | [Yes]              |

**4. Main Menu Settings** Main menu items are described in the following tables.

| Setting Item      | Description, Instructions                                                                                                    |
|-------------------|----------------------------------------------------------------------------------------------------|
| [Paper Cut]       | This command is available only if a roll is loaded.<br>Choose Yes to cut the roll at the current position. However, if paper cannot be advanced to the cut position,<br>it will not be cut. In this case, manually advance the roll before cutting it.                                                                                                    |
| [Rep. Ink Tank]   | When replacing the Ink Tank, choose Yes and follow the instructions on the screen.                                                                                                    |
| [Head Cleaning]   | Specify Printhead cleaning options.<br>Choose Head Cleaning A if printing is faint, oddly colored, or contains foreign substances.<br>Choose Head Cleaning B if no ink is printed at all, or if printing is not improved by Head Cleaning A.                                                                                                    |
| [Auto Feed]       | This command is available only if Take-up Reel is set to Enable. Choose Yes to advance roll paper automatically on the Rewind Spool, up to the fastening position.                                                                                                    |
| [Take-up Reel]    | Choose Enable to use the Media Take-up Unit.                                                                                                    |
| [Media Menu]      | Specify the type and size of paper.                                                                                                    |
| [Paper Details]   | Specify detailed paper-related settings, including the ink drying time and borderless printing options.                                                                                                    |
| [Job Management]  | Manage print jobs on the printer's hard disk.                                                                                                    |
| [Adjust Printer]  | Adjust the Printhead alignment or amount of feed by printing a test pattern.                                                                                                    |
| [Interface Setup] | Configure the EOP timer and network settings.                                                                                                    |
| [Maintenance]     | Access maintenance settings when replacing the Printhead or preparing to move the printer.                                                                                                    |
| [System Setup]    | Specify the printer system settings, including the date format and display language.                                                                                                    |
| [Test Print]      | Choose Status Print to print information about the printer.<br>Choose Media Details to print the paper settings as specified in Paper Details.<br>Choose Print Job Log to print a record of print jobs, including the paper type and size, amount of ink used,<br>and so on. (Information on ink consumption is general, not specific in nature.)<br>Choose Menu Map to print a list of the main menu options.<br>Choose Nozzle Check to print a test pattern for checking the nozzles. |
| [Information]     | Displays information about the printer and record of print jobs.                                                                                                    |

### [Media Menu]

| Setting Item      | Description, Instructions                                                                                                    |
|-------------------|----------------------------------------------------------------------------------------------------|
| [Cut Sheet Type]  | Choose the type of sheets.                                                                                                    |
| [Roll Media Type] | Choose the type of roll.                                                                                                    |
| [Chk Remain.Roll] | Choose On to print a barcode at the end of a roll before you remove it. The printed barcode can be used in managing the amount of roll paper left. ChooseOff if you prefer not to print the barcode. |
| [Roll Length Set] | Displayed if Chk Remain.Roll is On.<br>If a barcode is not printed on rolls, specify the roll length. The roll length is displayed in meters or feet,<br>depending on the setting in Length Unit.    |

# [Paper Details]

| Setting Item                        |                    | Description, Instructions                                                                                                    |  |
|-------------------------------------|--------------------|----------------------------------------------------------------------------------------------------|--|
| (The paper type is displayed here.) | [Roll DryingTime]  | Specify the time to wait for the ink to dry for each sheet.                                                                                                    |  |
|                                     | [Scan Wait Time]   | Specify the time to wait for the ink to dry between each scan in bidirectional printing,<br>in consideration of how quickly the ink dries. Note that printing will take longer if<br>you specify a wait time.                                                                                                    |  |
|                                     | [Feed Priority]    | Specify exact paper feeding, if desired. Normally, select Automatic. Choose Print<br>Length if you prefer to feed the paper an exact amount. However, note that choosing<br>Print Length may result in slight banding in the direction of Carriage scanning.                                                                                                    |  |
|                                     | [Adjust Length]    | <ul> <li>Displayed if Feed Priority is Print Length.</li> <li>Adjustment relative to the amount of stretching or shrinkage of the current paper.</li> <li>Enter either the adjustment results from Print Pattern or the discrepancy that you measured (as a percentage).</li> <li>For paper that tends to stretch, increase the feed amount by setting the adjustment value toward +. For paper that tends to shrink, decrease the feed amount by setting the adjustment value toward</li> </ul> |  |
|                                     | [Head Height]      | Adjust the Printhead height.                                                                                                    |  |
|                                     | [Skew Check Lv.]   | If you print on Japanese paper (washi) or other handmade paper that has an irregular<br>width, choose Loose for a higher skew detection threshold, or choose Off to disable<br>skew detection. However, if paper is loaded askew when detection is Off, note that<br>paper jams or Platen soiling may occur.                                                                                                    |  |
|                                     | [VacuumStrngth]    | Specify the level of suction that holds paper against the Platen.                                                                                                    |  |
|                                     | [Width Detection]  | Make this setting when the print size is different from the media size, for example,<br>when you want to make a print within a frame.<br>When you select [OFF], the paper width is not detected.                                                                                                    |  |
|                                     | [NearEnd RollMrgn] | Specify the minimum margin at the leading edge of roll paper to ensure better<br>printing quality at the leading edge.<br>Note that if you choose 5mm, it may lower the printing quality at the leading edge<br>and affect feeding accuracy. The printed surface may be scratched, and ink may<br>adhere to the leading edge. It may also cause the Platen to become soiled.                                                                                                    |  |
|                                     | [Cut Speed]        | Choose the cutting speed. If you use adhesive paper, choosing Slow helps prevent adhesive from sticking to the cutter and keeps the cutter sharp.                                                                                                    |  |
|                                     | [Trim Edge First]  | If a roll is loaded, the end of the paper will be cut.                                                                                                    |  |
|                                     | [Cutting Mode]     | Specify whether or not to cut with the standard round-bladed cutter.<br>Choose Automatic to have the roll cut automatically after printing. If you choose<br>Manual, the paper will not be cut after printing. Instead, a line will be printed at the<br>cut position.<br>Choose Eject if you prefer not to have documents dropped immediately after<br>printing, as when waiting for ink to dry.                                                                                                |  |
|                                     | [Bordless Margin]  | Adjust the margin during borderless printing.<br>Choose Automatic to have the printer automatically detect the paper width and<br>configure the margin settings for borderless printing. If margins are mistakenly<br>created when Automatic is selected, choose Fixed. In this case, the paper width is<br>not detected automatically, and the document is printed without borders, using the<br>margin settings required by the printer.                                                       |  |
|                                     | [CutDustReduct.]   | Choose On to reduce the amount of debris generated when cutting film and similar media by printing a line at the cut position. This option reduces the amount of debris given off after cutting. It also helps prevent adhesive from sticking to the cutter and keeps the cutter sharp if you use adhesive paper.                                                                                                    |  |
|                                     | [NearEnd Sht Mrgn] | Specify a margin at the leading edge of sheets to ensure better printing quality at the leading edge.<br>Note that if you choose 5mm, it may lower the printing quality at the leading edge and affect feeding accuracy. The printed surface may be scratched, and ink may adhere to the leading edge.                                                                                                    |  |
|                                     | [Return Defaults]  | Choose Yes to restore Paper Details to the factory default values.                                                                                                    |  |

# [Job Management]

|                  | Setting Item     |                              |                     |                                                                             |  |
|------------------|------------------|------------------------------|---------------------|-----------------------------------------------------------------------------|--|
| [Job Queue Ope.] | [Job List]       | (Choose a print job)         | ]Delete]            | Print the job first after the<br>current print job is finished<br>printing. |  |
|                  |                  |                              | [Priority]          | Delete the current job or queued jobs.                                      |  |
| [Com. BOX Ope.]  | [Job List]       | (Choose a print job)         | [Print]             | Print jobs in the Common Box.                                               |  |
|                  |                  |                              | [Delete]            | Delete jobs in the Common<br>Box.                                           |  |
|                  | [Print Job List] |                              |                     | Print a list of jobs in the Common Box.                                     |  |
| [Psnl. BOX Ope.] | [Folder List]    | (Enter a password if one has | [Job List]-[Print]  | Print jobs in Personal Boxes.                                               |  |
|                  |                  | been set.)                   | [Job List]-[Delete] | Delete jobs in Personal Boxes.                                              |  |
|                  |                  |                              | [Print Job List]    | Print a list of jobs in Personal<br>Boxes.                                  |  |

#### [Adjust Printer]

| Setting Item      |                 | Description, Instructions                                                                                                    |
|-------------------|-----------------|----------------------------------------------------------------------------------------------------|
| [Auto Head Adj.]  | [Standard Adj.] | Choose Yes to have the printer print and read a test pattern for the automatic<br>adjustment of Printhead alignment relative to the printing direction.                                                                                                    |
|                   | [Advanced Adj.] | Choose Yes to have the printer print and read a test pattern for the automatic<br>adjustment of Printhead alignment relative to the nozzle and printing direction.                                                                                                    |
|                   | [Auto Print]    | Choose On to have the printer automatically execute the Advanced Adj. operations after you replace the Printhead.                                                                                                    |
| [Manual Head Adj] |                 | Choose Yes to print a test pattern for adjustment of Printhead alignment relative to the printing direction. Enter the adjustment value manually based on the resulting pattern.                                                                                                    |
| [Auto Band Adj.]  | [Standard Adj.] | Choose Yes to have the printer print and read a band adjustment test pattern for automatic adjustment of the feed amount.                                                                                                    |
|                   | [Advanced Adj.] | Choose this option when using paper other than genuine Canon paper, or paper for<br>purposes other than checking output.<br>Choose Yes to have the printer print and read a band adjustment test pattern for<br>automatic adjustment of the feed amount. Note that this function takes more time<br>and requires more ink than Standard Adj. |
| [Manual Band Adj] |                 | Choose Yes to print a test pattern for adjusting the feed amount based on the paper type.                                                                                                    |
| [Adjust Length]   |                 | Choose Yes to print a test pattern for adjustment relative to paper stretching or<br>shrinkage, after which you can enter the amount of adjustment.                                                                                                    |

## [Interface Setup]

| Setting Item      |                 |               | Description, Instructions                                                                                                    |
|-------------------|-----------------|---------------|----------------------------------------------------------------------------------------------------|
| [EOP Timer]       |                 |               | Specify the timeout period before cancellation of print jobs that cannot be received by the printer.                                                                                                    |
| [TCP/IP]          | [TCP/IP]        |               | Specify the TCP/IP protocol settings. To apply your changes, choose Register Setting.                                                                                                    |
|                   | [IP Mode]       |               | Choose whether the printer IP address is configured automatically or a static IP address is entered manually.                                                                                                    |
|                   | [Protocol]      | [DHCP]        | Specify the protocol used to configure the IP address automatically.                                                                                                    |
|                   |                 | [BOOTP]       |                                                                                                    |
|                   |                 | [RARP]        |                                                                                                    |
|                   | [IP Setting]    | [IP Address]  | Specify the printer network information when using a static IP address.                                                                                                    |
|                   |                 | [Subnet Mask] | Enter the IP address assigned to the printer, as well as the network subnet mask                                                                                                    |
|                   |                 | [Default G/W] | and default galeway.                                                                                                    |
| [NetWare]         | [NetWare]       |               | Specify the NetWare protocol. To apply your changes, choose Register Setting.                                                                                                    |
|                   | [Frame Type]    |               | Specify the frame type to use.                                                                                                    |
|                   | [Print Service] |               | Choose the print service.                                                                                                    |
| [AppleTalk]       |                 |               | Specify whether to use the AppleTalk protocol. To apply your changes, choose Register Setting.                                                                                                    |
| [Ethernet Driver] | [Auto Detect]   |               | Specify the communication method. To apply your changes, choose Register<br>Setting.<br>Choose On for automatic configuration of the LAN communication protocol.<br>Choose Off to use settings values of Comm.Mode and Ethernet Type. |
|                   | [Comm.Mode]     |               | Choose the LAN communication method.                                                                                                    |
|                   | [Ethernet Type] |               | Choose the LAN transfer rate.                                                                                                    |
|                   | [Spanning Tree] |               | Choose whether spanning-tree packets are supported over the LAN.                                                                                                    |
|                   | [MAC Address]   |               | Displays the MAC address.                                                                                                    |
| [Init. Settings]  |                 |               | Execute? is displayed if you press the $\checkmark$ button. Choose OK to restore the network settings to the default values.                                                                                                    |

#### [Maintenance]

| Setting Item       | Description, Instructions                                                                                                    |
|--------------------|----------------------------------------------------------------------------------------------------|
| [Maint. cart.]     | When replacing the Maintenance Cartridge, choose Yes and follow the instructions on the screen.                                                                                         |
| [Replace P.head]   | Not displayed during a warning message that the remaining Maintenance Cartridge capacity is low.<br>When replacing the Printhead, choose Yes and follow the instructions on the screen. |
| [Repl. S. Cleaner] | When replacing the Shaft Cleaner, choose Yes and follow the instructions on the screen.                                                                                                 |
| [Change Cutter]    | When replacing the Cutter Unit, choose Yes and follow the instructions on the screen.<br>You can also reset the cut counter after the Cutter Unit is replaced.                          |
| [Move Printer]     | When transferring the printer to another location, choose the level of transfer and follow the instructions on the screen.                                                              |

# [System Setup]

| Setting Item       |                    | Description, Instructions                                                                                                    |  |
|--------------------|--------------------|----------------------------------------------------------------------------------------------------|--|
| [Warning]          | [Buzzer]           | Set the buzzer. Choose On for the buzzer to sound once for warnings and three times for errors.                                                                                                    |  |
|                    | [Detect Mismatch]  | Choose On to continue with printing even if the paper type and size settings are different in the printer menu and printer driver. Choose Off to have the printer pause before printing if the paper type specified in the printer menu does not match the paper type in the printer driver. In this case, you can continue printing by pressing the Online button.                                                                                                    |  |
|                    | [Skip Take-Up Err] | Choose On to continue with printing even if an error occurs with the Media Take-up<br>Unit. Choose Off to have the printer pause before printing if a rewinding error<br>occurs.                                                                                                    |  |
| [Keep Media Size]  |                    | Choose On to use the paper size setting as the basis for printing instead of other<br>settings. The margin setting of the printer menu will be used instead of the margin<br>setting of the printer driver if the latter is smaller, which may prevent text or images<br>in the margin from being printed.<br>Choose Off to use the printer driver settings instead. Even if the margin setting of<br>the printer driver is smaller than that of the printer driver, text or images will not be<br>cut off. However, this requires longer paper because the actual margin will be equal<br>to the margin setting of the printer driver plus the margin setting of the printer menu. |  |
| [Paper Size Basis] | [Sht Selection 1]  | If sheet size detection is activated, choose whether ISO A3+ or ANSI B Super is applied when an intermediate size is detected.                                                                                                    |  |
|                    | [Sht Selection 2]  | If sheet size detection is activated, choose whether ISO B1 or ANSI F is applied when an intermediate size is detected.                                                                                                    |  |
| [Noz. Check Freq.] |                    | Specify the timing for automatic checks of nozzle clogging. Choose 1 page to check once per printed page. Choose 10 pages to check once per ten printed pages. Choose Automatic to have the printer automatically adjust the timing for checks based on the frequency of nozzle use.                                                                                                    |  |
| [Sleep Timer]      |                    | Specify the period before the printer enters Sleep mode.                                                                                                    |  |
| [Length Unit]      |                    | Choose the unit of measurement when roll length is displayed. You can switch the unit displayed for Roll Length Set and the remaining paper amount displayed in the submenu.                                                                                                    |  |
| [Time Zone]        |                    | Specify the time zone. Time zone options indicate a main city in this time zone and the difference from Greenwich Mean Time.                                                                                                    |  |
| [Date Format]      |                    | Specify the date format.                                                                                                    |  |
| [Date & Time]      | [Date]             | Set the current date.                                                                                                    |  |
|                    | [Time]             | Set the current time.                                                                                                    |  |
| [Language]         |                    | Specify the language used on the Display Screen.                                                                                                    |  |
| [Contrast Adj.]    |                    | Adjust the Display Screen contrast level.                                                                                                    |  |
| [Reset PaprSetngs] |                    | Restores settings that you have changed with Media Configuration Tool to the<br>factory default values.                                                                                                    |  |
| [Erase HDD Data]   |                    | Erase all data on the hard disk.                                                                                                    |  |

=

# [Information]

|                   | Setting Item                 |                    | Description, Instructions                                |
|-------------------|------------------------------|--------------------|----------------------------------------------------------|
| [System Info]     | [Firmware]                   |                    | Displays the version of the printer and firmware.        |
|                   | [Boot]                       |                    | Displays the version of the boot ROM.                    |
|                   | [MIT]                        |                    | Displays the version of the MIT database format.         |
|                   | [s/n:]                       |                    | Displays the printer's serial number.                    |
|                   | [IP]                         |                    | Displays the printer's IP address.                       |
| [Error Log]       | [#############]              |                    | Displays the most recent error messages (up to two).     |
| [Job Log]         | (Choose from information     | [Document Name]    | Displays the document name in the last print job.        |
|                   | about the latest three print | [User Name]        | Displays the name of the user who sent the print job.    |
|                   | J00s.)                       | [Page Count]       | Displays the number of pages in the print job.           |
|                   |                              |                    | Displays the results of the print job processed.         |
|                   |                              | [Print Start Time] | Displays the time when the print job was started.        |
|                   |                              |                    | Displays the time when the print job was finished.       |
|                   |                              | [Print Time]       | Displays the time required to print the job.             |
|                   |                              | [Print Size]       | Displays the paper size in the print job.                |
|                   |                              | [Media Type]       | Displays the paper type in the print job.                |
|                   |                              | [Interface]        | Displays the interface used for the print job.           |
|                   |                              | [Ink Consumed]     | Displays the ink consumption.                            |
| [HDD Information] | [HDDSpace:]                  |                    | Displays the space available on the printer's hard disk. |

**5. Main Menu Settings (During Printing)** Main menu items during printing are described in the following tables.

| Setting Item     | Description, Instructions                                                                                                    |
|------------------|----------------------------------------------------------------------------------------------------|
| [Head Cleaning]  | Specify Printhead cleaning options.<br>Choose Head Cleaning A if printing is faint, oddly colored, or contains foreign substances.<br>Choose Head Cleaning B if no ink is printed at all, or if printing is not improved by Head Cleaning A. |
| [Fine Band Adj.] | Fine-tune the feed amount manually.                                                                                                    |
| [Information]    | Displays information about the printer and record of print jobs.                                                                                                    |
| [Job Mgmt Menu]  | Perform operations related to print jobs on the printer's hard disk.                                                                                                    |

### [Information]

|                   | Setting Item                 |                    | Description, Instructions                                           |
|-------------------|------------------------------|--------------------|---------------------------------------------------------------------|
| [System Info]     | [Firm. Ver. ]                |                    | Displays the version of the printer and firmware.                   |
|                   | [Boot]                       |                    | Displays the version of the boot ROM.                               |
|                   | [MIT]                        |                    | Displays the version of the MIT database format.                    |
|                   | [IP]                         |                    | Displays the printer's IP address.                                  |
|                   | [Ext.Interface]              |                    | Displays the name of interfaces compatible with the expansion slot. |
|                   | [s/n]                        |                    | Displays the printer's serial number.                               |
| [Error Log]       | [##########]                 |                    | Displays the most recent error messages (up to two).                |
| [Job Log]         | (Choose from information     | [Document Name]    | Displays the document name in the last print job.                   |
|                   | about the latest three print | [User Name]        | Displays the name of the user who sent the print job.               |
| J008./            | J003.)                       | [Page Count]       | Displays the number of pages in the print job.                      |
|                   |                              | [Job Status]       | Displays the results of the print job processed.                    |
|                   |                              | [Print Start Time] | Displays the time when the print job was started.                   |
|                   |                              | [Print End Time]   | Displays the time when the print job was finished.                  |
|                   |                              | [Print Time]       | Displays the time required to print the job.                        |
|                   |                              | [Print Size]       | Displays the paper size in the print job.                           |
|                   |                              | [Media Type]       | Displays the paper type in the print job.                           |
|                   |                              | [Interface]        | Displays the interface used for the print job.                      |
|                   |                              | [Ink Consumed]     | Displays the ink consumption.                                       |
| [HDD Information] | [HDDSpace:]                  |                    | Displays the space available on the printer's hard disk.            |

# [Job Management]

|                  |                  | Setting Item                 |                     | Description, Instructions                                                   |
|------------------|------------------|------------------------------|---------------------|-----------------------------------------------------------------------------|
| [Job Queue Ope.] | [Job List]       | (Choose a print job)         | [Delete]            | Delete the current job or queued jobs.                                      |
|                  |                  |                              | [Priority]          | Print the job first after the<br>current print job is finished<br>printing. |
| [Com. BOX Ope.]  | [Job List]       | (Choose a print job)         | [Print]             | Print jobs in the Common Box.                                               |
|                  |                  |                              | [Delete]            | Delete jobs in the Common<br>Box.                                           |
|                  | [Print Job List] |                              |                     | Print a list of jobs in the<br>Common Box.                                  |
| [Psnl. BOX Ope.] | [Folder List]    | (Enter a password if one has | [Job List]-[Print]  | Print jobs in Personal Boxes.                                               |
|                  |                  | been set.)                   | [Job List]-[Delete] | Delete jobs in Personal Boxes.                                              |
|                  |                  |                              | [Print Job List]    | Print a list of jobs in Personal<br>Boxes.                                  |

### 1.6.3 Main Menu

iPF9000S / iPF9100

The printer has a Main menu which includes a menu related to maintenance such as adjustment of ink ejection position of each nozzle and head cleaning, a menu related to printing settings such as auto cutting and ink drying time, and a menu related to parameters such as a message language. **1. Main menu operations** 

a) How to enter the Main menu To enter the Main menu, press the [Menu] button on the operation panel.

b) How to exit the Main menu To exit the Main menu, press the [Online] button.

### c) Buttons used with the Main menu

- Selecting menus and parameters: [ ] or [ ] button
- Going to the next lower-level menu: [  $\mathbf{\nabla}$  ] button
- Going to the next higher-level menu: [▲] button
  Determining a selected menu or parameter: [OK] button

# Chapter 1

**2. Main Menu** The structure of the main menu is as follows.

T-1-7

| First Level         | Second Level       | Third Level            | Fourth Level | Fifth Level |
|---------------------|--------------------|------------------------|--------------|-------------|
| [Paper Cut](*1)     | [No]*              |                        |              |             |
|                     | [Yes]              |                        |              |             |
| [Rep. Ink Tank]     | [No]*              |                        |              |             |
|                     | [Yes]              |                        |              |             |
| [Head Cleaning]     | [Head Cleaning A]* |                        |              |             |
|                     | [Head Cleaning B]  |                        |              |             |
| [Auto Feed](*13)    | [No]*              |                        |              |             |
|                     | [Yes]              |                        |              |             |
| [Take-up Reel](*10) | [Disable]*         |                        |              |             |
|                     | [Enable]           |                        |              |             |
| [Media Menu]        | [Cut Sheet Type]   | [Plain Paper](*5)      |              |             |
|                     |                    | [Plain Paper HQ](*5)   |              |             |
|                     |                    | [Plain Paper HG](*5)   |              |             |
|                     |                    | [Recycled Coated](*5)  |              |             |
|                     |                    | [Coated Paper](*5)     |              |             |
|                     |                    | [HW Coated](*5)        |              |             |
|                     |                    | [Ex HW Coated](*5)     |              |             |
|                     |                    | [Premium MatteP](*5)   |              |             |
|                     |                    | [Glossy Photo](*5)     |              |             |
|                     |                    | [Semi-Gl Photo](*5)    |              |             |
|                     |                    | [HW SemiGl Photo](*5)  |              |             |
|                     |                    | [HW SemiGl Photo2](*5) |              |             |
|                     |                    | [Poster Semi-Gl](*5)   |              |             |
|                     |                    | [Syn. Paper](*5)       |              |             |
|                     |                    | [Adh. Syn. Paper](*5)  |              |             |
|                     |                    | [Backlit Film](*5)     |              |             |
|                     |                    | [Backprint Film](*5)   |              |             |
|                     |                    | [Flame-Res.Cloth](*5)  |              |             |
|                     |                    | [Fabric Banner](*5)    |              |             |
|                     |                    | [ThinFab.Banner2](*5)  |              |             |
|                     |                    | [Proofing Paper](*5)   |              |             |
|                     |                    | [News Proof 1](*5)     |              |             |
|                     |                    | [News Proof 2](*5)     | ]            |             |
|                     |                    | [FineArt Photo](*5)    |              |             |
|                     |                    | [FneArt HW Photo](*5)  |              |             |

| First Level | Second Level      | Third Level                                       | Fourth Level | Fifth Level |
|-------------|-------------------|---------------------------------------------------|--------------|-------------|
| Media Menu] | [Cas Paper Type]  | [FineArt Txtr](*5)                                |              |             |
|             |                   | [FineArt Wtrclr](*5)                              |              |             |
|             |                   | [FineArtBlockP](*5)                               |              |             |
|             |                   | [Canvas Matte2](*5)                               |              |             |
|             |                   | [JPN Paper Washi](*5)                             |              |             |
|             |                   | [Colored Coated](*5)                              |              |             |
|             |                   | [CAD Trace Paper](*5)                             |              |             |
|             |                   | [CAD Matte Film](*5)                              |              |             |
|             |                   | [CAD Clear Film](*5)                              |              |             |
|             |                   | [Special #] # Here, the number<br>is 1 to 10 (*5) |              |             |
|             | [Roll Media Type] | [Plain Paper](*5)                                 |              |             |
|             |                   | [Plain Paper HQ](*5)                              |              |             |
|             |                   | [Plain Paper HG](*5)                              |              |             |
|             |                   | [Recycled Coated](*5)                             |              |             |
|             |                   | [Coated Paper](*5)                                |              |             |
|             |                   | [HW Coated](*5)                                   |              |             |
|             |                   | [Ex HW Coated](*5)                                |              |             |
|             |                   | [Premium MatteP](*5)                              |              |             |
|             |                   | [Glossy Photo](*5)                                |              |             |
|             |                   | [Semi-Gl Photo](*5)                               |              |             |
|             |                   | [HW Glossy Photo2](*5)                            |              |             |
|             |                   | [HW SemiGl Photo2](*5)                            |              |             |
|             |                   | [Poster Semi-Gl](*5)                              |              |             |
|             |                   | [Syn. Paper](*5)                                  |              |             |
|             |                   | [Adh. Syn. Paper](*5)                             |              |             |
|             |                   | [Backlit Film](*5)                                |              |             |
|             |                   | [Backprint Film](*5)                              |              |             |
|             |                   | [Flame-Res.Cloth](*5)                             |              |             |
|             |                   | [Fabric Banner](*5)                               |              |             |
|             |                   | [ThinFab.Banner2](*5)                             |              |             |

WWW.SERVICE-MANUAL.NET

| First LevelSecond LevelThird LevelFourth LevelFifth Level[Media Menu][Roll Media Type][Proofing Paper](*5)[News Proof 1](*5)[News Proof 2](*5)[News Proof 2](*5)[FineArt HW Photo](*5)[FineArt HW Photo](*5)[FineArt Txtr](*5)[FineArt Txtr](*5)[FineArt HW Photo](*5)[FineArt HW Photo](*5)[Income and the control of the control of the control                                                                                                    |             |                              | 1-1-9                                             |                         |             |
|----------------------------------------------------------------------------------------------------|-------------|------------------------------|---------------------------------------------------|-------------------------|-------------|
| [Media Menu]         [Roll Media Type]         [Proofing Paper](*5)           [News Proof 1](*5)         [News Proof 2](*5)           [ImeArt Photo](*5)         [FineArt Photo](*5)           [FineArt TkmPhoto](*5)         [FineArt TkmPhoto](*5)           [FineArt TkmPhoto](*5)         [FineArt TkmPhoto](*5)           [FineArt TkmPhoto](*5)         [FineArt TkmPhoto](*5)           [FineArt TkmPhoto](*5)         [FineArt TkmPhoto](*5)           [Canvas Matte2](*5)         [Canvas Matte2](*5)           [CAD Trace Paper](*5)         [CAD Trace Paper](*5)           [CAD Trace Paper](*5)         [CAD Clear Film](*5)           [CAD Clear Film](*5)         [Special #] # Here, the number is 1 to 10 (*5)           [Special #] # Here, the number is 1 to 10 (*5)         [Special #] # Here](*16)           [Roll Length Set](*1, *2)         [### m](*16)           [### feet](*16)         [30 sec.]           [Paper Details]         (The paper type is displayed here.) (*5)         [Roll DryingTime]         [G10 sec.]                                                                                                    | First Level | Second Level                 | Third Level                                       | Fourth Level            | Fifth Level |
| $\left[ \text{News Proof 1}(*5) \\ [News Proof 2}(*5) \\ [FineArt Photo](*5) \\ [FineArt Photo](*5) \\ [FineArt Photo](*5) \\ [FineArt Wrch](*5) \\ [FineArt Wrch](*5) \\ [FineArt Wrch](*5) \\ [FineArtBoxP(*5)] \\ [Canvas Matte2](*5) \\ [Canvas Matte2](*5) \\ [Canvas Matte2](*5) \\ [CAD Trace Paper](*5) \\ [CAD Trace Paper](*5) \\ [CAD Matte Film](*5) \\ [CAD Matte Film](*5) \\ [Special #] # Here, the number is 1 to 10 (*5) \\ [Special #] # Here, the number is 1 to 10 (*5) \\ [Roll Length Set](*1, *2) \\ [H## m](*16) \\ [H## feet](*16) \\ [H## feet](*16) \\ \hline [10n] \\ [Roll Length Set](*1, *2) \\ [Faper Details] \\ \left( \begin{array}{c} (The paper type is displayed here.) (*5) \\ (*5) \\ \end{array} \right) \\ \left( \begin{array}{c} Roll DryingTime] \\ [Roll DryingTime] \\ [10n] \\ [10n] \\ $                                                                                                    | a Menu]     | [Roll Media Type]            | [Proofing Paper](*5)                              |                         |             |
| [News Proof 2](*5)           [FineArt Photo](*5)           [FineArt HW Photo](*5)           [FineArt Txtr](*5)           [FineArt Txtr](*5)           [FineArt BlockP](*5)           [FineArt BlockP](*5)           [Carvas Matte2](*5)           [JPN Paper Washi](*5)           [Colored Coated](*5)           [CAD Trace Paper](*5)           [CAD Clear Film](*5)           [CAD Clear Film](*5)           [Special #] # Here, the number<br>is 1 to 10(*5)           [Roll Length Set](*1, *2)         [### m](*16)           [### m](*16)         [### m](*16)           [### feet](*10)         [10n]           [Paper Details]         (The paper type is displayed<br>here.) (*5)         [Roll DryingTime]         [Off]           [1 min.]         [30 sec.]         [1 min.]                                                                                                    |             |                              | [News Proof 1](*5)                                |                         |             |
| $\left[ \text{FineArt Photo} [(*5)] \\ \hline [FineArt HW Photo] (*5) \\ \hline [FineArt Txtr] (*5) \\ \hline [FineArt Txtr] (*5) \\ \hline [FineArt BlockP] (*5) \\ \hline [Canvas Matte2] (*5) \\ \hline [Canvas Matte2] (*5) \\ \hline [Canvas Matte2] (*5) \\ \hline [Canvas Matte2] (*5) \\ \hline [Colored Coated] (*5) \\ \hline [CAD Tace Paper] (*5) \\ \hline [CAD Matte Film] (*5) \\ \hline [CAD Matte Film] (*5) \\ \hline [Special #] # Here, the number is 1 to 10 (*5) \\ \hline [Ch Remain.Roll] \\ \hline [Ch] \\ \hline [Roll Length Set] (*1, *2) \\ \hline [H## m] (*16) \\ \hline [H## m] (*16) \\ \hline [H## feet] (*16) \\ \hline [H## feet] (*16) \\ \hline [In min.] \\ \hline [In min.] \\ \hline [In m$                                                                                                    |             |                              | [News Proof 2](*5)                                |                         |             |
| $\left[ Paper Details \right] \left[ Paper Letails \right] \\ \left[ Paper Details \right] \\ \left[ Paper Letails \right] \\ \left[ Paper Letails \right] \\ $                                                                                                    |             |                              | [FineArt Photo](*5)                               |                         |             |
| [FineArt Txtr](*5)           [FineArt Wtrclr](*5)           [FineArt Wtrclr](*5)           [FineArtBlockP](*5)           [Canvas Matte2](*5)           [Colored Coated](*5)           [CAD Trace Paper](*5)           [CAD Trace Paper](*5)           [CAD Matte Film](*5)           [CAD Clear Film](*5)           [CAD Clear Film](*5)           [CAD Clear Film](*5)           [CAD Clear Film](*5)           [CAD Clear Film](*5)           [CAD Clear Film](*5)           [CAD Clear Film](*5)           [CAD Clear Film](*5)           [CAD Clear Film](*5)           [Roll Length Set](*1, *2)           [### m](*16)           [### m](*16)           [### feet](*16)           [Paper Details]         (The paper type is displayed here.) (*5)           [Roll DryingTime]         [Off]           [1 min.]         [3 min.]                                                                                                    |             |                              | [FneArt HW Photo](*5)                             |                         |             |
| $\left[ Paper Details \right] \left[ Paper Letails \right] \left[ The paper type is displayed here.) (*5) \\ The paper Letails displayed here.) (*5) \\ The paper Letails displayed here.) \\ The paper Letails displayed here. (*5) \\ The paper Letails displayed here. (*5) \\ The paper Letails displayed here. (*5) \\ The paper Letails displayed here. (*5) \\ The paper Letails displayed here. (*5) \\ The paper Letails displayed here. (*5) \\ The paper Letails displayed here. (*5) \\ The paper Letails displayed here. (*5) \\ The paper Letails displayed here. (*5) \\ The paper Letails displayed here. (*5) \\ The paper Letails displayed here. (*5) \\ The paper Letails displayed here. (*5) \\ The part Letails displayed here. (*5) \\ The part Letails displayed here. (*5) \\ The pa$                                                                                                    |             |                              | [FineArt Txtr](*5)                                |                         |             |
| $\left[ Paper Details \right] \left( \begin{array}{c} [The apper type is displayed here.) (*5) \\ \hline [FineArtBlockP](*5) \\ \hline [Canvas Matte2](*5) \\ \hline [Canvas Matte2](*5) \\ \hline [Colored Coated](*5) \\ \hline [Colored Coated](*5) \\ \hline [CAD Trace Paper](*5) \\ \hline [CAD Matte Film](*5) \\ \hline [CAD Clear Film](*5) \\ \hline [Special #] # Here, the number is 1 to 10 (*5) \\ \hline [Special #] # Here, the number is 1 to 10 (*5) \\ \hline [Chk Remain.Roll] \\ \hline [Off]^* \\ \hline [On] \\ \hline [### m](*16) \\ \hline [### m](*16) \\ \hline [### feet](*16) \\ \hline [1min.] \\ \hline [30 sec.] \\ \hline [1min.] \\ \hline [1min.] \\ \hline \hline [1min.] \\ \hline \hline [1min.] \\ \hline \hline [1min.] \\ \hline \hline [1min.] \\ \hline \hline [1min.] \\ \hline \hline [1min.] \\ \hline \hline \ \hline \hline \ \hline \ \hline \hline \ \hline \hline \ \hline \hline \hline \hline \hline$                                                                                                    |             |                              | [FineArt Wtrclr](*5)                              |                         |             |
| [Canvas Matte2](*5)           [JPN Paper Washi](*5)           [Colored Coated](*5)           [CAD Trace Paper](*5)           [CAD Matte Film](*5)           [CAD Clear Film](*5)           [Special #] # Here, the number<br>is 1 to 10 (*5)           [Chk Remain.Roll]           [Off]*           [On]           [Roll Length Set](*1, *2)           [### m](*16)           [### feet](*16)           [Paper Details]           (The paper type is displayed<br>here.) (*5)           [Roll DryingTime]           [0f]           [1 min.]           [3 min.]                                                                                                    |             |                              | [FineArtBlockP](*5)                               |                         |             |
| $\begin{bmatrix} JPN Paper Washi](*5) \\ \hline [Colored Coated](*5) \\ \hline [CAD Trace Paper](*5) \\ \hline [CAD Matte Film](*5) \\ \hline [CAD Matte Film](*5) \\ \hline [CAD Clear Film](*5) \\ \hline [Special #] # Here, the number is 1 to 10 (*5) \\ \hline [Special #] # Here, the number is 1 to 10 (*5) \\ \hline [Chk Remain.Roll] & [Off]* \\ \hline [On] \\ \hline [Roll Length Set](*1, *2) & [### m](*16) \\ \hline [### feet](*16) \\ \hline [##feet](*16) \\ \hline [Paper Details] & (The paper type is displayed here.) (*5) & [Roll DryingTime] & [Off] \\ \hline [101] \\ \hline [101] \hline \hline [101] \\ \hline [101] \\ \hline [101] \hline \hline [101] \\ \hline [101] \hline \hline [101] \\ \hline [101] \hline \hline [101] \hline \hline [101]$ |             |                              | [Canvas Matte2](*5)                               |                         |             |
| $\begin{bmatrix} [Colored Coated](*5) \\ [CAD Trace Paper](*5) \\ [CAD Matte Film](*5) \\ [CAD Clear Film](*5) \\ [CAD Clear Film](*5) \\ [Special #] # Here, the number is 1 to 10 (*5) \\ \\ \hline [Chk Remain.Roll] & [Off]* \\ \hline [On] \\ \hline [Roll Length Set](*1, *2) & [### m](*16) \\ \hline [### feet](*16) \\ \hline [### feet](*16) \\ \hline [### feet](*16) \\ \hline [Paper Details] & (The paper type is displayed here.) (*5) & [Roll DryingTime] & [Off] \\ \hline [10] & [0ff] \\ \hline [10] & [10] & [10] \\ \hline [10] & [10] & [10] & [10] \\ \hline [10] & [10] & [10] \\ \hline [10] & [10] & [10] & [10] \\ \hline [10] & [10] & [10] & [10] \\ \hline [10] & [10] & [10] & [10] \\ \hline [10] & [10] & [10] & [10] & [10] \\ \hline [10] & [10] & [10] & [10] & [10] \\ \hline [10] & [10] & [10] & [10] & [10] & [10] \\ \hline [10] & [10] &$                                                                                                    |             |                              | [JPN Paper Washi](*5)                             |                         |             |
| $\begin{bmatrix} [CAD Trace Paper](*5) \\ \hline [CAD Matte Film](*5) \\ \hline [CAD Clear Film](*5) \\ \hline [CAD Clear Film](*5) \\ \hline [Special #] # Here, the number is 1 to 10 (*5) \\ \hline [Special #] # Here, the number is 1 to 10 (*5) \\ \hline [Chk Remain.Roll] & [Off]* \\ \hline [On] & \hline [On] \\ \hline [Roll Length Set](*1, *2) & [### m](*16) \\ \hline [### feet](*16) & \hline \\ \hline [### feet](*16) & \hline \\ \hline [Paper Details] & (The paper type is displayed here.) (*5) & [Roll DryingTime] & [Off] \\ \hline [10] & \hline [10] & \hline \\ [10] & \hline \\ [10] & \hline \\ \hline [10] & \hline \\ \hline [10] & \hline \\ \hline [10] & \hline \\ \hline \\ [10] & \hline \\ \hline \\ \hline [10] & \hline \\ \hline \\ \hline \\ \hline \\ \hline \\ \hline \\ \hline \\ \hline \\ \hline \\ \hline$                                                                                                    |             |                              | [Colored Coated](*5)                              |                         |             |
| $\begin{tabular}{ c c c c c c c c c c c c c c c c c c c$                                                                                                    |             |                              | [CAD Trace Paper](*5)                             |                         |             |
| $\begin{tabular}{ c c c c c c c c c c c c c c c c c c c$                                                                                                    |             |                              | [CAD Matte Film](*5)                              |                         |             |
| $ \begin{bmatrix} Special #] # Here, the number \\ is 1 to 10 (*5) \\ \hline \\ \hline \\ [Chk Remain.Roll] & \hline \\ \hline \\ \hline \\ \hline \\ [Roll Length Set](*1, *2) & \hline \\ \hline \\ \hline \\ \hline \\ \hline \\ \hline \\ \hline \\ \hline \\ \hline \\ \hline$                                                                                                    |             |                              | [CAD Clear Film](*5)                              |                         |             |
| $ \begin{bmatrix} Chk \text{ Remain.Roll} & [Off]^* \\ \hline [On] & \\ \hline [Roll \text{ Length Set}](*1, *2) & [### m](*16) \\ \hline [### feet](*16) & \\ \hline [### feet](*16) & \\ \hline [Paper Details] & \\ (The paper type is displayed here.) (*5) & \\ \hline [Roll DryingTime] & [Off] & \\ \hline [30 \text{ sec.}] & \\ \hline [1 \text{ min.}] & \\ \hline [3 \text{ min.}] & \\ \hline \end{bmatrix} $                                                                                                    |             |                              | [Special #] # Here, the number<br>is 1 to 10 (*5) |                         |             |
| Image: Image:                                                                                                    |             | [Chk Remain.Roll]            | [Off]*                                            |                         |             |
| [Roll Length Set](*1, *2)       [### m](*16)         [Paper Details]       (The paper type is displayed here.) (*5)       [Roll DryingTime]       [Off]         [1 min.]       [1 min.]       [1 min.]                                                                                                    |             |                              | [On]                                              |                         |             |
| [Paper Details]         [The paper type is displayed<br>here.) (*5)         [Roll DryingTime]         [Off]           [1 min.]         [1 min.]         [1 min.]         [1 min.]                                                                                                    |             | [Roll Length Set](*1, *2)    | [### m](*16)                                      |                         |             |
| [Paper Details]     (The paper type is displayed here.) (*5)     [Roll DryingTime]     [Off]       [1]     [30 sec.]     [1 min.]       [3]     [3 min.]                                                                                                    |             |                              | [### feet](*16)                                   |                         |             |
| here.) (*5) [30 sec.] [1 min.] [3 min.]                                                                                                    | Details]    | (The paper type is displayed | [Roll DryingTime]                                 | [Off]                   |             |
| [1 min.]<br>[3 min.]                                                                                                    |             | here.) (*5)                  |                                                   | [30 sec.]               |             |
| [3 min.]                                                                                                    |             |                              |                                                   | [1 min.]                |             |
| r                                                                                                    |             |                              |                                                   | [3 min.]                |             |
| [5 min.]                                                                                                    |             |                              |                                                   | [5 min.]                |             |
| [10 min.]                                                                                                    |             |                              |                                                   | [10 min.]               |             |
| [30 min.]                                                                                                    |             |                              |                                                   | [30 min.]               |             |
| [60 min.]                                                                                                    |             |                              |                                                   | [60 min.]               |             |
| [Scan Wait Time] [Off]                                                                                                    |             |                              | [Scan Wait Time]                                  | [Off]                   |             |
| [1 sec.]                                                                                                    |             |                              |                                                   | [1 sec.]                |             |
| [3 sec.]                                                                                                    |             |                              |                                                   | [3 sec.]                |             |
| [5 sec.]                                                                                                    |             |                              |                                                   | [5 sec.]                |             |
| [7 sec.]                                                                                                    |             |                              |                                                   | [7 sec.]                |             |
| [9 sec.]                                                                                                    |             |                              |                                                   | [9 sec.]                |             |
| [Feed Priority] [Automatic]*                                                                                                    |             |                              | [Feed Priority]                                   | [Automatic]*            |             |
| [Band Joint]                                                                                                    |             |                              |                                                   | [Band Joint]            |             |
| [Print Length]                                                                                                    |             |                              |                                                   | [Print Length]          |             |
| [Adjust Length] -0.70% - 0.00%* - 0.70%                                                                                                    |             |                              | [Adjust Length]                                   | -0.70% - 0.00%* - 0.70% |             |
| [Head Height] [Automatic]*                                                                                                    |             |                              | [Head Height]                                     | [Automatic]*            |             |
| [Highest]                                                                                                    |             |                              |                                                   | [Highest]               | 1           |
| [High]                                                                                                    |             |                              |                                                   | [High]                  | 1           |
| [Standard]                                                                                                    |             |                              |                                                   | [Standard]              | 1           |
| [Low]                                                                                                    |             |                              |                                                   | [Low]                   | 1           |
| [Lowest]                                                                                                    |             |                              |                                                   | [Lowest]                | 1           |

| First Level     | Second Level                 | Third Level                  | Fourth Level         | Fifth Level |
|-----------------|------------------------------|------------------------------|----------------------|-------------|
| Paper Details]  | (The paper type is displayed | [Skew Check Lv.]             | [Standard]           |             |
|                 | here.) (*5)                  |                              | [Loose]              |             |
|                 |                              |                              | [Off]                |             |
|                 |                              | [VacuumStrngth]              | [Automatic]*         |             |
|                 |                              |                              | [Strongest]          |             |
|                 |                              |                              | [Strong]             |             |
|                 |                              |                              | [Standard]           |             |
|                 |                              |                              | [Weak]               |             |
|                 |                              |                              | [Weakest]            |             |
|                 |                              | [Width Detection]            | [Off]                |             |
|                 |                              |                              | [On]                 |             |
|                 |                              | [NearEnd RollMrgn]           | [5mm]                |             |
|                 |                              |                              | [20mm]               |             |
|                 |                              | [Cut Speed]                  | [Fast]               |             |
|                 |                              |                              | [Standard]           |             |
|                 |                              |                              | [Slow]               |             |
|                 |                              | [Trim Edge First]            | [Automatic]          |             |
|                 |                              | -                            | [Off]                |             |
|                 |                              |                              | [On]                 |             |
|                 |                              | [Cutting Mode]               | [Automatic]          |             |
|                 |                              |                              | [Eject]              |             |
|                 |                              |                              | [Manual]             |             |
|                 |                              | [Bordless Margin]            | [Automatic]          |             |
|                 |                              |                              | [Fixed]              |             |
|                 |                              | [CutDustReduct.]             | [Off]                |             |
|                 |                              |                              | [On]                 |             |
|                 |                              | [NearEnd Sht Mrgn]           | [3mm]                |             |
|                 |                              |                              | [20mm]               |             |
|                 |                              | [Manual Feed]                | [Front]              |             |
|                 |                              |                              | [Top]                |             |
|                 |                              | [Return Defaults]            | [No]                 |             |
|                 |                              |                              | [Yes]                |             |
| Job Management] | [Job Queue Ope.]             | [Job List]                   | (Choose a print job) | [Delete]    |
|                 |                              |                              |                      | [Priority]  |
|                 | [Com. BOX Ope.]              | [Job List]                   | (Choose a print job) | [Print]     |
|                 | -                            |                              |                      | [Delete]    |
|                 |                              | [Print Job List]             | [No]                 |             |
|                 |                              | -                            | [Yes]                |             |
|                 | [Psnl. BOX Ope.]             | [Folder List]                | [Job List]           | [Print]     |
|                 |                              | (Enter a password if one has | (Choose a print job) | [Delete]    |
|                 |                              | been set.)                   |                      | 01.1        |
|                 |                              |                              | [Print Job List]     | [No]        |
|                 |                              |                              | [Yes]                |             |

WWW.SERVICE-MANUAL.NET

|                   |                        | T-1-11             |              |             |
|-------------------|------------------------|--------------------|--------------|-------------|
| First Level       | Second Level           | Third Level        | Fourth Level | Fifth Level |
| [Adjust Printer]  | [Auto Head Adj.]       | [Standard Adj.]    | [No]         |             |
|                   |                        |                    | [Yes]        | _           |
|                   |                        | [Advanced Adj.]    | [No]         |             |
|                   |                        |                    | [Yes]        |             |
|                   |                        | [Auto Print]       | [Off]        |             |
|                   |                        |                    | [On]*        |             |
|                   | [Manual Head Adj](*12) | [No]               |              |             |
|                   |                        | [Yes]              |              |             |
|                   | [Auto Band Adj.]       | [Standard Adj.]    | [No]         |             |
|                   |                        |                    | [Yes]        |             |
|                   |                        | [Advanced Adj.]    | [No]         |             |
|                   |                        |                    | [Yes]        |             |
|                   | [Manual Band Adj]      | [No]               |              |             |
|                   |                        | [Yes]              |              |             |
|                   | [Adjust Length](*3)    | [No]               |              |             |
|                   |                        | [Yes]              |              |             |
|                   | [Calibration]          | [Auto Adjust]      | [No]         |             |
|                   |                        |                    | [Yes]        |             |
|                   |                        | [Execution Log]    | [Date]       |             |
|                   |                        |                    | [Media]      |             |
|                   |                        | [Use Effect Value] | [No]         |             |
|                   |                        |                    | [Yes]*       |             |
|                   |                        | [Return Defaults]  | [No]         |             |
|                   |                        |                    | [Yes]        |             |
| [Interface Setup] | [EOP Timer]            | [10 sec.]          |              |             |
|                   |                        | [30 sec.]          |              |             |
|                   |                        | [1 min.]           |              |             |
|                   |                        | [2 min.]           |              |             |
|                   |                        | [5 min.]           |              |             |
|                   |                        | [10 min.]*         |              |             |
|                   |                        | [30 min.]          |              |             |
|                   |                        | [60 min.]          |              |             |
|                   | [TCP/IP]               | [IP Mode]          | [Automatic]  |             |
|                   |                        |                    | [Manual]*    |             |
|                   |                        | [Protocol](*4)     | [DHCP]       | [On]        |
|                   |                        |                    |              | [Off]*      |

| First Level       | Second Level      | Third Level         | Fourth Level      | Fifth Level                |
|-------------------|-------------------|---------------------|-------------------|----------------------------|
| [Interface Setup] | [TCP/IP]          | [Protocol](*4)      | [BOOTP]           | [On]                       |
|                   |                   |                     |                   | [Off]*                     |
|                   |                   |                     | [RARP]            | [On]                       |
|                   |                   |                     |                   | [Off]*                     |
|                   |                   | [IP Setting](*14)   | [IP Address]      | 0.0.0.0 to 255.255.255.255 |
|                   |                   |                     | [Subnet Mask]     | 0.0.0.0 to 255.255.255.255 |
|                   |                   |                     | [Default G/W]     | 0.0.0.0 to 255.255.255.255 |
|                   | [NetWare]         | [NetWare]           | [On]              |                            |
|                   |                   |                     | [Off]*            |                            |
|                   |                   | [Frame Type](*6)    | [Auto Detect]     |                            |
|                   |                   |                     | [Ethernet 2]      |                            |
|                   |                   |                     | [Ethernet 802.2]* |                            |
|                   |                   |                     | [Ethernet 802.3]  |                            |
|                   |                   |                     | [Ethernet SNAP]   |                            |
|                   |                   | [Print Service](*6) | [BinderyPServer]  |                            |
|                   |                   |                     | [RPrinter]        |                            |
|                   |                   |                     | [NDSPServer]*     |                            |
|                   |                   |                     | [NPrinter]        |                            |
|                   | [AppleTalk]       | [On]                |                   |                            |
|                   |                   | [Off]*              |                   |                            |
|                   | [Ethernet Driver] | [Auto Detect]       | [On]*             |                            |
|                   |                   |                     | [Off]             |                            |
|                   |                   | [Comm.Mode](*7)     | [Half Duplex]*    |                            |
|                   |                   |                     | [Full Duplex]     |                            |
|                   |                   | [Ethernet Type](*7) | [10 Base-T]*      |                            |
|                   |                   |                     | [100 Base-TX]     |                            |
|                   |                   | [Spanning Tree]     | [Not Use]*        |                            |
|                   |                   |                     | [Use]             |                            |
|                   |                   | [MAC Address]       | 000085XXXXXX      |                            |
|                   | [Ext.Interface]   | [No]*               |                   |                            |
|                   |                   | [IEEE1394]          |                   |                            |
|                   | [Init. Settings]  | [No]*               |                   |                            |
|                   |                   | [Yes]               |                   |                            |
| [Maintenance]     | [Maint. cart.]    | [No]                | —                 |                            |
|                   |                   | [Yes]               |                   |                            |
| First Level    | Second Level       | Third Level            | Fourth Level       | Fifth Level |
|----------------|--------------------|------------------------|--------------------|-------------|
| [Maintenance]  | [Replace P.head]   | [Printhead L]          | [No]               |             |
|                |                    |                        | [Yes]              |             |
|                |                    | [Printhead R]          | [No]               |             |
|                |                    |                        | [Yes]              |             |
|                |                    | [L & R Printheads]     | [No]               |             |
|                |                    |                        | [Yes]              |             |
|                | [Repl. S. Cleaner] | [No]                   |                    |             |
|                |                    | [Yes]                  |                    |             |
|                | [Change Cutter]    | [No]                   |                    |             |
|                |                    | [Yes]                  |                    |             |
|                | [Move Printer]     | [Level 1]*             |                    |             |
|                |                    | [Level 2]              |                    |             |
|                |                    | [Level 3]              |                    |             |
| [System Setup] | [Warning]          | [Buzzer]               | [Off]              |             |
|                |                    |                        | [On]*              |             |
|                |                    | [Detect Mismatch]      | [Pause]            |             |
|                |                    |                        | [Warning]          |             |
|                |                    |                        | [None]*            |             |
|                |                    | [Skip Take-Up Err(*10) | [Off]*             |             |
|                |                    |                        | [On]               |             |
|                | [Keep Media Size]  | [Off]*                 |                    |             |
|                |                    | [On]                   |                    |             |
|                | [Paper Size Basis] | [Sht Selection 1]      | [ISO A3+]*         |             |
|                |                    |                        | [13"x19"(Super B)] |             |
|                |                    | [Sht Selection 2]      | [ISO B1]*          |             |
|                |                    |                        | [28"x40"(ANSI F)]  |             |
|                | [Noz. Check Freq.] | [Off]                  |                    |             |
|                |                    | [1 page]               |                    |             |
|                |                    | [10 pages]             |                    |             |
|                |                    | [Automatic]*           |                    |             |
|                | [Sleep Timer]      | [5 min.]*              |                    |             |
|                |                    | [10 min.]              |                    |             |
|                |                    | [15 min.]              |                    |             |
|                |                    | [20 min.]              |                    |             |
|                |                    | [30 min.]              |                    |             |
|                |                    | [40 min.]              |                    |             |
|                |                    | [50 min.]              |                    |             |
|                |                    | [60 min.]              |                    |             |
|                |                    | [240 min.]             |                    |             |

| First Level    | Second Level  | Third Level          | Fourth Level     | Fifth Level |
|----------------|---------------|----------------------|------------------|-------------|
| [System Setup] | [Length Unit] | [meter]*             |                  |             |
|                |               | [feet/inch]          |                  |             |
|                | [Time Zone]   | [0: London (GMT)]    |                  |             |
|                |               | [+1: Paris, Rome]    |                  |             |
|                |               | [+2: Athens, Cairo]  |                  |             |
|                |               | [+3: Moscow]         |                  |             |
|                |               | [+4: Eerevan, Baku]  |                  |             |
|                |               | [+5: Islamabad]      |                  |             |
|                |               | [+6: Dacca]          |                  |             |
|                |               | [+7: Bangkok]        |                  |             |
|                |               | [+8: Hong Kong]      |                  |             |
|                |               | [+9: Tokyo, Seoul]   |                  |             |
|                |               | [+10: Canberra]      |                  |             |
|                |               | [+11: NewCaledonia]  |                  |             |
|                |               | [+12: Wellington]    |                  |             |
|                |               | [-12: Eniwetok]      |                  |             |
|                |               | [-11: Midway is.]    |                  |             |
|                |               | [-10: Hawaii (AHST)] |                  |             |
|                |               | [-9: Alaska (AKST)]  |                  |             |
|                |               | [-8: Oregon (PST)]   |                  |             |
|                |               | [-7: Arizona (MST)]  |                  |             |
|                |               | [-6: Texas (CST)]    |                  |             |
|                |               | [-5: NewYork (EST)]  |                  |             |
|                |               | [-4: Santiago]       |                  |             |
|                |               | [-3: Buenos Aires]   |                  |             |
|                |               | [-2:]                |                  |             |
|                |               | [-1: Cape Verde]     |                  |             |
|                | [Date Format] | [yyyy/mm/dd]*        |                  |             |
|                |               | [dd/mm/yyyy]         |                  |             |
|                |               | [mm/dd/yyyy]         |                  |             |
|                | [Date & Time] | [Date]               | [yyyy/mm/dd](*8) |             |
| 1              |               | [Time]               | [hh:mm]          |             |

T-1-14

=

|                |                    | T-1-15                       |                    |             |
|----------------|--------------------|------------------------------|--------------------|-------------|
| First Level    | Second Level       | Third Level                  | Fourth Level       | Fifth Level |
| [System Setup] | [Language]         | [Japanese]*                  |                    |             |
|                |                    | [English]                    |                    |             |
|                |                    | [Francais]                   |                    |             |
|                |                    | [Italiano]                   |                    |             |
|                |                    | [Deutsch]                    |                    |             |
|                |                    | [Espanol]                    |                    |             |
|                |                    | [Pyccknn]                    |                    |             |
|                |                    | [Chinese]                    |                    |             |
|                |                    | [Korea]                      |                    |             |
|                | [Contrast Adj.]    | -4 to 4                      |                    |             |
|                | [Reset PaprSetngs] | [No]                         |                    |             |
|                |                    | [Yes]                        |                    |             |
|                | [Erase HDD Data]   | [NULL]                       | [No]               |             |
|                |                    |                              | [Yes]              |             |
|                |                    | [Random Data 1x]             | [No]               |             |
|                |                    |                              | [Yes]              |             |
|                |                    | [Random Data 3x]             | [No]               |             |
|                |                    |                              | [Yes]              |             |
| [Test Print]   | [Status Print]     | [No]                         |                    |             |
|                |                    | [Yes]                        |                    |             |
|                | [Media Details]    | [No]                         |                    |             |
|                |                    | [Yes]                        |                    |             |
|                | [Print Job Log]    | [No]                         |                    |             |
|                |                    | [Yes]                        |                    |             |
|                | [Menu Map]         | [No]                         |                    |             |
|                |                    | [Yes]                        |                    |             |
|                | [Nozzle Check]     | [No]                         |                    |             |
|                |                    | [Yes]                        |                    |             |
| [Information]  | [System Info]      |                              |                    |             |
|                | [Error Log]        | [#########]                  |                    |             |
|                | [Job Log]          | (Choose from information     | [Document Name]    |             |
|                |                    | about the latest three print | [User Name]        |             |
|                |                    | J008.)                       | [Page Count]       |             |
|                |                    |                              | [Job Status]       |             |
|                |                    |                              | [Print Start Time] |             |
|                |                    |                              | [Print End Time]   |             |
|                |                    |                              | [Print Time]       |             |
|                |                    |                              | [Print Size]       |             |
|                |                    |                              | [Media Type]       |             |
|                |                    |                              | [Interface]        |             |
|                |                    |                              | [Ink Consumed]     |             |
|                |                    |                              | [init consumed]    |             |

\*1: Displayed if a roll is loaded.
\*2: Displayed if Chk Remain.Roll is On.
\*3: Displayed if IP Mode is Automatic.
\*4: Only these menus are displayed during printing.
\*5: For information on the types of paper the printer supports, refer to the Media Guide. The media type setting in the printer driver and related software (as well as on the Control Panel is updated when you install Media Configuration Tool from the User Software CD-ROM or if you change paper information by using Media Configuration Tool Configuration Tool.

Configuration 1001.
\*6: Available only if Auto Detect is Off.
\*7: Available only if NetWare is On.
\*8: Follows the setting in Date Format.
\*10: Displayed if the Media Take-up Unit is attached.
\*12: Displayed if paper is loaded in the tray.
\*13: Available if: Take-up Reel is Enable, roll paper is loaded, and you have not executed Auto Feed for the loaded roll.
\*14: This mean is only displayed dring printing.

\*14: This menu is only displayed during printing. \*16: Not displayed if a roll or a sheet has been fed.

**3. Main menu during printing** The structure of the main menu during printing is as follows.

T-1-16

| First Level        | Second Level     | Third Level                             | Fourth Level                       | Fifth Level        |
|--------------------|------------------|-----------------------------------------|------------------------------------|--------------------|
| [Menu Durng Prtng] | [Head Cleaning]  | [Head Cleaning A]                       |                                    |                    |
|                    |                  | [Head Cleaning B]                       |                                    |                    |
|                    | [Fine Band Adj.] | -5 to 5                                 |                                    |                    |
|                    | [Information]    | [System Info]                           |                                    |                    |
|                    |                  | [Error Log]                             | [########=####]                    |                    |
|                    |                  | [Job Log]                               | (Choose from information           | [Document Name]    |
|                    |                  |                                         | about the latest three print       | [User Name]        |
|                    |                  |                                         | J003.)                             | [Page Count]       |
|                    |                  |                                         |                                    | [Job Status]       |
|                    |                  |                                         |                                    | [Print Start Time] |
|                    |                  |                                         |                                    | [Print End Time]   |
|                    |                  |                                         |                                    | [Print Time]       |
|                    |                  |                                         |                                    | [Print Size]       |
|                    |                  |                                         |                                    | [Media Type]       |
|                    |                  |                                         |                                    | [Interface]        |
|                    |                  |                                         |                                    | [Ink Consumed]     |
|                    |                  | [HDD Information]                       |                                    |                    |
| [Job Management]   | [Job Queue Ope.] | [Job List]                              | (Choose a print job)               | [Priority]         |
|                    |                  |                                         |                                    | [Delete]           |
|                    | [Com. BOX Ope.]  | [Job List]                              | (Choose a print job)               | [Priority]         |
|                    |                  |                                         |                                    | [Delete]           |
|                    |                  | [Print Job List]                        | [No]                               |                    |
|                    |                  |                                         | [Yes]                              |                    |
|                    | [Psnl. BOX Ope.] | [Folder List]                           | [Job List]<br>(Choose a print job) | [Print]            |
|                    |                  | (Enter a password if one has been set.) |                                    | [Delete]           |
|                    |                  |                                         | [Print Job List]                   | [No]               |
|                    |                  |                                         |                                    | [Yes]              |

### Chapter 1

**4. Main Menu Settings** Main menu items are described in the following tables.

T-1-17

| Setting Item      | Description, Instructions                                                                                                    |
|-------------------|----------------------------------------------------------------------------------------------------|
| [Paper Cut]       | Displayed if a roll is loaded.<br>Choose Yes to cut the roll at the current position. The paper will be fed, if necessary, so that the<br>sheet is at least 10 cm (39.4 in.)long after the cut. The paper will not be cut if there is not enough<br>paper left to feed the paper this much.                                                                                                    |
| [Rep. Ink Tank]   | When replacing the Ink Tank, choose Yes and follow the instructions on the screen.                                                                                                    |
| [Head Cleaning]   | Specify Printhead cleaning options.<br>Choose Head Cleaning A if printing is faint, oddly colored, or contains foreign substances.<br>Choose Head Cleaning B if no ink is printed at all, or if printing is not improved by Head<br>Cleaning A.                                                                                                    |
| [Auto Feed]       | This command is available only if Take-up Reel is set to Enable. Choose Yes to advance roll paper automatically on the Rewind Spool, up to the fastening position.                                                                                                    |
| [Take-up Reel]    | Choose Enable to use the Media Take-up Unit.                                                                                                    |
| [Media Menu]      | Specify the type and size of paper.                                                                                                    |
| [Paper Details]   | Specify detailed paper-related settings, including the ink drying time and borderless printing options.                                                                                                    |
| [Job Management]  | Manage print jobs on the printer's hard disk.                                                                                                    |
| [Adjust Printer]  | Adjust the Printhead alignment or amount of feed by printing a test pattern.                                                                                                    |
| [Interface Setup] | Configure the EOP timer and network settings.                                                                                                    |
| [Maintenance]     | Access maintenance settings when replacing the Printhead or preparing to move the printer.                                                                                                    |
| [System Setup]    | Specify the printer system settings, including the date format and display language.                                                                                                    |
| [Test Print]      | Choose Status Print to print information about the printer.<br>Choose Media Details to print the paper settings as specified in Paper Details.<br>Choose Print Job Log to print a record of print jobs, including the paper type and size, amount<br>of ink used, and so on. (Information on ink consumption is general, not specific in nature.)<br>Choose Menu Map to print a list of the main menu options.<br>Choose Nozzle Check to print a test pattern for checking the nozzles. |
| [Information]     | Displays information about the printer and record of print jobs.                                                                                                    |

### [Media Menu]

T-1-18

| Setting Item      | Description, Instructions                                                                                                    |
|-------------------|----------------------------------------------------------------------------------------------------|
| [Cut Sheet Type]  | Choose the type of sheets.                                                                                                    |
| [Roll Media Type] | Choose the type of roll.                                                                                                    |
| [Chk Remain.Roll] | Choose On to print a barcode at the end of a roll before you remove it. The printed barcode can be used in managing the amount of roll paper left. ChooseOff if you prefer not to print the barcode. |
| [Roll Length Set] | Displayed if Chk Remain.Roll is On.<br>If a barcode is not printed on rolls, specify the roll length. The roll length is displayed in meters<br>or feet, depending on the setting in Length Unit.    |

### [Paper Details]

T-1-19

| Setting Item                 |                    | Description, Instructions                                                                                                    |  |  |
|------------------------------|--------------------|----------------------------------------------------------------------------------------------------|--|--|
| (The paper type is displayed | [Roll DryingTime]  | Specify the time to wait for the ink to dry for each sheet.                                                                                                    |  |  |
| here.)                       | [Scan Wait Time]   | Specify the time to wait for the ink to dry between each scan in bidirectional printing, in consideration of how quickly the ink dries. Note that printing will take longer if you specify a wait time.                                                                                                    |  |  |
|                              | [Feed Priority]    | Specify exact paper feeding, if desired. Normally, select Automatic. Choose Print Length if you<br>prefer to feed the paper an exact amount. However, note that choosing Print Length may result<br>in slight banding in the direction of Carriage scanning.                                                                                                    |  |  |
|                              | [Adjust Length]    | Displayed if Feed Priority is Print Length.<br>Adjustment relative to the amount of stretching or shrinkage of the current paper.<br>Enter either the adjustment results from Print Pattern or the discrepancy that you measured (as<br>a percentage).<br>For paper that tends to stretch, increase the feed amount by setting the adjustment value toward<br>+. For paper that tends to shrink, decrease the feed amount by setting the adjustment value<br>toward |  |  |
|                              | [Head Height]      | Adjust the Printhead height.                                                                                                    |  |  |
|                              | [Skew Check Lv.]   | If you print on Japanese paper (washi) or other handmade paper that has an irregular width, choose Loose for a higher skew detection threshold, or choose Off to disable skew detection. However, if paper is loaded askew when detection is Off, note that paper jams or Platen soiling may occur.                                                                                                    |  |  |
|                              | [VacuumStrngth]    | Specify the level of suction that holds paper against the Platen.                                                                                                    |  |  |
|                              | [Width Detection]  | Make this setting when the print size is different from the media size, for example, when you want to make a print within a frame.<br>When you select [OFF], the paper width is not detected.                                                                                                    |  |  |
|                              | [NearEnd RollMrgn] | Specify the minimum margin at the leading edge of roll paper to ensure better printing quality<br>at the leading edge.<br>Note that if you choose 5mm, it may lower the printing quality at the leading edge and affect<br>feeding accuracy. The printed surface may be scratched, and ink may adhere to the leading<br>edge. It may also cause the Platen to become soiled.                                                                                        |  |  |
|                              | [Cut Speed]        | Choose the cutting speed. If you use adhesive paper, choosing Slow helps prevent adhesive from sticking to the cutter and keeps the cutter sharp.                                                                                                    |  |  |
|                              | [Trim Edge First]  | If a roll is loaded, the end of the paper will be cut.                                                                                                    |  |  |
|                              | [Cutting Mode]     | Specify whether or not to cut with the standard round-bladed cutter.<br>Choose Automatic to have the roll cut automatically after printing. If you choose Manual, the<br>paper will not be cut after printing. Instead, a line will be printed at the cut position.<br>Choose Eject if you prefer not to have documents dropped immediately after printing, as when<br>waiting for ink to dry.                                                                      |  |  |
|                              | [Bordless Margin]  | Adjust the margin during borderless printing.<br>Choose Automatic to have the printer automatically detect the paper width and configure the margin settings for borderless printing. If margins are mistakenly created when Automatic is selected, choose Fixed. In this case, the paper width is not detected automatically, and the document is printed without borders, using the margin settings required by the printer.                                      |  |  |
|                              | [CutDustReduct.]   | Choose On to reduce the amount of debris generated when cutting film and similar media by printing a line at the cut position. This option reduces the amount of debris given off after cutting. It also helps prevent adhesive from sticking to the cutter and keeps the cutter sharp if you use adhesive paper.                                                                                                    |  |  |
|                              | [NearEnd Sht Mrgn] | Specify a margin at the leading edge of sheets to ensure better printing quality at the leading edge.<br>Note that if you choose 5mm, it may lower the printing quality at the leading edge and affect feeding accuracy. The printed surface may be scratched, and ink may adhere to the leading edge.                                                                                                    |  |  |
|                              | [Return Defaults]  | Choose Yes to restore Paper Details to the factory default values.                                                                                                    |  |  |

#### [Job Management]

| Setting Item                   |                                                 |                             | Description, Instructions              |                                                                       |
|--------------------------------|-------------------------------------------------|-----------------------------|----------------------------------------|-----------------------------------------------------------------------|
| [Job Queue Ope.]               | Queue Ope.] [Job List] (Choose a print<br>job)  | [Delete]                    | Delete the current job or queued jobs. |                                                                       |
|                                |                                                 | job)                        | [Priority]                             | Print the job first after the current print job is finished printing. |
| [Com. BOX Ope.]                | [Com. BOX Ope.] [Job List] (Choose a pr<br>job) | (Choose a print             | [Print]                                | Print jobs in the Common Box.                                         |
|                                |                                                 | job)                        | [Delete]                               | Delete jobs in the Common Box.                                        |
|                                | [Print Job List]                                |                             |                                        | Print a list of jobs in the Common Box.                               |
| [Psnl. BOX Ope.] [Folder List] | [Folder List]                                   | ler List] (Enter a password | [Job List]-[Print]                     | Print jobs in Personal Boxes.                                         |
|                                | if one                                          | if one has been             | [Job List]-[Delete]                    | Delete jobs in Personal Boxes.                                        |
|                                | set.)                                           |                             | [Print Job List]                       | Print a list of jobs in Personal Boxes.                               |

## [Adjust Printer]

| -                 |                    | T-1-21                                                                                                    |
|-------------------|--------------------|----------------------------------------------------------------------------------------------------|
|                   | Setting Item       | Description, Instructions                                                                                                    |
| [Auto Head Adj.]  | [Standard Adj.]    | Choose Yes to have the printer print and read a test pattern for the automatic adjustment of<br>Printhead alignment relative to the printing direction.                                                                                                    |
|                   | [Advanced Adj.]    | Choose Yes to have the printer print and read a test pattern for the automatic adjustment of<br>Printhead alignment relative to the nozzle and printing direction.                                                                                                    |
|                   | [Auto Print]       | Choose On to have the printer automatically execute the Advanced Adj. operations after you replace the Printhead.                                                                                                    |
| [Manual Head Adj] |                    | Choose Yes to print a test pattern for adjustment of Printhead alignment relative to the printing<br>direction. Enter the adjustment value manually based on the resulting pattern.                                                                                                    |
| [Auto Band Adj.]  | [Standard Adj.]    | Choose Yes to have the printer print and read a band adjustment test pattern for automatic<br>adjustment of the feed amount.                                                                                                    |
|                   | [Advanced Adj.]    | Choose this option when using paper other than genuine Canon paper, or paper for purposes<br>other than checking output.<br>Choose Yes to have the printer print and read a band adjustment test pattern for automatic<br>adjustment of the feed amount. Note that this function takes more time and requires more ink<br>than Standard Adj. |
| [Manual Head Adj] |                    | Choose Yes to print a test pattern for adjustment of Printhead alignment relative to the printing direction. Enter the adjustment value manually based on the resulting pattern.                                                                                                    |
| [Adjust Length]   |                    | Choose Yes to print a test pattern for adjustment relative to paper stretching or shrinkage, after which you can enter the amount of adjustment.                                                                                                    |
| [Calibration]     | [Auto Adjust]      | Select [Yes] to print a color calibration adjustment pattern and adjust the correction value<br>automatically. This color calibration adjustment value is extended to all print tasks.                                                                                                    |
|                   | [Execution Log]    | The date of color calibration and the paper type are displayed for visual verification.                                                                                                    |
|                   | [Use Effect Value] | Select [Disable] and press the [OK] button not to apply the color calibration correction value to printing. The printer driver setting governs.<br>Select [Enable] and press the [OK] button to apply the color calibration correction value to printing. It is overridden by the printer driver setting, though.                            |
|                   | [Return Defaults]  | The color calibration correction value and the execution history are cleared.                                                                                                    |
|                   |                    | •                                                                                                    |

### [Interface Setup]

|                   |                 |               | T-1-22                                                                                                    |
|-------------------|-----------------|---------------|----------------------------------------------------------------------------------------------------|
|                   | Setting Item    |               | Description, Instructions                                                                                                    |
| [EOP Timer]       |                 |               | Specify the timeout period before cancellation of print jobs that cannot be received by the printer.                                                                                                    |
| [TCP/IP]          | [TCP/IP]        |               | Specify the TCP/IP protocol settings. To apply your changes, choose Register Setting.                                                                                                    |
|                   | [IP Mode]       |               | Choose whether the printer IP address is configured automatically or a static IP<br>address is entered manually.                                                                                                    |
|                   | [Protocol]      | [DHCP]        | Specify the protocol used to configure the IP address automatically.                                                                                                    |
|                   |                 | [BOOTP]       |                                                                                                    |
|                   |                 | [RARP]        |                                                                                                    |
|                   | [IP Setting]    | [IP Address]  | Specify the printer network information when using a static IP address.                                                                                                    |
|                   |                 | [Subnet Mask] | Enter the IP address assigned to the printer, as well as the network subnet mask                                                                                                    |
|                   |                 | [Default G/W] | and default galeway.                                                                                                    |
| [NetWare]         | [NetWare]       |               | Specify the NetWare protocol. To apply your changes, choose Register Setting.                                                                                                    |
|                   | [Frame Type]    |               | Specify the frame type to use.                                                                                                    |
|                   | [Print Service] |               | Choose the print service.                                                                                                    |
| [AppleTalk]       |                 |               | Specify whether to use the AppleTalk protocol. To apply your changes, choose Register Setting.                                                                                                    |
| [Ethernet Driver] | [Auto Detect]   |               | Specify the communication method. To apply your changes, choose Register<br>Setting.<br>Choose On for automatic configuration of the LAN communication protocol.<br>Choose Off to use settings values of Comm.Mode and Ethernet Type. |
|                   | [Comm.Mode]     |               | Choose the LAN communication method.                                                                                                    |
|                   | [Ethernet Type] |               | Choose the LAN transfer rate.                                                                                                    |
|                   | [Spanning Tree] |               | Choose whether spanning-tree packets are supported over the LAN.                                                                                                    |
|                   | [MAC Address]   |               | Displays the MAC address.                                                                                                    |
| [Ext.Interface]   |                 |               | When installing the expansion interface board, choose whether the expansion interface board is used.                                                                                                    |
| [Init. Settings]  |                 |               | Execute? is displayed if you press the [ $\checkmark$ ] button. Choose OK to restore the network settings to the default values.                                                                                                    |

### [Maintenance]

### T-1-23

| Setting Item       | Description, Instructions                                                                                                    |
|--------------------|----------------------------------------------------------------------------------------------------|
| [Maint. cart.]     | When exchanging the maintenance cartridge, choose Yes and follow the instructions on the screen.                                                                                           |
| [Replace P.head]   | Not displayed during a warning message that the remaining Maintenance Cartridge capacity is<br>low.<br>When replacing the Printhead, choose Yes and follow the instructions on the screen. |
| [Repl. S. Cleaner] | When replacing the Shaft Cleaner, choose Yes and follow the instructions on the screen.                                                                                                    |
| [Change Cutter]    | When replacing the Cutter Unit, choose Yes and follow the instructions on the screen.<br>You can also reset the cut counter after the Cutter Unit is replaced.                             |
| [Move Printer]     | When transferring the printer to another location, choose the level of transfer and follow the instructions on the screen.                                                                 |

### [System Setup]

### T-1-24

|                    | Setting Item       | Description, Instructions                                                                                                    |  |  |
|--------------------|--------------------|----------------------------------------------------------------------------------------------------|--|--|
| [Warning]          | [Buzzer]           | Set the buzzer. Choose On for the buzzer to sound once for warnings and three times for errors.                                                                                                    |  |  |
|                    | [Detect Mismatch]  | Choose Warning for notification (display of a warning message) during printing if the paper<br>type specified in the printer menu does not match the paper type in the printer driver. Choose<br>None to continue print without notification. Choose Pause to have printing paused under these<br>circumstances. In this case, you can continue printing by pressing the Online button.                                                                                                    |  |  |
|                    | [Skip Take-Up Err] | Choose On to continue with printing even if an error occurs with the Media Take-up Unit.<br>Choose Off to have the printer pause before printing if a rewinding error occurs.                                                                                                    |  |  |
| [Keep Media Size]  |                    | Choose On to use the paper size setting as the basis for printing instead of other settings. The margin setting of the printer menu will be used instead of the margin setting of the printer driver if the latter is smaller, which may prevent text or images in the margin from being printed. Choose Off to use the printer driver settings instead. Even if the margin setting of the printer driver is smaller than that of the printer driver, text or images will not be cut off. However, this requires longer paper because the actual margin will be equal to the margin setting of the printer driver plus the margin setting of the printer menu. |  |  |
| [Paper Size Basis] | [Sht Selection 1]  | Select which size is to be recognized, [ISO A3+] or [13"x19"(Super B)], when the detected size of the cut sheet is between these sizes.                                                                                                    |  |  |
|                    | [Sht Selection 2]  | Select which size is to be recognized, [ISO B1] or [28"x40"(ANSI F)], when the detected size of the cut sheet is between these sizes.                                                                                                    |  |  |
| [Noz. Check Freq.] |                    | Specify the timing for automatic checks of nozzle clogging. Choose 1 page to check once per<br>printed page. Choose 10 pages to check once per ten printed pages. Choose Automatic to have<br>the printer automatically adjust the timing for checks based on the frequency of nozzle use.                                                                                                    |  |  |
| [Sleep Timer]      |                    | Specify the period before the printer enters Sleep mode.                                                                                                    |  |  |
| [Length Unit]      |                    | Choose the unit of measurement when roll length is displayed. You can switch the unit<br>displayed for Roll Length Set and the remaining paper amount displayed in the submenu.                                                                                                    |  |  |
| [Time Zone]        |                    | Specify the time zone. Time zone options indicate a main city in this time zone and the<br>difference from Greenwich Mean Time.                                                                                                    |  |  |
| [Date Format]      |                    | Specify the date format.                                                                                                    |  |  |
| [Date & Time]      | [Date]             | Set the current date.                                                                                                    |  |  |
|                    | [Time]             | Set the current time.                                                                                                    |  |  |
| [Language]         |                    | Specify the language used on the Display Screen.                                                                                                    |  |  |
| [Contrast Adj.]    |                    | Adjust the Display Screen contrast level.                                                                                                    |  |  |
| [Reset PaprSetngs] |                    | Restores settings that you have changed with Media Configuration Tool to the factory default values.                                                                                                    |  |  |
| [Erase HDD Data]   |                    | Erase all data on the hard disk.                                                                                                    |  |  |

#### [Information]

| Setting Item      |                                                                    |                    | Description, Instructions                                |
|-------------------|--------------------------------------------------------------------|--------------------|----------------------------------------------------------|
| [System Info]     | [Version]                                                          | [Firmware]         | Displays the version of the printer and firmware.        |
|                   |                                                                    | [Boot]             | Displays the version of the boot ROM.                    |
|                   |                                                                    | [MIT]              | Displays the version of the MIT database format.         |
|                   | [s/n]                                                              |                    | Displays the printer's serial number.                    |
|                   | [MAC]                                                              |                    | Displays the MAC address of the printer.                 |
|                   | [IP]                                                               |                    | Displays the printer IP address.                         |
| [Error Log]       | [#########]                                                        |                    | Displays the most recent error messages (up to two).     |
| [Job Log]         | (Choose from information<br>about the latest three print<br>jobs.) | [Document Name]    | Displays the document name in the last print job.        |
|                   |                                                                    | [User Name]        | Displays the name of the user who sent the print job.    |
|                   |                                                                    | [Page Count]       | Displays the number of pages in the print job.           |
|                   |                                                                    | [Job Status]       | Displays the results of the print job processed.         |
|                   |                                                                    | [Print Start Time] | Displays the time when the print job was started.        |
|                   |                                                                    | [Print End Time]   | Displays the time when the print job was finished.       |
|                   |                                                                    | [Print Time]       | Displays the time required to print the job.             |
|                   |                                                                    | [Print Size]       | Displays the paper size in the print job.                |
|                   |                                                                    | [Media Type]       | Displays the paper type in the print job.                |
|                   |                                                                    | [Interface]        | Displays the interface used for the print job.           |
|                   |                                                                    | [Ink Consumed]     | Displays the ink consumption.                            |
| [HDD Information] | [HDDSpace:]                                                        |                    | Displays the space available on the printer's hard disk. |

### 5. Main Menu Settings (During Printing)

Main menu items during printing are described in the following tables.

 
 Setting Item
 Description, Instructions

 [Head Cleaning]
 Specify Printhead cleaning options. Choose Head Cleaning A if printing is faint, oddly colored, or contains foreign substances. Choose Head Cleaning B if no ink is printed at all, or if printing is not improved by Head Cleaning A.

 [Fine Band Adj.]
 Fine-tune the feed amount manually.

 [Information]
 Displays information about the printer and record of print jobs.

 [Job Mgmt Menu]
 Perform operations related to print jobs on the printer's hard disk.

T-1-26

#### [Information]

T-1-27

| Setting Item      |                              |                    | Description, Instructions                                |
|-------------------|------------------------------|--------------------|----------------------------------------------------------|
| [System Info]     | [Version]                    | [Firm.]            | Displays the version of the printer and firmware.        |
|                   |                              | [Boot]             | Displays the version of the boot ROM.                    |
|                   |                              | [MIT]              | Displays the version of the MIT database format.         |
|                   | [s/n]                        |                    | Displays the printer's serial number.                    |
|                   | [MAC]                        |                    | Displays the MAC address of the printer.                 |
|                   | [IP]                         |                    | Displays the printer IP address.                         |
| [Error Log]       | [########]                   |                    | Displays the most recent error messages (up to two).     |
| [Job Log]         | (Choose from information     | [Document Name]    | Displays the document name in the last print job.        |
|                   | about the latest three print | [User Name]        | Displays the name of the user who sent the print job.    |
|                   | 1002.)                       | [Page Count]       | Displays the number of pages in the print job.           |
|                   |                              | [Job Status]       | Displays the results of the print job processed.         |
|                   |                              | [Print Start Time] | Displays the time when the print job was started.        |
|                   |                              | [Print End Time]   | Displays the time when the print job was finished.       |
|                   |                              | [Print Time]       | Displays the time required to print the job.             |
|                   |                              | [Print Size]       | Displays the paper size in the print job.                |
|                   |                              | [Media Type]       | Displays the paper type in the print job.                |
|                   |                              | [Interface]        | Displays the interface used for the print job.           |
|                   |                              | [Ink Consumed]     | Displays the ink consumption.                            |
| [HDD Information] | [HDDSpace:]                  |                    | Displays the space available on the printer's hard disk. |

#### [Job Management]

| T-1-28            |                                                                    |                    |                                                          |  |  |
|-------------------|--------------------------------------------------------------------|--------------------|----------------------------------------------------------|--|--|
| Setting Item      |                                                                    |                    | Description, Instructions                                |  |  |
| [System Info]     | [Version]                                                          | [Firm.]            | Displays the version of the printer and firmware.        |  |  |
|                   |                                                                    | [Boot]             | Displays the version of the boot ROM.                    |  |  |
|                   |                                                                    | [MIT]              | Displays the version of the MIT database format.         |  |  |
|                   | [s/n]                                                              |                    | Displays the printer's serial number.                    |  |  |
|                   | [MAC]                                                              |                    | Displays the MAC address of the printer.                 |  |  |
|                   | [IP]                                                               |                    | Displays the printer IP address.                         |  |  |
| [Error Log]       | [###########]                                                      |                    | Displays the most recent error messages (up to two).     |  |  |
| [Job Log]         | (Choose from information<br>about the latest three print<br>jobs.) | [Document Name]    | Displays the document name in the last print job.        |  |  |
|                   |                                                                    | [User Name]        | Displays the name of the user who sent the print job.    |  |  |
|                   |                                                                    | [Page Count]       | Displays the number of pages in the print job.           |  |  |
|                   |                                                                    | [Job Status]       | Displays the results of the print job processed.         |  |  |
|                   |                                                                    | [Print Start Time] | Displays the time when the print job was started.        |  |  |
|                   |                                                                    | [Print End Time]   | Displays the time when the print job was finished.       |  |  |
|                   |                                                                    | [Print Time]       | Displays the time required to print the job.             |  |  |
|                   |                                                                    | [Print Size]       | Displays the paper size in the print job.                |  |  |
|                   |                                                                    | [Media Type]       | Displays the paper type in the print job.                |  |  |
|                   |                                                                    | [Interface]        | Displays the interface used for the print job.           |  |  |
|                   |                                                                    | [Ink Consumed]     | Displays the ink consumption.                            |  |  |
| [HDD Information] | [HDDSpace:]                                                        |                    | Displays the space available on the printer's hard disk. |  |  |

**6. Color calibration print chart** The following chart (sample) is printed when executing "Calibration".

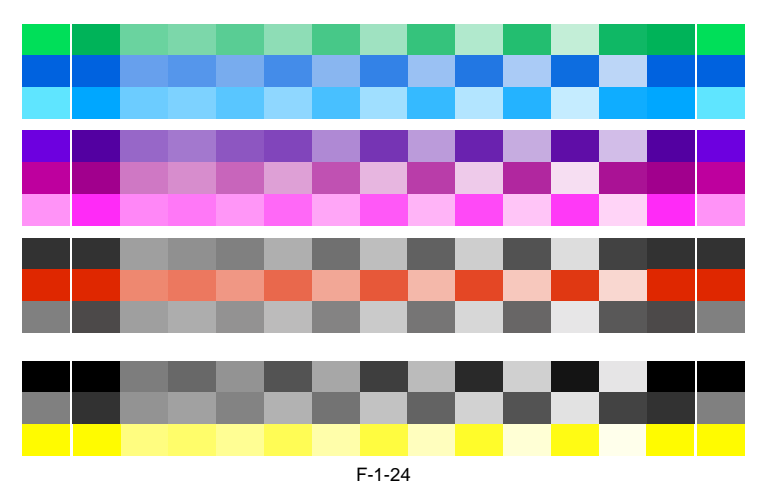

#### 1.6.4 Basket Unit

iPF9000 / iPF9000S / iPF9100

The Basket Unit(output stacker) can be installed at four positions, as shown.

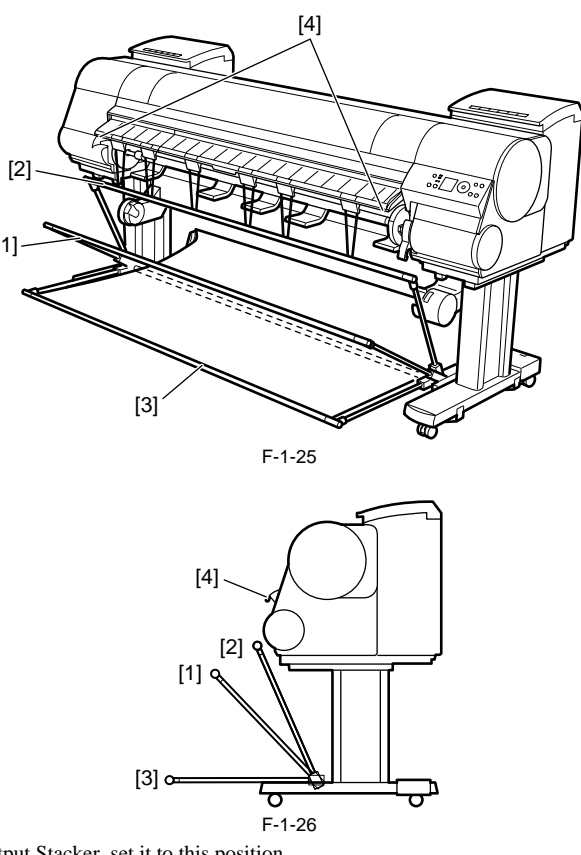

[1] When storing printed documents on the Output Stacker, set it to this position.

 [2] When the Output Stacker is not used, set it to this position.
 [3] When printing on large and stiff sheets, or when the Media Take-up Unit is used, or when the Output Stacker is stored for long periods, lower it to this position for storage

When using the Output Stacker again after storage, reattach the Basket Rod on the front of the Output Stacker to the tips of the left and right Basket Rods and pull the side rods out completely.

[4] When printing banners or when printing on delicate paper, set it to this position.

# A

- When storing printed documents on the Output Stacker, always use it in position [1]. If you do not, printed documents may not be dropped into the Output Stacker, and the printed surface may become soiled.

The Output Stacker can hold one sheet. When printing multiple pages, remove each sheet after it is printed.
Before using the Output Stacker, remove the Rewind Spool. If you do not, it may prevent printed documents from being held correctly, and it they may be scratched.

**a.** Using the Output Stacker in the position for ejection in the front of the printer You can also set the Output Stacker to the following position when printing banners or when printing on delicate paper.

#### MEMO:

- Always choose [Cutting Mode] > [Eject] in the main menu when the Output Stacker is in the position for ejection in the front of the printer. If you choose [Automatic], printed documents may be damaged.

- During ejection in the front of the printer, be especially careful when using delicate paper or paper that curls easily. - With some types of paper, the leading edge may curl or bend during ejection. In this case, straighten out the paper. Printed documents may be damaged if the paper

is curled or bent. - Some types of paper may get caught between the Ejection Guide and Output Stacker during ejection. In this case, free the paper from where it is caught. Printed documents may be damaged if the paper gets caught.

1) Lift the Basket Rod gently to release the lock, lower the stacker toward the front, and push it all the way back.

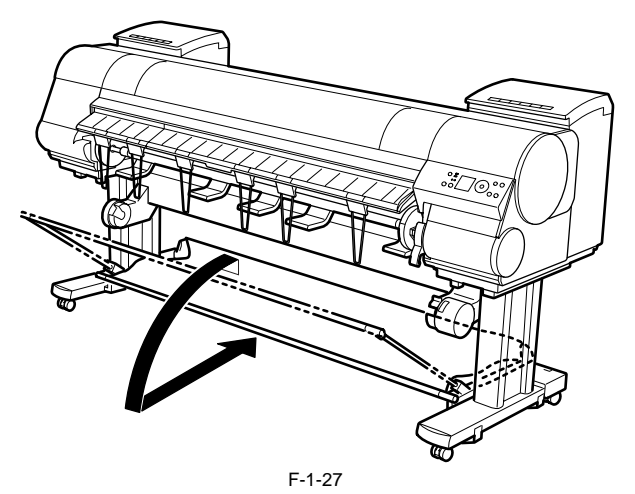

2) Remove the front Basket Rod from the left and right Basket Rods, and remove the back Basket Rod and the black cord from the Rod Holder.

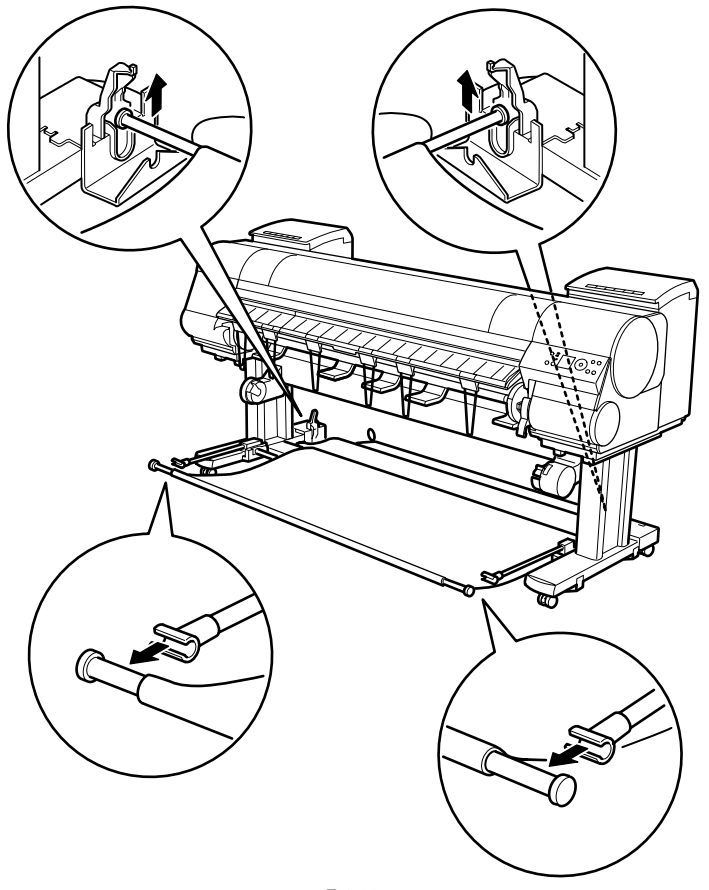

F-1-28

3) Store the left and right Basket Rods. Next, remove the Rod Holder Adapter, leaving the Rod Holder attached, and put it in front of the printer.

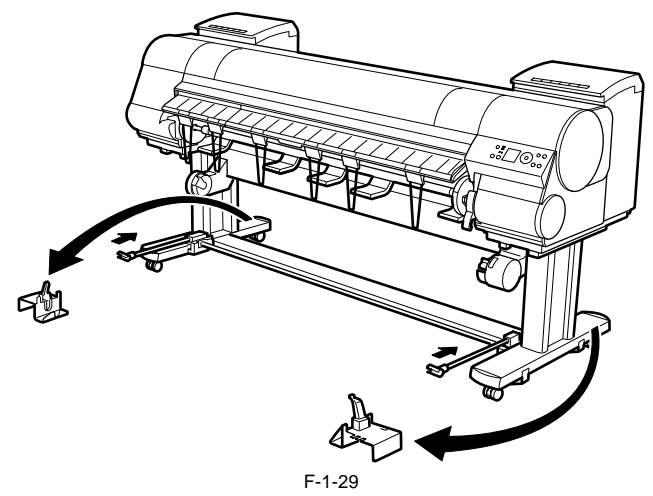

4) Pull out the Basket Hooks from the left and right side of the Ejection Guide.

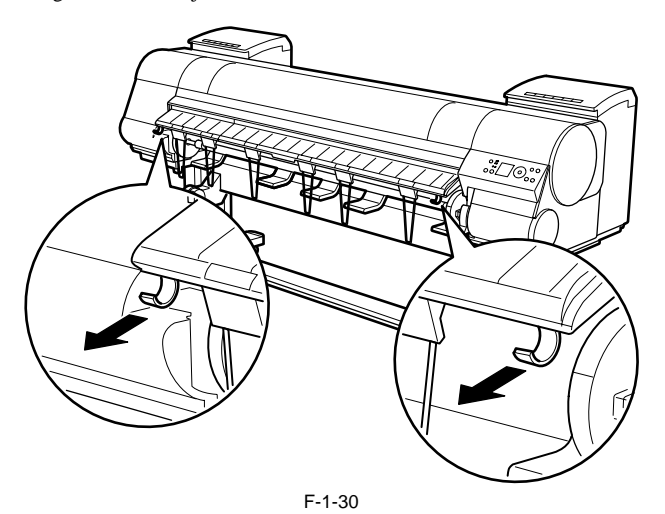

5) Attach the Basket Rod to the Basket Hooks so that the white tag of the Basket Cloth is on the left side.

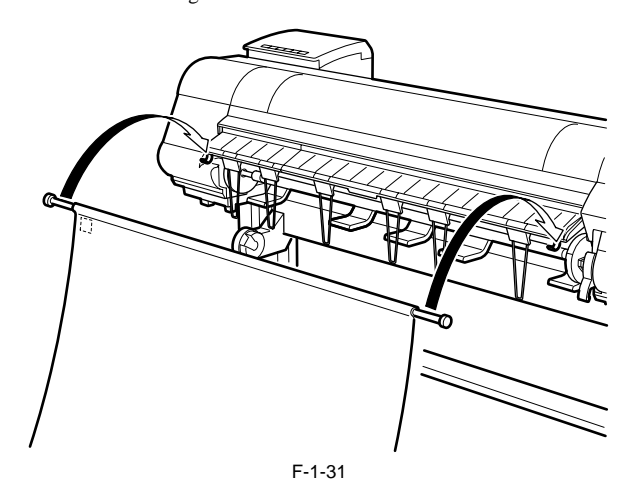

6) Form the Basket Cloth into a sloping shape to make it taut, and attach the middle Basket Rod to the Rod Holder.

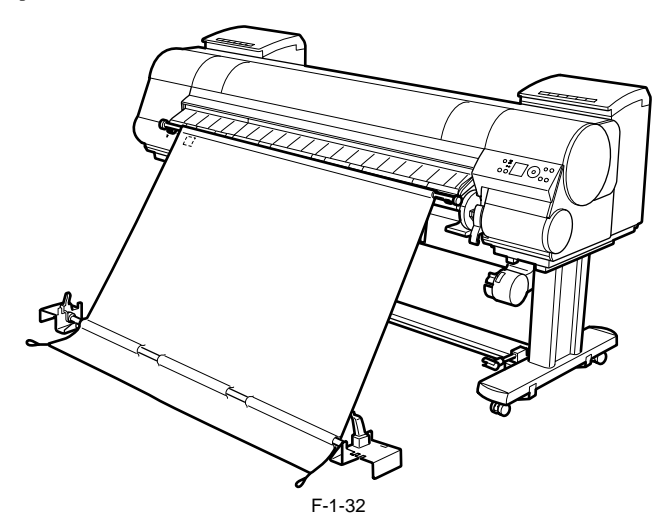

**b. Stowing the Output Stacker** Stow the Output Stacker if you will use the Media Take-up Unit or if you will not use the Output Stacker for an extended period.

1) Lift the front Basket Rod gently to release the lock, lower the stacker toward the front, and push it all the way back.

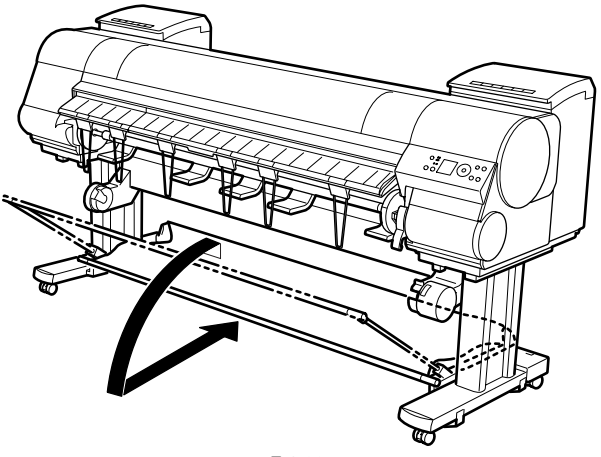

F-1-33

2) Remove the front Basket Rod from the left and right Basket Rods. Roll up the Basket Cloth and put it at the back of the Bottom Stand Stay.

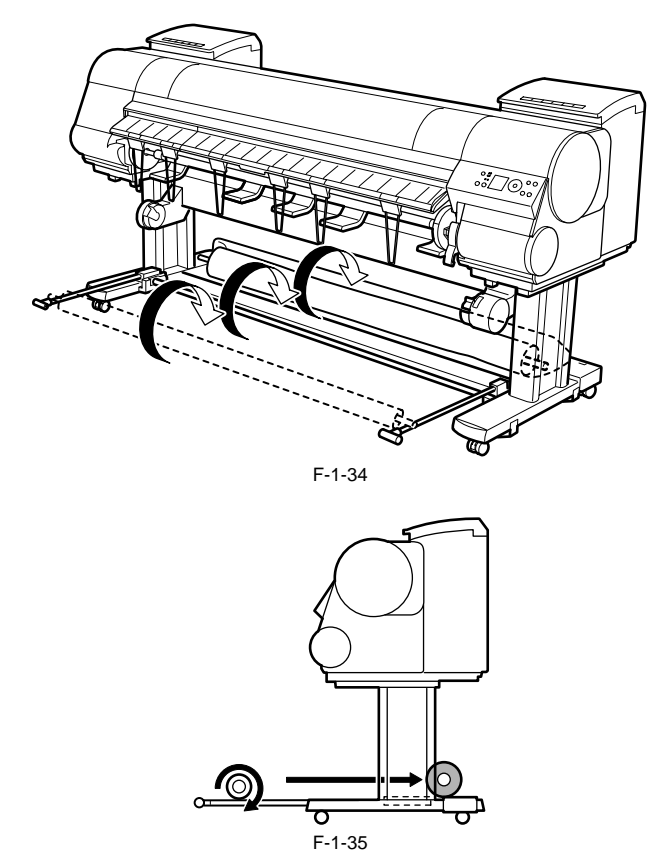

Arrange the Basket Cloth and Basket Rod so they do not interfere with the Media Take-up Sensor.

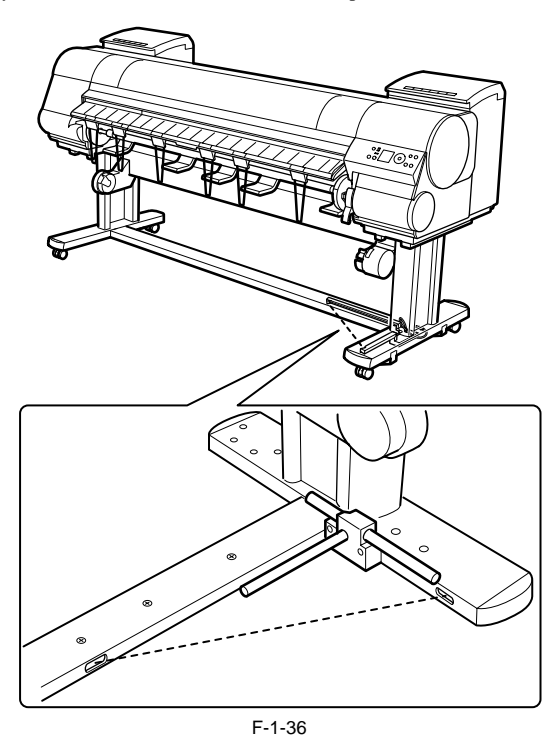

3) Push in the left and right Basket Rods toward the back all the way, until they stop.

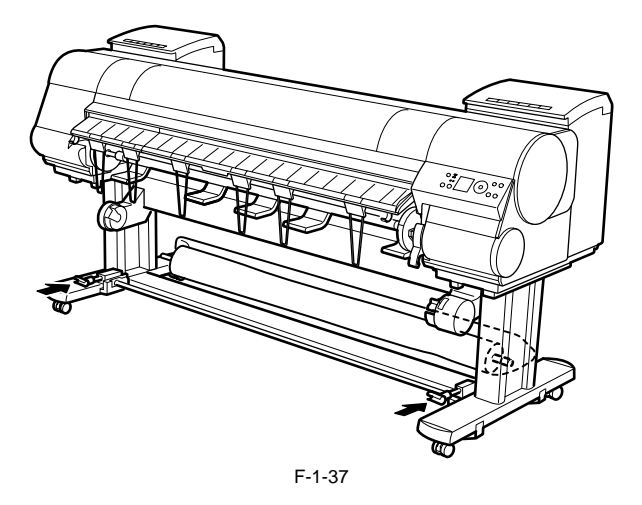

## **1.7 Safety and Precautions**

#### 1.7.1 Safety Precautions

#### 1.7.1.1 Moving Parts

iPF9000 / iPF9000S / iPF9100

Be careful not to get your hair, clothes, or accessories caught in the moving parts of the printer. These include the carriage unit activated by the carriage motor, carriage belt, ink tube and flexible cable; feed motor-driven feed roller and pinch roller; and purge motor-driven purge unit. To prevent accidents, the upper cover of the printer is locked during printing so that itdoes not open. If the upper cover is opened in the online/offline mode, the carriage motor, feed motor, and other driving power supplies are turned off.

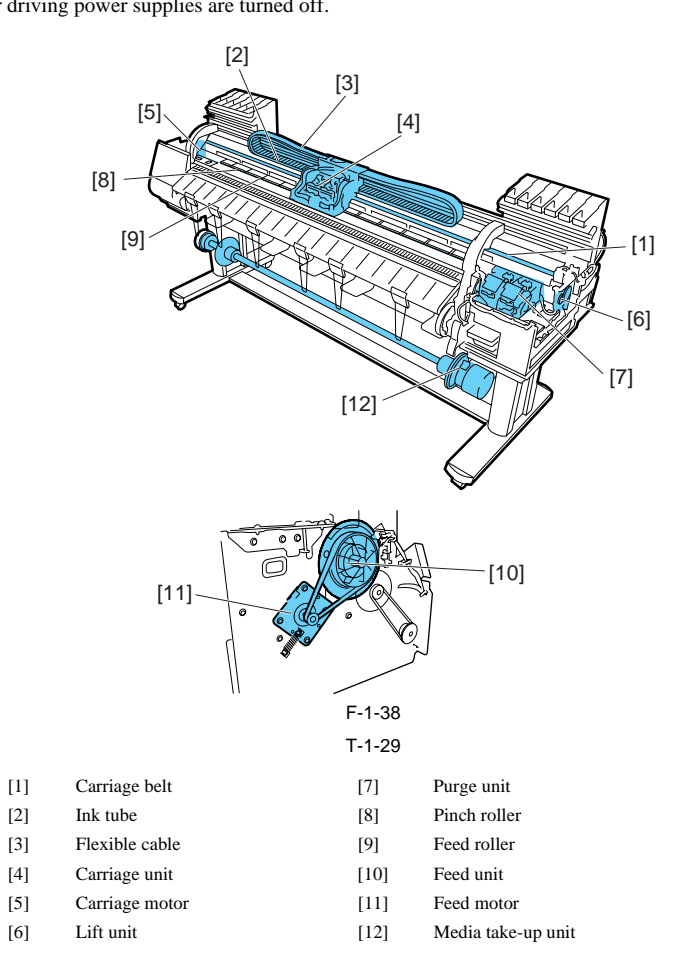

### 1.7.1.2 Adhesion of Ink

iPF9000 / iPF9000S / iPF9100

1. Ink passages Be careful not to touch the ink passages of the printer or to allow ink to stain the workbench, hands, clothes or the printer under repair. The ink flows through the ink tank unit, carriage unit, purge unit, maintenance-jet tray, borderless print ink groove, maintenance cartridge and the ink tubes that

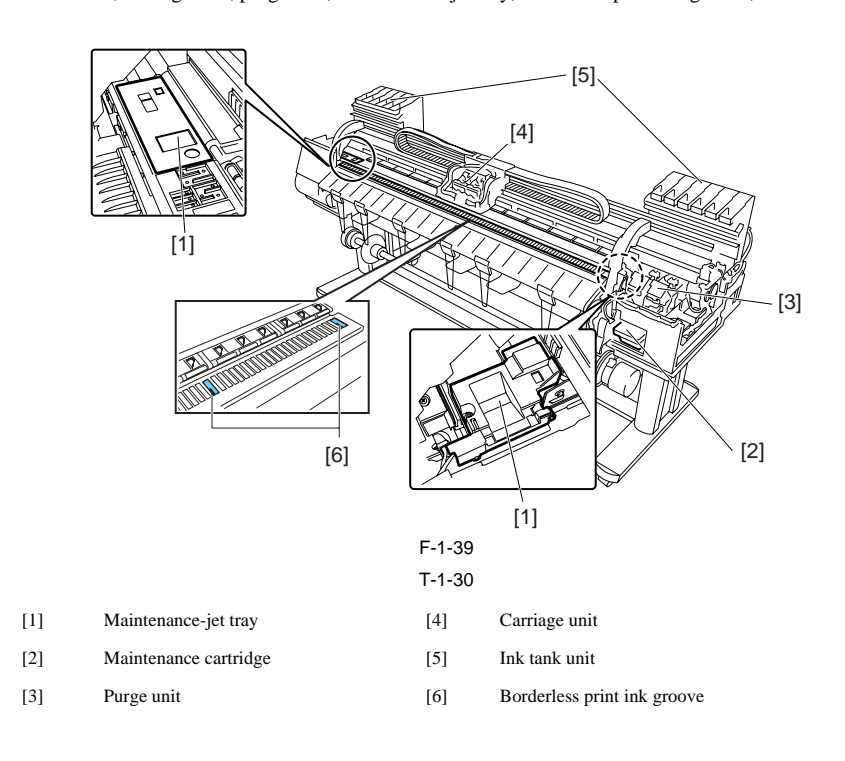

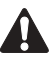

Although the ink is not harmful to the human body, it contains organic solvents. Avoid getting the ink in your mouth or eyes. Flush well with water and see a doctor if contact occurs. In case of accidental ingestion of a large quantity, call a doctor immediately.

Since this ink contains pigment, stains will not come out of clothing.

#### 2. Ink mist

Since the printhead prints by squirting ink onto the media, a minute amount of ink mist is generated in the printing unit during printing. The ink mist is collected in the printer by the airflow. However, uncollected ink mist may stain the platen unit, carriage unit, main rail unit, external unit, or purge unit. These stains may soil the print media or hands and clothes when servicing the printer, wipe them off carefully with a soft, well-wrung damp cloth.

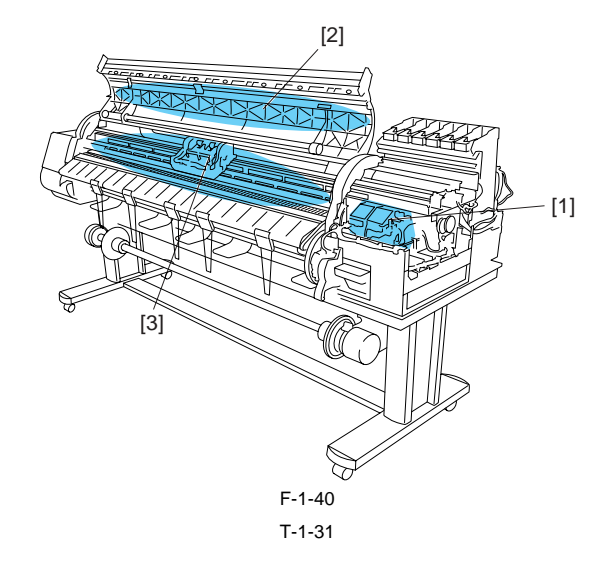

- [1] Purge unit
- [2] Upper cover
- [3] Platen unit/Carriage unit/Main rail unit

### 1.7.1.3 Electrical Parts

iPF9000 / iPF9000S / iPF9100

The electrical unit of the printer is activated when connected to the AC power supply. At the rear of the printer are the main controller, power supply, interface connector, and optional media take-up unit connector. The head relay PCB and carriage relay PCB are incorporated in the carriage unit, and the operation panel is located on the upper right cover. When servicing the printer with the cover removed, be extremely careful to avoid electric shock and shorting contacts.

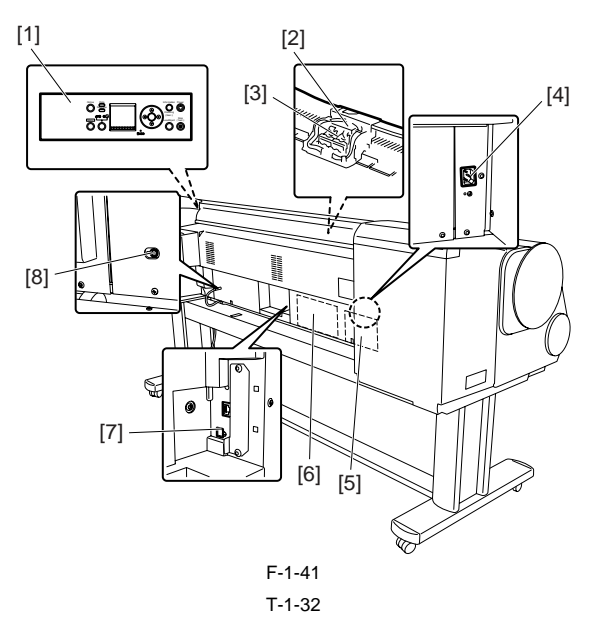

- [1] Operation panel
- [2] Carriage relay PCB
- [3] Head relay PCB
- [4] AC inlet

- [5] Power Supply
- [6] Main controller PCB
- [7] Interface connector
- [8] Media take-up unit connector

#### 1.7.2 Other Precautions

#### 1.7.2.1 Printhead

iPF9000 / iPF9000S / iPF9100

#### 1. How to Handle the Printhead

Do not open the printhead package until you are ready to install the head.

When installing the printer and in the printer, hold the knob[1] and then remove the protective cap 1[2] and protective cap 2[3] in that order. Do not reattach the protective cap 2[3] to the printhead because the cap may damage the nozzles[4].

To prevent the nozzles from getting clogged with foreign matter or dried ink, install the printhead immediately after you remove the protective caps.

Also make sure to press down the locking lever of the printhead until you feel a click.

In addition, to prevent clogging of the nozzles with foreign matter and improper supply of ink, never touch the nozzles[4] or ink port[6], or wipe it with tissue paper or anything else.

Do not touch Electrical contact[5].

Also, never attempt to disassemble/reassemble the printhead or wash it with water.

#### MEMO:

If the nozzles are clogged or an ink suction problem occurs, white lines can appear on the printout a constant frequency or color dulling can occur. If this problem is not resolved by cleaning operations, replace the printhead with a new one.

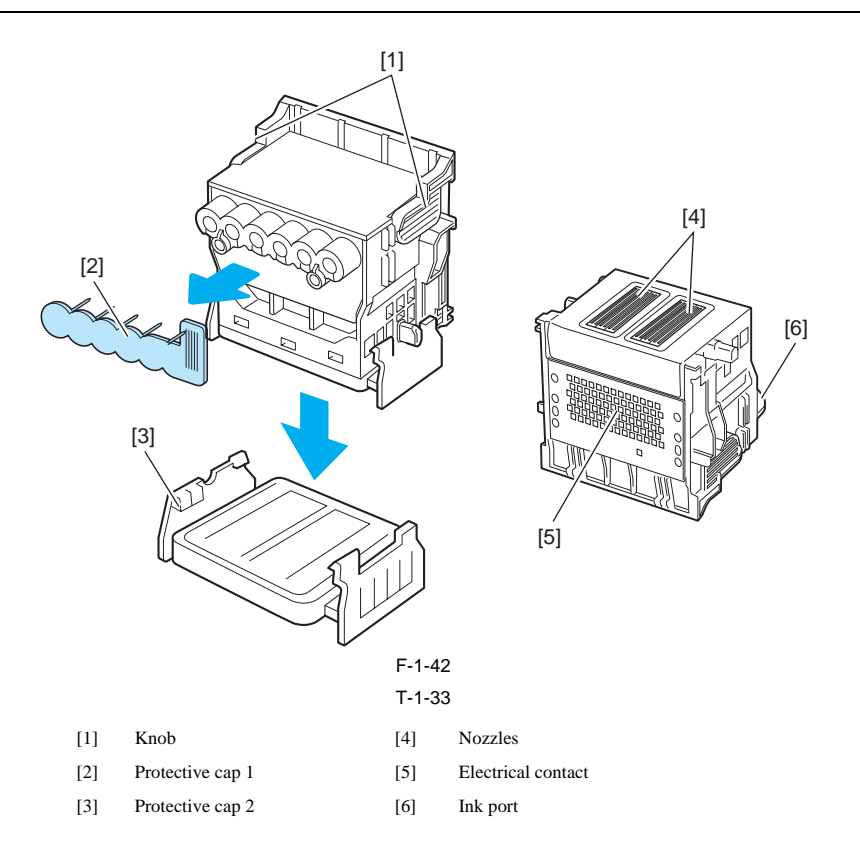

#### 2. Capping

The printer will perform the capping operation when printing has ended or during standby due to an error, in order to protect the printhead and avoid ink leakage. If the power cord is accidentally unplugged, turn off the Power button, reconnect the power cord, and then turn on the Power button. Confirm that the printer starts up properly and enters to the "Online" or "Offline" status, and then power off the printer using the Power button.

Improper "capping operation" may cause clogged nozzles due to dried ink or ink leakage from the printhead.

#### 3. When the printer is not used for a long time

Keep the printhead installed in the printer even when it is not used for an extended period of time.

# L.

If the printhead is left uninstalled, a printing failure may arise from closed nozzles due to depositing of foreign matter or dried ink when it is reinstalled. Even if the head remains installed, the nozzle may dry out and cause a printing failure if the ink is drained for transport.

#### 4. Conductivity of Ink

The ink used in this printer is electrically conductive. If ink leaks to into the mechanical unit, wipe clean with a soft, well-wrung damp cloth. If ink leaks onto electrical units, wipe them completely using tissue paper. If you cannot remove ink completely, replace the electrical units with new ones.

# 

If electrical units are powered with ink leaked onto them, the units may damage. Never connect the power cord when ink has leaded onto the electrical units

#### 1.7.2.2 Ink tank

iPF9000 / iPF9000S / iPF9100

Unpacking the Ink Tank
 Do not unpack the ink tank until you are ready to install it.
 When installing the ink tank, be sure to shake it slowly 7 to 8 times before unpacking it. Otherwise, the ink ingredients may precipitate and degrade the print quality.
 To prevent foreign matter from entering the ink port, installed the unpacked ink tank in the printer immediately.

2. Handling the Ink Tank To prevent foreign matter from entering the ink flow path and causing ink suction and printing problems, never touch the ink port and contacts of the ink tank. When you press down the ink tank cover, the needle enters the ink port, allowing ink to flow between the printer and ink tank. Do not raise or lower the ink tank cover except when replacing the ink tank.

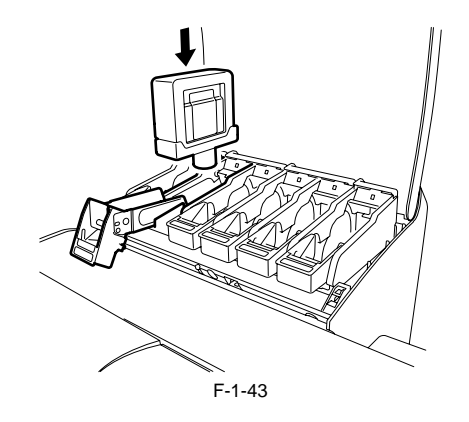

#### 1.7.2.3 Handling the Printer

iPF9000 / iPF9000S / iPF9100

1. Precautions against Static Electricity Certain clothing may generate static electricity, causing an electrical charge to build up on your body. Such a charge can damage electrical devices or change their electrical characteristics.

In particular, never touch the printhead contacts[1].

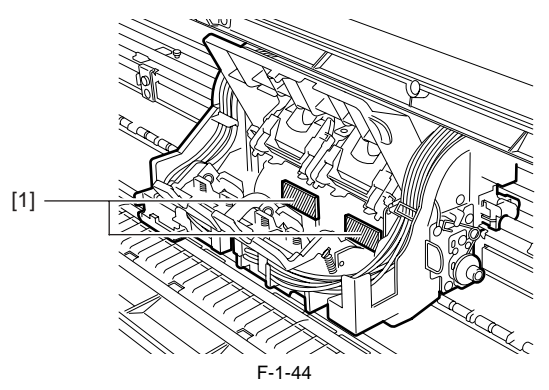

2. Fixing the Carriage

After completion of printing, the carriage is mechanically locked by the lock arm in the purge unit at the same moment the printhead is capped. Before transporting the printer, secure the carriage at its home position using belt stoppers[1] so that the carriage does not become separated from the lock arm and damage or ink does not leak.

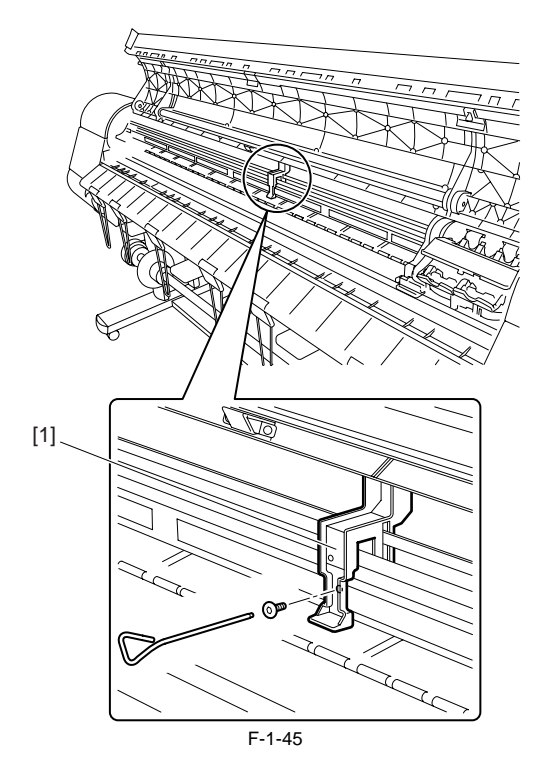

#### 3. Contact of Linear Scale/Carriage Shaft

Please do not touch a linear scale and the carriage shaft when the inside of the top cover is opened, and execute maintenance. When touching a linear scale and the carriage shaft, it might cause defective movement of the carriage and a defective print.

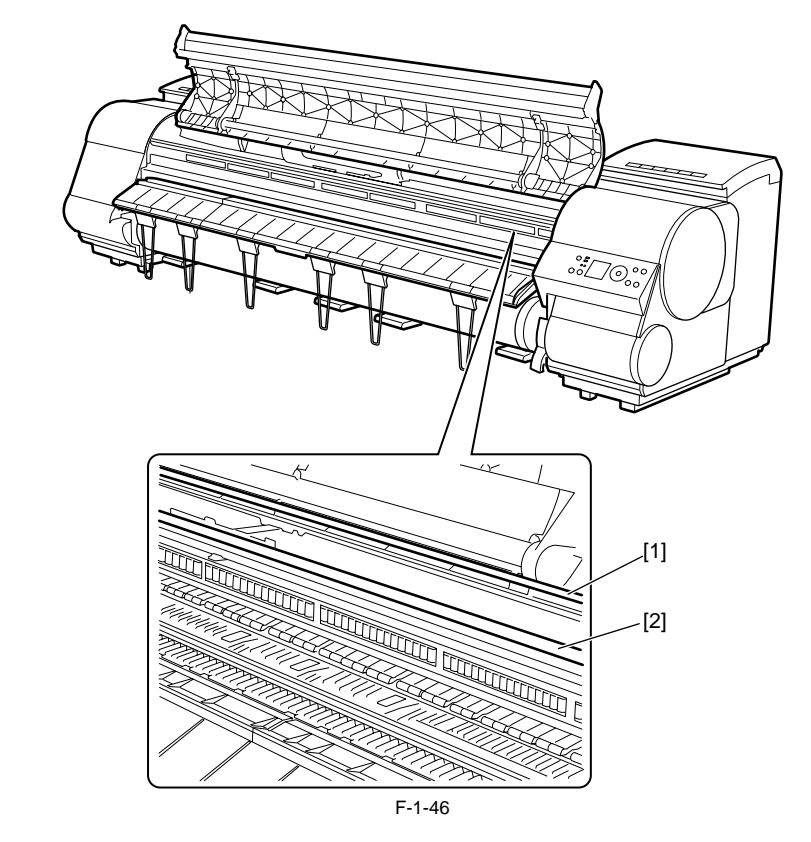

[1] Linear Scale[2] Carriage Shaft

4. Replacing the maintenance cartridgeWhen the maintenance cartridge detects that tank is full, the "Repl. Maint. C" error appears. In this case the maintenance cartridge must be replaced.The printer will not operate until the error is cancelled.Be careful that the waste ink does not splash when you remove the used maintenance cartridge from the printer.

#### MEMO:

This printer has an EEPROM in the maintenance cartridge and the maintenance cartridge status is controlled by the main controller PCB which reads and writes the content of that EEPROM. Therefore, initializing the counter information will not be needed when the maintenance cartridge is replaced.

#### 5. Refilling the ink

After removing the ink in the printer according to the automatic or manual ink draining procedure to disassemble, reassemble, or transport/ship the printer, refill the ink as soon as possible upon completion of those tasks. If the ink remaining in the printer after the removal has dried up, the ink deposits on the surfaces of the components may cause damage or abnormal operation.

#### **1.7.3 Precautions When Servicing Printer**

#### 1.7.3.1 Notes on the Data Stored in the Printer

iPF9000 / iPF9000S / iPF9100

This printer counts the print length, number of ink tank replacements, carriage driving time, number of cleaning operations, number of cutter operations, and so on and stores them in the main controller's EEPROM as a COUNTER in Service mode. COUNTER provides important information about the printer usage status.

You can check this information by printing it in the service mode or displaying it on the display.

Following the precautions below when servicing the printer.

(1) Repairing/replacing the PCB When replacing the main controller, follow the specified replacement procedure.

For the main controller replacement procedure, see "Disassembly/Reassembly" > "Points to Note on Disassembly and Reassembly" > "Boards".

(2) After replacing the carriage unit

The information about the carriage driving time arises in the carriage unit. After replacing the carriage unit, select INITIALIZE > CARRIAGE in the service mode to initialize the information about the carriage driving time.

(3) After replacing the purge unit

The information about the number of cleanings arises in the purge unit. After replacing the purge unit, select [INITIALIZE] > [PURGE] in the service mode to initialize (clear) the information about the number of cleanings.

(4) On replacement of supplies

After supplies have been replaced, execute [INITIALIZE] > [PARTS COUNTER] > [PARTS xx] in service mode to initialize (clear) the parts counter information. For the consumable parts, see "Maintenance" > "Consumable Parts".

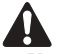

You cannot check the counter information once it is initialized (cleared). Be careful not to initialize the counter information before checking it. You cannot modify the counter information from the operation panel.

#### 1.7.3.2 Confirming the Firmware Version

iPF9000 / iPF9000S / iPF9100

Firmware has been downloaded to the main controller. When you have replaced the main controller, check that the firmware is the latest version. If not, update it to the latest version.

#### **Reference:**

For how to up update the main controller, refer to "TROUBLESHOOTING" > "Update".

#### 1.7.3.3 Precautions against Static Electricity

iPF9000 / iPF9000S / iPF9100

Certain clothing may generate static electricity, causing an electrical charge to build up on your body. Such a charge can damage electrical devices. To prevent this, discharge any static buildup by touching a grounded metal fitting before you start disassembling the printer.

#### 1.7.3.4 Precautions for Disassembly/Reassembly

iPF9000 / iPF9000S / iPF9100

The precautions for disassembly/reassembly are described in "Disassembly/Reassembly".

#### 1.7.3.5 Self-diagnostic Feature

iPF9000 / iPF9000S / iPF9100

The printer has a self-diagnostic feature to analyze hardware problems. The self-diagnosis result is shown on the display and indicated by lamps. For detailed information, see "Error Codes"

#### 1.7.3.6 Disposing of the Lithium Battery

iPF9000 / iPF9000S / iPF9100

The main controller PCB of this printer is equipped with a lithium battery to back up various data.

## A

Risk of explosion if battery is replaced by an incorrect type. Dispose of used batteries according to the instructions.

"For CA, USA Only Included battery contains Perchlorate Material-special handling may apply. See http://www.dtsc.ca.gov/hazardouswaste/perchlorate/ for detail.

Achtung: Die Lithiumbatterie darf nur durch das Originalersatzteil (Parts Katalog) ersetzt werden; ansonsten besteht Brand-/Explosionsgefahr. Lithiumbatterien niemals aufladen, demontieren oder durch Verbrennen entsorgen; bei der Entsorgung die örtlichen Entsorgungsvorschriften beachten (Schadstoffe; Sondermüll).

# Contents

| 2.1 Basic Operation Outline                    |                      |
|------------------------------------------------|----------------------|
| 2.1.1 Printer Diagram                          |                      |
| 2.1.2 Printer Diagram                          |                      |
| 2.1.3 Print Signal Sequence                    |                      |
| 2.1.4 Print Signal Sequence                    |                      |
| 2.1.5 Print Driving                            |                      |
| 2.1.6 Print Driving                            |                      |
| 2.1.7 Print Driving                            | 2-9                  |
| 2.2 Firmware                                   | 2-11                 |
| 2.2.1 Operation Sequence at Power-on           | 2-11                 |
| 2.2.1 Operation Sequence at Power-off          | 2-11                 |
| 2.2.2 Operation Sequence at 10wer-on           | 2-12                 |
| 2.2.4 Print Control                            | 2-13                 |
| 2.2.5 Print Control                            | 2-15                 |
| 2.2.5 Fill Colliger A disatment Experies       |                      |
| 2.2.6 Print Position Adjustment Function       |                      |
| 2.2.7 Head Management                          |                      |
| 2.2.8 Printnead Overneating Protection Control |                      |
| 2.2.9 Pause between Pages                      |                      |
| 2.2.10 White Raster Skip                       |                      |
| 2.2.11 Sleep mode                              |                      |
| 2.2.12 Hard disk drive                         |                      |
| 2.3 Printer Mechanical System                  |                      |
| 2.3.1 Outline                                  |                      |
| 2.3.1.1 Outline                                |                      |
| 2.3.2 Ink Passage                              |                      |
| 2.3.2.1 Ink Passage                            |                      |
| 2.3.2.1.1 Overview of Ink Passage              |                      |
| 2.3.2.2 Ink Tank Unit                          |                      |
| 2.3.2.2.1 Structure of Ink Tank Unit           |                      |
| 2.3.2.3 Carriage Unit                          | 2.34                 |
| 2.3.2.3.1 Functions of Carriage Unit           | 2-35                 |
| 2.3.2.4 Printhead                              | 2-35                 |
| 2.3.2.4.1 Structure of Printhead               |                      |
| 2.3.2.5 Purge Unit                             |                      |
| 2.3.2.5.1 Functions of Purge Unit              |                      |
| 2.3.2.5.2 Structure of Purge Unit              |                      |
| 2.3.2.6 Maintenance Cartridge                  |                      |
| 2.3.2.6.1 Maintenance Cartridge                |                      |
| 2.3.2.7 Air Flow                               |                      |
| 2.3.2.7.1 Air flow                             |                      |
| 2.3.3 Paper Path                               |                      |
| 2.3.3.1 Outline                                |                      |
| 2.3.3.1.1 Overview of Paper Path               |                      |
| 2.3.3.2 Paper Path                             |                      |
| 2.3.3.2.1 Structure of reed Koller Unit        |                      |
| 2.3.3.3 Cutter Ont.                            | 2-40<br>2 16         |
| 2 A Printer Electrical System                  | ン-40<br>つ <i>ハ</i> フ |
| 2.7 1 Intel Licenteal System                   |                      |
| 2.4.1.1 Overview                               |                      |
| 2.1.1 Overview                                 | 2-47<br>2 A7         |
| 2.1112 C TOL TICK                              |                      |

| 2.4.2 Main Controller                              |  |
|----------------------------------------------------|--|
| 2.4.2.1 Main controller PCB components             |  |
| 2.4.2.2 Main controller PCB components             |  |
| 2.4.3 Carriage Relay PCB                           |  |
| 2.4.3.1 Carriage relay PCB components              |  |
| 2.4.4 Head Relay PCB                               |  |
| 2.4.4.1 Head relay PCB components                  |  |
| 2.4.4.2 Head relay PCB components                  |  |
| 2.4.5 Motor Driver                                 |  |
| 2.4.5.1 Media take-up PCB components               |  |
| 2.4.6 Maintenance Cartridge Relay PCB              |  |
| 2.4.6.1 Maintenance cartridge relay PCB components |  |
| 2.4.7 Power Supply                                 |  |
| 2.4.7.1 Power supply block diagram                 |  |
| 2.5 Detection Functions with Sensors               |  |
| 2.5.1 Sensors for covers                           |  |
| 2.5.2 Ink passage system                           |  |
| 2.5.3 Carriage system                              |  |
| 2.5.4 Paper path system                            |  |
| 2.5.5 Paper path system                            |  |
| 2.5.6 Media take-up Unit                           |  |
| 2.5.7 Others                                       |  |
# 2.1 Basic Operation Outline

# 2.1.1 Printer Diagram

# iPF9000

A printer diagram is shown below.

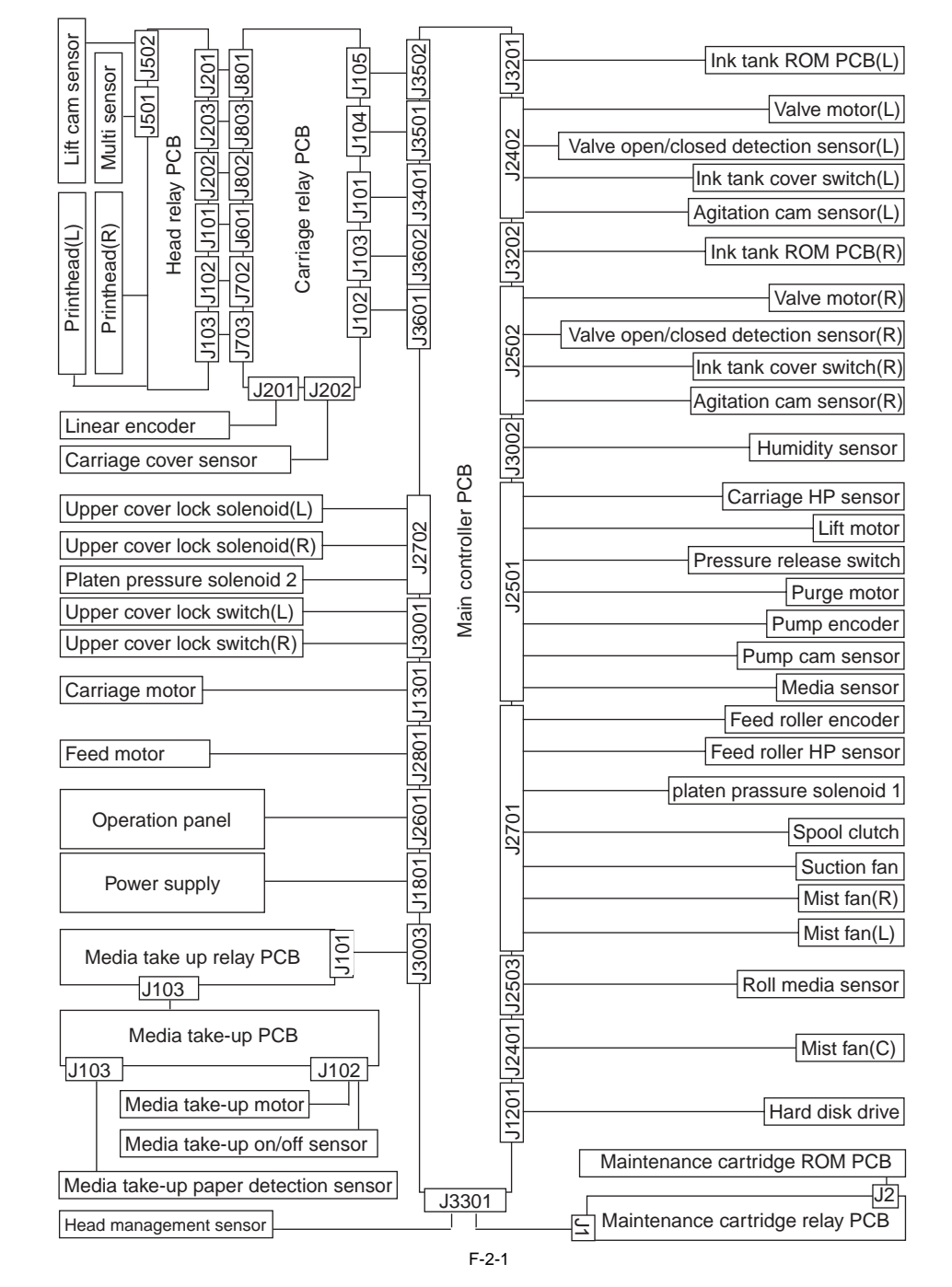

# 2.1.2 Printer Diagram

iPF9000S / iPF9100

A printer diagram is shown below.

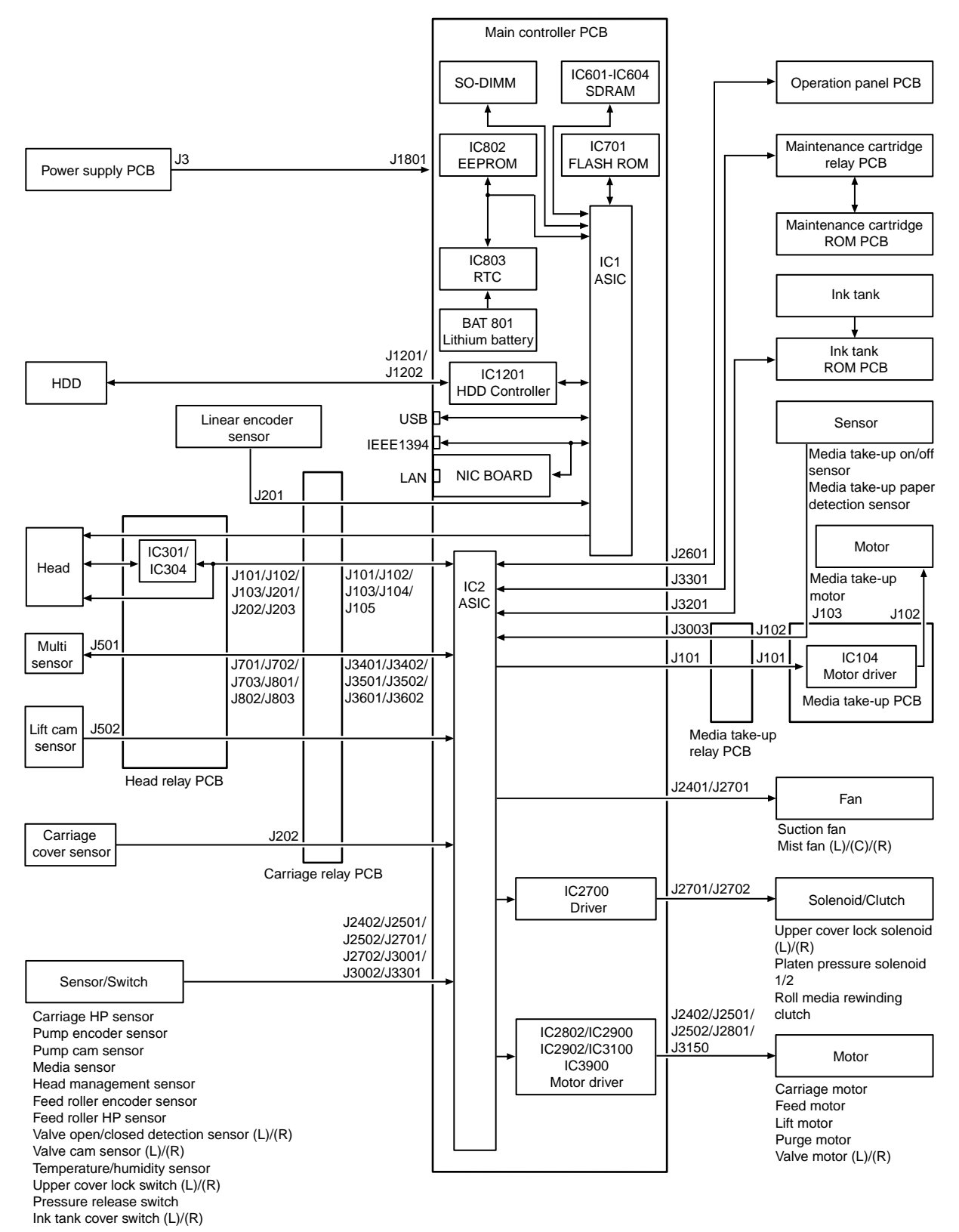

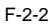

WWW.SERVICE-MANUAL.NET

# 2.1.3 Print Signal Sequence

iPF9000 / iPF9100

The signal sequence from when the printer receives the print signals until printing starts is shown in Figure.

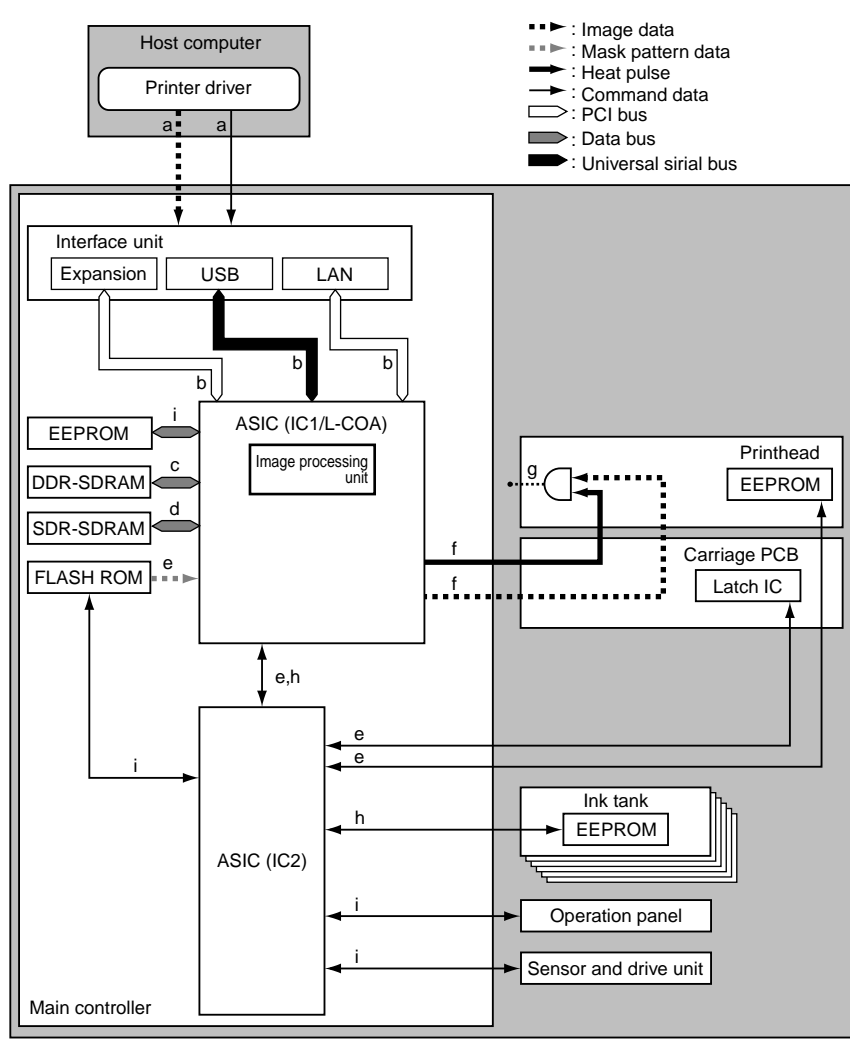

F-2-3

a) The printer driver on the host computer transmits print data, including command data, to the printer after compressing the image data, without resolution, color and 12-color binarization conversion.

To achieve high-quality image output, the image processing table data used for image data color conversion and binarization conversion are generated as command data to meet the Media Type and other specifications of the printer driver. b) This printer receives print data from the individual interfaces on the main controller, transmitting the received print data to ASIC (IC1). c) The main controller decompresses the print data transmitted to the ASIC and gets it through resolution, color and 12-color binarization conversion while loading

the data into DDR-SDRAM from time to time.

It also converts the print data to 12-color binary equivalents of image and command data. d) The ASIC (IC1) generates image data synthesized with mask data within the ASIC in sync with the discharge time while loading the data into DDR-SDRAM from time to time

e) The ASIC (IC2) collects printhead information from EEPROM mounted on the printheads and the printer temperature from the latch IC on the carriage board and transmit them to the ASIC (IC1). The ASIC (IC1) also receives mask pattern data from the firmware installed in flash ROM.

f) The ASIC (IC1) converts the image data synthesized with the mask pattern to data associated with the printhead information and the printer temperature, transmitting the data to the printheads as a print signal. It transmits heat pulses to the printheads at the same time to optimize head driving g) The printheads convert the received print signal from a serial signal to a parallel signal for each row of nozzles and ANDs it with the heat pulses for perform

printing

h) The ASIC (IC1) controls the general aspects of image processing and print drive control by detecting the status of the individual printer components with reference to the adjustment values stored in EEPROM. SDR-SDRAM is used as work memory.
 i) The ASIC (IC2) controls the general aspects of drive control by controlling button actuations and message displays on the basis of the firmware installed in flash

ŔOM.

# 2.1.4 Print Signal Sequence

# iPF9000S

The signal sequence from when the printer receives the print signals until printing starts is shown in Figure.

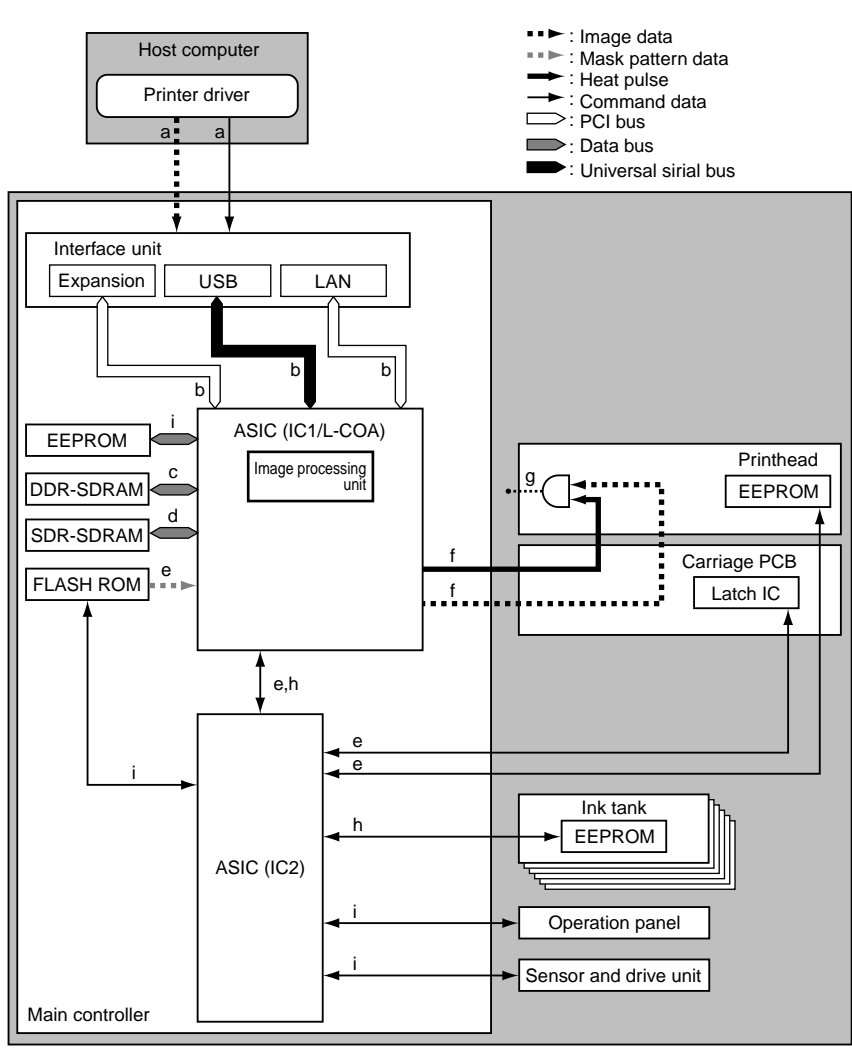

F-2-4

a) The printer driver on the host computer transmits print data, including command data, to the printer after compressing the image data, without resolution, color and 8-color binarization conversion.

To achieve high-quality image output, the image processing table data used for image data color conversion and binarization conversion are generated as command data to meet the Media Type and other specifications of the printer driver. b) This printer receives print data from the individual interfaces on the main controller, transmitting the received print data to ASIC (IC1). c) The main controller decompresses the print data transmitted to the ASIC and gets it through resolution, color and 8-color binarization conversion while loading

the data into DDR-SDRAM from time to time.

It also converts the print data to 8-color binary equivalents of image and command data. d) The ASIC (IC1) generates image data synthesized with mask data within the ASIC in sync with the discharge time while loading the data into DDR-SDRAM from time to time

e) The ASIC (IC2) collects printhead information from EEPROM mounted on the printheads and the printer temperature from the latch IC on the carriage board and transmit them to the ASIC (IC1). The ASIC (IC1) also receives mask pattern data from the firmware installed in flash ROM.

f) The ASIC (IC1) as receives the image data synthesized with the mask pattern to data associated with the printhead information and the printer temperature, trans-mitting the data to the printheads as a print signal. It transmits heat pulses to the printheads at the same time to optimize head driving.

g) The printheads convert the received print signal from a serial signal to a parallel signal for each row of nozzles and ANDs it with the heat pulses for perform printing

h) The ASIC (IC1) controls the general aspects of image processing and print drive control by detecting the status of the individual printer components with refer-ence to the adjustment values stored in EEPROM. SDR-SDRAM is used as work memory. i) The ASIC (IC2) controls the general aspects of drive control by controlling button actuations and message displays on the basis of the firmware installed in flash

ŔOM.

# 2.1.5 Print Driving

#### iPF9000

Print and control signals are transferred via the carriage board to the printheads to discharge inks from the nozzle assembly at printing.

Each printead size in a size in a size of nozzle arranged side by side. (In installed state, from left to right, Y, PC, C, PGY, GY, MBK, PM, M, BK, R, G, B) Print signals directed at each nozzle train are even-numbered nozzle data (Hx-x-DATA-x-EV) and odd-numbered nozzle data (Hx-x-DATA-x-OD). These are transferred in timing with a data transfer clock (Hx-CLK) and data latch pulses (Hx-LT).

The Heat Enable (Hx-x-HE-x) drive control signal enables inks to be discharged from the nozzles.

### 1. Pint drive control

Each train of nozzles in a printhead has 2,560 nozzles.

Ink discharge nozzles are selected split in 40-, 20- or 10-nozzle blocks according to the Block Enable information in the even-numbered nozzle data and odd-numbered nozzle data.

Each selected block of nozzles is impressed with a Heat Enable signal generated with variable pulse widths according to the head rank, head temperature and printer temperature for optimized ink discharges. The nozzles are driven by heater boards in the nozzles to discharge inks. Optimal nozzle blocks are selected according to the print path

The diagram below illustrates the relationship between a 40-block nozzle and nozzles driven.

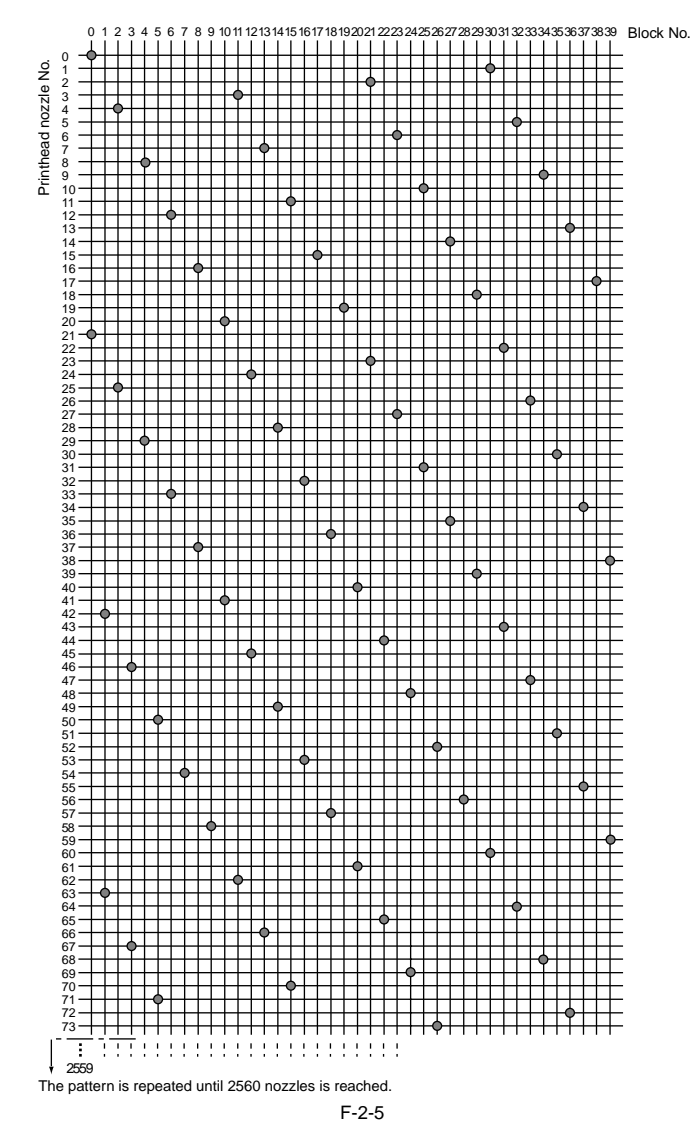

# 2. Print drive timing

Each printhead houses 12 trains of nozzles, which share the same data transfer clock (Hx-CLK) and data latch pulses (Hx-LT). Even-numbered nozzle data (Hx-x-DATA-x-EV), odd-numbered nozzle data (Hx-x-DATA-x-OD) and the Heat Enable (Hx-x-HE-x) signal are generated for each nozzle train and controlled individually.

Printing is carried out in two ways through reciprocating motion of the carriage. An encoder sensor mounted on the carriage generates a 150-dpi-pitched linear scale detection signal (ENCODER\_A) and a signal (ENCODER\_B) shifted 120 de-grees in phase. The direction of carriage motion is detected from the status of the ENCODER\_B signal relative to the leading edge of the ENCODER\_A signal. The printhead is driven using a 2400-dpi timing signal (internal signal), which is generated by dividing the ENCODER\_A signal detected at the 150 dpi timing into 16 equal sections.

Printing in the forward direction is triggered at the leading edge of the detection signal (ENCODER\_A).

Printing in the backward direction is carried out the same way as printing in the forward direction but at the trailing edge of the detection signal (ENCODER\_A), when the order of heated nozzles is reversed depending on the sequence of transfer of even-numbered nozzle data and odd-numbered nozzle data.

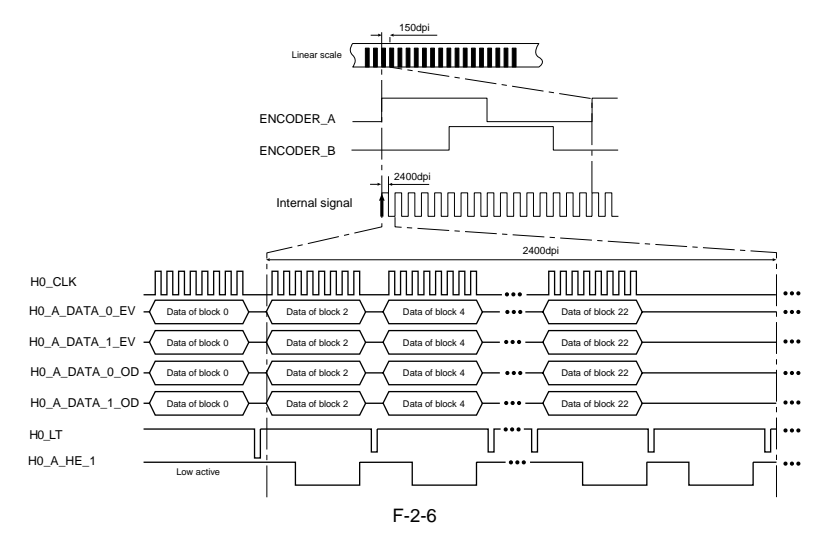

# 2.1.6 Print Driving

#### iPF9000S

Print and control signals are transferred via the carriage board to the printheads to discharge inks from the nozzle assembly at printing.

Each printead size in a size in a size of nozzle arranged side by side. (In installed state, from left to right, PC, C, PM, GY, Y, MBK, M, PM, C, PC) Print signals directed at each nozzle train are even-numbered nozzle data (Hx-x-DATA-x-EV) and odd-numbered nozzle data (Hx-x-DATA-x-OD). These are transferred in timing with a data transfer clock (Hx-CLK) and data latch pulses (Hx-LT).

The Heat Enable (Hx-x-HE-x) drive control signal enables inks to be discharged from the nozzles.

### 1. Pint drive control

Each train of nozzles in a printhead has 2,560 nozzles.

Ink discharge nozzles are selected split in 40-, 20- or 10-nozzle blocks according to the Block Enable information in the even-numbered nozzle data and odd-numbered nozzle data.

Each selected block of nozzles is impressed with a Heat Enable signal generated with variable pulse widths according to the head rank, head temperature and printer temperature for optimized ink discharges. The nozzles are driven by heater boards in the nozzles to discharge inks. Optimal nozzle blocks are selected according to the print path

The diagram below illustrates the relationship between a 40-block nozzle and nozzles driven.

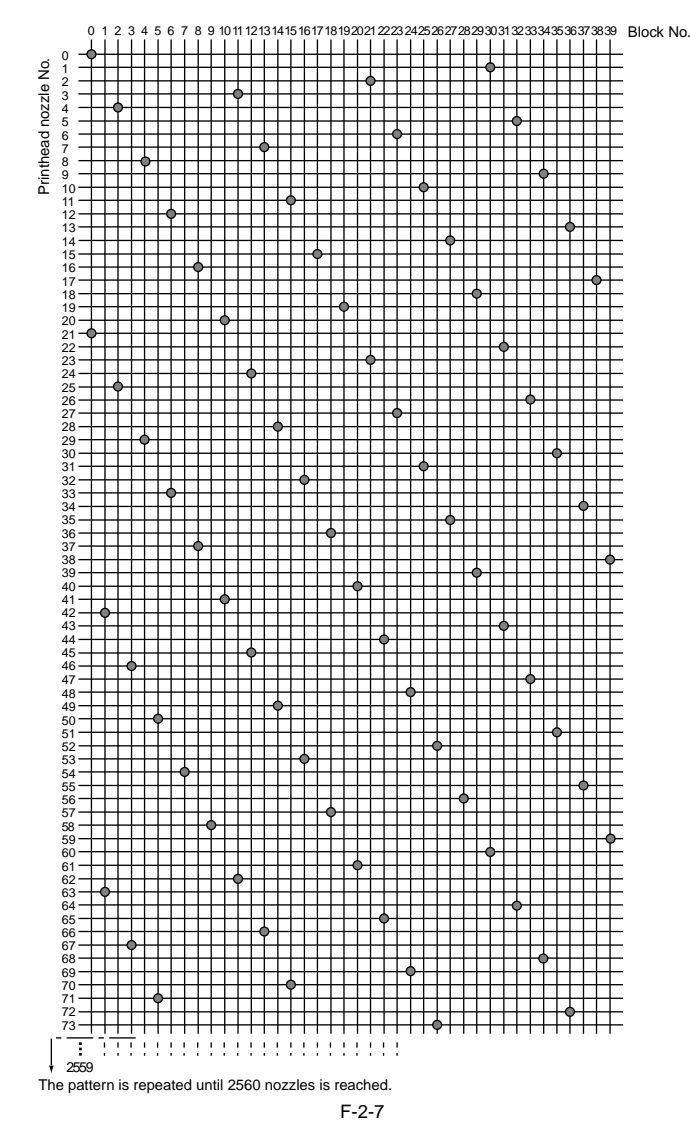

# 2. Print drive timing

Each printhead houses 12 trains of nozzles, which share the same data transfer clock (Hx-CLK) and data latch pulses (Hx-LT). Even-numbered nozzle data (Hx-x-DATA-x-EV), odd-numbered nozzle data (Hx-x-DATA-x-OD) and the Heat Enable (Hx-x-HE-x) signal are generated for each nozzle train and controlled individually.

Printing is carried out in two ways through reciprocating motion of the carriage. An encoder sensor mounted on the carriage generates a 150-dpi-pitched linear scale detection signal (ENCODER\_A) and a signal (ENCODER\_B) shifted 120 de-grees in phase. The direction of carriage motion is detected from the status of the ENCODER\_B signal relative to the leading edge of the ENCODER\_A signal. The printhead is driven using a 2400-dpi timing signal (internal signal), which is generated by dividing the ENCODER\_A signal detected at the 150 dpi timing into 16 equal sections.

Printing in the forward direction is triggered at the leading edge of the detection signal (ENCODER\_A).

Printing in the backward direction is carried out the same way as printing in the forward direction but at the trailing edge of the detection signal (ENCODER\_A), when the order of heated nozzles is reversed depending on the sequence of transfer of even-numbered nozzle data and odd-numbered nozzle data.

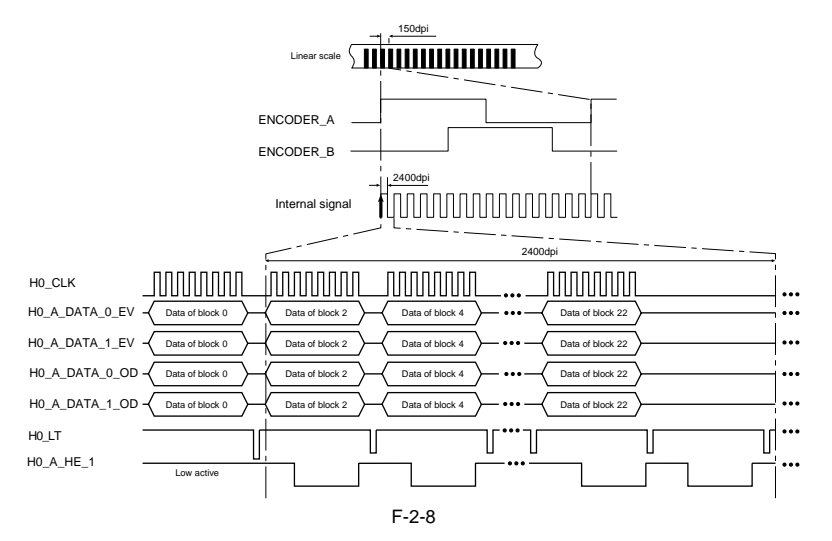

# 2.1.7 Print Driving

#### iPF9100

Print and control signals are transferred via the carriage board to the printheads to discharge inks from the nozzle assembly at printing.

Each printead size in a size in a size of nozzle arranged side by side. (In installed state, from left to right, Y, PC, C, PGY, GY, BK, PM, M, MBK, R, G, B) Print signals directed at each nozzle train are even-numbered nozzle data (Hx-x-DATA-x-EV) and odd-numbered nozzle data (Hx-x-DATA-x-OD). These are transferred in timing with a data transfer clock (Hx-CLK) and data latch pulses (Hx-LT).

The Heat Enable (Hx-x-HE-x) drive control signal enables inks to be discharged from the nozzles.

### 1. Pint drive control

Each train of nozzles in a printhead has 2,560 nozzles.

Ink discharge nozzles are selected split in 40-, 20- or 10-nozzle blocks according to the Block Enable information in the even-numbered nozzle data and odd-numbered nozzle data.

Each selected block of nozzles is impressed with a Heat Enable signal generated with variable pulse widths according to the head rank, head temperature and printer temperature for optimized ink discharges. The nozzles are driven by heater boards in the nozzles to discharge inks. Optimal nozzle blocks are selected according to the print path

The diagram below illustrates the relationship between a 40-block nozzle and nozzles driven.

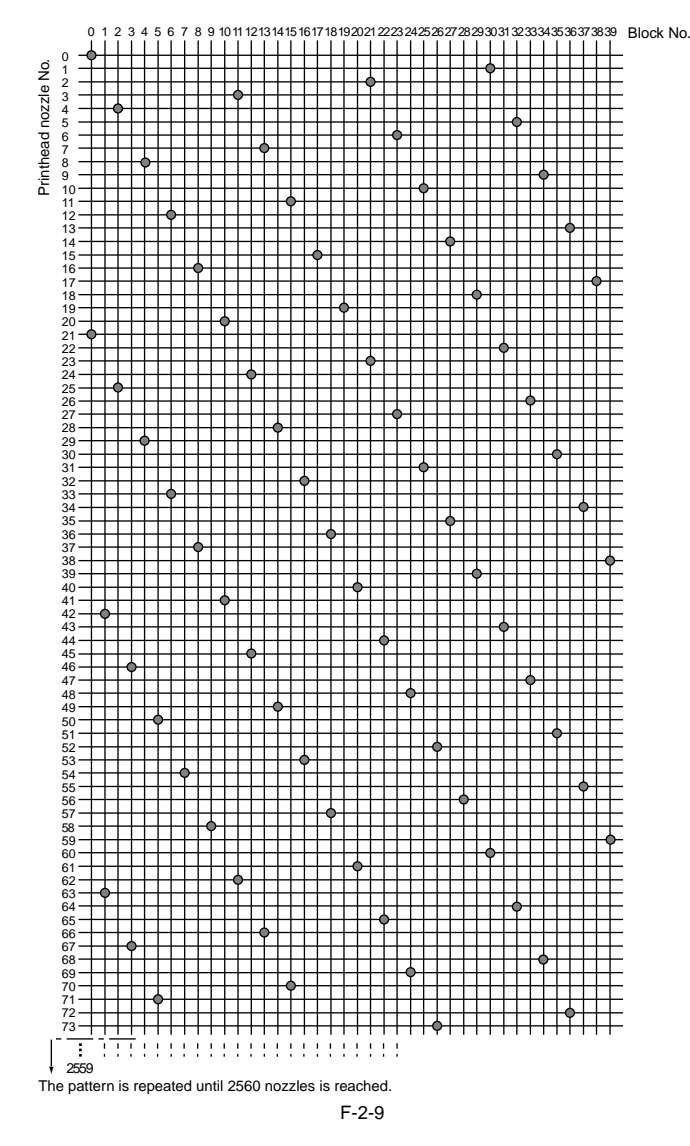

# 2. Print drive timing

Each printhead houses 12 trains of nozzles, which share the same data transfer clock (Hx-CLK) and data latch pulses (Hx-LT). Even-numbered nozzle data (Hx-x-DATA-x-EV), odd-numbered nozzle data (Hx-x-DATA-x-OD) and the Heat Enable (Hx-x-HE-x) signal are generated for each

Printing is carried out in two ways through reciprocating motion of the carriage. An encoder sensor mounted on the carriage generates a 150-dpi-pitched linear scale detection signal (ENCODER\_A) and a signal (ENCODER\_B) shifted 120 de-grees in phase. The direction of carriage motion is detected from the status of the ENCODER\_B signal relative to the leading edge of the ENCODER\_A signal. The printhead is driven using a 2400-dpi timing signal (internal signal), which is generated by dividing the ENCODER\_A signal detected at the 150 dpi timing into 16 equal sections.

Printing in the forward direction is triggered at the leading edge of the detection signal (ENCODER\_A).

Printing in the backward direction is carried out the same way as printing in the forward direction but at the trailing edge of the detection signal (ENCODER\_A), when the order of heated nozzles is reversed depending on the sequence of transfer of even-numbered nozzle data and odd-numbered nozzle data.

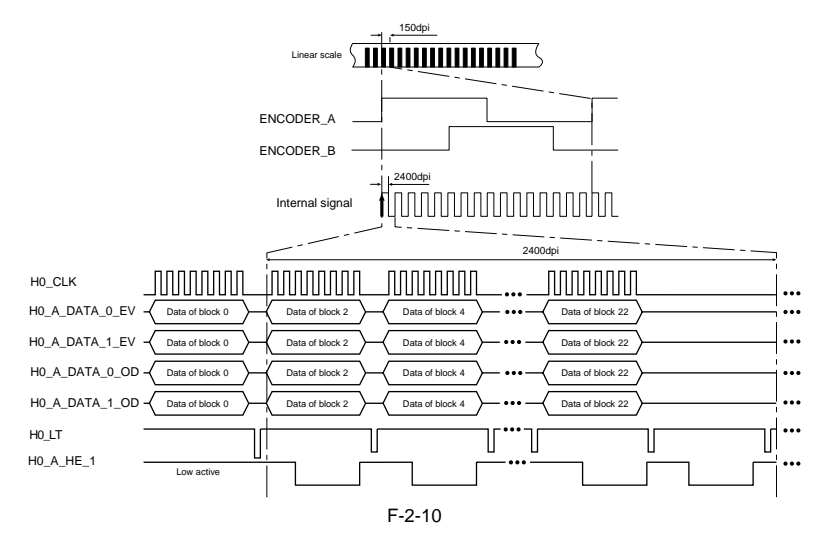

# 2.2 Firmware

# 2.2.1 Operation Sequence at Power-on

iPF9000 / iPF9000S / iPF9100

The sequence of printer operations, from power-on to transition to online mode, is flowcharted below. The printer takes less than 1 minute to initialize itself(\*). \* Excluding the times spent supplying inks and cleaning the printhead after leaving the printer for extended periods of time.

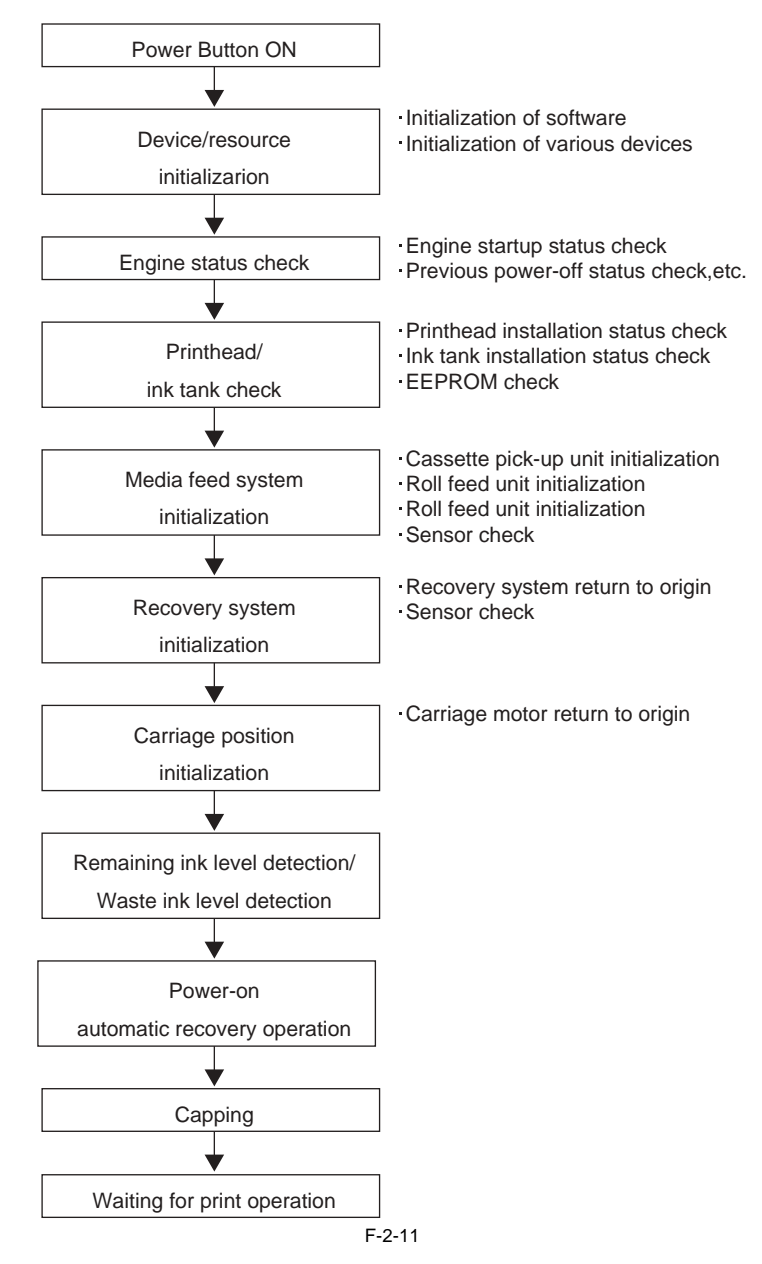

# 2.2.2 Operation Sequence at Power-off

iPF9000 / iPF9000S / iPF9100

Turning off the power switch cuts off the drive voltage supply, launching a firmware power-off sequence as shown below.

# A

If the power cord is disconnected from the wall outlet or the upper cover or any other cover is opend, the printer cancels the ongoing operation and shuts down immediately. Since printhead capping may or may not have been carried out properly, reconnect the power cord to the wall out and turn on the power switch. Making sure that the printer has entered online mode, turn off the power switch.

# 1. Power-off sequence

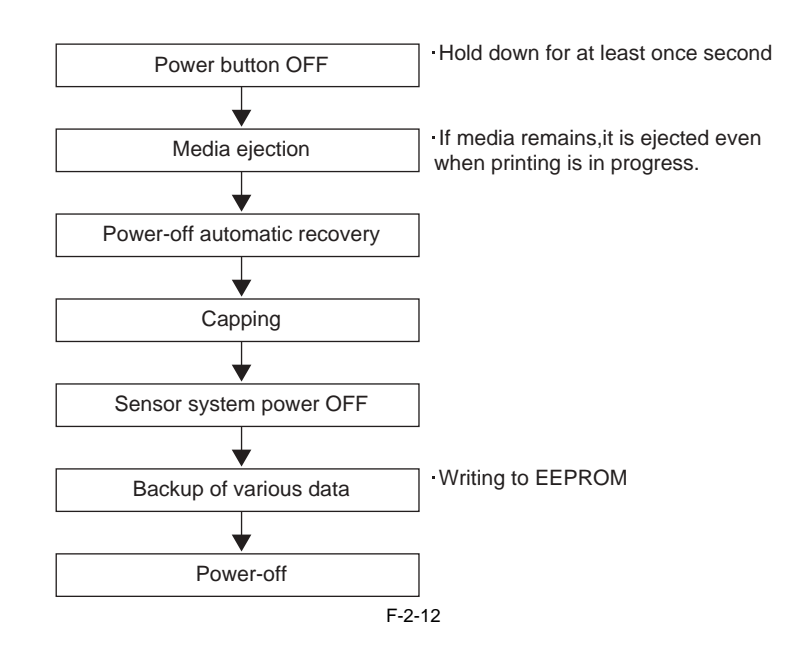

# 2.2.3 Print Control

iPF9000

#### 1. Print modes

Print methods, such as carriage and paper feed operation, are varied according to the media type, print quality, kind of print data and so forth to achieve high-quality high-speed print free from blurring and uneven density.

Because each color prints in up to 16 passes according the print quality requirement for a print mode, uneven density problems caused by variations in the rate of discharge among different nozzles are eliminated. Deferred print timings do not allow a new ink to overprint the preceding ink until the preceding ink has virtually fixed, thereby reducing the chances of blurred printing.

Different operations take place even in the same print mode according to the paper setting of the print driver.

#### a) Draft mode

Imaging data is thinned out to print in one or two passes per band (equivalent of the length of a nozzle). Configure the print driver for print quality Draft to enable draft mode

#### b) Standard mode

Imaging data prints in one to six (one, two, four or six) passes per band (equivalent of the length of a nozzle). Configure the print driver for print quality setting Standard to enable standard mode.

#### c) High quality mode

Imaging data prints in two, four or eight passes per band. Configure the print driver for print quality High to enable high quality mode.

# d) Highest quality mode

Imaging data prints in eight or 16passes per band. Configure the print driver for print quality Highest to enable highest quality mode.

#### **Print Mode List**

| Media Type                                                                                                    | Print<br>Priority  | Print Quality | Processing<br>resolution<br>(dpi) | Print resolution<br>(dpi) | Print<br>pass | Printing direction<br>(*1) |
|----------------------------------------------------------------------------------------------------|--------------------|---------------|-----------------------------------|---------------------------|---------------|----------------------------|
| Plain Paper                                                                                                    | Image              | draft         | 300                               | 1200x1200                 | 2             | Bi-directional             |
| Plain Paper(High Quality)                                                                                                    |                    | standard      | 300                               | 1200x1200                 | 4             | Bi-directional             |
| Fiam Faper(High Grade)                                                                                                    |                    | High          | 600                               | 2400x1200                 | 8             | Bi-directional             |
|                                                                                                    | Line drawing       | draft         | 600                               | 1200x1200                 | 2             | Bi-directional             |
|                                                                                                    | /Text              | standard      | 600                               | 1200x1200                 | 4             | Bi-directional             |
|                                                                                                    | Office<br>document | standard      | 600                               | 1200x1200                 | 4             | Bi-directional             |
| Recycled Coated Paper                                                                                                    | Image              | standard      | 300                               | 1200x1200                 | 4             | Bi-directional             |
| Coated Paper                                                                                                    |                    | High          | 600                               | 2400x1200                 | 8             | Bi-directional             |
| Extra Heavyweight Coated Paper                                                                                                    |                    | Highest       | 600                               | 2400x1200                 | 12            | Bi-directional             |
| Premium Matte Paper<br>Glossy Photo Paper<br>Semi-Glossy Photo Paper<br>Heavyweight Glossy Photo Paper<br>Heavyweight SemiGlos Photo Paper<br>Synthetic Paper<br>Adhesive Synthetic Paper<br>Backlit Film | Image              | standard      | 600                               | 1200x1200                 | 6             | Bi-directional             |
| Backprint Film<br>Flame-Resistant Cloth<br>Fabric Banner<br>Thin Fabric Banner<br>Proofing Paper<br>Fine Art Photo<br>Fine Art Heavyweight Photo                                                          |                    | High          | 600                               | 2400x1200                 | 8             | Bi-directional             |
| Fine Art Textured<br>Fine Art Watercolor<br>Fine Art Block Print<br>Canvas Matte<br>Canvas Semi-Glossy<br>Japanese Paper Washi                                                                            |                    | Highest       | 600                               | 2400x1200                 | 16            | Bi-directional             |
| Colored Coated Paper                                                                                                    | Image              | standard      | 300                               | 1200x1200                 | 4             | Bi-directional             |
|                                                                                                    |                    | High          | 600                               | 2400x1200                 | 8             | Bi-directional             |
| CAD Tracing Paper                                                                                                    | Line drawing       | draft         | 600                               | 1200x1200                 | 2             | Bi-directional             |
| CAD Translucent Matte Film                                                                                                    | /Text              | standard      | 600                               | 1200x1200                 | 4             | Bi-directional             |
| CAD Clear Filli                                                                                                    |                    | High          | 600                               | 2400x1200                 | 8             | Bi-directional             |

T-2-1

\*1 Uni-directional can be selected optionally from the printer driver.

# 2.2.4 Print Control

iPF9000S

#### 1. Print mode

This printer is capable of fast, high-quality printing without blur and non-uniform density by changing the carriage operation, media feeding, other printing methods

### according to the selected media type, print quality, print data and so on.

Printing is performed for each color using a maximum of 16 paths in each print mode according to the selected print quality. This reduces density irregularities caused by the variation in the amounts of ink discharged from individual nozzles. In addition, it shifts the printing timing so that the current ink layer is nearly fixed before the next ink layer is applied, thus minimizing bleeding. Even in the same mode, the printer operates in a different way depending on the media setting made using the printer driver.

# a) Draft mode

In the draft mode, image data is thinned out and a single band (equivalent to the width of a nozzle array) is printed using two paths. To use this mode, select "Draft" under "Print Quality" in the printer driver.

**b)** Standard mode In the standard mode, a single band (equivalent to the width of a nozzle array) is printed using 4-8 (4, 6, or 8) paths. To use this mode, select "Standard" under "Print Quality" in the printer driver.

# c) High quality mode

In the high quality mode, a single band is printed using 8 or 12 paths. To use this mode, select "High" under "Print Quality" in the printer driver.

# d) Highest quality mode

To use this mode, select "Highest" under "Print Quality" in the printer driver.

T-2-2

#### **Printing Modes**

|                                |                            | Т-2             | 2-3              |                |                    |                              |                |
|--------------------------------|----------------------------|-----------------|------------------|----------------|--------------------|------------------------------|----------------|
|                                | Media Type                 | Print Priority  | Print<br>Quality | Print-<br>Pass | Printing Direction | Print<br>Resolution<br>(dpi) | Used BK<br>ink |
| Plain Paper/<br>Recycled Paper | Plain Paper/Recycled Paper | Office Document | Standard         | 4              | Bi-directional     | 1200x1200                    | MBK            |
| Recycled I aper                |                            | Line Document/  | Draft            | 2              | Bi-directional     | 1200x1200                    | MBK            |
|                                |                            | Text            | Standard         | 4              | Bi-directional     | 1200x1200                    | MBK            |
|                                |                            | Image           | Draft            | 2              | Bi-directional     | 1200x1200                    | MBK            |
|                                |                            |                 | Standard         | 4              | Bi-directional     | 1200x1200                    | MBK            |
|                                |                            |                 | High             | 8              | Bi-directional     | 2400x1200                    | MBK            |
|                                | Plain Paper (High Quality) | Office Document | Standard         | 4              | Bi-directional     | 1200x1200                    | MBK            |
|                                |                            | Line Document/  | Draft            | 2              | Bi-directional     | 1200x1200                    | MBK            |
|                                |                            | Text            | Standard         | 4              | Bi-directional     | 1200x1200                    | MBK            |
|                                |                            | Image           | Draft            | 2              | Bi-directional     | 1200x1200                    | MBK            |
|                                |                            |                 | Standard         | 4              | Bi-directional     | 1200x1200                    | MBK            |
|                                |                            |                 | High             | 8              | Bi-directional     | 2400x1200                    | MBK            |
|                                | Plain Paper (High Grade)   | Office Document | Standard         | 4              | Bi-directional     | 1200x1200                    | MBK            |
|                                |                            | Line Document/  | Draft            | 2              | Bi-directional     | 1200x1200                    | MBK            |
|                                |                            | Text            | Standard         | 4              | Bi-directional     | 1200x1200                    | MBK            |
|                                |                            | Image           | Draft            | 2              | Bi-directional     | 1200x1200                    | MBK            |
|                                |                            |                 | Standard         | 4              | Bi-directional     | 1200x1200                    | MBK            |
|                                |                            | Office Document | High             | 8              | Bi-directional     | 2400x1200                    | MBK            |
|                                | Economy Bond Paper         |                 | Standard         | 4              | Bi-directional     | 1200x1200                    | MBK            |
|                                |                            | Line Document/  | Draft            | 2              | Bi-directional     | 1200x1200                    | MBK            |
|                                |                            | Text            | Standard         | 4              | Bi-directional     | 1200x1200                    | MBK            |
|                                |                            | Image           | Draft            | 2              | Bi-directional     | 1200x1200                    | MBK            |
|                                |                            |                 | Standard         | 4              | Bi-directional     | 1200x1200                    | MBK            |
|                                |                            |                 | High             | 8              | Bi-directional     | 2400x1200                    | MBK            |
|                                | Universal Bond Paper       | Office Document | Standard         | 4              | Bi-directional     | 1200x1200                    | MBK            |
|                                |                            | Line Document/  | Draft            | 2              | Bi-directional     | 1200x1200                    | MBK            |
|                                |                            | Text            | Standard         | 4              | Bi-directional     | 1200x1200                    | MBK            |
|                                |                            | Image           | Draft            | 2              | Bi-directional     | 1200x1200                    | MBK            |
|                                |                            |                 | Standard         | 4              | Bi-directional     | 1200x1200                    | MBK            |
|                                |                            |                 | High             | 8              | Bi-directional     | 2400x1200                    | MBK            |
|                                | Standard Paper 1569B 80g   | Office Document | Standard         | 4              | Bi-directional     | 1200x1200                    | MBK            |
|                                |                            | Line Document/  | Draft            | 2              | Bi-directional     | 1200x1200                    | MBK            |
|                                |                            | Text            | Standard         | 4              | Bi-directional     | 1200x1200                    | MBK            |
|                                |                            | Image           | Draft            | 2              | Bi-directional     | 1200x1200                    | MBK            |
|                                |                            |                 | Standard         | 4              | Bi-directional     | 1200x1200                    | MBK            |
|                                |                            |                 | High             | 8              | Bi-directional     | 2400x1200                    | MBK            |
|                                | Standard Paper 1570B 90g   | Office Document | Standard         | 4              | Bi-directional     | 1200x1200                    | MBK            |
|                                |                            | Line Document/  | Draft            | 2              | Bi-directional     | 1200x1200                    | MBK            |
|                                |                            | Text            | Standard         | 4              | Bi-directional     | 1200x1200                    | MBK            |
|                                |                            | Image           | Draft            | 2              | Bi-directional     | 1200x1200                    | MBK            |
|                                |                            |                 | Standard         | 4              | Bi-directional     | 1200x1200                    | MBK            |
|                                |                            |                 | High             | 8              | Bi-directional     | 2400x1200                    | MBK            |

|              | Media Type                          | Print Priority | Print<br>Quality | Print-<br>Pass | Printing Direction | Print<br>Resolution<br>(dpi) | Used BK<br>ink |
|--------------|-------------------------------------|----------------|------------------|----------------|--------------------|------------------------------|----------------|
| Coated Paper | Coated Paper                        | Image          | Standard         | 4              | Bi-directional     | 1200x1200                    | MBK            |
|              |                                     |                | High             | 8              | Bi-directional     | 2400x1200                    | MBK            |
|              |                                     |                | Highest          | 12             | Bi-directional     | 2400x1200                    | MBK            |
|              | Heavyweight Coated Paper            | Image          | Standard         | 4              | Bi-directional     | 1200x1200                    | MBK            |
|              |                                     |                | High             | 8              | Bi-directional     | 2400x1200                    | MBK            |
|              |                                     |                | Highest          | 12             | Bi-directional     | 2400x1200                    | MBK            |
|              | Premium Matte Paper                 | Image          | Standard         | 6              | Bi-directional     | 1200x1200                    | MBK            |
|              |                                     |                | High             | 8              | Bi-directional     | 2400x1200                    | MBK            |
|              |                                     |                | Highest          | 16             | Bi-directional     | 2400x1200                    | MBK            |
|              | Extra Heavyweight Coated Paper      | Image          | Standard         | 4              | Bi-directional     | 1200x1200                    | MBK            |
|              |                                     |                | High             | 8              | Bi-directional     | 2400x1200                    | MBK            |
|              |                                     |                | Highest          | 12             | Bi-directional     | 2400x1200                    | MBK            |
|              | Recycled Coated Paper               | Image          | Standard         | 4              | Bi-directional     | 1200x1200                    | MBK            |
|              |                                     |                | High             | 8              | Bi-directional     | 2400x1200                    | MBK            |
|              |                                     |                | Highest          | 12             | Bi-directional     | 2400x1200                    | MBK            |
|              | Colored Coated Paper                | Image          | Standard         | 4              | Bi-directional     | 1200x1200                    | MBK            |
|              |                                     |                | High             | 8              | Bi-directional     | 2400x1200                    | MBK            |
|              | Premium Coated Paper                | Image          | Standard         | 4              | Bi-directional     | 1200x1200                    | MBK            |
|              |                                     |                | High             | 8              | Bi-directional     | 2400x1200                    | MBK            |
|              |                                     |                | Highest          | 12             | Bi-directional     | 2400x1200                    | MBK            |
|              | LightWeight Coated Paper J80270 90g | Image          | Standard         | 4              | Bi-directional     | 1200x1200                    | MBK            |
|              |                                     |                | High             | 8              | Bi-directional     | 2400x1200                    | MBK            |
|              |                                     |                | Highest          | 12             | Bi-directional     | 2400x1200                    | MBK            |
|              | High Resolution Barrier Paper 180g  | Image          | Standard         | 4              | Bi-directional     | 1200x1200                    | MBK            |
|              |                                     |                | High             | 8              | Bi-directional     | 2400x1200                    | MBK            |
|              |                                     |                | Highest          | 12             | Bi-directional     | 2400x1200                    | MBK            |
|              | Matt Coated Paper 9171 120g         | Image          | Standard         | 4              | Bi-directional     | 1200x1200                    | MBK            |
|              |                                     |                | High             | 8              | Bi-directional     | 2400x1200                    | MBK            |
|              |                                     |                | Highest          | 12             | Bi-directional     | 2400x1200                    | MBK            |
|              | Extra Matt Coated Paper 7215 180g   | Image          | Standard         | 4              | Bi-directional     | 1200x1200                    | MBK            |
|              |                                     |                | High             | 8              | Bi-directional     | 2400x1200                    | MBK            |
|              |                                     |                | Highest          | 12             | Bi-directional     | 2400x1200                    | MBK            |
|              | Opaque Paper White 120g             | Image          | Standard         | 4              | Bi-directional     | 1200x1200                    | MBK            |
|              |                                     |                | High             | 8              | Bi-directional     | 2400x1200                    | MBK            |
|              |                                     |                | Highest          | 12             | Bi-directional     | 2400x1200                    | MBK            |
|              | Matt Coated Paper 140g              | Image          | Standard         | 4              | Bi-directional     | 1200x1200                    | MBK            |
|              |                                     |                | High             | 8              | Bi-directional     | 2400x1200                    | MBK            |
|              |                                     |                | Highest          | 12             | Bi-directional     | 2400x1200                    | MBK            |
|              | Photo Realistic Paper 210g          | Image          | Standard         | 4              | Bi-directional     | 1200x1200                    | MBK            |
|              |                                     |                | High             | 8              | Bi-directional     | 2400x1200                    | MBK            |
|              |                                     |                | Highest          | 12             | Bi-directional     | 2400x1200                    | MBK            |
|              | LightWeight Coated Paper J80270 90g | Image          | Standard         | 4              | Bi-directional     | 1200x1200                    | MBK            |
|              |                                     |                | High             | 8              | Bi-directional     | 2400x1200                    | MBK            |
|              |                                     |                | Highest          | 12             | Bi-directional     | 2400x1200                    | MBK            |

|             | Media Type                       | Print Priority | Print<br>Quality | Print-<br>Pass | Printing Direction | Print<br>Resolution<br>(dpi) | Used BK<br>ink |
|-------------|----------------------------------|----------------|------------------|----------------|--------------------|------------------------------|----------------|
| Photo Paper | Glossy Photo Paper               | Image          | Standard         | 6              | Bi-directional     | 1200x1200                    | PBK            |
|             |                                  |                | High             | 8              | Bi-directional     | 2400x1200                    | PBK            |
|             |                                  |                | Highest          | 16             | Bi-directional     | 2400x1200                    | PBK            |
|             | Semi-Glossy Photo Paper          | Image          | Standard         | 6              | Bi-directional     | 1200x1200                    | PBK            |
|             |                                  |                | High             | 8              | Bi-directional     | 2400x1200                    | PBK            |
|             |                                  |                | Highest          | 16             | Bi-directional     | 2400x1200                    | PBK            |
|             | Heavyweight Glossy Photo Paper 2 | Image          | Standard         | 6              | Bi-directional     | 1200x1200                    | PBK            |
|             |                                  |                | High             | 8              | Bi-directional     | 2400x1200                    | PBK            |
|             |                                  |                | Highest          | 16             | Bi-directional     | 2400x1200                    | PBK            |
|             | Heavywght SemiGlos Photo Paper 2 | Image          | Standard         | 6              | Bi-directional     | 1200x1200                    | PBK            |
|             |                                  |                | High             | 8              | Bi-directional     | 2400x1200                    | PBK            |
|             |                                  |                | Highest          | 16             | Bi-directional     | 2400x1200                    | PBK            |
|             | Poster Semi-Glossy Photo Paper   | Image          | Standard         | 6              | Bi-directional     | 1200x1200                    | PBK            |
|             |                                  |                | High             | 8              | Bi-directional     | 2400x1200                    | PBK            |
|             |                                  |                | Highest          | 16             | Bi-directional     | 2400x1200                    | PBK            |
|             | Premium RC Photo Luster, 10 mil  | Image          | Standard         | 6              | Bi-directional     | 1200x1200                    | PBK            |
|             |                                  |                | High             | 8              | Bi-directional     | 2400x1200                    | PBK            |
|             |                                  |                | Highest          | 16             | Bi-directional     | 2400x1200                    | PBK            |
|             | Instant Dry Papers Glossy 200g   | Image          | Standard         | 6              | Bi-directional     | 1200x1200                    | PBK            |
|             |                                  |                | High             | 8              | Bi-directional     | 2400x1200                    | PBK            |
|             |                                  |                | Highest          | 16             | Bi-directional     | 2400x1200                    | PBK            |
|             | Instant Dry Papers Satin 200g    | Image          | Standard         | 6              | Bi-directional     | 1200x1200                    | PBK            |
|             |                                  |                | High             | 8              | Bi-directional     | 2400x1200                    | PBK            |
|             |                                  |                | Highest          | 16             | Bi-directional     | 2400x1200                    | PBK            |
|             | Photo Paper High Glossy 250g     | Image          | Standard         | 6              | Bi-directional     | 1200x1200                    | PBK            |
|             |                                  |                | High             | 8              | Bi-directional     | 2400x1200                    | PBK            |
|             |                                  |                | Highest          | 16             | Bi-directional     | 2400x1200                    | PBK            |
|             | Photo Paper Semi Matt 250g       | Image          | Standard         | 6              | Bi-directional     | 1200x1200                    | PBK            |
|             |                                  |                | High             | 8              | Bi-directional     | 2400x1200                    | PBK            |
|             |                                  |                | Highest          | 16             | Bi-directional     | 2400x1200                    | PBK            |
|             | Photo Paper Satin 240g           | Image          | Standard         | 6              | Bi-directional     | 1200x1200                    | PBK            |
|             |                                  |                | High             | 8              | Bi-directional     | 2400x1200                    | PBK            |
|             |                                  |                | Highest          | 16             | Bi-directional     | 2400x1200                    | PBK            |
|             | Photo Paper Pearl 260g           | Image          | Standard         | 6              | Bi-directional     | 1200x1200                    | PBK            |
|             |                                  |                | High             | 8              | Bi-directional     | 2400x1200                    | PBK            |
|             |                                  |                | Highest          | 16             | Bi-directional     | 2400x1200                    | PBK            |

|              | Media Type                               | Print Priority | Print<br>Quality | Print-<br>Pass | Printing Direction | Print<br>Resolution<br>(dpi) | Used BK<br>ink |
|--------------|------------------------------------------|----------------|------------------|----------------|--------------------|------------------------------|----------------|
| Art Paper    | Fine Art Photo                           | Image          | Standard         | 6              | Bi-directional     | 1200x1200                    | MBK            |
|              |                                          |                | High             | 8              | Bi-directional     | 2400x1200                    | MBK            |
|              |                                          |                | Highest          | 16             | Bi-directional     | 2400x1200                    | MBK            |
|              | Fine Art Heavyweight Photo               | Image          | Standard         | 6              | Bi-directional     | 1200x1200                    | MBK            |
|              |                                          |                | High             | 8              | Bi-directional     | 2400x1200                    | MBK            |
|              |                                          |                | Highest          | 16             | Bi-directional     | 2400x1200                    | MBK            |
|              | Fine Art Textured                        | Image          | Standard         | 6              | Bi-directional     | 1200x1200                    | MBK            |
|              |                                          | image          | High             | 8              | Bi-directional     | 2400x1200                    | MBK            |
|              |                                          |                | Highost          | 16             | Di directional     | 2400x1200                    | MPK            |
|              | Comune Mette                             | Imaga          | Figuest          | 6              | Di-directional     | 2400x1200                    | MDK            |
|              | Canvas Matte                             | Image          | Standard         | 0              | Bi-directional     | 1200x1200                    | MBK            |
|              |                                          |                | High             | 8              | Bi-directional     | 2400x1200                    | MBK            |
|              |                                          | -              | Highest          | 16             | Bi-directional     | 2400x1200                    | MBK            |
|              | Fine Art Block Print                     | Image          | Standard         | 6              | Bi-directional     | 1200x1200                    | MBK            |
|              |                                          |                | High             | 8              | Bi-directional     | 2400x1200                    | MBK            |
|              |                                          |                | Highest          | 16             | Bi-directional     | 2400x1200                    | MBK            |
|              | Fine Art Watercolor                      | Image          | Standard         | 6              | Bi-directional     | 1200x1200                    | MBK            |
|              |                                          |                | High             | 8              | Bi-directional     | 2400x1200                    | MBK            |
|              |                                          |                | Highest          | 16             | Bi-directional     | 2400x1200                    | MBK            |
|              | Japanese Paper Washi                     | Image          | Standard         | 6              | Bi-directional     | 1200x1200                    | MBK            |
|              | · ·                                      |                | High             | 8              | Bi-directional     | 2400x1200                    | MBK            |
|              |                                          |                | Highest          | 16             | Bi-directional     | 2400x1200                    | MBK            |
|              | Graphic Matte Canvas                     | Image          | Standard         | 6              | Bi-directional     | 1200x1200                    | MBK            |
|              | Graphic Matte Callvas                    | mage           | Ligh             | 0              | Di directional     | 2400-1200                    | MDV            |
|              |                                          |                | High             | 8              | Bi-directional     | 2400x1200                    | MBK            |
|              |                                          | -              | Highest          | 16             | Bi-directional     | 2400x1200                    | MBK            |
|              | Art Paper Smooth 225g                    | Image          | Standard         | 6              | Bi-directional     | 1200x1200                    | MBK            |
|              |                                          |                | High             | 8              | Bi-directional     | 2400x1200                    | MBK            |
|              |                                          |                | Highest          | 16             | Bi-directional     | 2400x1200                    | MBK            |
|              | Art Paper Embossed 225g                  | Image          | Standard         | 6              | Bi-directional     | 1200x1200                    | MBK            |
|              |                                          |                | High             | 8              | Bi-directional     | 2400x1200                    | MBK            |
|              |                                          |                | Highest          | 16             | Bi-directional     | 2400x1200                    | MBK            |
|              | Art Paper Extra Smooth 250g              | Image          | Standard         | 6              | Bi-directional     | 1200x1200                    | MBK            |
|              |                                          | Ū              | High             | 8              | Bi-directional     | 2400x1200                    | MBK            |
|              |                                          |                | Highest          | 16             | Bi-directional     | 2400x1200                    | MBK            |
|              | Water Resistant Paper Art Canvas         | Image          | Standard         | 6              | Bi-directional     | 1200x1200                    | MBK            |
|              | Water Resistant Puper Filt Curivas       | iniuge         | High             | 0              | Di directional     | 2400x1200                    | MDV            |
|              |                                          |                | High             | 0              | Di-directional     | 2400x1200                    | MDK            |
| C D          |                                          | Y              | Fighest          | 10             | Di-directional     | 2400X1200                    | NDK            |
| ooning Paper | Proofing Paper                           | Image          | Standard         | 0              | Bi-directional     | 1200x1200                    | PBK            |
|              |                                          |                | High             | 8              | Bi-directional     | 2400x1200                    | PBK            |
|              |                                          |                | Highest          | 16             | Bi-directional     | 2400x1200                    | PBK            |
|              | Professional Proof and Photo Glossy 195g | Image          | Standard         | 6              | Bi-directional     | 1200x1200                    | PBK            |
|              |                                          |                | High             | 8              | Bi-directional     | 2400x1200                    | PBK            |
|              |                                          |                | Highest          | 16             | Bi-directional     | 2400x1200                    | PBK            |
|              | Professional Proof and Photo Semiglossy  | Image          | Standard         | 6              | Bi-directional     | 1200x1200                    | PBK            |
|              | 195g                                     |                | High             | 8              | Bi-directional     | 2400x1200                    | PBK            |
|              |                                          |                | Highest          | 16             | Bi-directional     | 2400x1200                    | PBK            |
|              | Professional Proof and Photo Semigloss   | Image          | Standard         | 6              | Bi-directional     | 1200x1200                    | PBK            |
|              | 255g                                     |                | High             | 8              | Bi-directional     | 2400x1200                    | PBK            |
|              |                                          |                | Higheet          | 16             | Bi-directional     | 2400x1200                    | PBK            |
| Im Donor     | Backlit Film                             | Image          | Standard         | 8              | Ri directional     | 1200-1200                    | MBV            |
| nn raper     | Dackitt Filli                            | mage           | Ligh             | 0              | Di-directional     | 2400~1200                    | MDV            |
|              |                                          |                | rign<br>Hist     | 12             | Di-directional     | 2400X1200                    | MDK            |
|              |                                          | -              | Highest          | 10             | B1-directional     | 2400x1200                    | MBK            |
|              | Backprint Film                           | Image          | Standard         | 8              | B1-directional     | 1200x1200                    | РВК            |
|              |                                          |                | High             | 12             | Bi-directional     | 2400x1200                    | PBK            |
|              |                                          | <u> </u>       | Highest          | 16             | Bi-directional     | 2400x1200                    | PBK            |
|              | Outdoor Backlit (Durable Backlit Film/   | Image          | Standard         | 8              | Bi-directional     | 1200x1200                    | MBK            |
|              | 9578)                                    |                | High             | 12             | Bi-directional     | 2400x1200                    | MBK            |
|              |                                          |                | Highest          | 16             | Bi-directional     | 2400x1200                    | MBK            |
|              | Pop-up Gloss Film                        | Image          | Standard         | 8              | Bi-directional     | 2400x1200                    | PBK            |
|              |                                          |                | High             | 16             | Bi-directional     | 2400x1200                    | PBK            |
|              | Universal Onaque White Film              | Image          | Standard         | 8              | Bi-directional     | 2400x1200                    | PRK            |
|              | Oniversal Opaque white Filli             | mage           | JULA             | 0              | Di dimetto 1       | 2400.1200                    |                |
|              | 1                                        |                | High             | 10             | ы-uirectional      | 2400x1200                    | гык            |

|               | Media Type                             | Print Priority | Print<br>Quality | Print-<br>Pass | Printing Direction | Print<br>Resolution<br>(dpi) | Used BK<br>ink |
|---------------|----------------------------------------|----------------|------------------|----------------|--------------------|------------------------------|----------------|
| Matt Film     | Scrim Banner 370g                      | Image          | Standard         | 6              | Bi-directional     | 1200x1200                    | MBK            |
| Paper         |                                        |                | High             | 8              | Bi-directional     | 2400x1200                    | MBK            |
|               |                                        |                | Highest          | 16             | Bi-directional     | 2400x1200                    | MBK            |
|               | Adhesive Matt Stretch Vinyl            | Image          | Standard         | 6              | Bi-directional     | 1200x1200                    | MBK            |
|               |                                        |                | High             | 8              | Bi-directional     | 2400x1200                    | MBK            |
|               |                                        |                | Highest          | 16             | Bi-directional     | 2400x1200                    | MBK            |
| Thin Fabric   | Flame-Resistant Cloth                  | Image          | Standard         | 6              | Bi-directional     | 1200x1200                    | MBK            |
| Banner        |                                        |                | High             | 8              | Bi-directional     | 2400x1200                    | MBK            |
|               |                                        |                | Highest          | 16             | Bi-directional     | 2400x1200                    | MBK            |
|               | Fabric Banner                          | Image          | Standard         | 6              | Bi-directional     | 1200x1200                    | MBK            |
|               |                                        |                | High             | 8              | Bi-directional     | 2400x1200                    | MBK            |
|               |                                        |                | Highest          | 16             | Bi-directional     | 2400x1200                    | MBK            |
|               | Thin Fabric Banner                     | Image          | Standard         | 6              | Bi-directional     | 1200x1200                    | MBK            |
|               |                                        |                | High             | 8              | Bi-directional     | 2400x1200                    | MBK            |
|               |                                        |                | Highest          | 16             | Bi-directional     | 2400x1200                    | MBK            |
| Synthetic     | Synthetic Paper                        | Image          | Standard         | 6              | Bi-directional     | 1200x1200                    | MBK            |
| Paper         |                                        |                | High             | 8              | Bi-directional     | 2400x1200                    | MBK            |
|               |                                        |                | Highest          | 16             | Bi-directional     | 2400x1200                    | MBK            |
|               | Adhesive Synthetic Paper               | Image          | Standard         | 6              | Bi-directional     | 1200x1200                    | MBK            |
|               |                                        |                | High             | 8              | Bi-directional     | 2400x1200                    | MBK            |
|               |                                        |                | Highest          | 16             | Bi-directional     | 2400x1200                    | MBK            |
|               | Outdoor Polypropylene (Durable Banner) | Image          | Standard         | 6              | Bi-directional     | 1200x1200                    | MBK            |
|               |                                        |                | High             | 8              | Bi-directional     | 2400x1200                    | MBK            |
|               |                                        |                | Highest          | 16             | Bi-directional     | 2400x1200                    | MBK            |
| Adhesive Matt | High Resolution Graphic Paper Self ADH | Image          | Standard         | 6              | Bi-directional     | 1200x1200                    | MBK            |
| Paper         |                                        |                | High             | 8              | Bi-directional     | 2400x1200                    | MBK            |
|               |                                        |                | Highest          | 16             | Bi-directional     | 2400x1200                    | MBK            |
| CAD           | CAD Tracing Paper                      | Line Document/ | Draft            | 2              | Bi-directional     | 1200x1200                    | MBK            |
|               |                                        | Text           | Standard         | 4              | Bi-directional     | 1200x1200                    | MBK            |
|               |                                        |                | High             | 8              | Bi-directional     | 2400x1200                    | MBK            |
|               | CAD Clear Film                         | Line Document/ | Draft            | 2              | Bi-directional     | 1200x1200                    | PBK            |
|               |                                        | Text           | Standard         | 4              | Bi-directional     | 1200x1200                    | PBK            |
|               |                                        |                | High             | 8              | Bi-directional     | 2400x1200                    | PBK            |
|               | CAD Translucent Matte Film             | Line Document/ | Draft            | 2              | Bi-directional     | 1200x1200                    | MBK            |
|               |                                        | Text           | Standard         | 4              | Bi-directional     | 1200x1200                    | MBK            |
|               |                                        |                | High             | 8              | Bi-directional     | 2400x1200                    | MBK            |

|         | Media Type | Print Priority | Print<br>Quality | Print-<br>Pass | Printing Direction | Print<br>Resolution<br>(dpi) | Used BK<br>ink |
|---------|------------|----------------|------------------|----------------|--------------------|------------------------------|----------------|
| SPECIAL | SPECIAL 1  | Image          | Standard         | 6              | Bi-directional     | 1200x1200                    | PBK            |
|         |            |                | High             | 8              | Bi-directional     | 2400x1200                    | PBK            |
|         |            |                | Highest          | 16             | Bi-directional     | 2400x1200                    | PBK            |
|         | SPECIAL 2  | Image          | Standard         | 6              | Bi-directional     | 1200x1200                    | PBK            |
|         |            |                | High             | 8              | Bi-directional     | 2400x1200                    | PBK            |
|         |            |                | Highest          | 16             | Bi-directional     | 2400x1200                    | PBK            |
|         | SPECIAL 3  | Image          | Standard         | 6              | Bi-directional     | 1200x1200                    | PBK            |
|         |            |                | High             | 8              | Bi-directional     | 2400x1200                    | PBK            |
|         |            |                | Highest          | 16             | Bi-directional     | 2400x1200                    | PBK            |
|         | SPECIAL 4  | Image          | Standard         | 6              | Bi-directional     | 1200x1200                    | PBK            |
|         |            |                | High             | 8              | Bi-directional     | 2400x1200                    | PBK            |
|         |            |                | Highest          | 16             | Bi-directional     | 2400x1200                    | PBK            |
|         | SPECIAL 5  | Image          | Standard         | 6              | Bi-directional     | 1200x1200                    | PBK            |
|         |            |                | High             | 8              | Bi-directional     | 2400x1200                    | PBK            |
|         |            |                | Highest          | 16             | Bi-directional     | 2400x1200                    | PBK            |
|         | SPECIAL 6  | Image          | Standard         | 6              | Bi-directional     | 1200x1200                    | MBK            |
|         |            |                | High             | 8              | Bi-directional     | 2400x1200                    | MBK            |
|         |            |                | Highest          | 16             | Bi-directional     | 2400x1200                    | MBK            |
|         | SPECIAL 7  | Image          | Standard         | 6              | Bi-directional     | 1200x1200                    | MBK            |
|         |            |                | High             | 8              | Bi-directional     | 2400x1200                    | MBK            |
|         |            |                | Highest          | 16             | Bi-directional     | 2400x1200                    | MBK            |
|         | SPECIAL 8  | Image          | Standard         | 6              | Bi-directional     | 1200x1200                    | MBK            |
|         |            |                | High             | 8              | Bi-directional     | 2400x1200                    | MBK            |
|         |            |                | Highest          | 16             | Bi-directional     | 2400x1200                    | MBK            |
|         | SPECIAL 9  | Image          | Standard         | 6              | Bi-directional     | 1200x1200                    | MBK            |
|         |            |                | High             | 8              | Bi-directional     | 2400x1200                    | MBK            |
|         |            |                | Highest          | 16             | Bi-directional     | 2400x1200                    | MBK            |
|         | SPECIAL 10 | Image          | Standard         | 6              | Bi-directional     | 1200x1200                    | MBK            |
|         |            |                | High             | 8              | Bi-directional     | 2400x1200                    | MBK            |
|         |            |                | Highest          | 16             | Bi-directional     | 2400x1200                    | MBK            |

# 2.2.5 Print Control

iPF9100

# 1. Print mode

This printer is capable of fast, high-quality printing without blur and non-uniform density by changing the carriage operation, media feeding, other printing methods according to the selected media type, print quality, print data and so on. Printing is performed for each color using a maximum of 16 paths in each print mode according to the selected print quality. This reduces density irregularities caused by the variation in the amounts of ink discharged from individual nozzles. In addition, it shifts the printing timing so that

the current ink layer is nearly fixed before the next ink layer is applied, thus minimizing bleeding.

Even in the same mode, the printer operates in a different way depending on the media setting made using the printer driver.

#### a) Draft mode

In the draft mode, image data is thinned out and a single band (equivalent to the width of a nozzle array) is printed using two paths. To use this mode, select "Draft" under "Print Quality" in the printer driver.

#### b) Standard mode

In the standard mode, a single band (equivalent to the width of a nozzle array) is printed using 4-8 (4, 6, or 8) paths. To use this mode, select "Standard" under "Print Quality" in the printer driver.

# c) High quality mode

To use this mode, select "High" under "Print Quality" in the printer driver.

# d) Highest quality mode

In the high quality mode, a single band is printed using 12 or 16 paths. To use this mode, select "Highest" under "Print Quality" in the printer driver.

T-2-4

**Printing Modes** 

| 1-2-0                          |                            |                 |                  |                |                    |                              |                |
|--------------------------------|----------------------------|-----------------|------------------|----------------|--------------------|------------------------------|----------------|
| Media Type                     |                            | Print Priority  | Print<br>Quality | Print-<br>Pass | Printing Direction | Print<br>Resolution<br>(dpi) | Used BK<br>ink |
| Plain Paper/<br>Recycled Paper | Plain Paper/Recycled Paper | Office Document | Standard         | 4              | Bi-directional     | 1200x1200                    | MBK            |
| iteeyetea i aper               |                            | Line Document/  | Draft            | 2              | Bi-directional     | 1200x1200                    | MBK            |
|                                |                            | Text            | Standard         | 4              | Bi-directional     | 1200x1200                    | MBK            |
|                                |                            | Image           | Draft            | 2              | Bi-directional     | 1200x1200                    | MBK            |
|                                |                            |                 | Standard         | 4              | Bi-directional     | 1200x1200                    | MBK            |
|                                |                            |                 | High             | 8              | Bi-directional     | 2400x1200                    | MBK            |
|                                | Plain Paper (High Quality) | Office Document | Standard         | 4              | Bi-directional     | 1200x1200                    | MBK            |
|                                |                            | Line Document/  | Draft            | 2              | Bi-directional     | 1200x1200                    | MBK            |
|                                |                            | Text            | Standard         | 4              | Bi-directional     | 1200x1200                    | MBK            |
|                                |                            | Image           | Draft            | 2              | Bi-directional     | 1200x1200                    | MBK            |
|                                |                            |                 | Standard         | 4              | Bi-directional     | 1200x1200                    | MBK            |
|                                |                            |                 | High             | 8              | Bi-directional     | 2400x1200                    | MBK            |
|                                | Plain Paper (High Grade)   | Office Document | Standard         | 4              | Bi-directional     | 1200x1200                    | MBK            |
|                                |                            | Line Document/  | Draft            | 2              | Bi-directional     | 1200x1200                    | MBK            |
|                                |                            | Text            | Standard         | 4              | Bi-directional     | 1200x1200                    | MBK            |
|                                |                            | Image           | Draft            | 2              | Bi-directional     | 1200x1200                    | MBK            |
|                                |                            |                 | Standard         | 4              | Bi-directional     | 1200x1200                    | MBK            |
|                                | Economy Bond Paper Of      |                 | High             | 8              | Bi-directional     | 2400x1200                    | MBK            |
|                                |                            | Office Document | Standard         | 4              | Bi-directional     | 1200x1200                    | MBK            |
|                                |                            | Line Document/  | Draft            | 2              | Bi-directional     | 1200x1200                    | MBK            |
|                                |                            | Text            | Standard         | 4              | Bi-directional     | 1200x1200                    | MBK            |
|                                |                            | Image           | Draft            | 2              | Bi-directional     | 1200x1200                    | MBK            |
|                                |                            |                 | Standard         | 4              | Bi-directional     | 1200x1200                    | MBK            |
|                                |                            |                 | High             | 8              | Bi-directional     | 2400x1200                    | MBK            |
|                                | Universal Bond Paper       | Office Document | Standard         | 4              | Bi-directional     | 1200x1200                    | MBK            |
|                                |                            | Line Document/  | Draft            | 2              | Bi-directional     | 1200x1200                    | MBK            |
|                                |                            | Text            | Standard         | 4              | Bi-directional     | 1200x1200                    | MBK            |
|                                |                            | Image           | Draft            | 2              | Bi-directional     | 1200x1200                    | MBK            |
|                                |                            |                 | Standard         | 4              | Bi-directional     | 1200x1200                    | MBK            |
|                                |                            |                 | High             | 8              | Bi-directional     | 2400x1200                    | MBK            |
|                                | Standard Paper 1569B 80g   | Office Document | Standard         | 4              | Bi-directional     | 1200x1200                    | MBK            |
|                                |                            | Line Document/  | Draft            | 2              | Bi-directional     | 1200x1200                    | MBK            |
|                                |                            | Text            | Standard         | 4              | Bi-directional     | 1200x1200                    | MBK            |
|                                |                            | Image           | Draft            | 2              | Bi-directional     | 1200x1200                    | MBK            |
|                                |                            |                 | Standard         | 4              | Bi-directional     | 1200x1200                    | MBK            |
|                                |                            |                 | High             | 8              | Bi-directional     | 2400x1200                    | MBK            |
|                                | Standard Paper 1570B 90g   | Office Document | Standard         | 4              | Bi-directional     | 1200x1200                    | MBK            |
|                                |                            | Line Document/  | Draft            | 2              | Bi-directional     | 1200x1200                    | MBK            |
|                                |                            | Text            | Standard         | 4              | Bi-directional     | 1200x1200                    | MBK            |
|                                |                            | Image           | Draft            | 2              | Bi-directional     | 1200x1200                    | MBK            |
|                                |                            |                 | Standard         | 4              | Bi-directional     | 1200x1200                    | MBK            |
| l                              |                            |                 | High             | 8              | Bi-directional     | 2400x1200                    | MBK            |

=

| Media Type   |                                     | Print Priority | Print<br>Quality | Print-<br>Pass | Printing Direction | Print<br>Resolution<br>(dpi) | Used BK<br>ink |
|--------------|-------------------------------------|----------------|------------------|----------------|--------------------|------------------------------|----------------|
| Coated Paper | Coated Paper                        | Image          | Standard         | 4              | Bi-directional     | 1200x1200                    | MBK            |
|              | 1                                   | U              | High             | 8              | Bi-directional     | 2400x1200                    | MBK            |
|              |                                     |                | Highest          | 12             | Bi-directional     | 2400x1200                    | MBK            |
|              | Heavyweight Coated Paper            | Image          | Standard         | 4              | Bi-directional     | 1200x1200                    | MBK            |
|              |                                     | -              | High             | 8              | Bi-directional     | 2400x1200                    | MBK            |
|              |                                     |                | Highest          | 12             | Bi-directional     | 2400x1200                    | MBK            |
|              | Premium Matte Paper                 | Image          | Standard         | 8              | Bi-directional     | 1200x1200                    | MBK            |
|              |                                     |                | High             | 12             | Bi-directional     | 2400x1200                    | MBK            |
|              |                                     |                | Highest          | 16             | Bi-directional     | 2400x1200                    | MBK            |
|              | Extra Heavyweight Coated Paper      | Image          | Standard         | 4              | Bi-directional     | 1200x1200                    | MBK            |
|              |                                     |                | High             | 8              | Bi-directional     | 2400x1200                    | MBK            |
|              |                                     |                | Highest          | 12             | Bi-directional     | 2400x1200                    | MBK            |
|              | Recycled Coated Paper               | Image          | Standard         | 4              | Bi-directional     | 1200x1200                    | MBK            |
|              |                                     |                | High             | 8              | Bi-directional     | 2400x1200                    | MBK            |
|              |                                     |                | Highest          | 12             | Bi-directional     | 2400x1200                    | MBK            |
|              | Colored Coated Paper                | Image          | Standard         | 4              | Bi-directional     | 1200x1200                    | MBK            |
|              |                                     |                | High             | 8              | Bi-directional     | 2400x1200                    | MBK            |
|              | Premium Coated Paper                | Image          | Standard         | 4              | Bi-directional     | 1200x1200                    | MBK            |
|              |                                     |                | High             | 8              | Bi-directional     | 2400x1200                    | MBK            |
|              |                                     |                | Highest          | 12             | Bi-directional     | 2400x1200                    | MBK            |
|              | LightWeight Coated Paper J80270 90g | Image          | Standard         | 4              | Bi-directional     | 1200x1200                    | MBK            |
|              |                                     |                | High             | 8              | Bi-directional     | 2400x1200                    | MBK            |
|              |                                     |                | Highest          | 12             | Bi-directional     | 2400x1200                    | MBK            |
|              | High Resolution Barrier Paper 180g  | Image          | Standard         | 4              | Bi-directional     | 1200x1200                    | MBK            |
|              |                                     |                | High             | 8              | Bi-directional     | 2400x1200                    | MBK            |
|              |                                     |                | Highest          | 12             | Bi-directional     | 2400x1200                    | MBK            |
|              | Matt Coated Paper 9171 120g         | Image          | Standard         | 4              | Bi-directional     | 1200x1200                    | MBK            |
|              |                                     |                | High             | 8              | Bi-directional     | 2400x1200                    | MBK            |
|              |                                     |                | Highest          | 12             | Bi-directional     | 2400x1200                    | MBK            |
|              | Extra Matt Coated Paper 7215 180g   | Image          | Standard         | 4              | Bi-directional     | 1200x1200                    | MBK            |
|              |                                     |                | High             | 8              | Bi-directional     | 2400x1200                    | MBK            |
|              |                                     |                | Highest          | 12             | Bi-directional     | 2400x1200                    | MBK            |
|              | Opaque Paper White 120g             | Image          | Standard         | 4              | Bi-directional     | 1200x1200                    | MBK            |
|              |                                     |                | High             | 8              | Bi-directional     | 2400x1200                    | MBK            |
|              |                                     |                | Highest          | 12             | Bi-directional     | 2400x1200                    | MBK            |
|              | Matt Coated Paper 140g              | Image          | Standard         | 4              | Bi-directional     | 1200x1200                    | MBK            |
|              |                                     |                | High             | 8              | Bi-directional     | 2400x1200                    | MBK            |
|              |                                     |                | Highest          | 12             | Bi-directional     | 2400x1200                    | MBK            |
|              | Photo Realistic Paper 210g          | Image          | Standard         | 4              | Bi-directional     | 1200x1200                    | MBK            |
|              |                                     |                | High             | 8              | B1-directional     | 2400x1200                    | MBK            |
|              |                                     | -              | Highest          | 12             | B1-directional     | 2400x1200                    | MBK            |
|              | LightWeight Coated Paper J80270 90g | Image          | Standard         | 4              | B1-directional     | 1200x1200                    | MBK            |
|              |                                     |                | High             | 8              | Bi-directional     | 2400x1200                    | MBK            |
|              |                                     |                | Highest          | 12             | Bi-directional     | 2400x1200                    | MBK            |

| Media Type  |                                  | Print Priority | Print<br>Quality | Print-<br>Pass | Printing Direction | Print<br>Resolution<br>(dpi) | Used BK<br>ink |
|-------------|----------------------------------|----------------|------------------|----------------|--------------------|------------------------------|----------------|
| Photo Paper | Glossy Photo Paper               | Image          | Standard         | 8              | Bi-directional     | 1200x1200                    | PBK            |
|             |                                  |                | High             | 12             | Bi-directional     | 2400x1200                    | PBK            |
|             |                                  |                | Highest          | 16             | Bi-directional     | 2400x1200                    | PBK            |
|             | Semi-Glossy Photo Paper          | Image          | Standard         | 8              | Bi-directional     | 1200x1200                    | PBK            |
|             |                                  |                | High             | 12             | Bi-directional     | 2400x1200                    | PBK            |
|             |                                  |                | Highest          | 16             | Bi-directional     | 2400x1200                    | PBK            |
|             | Heavyweight Glossy Photo Paper 2 | Image          | Standard         | 8              | Bi-directional     | 1200x1200                    | PBK            |
|             |                                  |                | High             | 12             | Bi-directional     | 2400x1200                    | PBK            |
|             |                                  |                | Highest          | 16             | Bi-directional     | 2400x1200                    | PBK            |
|             | Heavywght SemiGlos Photo Paper 2 | Image          | Standard         | 8              | Bi-directional     | 1200x1200                    | PBK            |
|             |                                  |                | High             | 12             | Bi-directional     | 2400x1200                    | PBK            |
|             |                                  |                | Highest          | 16             | Bi-directional     | 2400x1200                    | PBK            |
|             | Poster Semi-Glossy Photo Paper   | Image          | Standard         | 8              | Bi-directional     | 1200x1200                    | PBK            |
|             |                                  |                | High             | 12             | Bi-directional     | 2400x1200                    | PBK            |
|             |                                  |                | Highest          | 16             | Bi-directional     | 2400x1200                    | PBK            |
|             | Premium RC Photo Luster, 10 mil  | Image          | Standard         | 8              | Bi-directional     | 1200x1200                    | PBK            |
|             |                                  |                | High             | 12             | Bi-directional     | 2400x1200                    | PBK            |
|             |                                  |                | Highest          | 16             | Bi-directional     | 2400x1200                    | PBK            |
|             | Instant Dry Papers Glossy 200g   | Image          | Standard         | 8              | Bi-directional     | 1200x1200                    | PBK            |
|             |                                  |                | High             | 12             | Bi-directional     | 2400x1200                    | PBK            |
|             |                                  |                | Highest          | 16             | Bi-directional     | 2400x1200                    | PBK            |
|             | Instant Dry Papers Satin 200g    | Image          | Standard         | 8              | Bi-directional     | 1200x1200                    | PBK            |
|             |                                  |                | High             | 12             | Bi-directional     | 2400x1200                    | PBK            |
|             |                                  |                | Highest          | 16             | Bi-directional     | 2400x1200                    | PBK            |
|             | Photo Paper High Glossy 250g     | Image          | Standard         | 8              | Bi-directional     | 1200x1200                    | PBK            |
|             |                                  |                | High             | 12             | Bi-directional     | 2400x1200                    | PBK            |
|             |                                  |                | Highest          | 16             | Bi-directional     | 2400x1200                    | PBK            |
|             | Photo Paper Semi Matt 250g       | Image          | Standard         | 8              | Bi-directional     | 1200x1200                    | PBK            |
|             |                                  |                | High             | 12             | Bi-directional     | 2400x1200                    | PBK            |
|             |                                  |                | Highest          | 16             | Bi-directional     | 2400x1200                    | PBK            |
|             | Photo Paper Satin 240g           | Image          | Standard         | 8              | Bi-directional     | 1200x1200                    | PBK            |
|             |                                  |                | High             | 12             | Bi-directional     | 2400x1200                    | PBK            |
|             |                                  |                | Highest          | 16             | Bi-directional     | 2400x1200                    | PBK            |
|             | Photo Paper Pearl 260g           | Image          | Standard         | 8              | Bi-directional     | 1200x1200                    | PBK            |
|             |                                  |                | High             | 12             | Bi-directional     | 2400x1200                    | PBK            |
|             |                                  |                | Highest          | 16             | Bi-directional     | 2400x1200                    | PBK            |

| Media Type       |                                          | Print Priority | Print<br>Quality | Print-<br>Pass | Printing Direction         | Print<br>Resolution<br>(dpi) | Used BK<br>ink |
|------------------|------------------------------------------|----------------|------------------|----------------|----------------------------|------------------------------|----------------|
| Art Paper        | Fine Art Photo                           | Image          | Standard         | 8              | Bi-directional             | 1200x1200                    | MBK            |
| -                |                                          | _              | High             | 12             | Bi-directional             | 2400x1200                    | MBK            |
|                  |                                          |                | Highest          | 16             | Bi-directional             | 2400x1200                    | MBK            |
|                  | Fine Art Heavyweight Photo               | Image          | Standard         | 8              | Bi-directional             | 1200x1200                    | MBK            |
|                  |                                          |                | High             | 12             | Bi-directional             | 2400x1200                    | MBK            |
|                  |                                          |                | Highest          | 16             | Bi-directional             | 2400x1200                    | MBK            |
|                  | Fine Art Textured                        | Image          | Standard         | 8              | Bi-directional             | 1200x1200                    | MBK            |
|                  |                                          |                | High             | 12             | Bi-directional             | 2400x1200                    | MBK            |
|                  |                                          |                | Highest          | 16             | Bi-directional             | 2400x1200                    | MBK            |
|                  | Canvas Matte                             | Image          | Standard         | 8              | Bi-directional             | 1200x1200                    | MBK            |
|                  |                                          |                | High             | 12             | Bi-directional             | 2400x1200                    | MBK            |
|                  |                                          |                | Highest          | 16             | Bi-directional             | 2400x1200                    | MBK            |
|                  | Fine Art Block Print                     | Image          | Standard         | 8              | Bi-directional             | 1200x1200                    | MBK            |
|                  |                                          |                | High             | 12             | Bi-directional             | 2400x1200                    | MBK            |
|                  |                                          |                | Highest          | 16             | Bi-directional             | 2400x1200                    | MBK            |
|                  | Fine Art Watercolor                      | Image          | Standard         | 8              | Bi-directional             | 1200x1200                    | MBK            |
|                  |                                          |                | High             | 12             | Bi-directional             | 2400x1200                    | MBK            |
|                  |                                          |                | Highest          | 16             | Bi-directional             | 2400x1200                    | MBK            |
|                  | Japanese Paper Washi                     | Image          | Standard         | 8              | Bi-directional             | 1200x1200                    | MBK            |
|                  |                                          | _              | High             | 12             | Bi-directional             | 2400x1200                    | MBK            |
|                  |                                          |                | Highest          | 16             | Bi-directional             | 2400x1200                    | MBK            |
|                  | Graphic Matte Canvas                     | Image          | Standard         | 8              | Bi-directional             | 1200x1200                    | MBK            |
|                  | Graphic Matte Canvas                     | Ũ              | High             | 12             | Bi-directional             | 2400x1200                    | MBK            |
|                  | Art Paper Smooth 225g                    |                | Highest          | 16             | Bi-directional             | 2400x1200                    | MBK            |
|                  |                                          | Image          | Standard         | 8              | Bi-directional             | 1200x1200                    | MBK            |
|                  |                                          |                | High             | 12             | Bi-directional             | 2400x1200                    | MBK            |
|                  |                                          |                | Highest          | 16             | Bi-directional             | 2400x1200                    | MBK            |
|                  | Art Paper Embossed 225g                  | Image          | Standard         | 8              | Bi-directional             | 1200x1200                    | MBK            |
|                  |                                          | C              | High             | 12             | Bi-directional             | 2400x1200                    | MBK            |
|                  |                                          |                | Highest          | 16             | Bi-directional             | 2400x1200                    | MBK            |
|                  | Art Paper Extra Smooth 250g              | Image<br>Image | Standard         | 8              | Bi-directional             | 1200x1200                    | MBK            |
|                  | The report Entite Shiboun 250g           |                | High             | 12             | Bi-directional             | 2400x1200                    | MBK            |
|                  |                                          |                | Highest          | 16             | Bi-directional             | 2400x1200                    | MBK            |
|                  | Water Resistant Paper Art Canyas         |                | Standard         | 8              | Bi-directional             | 1200x1200                    | MBK            |
|                  | Water Resistant Puper Pirt Canvas        |                | High             | 12             | Bi-directional             | 2400x1200                    | MBK            |
|                  |                                          |                | Highest          | 16             | Bi-directional             | 2400x1200                    | MBK            |
| Proofing Paper   | Proofing Paper                           | Image          | Standard         | 8              | Bi-directional             | 1200x1200                    | PBK            |
| r rooning r upor | roomig ruper                             | iniugo         | High             | 12             | Bi-directional             | 2400x1200                    | PBK            |
|                  |                                          |                | Highest          | 16             | Bi-directional             | 2400x1200                    | PBK            |
|                  | Professional Proof and Photo Glossy 195g | Image          | Standard         | 8              | Bi-directional             | 1200x1200                    | PRK            |
|                  | Totessional Troop and Thoto Clossy 195g  | iniuge         | High             | 12             | Bi-directional             | 2400x1200                    | PBK            |
|                  |                                          |                | Highest          | 16             | Bi-directional             | 2400x1200                    | PBK            |
|                  | Professional Proof and Photo Semiglossy  | Image          | Standard         | 8              | Bi-directional             | 1200x1200                    | PRK            |
|                  | 195g                                     | iniage         | High             | 12             | Bi-directional             | 2400x1200                    | PBK            |
|                  |                                          |                | Highest          | 16             | Bi-directional             | 2400x1200                    | PRK            |
|                  | Professional Proof and Photo Semigloss   | Imaga          | Standard         | 8              | Bi directional             | 1200x1200                    | DRK            |
|                  | 255g                                     | mage           | High             | 12             | Bi-directional             | 2400×1200                    | PRK            |
|                  |                                          |                | Higheet          | 16             | Bi-directional             | 2400x1200                    | PBK            |
| Film Paper       | Backprint Film                           | Image          | Standard         | 8              | Bi-directional             | 1200×1200                    | PRK            |
| i min i apei     | Suckprint I mit                          | mage           | High             | 12             | Bi-directional             | 2400×1200                    | PRK            |
|                  |                                          |                | Highest          | 16             | Bi-directione1             | 2400×1200                    | PRK            |
|                  | Backlit Film                             | Image          | Standard         | 8              | Bi_directions1             | 1200+1200                    | MRK            |
|                  | DacKitt Filli                            | image          | High             | 0              | Bi directions <sup>1</sup> | 2400×1200                    | MBV            |
|                  |                                          |                | Highest          | 14             | Bi-directione1             | 2400×1200                    | MBK            |
|                  | Outdoor Dooldit (Dearbha Dooldit E't (   | Imaga          | Fignest Stondard | 0              | Di-directional             | 2400x1200                    | MDV            |
|                  | 9578)                                    | image          | Standard         | 8              | Di-directional             | 1200x1200                    | MBK            |
|                  |                                          |                | High             | 12             | Di-directional             | 2400x1200                    | MBK            |
|                  | Den een Cileer Fil                       |                | rignest          | 10             | Bi-directional             | 2400x1200                    | MBK            |
|                  | Pop-up Gloss Film                        | Image          | Standard         | 8              | Bi-directional             | 2400x1200                    | PBK            |
|                  | Haimanal One - Will's Til                |                | High             | 16             | Bi-directional             | 2400x1200                    | PBK            |
|                  | Universal Opaque White Film              | Image          | Standard         | 8              | Bi-directional             | 2400x1200                    | PBK            |
|                  |                                          |                | Hıgh             | 16             | B1-directional             | 2400x1200                    | РВК            |

| Matt Film<br>PaperScrim Banner 370gImageStandard6Bi-directional1200x1200MiHigh8Bi-directional2400x1200Mi | MBK<br>MBK<br>MBK |
|----------------------------------------------------------------------------------------------------|-------------------|
| Paper High 8 Bi-directional 2400x1200 Mi                                                                 | MBK<br>MBK        |
|                                                                                                    | MBK               |
| Highest 16 Bi-directional 2400x1200 MJ                                                                   | (DV)              |
| Adhesive Matt Stretch Vinyl Image Standard 6 Bi-directional 1200x1200 M                                  | ивк               |
| High 8 Bi-directional 2400x1200 M                                                                        | MBK               |
| Highest 16 Bi-directional 2400x1200 M                                                                    | MBK               |
| Thin Fabric Flame-Resistant Cloth Image Standard 6 Bi-directional 1200x1200 M                            | MBK               |
| Banner High 8 Bi-directional 2400x1200 M                                                                 | MBK               |
| Highest 16 Bi-directional 2400x1200 M                                                                    | MBK               |
| Fabric Banner Image Standard 6 Bi-directional 1200x1200 M                                                | MBK               |
| High 8 Bi-directional 2400x1200 M                                                                        | MBK               |
| Highest 16 Bi-directional 2400x1200 M                                                                    | MBK               |
| Thin Fabric Banner Image Standard 6 Bi-directional 1200x1200 M                                           | MBK               |
| High 8 Bi-directional 2400x1200 M                                                                        | MBK               |
| Highest 16 Bi-directional 2400x1200 M                                                                    | MBK               |
| Synthetic Paper Image Standard 6 Bi-directional 1200x1200 M                                              | MBK               |
| Paper High 8 Bi-directional 2400x1200 M                                                                  | MBK               |
| Highest 16 Bi-directional 2400x1200 M                                                                    | MBK               |
| Adhesive Synthetic Paper Image Standard 6 Bi-directional 1200x1200 M                                     | MBK               |
| High 8 Bi-directional 2400x1200 M                                                                        | MBK               |
| Highest 16 Bi-directional 2400x1200 MI                                                                   | MBK               |
| Outdoor Polypropylene (Durable Banner) Image Standard 6 Bi-directional 1200x1200 MI                      | MBK               |
| High 8 Bi-directional 2400x1200 M                                                                        | MBK               |
| Highest 16 Bi-directional 2400x1200 MI                                                                   | MBK               |
| Adhesive Matt High Resolution Graphic Paper Self ADH Image Standard 6 Bi-directional 1200x1200 MI        | MBK               |
| Paper High 8 Bi-directional 2400x1200 M                                                                  | MBK               |
| Highest 16 Bi-directional 2400x1200 MI                                                                   | MBK               |
| CAD CAD Tracing Paper Line Document/ Draft 2 Bi-directional 1200x1200 MI                                 | MBK               |
| Text Standard 4 Bi-directional 1200x1200 M                                                               | MBK               |
| High 8 Bi-directional 2400x1200 MI                                                                       | MBK               |
| CAD Clear Film Line Document/ Draft 2 Bi-directional 1200x1200 PB                                        | PBK               |
| Text Standard 4 Bi-directional 1200x1200 PB                                                              | PBK               |
| High 8 Bi-directional 2400x1200 PB                                                                       | PBK               |
| CAD Translucent Matte Film Line Document/ Draft 2 Bi-directional 1200x1200 M                             | MBK               |
| Text Standard 4 Bi-directional 1200x1200 M                                                               | MBK               |
| High 8 Bi-directional 2400x1200 M                                                                        | MBK               |

| Media Type |            | Print Priority | Print<br>Quality | Print-<br>Pass | Printing Direction | Print<br>Resolution<br>(dpi) | Used BK<br>ink |
|------------|------------|----------------|------------------|----------------|--------------------|------------------------------|----------------|
| SPECIAL    | SPECIAL 1  | Image          | Standard         | 8              | Bi-directional     | 1200x1200                    | PBK            |
|            |            |                | High             | 12             | Bi-directional     | 2400x1200                    | PBK            |
|            |            |                | Highest          | 16             | Bi-directional     | 2400x1200                    | PBK            |
|            | SPECIAL 2  | Image          | Standard         | 8              | Bi-directional     | 1200x1200                    | PBK            |
|            |            |                | High             | 12             | Bi-directional     | 2400x1200                    | PBK            |
|            |            |                | Highest          | 16             | Bi-directional     | 2400x1200                    | PBK            |
|            | SPECIAL 3  | Image          | Standard         | 8              | Bi-directional     | 1200x1200                    | PBK            |
|            |            |                | High             | 12             | Bi-directional     | 2400x1200                    | PBK            |
|            |            |                | Highest          | 16             | Bi-directional     | 2400x1200                    | PBK            |
|            | SPECIAL 4  | Image          | Standard         | 8              | Bi-directional     | 1200x1200                    | PBK            |
|            |            |                | High             | 12             | Bi-directional     | 2400x1200                    | PBK            |
|            |            |                | Highest          | 16             | Bi-directional     | 2400x1200                    | PBK            |
|            | SPECIAL 5  | Image          | Standard         | 8              | Bi-directional     | 1200x1200                    | PBK            |
|            |            |                | High             | 12             | Bi-directional     | 2400x1200                    | PBK            |
|            |            |                | Highest          | 16             | Bi-directional     | 2400x1200                    | PBK            |
|            | SPECIAL 6  | Image          | Standard         | 8              | Bi-directional     | 1200x1200                    | MBK            |
|            |            |                | High             | 12             | Bi-directional     | 2400x1200                    | MBK            |
|            |            |                | Highest          | 16             | Bi-directional     | 2400x1200                    | MBK            |
|            | SPECIAL 7  | Image          | Standard         | 8              | Bi-directional     | 1200x1200                    | MBK            |
|            |            |                | High             | 12             | Bi-directional     | 2400x1200                    | MBK            |
|            |            |                | Highest          | 16             | Bi-directional     | 2400x1200                    | MBK            |
|            | SPECIAL 8  | Image          | Standard         | 8              | Bi-directional     | 1200x1200                    | MBK            |
|            |            |                | High             | 12             | Bi-directional     | 2400x1200                    | MBK            |
|            |            |                | Highest          | 16             | Bi-directional     | 2400x1200                    | MBK            |
|            | SPECIAL 9  | Image          | Standard         | 8              | Bi-directional     | 1200x1200                    | MBK            |
|            |            |                | High             | 12             | Bi-directional     | 2400x1200                    | MBK            |
|            |            |                | Highest          | 16             | Bi-directional     | 2400x1200                    | MBK            |
|            | SPECIAL 10 | Image          | Standard         | 8              | Bi-directional     | 1200x1200                    | MBK            |
|            |            |                | High             | 12             | Bi-directional     | 2400x1200                    | MBK            |
|            |            |                | Highest          | 16             | Bi-directional     | 2400x1200                    | MBK            |

# 2.2.6 Print Position Adjustment Function

iPF9000 / iPF9000S / iPF9100

This printer supports a print position adjust the vertical and horizontal print position and the bidirectional print position of the print head mounted on the carriage and the feedrate

Print position adjustment work in two modes: automatic adjustment, in which print position adjustment patterns printed are detected by a multi sensor attached to the lower left part of the carriage, and manual adjustment, in which print position adjustment patterns that are slightly modified from one another are printed, so that visually verified adjustment values can be set from the operation panel To make print position adjustment, A3-or-larger-sized roll media or cut media are needed.

# 2.2.7 Head Management

iPF9000 / iPF9000S / iPF9100

This printer supports a nozzle check function to spot non-discharging nozzles in the printhead. When the printer detects a non-discharging nozzle, it starts cleaning the printhead automatically to correct its discharge failure. If cleaning does not work, the printer backs up the non-discharging nozzle with an alternative nozzle automatically to ensure unfailing print performance.

Detection timings (automatic):

Power-on, carriage cover open detection, print start (check timing variable by selecting Nozzle Check from the system menu).

# 2.2.8 Printhead Overheating Protection Control

iPF9000 / iPF9000S / iPF9100

When an abnormal temperature rise in the printhead is detected, overheating protection control launches

Overheating could occur in the printhaed after a spell of print operations without the nozzles being filled with inks.

Overheating protection control is implemented on the basis of the temperature detected by the head temperature sensor for each nozzle. When an abnormal temper-ature is detected in any nozzle train, overheating protection control is exerted at one of two levels according to that temperature.

Protection level 1:

If the head temperature sensor (DI sensor) detects a temperature higher than the protection temperature, it halts the carriage temporarily at the scan end position in the direction of travel according to the carriage scan status.

Printing resumes when the printhead radiates naturally to cool down to below a predetermined temperature or when 30 seconds or longer have elapsed since the detection of the temperature higher than the protection temperature.

#### Protection level 2:

If the head temperature sensor (DI sensor) detects a temperature higher than the abnormal temperature, the printer shuts down the print operation immediately, moving the carriage to the home position for capping, with an error indication on the display.

# 2.2.9 Pause between Pages

iPF9000 / iPF9000S / iPF9100

An inter-page function is available to prevent ink rubbing, which keeps paper just printed hanging above the platen and waiting for a predetermined period of time before delivery

The wait time is user-programmable from the print driver. This feature is particularly useful on paper that takes time to dry after printing, such as films.

# 2.2.10 White Raster Skip

iPF9000 / iPF9000S / iPF9100

This printer supports a white raster skip function to bypass carriage scanning in a consecutive sequence of voids in print data for added throughput.

# 2.2.11 Sleep mode

iPF9000 / iPF9000S / iPF9100

The printer has sleep mode to save on its standby power requirement.

The printer transitions to sleep mode automatically when it has been left idle or no print data has been received for a predetermined period of time while the printer is online or offline

The printer exits sleep mode when any operation panel key is activated or print data is received from the host computer. The time to transition to sleep mode is variable from the operation panel (Default: 5minutes).

# 2.2.12 Hard disk drive

iPF9000 / iPF9000S / iPF9100

This printer features a hard disk drive, which provides the following functions.

- Early release of the host computer
- Error recovery
- Job preservation
- Preserved job print
  Job queue handling

# 1) Early release of the host computer

Each print job received from the host computer is preserved to the hard disk drive attached to the printer, so the printer can proceed with independent printing, releasing the host computer before the print job completes.

#### 2) Error recovery

If a print job aborts as a result of any print problem, such as a paper jam or insufficient paper, the printer reloads the print job stored on the hard disk so it can resume

the print job without having to retransmit the job from the host computer to it.

3) Job preservation
Print jobs are in the common box, a place of temporary data storage, and in the personal box, a place of permanent data storage.
Normal print jobs are stored in the common box as they are received. Due to the limited hard disk space available, jobs stored in the common box are deleted from the oldest one in sequence.
Print jobs can be simply stored in the personal box without printing. Print jobs stored in the common box can be moved to the personal box.

# 4) Preserved job handling

Print jobs stored in the personal box or common box can be printed from the operation panel.

5) Job queue handling Multiple jobs queued for print can be handled. including the raising priority order of selected jobs in the queue or canceling selected print jobs.

# 2.3 Printer Mechanical System

# 2.3.1 Outline

# 2.3.1.1 Outline

iPF9000 / iPF9000S / iPF9100

The printer mechanism is broken down into two broad sections: ink passage and paper passage. The ink passage consists primarily of carriage unit[2] that houses ink tanks[1] and a printhead, purge unit[3] and maintenance cartridge[4], and supplies, circulates, sucks and otherwise handles inks. The paper passage consists of mechanical components, such as a paper feed unit[5], and is designed to feed, convey and deliver paper in two ways. A summary description of each mechanical component of the printer is given below.

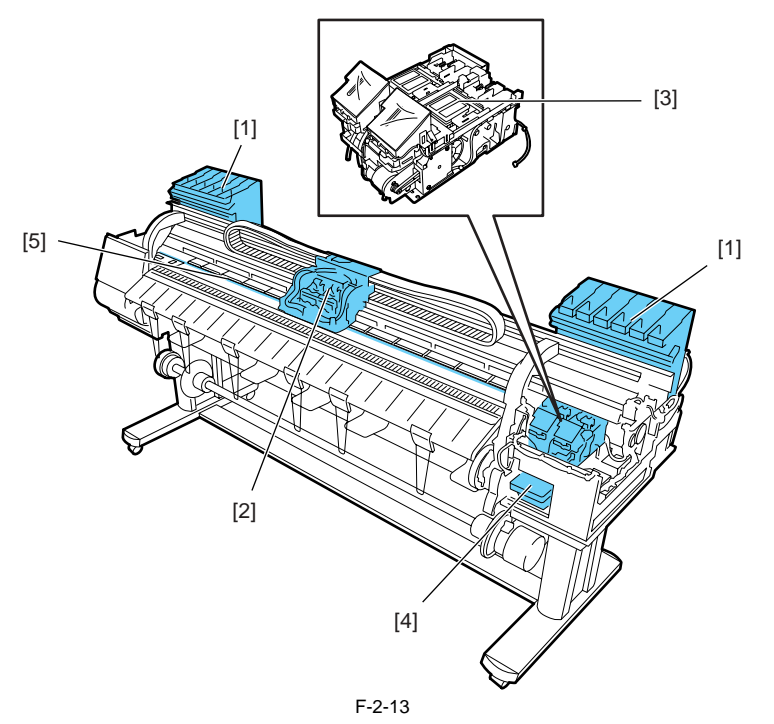

0012-6328

# 2.3.2 Ink Passage

# 2.3.2.1 Ink Passage

# 2.3.2.1.1 Overview of Ink Passage

#### iPF9000 / iPF9000S / iPF9100

The ink passage comprises ink tanks, a printheads, caps, a maintenance jet tray, a maintenance cartridge, ink tubes interconnecting the mechanical components of the printer, and a suction pump that is driven to suck inks. It supplies, circulates, sucks and otherwise handles inks.

The ink passage (per color) is schematically shown below, along with the ink flow.

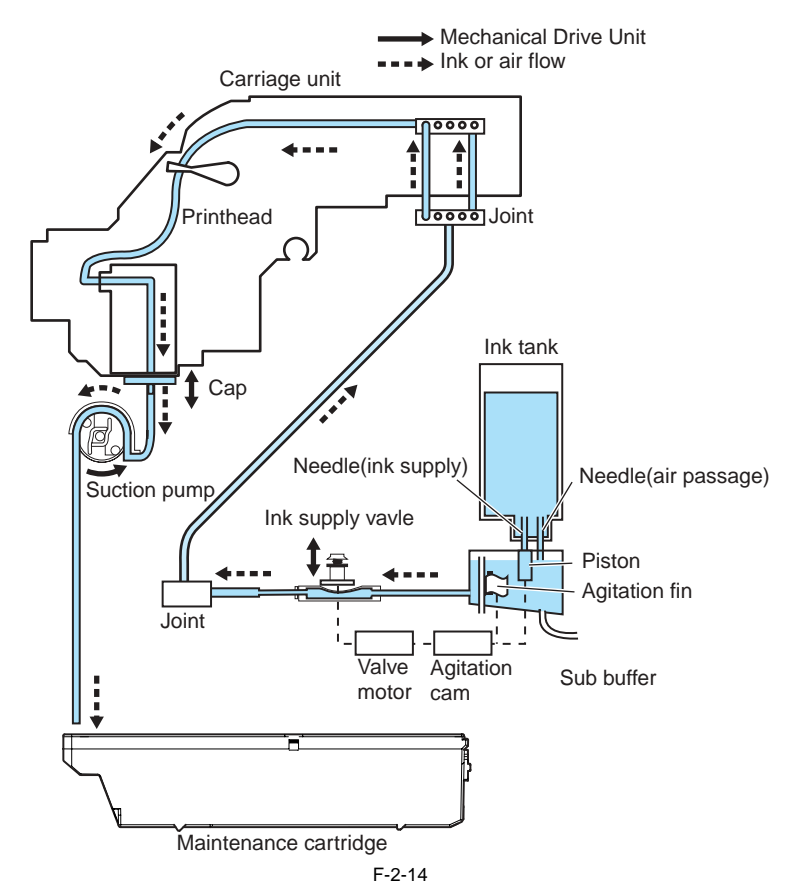

a) Supplying inks from the ink tanks to the ink supply valve assembly

The ink tanks each contain an ink to feed the printhead.

Head differences allow the inks to flow from the ink tanks to the subtanks first, then to the ink supply valves.

Air is discharged through the air passage of the subtanks to keep the internal pressure of the ink tanks constant.

b) Supplying inks from the ink supply valves to the printhead The ink stored in an ink tank flows to the printhead when the suction pipe is driven with the ink supply valve opened and the head capped.

c) Supplying inks while printing

The ink supply values are kept open while printing, so that inks are constantly feeding to the printhead under the negative pressure of the nozzle assembly caused by discharging inks.

Further, waste inks sucked in a cleaning operation and inks from the maintenance jet tray flow into the maintenance cartridge.

Opening all the ink passages (by opening both the ink supply valve and the printhead fixer lever with an ink tank yet to be installed) while an ink tube is filled with an ink could cause the ink in the ink tube to flow backward due to a head difference, leaking through the hollow needle in the ink tank. As a precaution, never open all the ink passages at the same time while the ink tubes are filled with inks.

#### d) Ink agitating

Ink will be agitated to prevent the element of the pigment ink from subsiding in the ink tank and the sub-tank.

The drive of valve motor is transmitted to the agitation cam, the agitation fin in a sub-tank rotates and ink in a sub-tank will be agitated. In addition, ink flows backward by moving the piston under the needle(ink supply) up and down in the ink tank, and ink in the ink tank will be agitated.

# 2.3.2.2 Ink Tank Unit

# 2.3.2.2.1 Structure of Ink Tank Unit

#### iPF9000 / iPF9000S / iPF9100

#### a) Ink tanks

The ink level in each ink tank is memorized in EEPROM attached to the tank and is detected as a dot count on the basis of the EEPROM information. When an electrode attached to a hollow needle detects no continuity, it displays a message reporting that the ink tank is nearly empty. If the dot count reaches a predesigned value in this state, an ink out condition is assumed.

#### b) Ink port

Depressing the ink tank fixer lever on the printer would cause would cause a hollow needle to pierce the ink tank port sealed by a rubber plug, linking the ink passage of the ink to the printer.

#### c) Air passage

Depressing the ink tank fixer lever on the printer would cause an open hollow needle to pierce the air passage sealed by a rubber plug releasing the internal pressure of the ink tank to keep it constant.

d) Notches for preventing incorrect installation Ink tanks are furnished with a notch for preventing incorrect installation.

The installation of an ink tank in incorrect position is attempted, the notch would interfere with it, preventing its installation. The ink tank fixer lever won't lower without the ink tank fully inserted to reach the mounting position, so the ink cannot be supplied.

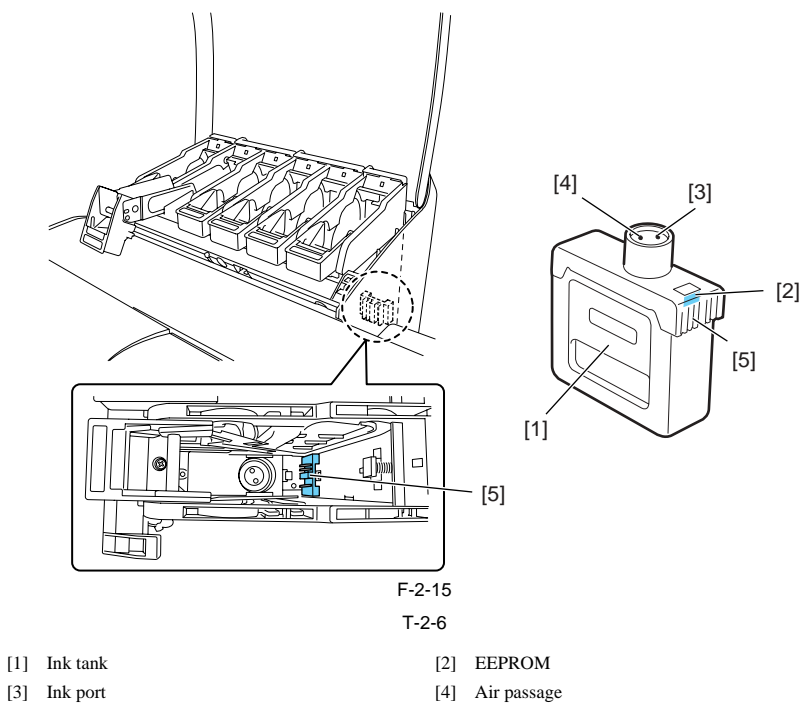

[5] Notch for preventing incorrect installation

0012-6329

#### e) Subtank

The subtank installed under each ink tank complements the work of the ink tank, agitating the ink in the tank. If the ink tank runs out of the ink while printing, the ink stored in the subtank is available, allowing the ink tank to be replaced without having to stop printing.

#### f) Ink supply valves

In task supply valves are located halfway between the ink tanks and the ink tubes. These valves prevent the leakage of inks that might otherwise be caused by the opening of the ink tubes on the side of the ink tanks during their replacement. The ink supply valves are caused to open and close by the valve open/close mechanism that is activated by driving the valve motors. The ink tank unit consists of tank bases each organized into one group of six colors, and six-color ink tubes. The color-specific ink supply valves are linked with the valve cams so they will open and close at the same time for all colors.

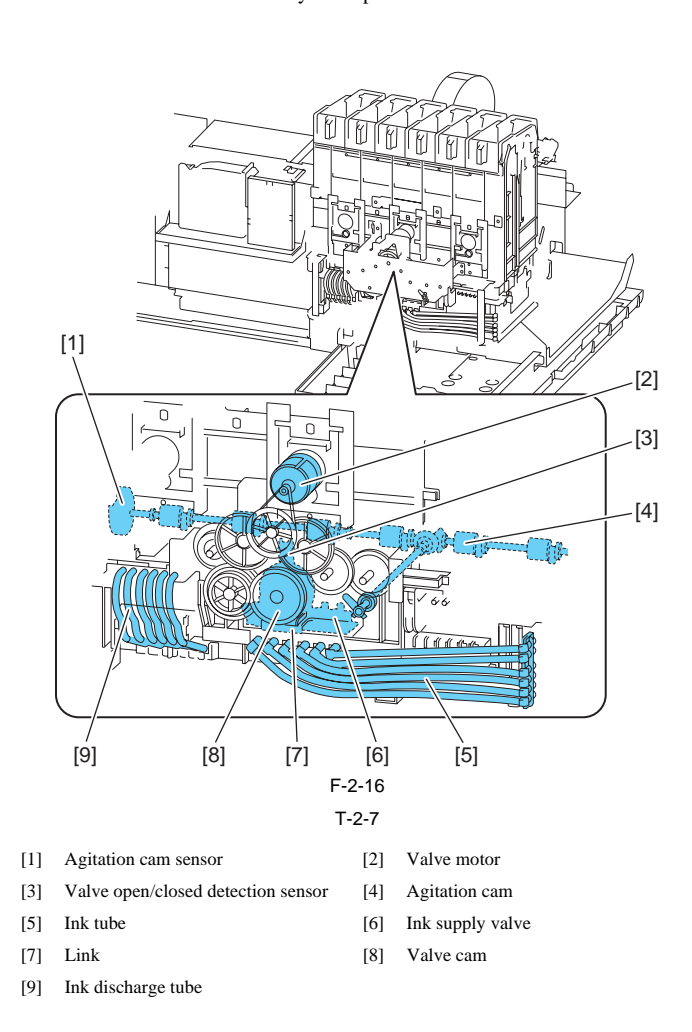

# 2.3.2.3 Carriage Unit

# 2.3.2.3.1 Functions of Carriage unit

#### iPF9000 / iPF9000S / iPF9100

a) Printhead mounting function

The carriage, which fixes the printhead in position mechanically, is connected to the contact of the head relay PCB.

b) Control function

The carriage carriage relay PCB, which relays drive signals from the main controller PCB, a head relay PCB, which relay printhead drive signals to printhead, a linear encoder, which generates print timing signals, and a multi sensor, which detects the width of paper and skews in it, adjusts is registration and head height.

0012-6330

The carriage relay PCB is connected to the main controller PCB by a flexible cable.

c) Carriage drive function

The carriage is caused to reciprocate level on the platen by means of the carriage belt that is driven by the power imparted from the carriage motor.

d) Printhead maintenance function

This printer performs cleaning operations, such as wiping the printhead and sucking inks, with the carriage halted at its home position.

e) Nozzle check function

This printer carries out an ink discharge operation with the carriage halted at the head management sensor, locating a non-discharging nozzle in the printhead.

f) Carriage height adjustment function

If the separation between the face of the printhead and the paper (carriage height) is varied as a result of differing paper thicknesses, cockled or curled paper or other problems, the printer is liable to mist generation as the carriage height increases or to head rubbing as the carriage height decreases. To maintain an acceptable carriage height, the lift motor is driven according to the selected paper type, feeding method, print conditions (borderless printing/prior-itized picture quality), environmental condition(temperature/humidity) and multi sensor measurements to automatically adjust the separation between the face of the printhead and the paper

The table below shows the relation between the form kind and the height of the head.

T-2-8

| Height of printhead<br>(mm) | Media type                                                   | Remarks          |
|-----------------------------|--------------------------------------------------------------|------------------|
| 1.4 (Lowest)                | Photopaper, Synthetic paper, Film, Plain paper(Line drawing) | Capping position |
| 1.8 (Low)                   | Coated paper(Line drawing)                                   |                  |
| 2.0 (Standard)              | Plain paper, Coated paper, Fabric banner                     |                  |
| 2.2 (High)                  | Premium matte paper, Fine art(watercolor, block print)       |                  |
| 2.6 (Highest)               | Canvas                                                       |                  |

g) Paper leading edge detection function/paper width detection function/skew detection function The multi sensor attached to the lower left part of the carriage detects the leading edge and width of paper feeding on the platen and skews in it.

h) Automatic printhead position adjustment function

The multi sensor attached to the lower left part of the carriage reads an adjustment pattern printed on a form and adjusts the print timing of each printhead automatically.

i) Remaining roll media detection function

The printer prints a bar code on roll media upon delivery. The multi sensor attached to the lower left part of the carriage indicates the remaining volume of roll media.

j) Internal unit temperature sensor A thermistor installed on the head relay PCB detects the internal unit temperature near the printhead.

### 2.3.2.3.2 Structure of Carriage Unit

iPF9000 / iPF9000S / iPF9100

#### a) Printhead mount

The printhead is secured to the carriage by the printhead fixer cover and the printhead fixer lever.

When the printhead is secured to the carriage, the signal contact of the head relay PCB is pressed against that of the printhead to convey print signals.

Further, the ink passage from the ink tanks is connected to the printhead via the ink tubes.

### b) Ink port

Ink is supplied to the printhead via an ink tube, which runs between the tube guides via joints to reach the carriage and follows up is motion.

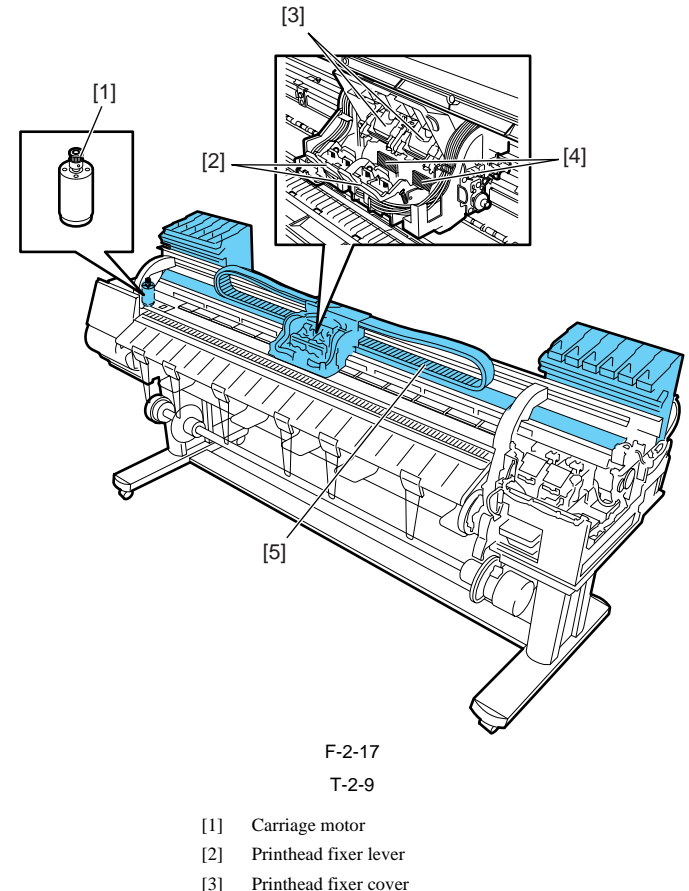

- [4] Electrical contact
- [5] Ink tube

c) Controller

The Carriage relay PCB is connected to the head relay PCB by means of a short flexible cable.

The flexible cable between the main controller and the carriage relay PCB follows up the motion of the carriage together with the tube guide.

A photocoupler encoder mounted in the lower part of the back of the carriage detects a linear scale reading as the carriage moves.

#### d) Carriage drive

Mechanical misregistrations in the vertical/horizontal and bidirectional print positions of the printhead mounted can be corrected by selecting Adjust Printer from the main menu to shift the print timing.

A DC-operated carriage motor drives the carriage reciprocally on the platen by way of the carriage belt.

The carriage home position, or the capping position, is detected by the sensor flag on the right side of the carriage and the photointerrupter-based carriage HP sensor on the right side of the printer. When the linear scale position is set as a reference home position for use in subsequent position control operations, the carriage motor is driven by a control signal generated from the main controller PCB.

e) Printhead maintenance unit

This printer cleans the printhead with the carriage halted at its home position.

Wiping takes through the rotation of the motor. Wiper blades mounted on the carriage wipe the printhead while the carriage is halted at its home position.

Wet wiping is carried out for added wiping removal performance, whereby the wiper blades are moistened with glycerin as they are pressed against an absorber impregnated with glycerin.

Maintenance jet ejection is carried out on the cap, at the maintenance jet tray, borderless printing ink tray and on the paper surface.

A suction operation is carried out by a suction cap in the purge unit.

f) Carriage height adjustment unit The head height is adjusted with the carriage halted at its home position.

The lift motor is driven to rotate the lift shaft within the carriage, in sync with which the lift cams on both sides of the carriage move the head holder up and down, thereby varying the separation between the face of the printhead and the paper.

The printhead height is detected from the lift cam sensor within the carriage and the distance of rotation of the lift motor.

g) Multi sensor The multi sensor attached to the lower left part of the carriage consists of four LEDs (red, blue, green, infrared) and two light-receiving sensors to detect the leading

The multi sensor standard has a white plate attached to it, so that a reference value can be calculated during carriage height measurement by measuring the intensity of light reflected upon the white plate. (Service mode: SERVICE MODE>ADJUST>GAP CALIB)

h) Rail cleaner The shaft cleaner located in the right rear of the carriage helps keep the main rail clean.

# i) Internal unit temperature sensor

Óne thermistor is installed on the head relay PCB on the back of the head holder to detect the internal unit temperature.

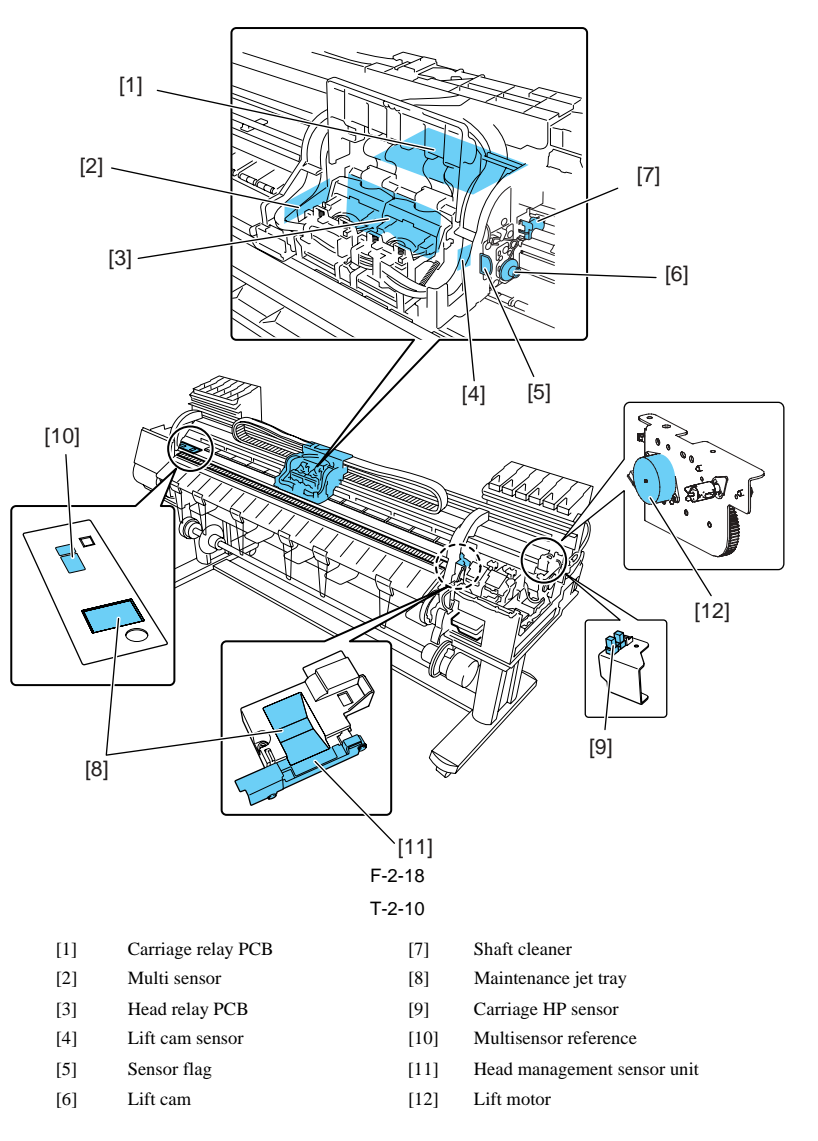

WWW.SERVICE-MANUAL.NET
0013-8015

# 2.3.2.4 Printhead

# 2.3.2.4.1 Structure of Printhead

### iPF9000 / iPF9000S / iPF9100

Each printhead is an integrated assembly of six trains of nozzles. Capable of controlling each nozzle individually, each printhead implements discharge control for six colors by itself.

### a) Nozzle arrangement

The nozzle assembly is formed of 1,280 nozzles arranged at 600-dpi intervals in a zigzag pattern, offering a total of 2,560 nozzles 1,200-dpi intervals.

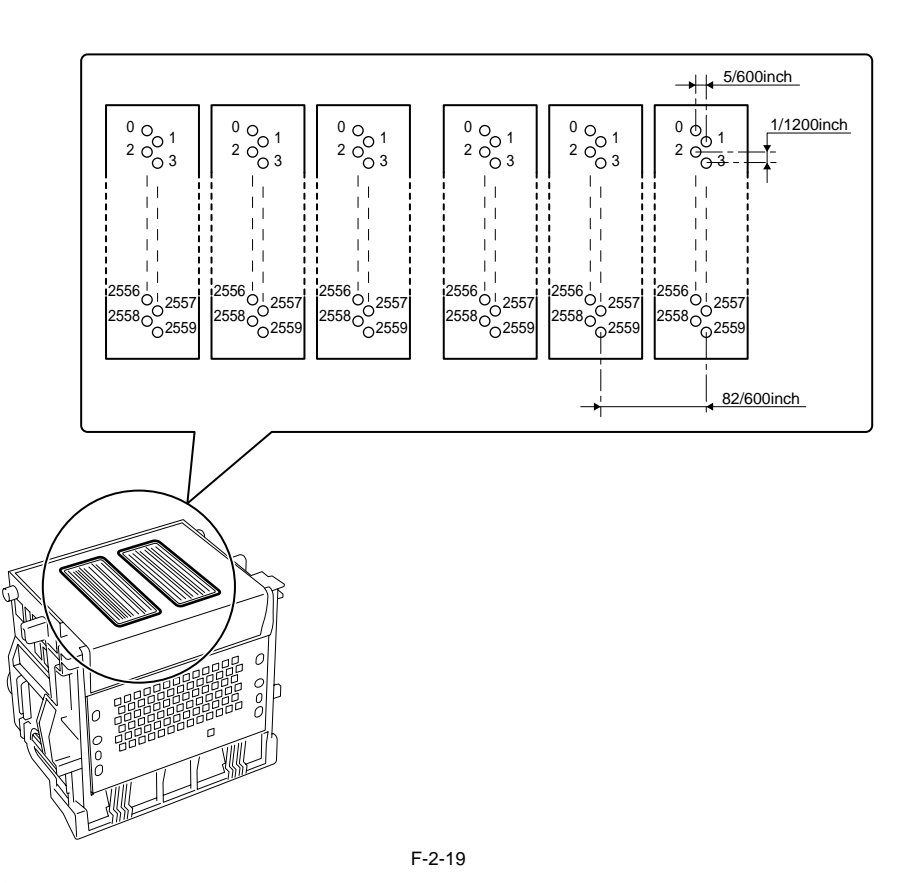

# b) Nozzle assembly structure

Inks supplied from the ink tanks are filtered through a mesh ink filter before being sent to the nozzle assembly. Each nozzle train is supplied with an ink from the common nozzle chamber. A head drive current subsequently flowing through the nozzle heater boils the ink, generating bubbles to discharge ink drops from the nozzle assembly.

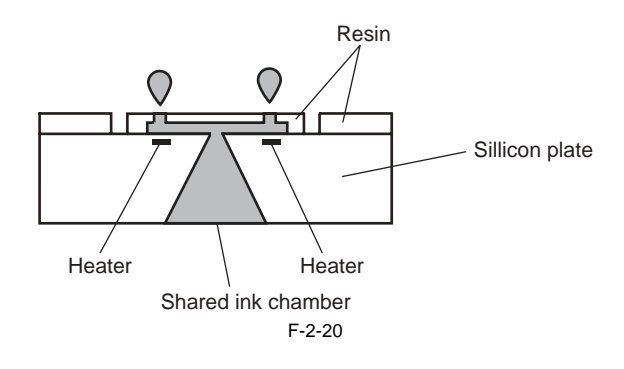

# 2.3.2.5 Purge Unit

### 2.3.2.5.1 Functions of Purge Unit

### iPF9000 / iPF9000S / iPF9100

<u>0017-8318</u>

To maintain high print quality, the purge unit performs maintenance of the nozzles o the printhead. The purge unit supports a capping function, cleaning function, and ink supply function.

### a) Capping function

The capping function presses the cap of the purge unit against the face plate on the nozzle section of the printhead to prevent nozzle drying and dust adhesion. Capping is performed when printing is complete, at the start of the suction operation, and when switching to the standby state due to an error. The capping function also establishes the ink passage between the printhead and purge unit.

### b) Cleaning function

The cleaning function restores the printhead to the state where ink can be easily discharged from nozzles. This function includes the following three types of operations.

# - Wiping operation

This operation is performed to remove paper fibers and dried ink from to the face plate.

### Pumping operation

This operation is performed to remove ink from the nozzles and fill the nozzles with fresh ink.

- Maintenance jet operation This operation is performed to spray ink from the nozzles to the cap, borderless ink jet tray, an paper to remove bubbles in the nozzles and dust and other foreign particles.

c) Ink supply function The suction pump of the purge unit operates together with the ink supply valve to supply ink to the printhead during the initial filling and ink level adjustment.

Details of the cleaning function are shown in the table below.

| Cleaning mode | Name of Service mode<br>or PRINT INF<br>(Name of Main Menu) | Operation                             | Description of cleaning                                                                                                    |
|---------------|-------------------------------------------------------------|---------------------------------------|----------------------------------------------------------------------------------------------------|
| Cleaning 1    | CLN-A-1/CLN-M-1<br>(Head Cleaning A)                        | Normal cleaning                       | Removes dried ink from nozzles, thick ink accumulated on the face, and paper particles.                                                              |
| Cleaning 2    | CLN-A-2                                                     | Ink level adjustment and cleaning     | Adjust the ink level in the head by suction, and then performs normal cleaning.                                                                      |
| Cleaning 3    | CLN-A-3                                                     | Initial filling ink                   | Fills the empty tube (during initial installation) with ink, and then performs normal cleaning.                                                      |
| Cleaning 4    | CLN-M-4<br>(Replace P.head)                                 | Ink drainage for head replacement     | Drains ink to replace the head (drains only the ink in the head).                                                                                    |
| Cleaning 5    | CLN-M-5<br>(Move Printer)                                   | Ink drainage for secondary transport  | Drains ink from the head and tube for secondary transport.                                                                                           |
| Cleaning 6    | CLN-A-6/CLN-M-6<br>(Head Cleaning B)                        | Normal (strong) cleaning              | Performs suction stronger than when adjusting the ink filling<br>amount in the head or normal cleaning to unclog nozzles.                            |
| Cleaning 7    | CLN-A-7                                                     | Aging                                 | Performs idle ejection after replacement of the head.                                                                                                |
| Cleaning 10   | CLN-A-10<br>(Move Printer)                                  | Ink filling after secondary transport | Fills the empty tube (during installation after secondary transport) with ink, and performs normal cleaning.                                         |
| Cleaning 11   | CLN-A-11                                                    | Ink filling after head replacement    | Performs normal cleaning after head replacement and ink filling.                                                                                     |
| Cleaning 15   | CLN-A-15                                                    | Dot count suction                     | Performs suction to remove ink adhered to dried nozzles and<br>thick ink accumulated on the face when the dot count reaches<br>the prescribed value. |
| Cleaning 16   | CLN-A-16                                                    | Precipitated ink agitation            | Performs the agitation (ink supply valve open/close) operation to prevent the ink ingredient from precipitating.                                     |
| Cleaning 17   | CLN-A-17                                                    | Cleaning (weak)                       | Performs cleaning weaker than normal cleaning to unclog<br>nozzles.                                                                                  |

# T-2-11

Cleaning operation timings are as follows.

|                                                                 | Printer status                                                                                         |                                                                             | Cleaning operation                                                                                                    | Consumption<br>(typ.)*1                              |        |
|-----------------------------------------------------------------|----------------------------------------------------------------------------------------------------|-----------------------------------------------------------------------------|----------------------------------------------------------------------------------------------------|------------------------------------------------------|--------|
| Standby                                                         | 168 hours elapsed capped                                                                               |                                                                             | Cleaning 1 (Normal<br>Cleaning)                                                                                                    | 1g                                                   |        |
|                                                                 | At least 720 to 960 hours initial installation)                                                        | elapsed since the last session of Cle                                       | eaning 2, 3, 6 or 10 (480 hours after                                                                                                    | Cleaning 6 (Normal<br>(strong) Cleaning)             | 5g     |
|                                                                 | At initial installation and                                                                            | 96 hours elapsed since the last sessi                                       | on of Cleaning 16                                                                                                    | Cleaning 16<br>(Precipitated ink<br>agitation)       | -      |
|                                                                 | 1 hour elapsed capped with a specified number of dots discharged per chip completed after last wiping  |                                                                             |                                                                                                    | Wiping + Idle ejection                               | 0.013g |
| Power-on                                                        | At initial installation                                                                                |                                                                             |                                                                                                    | Cleaning 3 (initial filling ink)                     | 60g    |
|                                                                 | Both heads and inks available                                                                          | The print operation has completed.                                          | 168 to 720 hours elapsed capped                                                                                                    | Cleaning 1 (Normal<br>Cleaning)                      | 1g     |
|                                                                 |                                                                                                    |                                                                             | At least 720 to 960 hours elapsed<br>since the last session of Cleaning 2,<br>3, 6 or 10 (360 to 480 hours after<br>initial installation) | Cleaning 6 (Normal<br>(strong) Cleaning)             | 5g     |
|                                                                 |                                                                                                    |                                                                             | At least 960 to 2160 hours elapsed<br>since the last session of Cleaning 2,<br>3, 6 or 10 (480 hours after initial<br>installation)       | Cleaning 2 (Ink level<br>adjustment and<br>cleaning) | 10g    |
|                                                                 |                                                                                                    |                                                                             | At least 96 hours elapsed since the<br>last session of Cleaning 16                                                                        | Cleaning 16<br>(Precipitated ink<br>agitation)       | -      |
|                                                                 |                                                                                                    |                                                                             | At least 1 hour elapsed capped with<br>a specified number of dots<br>discharged per chip completed after<br>last wiping                   | Wiping + Idle ejection                               | 0.013g |
|                                                                 |                                                                                                    | Print operation aborted (uncapped)<br>and CR error occurring                | Up to 72 hours elapsed after an abort                                                                                                    | Cleaning 1 (Normal<br>Cleaning)                      | 1g     |
|                                                                 |                                                                                                    |                                                                             | Over 72 hours elapsed after an abort                                                                                                    | Cleaning 6 (Normal<br>(strong) Cleaning)             | 5g     |
|                                                                 | Print operation aborted (uncapped) and no CR erro                                                      |                                                                             | and no CR error occurring                                                                                                    | Cleaning 11 (ink filling after head replacement)     | 10g    |
|                                                                 | No heads are available                                                                                 |                                                                             |                                                                                                    | Cleaning 10 (ink filling<br>on secondary transport)  | 60g    |
| Power off                                                       | Specified number of dots                                                                               | mber of dots discharged per chip completed since the last session of wiping |                                                                                                    | Wiping + Idle ejection                               | 0.013g |
| Before the                                                      | Less than 168 hours elaps                                                                              | 58 hours elapsed capped                                                     |                                                                                                    | Idle ejection                                        | 0.013g |
| start of<br>printing                                            | At least 168 hours elapsed capped                                                                      |                                                                             |                                                                                                    | Cleaning 1 (Normal<br>Cleaning)                      | 1g     |
|                                                                 | Before printing in the wake of an error occurrence                                                     |                                                                             | Cleaning 1 (Normal<br>Cleaning)                                                                                                    | 1g                                                   |        |
| Printing                                                        | Before scanning while printing                                                                         |                                                                             | Idle ejection (+Wiping)                                                                                                    | - (0.013g)                                           |        |
| After the end of printing                                       | A specified number of dots (color) discharged per chip since the last session of Cleaning 2, 3, 6 or 1 |                                                                             | Cleaning 6 (Normal<br>(strong) Cleaning)                                                                                                  | 5g                                                   |        |
|                                                                 | A specified number of dots discharged per chip after the last session of wiping                        |                                                                             |                                                                                                    | Wiping + Idle ejection                               | 0.013g |
|                                                                 | 3 minutes elapsed since the last session of capping                                                    |                                                                             |                                                                                                    | Wiping + Idle ejection                               | 0.013g |
|                                                                 | Total 2 hours elapsed uncapped since the last session of Cleaning 1, 2, 3, 6 or 10                     |                                                                             |                                                                                                    | Cleaning 1 (Normal<br>Cleaning)                      | 1g     |
| When the Head                                                   | Manual Cleaning (Head Cleaning A) Manual cleaning (Head cleaning B) After head replacement             |                                                                             | Cleaning 1 (Normal<br>Cleaning)                                                                                                    | 1g                                                   |        |
| Cleaning<br>menu choice<br>is executed                          |                                                                                                    |                                                                             | Cleaning 6 (Normal<br>(strong) Cleaning)                                                                                                  | 5g                                                   |        |
| When the<br>Replace Print<br>Head menu<br>choice is<br>executed |                                                                                                    |                                                                             | Cleaning 2 (ink level<br>adjustment and<br>cleaning) + Cleaning 4<br>(ink drainage for head<br>replacement)                               | 10g                                                  |        |
| When the<br>Move Printer                                        | After the Move Printer menu choice is executed                                                         |                                                                             | Cleaning 5 (ink drainage for secondary transport)                                                                                         | 10g                                                  |        |
| menu choice<br>is executed                                      | After power-on at secondary installation                                                               |                                                                             | After power-on at<br>secondary installation                                                                                               | 15g                                                  |        |

\*1: Quantities of ink consumption by nozzle train

### 2.3.2.5.2 Structure of Purge Unit

0012-6341

iPF9000 / iPF9000S / iPF9100

### a) Caps

The caps cap the nozzle assembly in the left printhead during capping and cleaning. The part of the caps that comes into contact with the face plate of the nozzle assembly is made of rubber. Two caps are in position to meet each of the printheads mounted on the carriage (six trains of nozzles). The caps are activated to protect the nozzle assembly on capping. When the carriage moves to the home position, the caps are elevated by the cap can that is driven

by the capping motor, capping the nozzle assembly to protect it. These caps cap the nozzle assembly to suck inks from the printhead by means of the suction pump.

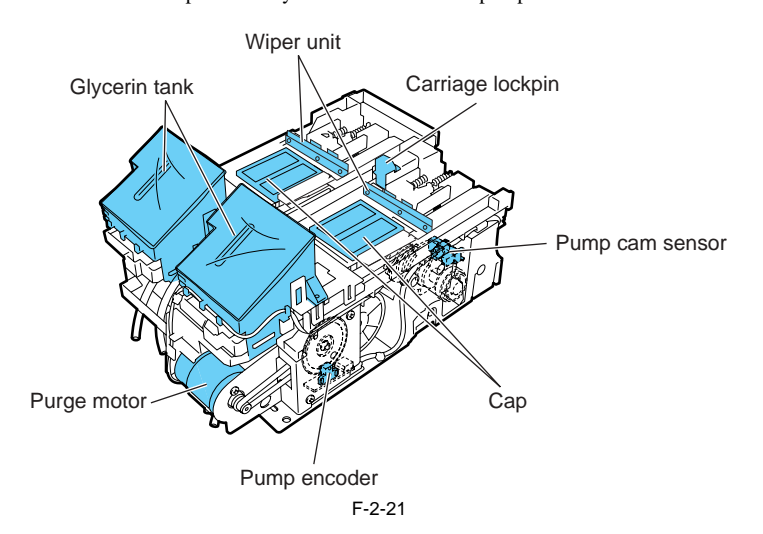

### b) Wipers

The wipers are driven by the purge motor to wipe the six trains of nozzles in the nozzle assembly in the printhead simultaneously. A pair of wiper blades are in position to ensure wiping performance. The wiping operation operates on a slide wiping basis, sliding the wiper blades via wiper cams through the normal rotation normal of the purge motor.

Wiping is executed by the wiper blades moving at a constant speed to the front of the printer after the end of a print or suction operation.

A wiper blade set perpendicularly to the head wipes the entire face of the printhead, followed by a narrower blade wiping the nozzle assembly.

The wiper blades are cleaned before they are replaced at the wiping position after wiping to preserve wiping performance. Wiper blade cleaning is carried out by scraping off the inks that have been wiped off from the head with an ink scraper linked to the maintenance cartridge, then wiping the blades with a blade cleaner.

Wet wiping is carried out for added wiping removal performance, whereby the wiper blades are moistened with glycerin as they are pressed against an absorber impregnated with glycerin. The quantity of glycerin used is managed by counting the number of times the wiper blades have been pressed against the absorber. When this count falls to equal any of the following values, either a replacement warning (continued print available) or replacement required indication (service call error) is issued.

| T-2-1 | 2 |
|-------|---|
|-------|---|

| Display                        | Times        |
|--------------------------------|--------------|
| Replacement warning indication | 71,250 times |
| Service calls                  | 75,000 times |

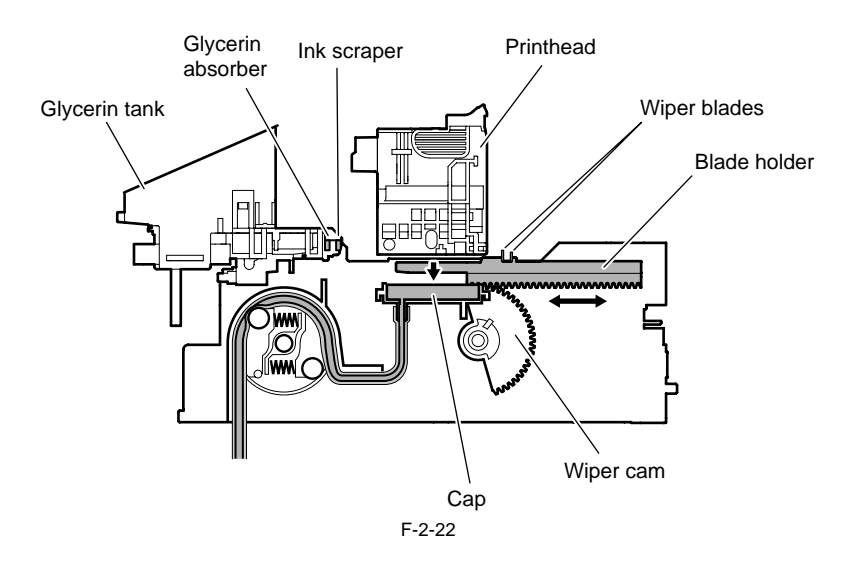

c) **Pump** The pump (suction pump) is a tube pump that pressurizes the ink tubes with rotating rollers to generate a negative pressure for sucking inks. A single tube is sequentially pressurized by a pair of rotating rollers to control the level of ink suction by a wide margin. The timing at which the rotating rollers rotate is detected by the pump cam sensor, with the distance of rotation being controlled by the driving of the purge motor.

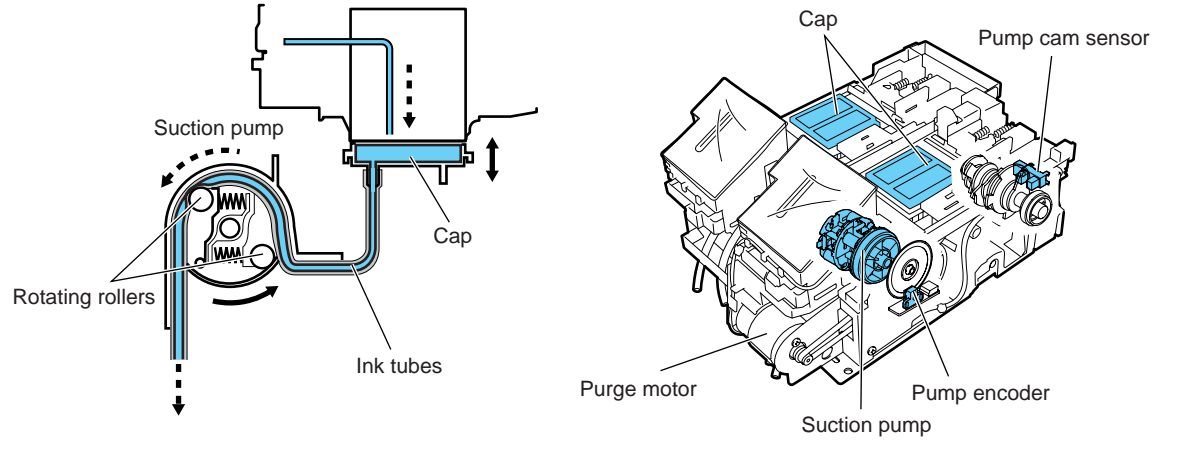

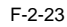

0012-6346

# 2.3.2.6 Maintenance Cartridge

# 2.3.2.6.1 Maintenance Cartridge

### iPF9000 / iPF9000S / iPF9100

### a) Maintenance cartridge

The maintenance cartridge holds as much about 1200 mL of used inks (about 1280 g: including the evaporation of moisture from the used inks).

### b) Used maintenance cartridge ink detection

Used maintenance cartridge ink detection is monitored with regard to a dot count.

When the quantity of the used ink reaches about 960 mL (about 1024 g, 80% of the cartridge capacity), the warning message "Check maint cartridge capacity" is displayed to tell that the maintenance cartridge is nearly full. Printing may continue even when the warning message is displayed. When the quantity of the used ink reaches about 1200 mL (about 1280 g, 100% of the cartridge capacity), a replacement prompt error message is displayed, telling

that the maintenance cartridge is full.

When the printer determines that the maintenance cartridge is full, it shuts down even while it is printing. The printer will remain inoperable until the maintenance cartridge is replaced.

The maintenance cartridge houses EEPROM, so that main controller PCB can control the status of the maintenance cartridge by writing to and reading from the EEPROM content. Memo:

There is no need to initialize the counter information, therefore, when the maintenance cartridge is replaced.

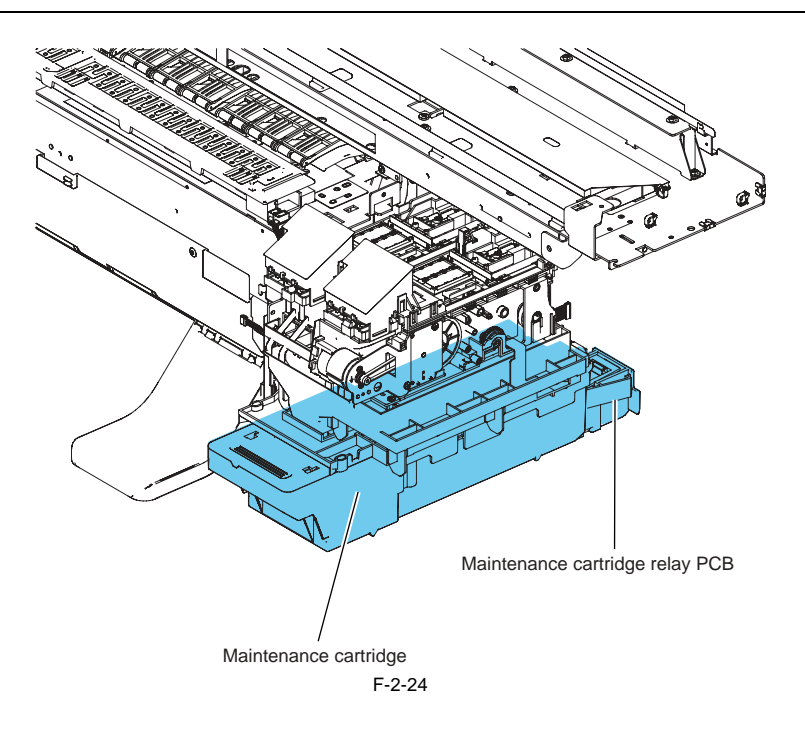

# 2.3.2.7 Air Flow

# 2.3.2.7.1 Air flow

iPF9000 / iPF9000S / iPF9100

<u>0012-6360</u>

Ink mists floating during printing or springing back from the paper are collected in the mist fan unit by air flow in the printer. Three mist fans located on the rear panel of the printer produce airflow that carries the ink mists to the mist fan unit.

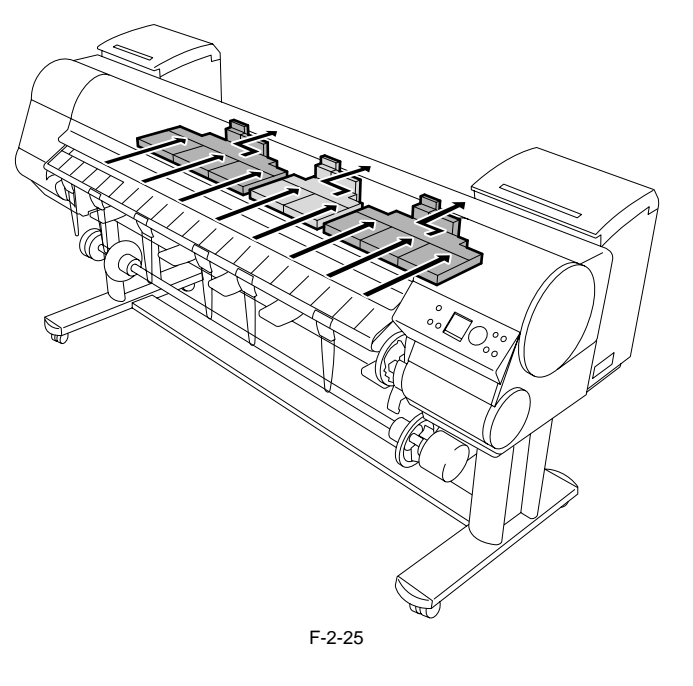

# 2.3.3 Paper Path

### 2.3.3.1 Outline

### 2.3.3.1.1 Overview of Paper Path

### iPF9000 / iPF9000S / iPF9100

The key components of the paper passage consist of a feed roller assembly, a pinch roller drive that locks and releases the pinch roller and sensors that detect the feed status of paper. It feeds paper in trays, conveys and delivers paper.

### Basic operation of the roll media loading sequence

- Multi sensor light quantity adjustment
   Paper leading edge detection sensor
   Paper left edge detection sensor

- a) Paper left edge detection sensor
  b) Paper action action sensor
  c) Paper skew detection sensor
  c) Paper right edge detection sensor
  c) Paper right detection sensor
  c) Paper right detection sensor
  c) Paper action sensor
  c) Paper action sensor
  c) Paper sensor
  c) Paper sensor
  c) Paper sensor
  c) Paper sensor
  c) Paper sensor
  c) Paper sensor
  c) Paper sensor
  c) Paper sensor
  c) Paper sensor
  c) Paper sensor
  c) Paper sensor
  c) Paper sensor
  c) Paper sensor
  c) Paper sensor
  c) Paper sensor
  c) Paper sensor
  c) Paper sensor
  c) Paper sensor
  c) Paper sensor
  c) Paper sensor
  c) Paper sensor
  c) Paper sensor
  c) Paper sensor
  c) Paper sensor
  c) Paper sensor
  c) Paper sensor
  c) Paper sensor
  c) Paper sensor
  c) Paper sensor
  c) Paper sensor
  c) Paper sensor
  c) Paper sensor
  c) Paper sensor
  c) Paper sensor
  c) Paper sensor
  c) Paper sensor
  c) Paper sensor
  c) Paper sensor
  c) Paper sensor
  c) Paper sensor
  c) Paper sensor
  c) Paper sensor
  c) Paper sensor
  c) Paper sensor
  c) Paper sensor
  c) Paper sensor
  c) Paper sensor
  c) Paper sensor
  c) Paper sensor
  c) Paper sensor
  c) Paper sensor
  c) Paper sensor
  c) Paper sensor
  c) Paper sensor
  c) Paper sensor
  c) Paper sensor
  c) Paper sensor
  c) Paper sensor
  c) Paper sensor
  c) Paper sensor
  c) Paper sensor
  c) Paper sensor
  c) Paper sensor
  c) Paper sensor
  c) Paper sensor
  c) Paper sensor
  c) Paper sensor
  c) Paper sensor
  c) Paper sensor

- 8) Leading edge cutting
- \* Leading edge cutting is executed under the following conditions.
- a. Trim Edge First is set to Forced.
  b. Trim Edge First is set to Automatic, and the need for cutting determined.
  c. A barcode is detected when Chk Remain.Roll is on (forced cutting, regardless of the setting of Trim Edge First).
- 9) Paper leading edge detection sensor

### Basic operation of the cut sheet loading sequence

- Paper trailing edge detection sensor
   Multi sensor light quantity adjustment
   Paper width detection sensor

- 4) Paper leading edge detection sensor
- 5) Paper skew detection sensor

# Memo:

Press the [ V] key while the printer is offline to deliver paper, the [ A] key to rewind the paper.

0013-8780

# 2.3.3.2 Paper Path

# 2.3.3.2.1 Structure of Feed Roller Unit

# iPF9000 / iPF9000S / iPF9100

a) Paper feed assembly The paper feed assembly consists of paper feeding mechanisms, such as a feed roller that is driven by the feed motor and a pinch roller unit that follows up the motion of the feed roller.

0012-6383

<u>0012-6386</u>

Paper feeds horizontally under the printheads on the carriage as it is kept level on the platen to prevent cockling.

b) Sensors

The paper feed assembly includes sensors for detecting the status of paper feeding and that of the mechanical components that make up the paper passage. For more details, see TECHNICAL REFERENCE > Detection Functions with Sensors.

### c) Roll media spool drive

The paper feed assembly is complete with a roll media spool drive unit to prevent roll media from slacking as they feed. The roll media spool drive unit rewinds roll media by turning on the spool clutch. The spool clutch turns on only when roll media feed rearward. Driving force is imparted from the feed motor to rotate the roll holder for rewinding the media. The spool clutch remains off when roll media feed forward.

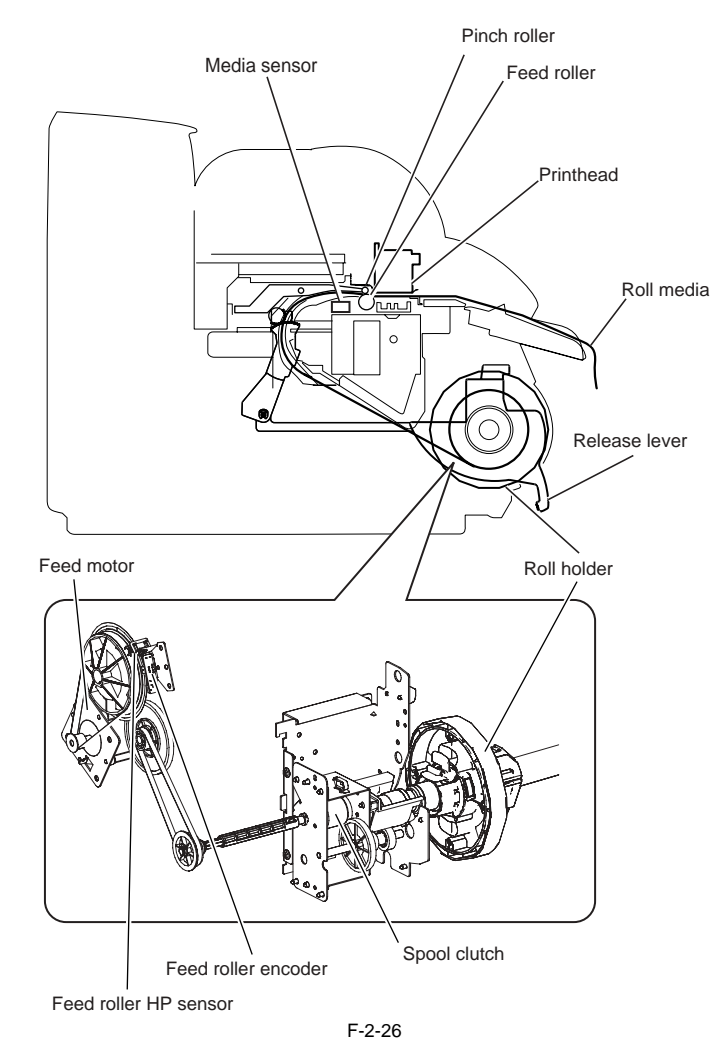

### 2.3.3.3 Cutter Unit

### 2.3.3.3.1 Structure of Cutter Unit

### iPF9000 / iPF9000S / iPF9100

If the print driver is configured to use a cutter with roll media, cutter unit attached to the left side of the carriage cuts roll media automatically. Cutter unit won't cut roll media if the print driver is configured otherwise.

# 2.4 Printer Electrical System

# 2.4.1 Outline

### 2.4.1.1 Overview

iPF9000

The printer electrical system consists of the main controller PCB and power supply PCB which are mounted on the back side of the printer, the carriage relay PCB, the head relay PCB, and printhead which are mounted in the carriage, the operation panel on the right upper cover and other electrical components such as sensors, and motors

The main controller PCB manages the image data processing and the entire electrical system, and controls relay PCBs and driver functions.

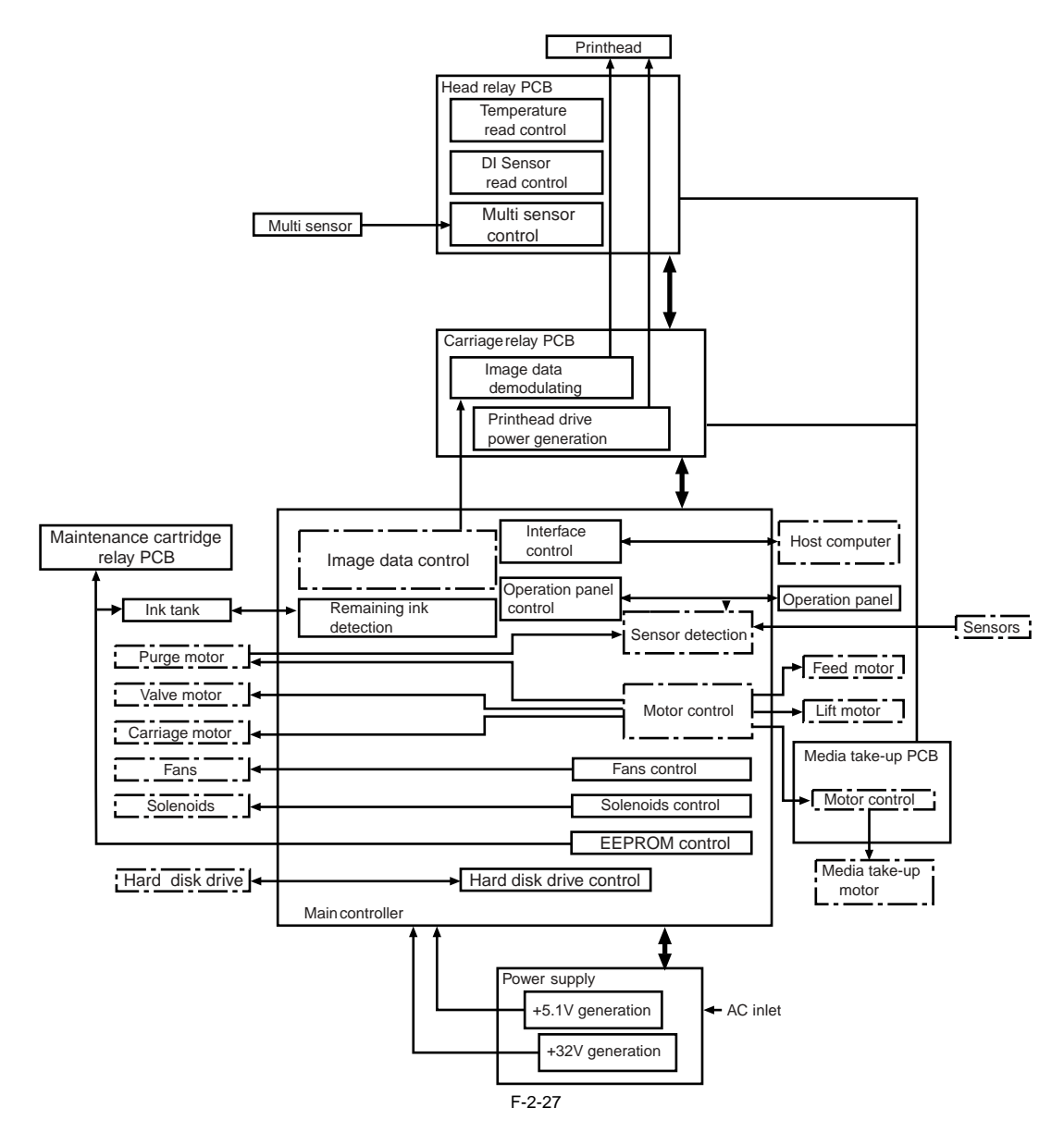

# 2.4.1.2 Overview

iPF9000S / iPF9100

The printer electrical system consists of the main controller PCB and power supply PCB which are mounted on the back side of the printer, the carriage relay PCB, the head relay PCB, and printhead which are mounted in the carriage, the operation panel on the right upper cover and other electrical components such as sensors, and motors.

The main controller PCB manages the image data processing and the entire electrical system, and controls relay PCBs and driver functions.

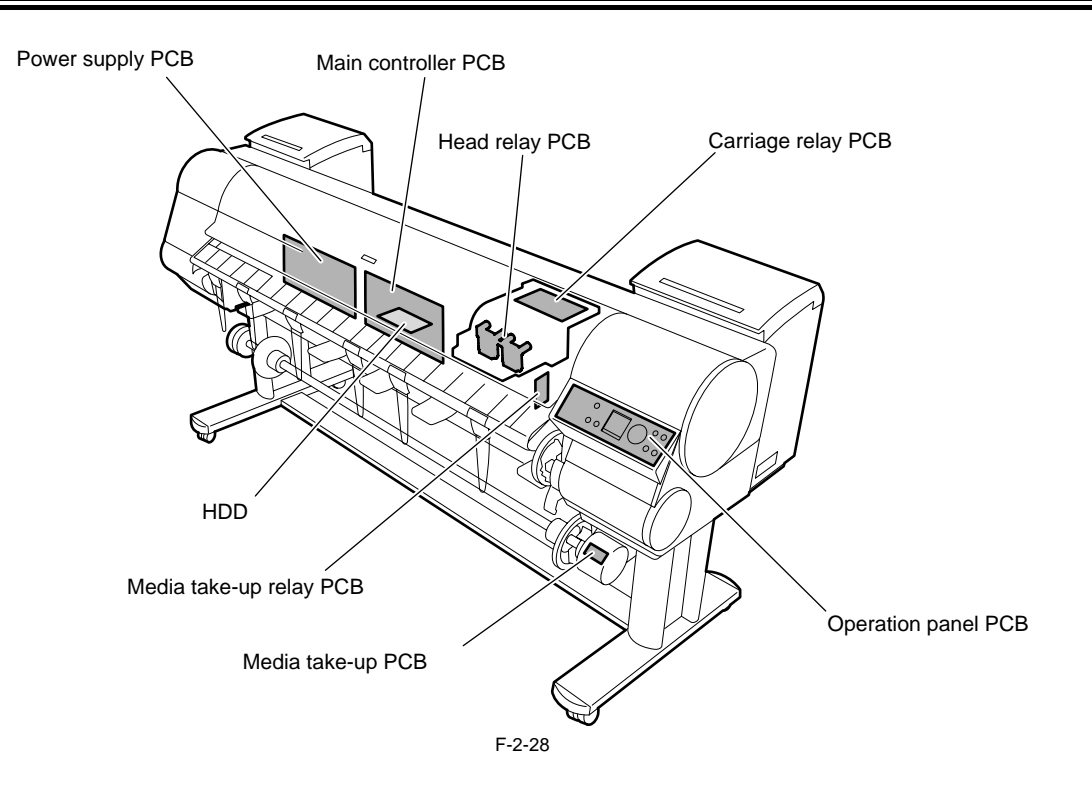

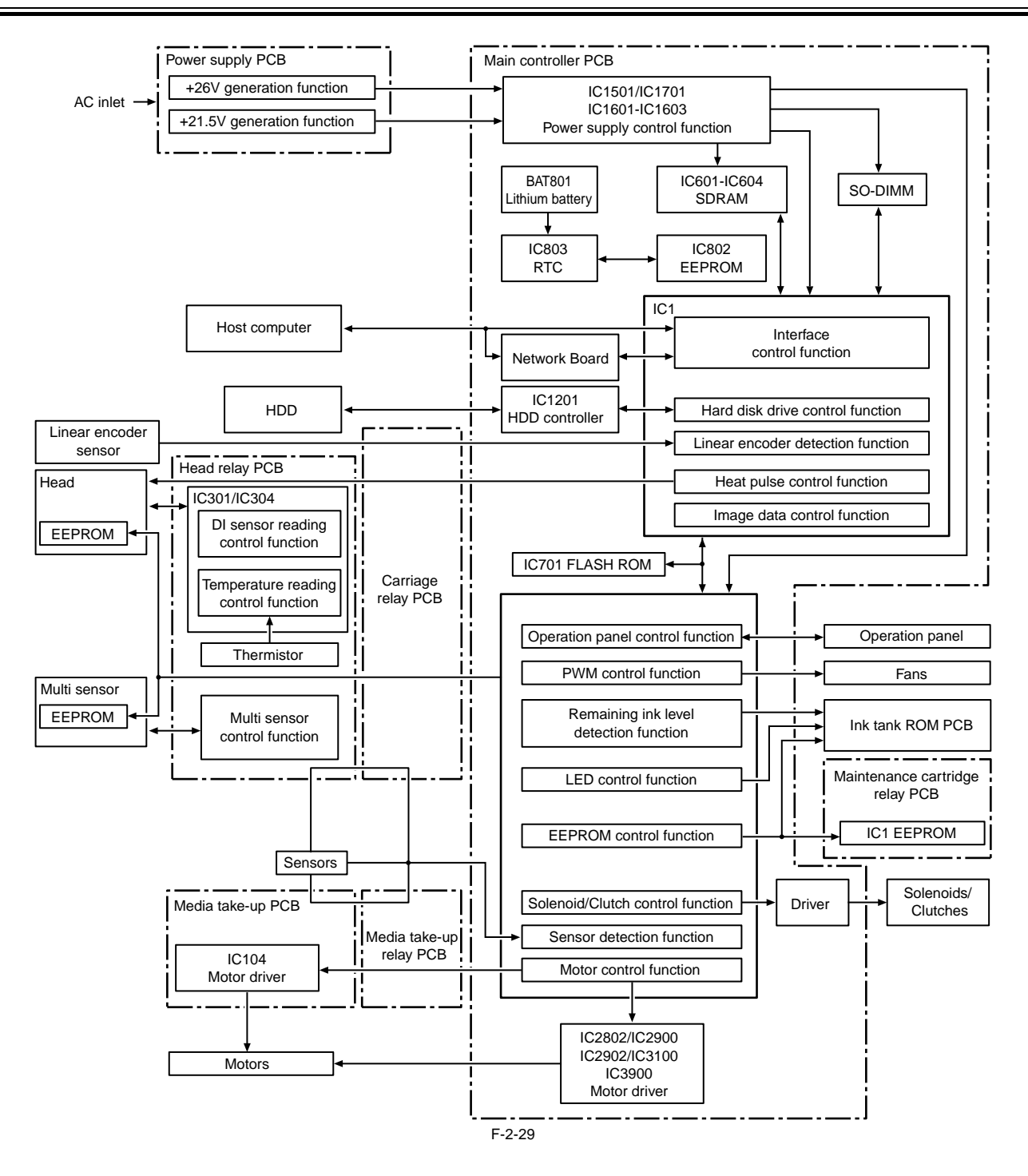

# 2.4.2 Main Controller

# 2.4.2.1 Main controller PCB components

iPF9000

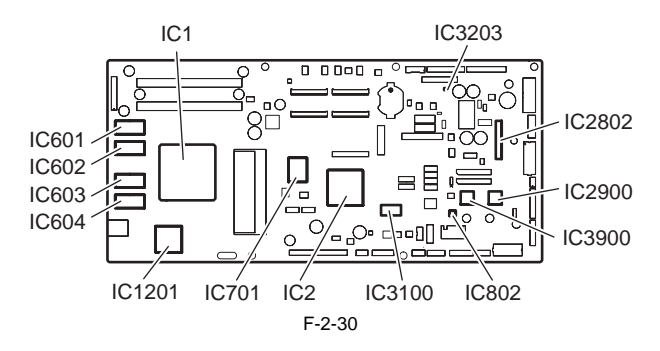

### a) ASIC(IC1,IC2)

The ASIC(IC1/IC2) with a 32/16-bit internal bus is driven in sync with the 132/66 MHz external clock. It supports the following functions:

### Image processing unit

This unit converts the RGB multi-bit image data or CMYK multi-bit data received from the host computer through the interface connector to the binary image data for the ink colors used.

### **DMA** controller

This controller controls the input interfaces such as the USB and expansion card slot as well as DMA transfer of the data to be stored in the DIMM.

### Image data generation/output function

This function generates image data for color printing from the received image data and the mask pattern (corresponding to print mode) stored in the DIMM, and store the generated image data in another DIMM. It also outputs the generated image data to the carriage relay PCB.

### Interrupt controller

This controller receives and processes internal interrupts and external interrupts from the USB, image processing unit, and expansion card slot.

### **Timer function**

Even when the printer is turned off, the timer function is held on using the RTC and secondary lithium battery to assist the cleaning function.

When the power cord is plugged to the outlet, power is supplied to the RTC and therefore the secondary lithium battery power is not consumed.

### Heat Enable signal control function

This function uses the pulse width to perform variable control of the time of application of the Heat Enable signal to the nozzle heater for each nozzle array (PWM control).

### Linear scale count function

This function reads the linear scale when the carriage moves, thus generating the ink jet timing. It also counts the linear scale timing cycle using the reference clock to measure the carriage moving speed.

### **Dot count function**

This function counts the fired dots used as the information for Heat Enable signal control, maintenance jet control, cleaning control, and remaining ink level for each nozzle array.

### **Operation panel control function**

This function controls serial communication with the operation panel.

### **PWM control function**

This function controls driving of the suction fan and mist fan as well as the temperature of the printhead.

### Remaining ink level detection function

This function detects the remaining level of each color of ink based on the signal received from the hollow needle mounted in the ink tank unit.

### LED control function

This function controls the LEDs on the ink tank unit.

### I/O port function

This function controls input signals from sensors.

# Power ON/OFF control function

This function controls turning on/off of the drive power (32V and 5.1V) supplied from the power supply PCB.

### Head DI sensor read control function

This function controls read operation by the head DI sensor.

### Multi sensor control function

This function controls the LED, gain adjustment, and controls obtainment of the reading of the multi sensor.

### EEPROM control function

This function controls the EEPROMs of individual ink tanks, the maintenance cartridge EEPROM, the EEPROM on the maintenance cartridge relay PCB, and the head EEPROM in addition to the on-board EEPROM.

### Motor control function

This function controls the carriage motor, feed motor, valve motor, purge motor, lift motor based on the input signals from sensors.

### b) Driver IC (IC3100)

This IC generates a carriage motor control signal based on the control signal from the ASIC.

### c) Driver IC (IC2802)

This IC generates feed motor control signal based on the control signal from the ASIC.

# d) Driver IC (IC2900)

This IC generates purge motor and valve motor(R) control signals based on the control signal from the ASIC.

e) Driver IC (IC3900) This IC generates valve motor(L) control signals based on the control signal from the ASIC.

f) Regulator IC (IC3203) This IC generates the 3.3 V to be supplied to the tank ROM board.

g) DIMMs (IC601, IC602, IC603, IC604) The DIMM comprising a 512-MB DDR-SDRAM and a 128-MB SDR-SDRAM is connected to the 32-bit data bus to be used as a work area. During print data reception, it is also used as an image buffer. It cannot be expanded.

### h) FLASH ROM (IC701)

A 128-MB flash ROM is connected to the 8-bit data bus to store the printer control program.

i) EEPROM (IC802)
 The 128-KB EEPROM stores various setting values, adjustment values, log data, counter values related to the user/servicing.

**j) HDD controller (IC1201)** This IC controlles the hard disk drive.

### MEMO:

After replacement of the main controller PCB, the printer must be started up in the service mode to take over the setting and adjustment values to the new PCB properly (the service mode will be switched to the PCB replacement mode automatically).

# 2.4.2.2 Main controller PCB components

iPF9000S / iPF9100

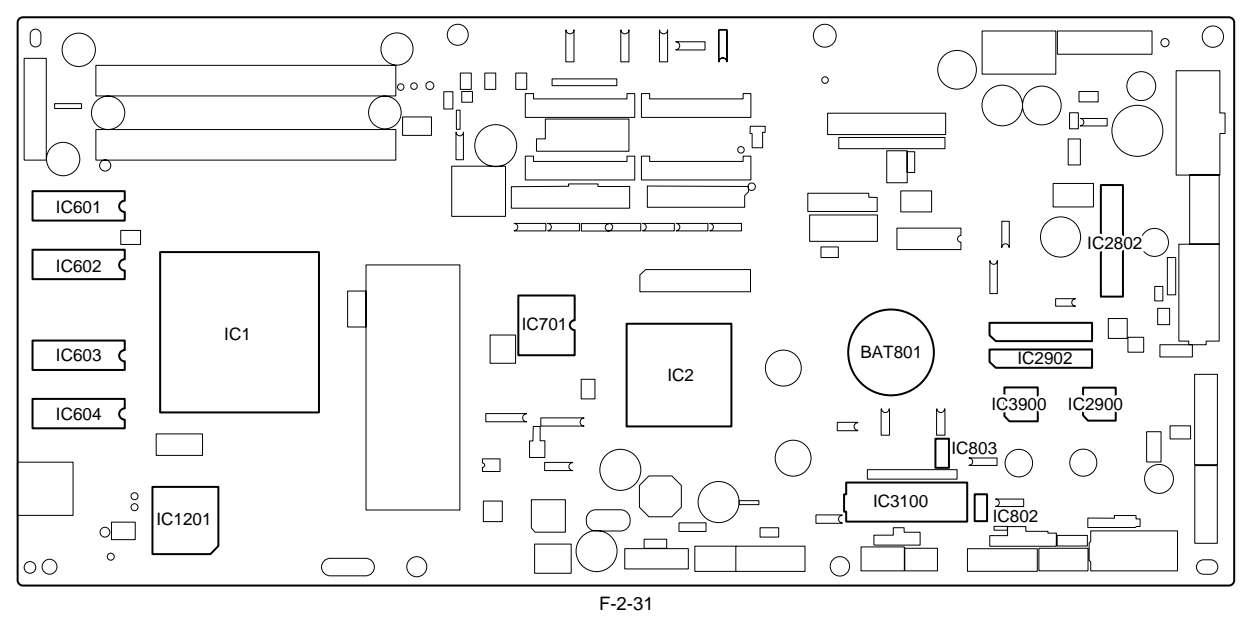

### a) ASIC (IC1/IC2)

The ASIC(IC1/IC2) with a 32/16-bit internal bus is driven in sync with the 132/66 MHz external clock. It supports the following functions:

### Image processing unit

This unit converts the RGB multi-value image data or CMYK multi-value data received from the host computer through the interface connector to the binary image data for the ink colors used.

### **DMA** controller

This control DMA transfer of the data transferred through the input interfaces such as the USB and expansion card slot as well as DMA transfer of the data stored in the DIMM.

### Image data generation/output function

This function generates image data for color printing from the received image data and the mask pattern (corresponding to print mode) stored in the FLASH ROM, and stored the generated image data in DIMM. It also outputs the generated image data to the carriage PCB.

### Interrupt controller

This controller receives and processes internal interrupts and external interrupts from the USB, image processing unit, and expansion card slot.

### **Timer function**

Even when the printer is turned off, the timer function is held on using the RTC(IC803) and lithium battery(BAT801) to assist the cleaning function. When the power cord is plugged to the outlet, power is supplied to the RTC and therefore the lithium battery power is not consumed.

### Heat Enable signal control function

This function uses the pulse width to perform variable control of the time of application of the Heat Enable signal to the nozzle heater board for each printhead nozzle array.

### Linear scale count function

This function reads the linear scale when the carriage moves, thus generating the ink discharge timing. It also counts the linear scale timing cycle using the reference clock to measure the carriage moving speed.

### **Dot count function**

This function controls the discharge dots used as the information for Heat Enable signal control, maintenance jet control, cleaning control, and remaining ink level for each nozzle array.

### **Operation panel control function**

This function controls serial communication with the operation panel.

### **PWM control function**

This function controls driving of the suction fan and mist fan as well as the temperature of the printhead.

### Remaining ink level detection function

This function detects the remaining level of each color of ink based on the signal received from the hollow needle mounted in the ink tank unit.

### LED control function

This function controls the LEDs on the ink tank unit.

### I/O port function

This function controls input signals from sensors.

### Power ON/OFF control function

This function controls turning on/off of the drive power (26 V and 21.5 V) supplied from the power supply PCB.

# Head DI sensor read control function

This function controls read operation by the head DI sensor.

### Multi sensor control function

This function controls the LED, adjusts the gain, and controls obtainment of the reading for the multi sensor.

### **EEPROM** control function

This function controls the EEPROMs of individual ink tanks, the maintenance cartridge EEPROM, the EEPROM on the maintenance cartridge relay PCB, and the head EEPROM in addition to the on-board EEPROM.

### Motor control function

This function controls the carriage motor, feed motor, valve motor, purge motor and lift motor based on the input signals from sensors.

### b) Driver IC (IC3100)

This IC generates a carriage motor control signal based on the control signal from the ASIC.

### c) Driver IC (IC2802)

This IC generates feed motor control signal based on the control signal from the ASIC.

### d) Driver IC (IC2900)

This IC generates purge motor and vaive motor (R) control signals based on the control signal from the ASIC.

e) Driver IC (IC3000) This IC generates a valve motor (L) control signal based on the control signal from the ASIC.

### f) DIMMs (IC601,IC602,IC603,IC604)

The DIMM comprising a 128-MB SDR-SDRAM is connected to the 32-bit data bus to be used as a work area. During print data reception, it is also used as an image buffer. It cannot be expanded.

g) FLASH ROM (IC701) A 128-MB flash ROM is connected to the 8-bit data bus to store the printer control program.

### h) EEPROM (IC802)

The 128-KB EEPROM stores various setting values, adjustment values, log data, counter values related to the user/servicing.

### i) SO-DIMM

The 512-MB SO-DIMM (J301 and J401) is connected to the 32-bit data bus to be used as a work area. During print data reception, it is also used as an image buffer. It cannot be expanded.

**j) HDD controller (IC1201)** This controller control the hard disk drive.

### MEMO:

After replacement of the main controller PCB, the printer must be started up in the service mode to take over the setting and adjustment values to the new PCB properly (the service mode will be switched to the PCB replacement mode automatically).

# 2.4.3 Carriage Relay PCB

# 2.4.3.1 Carriage relay PCB components

iPF9000 / iPF9000S / iPF9100

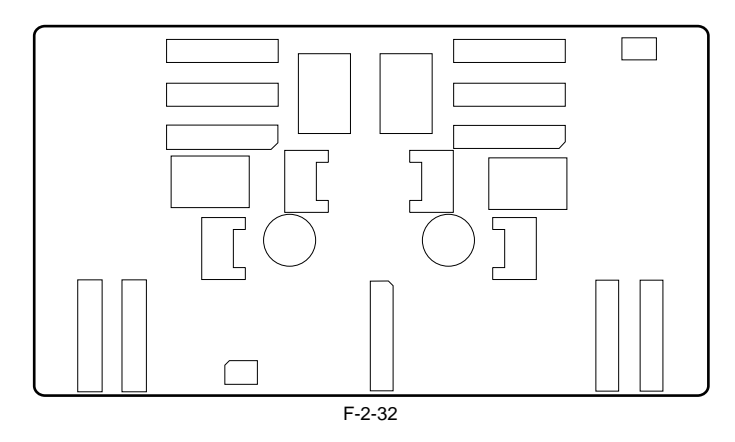

### a) Image data relay function

This function relays the image data from the main controller PCB to the printhead. The function for processing image data is not supported.

### b) Sensor relay function

This function relays the input signals from the multi sensor, lift cam sensor, carriage cover sensor, and linear encoder to the main controller PCB.

# 2.4.4 Head Relay PCB

# 2.4.4.1 Head relay PCB components

iPF9000

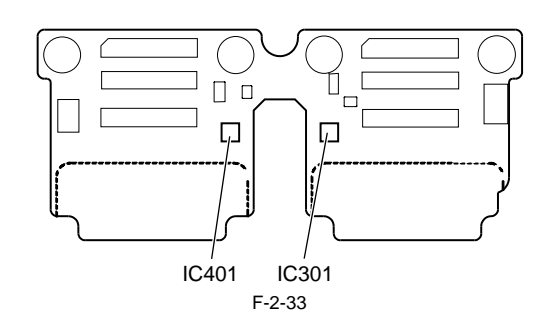

### a) Latch IC (IC301,IC401) DI sensor read control function

Obtains reading value of the DI sensor in the printhead and the head rank value for each color and outputs them to the main controller based on the control commands from the main controller.

### Environment temperature read control function

Outputs the environment temperature detected by the thermistor on the head relay PCB to the main controller based on the control commands from the main controller.

### Relay function of the power to the logic components in the printhead

Supplies the power to the logic components in the printhead based on the control commands from the main controller.

### b) Multi sensor control IC

These IC's generates the LED control signals and makes gain adjustment for the multi sensor.

### c) Image data relay function

This function relays the image data from the main controller PCB to the printhead.

### d) Sensor relay function

This function relays the input signals from the multi sensor, lift cam sensor, carriage cover sensor, and linear encoder to the main controller PCB.

# 2.4.4.2 Head relay PCB components

iPF9000S / iPF9100

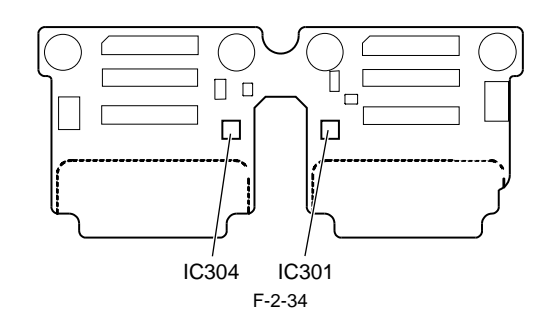

### a) Latch IC (IC301,IC304) DI sensor read control function

Obtains reading value of the DI sensor in the printhead and the head rank value for each color and outputs them to the main controller based on the control commands from the main controller.

### Environment temperature read control function

Outputs the environment temperature detected by the thermistor on the head relay PCB to the main controller based on the control commands from the main controller.

### Relay function of the power to the logic components in the printhead

Supplies the power to the logic components in the printhead based on the control commands from the main controller.

### b) Multi sensor control IC

These IC's generates the LED control signals and makes gain adjustment for the multi sensor.

### c) Image data relay function

This function relays the image data from the main controller PCB to the printhead.

### d) Sensor relay function

This function relays the input signals from the multi sensor, lift cam sensor, carriage cover sensor, and linear encoder to the main controller PCB.

# 2.4.5 Motor Driver

# 2.4.5.1 Media take-up PCB components

iPF9000 / iPF9000S / iPF9100

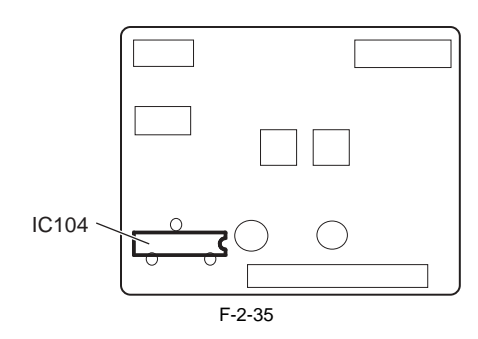

### a) Driver IC (IC104)

### Media take-up motor drive function

This function controls the Media take-up motor based on the control signals from the main controller.

### Sensor relay function

This function relays the input signals from the Media take-up paper detection sensor and Media take-up on/off sensor to the main controller PCB.

# 2.4.6 Maintenance Cartridge Relay PCB

# 2.4.6.1 Maintenance cartridge relay PCB components

iPF9000 / iPF9000S / iPF9100

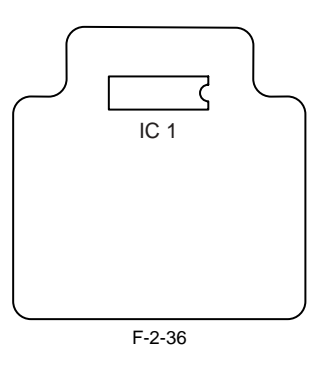

a) **EEPROM (IC1)** The 128-KB EEPROM stores all information written in the EEPROM on the main controller PCB.

# 2.4.7 Power Supply

# 2.4.7.1 Power supply block diagram

iPF9000 / iPF9000S / iPF9100

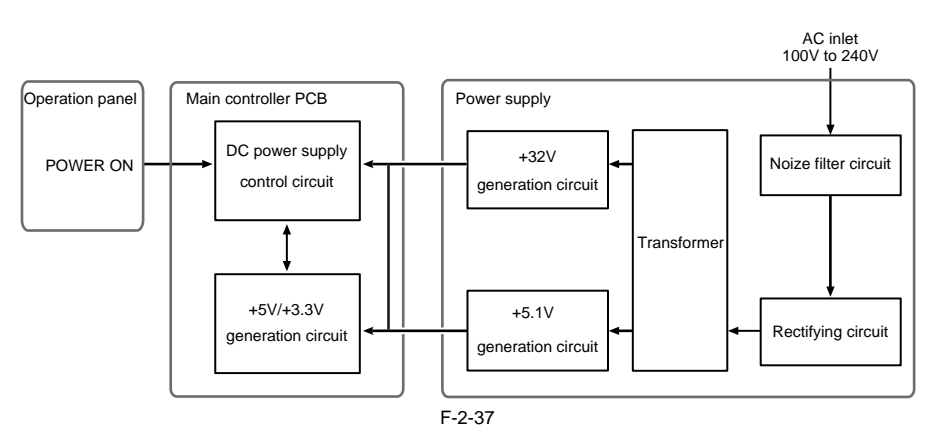

The power supply converts AC voltages ranging from 100V to 240V from the AC inlet to DC voltages for driving the ICs, motor, and others. The voltage generator circuits include the +32V generation circuit for driving motors, fans, and the +5.1V generator circuit for driving sensors, logic circuits. When in the power saving mode, the power supply cut out the +32V and the +5.1V. Power ON/OFF operation is controlled by the main controller PCB. When the upper cover is open, the power supply cut out only the +32V power to the carriage.

# **2.5 Detection Functions with Sensors**

# 2.5.1 Sensors for covers

iPF9000 / iPF9000S / iPF9100

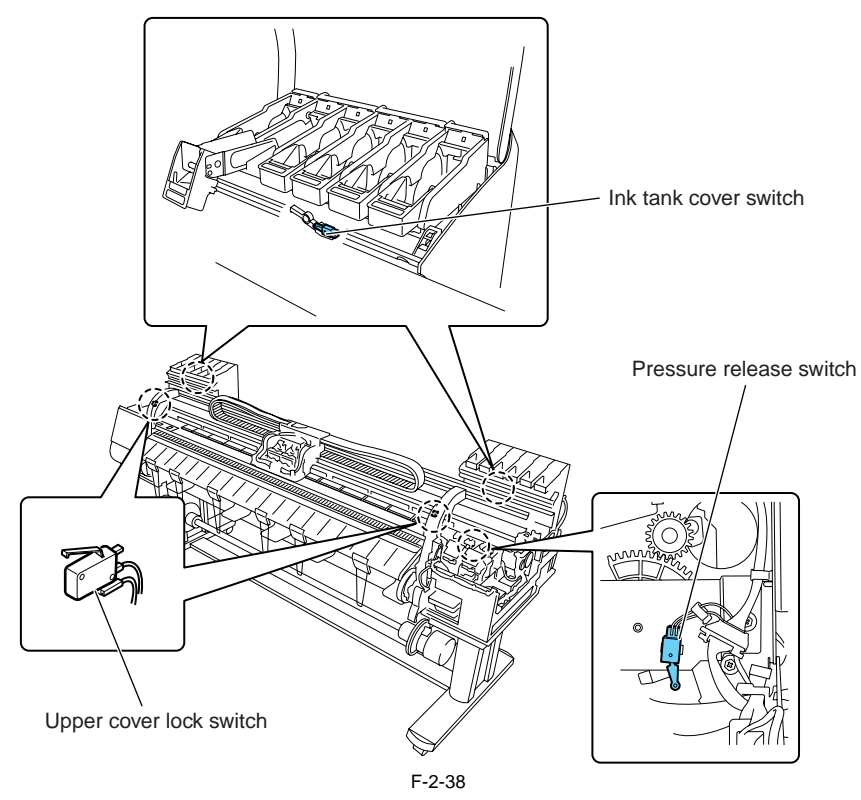

# Upper cover lock switch (L) / (R)

The microswitch-based upper cover lock switches detect the open/closed states of the upper cover. When the upper cover close, the switches are pressed to detect the closed state of the upper cover. The printer has one switch installed on the left and right sides each to prevent one-sided closure of the upper cover.

### Ink tank cover switch (L) / (R)

The microswitch-based ink tank cover switches detect the open/closed states of ink tank covers. When an ink tank cover closes, the switches are pressed to detect the closed state of the ink tank cover.

### Pressure release switch

The microswitch-based pressure release switch detects the status of the paper release lever. When the paper release lever closes, the switch is pressed to detect the closed state of the paper release lever.

# 2.5.2 Ink passage system

iPF9000 / iPF9000S / iPF9100

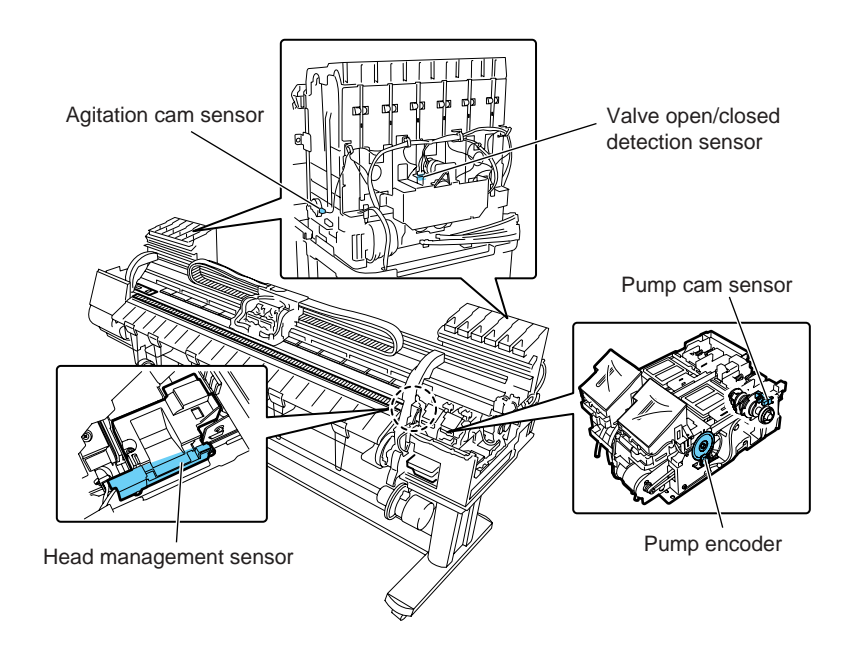

Pump cam sensor

F-2-39

As the cam rotates, it shields the sensor light of the photointerrupter-based pump cam sensor or allows it to be transmitted. the status of the purge unit, such as capped, suction, and wiping, is detected in a Combination of the status of detection by the pump cam sensor and the control of pump motor rotation by the pump encoder sensor.

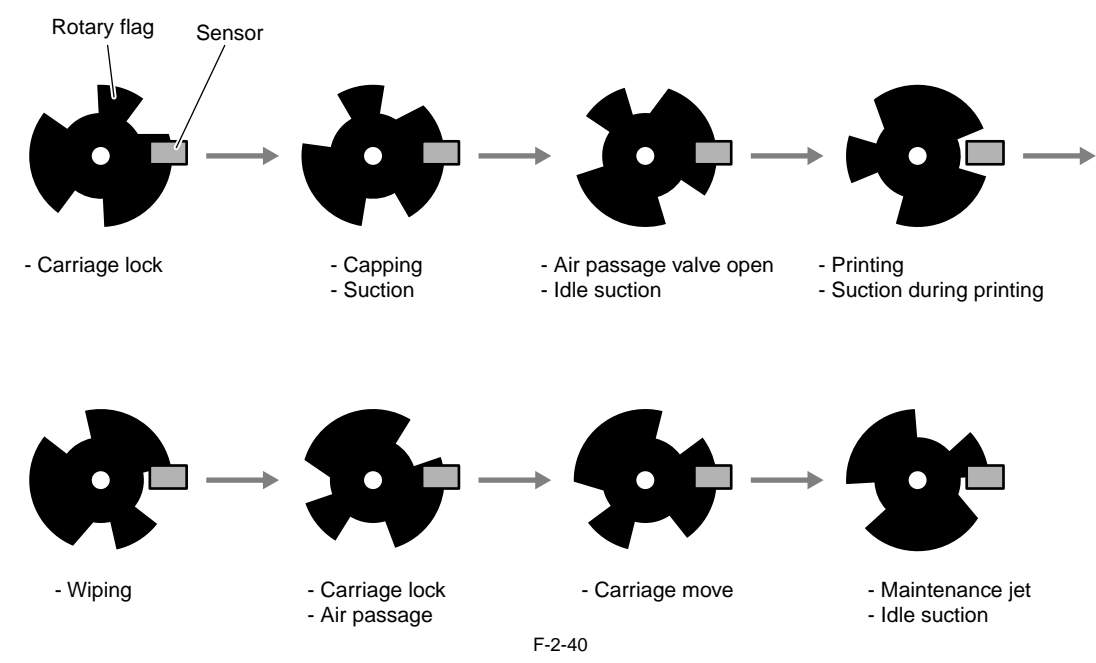

### Pump encoder sensor

The photointerrupter-based sensor reads slits in the encoder film of the Purge motor and controls the amount of its rotaion accordingly.

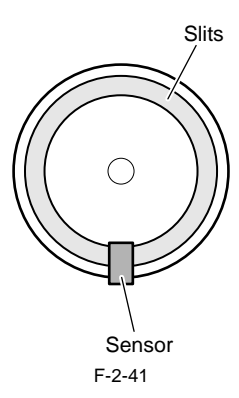

### Valve open/closed detection sensor

The photointerrupter-based valve open/closed detection sensor detects the status of the valve. The sensor detects that the ink supply valve is open when the sensor light is shielded by a flag linked with the valve cam.

Agitation cam sensor The photointerrupter-based agitation cam sensor detects the status of the agitation cam.

The sensor detects the agitation cam home position when the sensor light allows it to be transmitted.

### Ink detection sensor

The ink detection sensor detects the presence or absence of the ink in an ink tank with respect to the status of continuity between two hollow needles. When the ink level in the tank falls to a point below the wall surrounding the hollow needles in the air passage, continuity with the hollow needle on the ink supply side is disrupted, causing the sensor to detect that the ink is out.

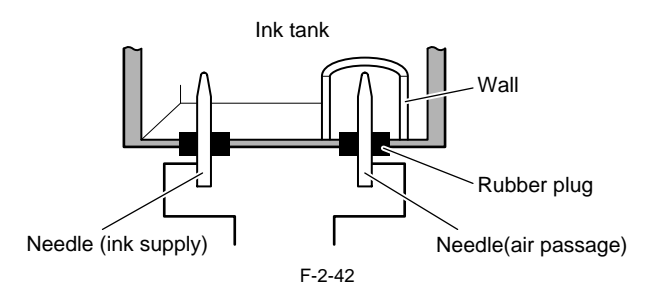

Head management sensor The phototransmitter-based head management sensor detects the status of ink discharge from the printhead. The carriage iteratively moves and stops at the detection position for each nozzle train, discharging inks nozzle by nozzle while it is halted. The sensor detects discharging nozzles from the voltage changes produced by the drops of an ink discharged from one nozzle at a time shielding the sensor light.

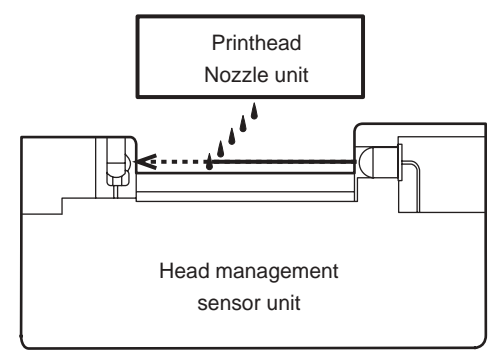

F-2-43

# 2.5.3 Carriage system

iPF9000 / iPF9000S / iPF9100

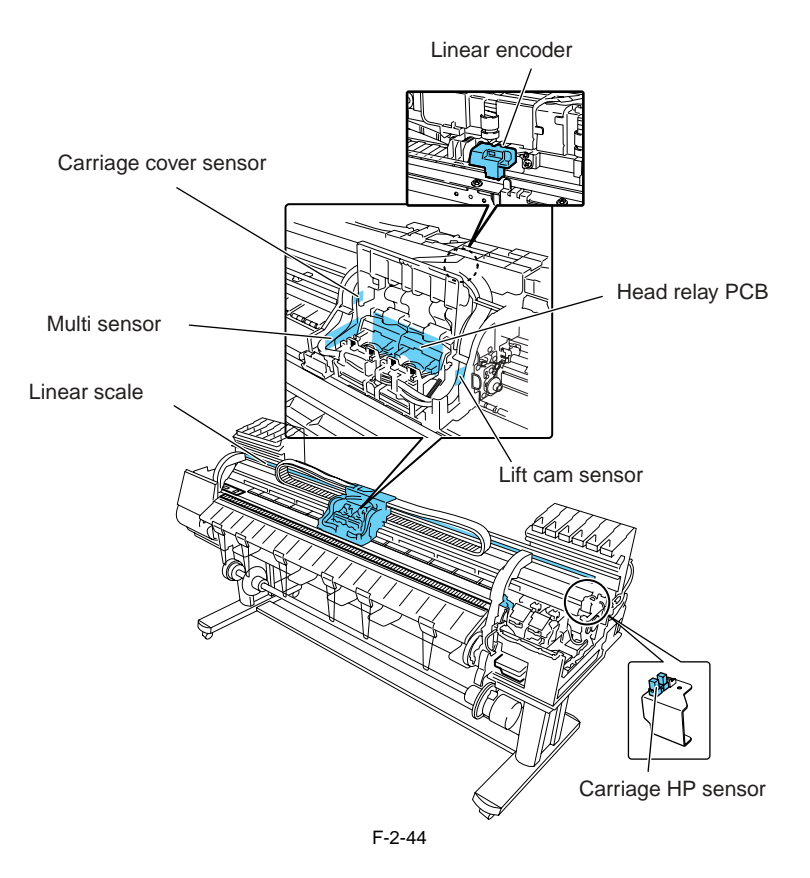

### Carriage cover sensor

The photointerrupter-based carriage cover sensor detects the opening and closing of the carriage sensor. When the carriage cover is closed, the sensor light is shielded by the sensor arm, enabling the sensor to detect that the carriage cover is closed.

### **Carriage HP sensor**

The photointerrupter-based carriage HP sensor detects the home position of the carriage.

Installed on the right side plate of the printer, the sensor detects an edge of the carriage home position on the carriage unit under carriage unit under carriage movement control.

The printer establishes the carriage home position from the position at which its edge is detected as a reference position.

### Linear encoder sensor

Mounted on the back of the carriage, the linear encoder detects the position of the carriage from a slit in the linear scale during its movement.

### Lift cam sensor

A photointerrupter-based sensor. After the sensor light is shielded by the flag, the lift motor is driven by a predetermined number of pulses to regulate the separation between the printheads and platen automatically.

### Ambient temperature sensor

The thermostat-based ambient temperature sensor mounted on the head relay PCB detects the ambient temperature to which the carriage is exposed. The resistance of the thermistor that varies as a function of temperature changes in the printer is transmitted to the main controller via the carriage relay PCB. The ambient temperature is used to help calibrate the head temperature sensor and detect abnormal ambient temperatures.

### Head temperature sensor

The head temperature sensor detects the temperature of the printhead. The printhead temperature is transmitted to the main controller via the carriage relay PCB. The printhead temperature is used to help control the head drive and detect abnormal printhead temperatures.

### Printhead contact detection

The printhead contact detects the status of printhead installation by electrical means.

The contact detects the status of contact from voltage changes in the flexible cables on the carriage side that come into contact with two terminals of the printhead with remote contact surfaces, the power terminals and GND terminal.

### Multi sensor

The photo-reflection-type multi sensor is composed of four LEDs (red, blue, green and infrared) and two light-sensitive sensors. It detects the leading edge, skewing, and width of media and is used for adjustment of the registration, head height, and color calibration. During head adjustment, the light reflected by the infrared LED and green LED is detected by two light-sensitive sensors to calculate the head height from the

difference between the measurements.

When color calibration is executed, a color chart printed is read with three-color LED (red, blue, green), so color correction is implemented on the basis of the readings

Ink mist adhering to the sensor could deliver incorrect measurement readings when color calibration is executed. If the ink dot count exceeds a tolerance, the service error (E194-4034) would occur. If it does, execute service mode: SERVICE MODE > ADJUST > GAP CALIB. after the multisensor has been replaced to clear the dot count.

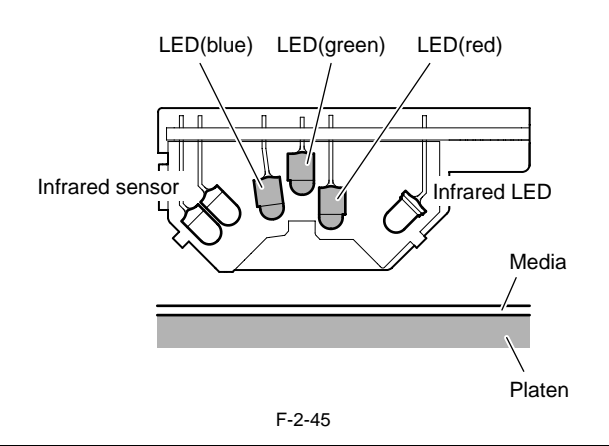

# A

Service mode: After SERVICE MODE > ADJUST > GAP CALIB. has been carried out, pass paper to make sure that it is detected properly.
 In executing Calibration concurrently with the main menu choice Auto Head Adj. or Manual Head Adj., Auto Head Adj. or Manual Head Adj. first for the sake of higher color calibration accuracy.

# 2.5.4 Paper path system

iPF9000

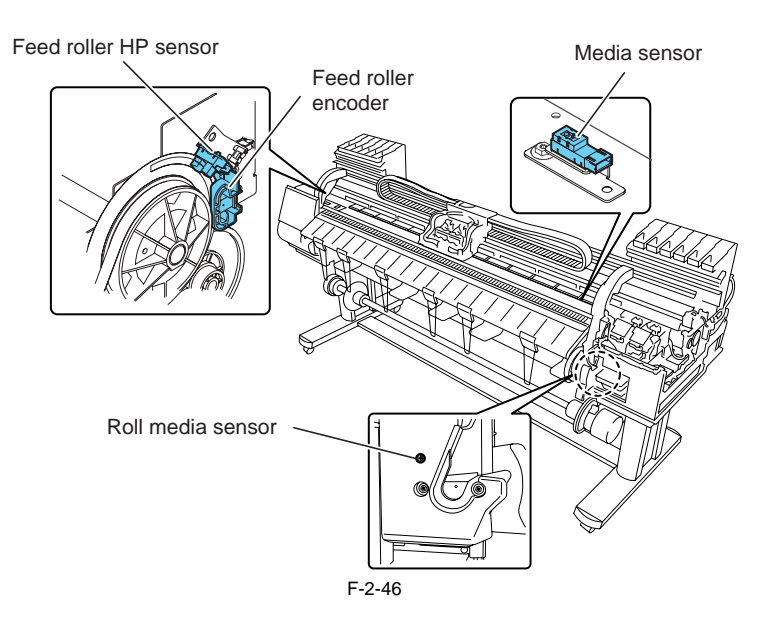

### Media sensor

The photoreflector-based media sensor detects the presence or absence of paper on the platen. The sensor detects the presence of paper when it receives sensor light reflected upon the paper.

### Feed roller HP sensor

The feed roller HP sensor detects transitions from white (transmitted), or a reference, to black (shielded) when the printer is switched on, thereby setting the home position of feed roller eccentricity correction.

### Feed roller encoder

The feed roller encoder is driven to detect the length of paper feeding for each rotation of the feed roller from encoder slits.

### Roll media sensor

The photoreflector-based roll media sensor detects the shielding and transmission of light from the flange in the roller holder to detect the rotation of the spool.

### 2.5.5 Paper path system

iPF9000S / iPF9100

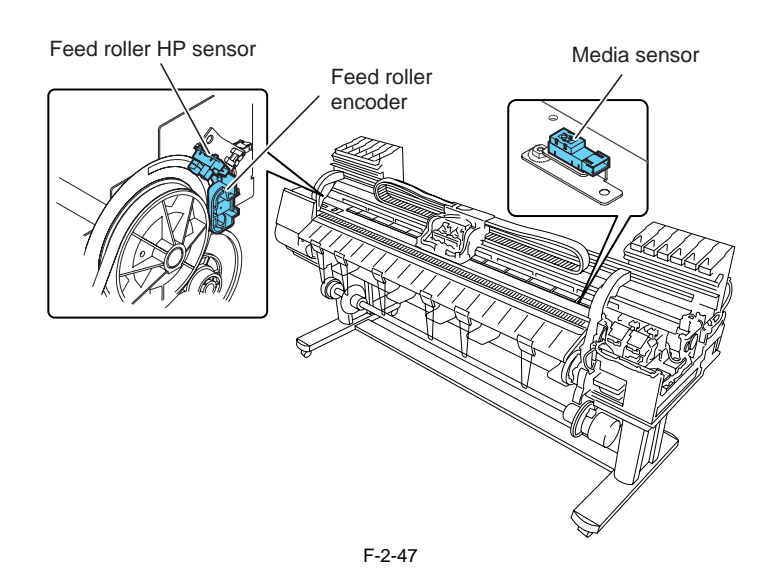

### Media sensor

The photoreflector-based media sensor detects the presence or absence of paper on the platen. The sensor detects the presence of paper when it receives sensor light reflected upon the paper.

### Feed roller HP sensor

The feed roller HP sensor detects transitions from white (transmitted), or a reference, to black (shielded) when the printer is switched on, thereby setting the home position of feed roller eccentricity correction.

### Feed roller encoder sensor

The feed roller encoder sensor is driven to detect the length of paper feeding for each rotation of the feed roller from encoder slits.

# 2.5.6 Media take-up Unit

iPF9000 / iPF9000S / iPF9100

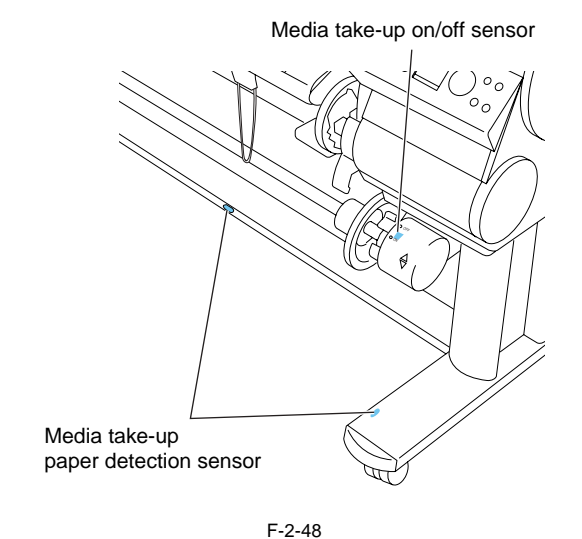

### Media take-up on/off sensor

The photointerrupter-based media take-up on/off sensor detects the switch status of the media take-up unit. When the media take-up switch is set to ON, the sensor arm transmits the sensor light, power-on the media take-up unit. When the media take-up switch is set to OFF, the sensor arm shields the sensor light, shutting down the media take-up unit.

**Media take-up paper detection sensor** When the sensor light is shielded by a loop of printed paper, the media take-up motor rotates to take up the paper.

# 2.5.7 Others

iPF9000 / iPF9000S / iPF9100

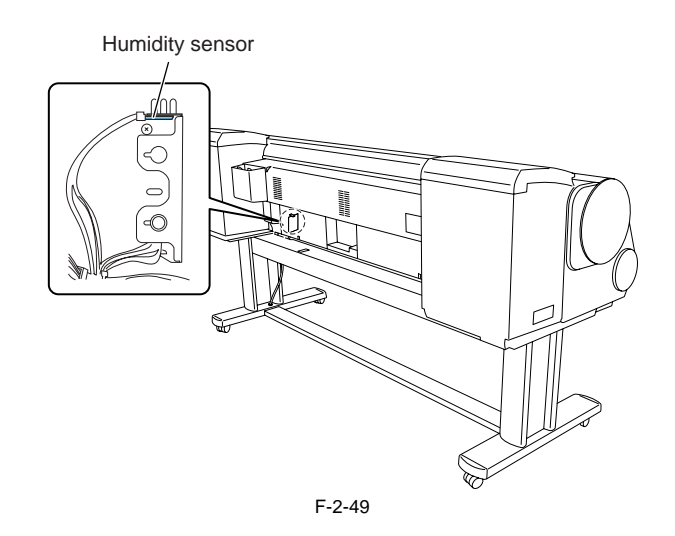

### Humidity sensor

The humidity sensor detects the temperature and relative humidity around the printer to implement head height adjustment, maintenance jet control, waste ink evap-oration calculation and suction fan control on the basis of the temperature and relative humidity thus measured.

Chapter 3 INSTALLATION

# Contents

| 3.1 Installation                          |  |
|-------------------------------------------|--|
| 3.1.1 Making Pre-Checks                   |  |
| 3.1.1.1 Making Pre-Checks                 |  |
| 3.1.1.2 Making Pre-Checks                 |  |
| 3.1.1.3 Making Pre-Checks                 |  |
| 3.1.2 Unpacking and Installation          |  |
| 3.1.2.1 Checking the Contents             |  |
| 3.1.2.2 Checking the Contents             |  |
| 3.1.2.3 Assembling the Stand              |  |
| 3.1.2.4 Installing the Printer            |  |
| 3.1.2.5 Installing the Media Take-up Unit |  |
| 3.1.2.6 Installing the Basket             |  |
| 3.1.2.7 Removing Protection Materials     |  |
| 3.1.3 Checking the Images/Operations      |  |
| 3.1.3.1 Checking the Image and Operation  |  |
| 3.2 Transporting the Printer              |  |
| 3.2.1 Transporting the Printer            |  |
| 3.2.1.1 Transporting the Printer          |  |
| 3.2.1.2 Transporting the Printer          |  |
| 3.2.2 Reinstalling the Printer            |  |
| 3.2.2.1 Reinstalling the Printer          |  |
|                                           |  |

# 3.1 Installation

# 3.1.1 Making Pre-Checks

# 3.1.1.1 Making Pre-Checks

iPF9000

Follow the instructions in the included "Quick Start Guide" when installing the product. Refer to the package size and weight listed below for smooth carrying in and installation of the product. T-3-1

| Package size and weight | 2480mm(W) x 1050mm(D) x 1238mm(H) | Approx. 250 Kg |
|-------------------------|-----------------------------------|----------------|
| (including palette)     |                                   |                |
|                         |                                   |                |
|                         |                                   |                |

1) Installation space

Height

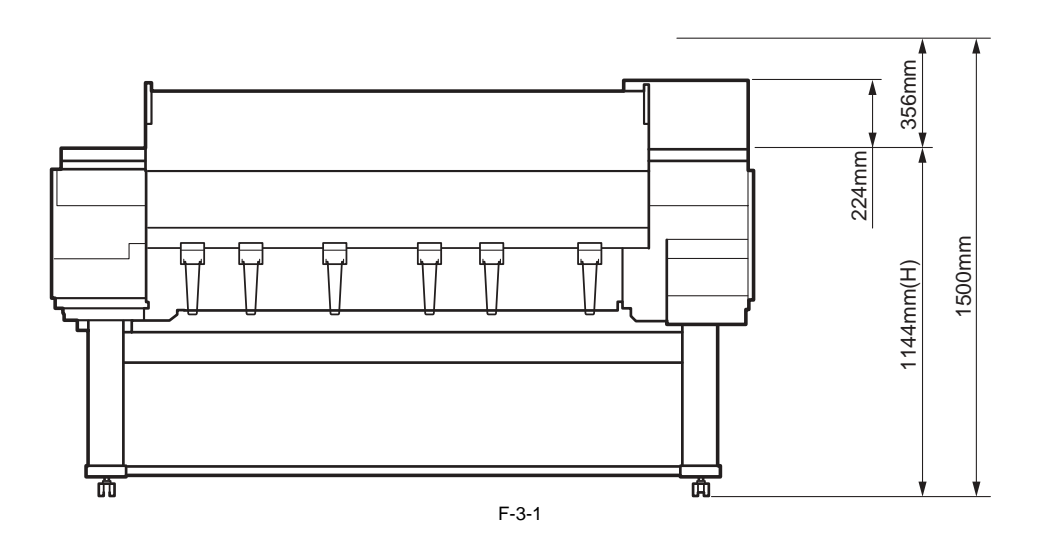

Width and depth

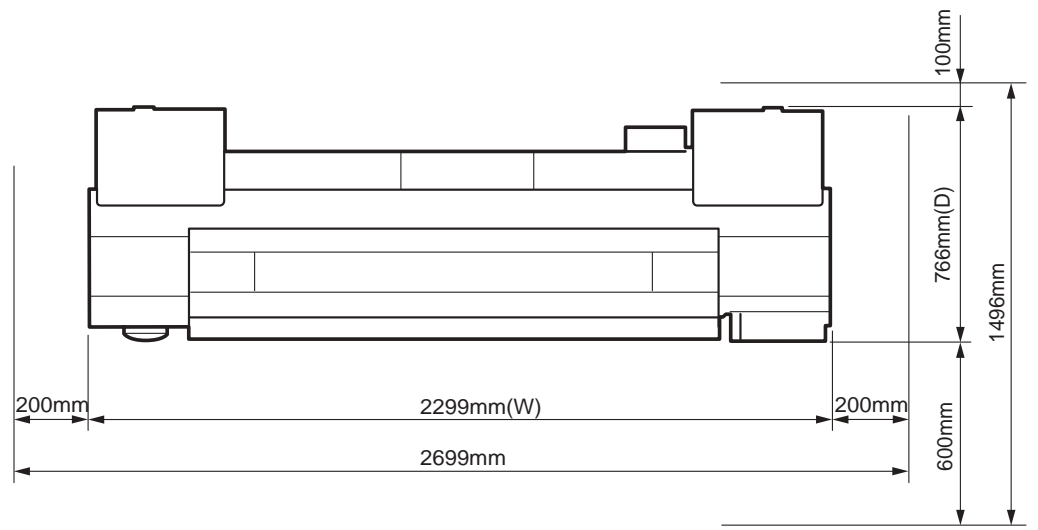

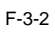

# 3.1.1.2 Making Pre-Checks

# iPF9000S

Follow the instructions in the included "Quick Start Guide" when installing the product. Refer to the package size and weight listed below for smooth carrying in and installation of the product. T-3-2

Package size and weight (including palette)

2490mm(W) x 1060mm(D) x 1242mm(H)

Approx. 239Kg

1) Installation space

Height

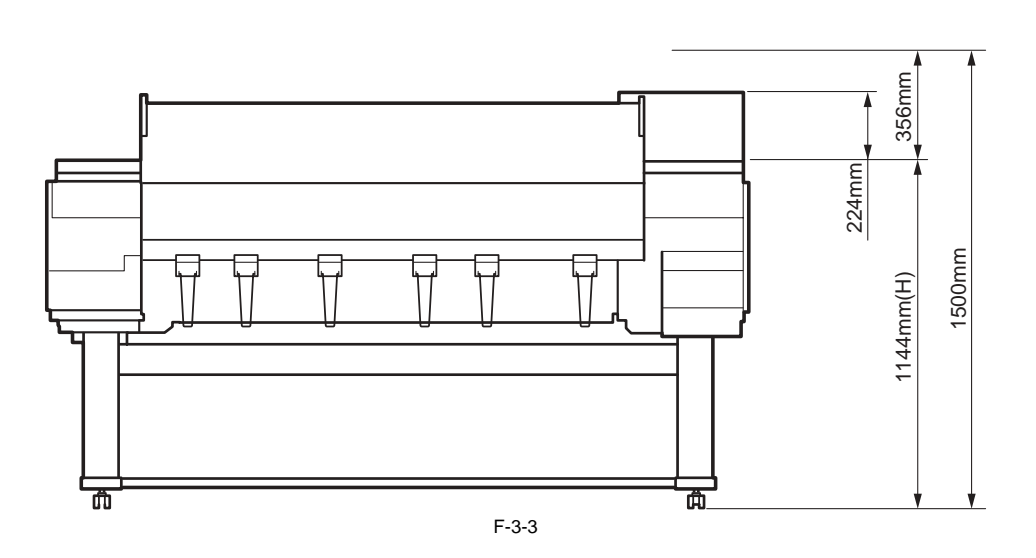

Width and depth

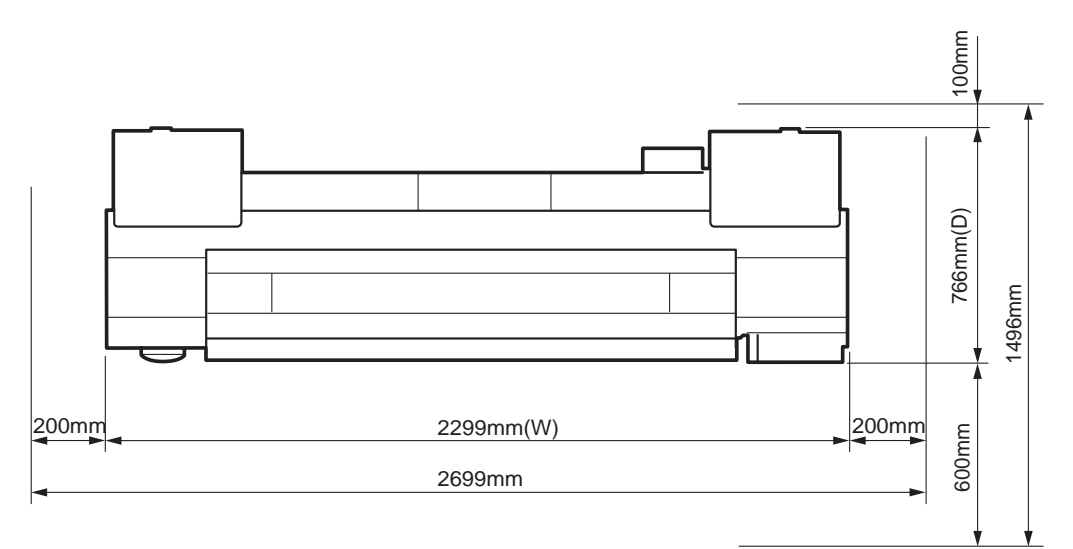

F-3-4

# 3.1.1.3 Making Pre-Checks

iPF9100

Follow the instructions in the included "Quick Start Guide" when installing the product. Refer to the package size and weight listed below for smooth carrying in and installation of the product.

T-3-3

Package size and weight (including palette) 2490mm(W) x 1060mm(D) x 1242mm(H) Approx. 248Kg

1) Installation space

Height

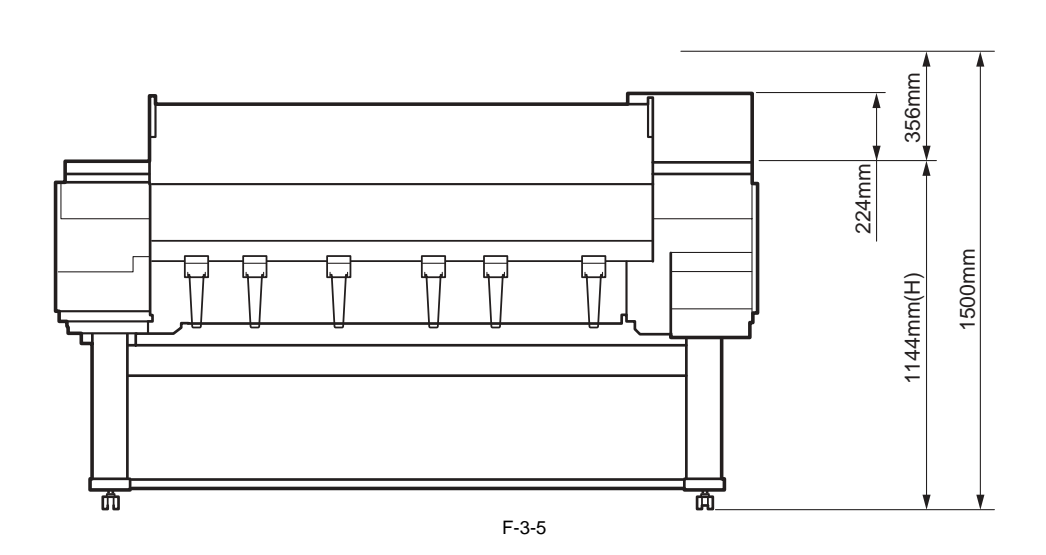

Width and depth

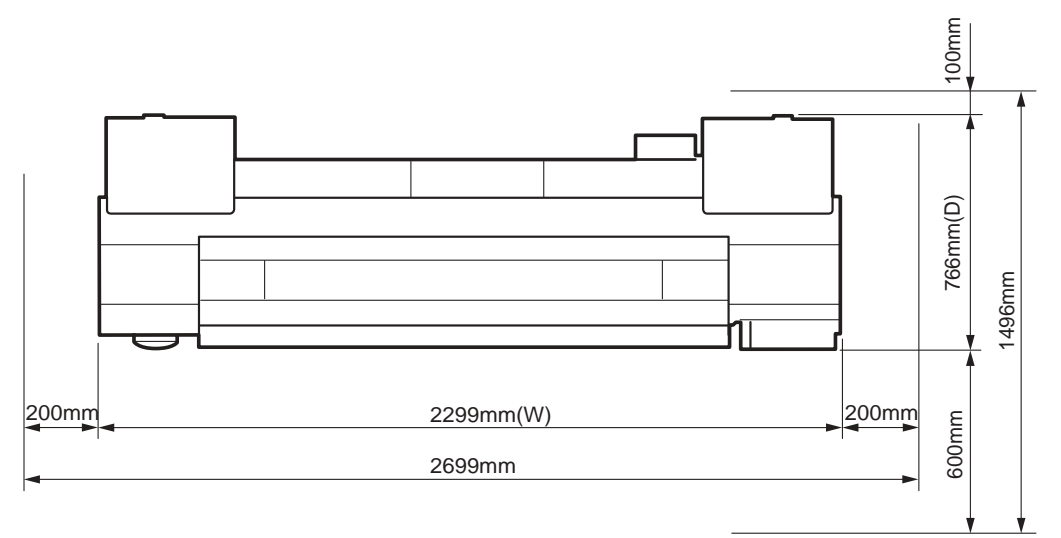

F-3-6

# 3.1.2 Unpacking and Installation

# 3.1.2.1 Checking the Contents

iPF9000 / iPF9100

1) Check to see that all the components are supplied without missing.

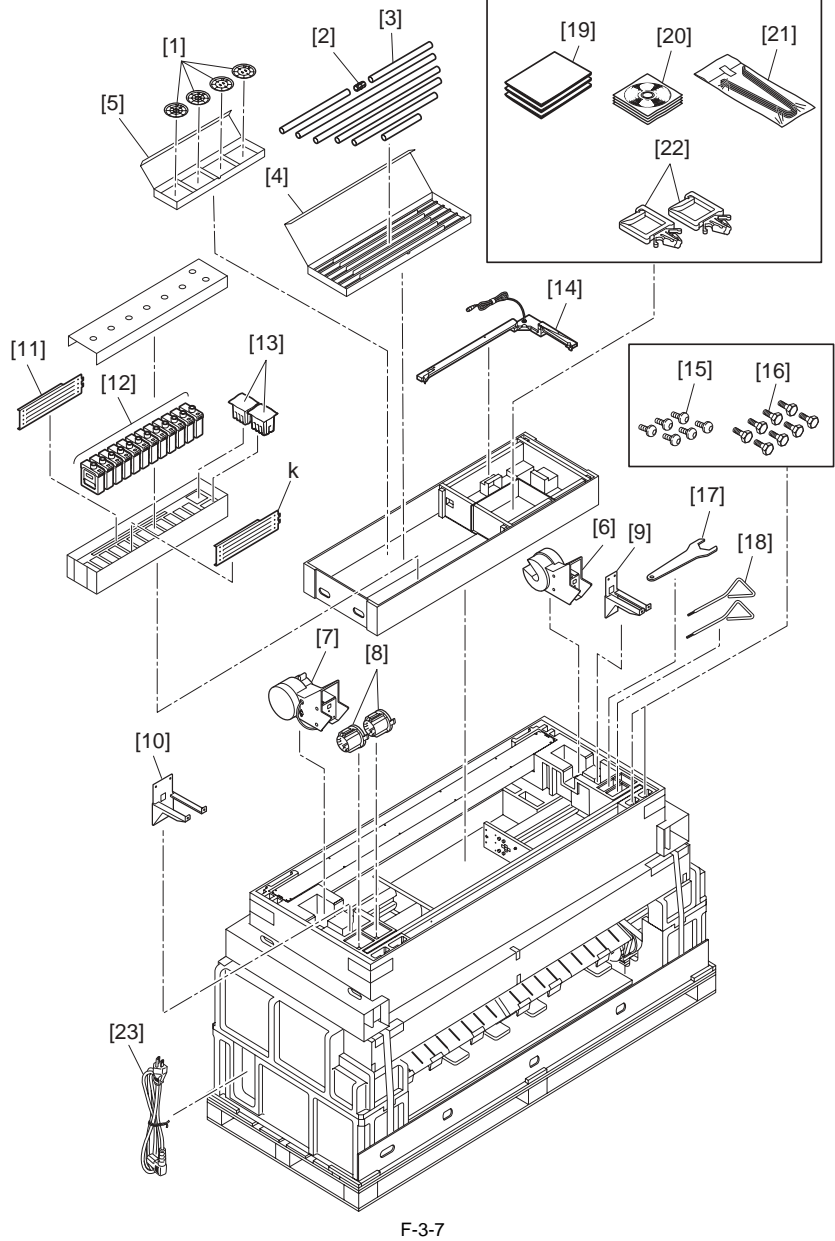

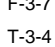

| [1] | Weight Flange | 1/2 (4 ncs)  |
|-----|---------------|--------------|
| [1] | weight Flange | 1/2 (4 pcs.) |

- [3] Weight Roll (7 pcs.)
- [5] Weight Flange Stotage Box
- [7] Media Take-up Unit R
- [9] Media Take-up Unit Mounting Bracket L
- [11] Leg Cover (2 pcs.)
- [13] Printhead
- [15] M4 Hex Screw (34 pcs.)
- [17] Spanner
- [19] Manuals
- [21] Eject Support (6 pcs.)
- [23] Power Cord

- [2] Weight Joint
- [4] Weight Roll Storage Box
- [6] Media Take-up Unit L
- [8] 3 inch Adapter (2 pcs.)
- [10] Media Take-up Unit Mounting Bracket L
- [12] Starter Ink Tank (12 colors)
- [14] Media Take-up Sensor Unit
- [16] M8 Hex Bolt (8 pcs.)
- [18] Hex Wrench (2 pcs.)
- [20] CD-ROM
- [22] Cord Holder(2 pcs.)
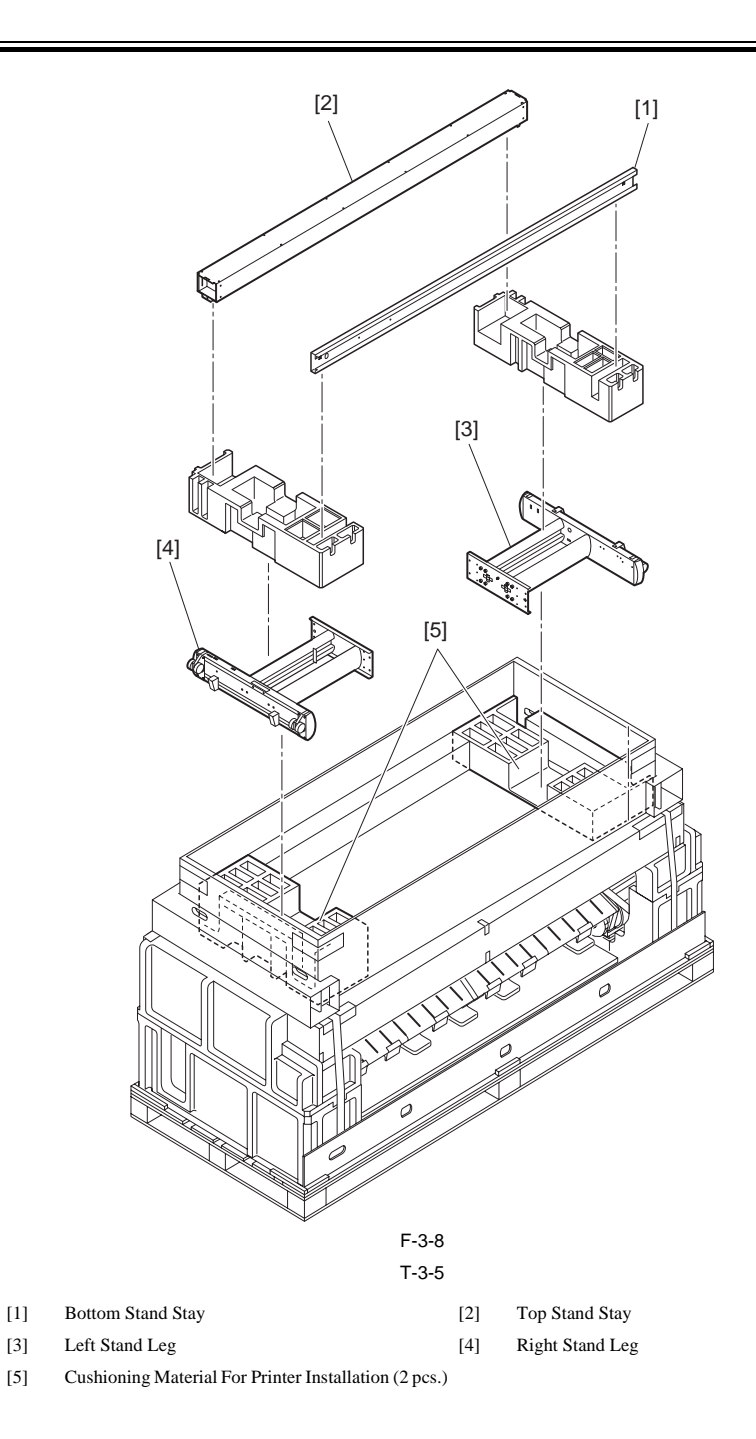

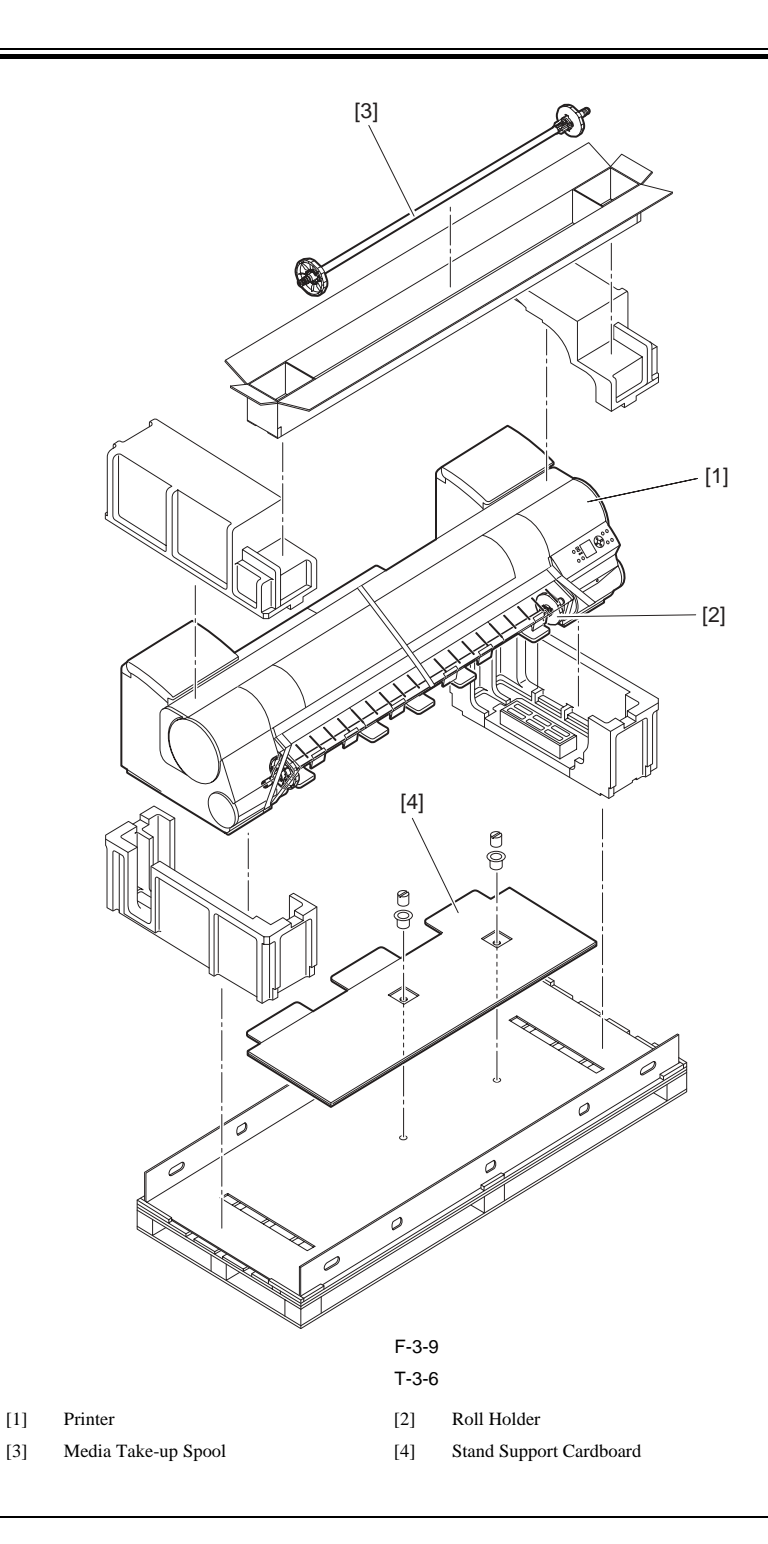

MEMO: When installing the printer with it turned over (in a group of four persons), use the black packing belts. Do not remove or cut them. If you do so, you cannot install the printer with it turned over.

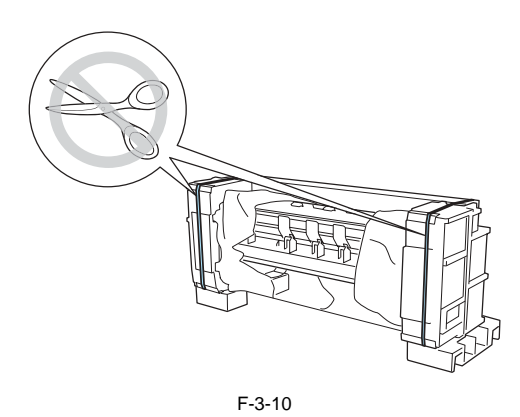

# 3.1.2.2 Checking the Contents

iPF9000S

1) Check to see that all the components are supplied without missing.

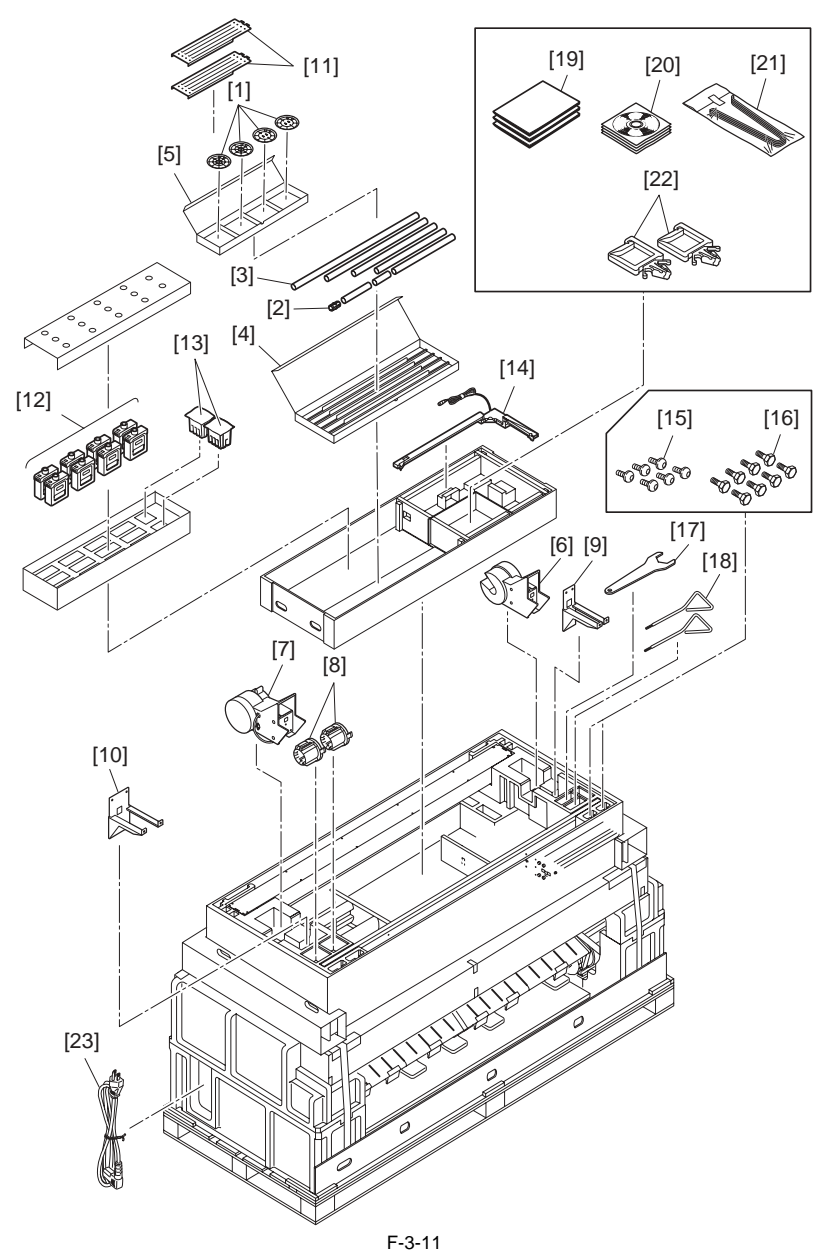

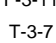

- [1] Weight Flange 1/2 (4 pcs.)
- [3] Weight Roll (7 pcs.)
- [5] Weight Flange Stotage Box
- [7] Media Take-up Unit R
- [9] Media Take-up Unit Mounting Bracket L
- [11] Leg Cover (2 pcs.)
- [13] Printhead
- [15] M4 Hex Screw (34 pcs.)
- [17] Spanner
- [19] Manuals
- [21] Eject Support (6 pcs.)
- [23] Power Cord

- [2] Weight Joint
- [4] Weight Roll Storage Box
- [6] Media Take-up Unit L
- [8] 3 inch Adapter (2 pcs.)
- [10] Media Take-up Unit Mounting Bracket L
- [12] Starter Ink Tank (8 colors)
- [14] Media Take-up Sensor Unit
- [16] M8 Hex Bolt (8 pcs.)
- [18] Hex Wrench (2 pcs.)
- [20] CD-ROM
- [22] Cord Holder(2 pcs.)

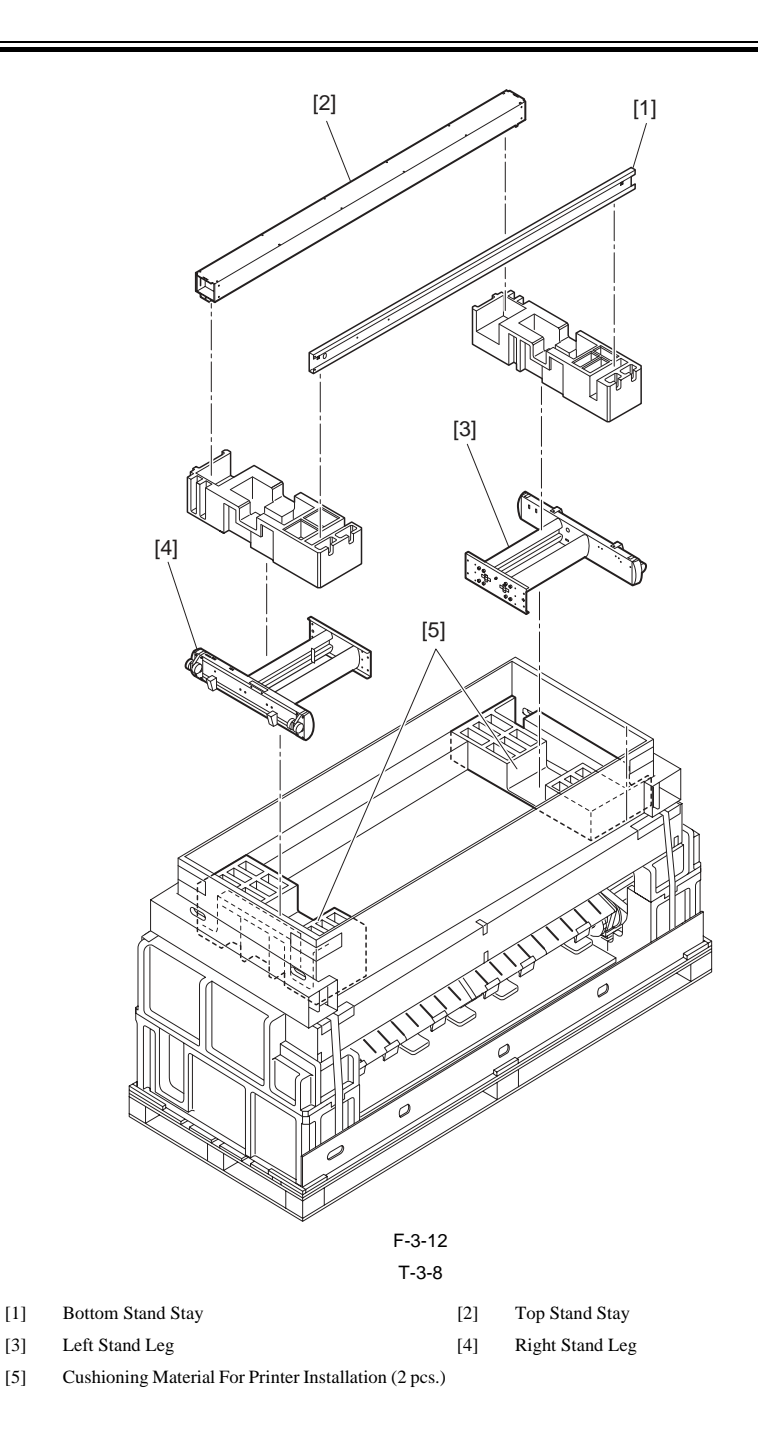

WWW.SERVICE-MANUAL.NET

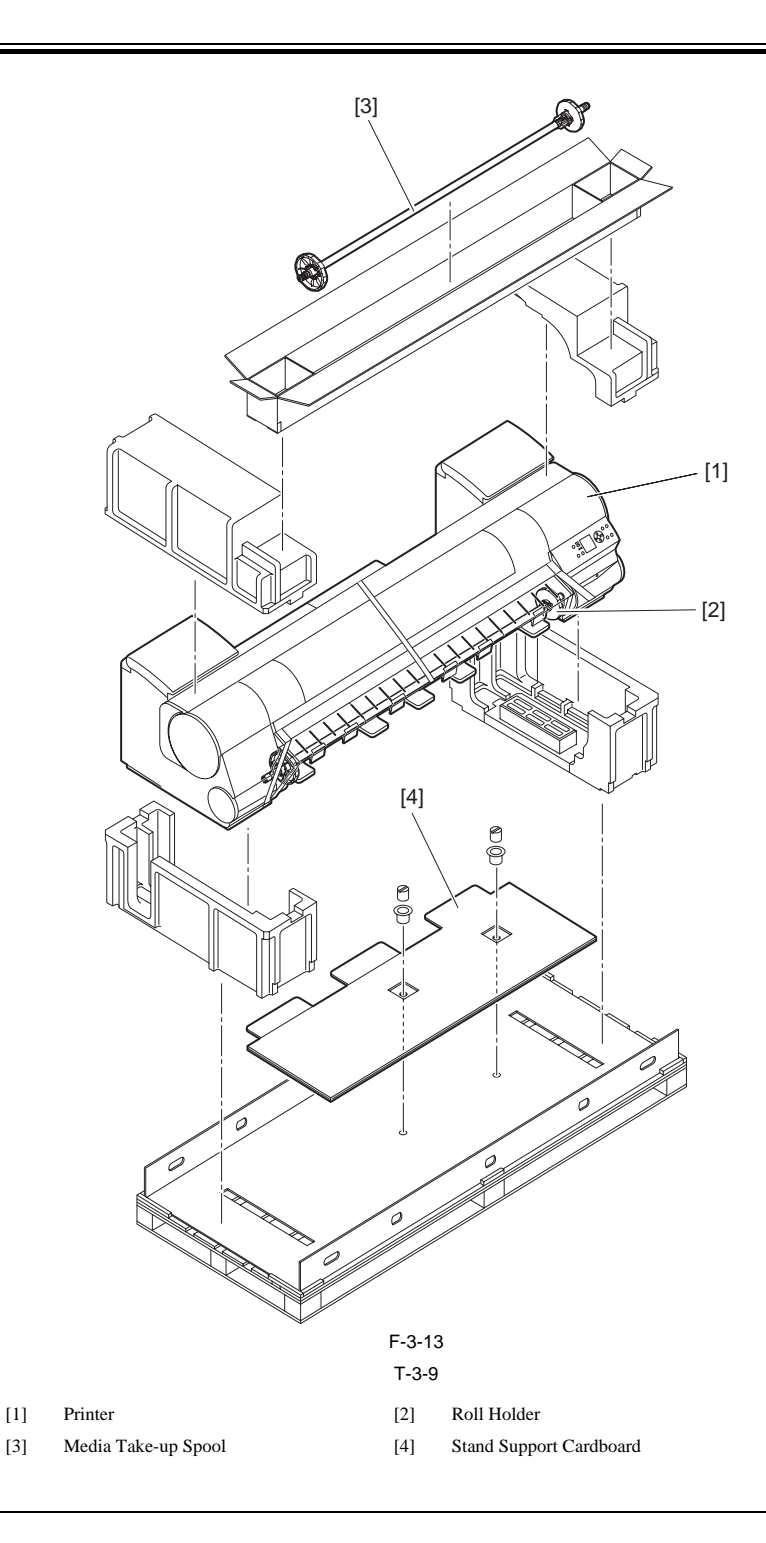

MEMO: When installing the printer with it turned over (in a group of four persons), use the black packing belts. Do not remove or cut them. If you do so, you cannot install the printer with it turned over.

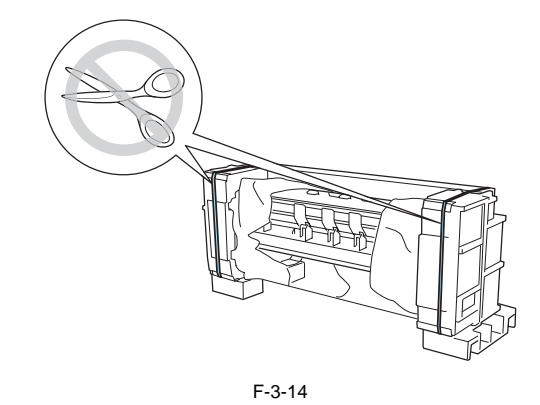

WWW.SERVICE-MANUAL.NET

### 3.1.2.3 Assembling the Stand

iPF9000 / iPF9000S / iPF9100

# A

- Be sure to assemble the stand at a level place in a group of two or more persons. If the stand is assembled by only one person, injury or deformation of the stand can result.

- The casters of the stand are factory-locked. Do not unlock the casters until assembly of the stand is finished. When moving the stand, be sure to unlock the casters.

Otherwise, damage to the floor or injury can occur. - Do not remove the antiskid materials from the casters, before placing the printer on the stand. Otherwise, the stand can skid, resulting in printer troubles, deformation of the stand, damage to the floor, or injury.

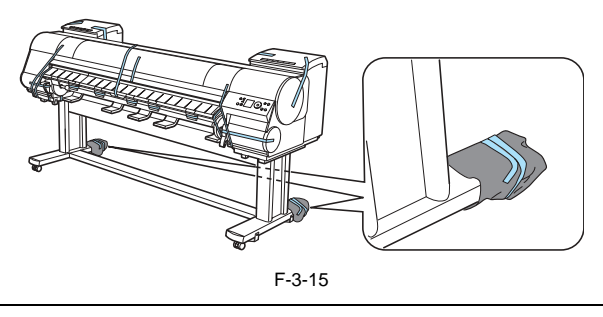

1) Place the stand legs L and R so that you can read the engraved marks normally (not up side down). Insert the left end of the stand lower stay in the hole [1] in the side of the stand leg L, and insert the right end of the stand lower stay in the hole [2] in the side of the stand leg R.

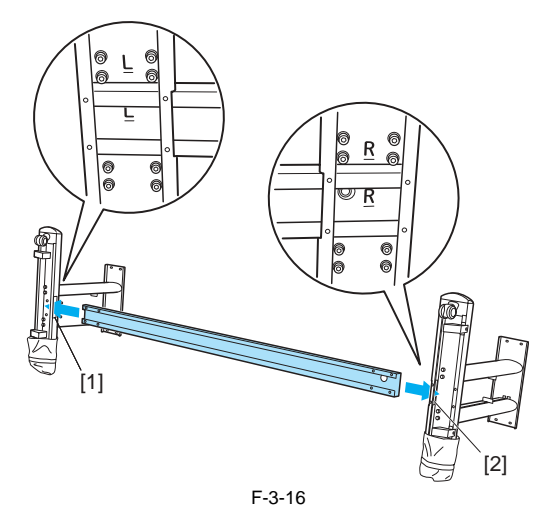

2) Secure the stand lower stay to the stand legs L and R using M4 hex screws (four each).

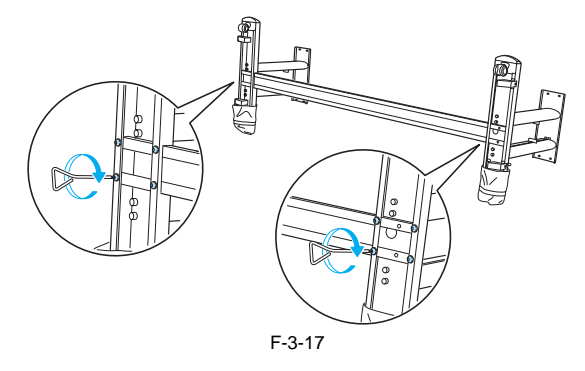

WWW.SERVICE-MANUAL.NET

3) While holding the stand legs L and R together with the co-worker, raise the stand.

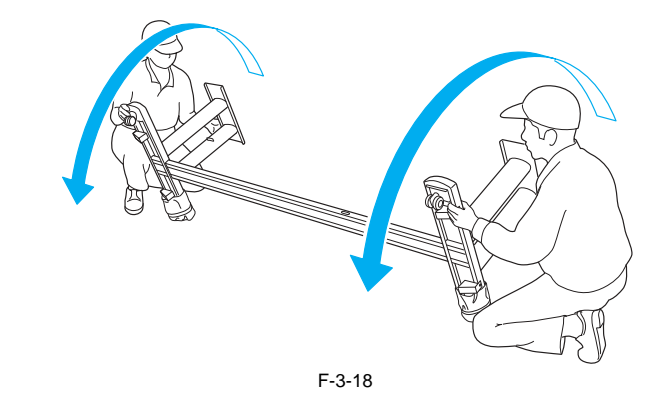

### MEMO:

Be sure to raise the stand legs L and R at the same time. Otherwise, the stand can deform, resulting in an assembly fault.

4) Insert the left end of the stand upper stay in the hole [1] in the side of the stand leg L, and insert the right end of the stand upper stay in the hole [2] in the side of the stand leg R as far as it will go.

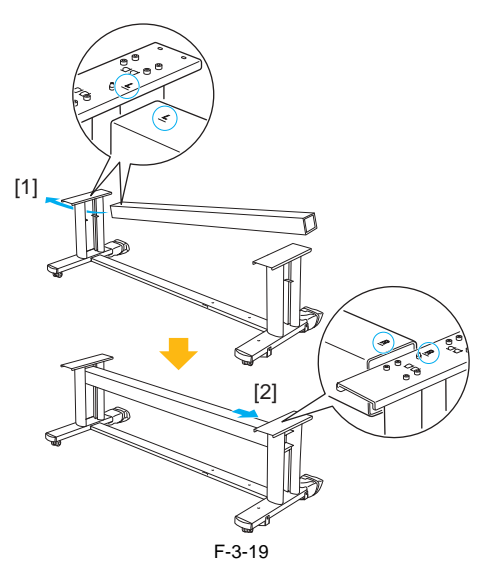

### MEMO:

Insert the stand upper stay in the hole [1] in the stand leg L first. The stand upper stay can be inserted in the hole [2] in the stand leg R only to a limited position.

5) Secure the stand upper stay to the stand legs L and R using M8 hex bolts [1] (four bolts each).

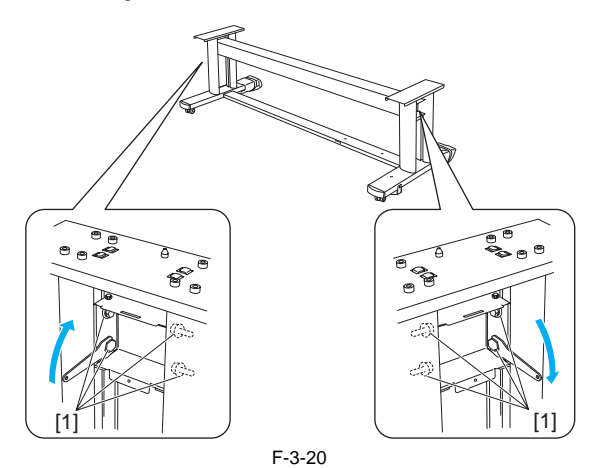

6) Attach leg covers to stand legs L and R. Insert the protruding portion [1] of each leg cover in the groove [2] in the stand upper stay, and insert the protruding portions [3] of the leg cover in the grooves [4] in the stand lower stay.

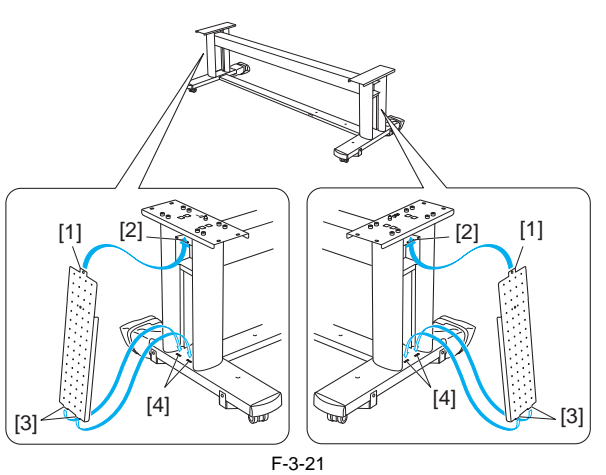

7) Secure the leg covers to the stand legs L and R using M4 hex screws.

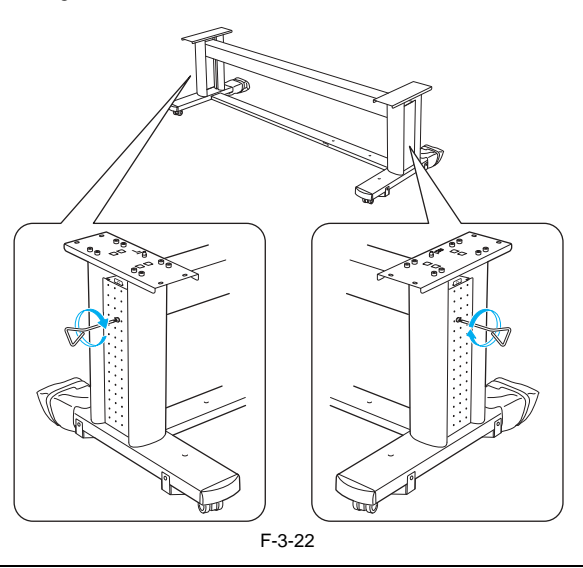

When installing the printer with it turned over (in a group of four persons), do not remove the antiskid materials from the stand casters.

### 3.1.2.4 Installing the Printer

iPF9000 / iPF9000S / iPF9100

- The printer can be installed in two different ways. Select either way according the number of the persons involved in installation. Installing the printer with it turned over (in a group of four persons) Installing the printer with it lifted (in a group of six persons)

### MEMO:

When installing the printer with it turned over (in a group of four persons), use several packing materials such as the antiskid materials attached to the stand casters, black packing belts, and cushioning materials. Do not remove or cut them. If you do so, you cannot install the printer with it turned over.

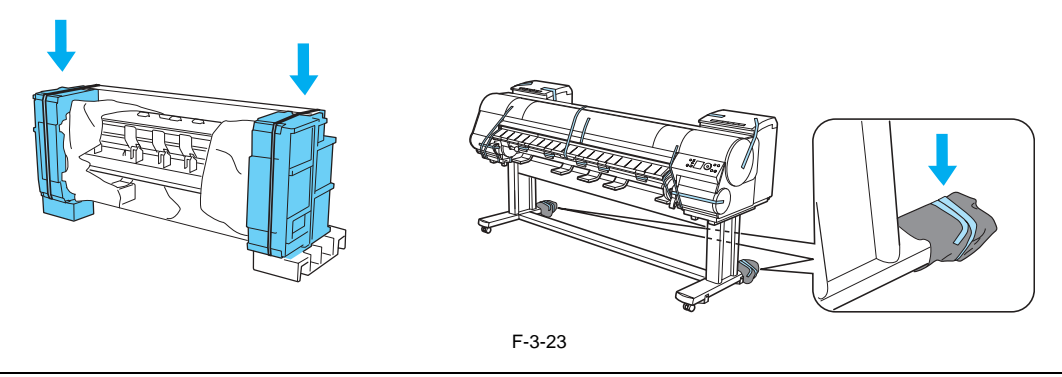

### a) Installing the printer with it turned over (in a group of four persons)

1) Place the cushioning materials for printer installation at both end of the palette behind the printer.

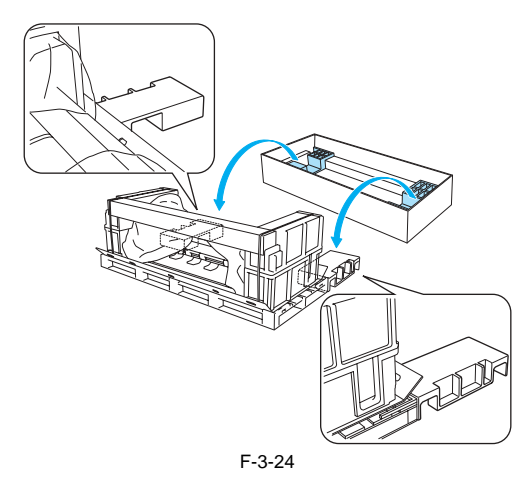

### MEMO:

Do not cut the black packing belts. If you do so, you cannot install the printer with it turned over.

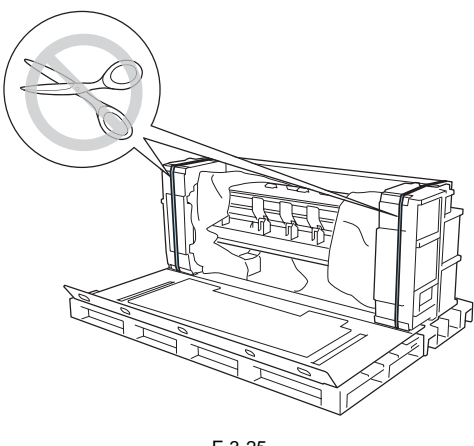

2) Insert hands in the holes in the front side of the bottom cardboard seat to hold the printer, and turn the printer 90 degrees backward until it lies on its back on the cushioning material for printer installation.

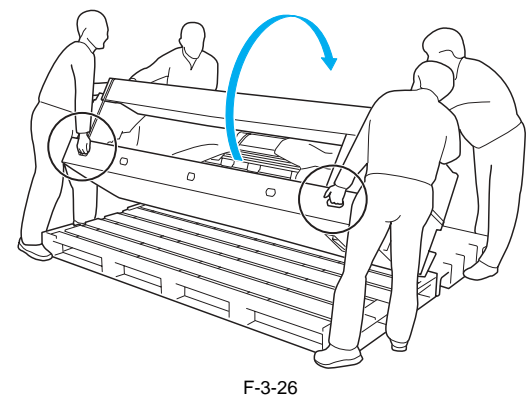

3) Turn and remove the joints from the bottom cardboard seat, and then remove the stand support cardboard.

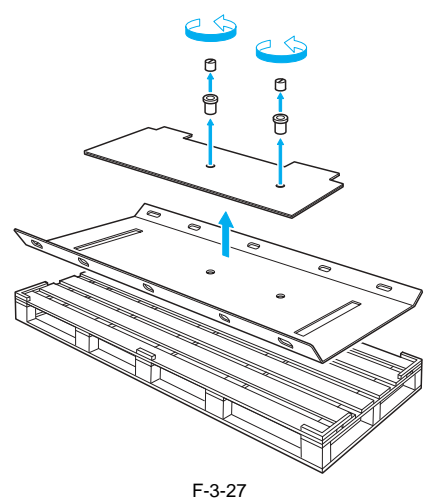

4) Remove the cushioning materials from the stand connection areas.

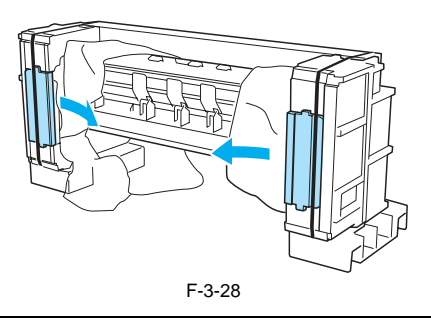

**MEMO:** Do not cut the black packing belts. If you do so, you cannot install the printer with it turned over.

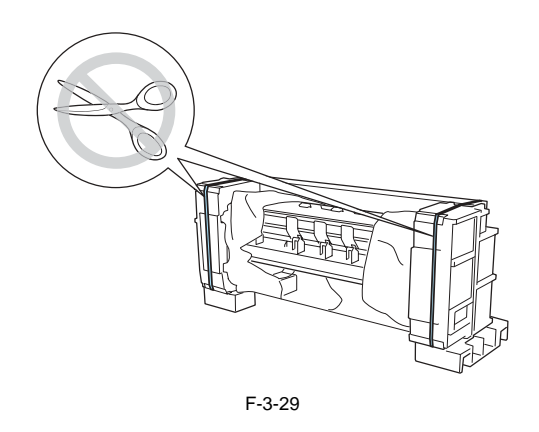

5) Using a cutter or scissors, cut the vinyl cover as shown and pull it to the left and right to expose the stand connection areas.

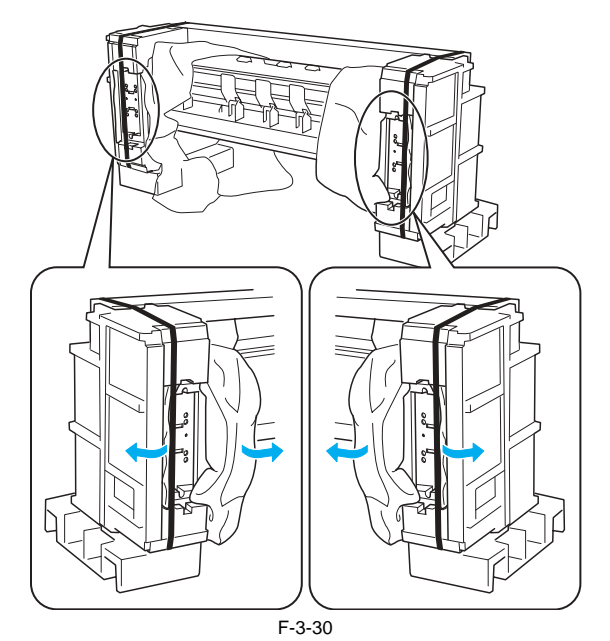

6) Remove the bottom cardboard seat and palette, assemble the stand support cardboard as shown, and place it in such a manner that the side with round holes [1] faces toward the bottom of the printer.

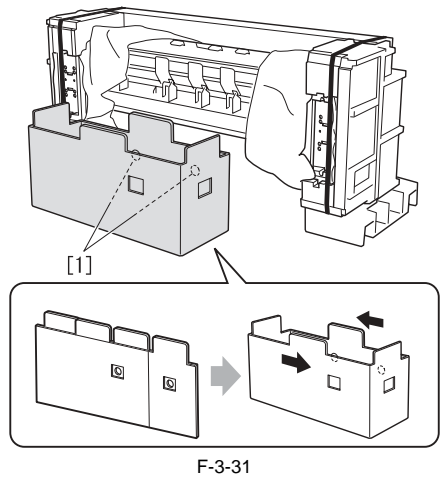

7) Place the stand on its side on the stand support cardboard and secure it using M4 hex screws (four each on the left and right).

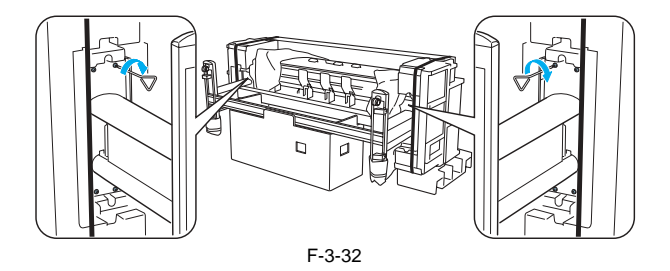

8) Fold back the flaps of the stand support cardboard as shown, and then remove the stand support cardboard by collapsing it.

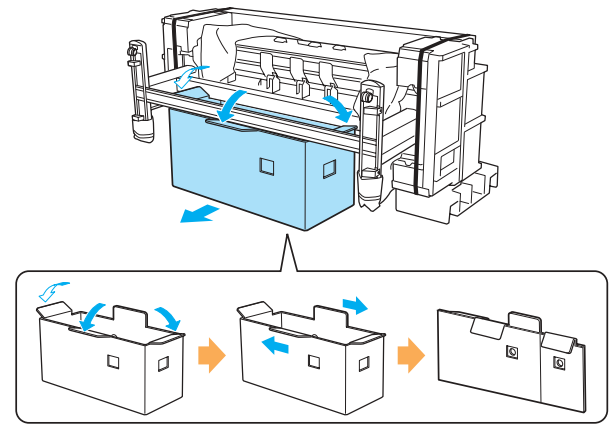

F-3-33

9) While holding the printer and stand in a group of four persons (two persons on each side), turn the printer forward until it stands upright (using the rear ends of the stand legs L and R as the fulcra). Be extremely careful not to allow the stand to skid.

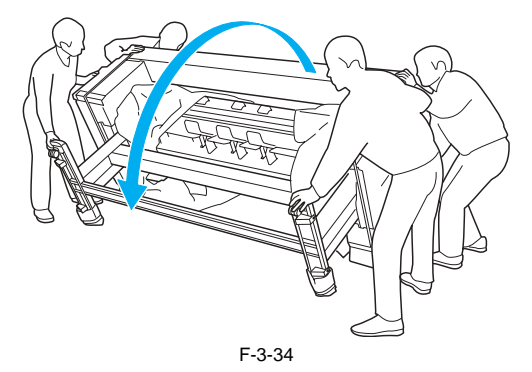

10) Remove the black packing belts from the printer, remove the package containing the cushioning materials and media take-up spool, and remove the antiskid materials from the casters.

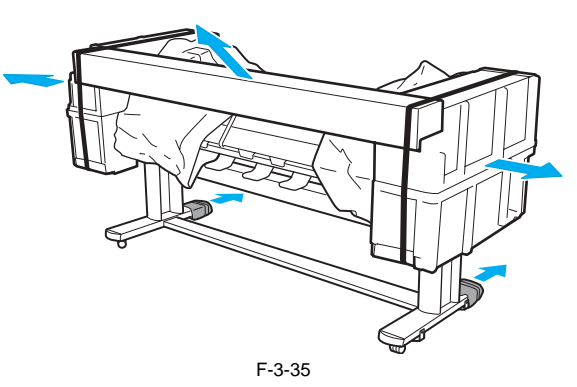

### b) Installing the printer with it lifted (in a group of six persons)

1) Remove the black packing belts from the printer and remove the upper cushioning materials.

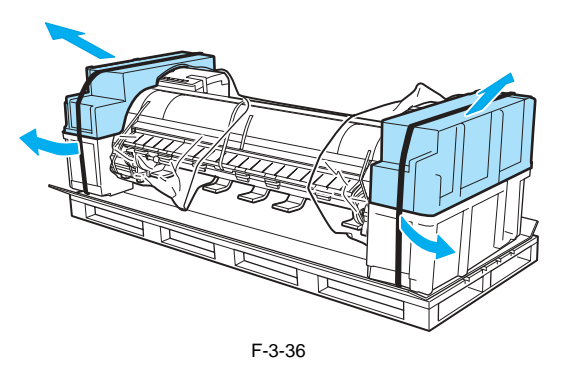

WWW.SERVICE-MANUAL.NET

2) While the two persons are holding the left and right carrying handles provided at the bottom of the printer, the third person removes the lower cushioning materials. The left and right lower cushioning materials must be removed one after another.

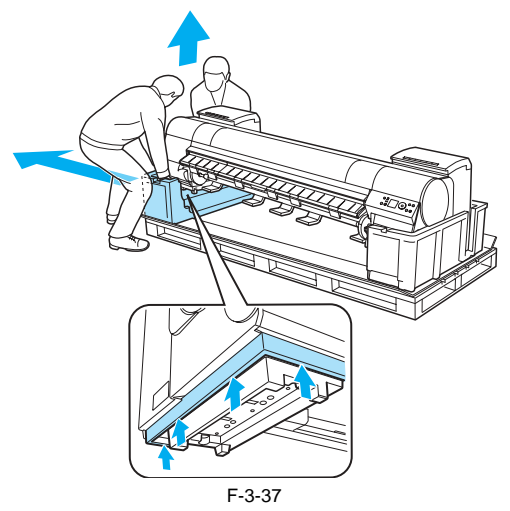

3) While holding the left and right carrying handles provided at the bottom of the printer in a group of six persons (three persons on each side), lift the printer.

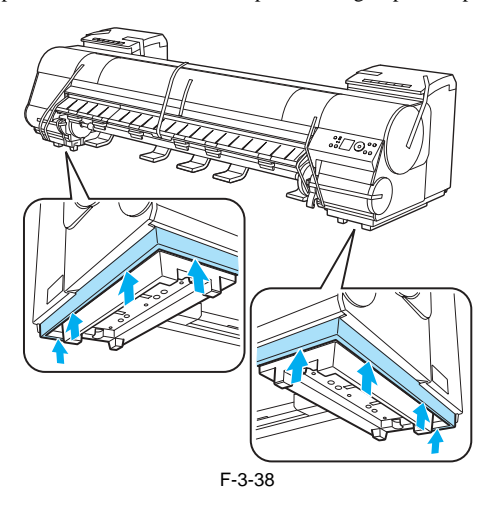

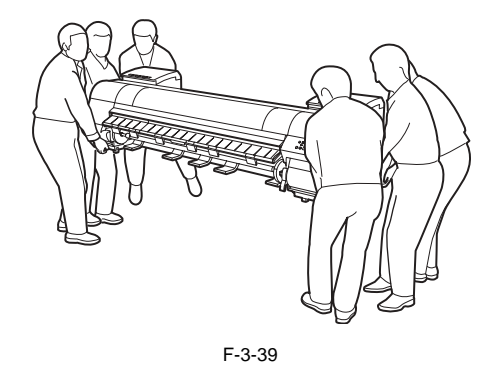

The printer weighs approximately 130 kg. To prevent back injury, the printer must be moved with it held by six persons (three persons on each side). When moving the printer, firmly hold the left and right carrying handles provided at the bottom. Holding other portions of the printer can cause the printer to fall down, resulting in injury.

4) While aligning the triangle marks at the back of the printer with the triangle marks at the back of the stand, place the printer on the stand. Secure the printer to the stand by tightening M4 hex screws (four screws on each side) from beneath the stand support plate.

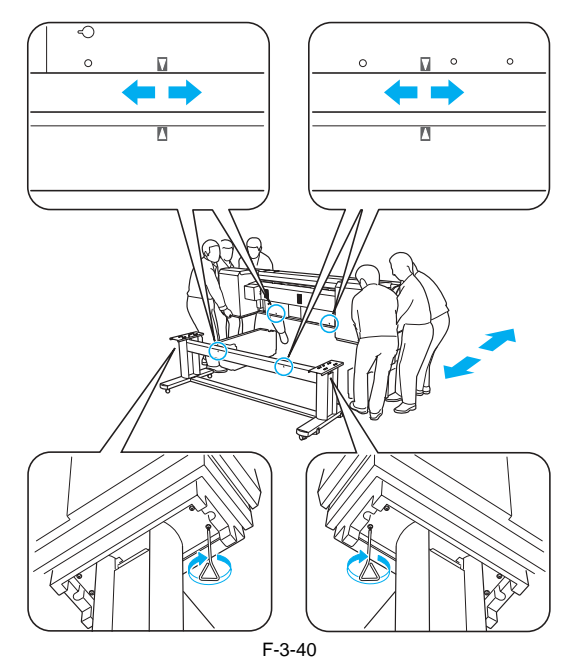

# 3.1.2.5 Installing the Media Take-up Unit

iPF9000 / iPF9000S / iPF9100

1) Firmly secure the left and right media take-up unit mounting brackets to the front [1] and the back [2] of the top stand stay using four M4 hex screws on each side.

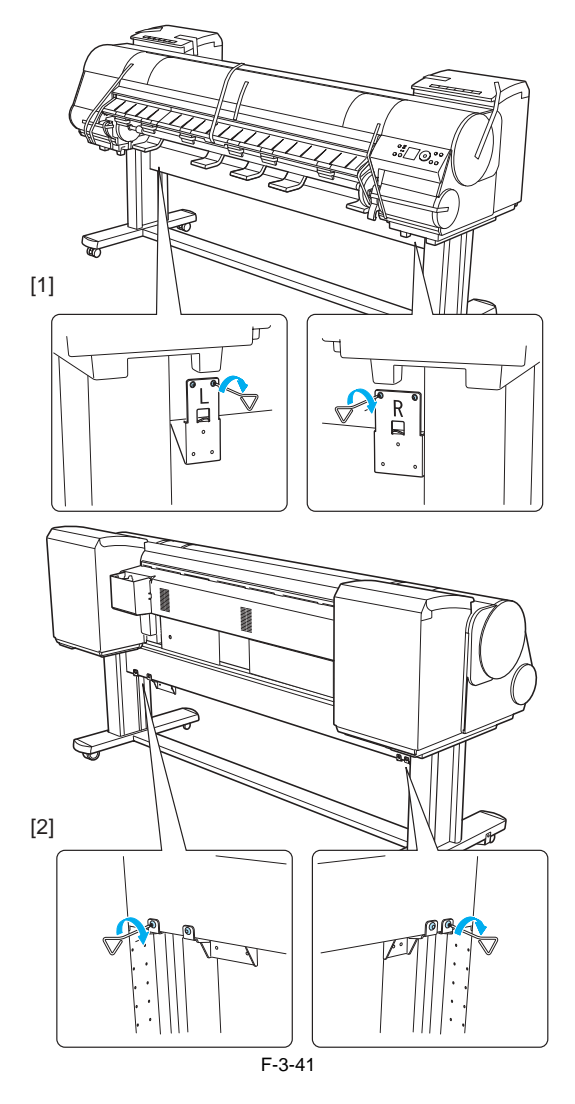

2) Hook up the hole [1] of the left media take-up unit with the protrusion [2] of the left media take-up unit mounting bracket, and hook up the hole [3] of the right media take-up unit with the protrusion [4] on the right media take-up unit mounting bracket. Secure the media take-up units firmly by using three M4 hex screws [5] on each side.

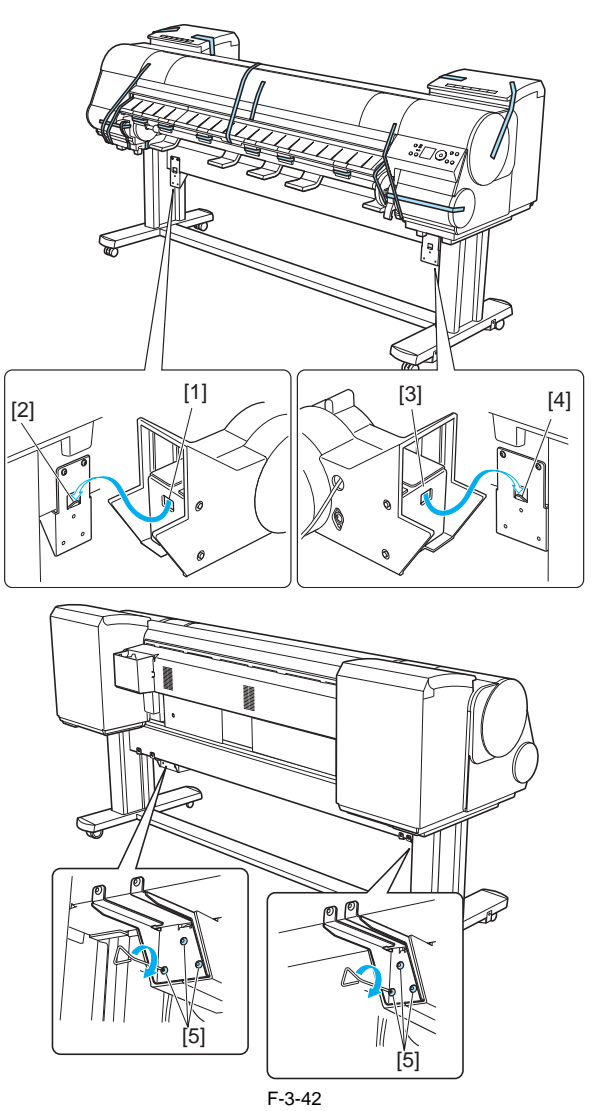

3) Place the media take-up sensor unit under the bottom stand stay, than pull up the cord of the media take-up sensor unit through the hole of the right stand leg.

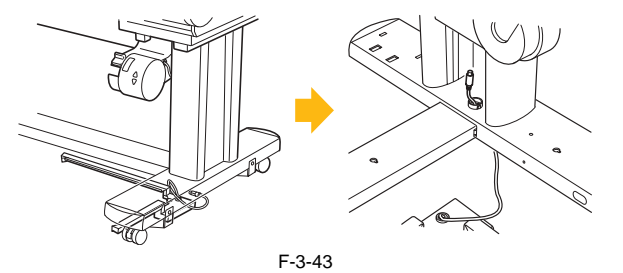

4) With the media take-up sensor unit against the underside of the bottom stand stay and the right stand leg, insert M4 hex screws in the three holes [1] and slide the screws out of the way toward the narrow end of the protruding holes. Insert M4 hex screws in the small holes [2] as well. Than, tighten all five M4 hex screws firmly in the order shown from (2) to (6).

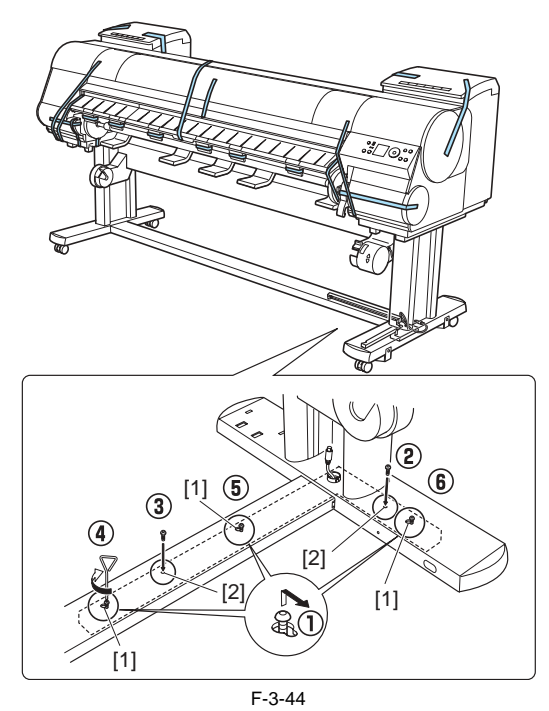

5) Plug the cord of the media take-up sensor unit into the right media take-up unit.

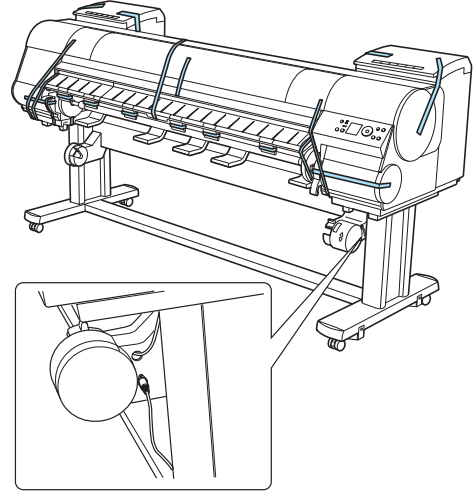

F-3-45

6) Attach the cord holders to the holes of the top stand stay. Bring the power cord of the right media take-up unit to the back of the printer and pass the cord through the cord holders. After passing the cord behind the holders, plug the cord into the power supply connector on the back of the printer.

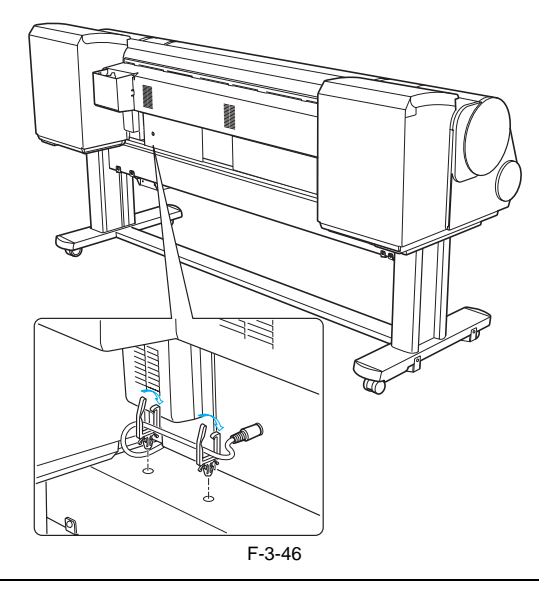

When plugging in the power cord, be careful about the positions of the prongs. It may damage the cord or connector if you force the cord into the connector.

7) Load the left side of the media take-up spool on the media take-up unit so that the gear [1] on the right side of the media take-up spool meshes with the gear [2] of the right media take-up unit.

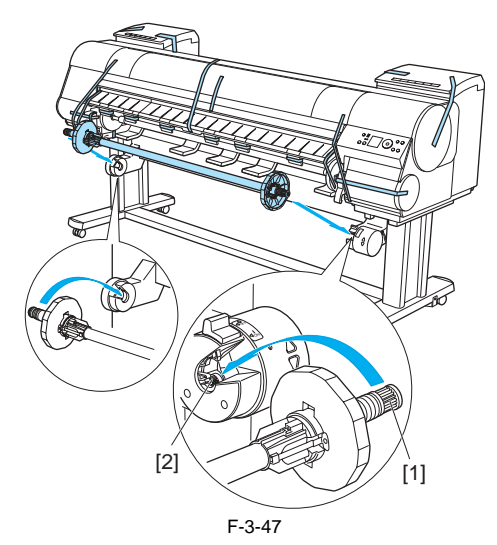

### 3.1.2.6 Installing the Basket

iPF9000 / iPF9000S / iPF9100

1) Insert the basket arm R [1] in the hole [2] on the right side of the bottom stand stay. Insert the right side [3] of the middle basket rod in the hole [4] of the basket arm R.

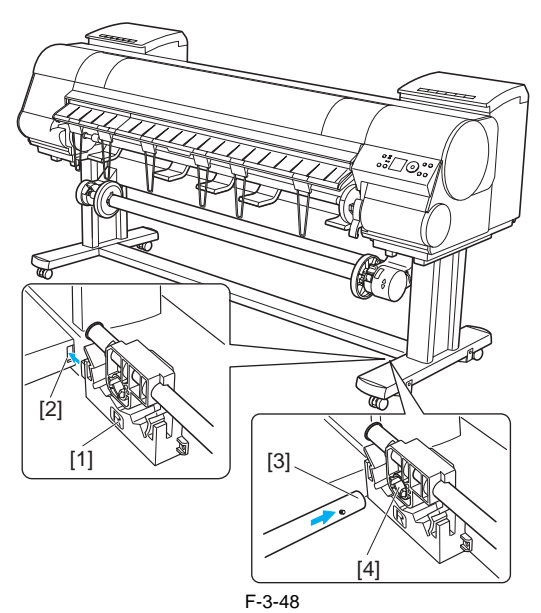

2) Insert the left side of the middle basket rod to the basket arm L [1] [A], than push in the arm fully into the hole on the left side of the bottom stand stay [B]. Secure the basket arm L [1] and R [2] using one M4 hex screw on each side [C].

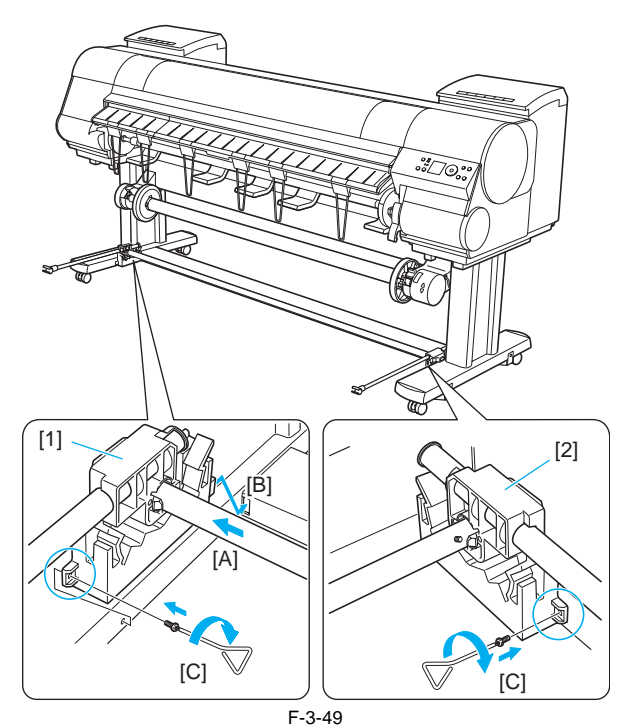

3) Attach the rod holder to the rod holder adapter.

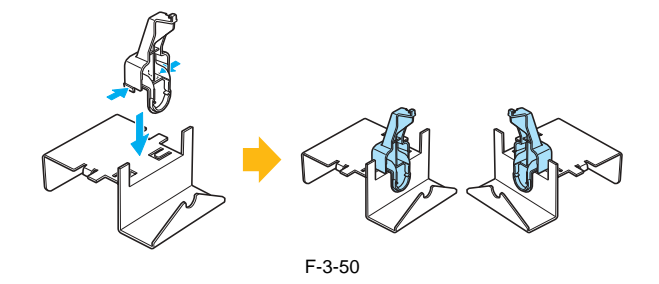

4) Insert the rod holder into each hole on the back of each stand leg.

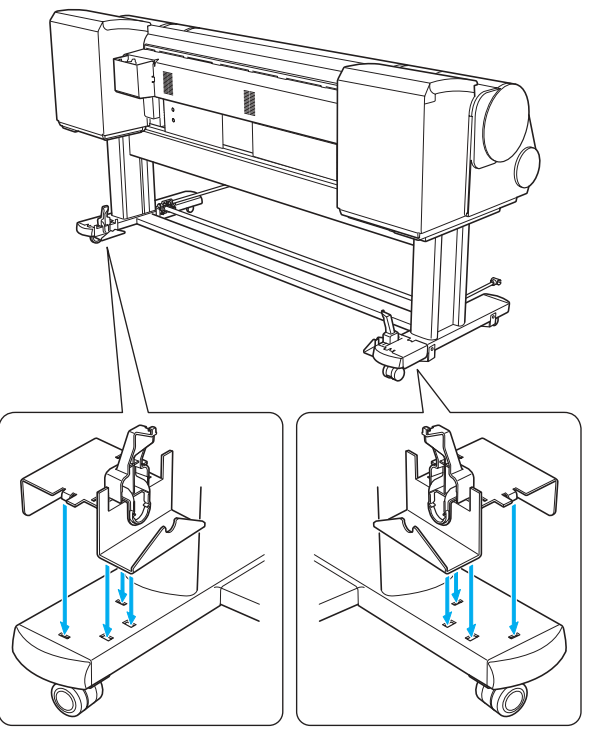

F-3-51

5) Spread out the basket unit with white tag [1] of the basket cloth at the front on the right side and the black cord [2] at the back.

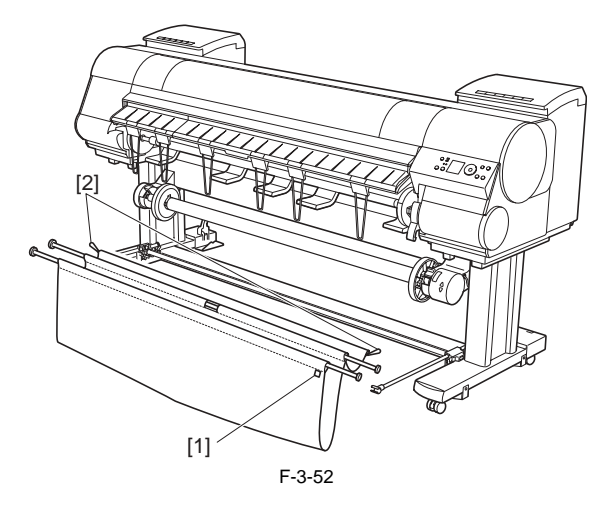

6) Insert the basket rod (in the middle of the basket cloth) in the hole [1] on the bottom of the rod holder, and thread the black cord from the back through the hook [2] on the top of the rod holder.

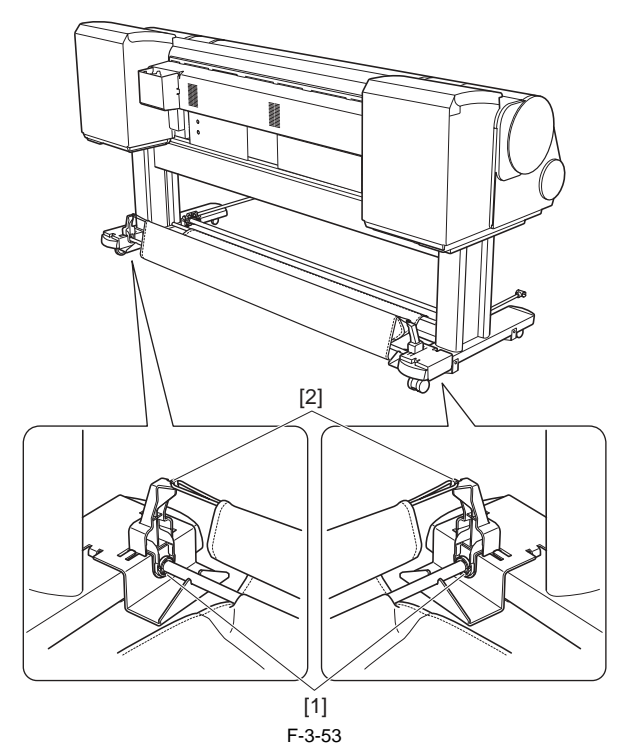

7) Pull out the sag in the basket cloth backward. Pull out the basket cloth so that the end of the basket cloth comes out. If it is hidden, a paper jam can occur.

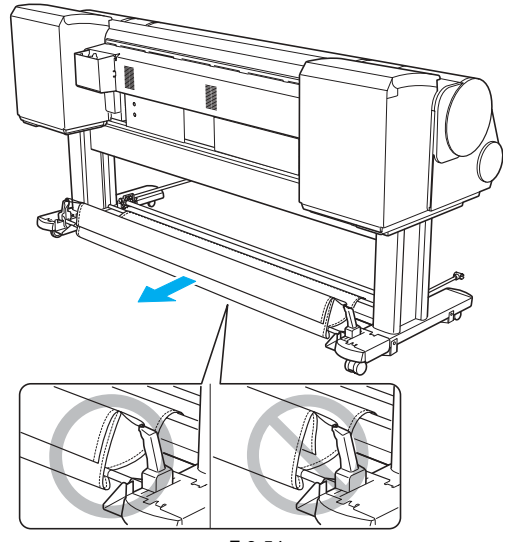

F-3-54

8) Attach the basket rod (at the front of the basket unit) to the tips [1] of the basket arm L and R.

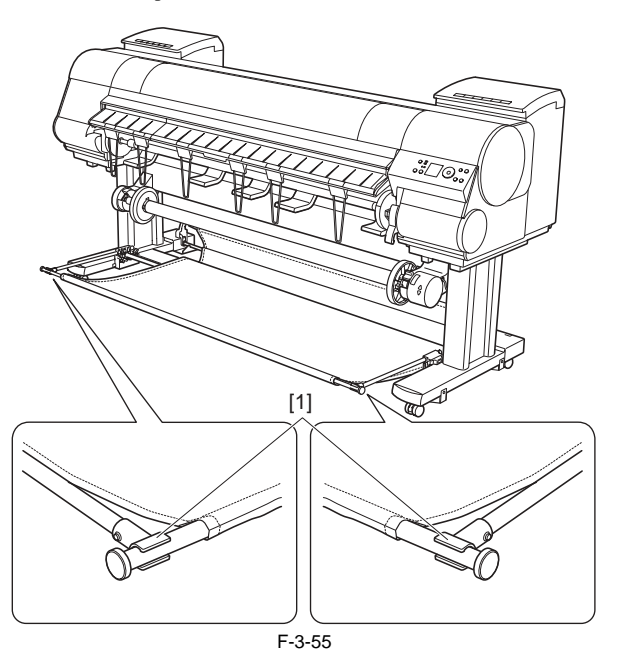

9) Pull the basket rod [1] (at the front of the basket unit) all the way out and lift the rod to lock the rod in place.

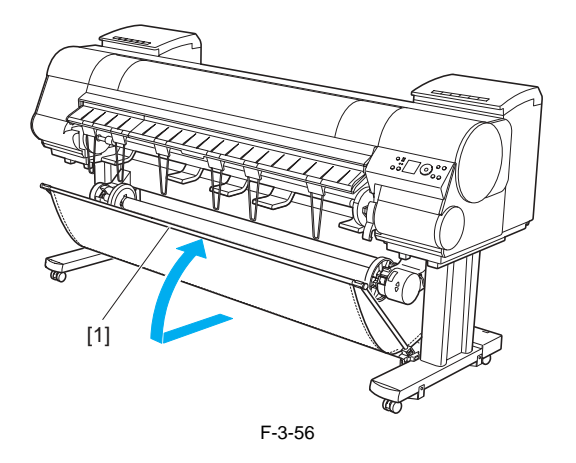

### 3.1.2.7 Removing Protection Materials

iPF9000 / iPF9000S / iPF9100

1) Remove the tape and other packaging material used to secure the printer.

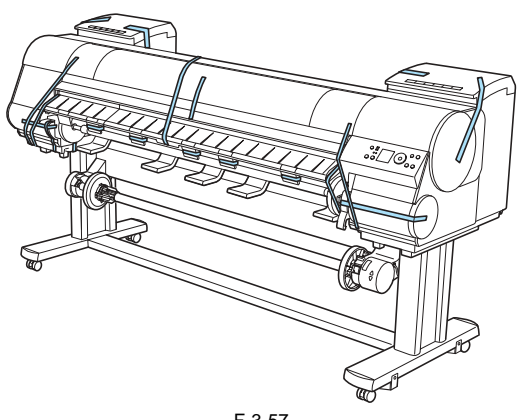

F-3-57

2) Open the upper cover.

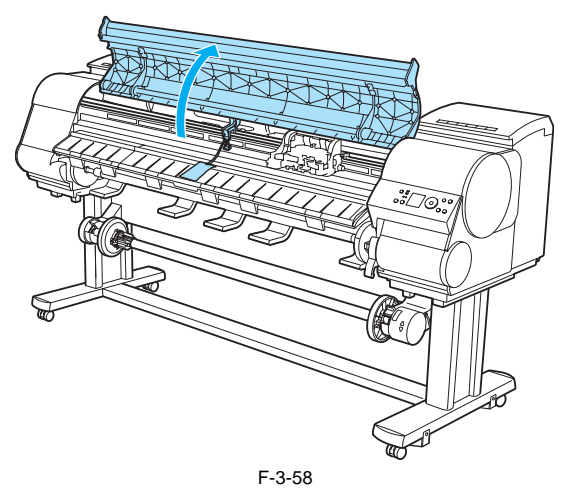

3) Lift the release lever [1] [A], remove the protective sheet [2] from the platen, and lower the release lever again [B].

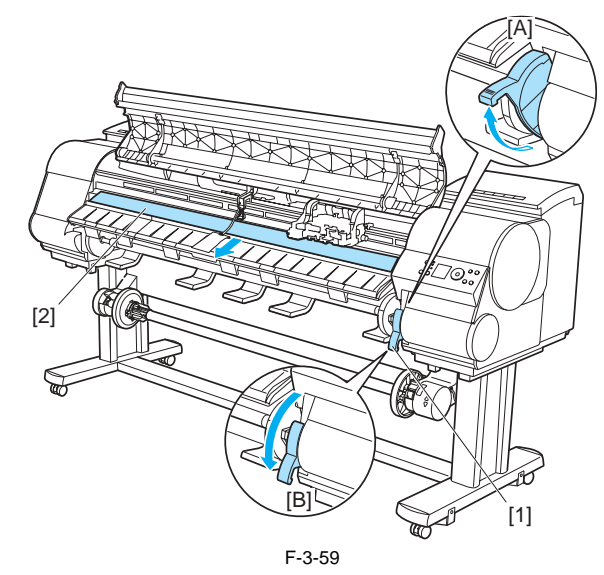

4) Remove the screw and remove the belt stopper [1], and then remove the carriage spacer [2] pulling out toward the arrow direction.

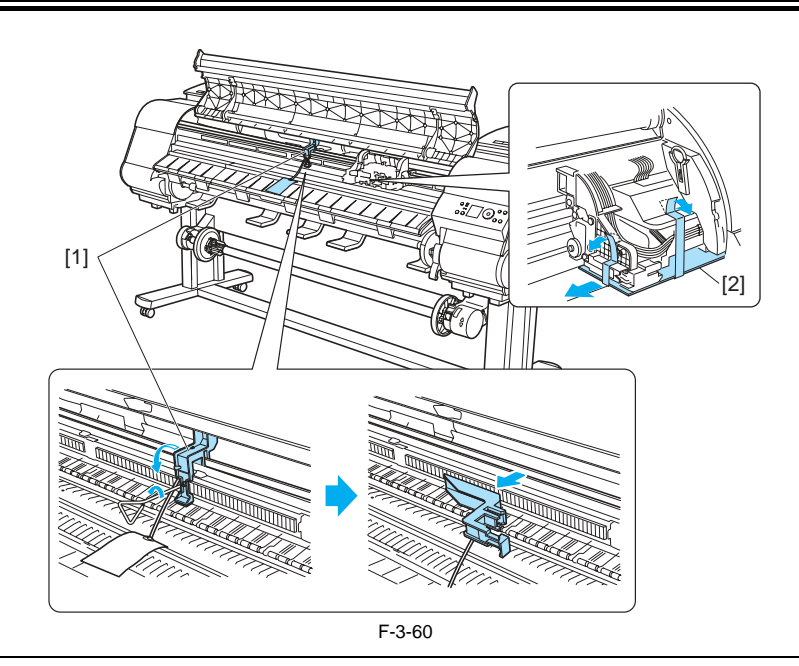

**MEMO:** Keep the belt stopper, screw, and the hex wrench which have been removed since these are needed when moving the printer to another location later. Neglecting to attach the belt stopper may cause damage to the printer when moving the printer to another location.

5) Lift the ejection guide.

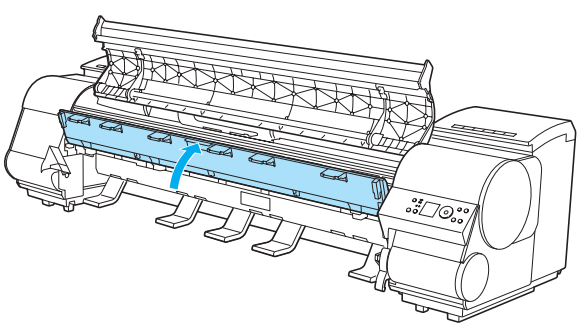

F-3-61

6) Attach four eject supports [1] on the back of the ejection guide.

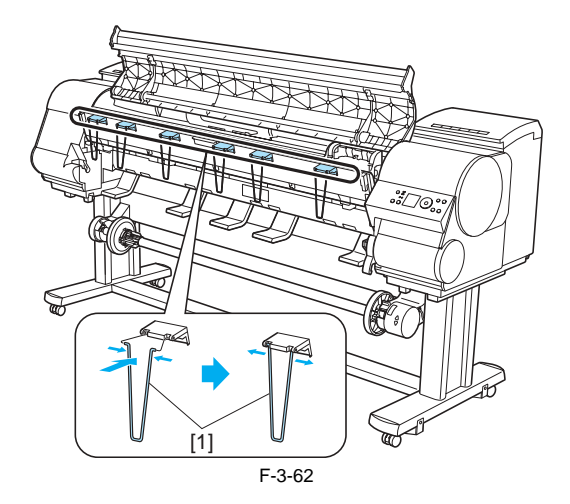

7) Close the ejection guide and the upper cover.

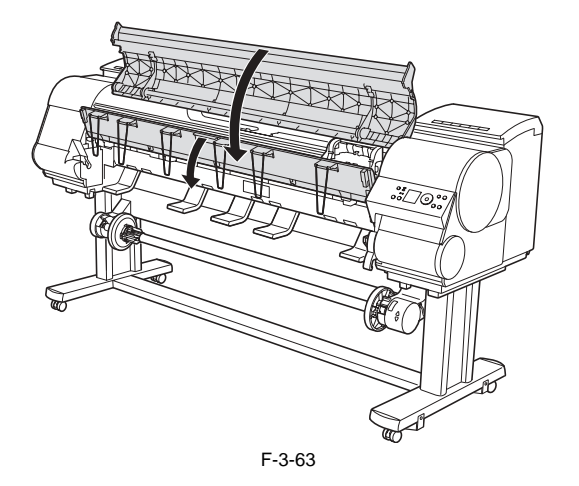

# 3.1.3 Checking the Images/Operations

# 3.1.3.1 Checking the Image and Operation

iPF9000 / iPF9000S / iPF9100

Turn on the printer. Load the print heads, ink tanks, and media following the instructions shown on the operation panel. Install the printer driver in the PC, and carry out test printing.

# 3.2 Transporting the Printer

### 3.2.1 Transporting the Printer

### 3.2.1.1 Transporting the Printer

iPF9000S / iPF9100

# A

When transporting the printer, the printhead must be capped and stay in the carriage.

In spite of this precaution, shocks incurred during transportation can damage the printhead.

Print the nozzle check pattern before making preparations for transporting the printer, pint the nozzle check pattern again after installing the printer at the new location, and then compare the two printouts. If any problem such as nozzle clogging cannot be resolved by printhead cleaning, replace the printhead with a new one.

This section describes how to transport the printer. The procedure depends on the mode of transportation. Select the appropriate transportation level from the following transportation modes.

### 1. Transportation mode

- 1. transportation mode
  Moving the printer on the same floor with no difference in grade (without tilting the printer): LEVEL 0
  Moving the printer on floor where there is difference in grade or by truck (by tilting the printer): LEVEL 1
  Moving the printer by plane or ship (tilting direction of printer is unpredictable): LEVEL 2
  Moving the printer in low temperature environment such as sub zero: LEVEL 2
  Moving the printer on its end: LEVEL 3

# A

When lifting or moving the printer, be sure to hold the handle at bottom left and right of the printer. Holding the printer by its cover can deform the cover.

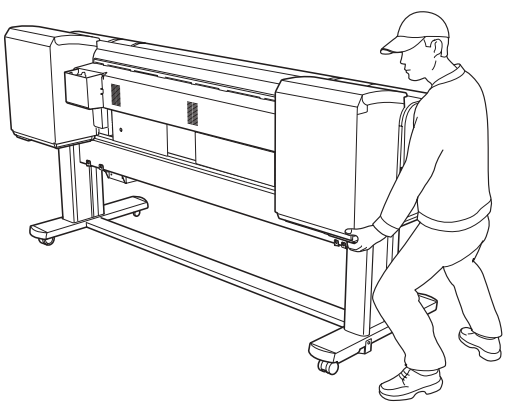

F-3-64

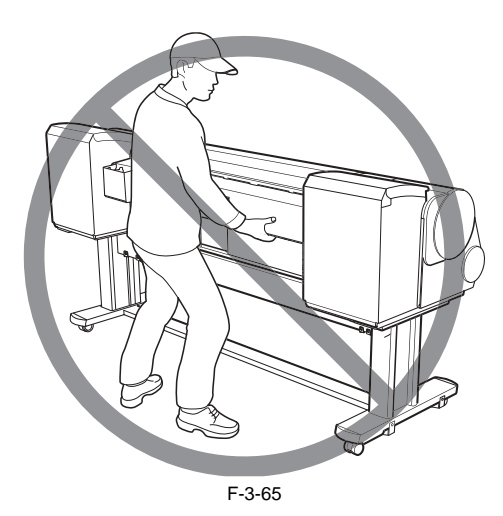

WWW.SERVICE-MANUAL.NET

The printer main unit weights approximately 130 kg. When moving the printer, have at least six people hold it from both sides taking care not to hurt their back.

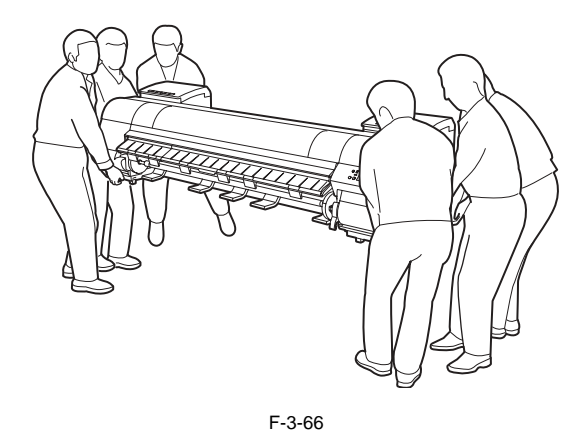

Do not place or transport the printer with load placed only at the center of the printer. Otherwise the printer can be deformed or damaged.

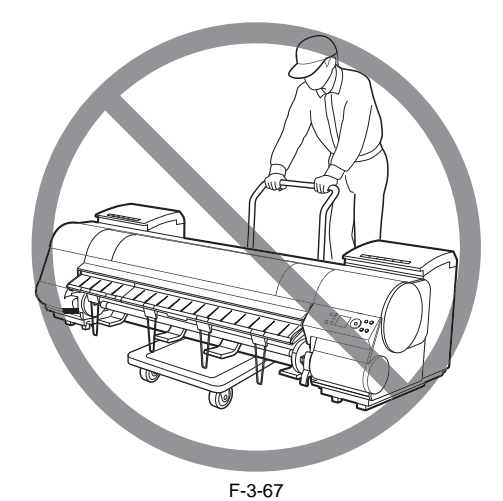

When tilting the printer, place a cardboard or blanket on the floor to prevent damage to the printer.

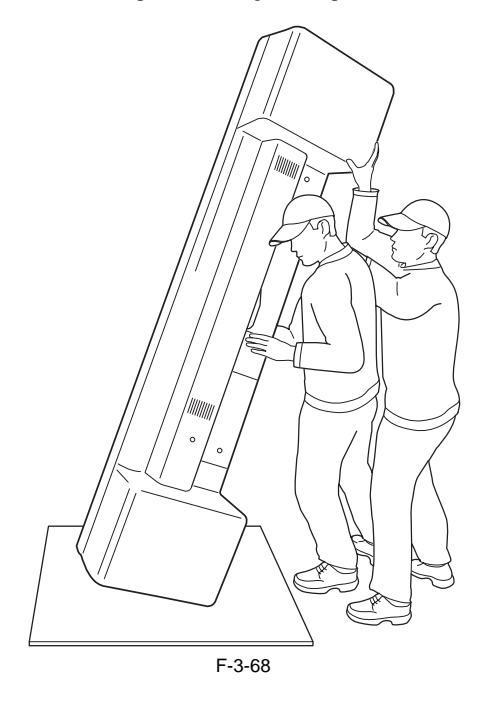

When tilting the printer, support the printer at bottom left and right side of the printer. If the printer is supported at any other location, the printer may be damaged or deformed.

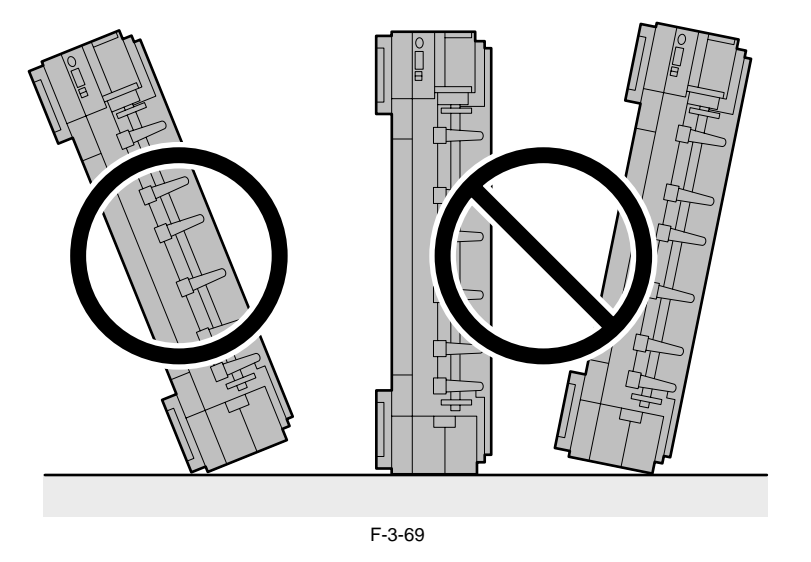

WWW.SERVICE-MANUAL.NET

### a. LEVEL 0

Moving the printer on the same floor without difference in grade

T-3-10

| Item                              | Description                                                       |  |  |  |  |
|-----------------------------------|-------------------------------------------------------------------|--|--|--|--|
| [MOVE PRINTER] on the Main menu   | This need not be performed.                                       |  |  |  |  |
| Allowed tilting angle             | Do not tilt.                                                      |  |  |  |  |
| Ink consumption                   | No ink is consumed.                                               |  |  |  |  |
| Ink tank                          | It may be installed or removed.                                   |  |  |  |  |
| Separation of main unit and stand | They do not need to be separated.                                 |  |  |  |  |
| Maintenance cartridge             | Install.<br>There is no need to open a new maintenance cartridge. |  |  |  |  |
| Replacement of consumable parts   | There is no need to replace consumable parts.                     |  |  |  |  |
| Service support                   | No service support is necessary.                                  |  |  |  |  |

**Transportation procedure** 1) Turn off the power and check that the heads are capped. 2) Open the upper cover and mount the belt stopper.

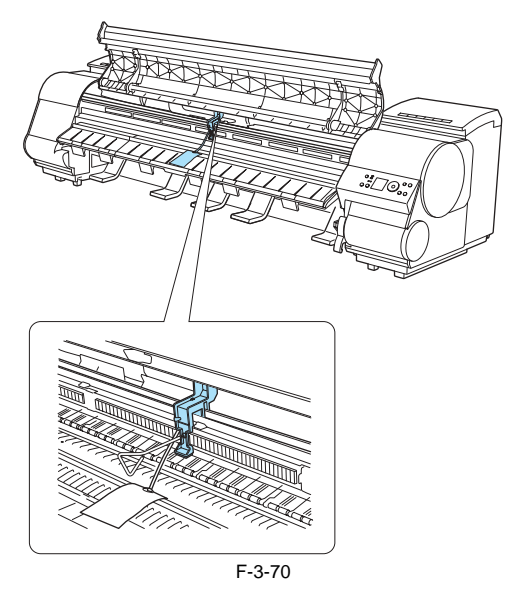

# A

When mounting the belt stopper, be careful not to move the carriage by applying too much pressure. If the carriage moves when the heads are capped, the rubber part of the cap may touch the nozzles on the heads and damage the print head.

- 3) Close the upper cover.4) Remove the paper and roll holder.5) Remove power cord and interface cable.6) Unlock the casters on the stand and move the printer slowly.

A If the printer is subjected to strong vibrations when it is moved, it can cause ink leakage or damage to the print head. Be sure to move the printer slowly and carefully.

### **b. LEVEL 1**

Moving the printer on a floor with difference in grade or by truck

T-3-11

| Item                              | Description                                                                                                    |  |  |  |  |  |
|-----------------------------------|----------------------------------------------------------------------------------------------------|--|--|--|--|--|
| [MOVE PRINTER] on the Main menu   | Perform [LEVEL 1].                                                                                                    |  |  |  |  |  |
| Allowed tilting angle             | Lengthwise: -30 to +30 degrees                                                                                                    |  |  |  |  |  |
|                                   |                                                                                                    |  |  |  |  |  |
|                                   | Rotation: -10 to +10 degrees                                                                                                    |  |  |  |  |  |
|                                   |                                                                                                    |  |  |  |  |  |
| Ink consumption                   | No ink is consumed.                                                                                                    |  |  |  |  |  |
| Ink tank                          | It may be installed or removed.                                                                                                    |  |  |  |  |  |
| Separation of main unit and stand | They do not need to be separated.                                                                                                    |  |  |  |  |  |
| Maintenance cartridge             | Install.<br>There is no need to open a new maintenance cartridge.<br>However, if there is a message instructing to replace the maintenance cartridge or check the remaining ink,<br>replace with new maintenance cartridge before transporting. |  |  |  |  |  |
| Replacement of consumable parts   | Replacement of consumable parts and resetting of counter may be necessary.                                                                                                    |  |  |  |  |  |
| Service support                   | If consumable parts must be replaced, service support is necessary                                                                                                    |  |  |  |  |  |

Transportation procedure

If there is a message instructing to replace the maintenance cartridge or check the remaining ink, replace the maintenance cartridge.
Remove the paper and roll holder.
From [Main menu] > [Maintenance] > [MOVE PRINTER], select [LEVEL 1].
Press the [OK] key and perform [LEVEL 1] MOVE PRINTER.
If the consumable parts counter is checked and a message to replace consumable parts appear, check the consumable parts counter from service mode and replace the paper and replace to replace the paper appear, check the consumable parts counter from service mode and replace (a) The consumable parts control is checked and a message to replace consumation parts appear, check the consumation parts of the necessary consumable parts.
(b) We consumable parts during transportation."
(c) We consumable parts consumable parts and resetting the counter.
(c) When MOVE PRINTER completed message appears, turn off the power, and remove the power cord and interface cable.
(c) Open the upper cover and raise the ejection guide.

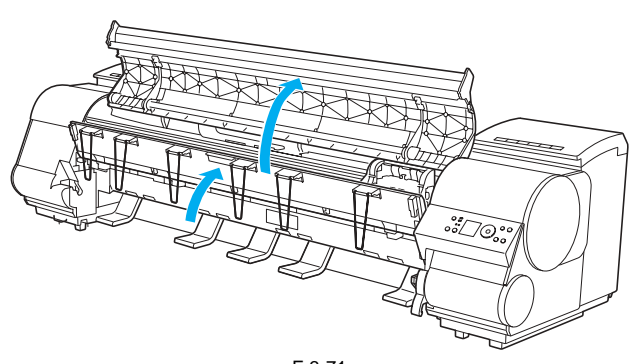

WWW.SERVICE-MANUAL.NET

8) Remove the ejection support and lower the ejection guide.

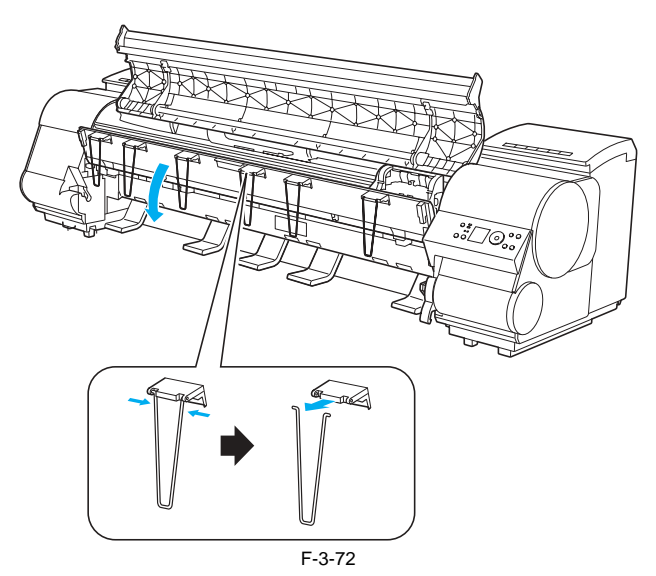

9) Install the belt stopper.

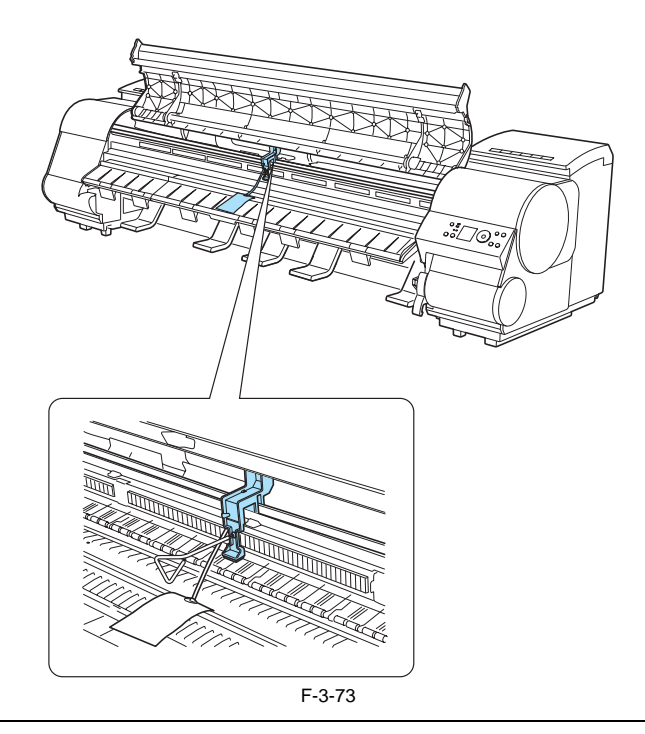

# A

When mounting the belt stopper, be careful not to move the carriage by applying too much pressure. If the carriage moves when the heads are capped, the rubber part of the cap may touch the nozzles on the heads and damage the print head.

10) Close the upper cover.

1) Attach the cushioning materials and tape.12) Unlock the casters on the stand and move the printer slowly.

If the printer is subjected to strong vibrations when it is moved, it can cause ink leakage or damage to the print head. Be sure to move the printer slowly and carefully.

**c-1. LEVEL 2** Transporting by plane or ship Transporting in low temperature environment such as sub zero

| T-3-12                            |                                                                            |  |  |  |  |  |  |
|-----------------------------------|----------------------------------------------------------------------------|--|--|--|--|--|--|
| Item                              | Description                                                                |  |  |  |  |  |  |
| [MOVE PRINTER] on the Main menu   | Perform [LEVEL 2].                                                         |  |  |  |  |  |  |
| Allowed tilting angle             | Lengthwise: -30 to +30 degrees                                             |  |  |  |  |  |  |
|                                   |                                                                            |  |  |  |  |  |  |
|                                   | Rotation: -30 to +30 degrees                                               |  |  |  |  |  |  |
|                                   |                                                                            |  |  |  |  |  |  |
| Ink consumption                   | Approximately 600ml of ink is consumed.                                    |  |  |  |  |  |  |
| Ink tank                          | Remove all ink tanks.                                                      |  |  |  |  |  |  |
| Separation of main unit and stand | Separate.                                                                  |  |  |  |  |  |  |
| Maintenance cartridge             | Install.<br>Have one new maintenance cartridge ready.                      |  |  |  |  |  |  |
| Replacement of consumable parts   | Replacement of consumable parts and resetting of counter may be necessary. |  |  |  |  |  |  |
| Service support                   | If consumable parts must be replaced, service support is necessary.        |  |  |  |  |  |  |

### c-2. LEVEL 3 Moving the printer on its end

| Item                              | Description                                                                                                    |  |  |  |  |
|-----------------------------------|----------------------------------------------------------------------------------------------------|--|--|--|--|
| [MOVE PRINTER] on the Main menu   | Perform [LEVEL 3].                                                                                                    |  |  |  |  |
| Allowed tilting angle             | Lengthwise: -90 to +90 degrees                                                                                                    |  |  |  |  |
|                                   | Rotation: -10 to +10 degrees                                                                                                    |  |  |  |  |
| Ink consumption                   | Approximately 1900ml of ink is consumed.                                                                                                    |  |  |  |  |
| Ink tank                          | Remove all ink tanks.                                                                                                    |  |  |  |  |
| Separation of main unit and stand | Separate.                                                                                                    |  |  |  |  |
| Maintenance cartridge             | Replace with new maintenance cartridge before performing transporting procedure.<br>Three new maintenance cartridges must be provided.<br>(Two for disposing waste ink and one to be installed during transportation) |  |  |  |  |
| Replacement of consumable parts   | Replacement of consumable parts and resetting of counter may be necessary.                                                                                                    |  |  |  |  |
| Service support                   | If consumable parts must be replaced, service support is necessary.                                                                                                    |  |  |  |  |

T-3-13

Transportation procedure

If there is a message instructing to replace the maintenance cartridge or check the remaining ink, replace the maintenance cartridge.
Remove the paper and roll holder.
From [Main menu] > [Maintenance] > [MOVE PRINTER], select [LEVEL 2] or [LEVEL 3].
Press the [OK] key and perform [LEVEL 2] or [LEVEL 3] MOVE PRINTER.
If the counter is checked and a message to replace consumable parts appear, check the consumable parts counter from service mode and replace the necessary consumable part

consumable part.
See "d. Replacing consumable parts during transportation."
Repeat [LEVEL 2] or [LEVEL 3] after replacing consumable parts and resetting the counter.
6) Follow the displayed message and open the left and right ink tank covers.

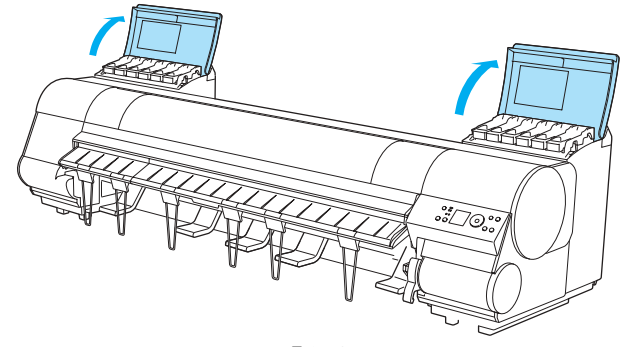

F-3-74

7) Raise the ink tank lock lever and remove all ink tanks.

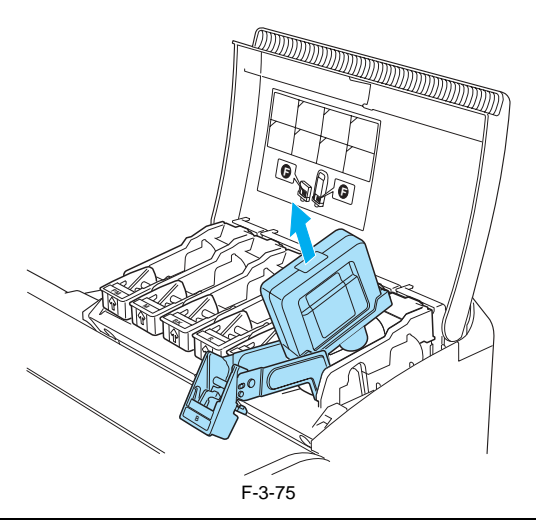

Put the removed ink tanks in the plastic bag with the ink supply part [1] upward and close the opening.

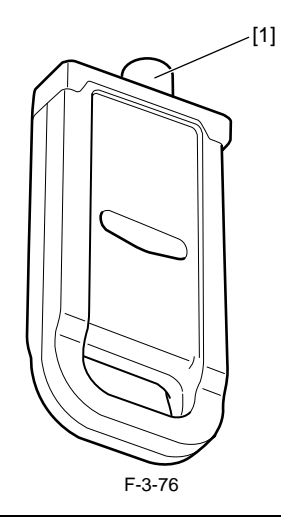

8) Return the ink tank lock lever and close the ink tank cover.Ink drainage is performed automatically. Replace the maintenance cartridge when the cartridge replacement message appears.9) When MOVE PRINTER completed message appears, turn off the power, and remove the power cord and interface cable.10) Open the upper cover and raise the ejection guide.

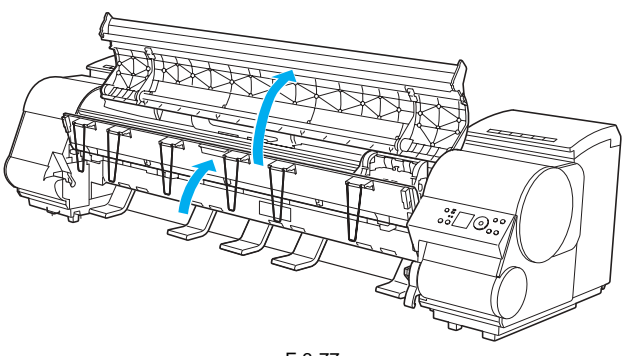

F-3-77

11) Remove the ejection support and lower the ejection guide.

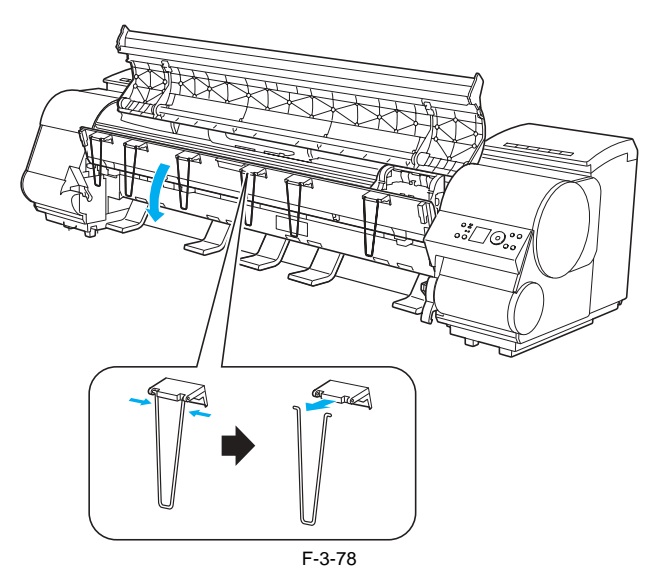

12) Install the belt stopper.

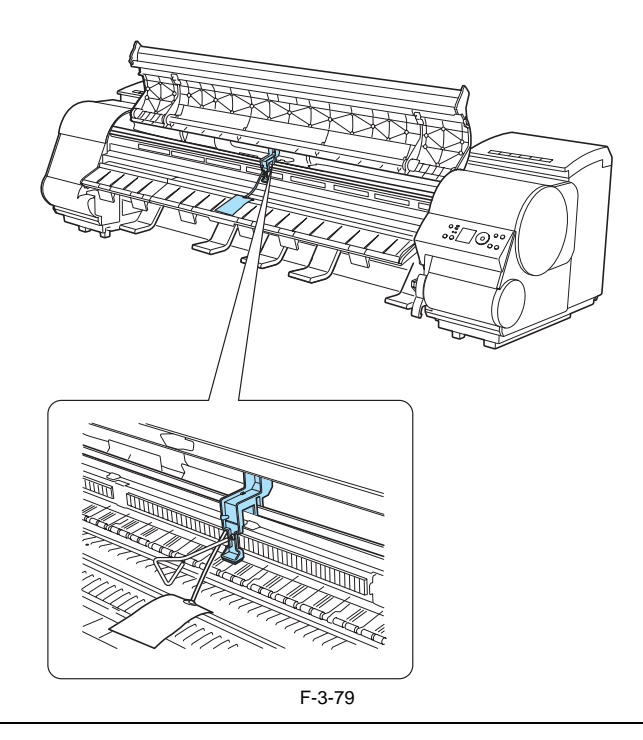

# A

When mounting the belt stopper, be careful not to move the carriage by applying too much pressure. If the carriage moves when the heads are capped, the rubber part of the cap may touch the nozzles on the heads and damage the print head.

- 13) Close the upper cover.
- 14) Attach the cushioning materials and tape.15) If a basket is installed, remove the basket.

- 16) Remove the printer from the stand.Hold the transporting handles at left and right bottom of the printer with three persons on each side and separate the printer from the stand.17) Reverse the assembly procedure to disassemble the stand and media take-up unit as necessary and pack them.
- 18) Pack the printer and transport.

# Â

If the printer is subjected to strong vibrations when it is moved, it can cause ink leakage or damage to the print head. Be sure to move the printer slowly and carefully.

d. Replacing consumable parts during transportation
 During [MOVE PRINTER], if a message to replace consumable parts appear, check the consumable parts counter from service mode and replace the necessary consumable parts.
 See "Service mode."
 The consumable parts to be replaced and counter to be reset depends on the [LEVEL].

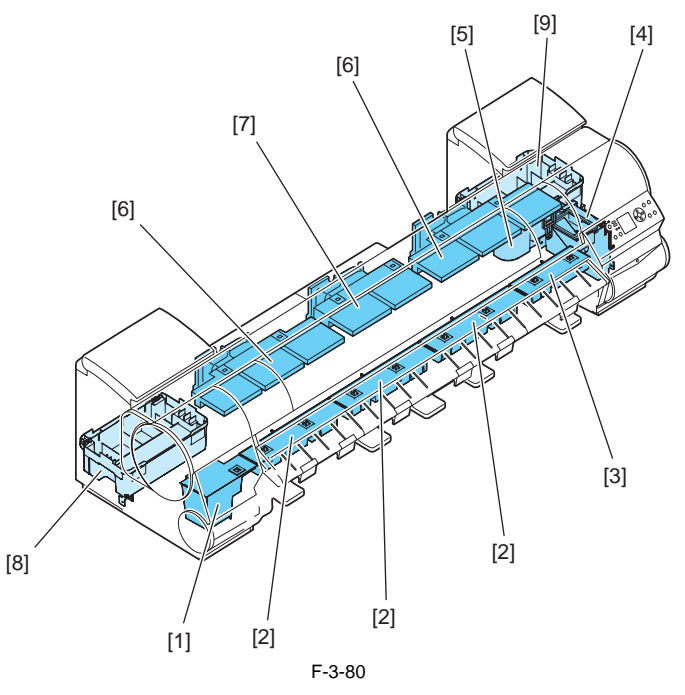

| No Part number | Nemo     | O'ty                        | Service Mode |                                                                         | Level x (Main menu) |       |
|----------------|----------|-----------------------------|--------------|-------------------------------------------------------------------------|---------------------|-------|
|                | Name     |                             | PARTS xx     | COUNTER x                                                               |                     |       |
| [1]            | QL2-2110 | WASTE INK ABSORBER UNIT     | 1            | A1                                                                      | А                   | 1,2,3 |
| [2]            | QL2-2108 | WASTE INK ABSORBER UNIT (L) | 3            | A2/A3/A4                                                                |                     |       |
| [3]            | QL2-1650 | WASTE INK ABSORBER UNIT (S) | 1            | A5                                                                      |                     |       |
| [4]            | QM3-3069 | SUCTION FAN UNIT            | 1            | A6                                                                      |                     |       |
| [5]            | QL2-1663 | DUCT                        | 1            |                                                                         |                     |       |
| [6]            | QM3-1038 | FAN UNIT                    | 2            | V1                                                                      | V                   | 3     |
| [7]            | QM3-1039 | FAN UNIT                    | 1            |                                                                         |                     |       |
| [8]            | QM3-1033 | INK SUPPLY MOUNT UNIT (L)   | 1            | If there is waste ink, perform waste ink disposal or parts replacement. |                     |       |
| [9]            | QM3-1034 | INK SUPPLY MOUNT UNIT (R)   | 1            |                                                                         |                     |       |

When replacing consumable parts, check for leaking waste ink. When replacing each consumable part, be careful of leaking waste ink especially from the marked area [A] and avoid tilting the part when removing.

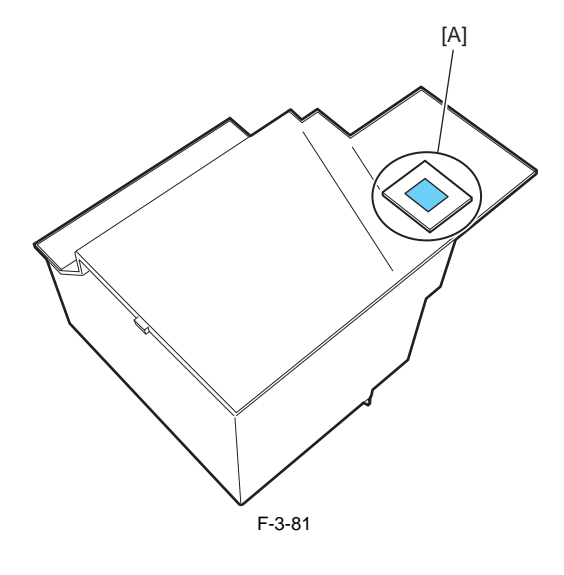

[1] WASTE INK ABSORBER UNIT
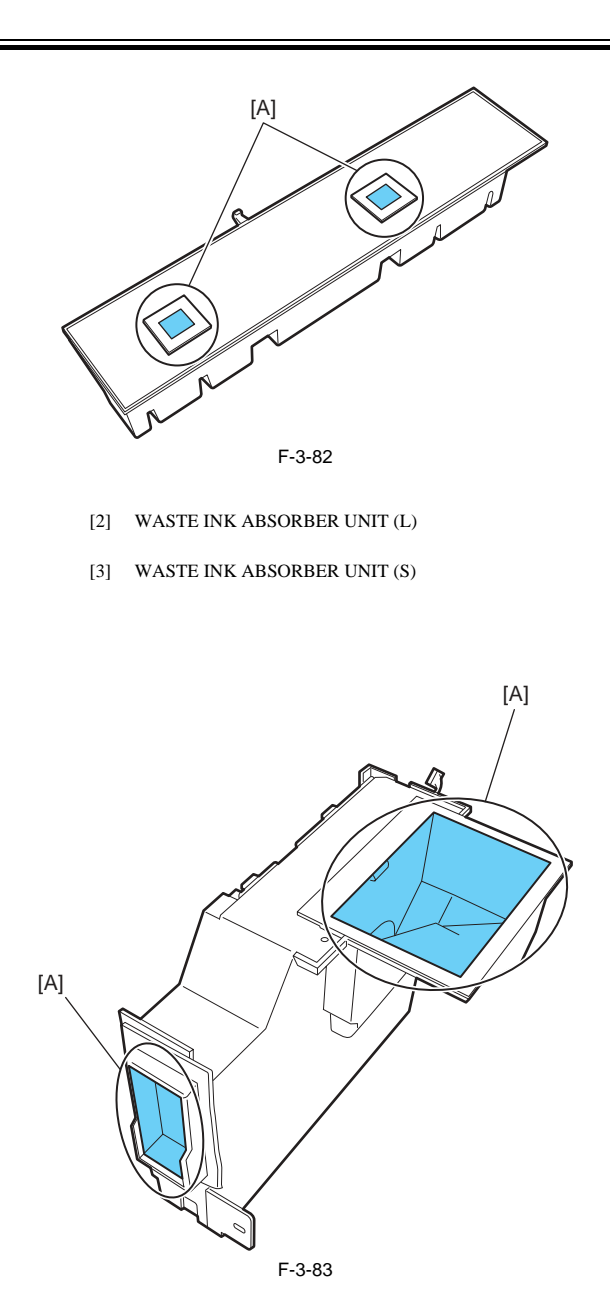

[4] SUCTION FAN UNIT

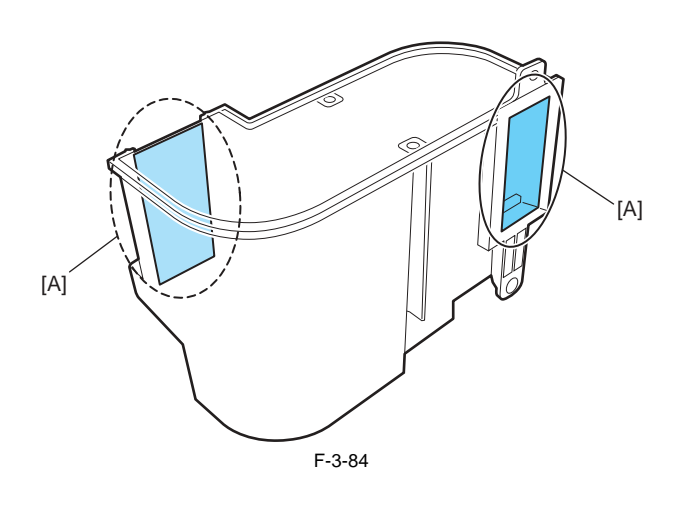

[5] DUCT

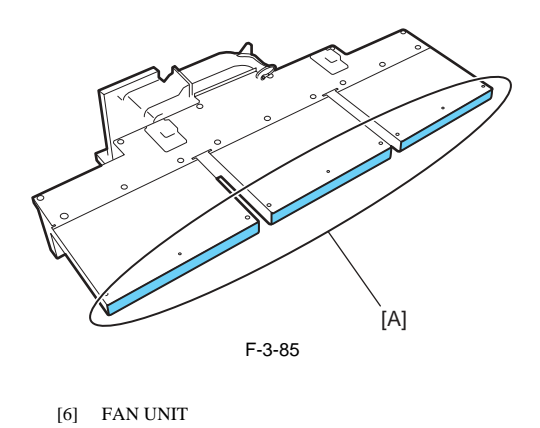

[7] FAN UNIT

### 3.2.1.2 Transporting the Printer

iPF9000

# A

When transporting the printer, the printhead must be capped and stay in the carriage. In spite of this precaution, shocks incurred during transportation can damage the printhead. Print the nozzle check pattern before making preparations for transporting the printer, pint the nozzle check pattern again after installing the printer at the new lo-

cation, and then compare the two printouts. If any problem such as nozzle clogging cannot be resolved by printhead cleaning, replace the printhead with a new one.

This section describes how to transport the printer.

The procedure depends on the mode of transportation. Select the appropriate transportation level from the following transportation modes.

- 1. Transportation mode
- Moving the printer on the same floor with no difference in grade (without tilting the printer): LEVEL 0
- Moving the printer on floor where there is difference in grade or by truck (by tilting the printer): LEVEL 1
  Moving the printer by plane or ship (tilting direction of printer is unpredictable): LEVEL 2
  Moving the printer in low temperature environment such as sub zero: LEVEL 2

- Moving the printer on its end: LEVEL 3

A When lifting or moving the printer, be sure to hold the handle at bottom left and right of the printer. Holding the printer by its cover can deform the cover.

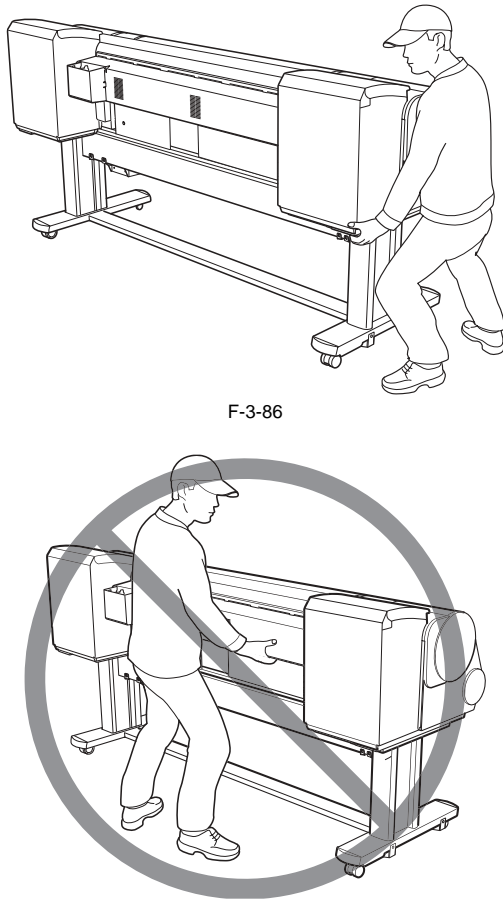

F-3-87

The printer main unit weights approximately 130 kg. When moving the printer, have at least six people hold it from both sides taking care not to hurt their back.

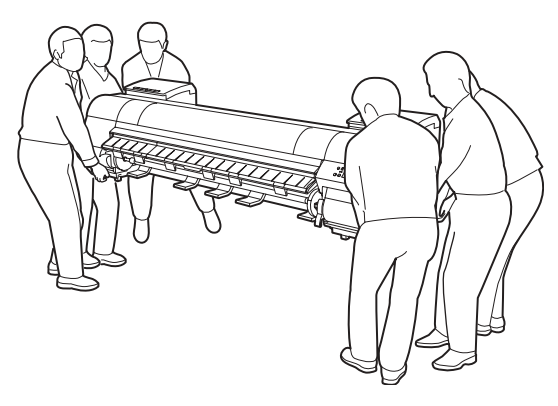

F-3-88

Do not place or transport the printer with load placed only at the center of the printer. Otherwise the printer can be deformed or damaged.

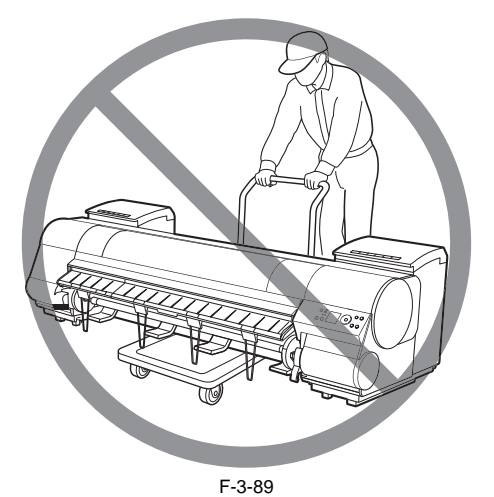

When tilting the printer, place a cardboard or blanket on the floor to prevent damage to the printer.

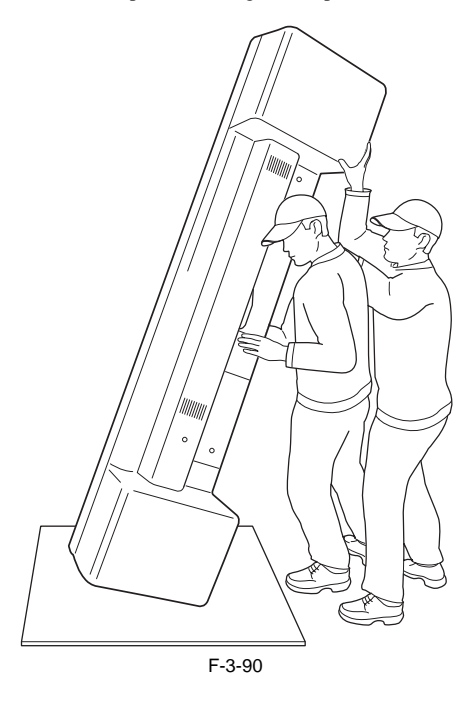

When tilting the printer, support the printer at bottom left and right side of the printer. If the printer is supported at any other location, the printer may be damaged or deformed.

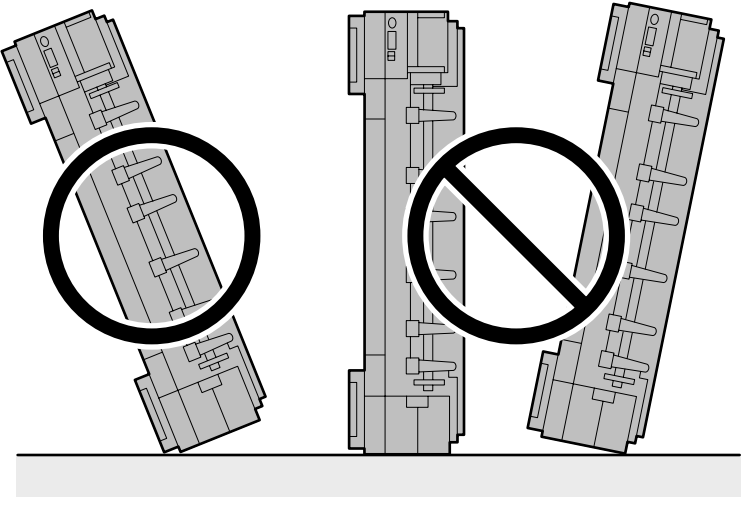

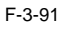

### a. LEVEL 0

Moving the printer on the same floor without difference in grade

T-3-15

| Item                              | Description                                                       |
|-----------------------------------|-------------------------------------------------------------------|
| [MOVE PRINTER] on the Main menu   | This need not be performed.                                       |
| Allowed tilting angle             | Do not tilt.                                                      |
| Ink consumption                   | No ink is consumed.                                               |
| Ink tank                          | It may be installed or removed.                                   |
| Separation of main unit and stand | They do not need to be separated.                                 |
| Maintenance cartridge             | Install.<br>There is no need to open a new maintenance cartridge. |
| Replacement of consumable parts   | There is no need to replace consumable parts.                     |
| Service support                   | No service support is necessary.                                  |

**Transportation procedure** 1) Turn off the power and check that the heads are capped. 2) Open the upper cover and mount the belt stopper.

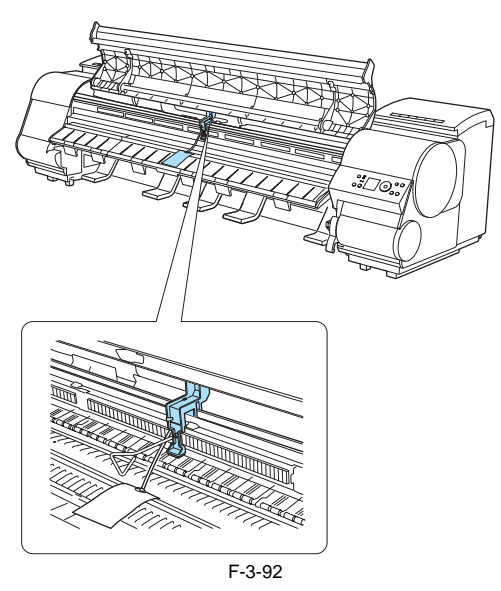

When mounting the belt stopper, be careful not to move the carriage by applying too much pressure. If the carriage moves when the heads are capped, the rubber part of the cap may touch the nozzles on the heads and damage the print head.

- 3) Close the upper cover.4) Remove the paper and roll holder.5) Remove power cord and interface cable.6) Unlock the casters on the stand and move the printer slowly.

A If the printer is subjected to strong vibrations when it is moved, it can cause ink leakage or damage to the print head. Be sure to move the printer slowly and carefully.

### b. LEVEL 1

Moving the printer on a floor with difference in grade or by truck

Item Description [MOVE PRINTER] on the Main menu Perform [LEVEL 1]. Allowed tilting angle Lengthwise: -30 to +30 degrees Rotation: -10 to +10 degrees Ink consumption No ink is consumed. Ink tank It may be installed or removed. Separation of main unit and stand They do not need to be separated. Maintenance cartridge Install There is no need to open a new maintenance cartridge. However, if there is a message instructing to replace the maintenance cartridge or check the remaining ink, replace with new maintenance cartridge before transporting. Replacement of consumable parts Replacement of consumable parts and resetting of counter may be necessary. Service support If consumable parts must be replaced, service support is necessary.

T-3-16

### **Transportation procedure**

If there is a message instructing to replace the maintenance cartridge or check the remaining ink, replace the maintenance cartridge.
 Remove the paper and roll holder.
 From [Main menu] > [Maintenance] > [MOVE PRINTER], select [LEVEL 1].
 Press the [OK] key and perform [LEVEL 1] MOVE PRINTER.
 If the computation protection is the hold of a matching of the protection of the hold of the protection.

5) If the consumable parts counter is checked and a message to replace consumable parts appear, check the consumable parts counter from service mode and replace the necessary consumable part.

See "d. Replacing consumable parts during transportation." Repeat [LEVEL 1] after replacing consumable parts and resetting the counter. 6) When MOVE PRINTER completed message appears, turn off the power, and remove the power cord and interface cable. 7) Open the upper cover and raise the ejection guide.

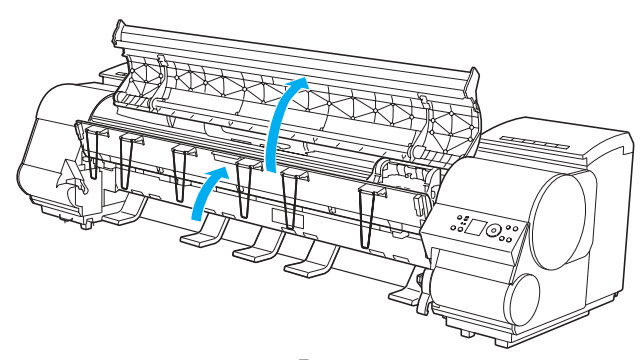

8) Remove the ejection support and lower the ejection guide.

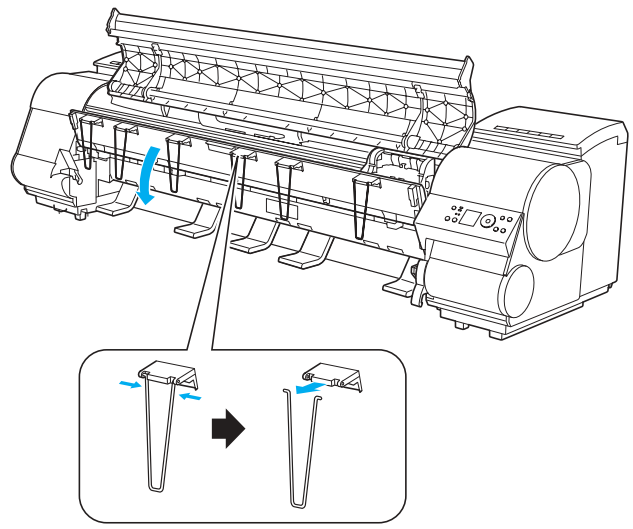

F-3-94

9) Install the belt stopper.

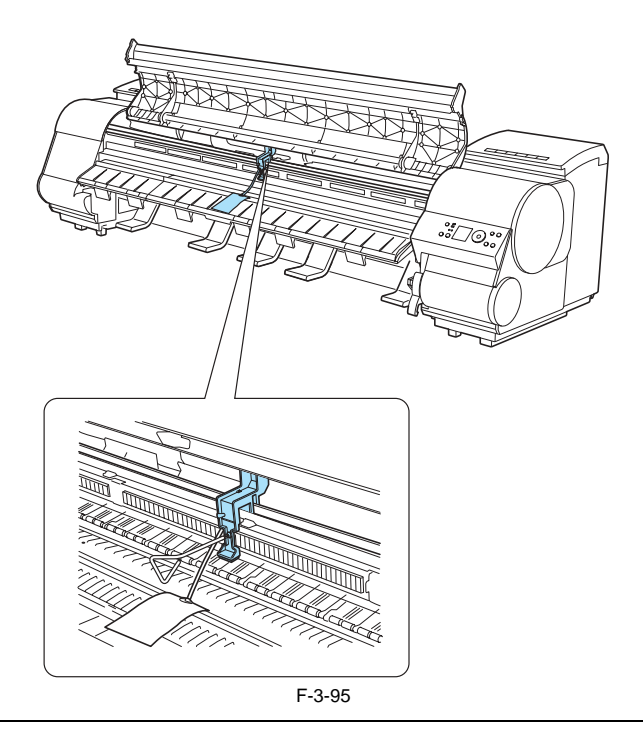

# A

When mounting the belt stopper, be careful not to move the carriage by applying too much pressure. If the carriage moves when the heads are capped, the rubber part of the cap may touch the nozzles on the heads and damage the print head.

10) Close the upper cover.

- 11) Attach the cushoning materials and tape.12) Unlock the casters on the stand and move the printer slowly.

If the printer is subjected to strong vibrations when it is moved, it can cause ink leakage or damage to the print head. Be sure to move the printer slowly and carefully.

### Chapter 3

# c-1. LEVEL 2

Transporting by plane or ship Transporting in low temperature environment such as sub zero

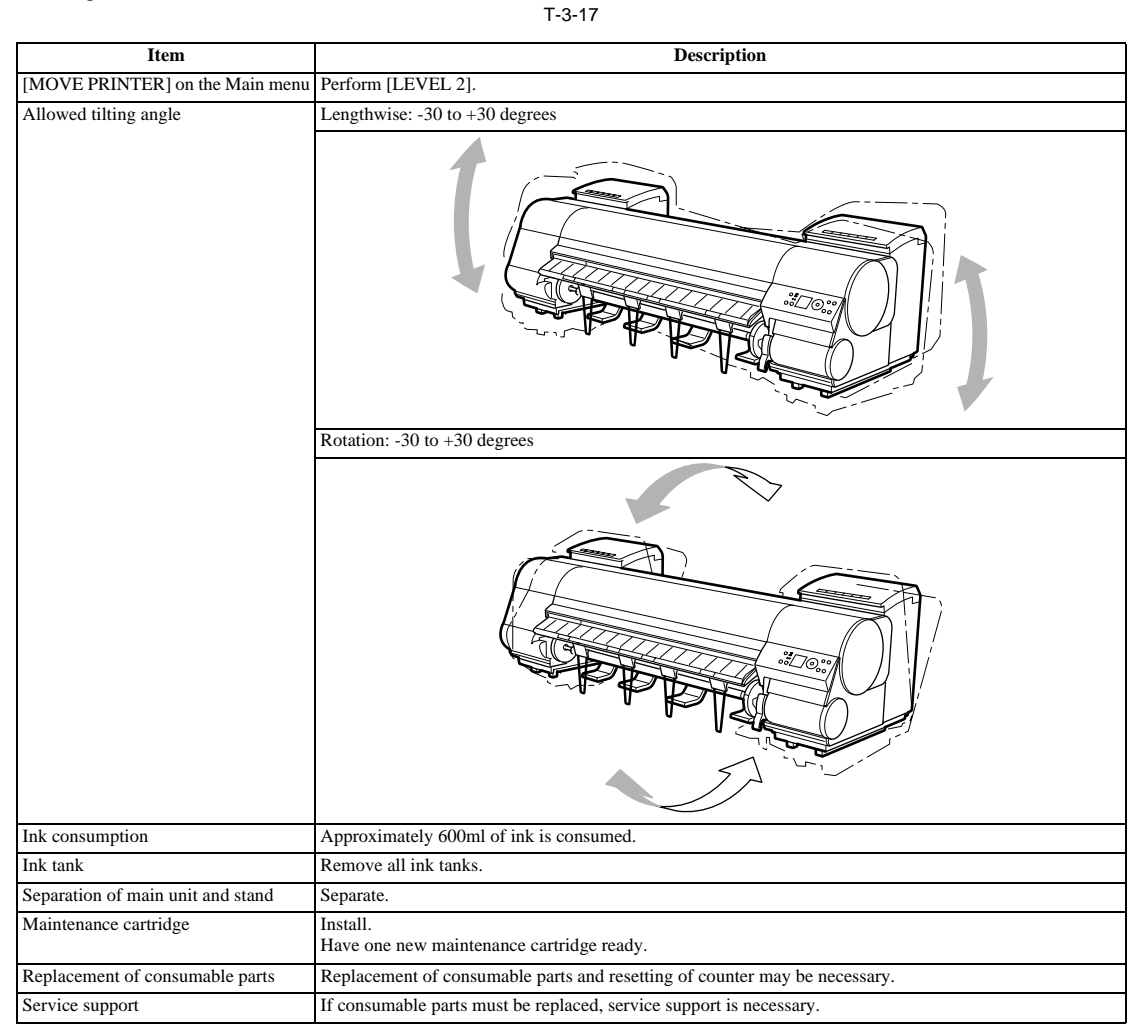

# c-2. LEVEL 3

Moving the printer on its end

| T-3-18                            |                                                                                                    |  |  |  |  |  |
|-----------------------------------|----------------------------------------------------------------------------------------------------|--|--|--|--|--|
| Item                              | Description                                                                                                    |  |  |  |  |  |
| [MOVE PRINTER] on the Main menu   | Perform [LEVEL 3].                                                                                                    |  |  |  |  |  |
| Allowed tilting angle             | Lengthwise: -90 to +90 degrees                                                                                                    |  |  |  |  |  |
|                                   |                                                                                                    |  |  |  |  |  |
|                                   | Rotation: -10 to +10 degrees                                                                                                    |  |  |  |  |  |
|                                   |                                                                                                    |  |  |  |  |  |
| Ink consumption                   | Approximately 1900ml of ink is consumed.                                                                                                    |  |  |  |  |  |
| Ink tank                          | Remove all ink tanks.                                                                                                    |  |  |  |  |  |
| Separation of main unit and stand | Separate.                                                                                                    |  |  |  |  |  |
| Maintenance cartridge             | Replace with new maintenance cartridge before performing transporting procedure.<br>Three new maintenance cartridges must be provided.<br>(Two for disposing waste ink and one to be installed during transportation) |  |  |  |  |  |
| Replacement of consumable parts   | Replacement of consumable parts and resetting of counter may be necessary.                                                                                                    |  |  |  |  |  |
| Service support                   | If consumable parts must be replaced, service support is necessary.                                                                                                    |  |  |  |  |  |

Transportation procedure

If there is a message instructing to replace the maintenance cartridge or check the remaining ink, replace the maintenance cartridge.
Remove the paper and roll holder.
From [Main menu] > [Maintenance] > [MOVE PRINTER], select [LEVEL 2] or [LEVEL 3].
Press the [OK] key and perform [LEVEL 2] or [LEVEL 3] MOVE PRINTER.
If the counter is checked and a message to replace consumable parts appear, check the consumable parts counter from service mode and replace the necessary consumable part consumable part.
See "d. Replacing consumable parts during transportation."
Repeat [LEVEL 2] or [LEVEL 3] after replacing consumable parts and resetting the counter.
6) Follow the displayed message and open the left and right ink tank covers.

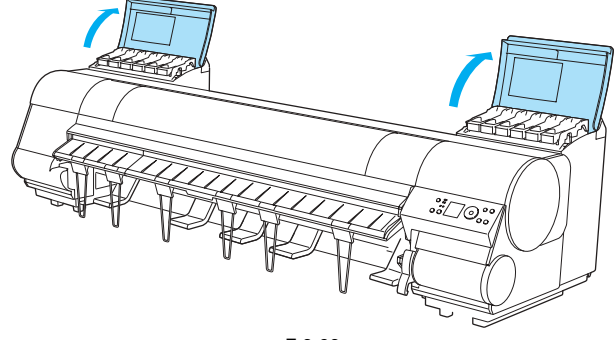

F-3-96

7) Raise the ink tank lock lever and remove all ink tanks.

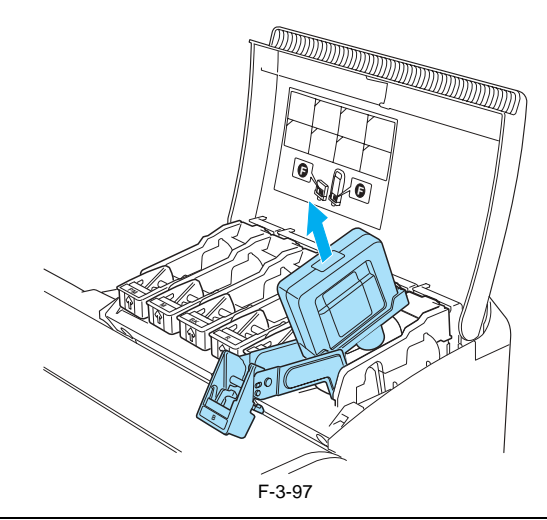

Put the removed ink tanks in the plastic bag with the ink supply part [1] upward and close the opening.

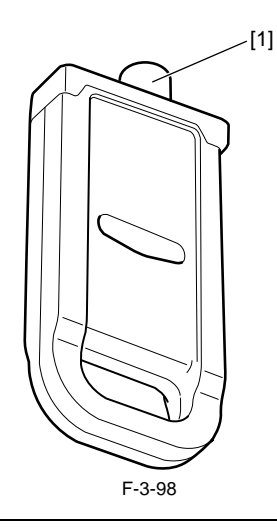

8) Return the ink tank lock lever and close the ink tank cover.Ink drainage is performed automatically. Replace the maintenance cartridge when the cartridge replacement message appears.9) When MOVE PRINTER completed message appears, turn off the power, and remove the power cord and interface cable.10) Open the upper cover and raise the ejection guide.

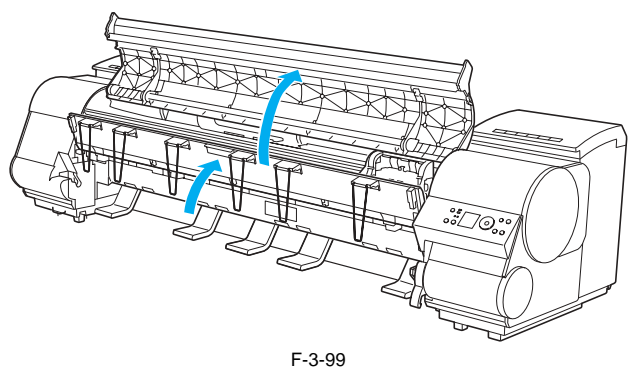

11) Remove the ejection support and lower the ejection guide.

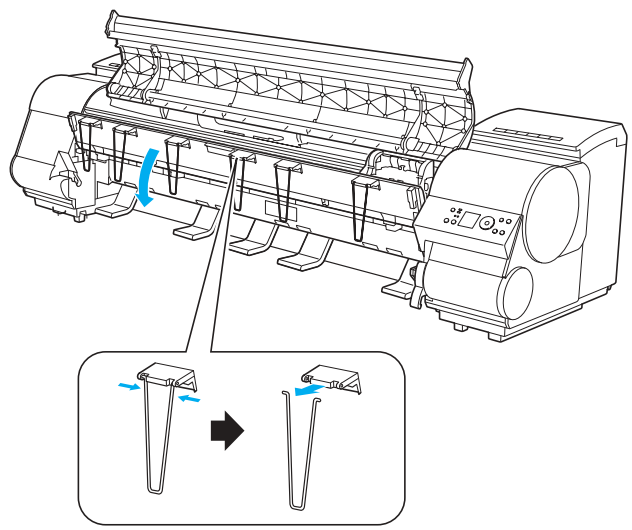

F-3-100

12) Install the belt stopper.

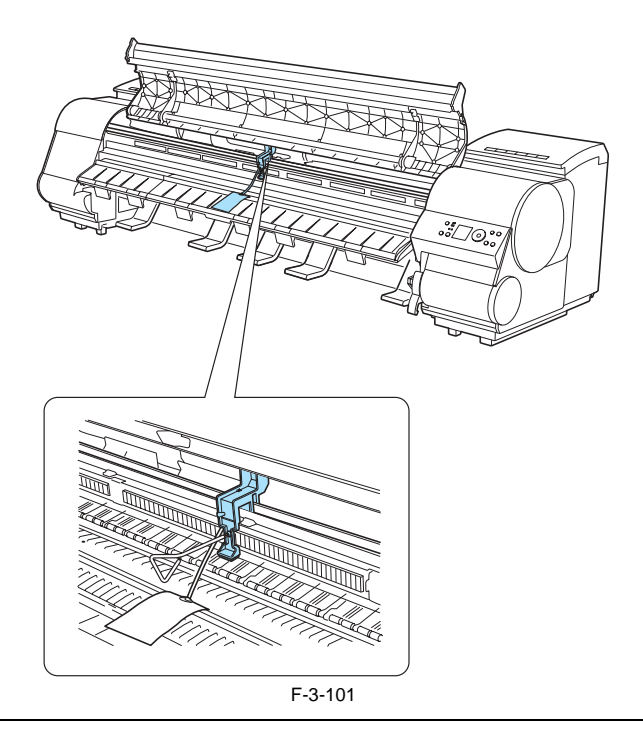

# A

When mounting the belt stopper, be careful not to move the carriage by applying too much pressure. If the carriage moves when the heads are capped, the rubber part of the cap may touch the nozzles on the heads and damage the print head.

- 13) Close the upper cover.
- 14) Attach the cushioning materials and tape.15) If a basket is installed, remove the basket.

- 16) Remove the printer from the stand.Hold the transporting handles at left and right bottom of the printer with three persons on each side and separate the printer from the stand.17) Reverse the assembly procedure to disassemble the stand and media take-up unit as necessary and pack them.
- 18) Pack the printer and transport.

# A

If the printer is subjected to strong vibrations when it is moved, it can cause ink leakage or damage to the print head. Be sure to move the printer slowly and carefully.

**d. Replacing consumable parts during transportation** During [MOVE PRINTER], if a message to replace consumable parts appear, check the consumable parts counter from service mode and replace the necessary Consumable parts. See "Service mode." The consumable parts to be replaced and counter to be reset depends on the [LEVEL].

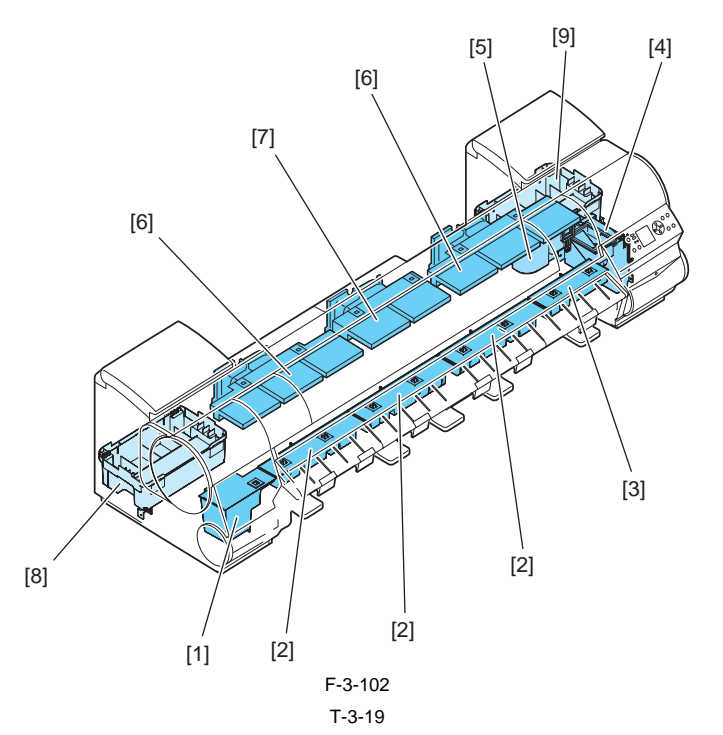

| No Part number | Part number | Name                        | O'tu     | Service Mode                                                            |   | Level x (Main menu) |
|----------------|-------------|-----------------------------|----------|-------------------------------------------------------------------------|---|---------------------|
|                | Name        | Qty                         | PARTS xx | COUNTER x                                                               |   |                     |
| [1]            | QL2-2110    | WASTE INK ABSORBER UNIT     | 1        | A1                                                                      | А | 1,2,3               |
| [2]            | QL2-2108    | WASTE INK ABSORBER UNIT (L) | 3        | A2/A3/A4                                                                | - |                     |
| [3]            | QL2-1650    | WASTE INK ABSORBER UNIT (S) | 1        | A5                                                                      | - |                     |
| [4]            | QM3-1012    | SUCTION FAN UNIT            | 1        | A6                                                                      |   |                     |
| [5]            | QL2-1663    | DUCT                        | 1        |                                                                         |   |                     |
| [6]            | QM3-1038    | FAN UNIT                    | 2        | V1                                                                      | V | 3                   |
| [7]            | QM3-1039    | FAN UNIT                    | 1        |                                                                         |   |                     |
| [8]            | QM3-1033    | INK SUPPLY MOUNT UNIT (L)   | 1        | If there is waste ink, perform waste ink disposal or parts replacement. |   |                     |
| [9]            | QM3-1034    | INK SUPPLY MOUNT UNIT (R)   | 1        |                                                                         |   |                     |

When replacing consumable parts, check for leaking waste ink. When replacing each consumable part, be careful of leaking waste ink especially from the marked area [A] and avoid tilting the part when removing.

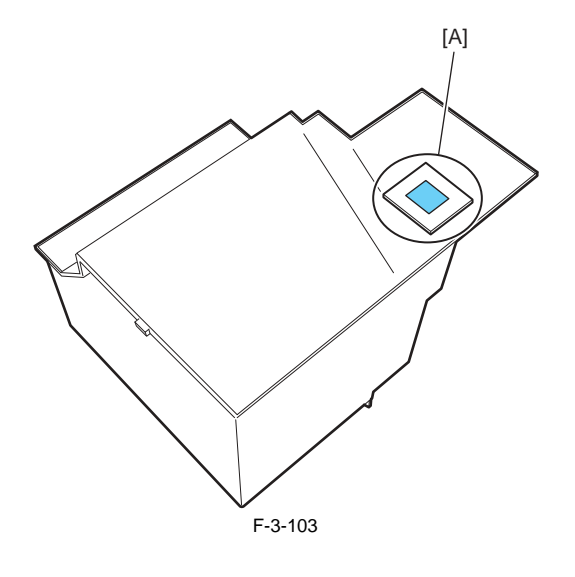

[1] WASTE INK ABSORBER UNIT

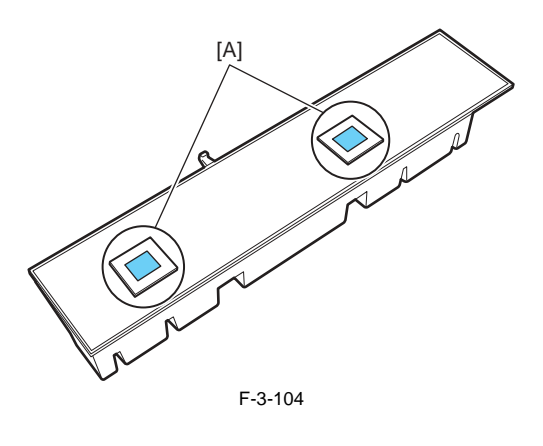

- [2] WASTE INK ABSORBER UNIT (L)
- [3] WASTE INK ABSORBER UNIT (S)

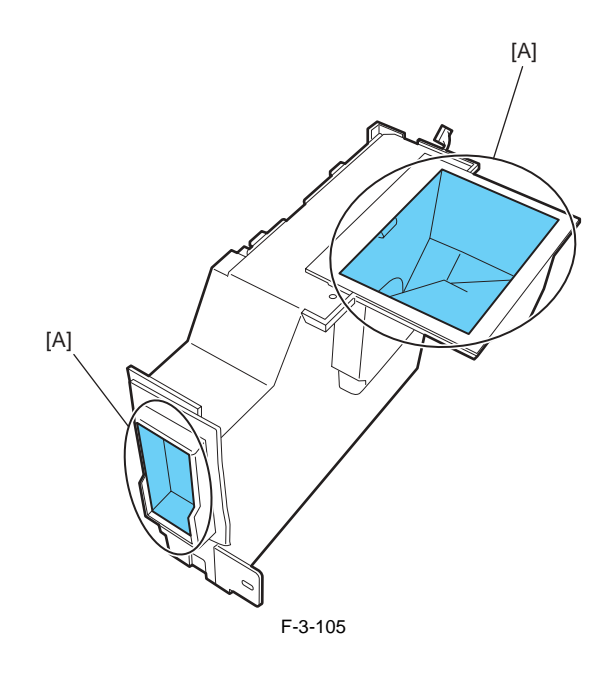

[4] SUCTION FAN UNIT

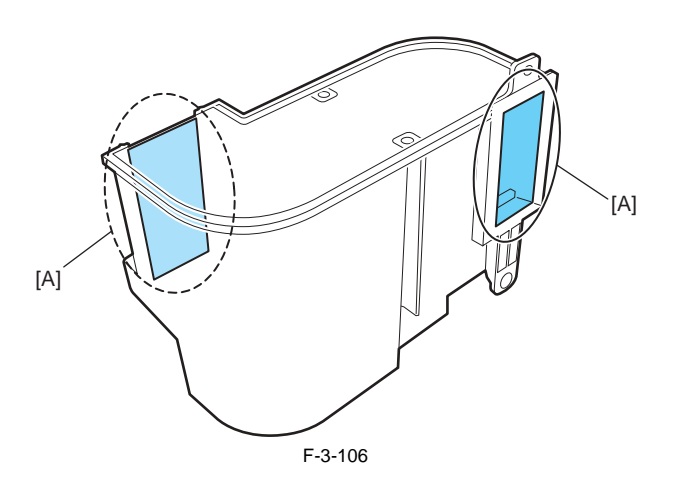

[5] DUCT

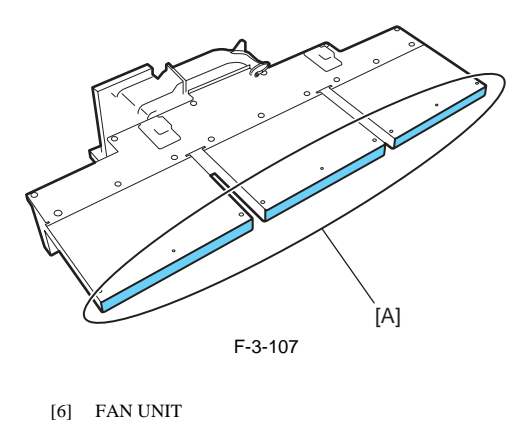

[7] FAN UNIT

### 3.2.2 Reinstalling the Printer

### 3.2.2.1 Reinstalling the Printer

iPF9000 / iPF9000S / iPF9100

**1. Installing after transporting by LEVEL 0 or LEVEL 1.** If ink drainage was not performed when transporting by LEVEL 0 or 1, remove the belt stopper and attach the power cord and interface cable after moving the printer to the installation location, and then check the operation of the printer (with test pattern).

2. Installing after transporting by LEVEL 2 or LEVEL 3. If ink drainage was performed when transporting by LEVEL 2 or LEVEL 3, follow the installation procedure which is nearly identical to the procedure when in-stalling for the first time. See "Installation" > "Unpacking and Installation" for the installation procedure.

Be sure to place the printer on the stand by lifting installation. Tipping installation should not be performed.

Chapter 4 DISASSEMBLY/REASSEMBLY

# Contents

| 4.1 Service Parts                                                           | 4-1  |
|-----------------------------------------------------------------------------|------|
| 4.1.1 Service parts                                                         |      |
| 4.2 Disassembly/Reassembly                                                  | 4-2  |
| 4.2.1 Diassembly/Reassembly                                                 | 4-2  |
| 4.3 Points to Note on Disassembly and Reassembly                            | 4-5  |
| 4.3.1 Note on locations prohibited from disassembly                         | 4-5  |
| 4.3.2 Moving the carriage manually                                          | 4-5  |
| 4.3.3 Units requiring draining of ink                                       |      |
| 4.3.4 External Covers                                                       | 4-6  |
| 4.3.5 Drive Unit                                                            | 4-13 |
| 4.3.6 Carriage Unit                                                         | 4-14 |
| 4.3.7 Ink Tube Unit                                                         | 4-18 |
| 4.3.8 Feeder Unit                                                           | 4-20 |
| 4.3.9 Purge Unit                                                            | 4-21 |
| 4.3.10 Ink Tank Unit                                                        | 4-22 |
| 4.3.11 Linear Encoder                                                       | 4-25 |
| 4.3.12 Head Management Sensor                                               | 4-26 |
| 4.3.13 PCBs                                                                 | 4-27 |
| 4.3.14 Opening the cap and moving the wiper unit                            | 4-28 |
| 4.3.15 Opening and closing ink supply valves                                | 4-29 |
| 4.3.16 Draining the ink                                                     | 4-30 |
| 4.4 Applying the Grease                                                     | 4-31 |
| 4.4.1 Applying the Grease                                                   | 4-31 |
| 4.5 Adjustment and Setup Items                                              | 4-34 |
| 4.5.1 Adjustment Item List                                                  | 4-34 |
| 4.5.2 Action to take after replacing the Carriage Unit or Multi Sensor      | 4-34 |
| 4.5.3 Action to take after replacing the Feed Roller Encoder or Feed Roller | 4-34 |
| 4.5.4 Action to take after replacing the Head Management Sensor             | 4-34 |

## 4.1 Service Parts

### 4.1.1 Service parts

iPF9000 / iPF9000S / iPF9100

The service parts indicated below require careful handling.

1. Keep all packages with the warning not to turn over. Pay careful attention to all individually packaged service part (carriage unit, purge unit, ink tank unit, and other parts) boxes marked "This side up" and handle appropriately.

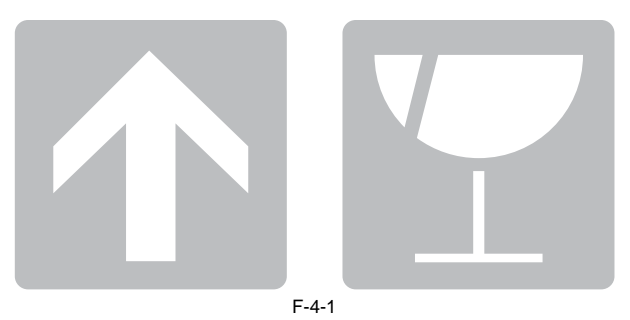

2. Feed roller

The feed roller is a functionally important part. Therefore, be careful that the roller is not scratched or marked during storage or transport of the service parts, when removing them from the individual boxes, when assembling, or performing any other operations.

For details about handling of the feed roller, refer to DISASSEMBLY/REASSEMBLY > Points to Note on Disassembly and Reassembly > Feeder unit a) Handling of the feed roller.

# 4.2 Disassembly/Reassembly

### 4.2.1 Diassembly/Reassembly

iPF9000 / iPF9000S / iPF9100

See Parts Catalog for the process of disassembly and reassembly except for the following main units.

Main units are the following four units.

1.Carriage unit 2.Ink tube unit

3.Purge unit

4.Ink tank unit

The parts layout illustrations in parts catalog have figure numbers according to the disassembly procedure of the product.

Main unit disassembly and assembly flows \* Ink drainage in a dotted line performs manual or automatic either.

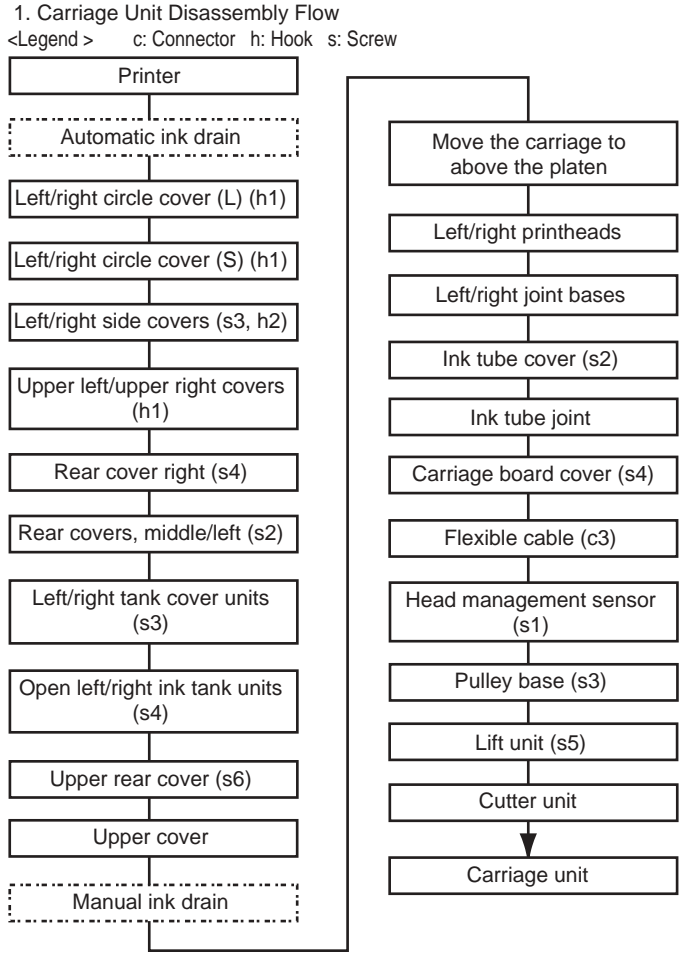

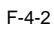

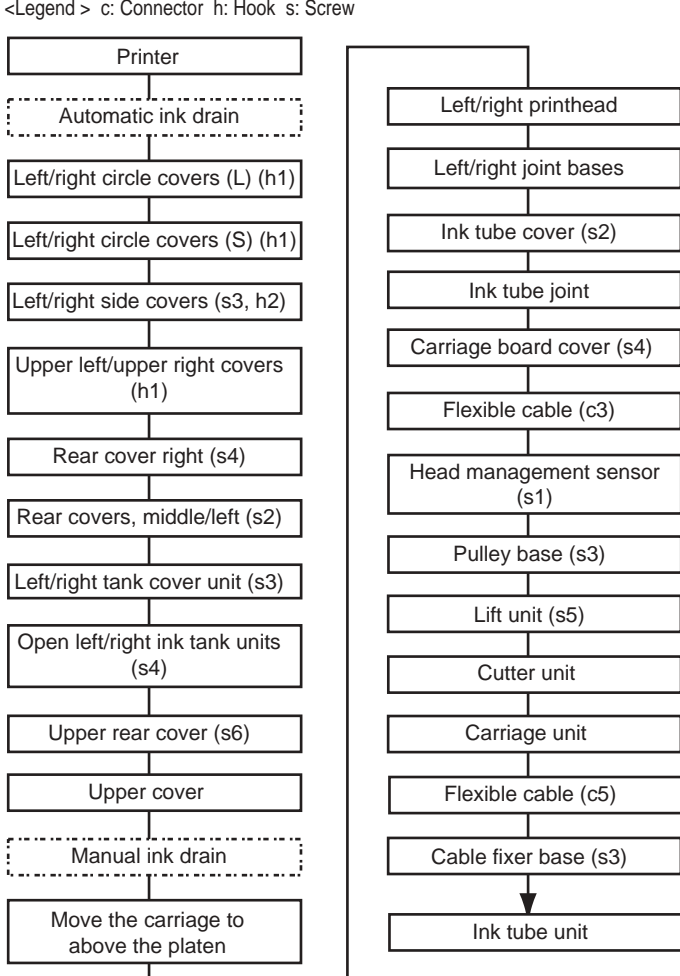

2. Ink Tube Unit Disassembly Flow <Legend > c: Connector h: Hook s: Screw

F-4-3

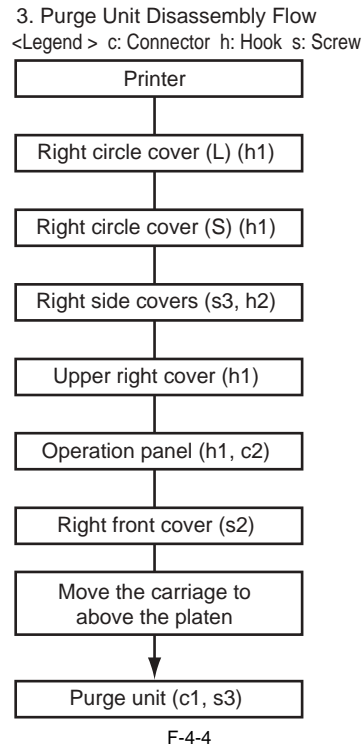

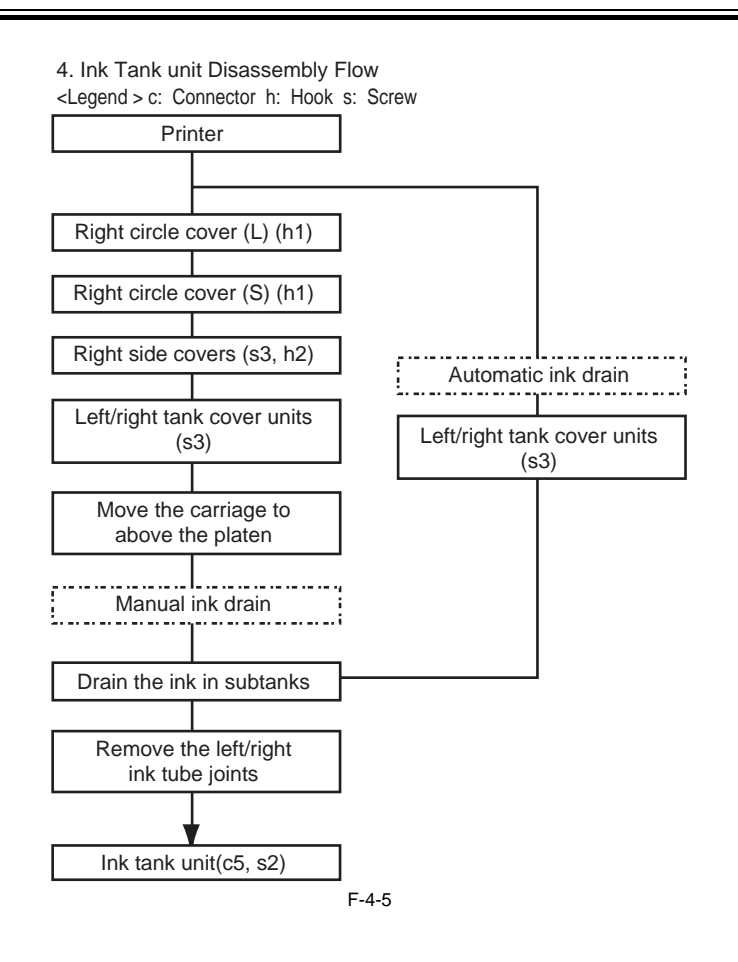

### 4.3 Points to Note on Disassembly and Reassembly

### 4.3.1 Note on locations prohibited from disassembly

iPF9000 / iPF9000S / iPF9100

A

Assemblies that are prohibited from disassembly and their adjustment outside the factory cannot be conducted are indicated by red screws. Don't never loosen or remove the red screw, because normal operation and print can't be done if it is loosened or removed.

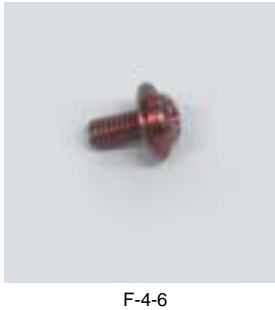

4.3.2 Moving the carriage manually

iPF9000 / iPF9000S / iPF9100

When moving the carriage, hold it by handle [1] shown below.

# 4

Move the carriage as required during assembly and disassembly to prevent the carriage from contacting the parts to be removed. You cannot move the carriage when capping has been performed. Refer to DISASSEMBLY/REASSEMBLY > Points to Notes on Disassembly and Reassembly > Opening the caps and moving the wiper unit to remove the caps, and then move the carriage.

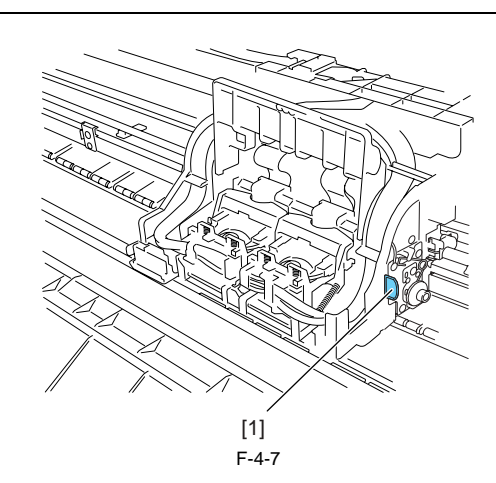

### 4.3.3 Units requiring draining of ink

iPF9000 / iPF9000S / iPF9100

When disassembling the following units of the ink passage, drain the filled ink completely to prevent ink leakage. For how to drain the ink, refer to DISASSEM-BLY/REASSEMBLY > Points to Notes on Disassembly and Reassembly > Draining the ink. [1] Carriage unit

Refer to DISASSEMBLY/REASSEMBLY > Points to Notes on Disassembly and Reassembly > Carriage unit. [2] Ink tube unit

Refer to DISASSEMBLY/REASSEMBLY > Points to Notes on Disassembly and Reassembly > Ink tube unit.

[3] Ink tank unit

Refer to DISASSEMBLY/REASSEMBLY > Points to Notes on Disassembly and Reassembly >Ink tank unit.

### 4.3.4 External Covers

iPF9000 / iPF9000S / iPF9100

a) Left circle cover (L)/Right circle cover (L)
Removing left circle cover (L)/right circle cover (L)
1) To remove circle cover (L) [1], insert flathead screwdriver [2] at the position indicated to remove claw [3] and turn the cover forward to remove.

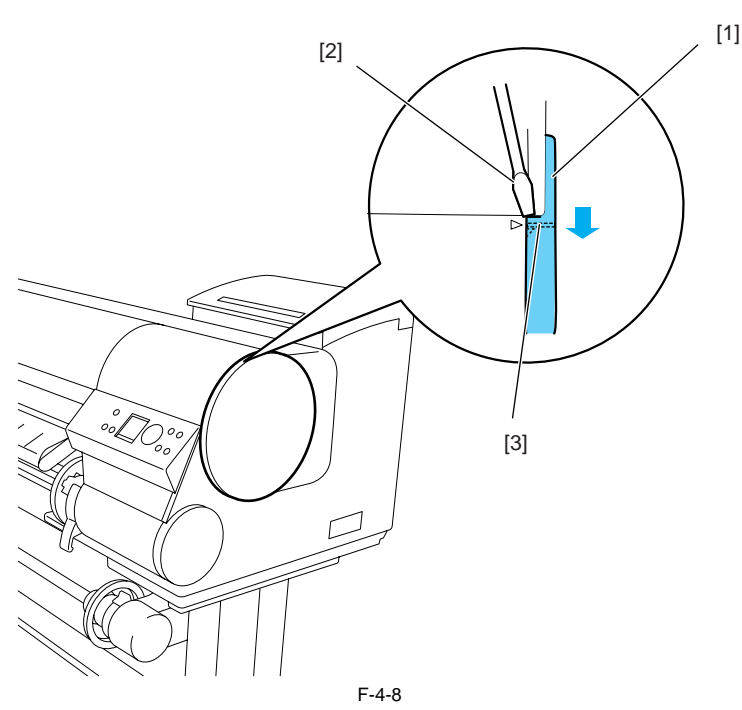

Installing left circle cover (L)/right circle cover (L) 1) Install circle cover (L) [1] with its part [2] inserted in arrow mark [3] of the right side cover and turn the cover backward to install.

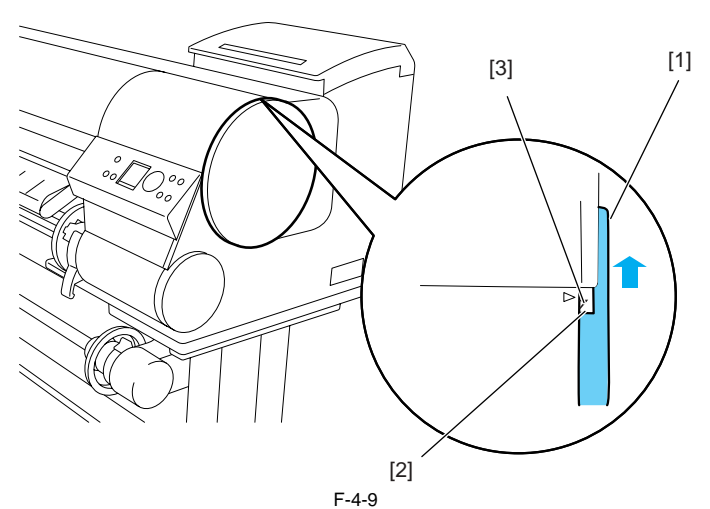

b) Left circle cover (S)/Right circle cover (S)
Removing the left circle cover (S)/right circle cover (S)
Remove circle cover (S) [1] by turning it forward to remove the hook

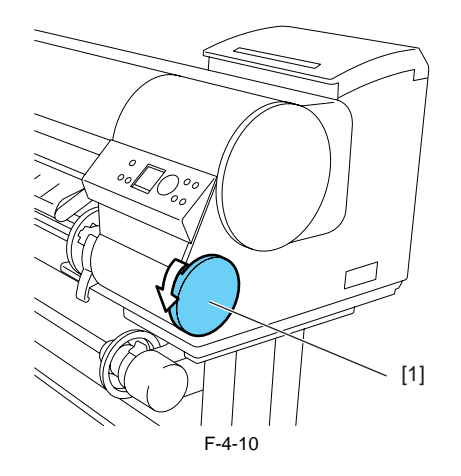

Installing left circle cover (S)/right circle cover (S) 1) Install circle cover (S) [1] with its part [2] inserted in part [3] of the right side cover and turn the cover rearward to install.

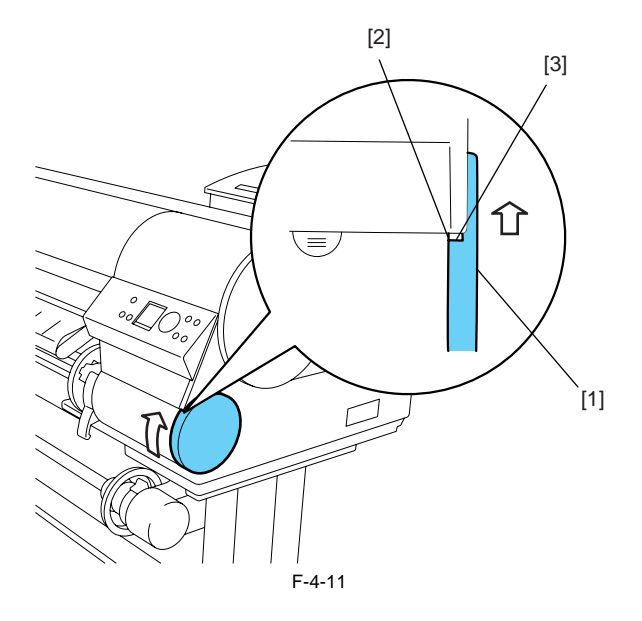

c) Left/ right side covers
Removing the left/ right side covers
1) To remove left/ right side covers [1], remove left/ right circle cover (L) and left/ right circle cover (S).
2) Remove three screws [2] and two hooks [3], and remove the cover by their bottom side.

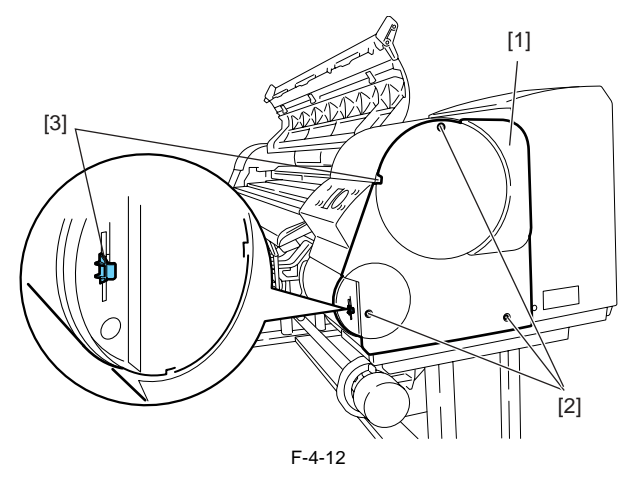

d) Operation panel Removing the operation panel 1) To remove the operation panel[1], remove hook [2] with a flathead screwdriver and remove two connectors [3].

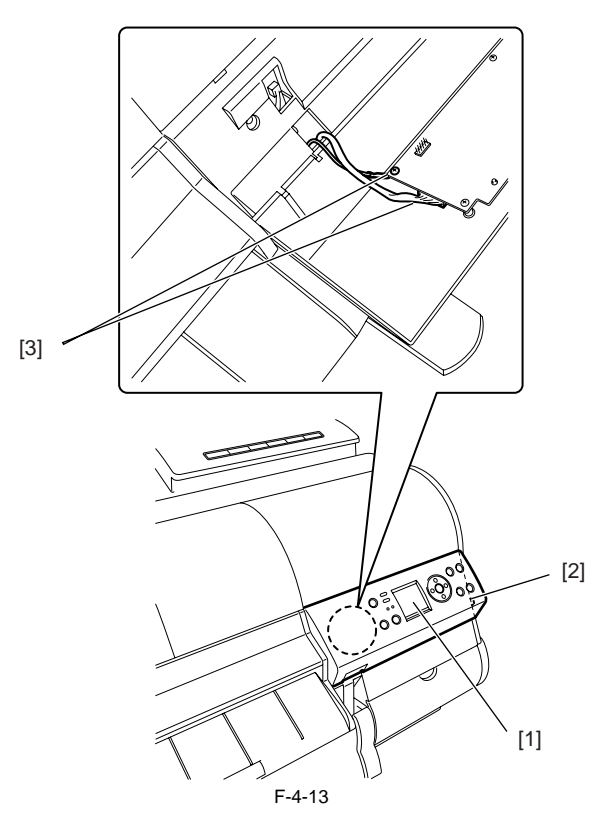

e) Upper left cover/upper right cover
Removing the upper left cover/upper right cover
1) To remove upper left/upper right cover [1], remove left/ right circle cover (L), left/ right circle cover (S) and left/ right side covers.
2) Insert a flathead screwdriver at the indicated position to remove hook [2].

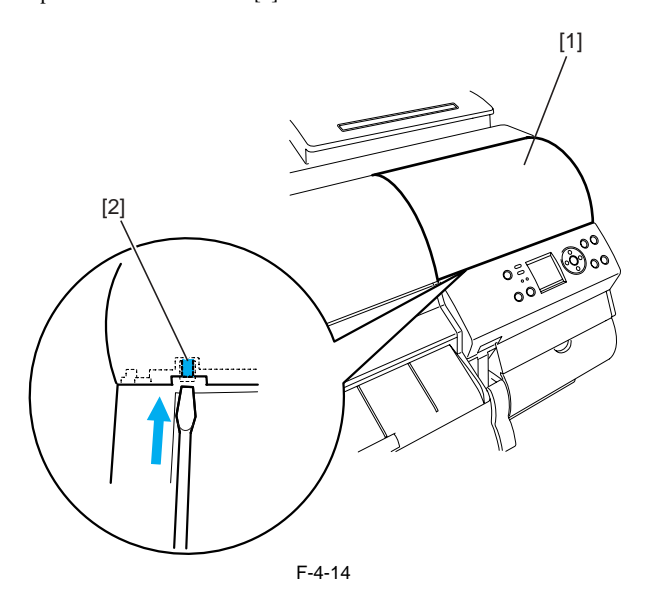

f) Right front cover Removing the right front cover

1) To remove right front cover [1], remove right circle cover (L), right circle cover (S), right side covers, upper right cover the operation panel.

2) Remove two screws [2].

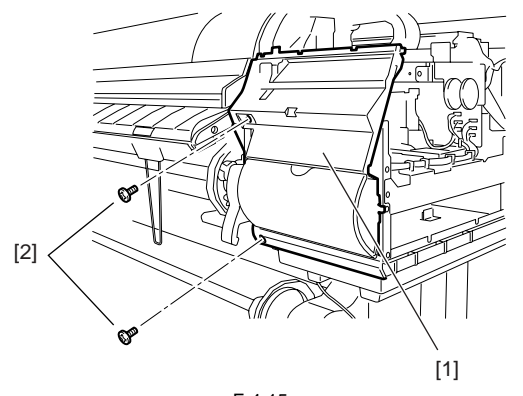

F-4-15

g) Rear cover, right/ rear cover, middle/ rear cover, left
Removing the rear cover, right/ rear cover, middle/ rear cover, left
1) To remove rear cover right [1], remove four screws [2].
2) To remove rear cover, middle [3], remove the rear cover right and two screws [4].
3) To remove rear cover, left [5], remove the rear cover, middle, and two screws [6].

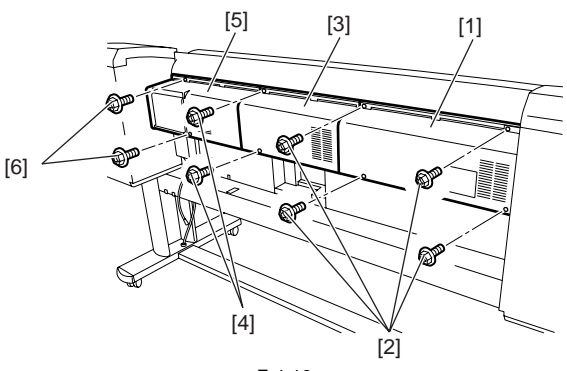

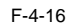

### h) Lower rear cover, right/ middle/ left, filter cover

- a) Lower rear cover, right/middle/left, filter cover
  b) To remove lower rear cover, right [1], remove four screws [2].
  c) To remove lower rear cover, middle [3], remove two screws [4].
  c) To remove lower rear cover, left [5], remove two screws [6].
  d) To remove filter cover [7], remove screw [8].

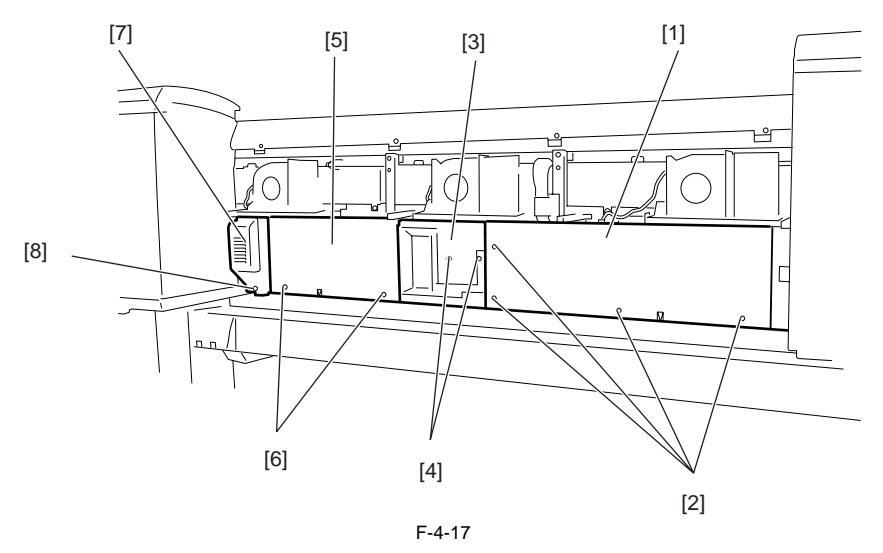

i) Left/ right tank cover units

Removing the left/ right tank cover units

1) To remove left/ right tank cover unit [1], remove three screws [2], open tank cover [3] and remove two hooks [4].

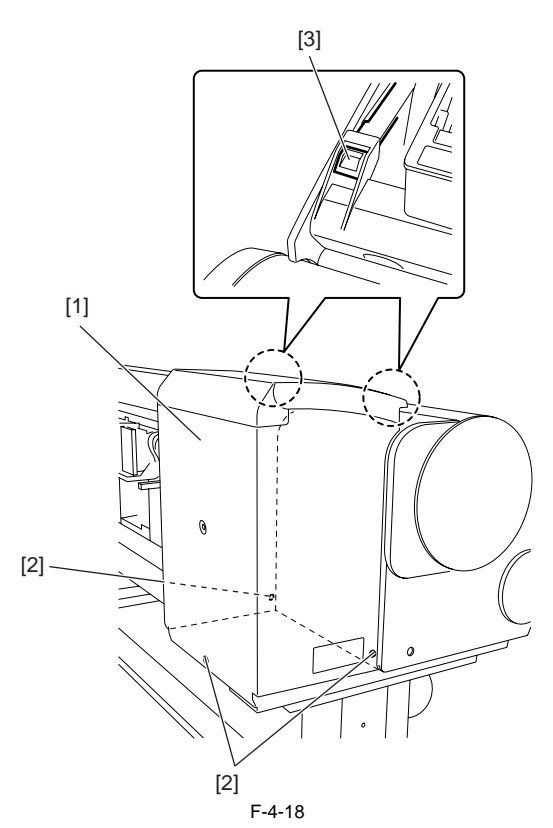

### j) Ink tank units

(J) The tank units
(Dpening the ink tank units
(D) To open the left/right ink tank units, remove left/ right circle cover (L), left/ right circle cover (S), left/ right side covers, upper left/ right cover and left/ right tank cover unit.
(2) Remove two screws [1].

a) Remove screw [3] from the support plate[2] at inner side of the printer.
b) Remove screw [4] from the support plate[3] at outer side of the printer, loosen screw [5] and slide the support plate to open the ink tank unit.

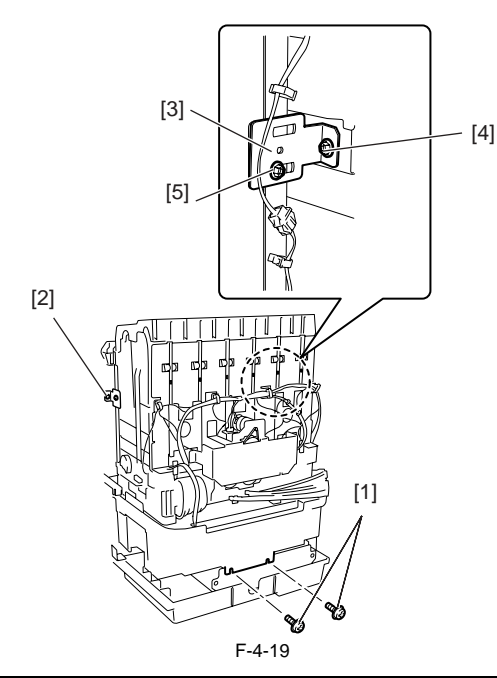

### Δ

The ink tank units will lock themselves when they are opened to the maximum allowable angle.

Be sure to open the ink tank unit to their maximum allowable angle to prevent them from turning over.

### k) Upper rear cover

Removing the upper rear cover 1) To remove the upper rear cover, remove left/ right circle cover (L), left/ right circle cover (S), left/ right side covers, upper left/upper right cover, rear cover, right/ middle/ left, and left/ right tank cover units and then open the left/ right ink tanks.

2) Remove two screws [1] on front side of the printer and four screws [2] on the rear side, and then remove upper rear cover [3].

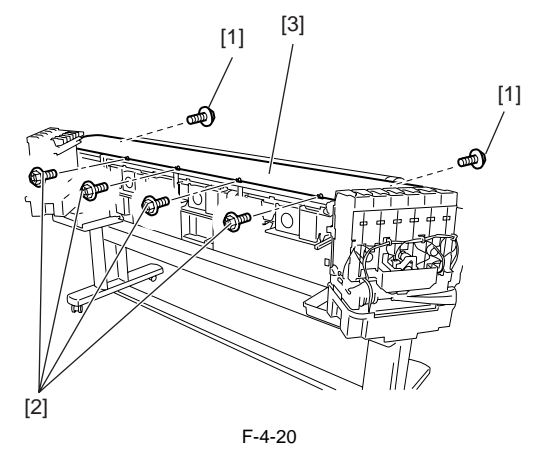

Note on installing the upper rear cover 1) Fit four rear-panel screws [1] into screw holes on the right side.

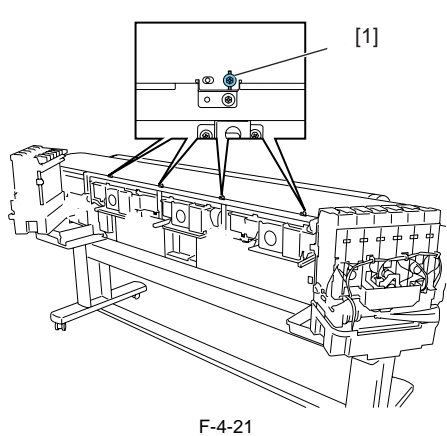

I) Upper cover
Removing the upper cover
1) To remove the upper cover, remove left/ right circle covers (L), left/ right circle covers (S), left/ right side covers , upper left/upper right covers, rear cover left/ right , right cover unit and upper rear cover.
2) Remove upper cover [2] while opening left/right arm stays [1] outward one by one.

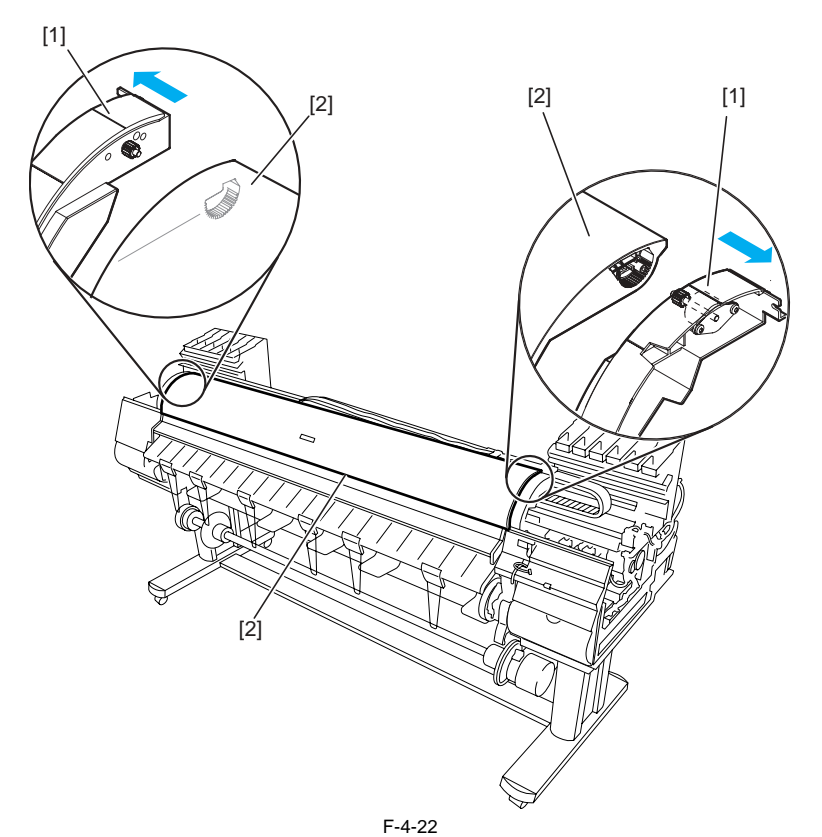

m) Release lever Removing the release lever 1) To remove release lever [1], remove the purge unit and then remove the release lever. To do so, keep pinch roller [2] pressurized to ease to work of phase alignment during gear installation.

Reinstalling the release lever 1) To install the release lever, align the gear of the release lever with mark [3] (phase) in the receiving gear.

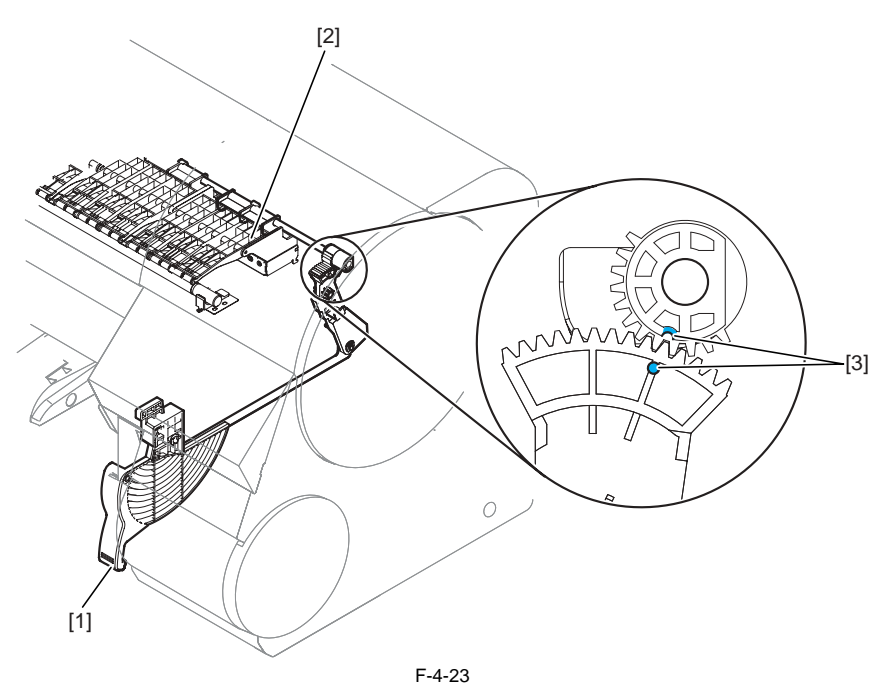

### 4.3.5 Drive Unit

iPF9000 / iPF9000S / iPF9100

### a) Feed motor

Removing the feed motor 1) To remove feed motor [1], loosen four screws [2] and remove timing belt [3] and spring [4].

2) Remove four loosened screws [2] to release feed motor [1] and remove the connector.

### Reinstalling the feed motor

To reassemble the feed roller drive timing belt [3] into position, set the tension of timing belt [3] by adjusting the pressure of spring [4]. Then, fix feed motor [1].

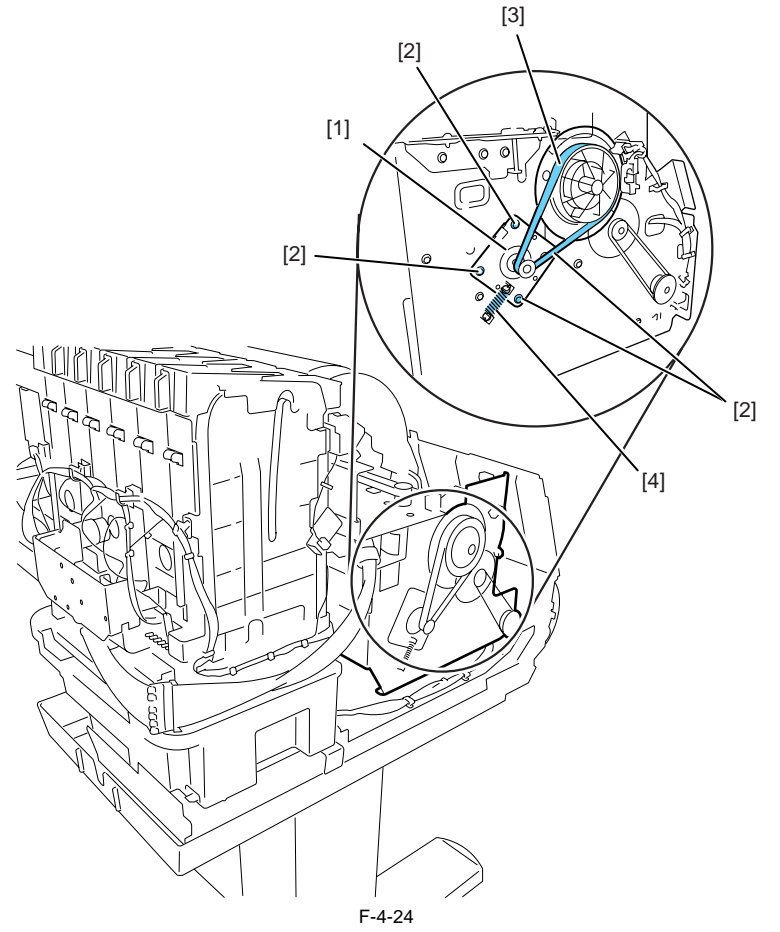

### b) Action to take after replacing the feed roller encoder and feed roller

This printer as shipped has the feed roller eccentricity (that is, variations in the rate of paper feed from rotation to rotation) corrected for enhanced media feed ac-curacy. When the feed roller HP sensor or feed roller encoder and feed roller pertaining to the correction of eccentricity variations has been replaced, therefore, they should require adjustment.

Execute service mode under the following conditions to launch automatic adjustment: Service mode: SERVICE MODE > ADJUST > PRINT PATTERN > LF TUNING Media type: Glossy photo paper

If adjustment cannot be done properly by selecting "SERVICE MODE > ADJUST > PRINT PATTERN > LF TUNING" (auto adjustment), carry out manual adjustment.

 $\label{eq:service} \begin{array}{l} \text{Service mode SERVICE MODE} > \text{ADJUST} > \text{PRINT PATTERN} > \text{LF TUNING2} \\ \text{Media type: Gloss photo paper} \\ \text{Check the printed pattern and enter values for adjustment.} \end{array}$ 

### 4.3.6 Carriage Unit

iPF9000 / iPF9000S / iPF9100

a) Removing the carriage unit
1) Drain the ink. See Disassembly/Reassembly > Points to Note on Disassembly/Reassembly > Draining the ink.
2) Turn off the power and move the carriage to above the platen. If the carriage is locked at its home position, insert a Phillips screwdriver from the right side into hole [1] in the shaft of the lifting unit in the purge unit and turn it counterclockwise. This will lower cap [2] and lock pin [3], allowing the carriage to be moved.

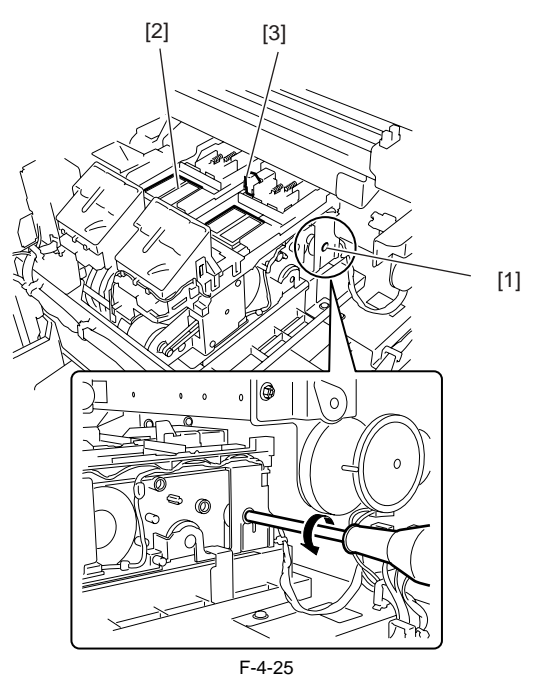

3) Remove the printheads.4) Release the ink tube from the guide and remove joint base [1].

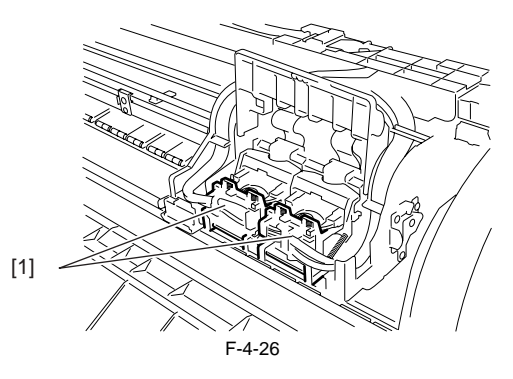

5) Remove two screws [1] and ink tube cover [2].

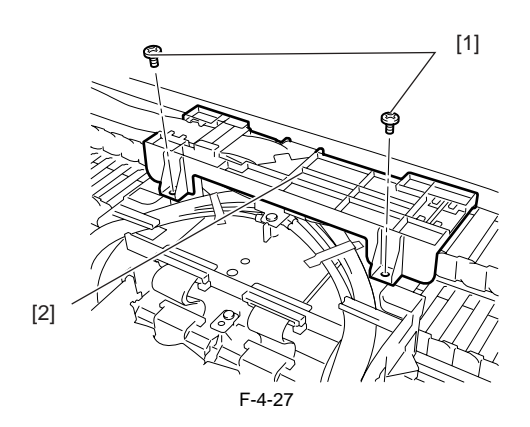
6) Detach joints [1] of the ink tube.

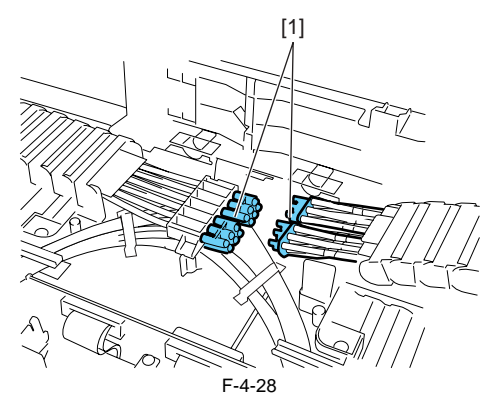

7) Remove four screws [1] and open carriage cover [2].

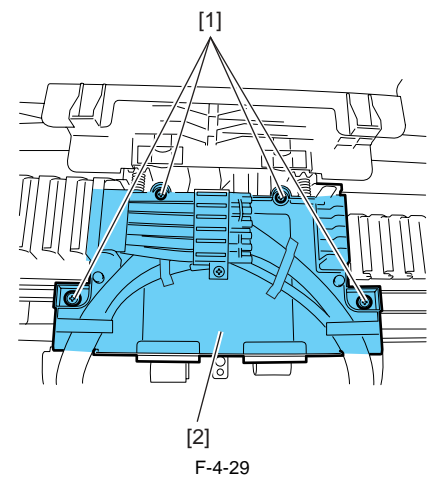

8) Disconnect five flexible cables from the carriage relay PCB.9) Cover the joint of the ink tube unit in a plastic bag or the like to prevent ink splashing and leakage, and seal the mouth of the bag.

Never peel off tape [1] that fixes the ink tube when detaching the joints of the ink tube on the upper part of the carriage or when removing the joint base from the carriage.

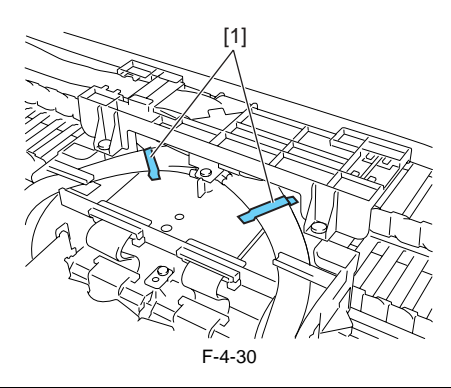

10) Twist off belt fixer knob [1] to loosen the belt, and remove spring [2], guide [3] and pulley[4].

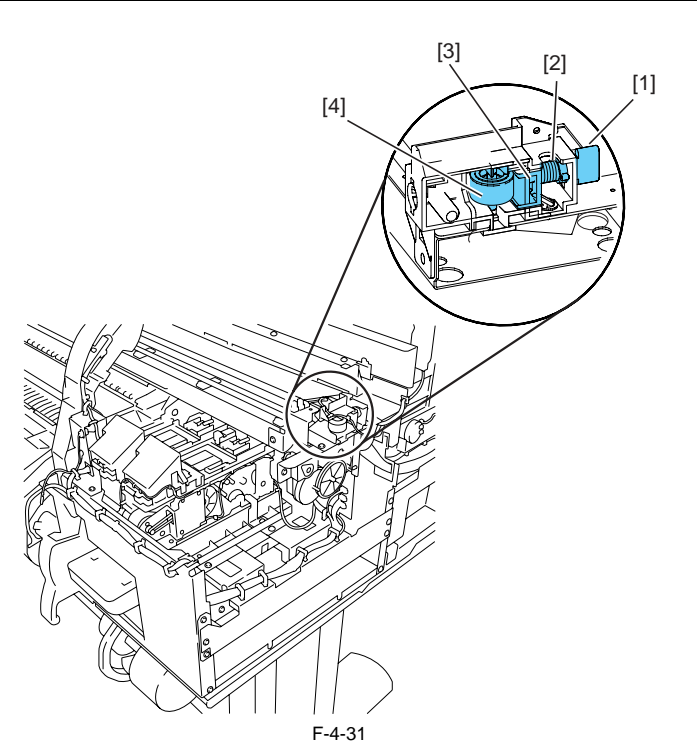

- Release carriage belt from the pulley of the carriage motor.
   Remove two screws [1] and pulley base [2].
   Remove screws [3] and the connector to release head management sensor [4].
   Remove five screws [5] and lift unit [6].

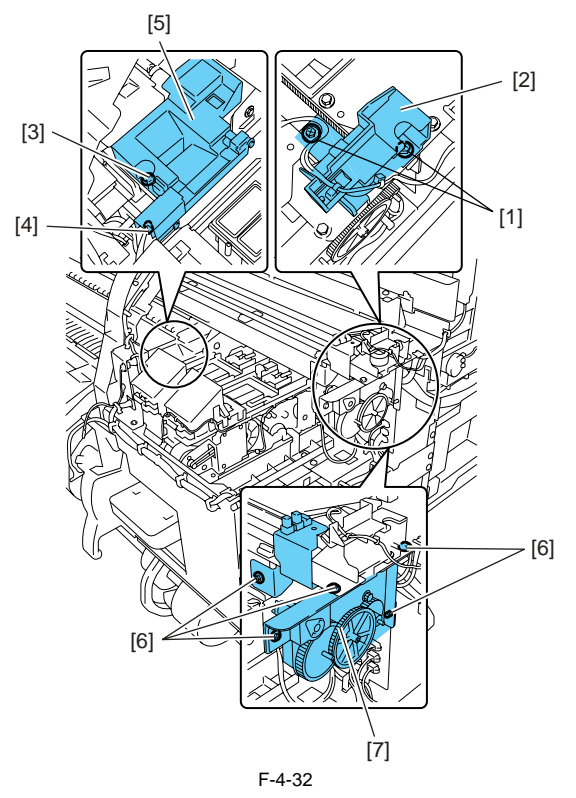

15) Remove the cutter unit, and lay the caterpillar of the ink tube unit on its side, and then remove the carriage from the right side of the printer.

A

- To remove the carriage unit, pull it out of position keeping the carriage unit level with care not to harm the linear scale. Flaws on the linear scale could result in malfunctioning

- After detaching the joint between the ink tube unit and the ink tube of the ink tank unit, the joint might become easy to come off by the ink that has adhered to it. In that case, please wash the joint by alcohol and remove the adhering ink.

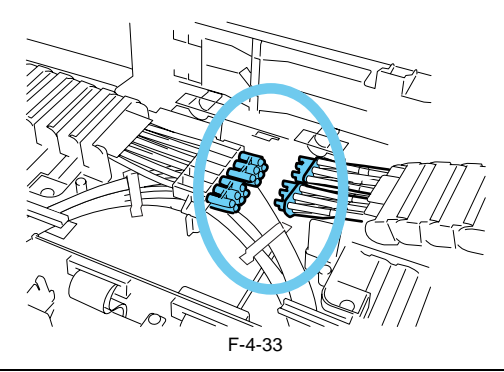

### b) Mounting the carriage belt

To install the carriage belt, put in the point of the belt to the interior of the groove [1], and have all the cogs of carriage belt [3] engaged with belt stopper [2].

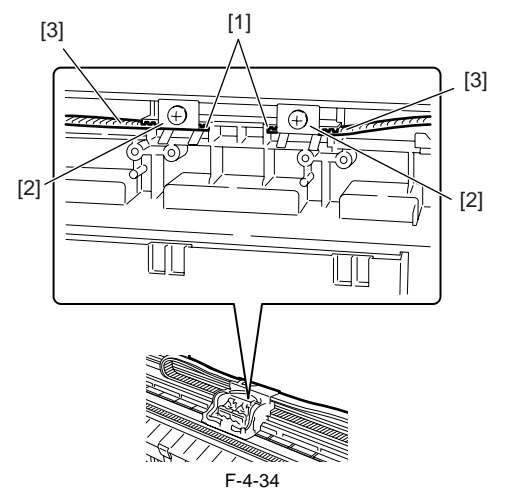

c) Note on replacing the carriage unit and the multi sensor When either carriage unit or multisensor has been replaced, be sure to replace the multisensor reference plate as well.

## d) Action to take after replacing the carriage unit and the multi sensor

Because the distance between the multi sensor (in the carriage unit) and the nozzles (in each printhead) is varied from one unit to another, the printer has its optical axis corrected and paper gap adjustment sensor gain and color calibration adjusted prior to shipment. When the carriage unit or multi sensor has been replaced, they should require adjustment.

Execute service mode under the following conditions to launch automatic adjustment:

1) Optical axis correction

- Service mode: SERVICE MODE > ADJUST > PRINT PATTERN > OPTICAL AXIS Media type: Gloss photo paper

2) Paper gap adjustment - Service mode: SERVICE MODE > ADJUST > GAP CALIB.

## 4.3.7 Ink Tube Unit

iPF9000 / iPF9000S / iPF9100

### a) Removing ink tube unit

- a) Kentoving ink tube unit.
   b) Drain the ink. See Disassembly/Reassembly > Points to Note on Disassembly/Reassembly > Draining the ink.
   c) Remove the carriage unit. See Disassembly/Reassembly > Points to Note on Disassembly/Reassembly > Carriage Unit.
   d) Disconnect five flexible cables from the main controller PCB.
- 4) Remove the flexible cable leading to the carriage board cover from the guide.
  5) Remove three screws [1] and release ink tube fixer base [2] from the frame.

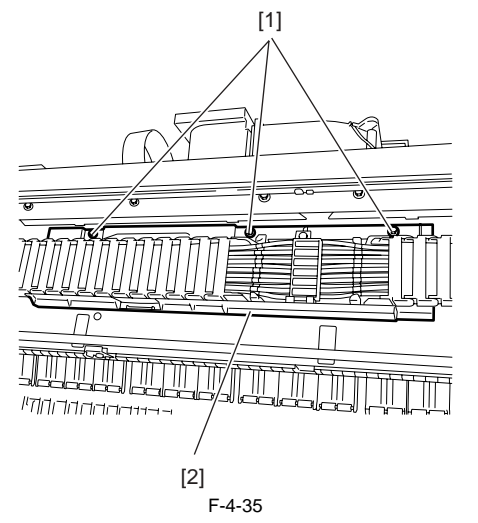

6) Unclamp the ink tube and remove it from the frame with care to avoid ink splashing and contact with the linear scale.

## Â

Never peel off tape [1] that fixes the ink tube when detaching the joints of the ink tube on the upper part of the carriage or when removing the joint base from the When replacing the ink tube unit, be sure that the tapes [1] are posted to the new ink tube unit.

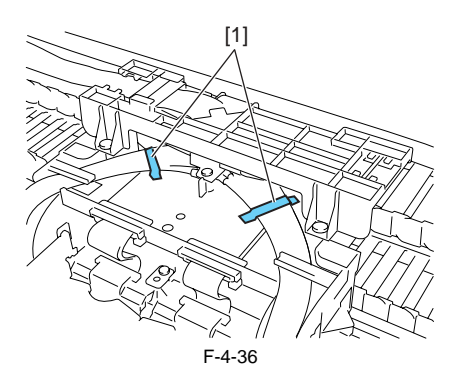

## b) Reassembling ink tube units

When the ink tube unit has been replaced, turn on the power without mounting the printhead and the ink tanks.

Then, mount the printhead and ink tanks as directed by message guidance.

After detaching the joint between the ink tube unit and the ink tube of the ink tank unit, the joint might become easy to come off by the ink that has adhered to it. In that case, please wash the joint by alcohol and remove the adhering ink.

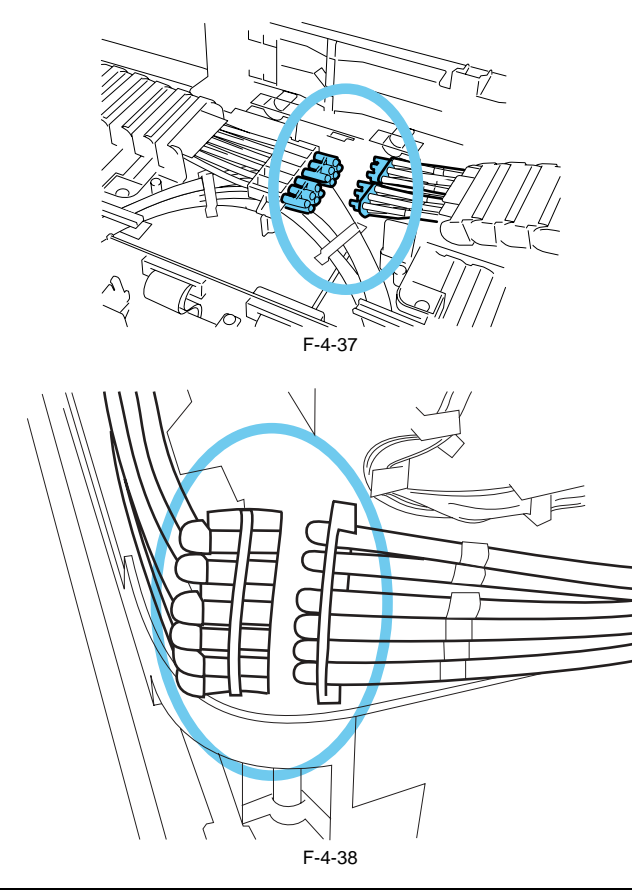

## 4.3.8 Feeder Unit

iPF9000 / iPF9000S / iPF9100

### a) Handling the feed roller

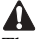

- The feed roller is a functionally important part. Therefore, be sure to note the following points when handling the roller.

- Do not hold the roller with one hand or warp its shape.
  Do not touch the roller surface (coated surface).
  Do not allow the roller to get scratched or marked.
  Hold the roller at two points; location D and one of the locations A, B, or C as shown in the figure below.

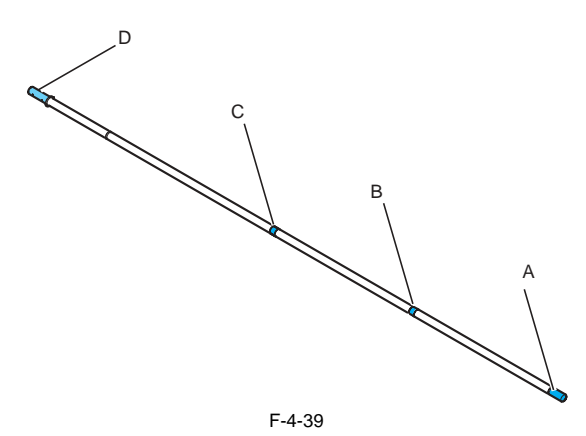

## b) Action to take after replacing the feed roller encoder and feed roller

*b)* Action to take after replacing the feed roller encoder and feed roller This printer as shipped has the feed roller eccentricity (that is, variations in the rate of paper feed from rotation) corrected for enhanced media feed ac-curacy. When the feed roller HP sensor or feed roller encoder and feed roller pertaining to the correction of eccentricity variations has been replaced, therefore, they should require adjustment. Execute service mode under the following conditions to launch automatic adjustment: Service mode: SERVICE MODE > ADJUST > PRINT PATTERN > LF TUNING Media type: Glossy nboto naper

Media type: Glossy photo paper

If adjustment cannot be done properly by selecting "SERVICE MODE > ADJUST > PRINT PATTERN > LF TUNING" (auto adjustment), carry out manual adjustment.

Service mode SERVICE MODE > ADJUST > PRINT PATTERN > LF TUNING2 Media type: Gloss photo paper Check the printed pattern and enter values for adjustment.

## 4.3.9 Purge Unit

iPF9000 / iPF9000S / iPF9100

a) Removing the purge unit 1) Turn off the power and move the carriage to above the platen. If the carriage is locked at its home position, insert a Phillips screwdriver from the right side into hole [1] in the shaft of the lift unit in the purge unit and turn it counterclockwise. This will lower cap [2] and lock pin [3], allowing the carriage to be moved.

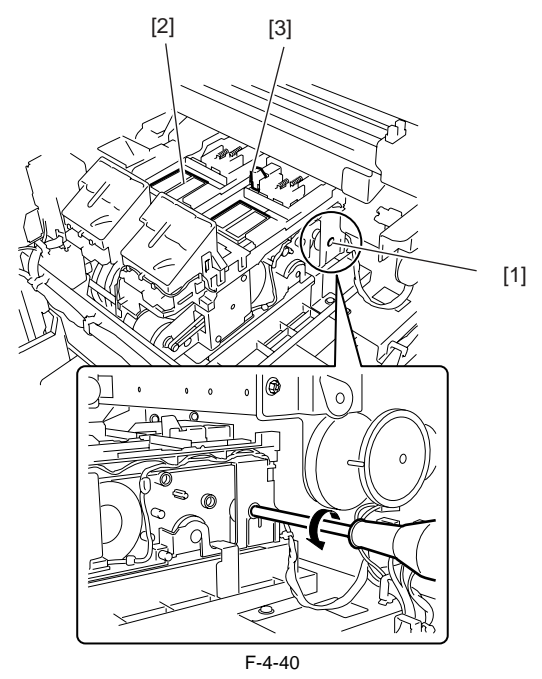

3) Remove connector [1] and three screws [2] and then remove purge unit [3].

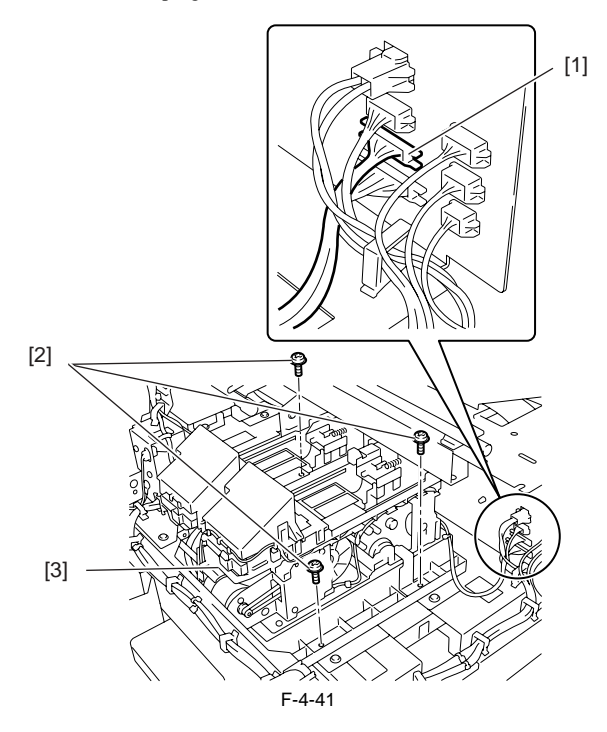

## 4.3.10 Ink Tank Unit

iPF9000 / iPF9000S / iPF9100

- a) Removing ink tank units
  1) Drain the ink. See Disassembly/Reassembly > Points to Note on Disassembly/Reassembly >Draining the ink.
  2) Ditach the joint between the ink tube unit and ink tank unit [1].
  3) Remove four screws [1] and five connectors [3] and then remove the ink tank unit.

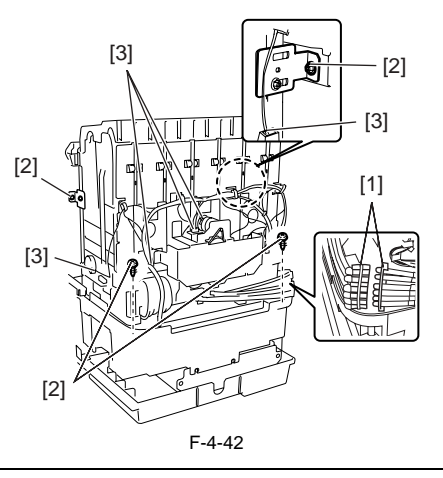

## Â

After detaching the joint between the ink tube unit and the ink tube of the ink tank unit, the joint might become easy to come off by the ink that has adhered to it. In that case, please wash the joint by alcohol and remove the adhering ink.

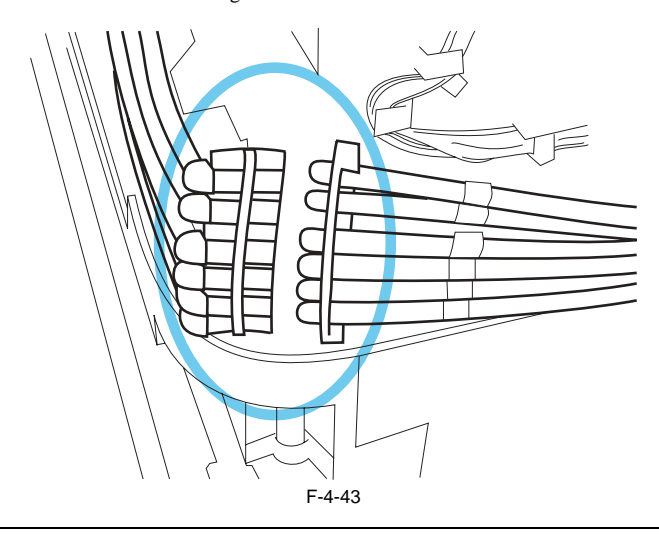

b) Reinstalling ink tank units The left and right ink tank units are installed to different positions at waste ink tray [1]. Install the right ink tank unit at screw position [2]. Install the left ink tank unit at screw position [3]. (Installing position of each ink tank units are inner side of the printer.)

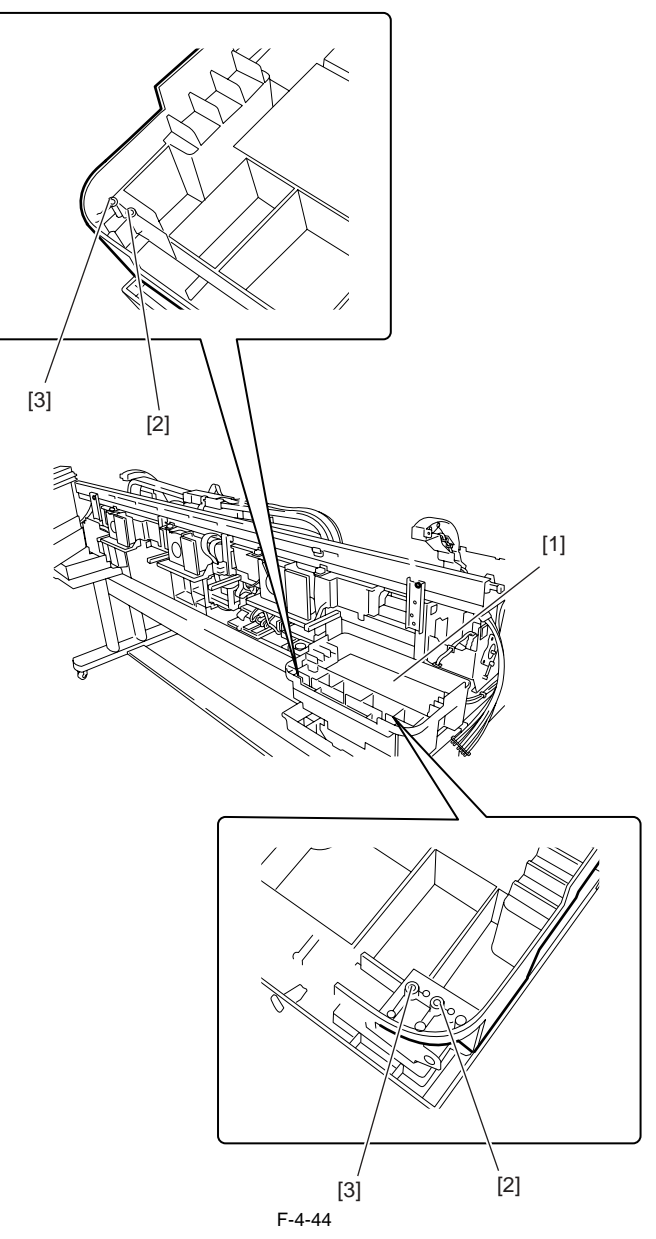

c) Removing the valve motor unit

- To remove the valve motor unit, remove the ink tank cover unit.
   Remove three screws [1], two connectors [2] and bearing [3], and then remove valve motor unit [4].

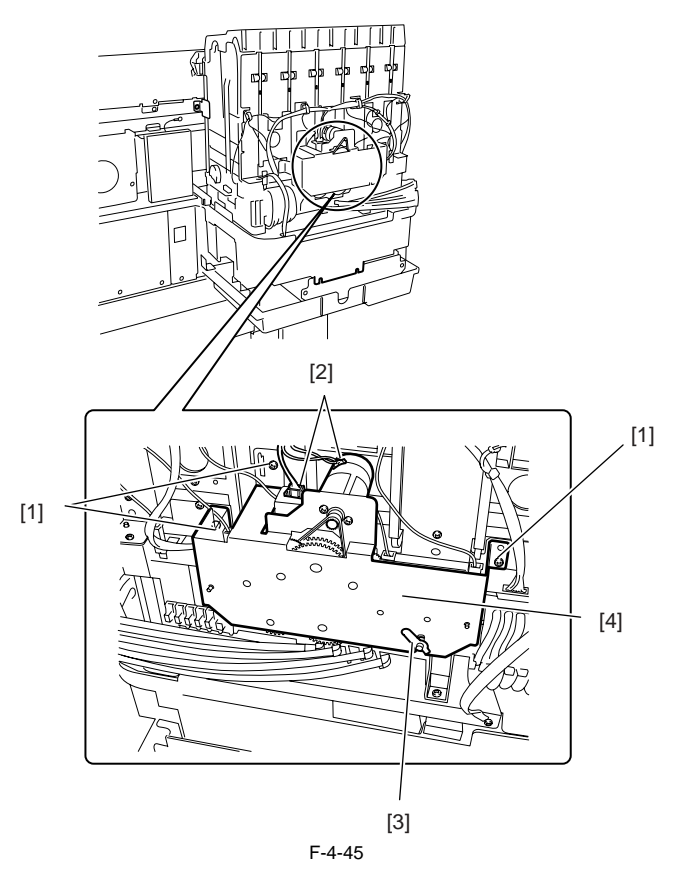

## 4.3.11 Linear Encoder

iPF9000 / iPF9000S / iPF9100

a) Removing the linear encoder
1) Move the carriage to above the platen.
2) Remove two screws [1] and upper rear stay [2].

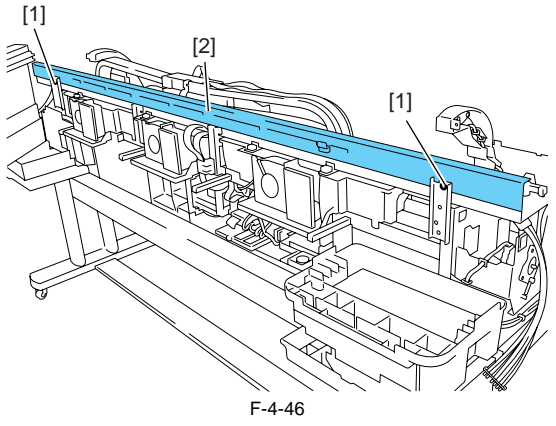

3) Remove two screws [1] and linear encoder [2].

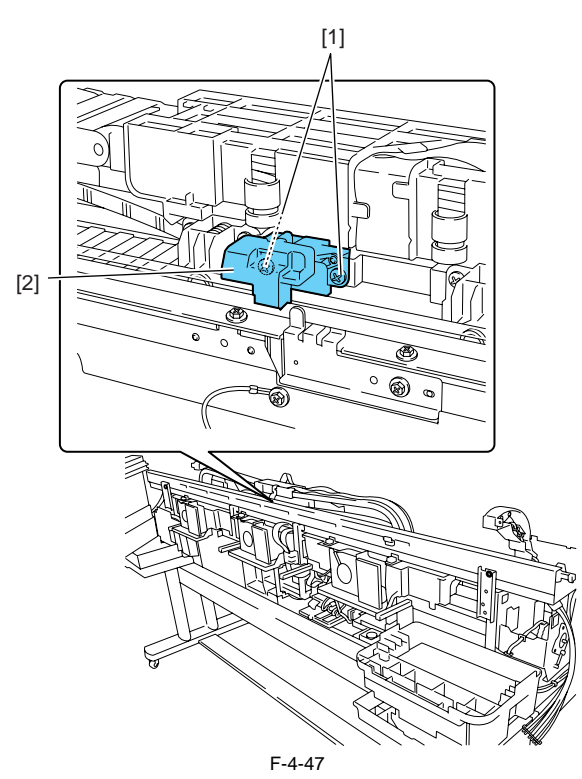

## 4.3.12 Head Management Sensor

iPF9000 / iPF9000S / iPF9100

a) Removing the head management sensor 1) To remove head management sensor [1], remove screw [2] and disconnect connector [3].

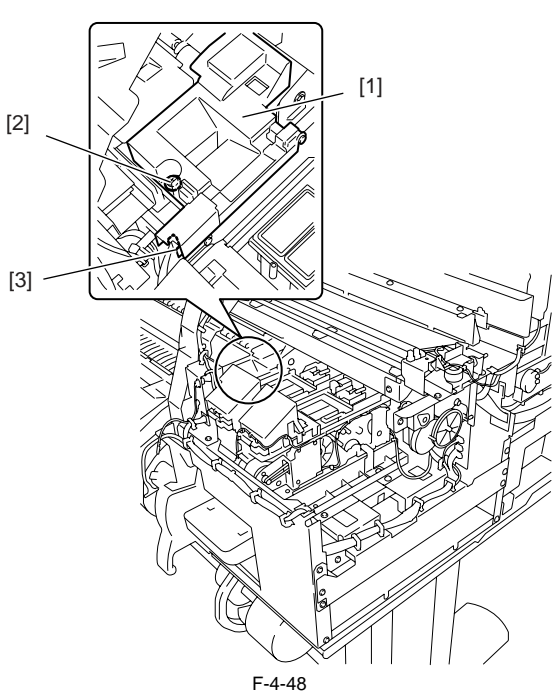

b) Action to take after replacing the head management sensor Because the distance between the head management sensor and the carriage unit is varied from one unit to another, the printer has its optical axis corrected to adjust the non-discharging nozzle detection position prior to shipment. When the head management sensor carriage unit has been replaced, it should require adjustment. Execute service mode under the following conditions: SERVICE MODE > ADJUST > NOZZLE CHK POS.

## 4.3.13 PCBs

iPF9000 / iPF9000S / iPF9100

Do not replace the main controller PCB and the maintenance cartridge relay PCB (ROM board) at the same time. Both PCBs hold vital information, such as settings and a carriage drive time. Before either PCB is replaced, such information is temporarily saved through internal communication with the other PCB and is automatically written to the new PCB when it is installed. For this reason, the two PCBs cannot be replaced at the same time. To replace both PCBs, work in order of (a) > (b). When the main controller PCB and maintenance cartridge relay PCB have been replaced with service parts, check that the latest version of firmware is installed in

them

If not, upgrade the firmware to the latest version.

### a) Replacing the maintenance cartridge relay PCB (ROM board)

1) Turn off the power and disconnect the power plug.

2) Replace the maintenance cartridge relay PCB.

2) Reprote the maintenance carlinge relay PCB.
 3) Reconnect the power plug and turn on the power while pressing the [Paper Source] and [Information] keys. (Start the printer in PCB replacement mode.)
 4) Release the key, but not before making sure that "Initializing" appears on the display. (The message lamp lights when printer enters PCB replacement mode.)
 5) Wait until "REPLACE MODE" appears on the display.
 6) Select MC BOARD and press the [OK] key.
 7) Turn off the power, but not before making sure that "Power off" appears on the display.

8) Turn on the power.

9) Check the firmware version. If the firmware is not the latest version, upgrade the firmware to the latest version.

### b) Replacing the main controller PCB

1) Turn off the power and disconnect the power plug.

2) Replace the main controller PCB.

3) Reconnect the power plug and turn on the power while pressing the [Paper Source] and [Information] keys. (Start the printer in PCB replacement mode.)
4) Release the key, but not before making sure that "Initializing" appears on the display. (The message lamp lights when printer enters PCB replacement mode.)
5) Wait until "REPLACE MODE" appears on the display.

- 6) Select CPU BOARD and press the [OK] key.
  7) Turn off the power, but not before making sure that "Power off" appears on the display.

8) Turn on the power.

9) Check the firmware version. If the firmware is not the latest version, upgrade the firmware to the latest version.

## 4.3.14 Opening the cap and moving the wiper unit

iPF9000 / iPF9000S / iPF9100

This section explains how to uncap the carriage and ink supply valves manually. Moving carriage when the power of the printer is off, releasing carriage lock pin and uncapping must be done manually.

 Uncapping, releasing the carriage lock pin and moving the wiper unit
 Remove right circle cover (L), right circle cover (S), right side covers and upper right cover.
 Insert a Phillips screwdriver from the right side into hole [1] in the shaft of the lift unit in the purge unit and turn it counterclockwise. This will lower cap [2] and lock pin [3], allowing the carriage to be moved. The wiper unit will move in sync with the motion of the cap and lock pin.

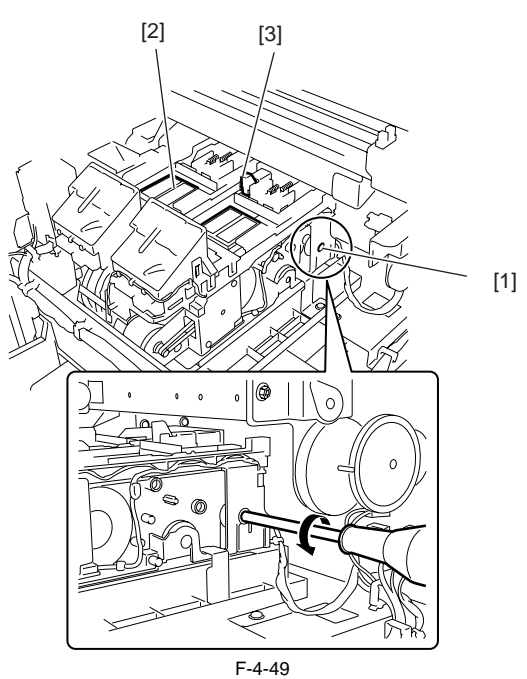

## 4.3.15 Opening and closing ink supply valves

iPF9000 / iPF9000S / iPF9100

## a) Opening and closing ink supply valves

1) Remove the ink tank cover unit.

2) Press valve lever [1] with a finger to open the ink supply valve.

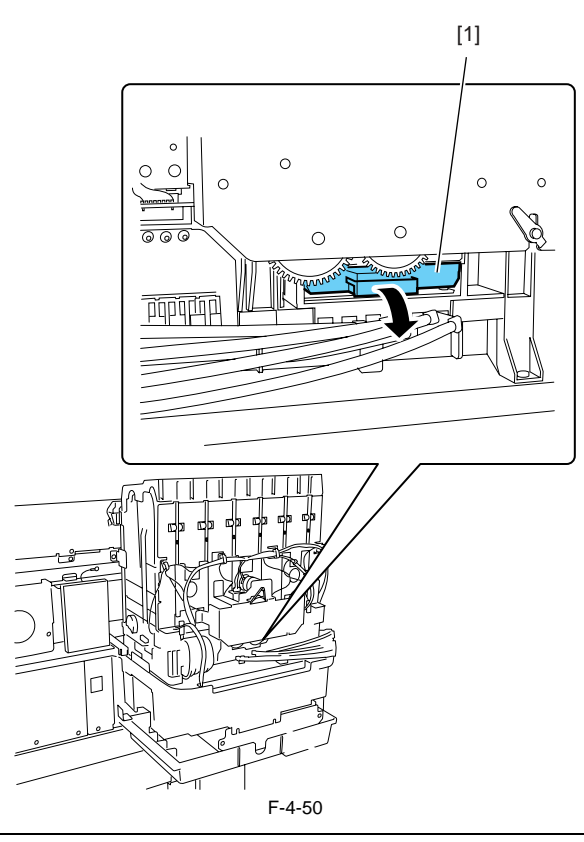

## Â

If the printhead fixer lever is released with the ink supply valve to an ink tube open while the tube is filled with an ink, the ink in the tube could flow backward to the ink tank unit, leaking through the hollow needle in the ink tank.
If an ink supply valve remains open, as on occurrence of an ink supply valve open/close error, remove the valve motor unit and (see Disassembly/Reassembly > Points to Note on Disassembly/Reassembly > Ink Tank Units) and close the ink supply valve.

## 4.3.16 Draining the ink

iPF9000 / iPF9000S / iPF9100

There are two ways to drain the ink passage of inks: automatic and manual.

## Â

Be sure to drain the ink from the ink passage to prevent ink leakage before disassembling any component of the ink passage or reshipping the printer.

## 1. Automatic Ink Drain

Execute Automatic Ink Drain by selecting Maintenance > Move Printer from the main menu.

## A

Execute Automatic Ink Drain once again if the printer shuts down due to a power failure or any other trouble before the operation completes.

## 2. Manual ink drainage

Drain the ink passage of inks manually if any electrical component in the printer fails or firmware malfunctions or if the printer fails to be powered on.

1) Remove right circle cover (L), right circle cover (S), right side covers, left/ right the ink tank cover units. See Disassembly/Reassembly > Points to Note on Disassembly/Reassembly > External Covers.

2) Remove the ink tanks.
 3) Move the carriage to above the platen. See Disassembly/Reassembly > Points to Note on Disassembly/Reassembly > Opening the caps and moving the wiper unit.

6) Open the ink supply valves to allow the inks to flow into the subtanks.

### 3. Draining the ink in subtanks

1) Remove ink discharge tube [1] behind each subtank and move the ink from the subtank into a container. Repeat this procedure for each additional subtank.

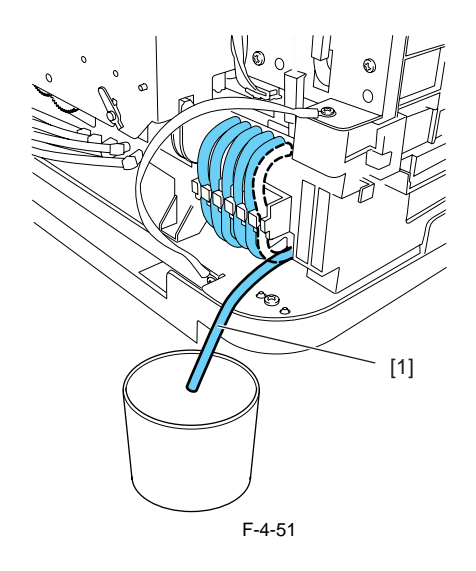

## 4.4 Applying the Grease

## 4.4.1 Applying the Grease

iPF9000 / iPF9000S / iPF9100

Apply the grease at the location shown below. Smear the grease lightly and evenly with a flat brush.

Â

Don't apply the grease to locations other than those designated. Unwanted grease may cause poor print quality, take particular care that grease does not get onto the wiper, cap, or the linear scale.

|     | T-4-1                                            |                 |                          |                                             |  |  |
|-----|--------------------------------------------------|-----------------|--------------------------|---------------------------------------------|--|--|
| No. | Place                                            | Kind            | Quantity                 | Note                                        |  |  |
| 1   | The joint unit rail and rib of a carriage        | Molykote PG-641 | Smear the grease lightly |                                             |  |  |
| 2   | Two feed roller backup                           | Permalub G No.2 | approx.12mg              | Don't apply to central backup with bearing. |  |  |
|     | Bushing                                          | Permalub G No.2 | Smear the grease lightly |                                             |  |  |
| 3   | Feed roller bearing                              | Permalub G No.2 | approx.24mg              | Apply if remove bearing from a feed roller. |  |  |
| 4   | Pinch roller release cam three points x 13 parts | Permalub G No.2 | Smear the grease lightly |                                             |  |  |
| 5   | Upper cover stay shaft hole                      | Permalub G No.2 | approx.24mg              |                                             |  |  |
|     | The shaft of the upper cover stay gear           | Permalub G No.2 | approx.24mg              |                                             |  |  |
|     | Upper cover stay shaft end                       | Permalub G No.2 | approx.24mg              |                                             |  |  |
|     | The tooth face of an upper cover stay gear       | Permalub G No.2 | Smear the grease lightly |                                             |  |  |

1. The jointbase rail [1] and the rib [2] of the carriage unit.

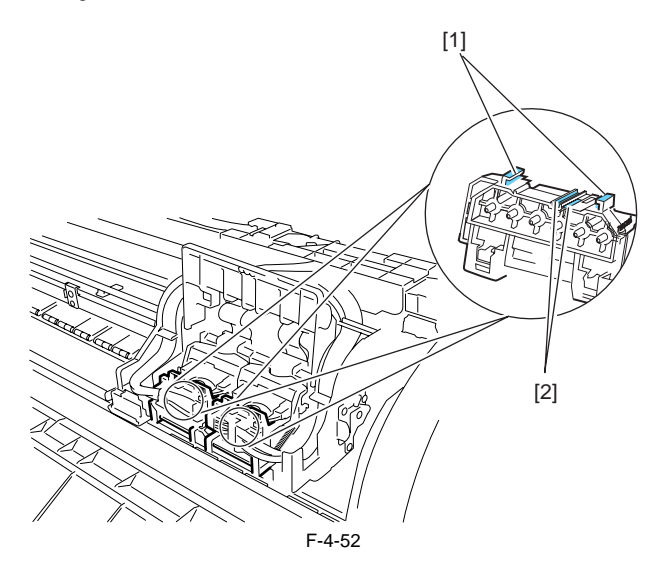

- Two feed roller backup [1]/ bushing [2]
   Feed roller bearing [3]

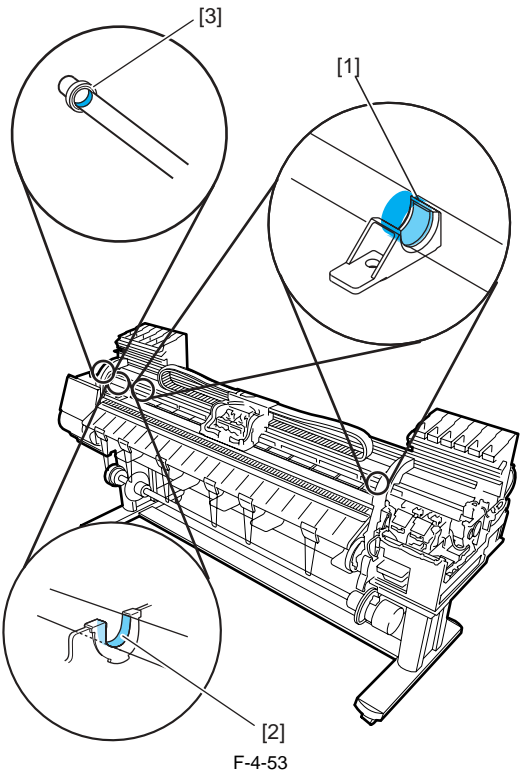

4. Pinch roller release cam [1] three points x 13parts

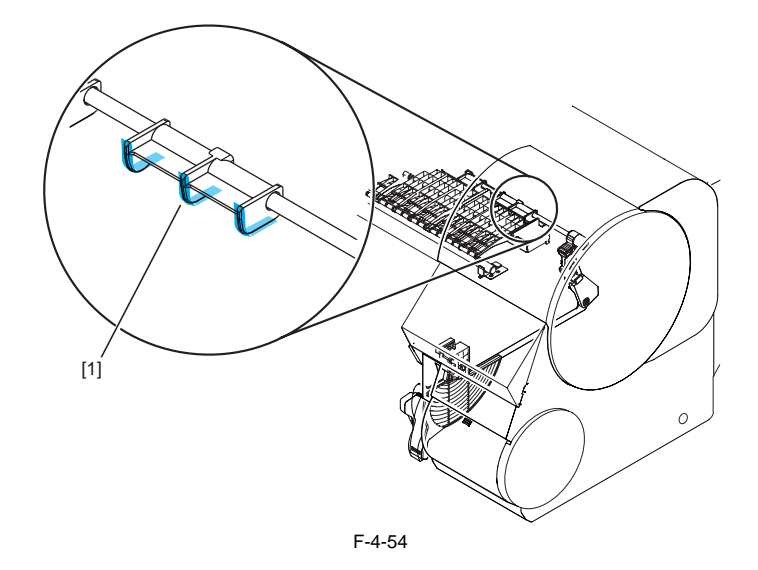

5. Upper stay shaft hole [1]/ gear shaft [2]/ shaft end [3]/ gear cog face [4]

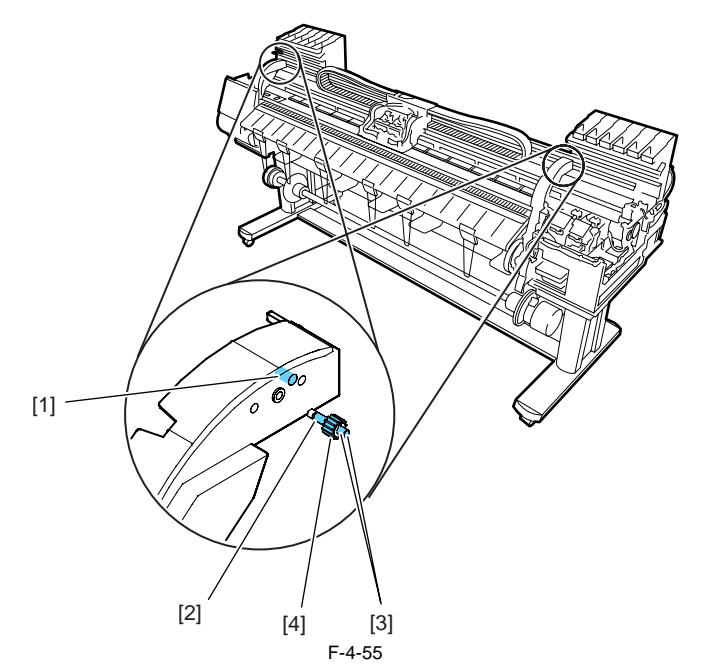

## 4.5 Adjustment and Setup Items

## 4.5.1 Adjustment Item List

iPF9000 / iPF9000S / iPF9100

The following adjustment procedures need to be performed when parts have been replaced or remove and then reinstalled:

| 1                                    | -4-2                                       |  |  |
|--------------------------------------|--------------------------------------------|--|--|
| Adjustment item                      | Adjustment timing                          |  |  |
| Multi sensor recalibration           | Multi sensor replacement/removal           |  |  |
|                                      | Carriage unit replacement/removal          |  |  |
| Adjusting feed roller eccentricity   | Feed roller                                |  |  |
|                                      | Feed roller encoder                        |  |  |
| Head management sensor recalibration | Head management sensor replacement/removal |  |  |
|                                      | Carriage unit replacement/removal          |  |  |

## 4.5.2 Action to take after replacing the Carriage Unit or Multi Sensor

iPF9000 / iPF9000S / iPF9100

### a) Note on replacing the carriage unit and the multi sensor

The multi sensor reference plate must be replaced at the same time whenever the carriage or the multi sensor is being replaced.

b) Multi Sensor Recalibration

Because the distance between the multi sensor (in the carriage unit) and the nozzles (in each printhead) is varied from one unit to another, the printer has its optical axis corrected and paper gap adjustment sensor gain and calibration adjusted prior to shipment. When the carriage unit or multi sensor has been replaced, they should require adjustment.

Execute service mode under the following conditions to launch automatic adjustment:

 Optical axis correction
 Service mode: SERVICE MODE > ADJUST > PRINT PATTERN > OPTICAL AXIS Media type: Gloss photo paper

2) Paper gap adjustment - Service mode: SERVICE MODE > ADJUST > GAP CALIB.

### 4.5.3 Action to take after replacing the Feed Roller Encoder or Feed Roller

iPF9000 / iPF9000S / iPF9100

### Action to take after replacing the feed roller encoder or feed roller

Feed roller eccentricity is factory-adjusted (correction of variation in the paper feed amount per rotation). It is necessary to adjust feed roller eccentricity after replacing the feed roller encoder or feed roller.

In the service mode, perform automatic adjustment of feed roller eccentricity.

Service mode : SERVICE MODE > ADJUST > PRINT PATTERN > LF TUNING Media type : Photo glossy paper

If adjustment cannot be done properly by selecting "SERVICE MODE > ADJUST > PRINT PATTERN > LF TUNING" (auto adjustment), carry out manual adjustment.

Service mode SERVICE MODE > ADJUST > PRINT PATTERN > LF TUNING2 Media type: Gloss photo paper Check the printed pattern and enter values for adjustment.

### 4.5.4 Action to take after replacing the Head Management Sensor

iPF9000 / iPF9000S / iPF9100

Since the distance between the head management sensor and the carriage unit varies among printers, the optical axis is factory-adjusted to adjust the non-discharging detection position. When you have replaced the head management sensor or performed assembly/reassembly of surrounding parts that can change the distance between the head management sensor and the carriage unit, readjustment is required Perform the readjustment in the service mode.

Service mode : SERVICE MODE > ADJUST > NOZZLE CHK POS.

Chapter 5 MAINTENANCE

# Contents

| 5.1.1 Periodic Replacement Parts 5- |
|-------------------------------------|
|                                     |
| 5.2 Consumable Parts                |
| 5.2.1 Consumable Parts              |
| 5.2.2 Consumable Parts              |
| 5.2.3 Consumable Parts              |
| 5.3 Periodic Maintenance            |
| 5.3.1 Periodic Maintenance          |

## **5.1 Periodic Replacement Parts**

## 5.1.1 Periodic Replacement Parts

iPF9000 / iPF9000S / iPF9100

T-5-1

| Level                | Periodic Replacement part |
|----------------------|---------------------------|
| User                 | None                      |
| Service<br>Personnel | None                      |

T-5-2

## 5.2 Consumable Parts

## 5.2.1 Consumable Parts

iPF9000

|         |                                  | Consumables    |      |                    | Service Mode |           |                     |
|---------|----------------------------------|----------------|------|--------------------|--------------|-----------|---------------------|
|         | Name                             | Part number    | Q'ty | Life sheets/<br>A0 | PARTS xx     | COUNTER x | States (Error Code) |
| Service | WASTE INK ABSORBER UNIT          | QL2-2110-000   | 1    | 20000              | A1           | А         | OK/W1/E146-4001     |
|         | WASTE INK ABSORBER UNIT<br>(L)   | QL2-2108-000   | 3    | 20000              | A2/A3/A4     | 1         |                     |
|         | WASTE INK ABSORBER UNIT<br>(S)   | QL2-1650-000   | 1    | 20000              | A5           |           |                     |
|         | SUCTION FAN UNIT                 | QM3-1012-000   | 1    | 20000              | A6           |           |                     |
|         | DUCT                             | QL2-1663-000   | 1    | 20000              |              |           |                     |
|         | CARRIAGE UNIT                    | QM3-1016-020   | 1    | 20000              | D1/D2/D3     | D         | OK/W1/W2            |
|         | TUBE UNIT                        | QM3-1019-020   | 1    | 20000              | D4           |           |                     |
|         | PURGE UNIT                       | QM3-1004-000   | 1    | 20000              | H1           | Н         | OK/W1/E141-4046     |
|         | SENSOR UNIT                      | QM3-1056-000   | 1    | 20000              | K1           | К         | OK/W1/W2            |
|         | MOTOR, CARRIAGE                  | QK1-2896-000   | 1    | 20000              | M1           | М         | OK/W1/W2            |
|         | FEED MOTOR ASS'Y                 | QM2-2502-000   | 1    | 20000              | P1           | Р         | OK/W1/W2            |
|         | FAN UNIT                         | QM3-1038-000   | 1    | 20000              | V1           | V         | OK/W1/E146-4001     |
|         | FAN UNIT                         | QM3-1039-000   | 1    | 20000              |              |           |                     |
| User    | See "Product Overview> Features: | > Consumables" | •    | •                  | •            | -         | •                   |

After supplies have been replaced, execute [INITIALIZE] > [PARTS COUNTER] > [PARTS xx] in service mode to initialize (clear) the parts counter information.

## 5.2.2 Consumable Parts

## iPF9100

## T-5-3

|         | Consumables                      |                |      | Service Mode       |          |           |                     |
|---------|----------------------------------|----------------|------|--------------------|----------|-----------|---------------------|
|         | Name                             | Part number    | Q'ty | Life sheets/<br>A0 | PARTS xx | COUNTER x | States (Error Code) |
| Service | WASTE INK ABSORBER UNIT          | QL2-2110-000   | 1    | 20000              | A1       | А         | OK/W1/E146-4001     |
|         | WASTE INK ABSORBER UNIT<br>(L)   | QL2-2108-000   | 3    | 20000              | A2/A3/A4 |           |                     |
|         | WASTE INK ABSORBER UNIT<br>(S)   | QL2-1650-000   | 1    | 20000              | A5       |           |                     |
|         | SUCTION FAN UNIT                 | QM3-3069-000   | 1    | 20000              | A6       |           |                     |
|         | DUCT                             | QL2-1663-000   | 1    | 20000              |          |           |                     |
|         | CARRIAGE UNIT                    | QM3-3092-000   | 1    | 20000              | D1/D2/D3 | D         | OK/W1/W2            |
|         | TUBE UNIT                        | QM3-1019-020   | 1    | 20000              | D4       |           |                     |
|         | MULTI SENSOR UNIT                | QM3-3138-000   | 1    | 20000              | D5       |           |                     |
|         |                                  |                |      |                    | X1       | Х         | OK/W1/W2            |
|         | PURGE UNIT                       | QM3-1004-000   | 1    | 20000              | H1       | Н         | OK/W1/E141-4046     |
|         | SENSOR UNIT                      | QM3-1056-000   | 1    | 20000              | K1       | К         | OK/W1/W2            |
|         | MOTOR, CARRIAGE                  | QK1-2868-000   | 1    | 20000              | M1       | М         | OK/W1/W2            |
|         | FEED MOTOR ASS'Y                 | QM2-2502-000   | 1    | 20000              | P1       | Р         | OK/W1/W2            |
|         | FAN UNIT                         | QM3-1038-000   | 1    | 20000              | V1       | V         | OK/W1/E146-4001     |
|         | FAN UNIT                         | QM3-1039-000   | 1    | 20000              | 1        |           |                     |
| User    | See "Product Overview> Features? | > Consumables" | ·    | •                  | •        | ÷         |                     |

After supplies have been replaced, execute [INITIALIZE] > [PARTS COUNTER] > [PARTS xx] in service mode to initialize (clear) the parts counter information.

## 5.2.3 Consumable Parts

## iPF9000S

## T-5-4

|         | Consumables                      |                |      | Service Mode       |          |           |                     |
|---------|----------------------------------|----------------|------|--------------------|----------|-----------|---------------------|
|         | Name                             | Part number    | Q'ty | Life sheets/<br>A0 | PARTS xx | COUNTER x | States (Error Code) |
| Service | WASTE INK ABSORBER UNIT          | QL2-2110-000   | 1    | 25000              | A1       | А         | OK/W1/E146-4001     |
|         | WASTE INK ABSORBER UNIT<br>(L)   | QL2-2108-000   | 3    | 25000              | A2/A3/A4 | -         |                     |
|         | WASTE INK ABSORBER UNIT<br>(S)   | QL2-1650-000   | 1    | 25000              | A5       |           |                     |
|         | SUCTION FAN UNIT                 | QM3-3069-000   | 1    | 25000              | A6       |           |                     |
|         | DUCT                             | QL2-1663-000   | 1    | 25000              |          |           |                     |
|         | CARRIAGE UNIT                    | QM3-3092-000   | 1    | 25000              | D1/D2/D3 | D         | OK/W1/W2            |
|         | TUBE UNIT                        | QM3-3090-000   | 1    | 25000              | D4       |           |                     |
|         | MULTI SENSOR UNIT                | QM3-3138-000   | 1    | 25000              | D5       |           |                     |
|         |                                  |                |      |                    | X1       | Х         | OK/W1/W2            |
|         | PURGE UNIT                       | QM3-1004-000   | 1    | 25000              | H1       | Н         | OK/W1/E141-4046     |
|         | SENSOR UNIT                      | QM3-1056-000   | 1    | 25000              | K1       | K         | OK/W1/W2            |
|         | MOTOR, CARRIAGE                  | QK1-2868-000   | 1    | 25000              | M1       | М         | OK/W1/W2            |
|         | FEED MOTOR ASS'Y                 | QM2-2502-000   | 1    | 25000              | P1       | Р         | OK/W1/W2            |
|         | FAN UNIT                         | QM3-1038-000   | 1    | 25000              | V1       | V         | OK/W1/E146-4001     |
|         | FAN UNIT                         | QM3-1039-000   | 1    | 25000              |          |           |                     |
| User    | See "Product Overview> Features: | > Consumables" |      |                    |          |           |                     |

After supplies have been replaced, execute [INITIALIZE] > [PARTS COUNTER] > [PARTS xx] in service mode to initialize (clear) the parts counter information.

## **5.3 Periodic Maintenance**

## 5.3.1 Periodic Maintenance

iPF9000 / iPF9000S / iPF9100

|                   | T-5-5                                                           |
|-------------------|-----------------------------------------------------------------|
| Level             | Periodic maintenance                                            |
| User              | Cleaning of ink mist and other substances(about once each month |
| Service personnel | None                                                            |

## a) Printer cleaning

To keep up with print quality and prevent troubles, clean the printer about once each month.

1) Using a damp cloth that you have wrung out completely, wipe away any dirt or paper dust from the Paper Feed Slot [1], power cord plug, and so on. Dry these parts with a dry cloth.

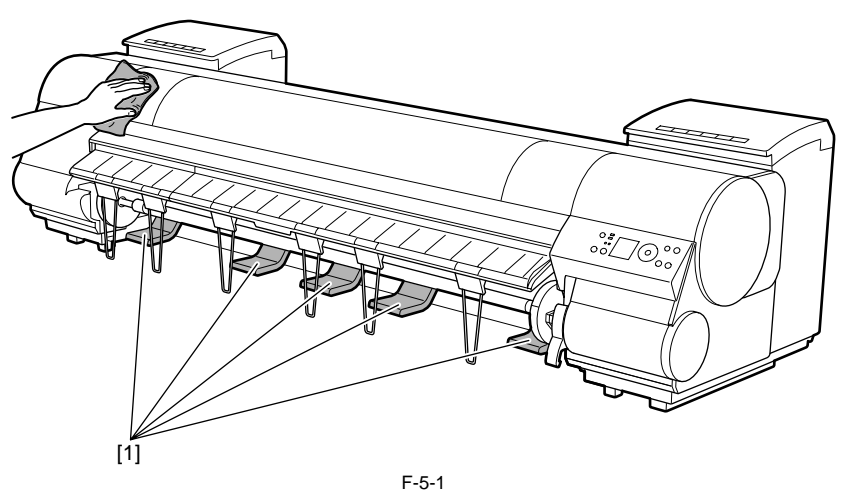

2) Open the Top Cover.3) If paper dust has accumulated in the Vacuum holes on the Platen [1], the Borderless Printing Ink Grooves [2], or cutter guide [3], use the included Cleaning Brush [4] to wipe it away.

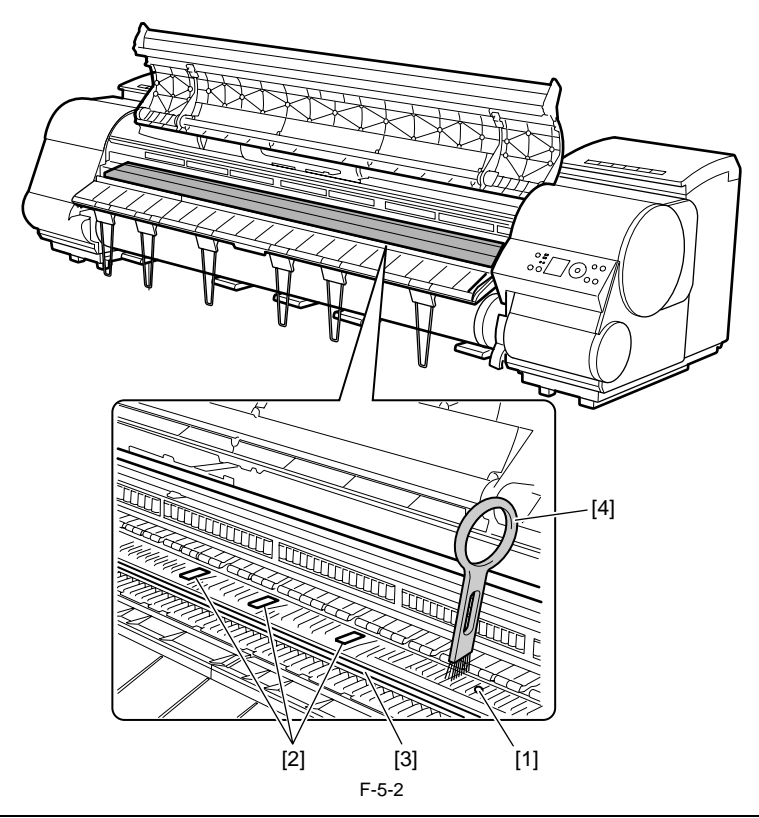

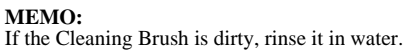

4) Using a damp cloth that you have wrung out completely, wipe inside the Top Cover to clean it. Wipe away any ink residue on the Top Cover Roller [1], all over the Platen [2], the Pinch Roller Unit [3], the Borderless Printing Ink Grooves [4], the Ejection Guide [5], the cutter guide [6], the maintenance-jet tray [7], and so on.

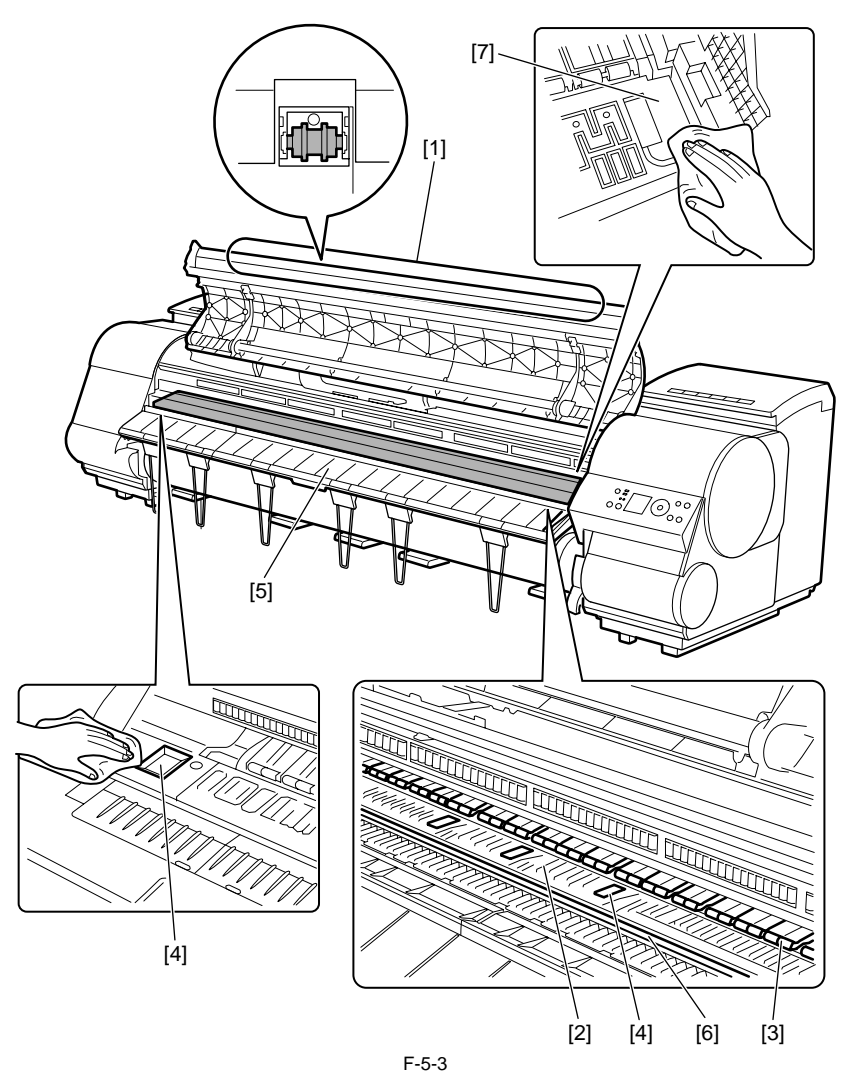

Do not dry the interiors of the top cover with a dry cloth. Electrostatic charges could make the internal components susceptible to dirt, resulting in degraded print

Do not use flammable solvents, such as thinner and benzine, on the printer. Solvents coming into contact with any electrical parts inside the printer could result in fires or electrical shock hazards.
Do not touch linear scale [1] and carriage shaft [2].

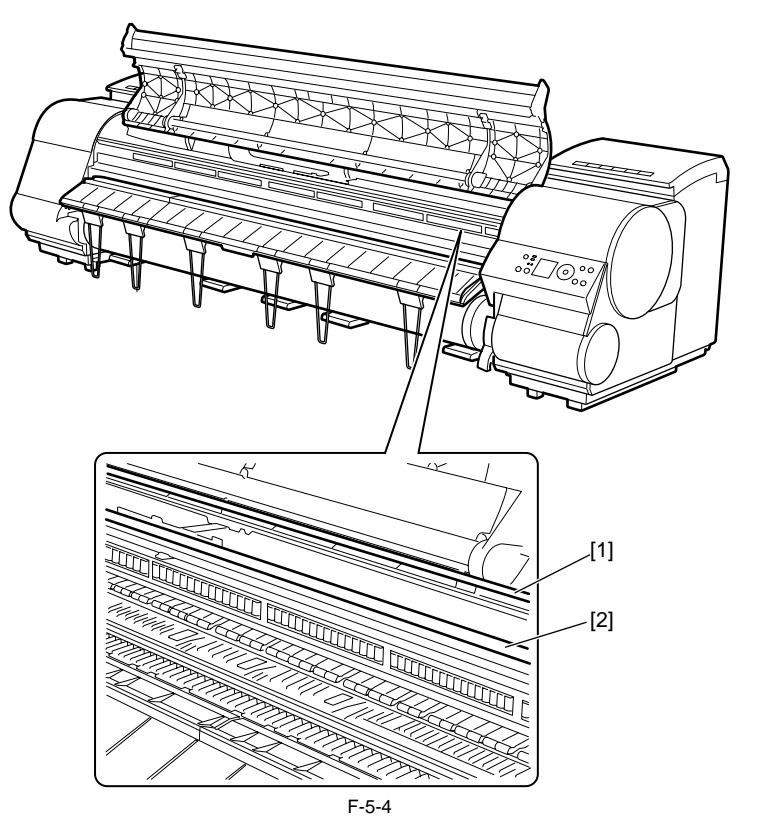
# Contents

| 6.1 Troubleshooting                                                                                                    | 6-1                 |
|----------------------------------------------------------------------------------------------------|---------------------|
| 6.1.1 Outline                                                                                                    | 6-1                 |
| 6.1.1.1 Outline of Troubleshooting                                                                                                    | 6-1                 |
| 6.1.2 Troubleshooting When Warnings Occur                                                                                                    |                     |
| 6.1.2.1 Ink Level: Check                                                                                                    |                     |
| 6.1.2.2 Check maint cartridge capacity.                                                                                                    |                     |
| 6.1.2.3 Ink tank is empty. Replace the ink tank.                                                                                                    |                     |
| 6.1.2.4 No ink tank loaded. Check ink tank                                                                                                    | 6-1                 |
| 6.1.2.5 Close Ink Tank Cover                                                                                                    |                     |
| 6.1.2.6 End of paper feed. Cannot feed paper more.                                                                                                    | 6-2                 |
| 6.1.2.7 Paper Type Wrong                                                                                                    | 6-2                 |
| 6.1.2.8 GARO W12xx                                                                                                    | 6-2                 |
| 6.1.2.9 Check printed document.                                                                                                    | 6-2                 |
| 6.1.2.10 Prepare for parts replacement. Call for service.                                                                                                    | 6-3                 |
| 6.1.2.11 Parts replacement time has passed. Call for service.                                                                                                    | 6-3                 |
| 6.1.3 Troubleshooting When Errors Occur                                                                                                    | 6-3                 |
| 6.1.3.1 03870001-2015 Cutter error                                                                                                    | 6-3                 |
| 6.1.3.2 03010000-200C/03010000-200E/03010000-200F/03010000-2017/03010000-2018/03016000-2010 multi sensor                                                                                                    | 6-3                 |
| 6.1.3.3 03031000-2E0F Upper cover sensor error                                                                                                    | 6-4                 |
| 6.1.3.4 03031101-2E10 Ink tank cover switch error                                                                                                    | 6-4                 |
| 6.1.3.5 03031000-2E11 Carriage cover sensor error                                                                                                    | 6-4                 |
| 6.1.3.6 03031000-2E12 Defective paper release lever                                                                                                    | 6-4                 |
| 6.1.3.7 03010000-2016/03010000-2E27 Paper feed error                                                                                                    | 6-5                 |
| 6.1.3.8 03010000-200D Cut media end error                                                                                                    | 6-5                 |
| 6.1.3.9 03010000-2E1F/03060000-2E14/03060A00-2E00/03061000-2E15/03063000-2E08/03860002-2E02/03860002-2E0A/03860002                                                                                                    | 2-2E0C              |
| Path mismatch error                                                                                                    | 6-5                 |
| 6.1.3.10 03862000-2E09 Insufficient roll media error                                                                                                    | 6-5                 |
| 6.1.3.11 03890000-2920 Media take-up motor error                                                                                                    | 6-6                 |
| 6.1.3.12 03890000-2921 Media take-up paper detection sensor error                                                                                                    | 6-6                 |
| 6.1.3.13 03060A00-2E1B Roll media end error                                                                                                    | 6-6                 |
| 6.1.3.14 03861001-2405/03861001-2406 Borderless printing error                                                                                                    | 6-6                 |
| 6.1.3.15 03810104-2500/03810101-2501/03810102-2502/03810103-2503/03810112-2504/03810113-2505/03810106-2506/03810105-2<br>03810115-2509/03810107-250A/03810109-250B/03810108-250C No ink error                                                                                                    | 2508/<br>6-6        |
| 6.1.3.16 03830104-2520/03830101-2521/03830102-2522/03830103-2523/03830112-2524/03830113-2525/03830106-2526/03830105-2<br>03830115-2529/03830107-252A/03830109-252B/03830108-252C Ink tank is not installed. ( This error occurs when the ink tank is r<br>6-7                                                                                                    | 2528/<br>replaced.) |
| 6.1.3.17 03800204-2540/03830201-2541/03830202-2542/03830203-2543/03830212-2544/03830213-2545/03830206-2546/03830205-2<br>03830215-2549/03830207-254A/03830209-254B/03830208-254C Invalid ink tank ID                                                                                                    | 2548/<br>6-7        |
| 6.1.3.18 03830304-2560/03830301-2561/03830302-2562/03830303-2563/03830312-2564/03830313-2565/03830306-2566/03830305-2<br>03830305-2568/03830315-2569/03830307-256A/03830309-256B/03830308-256C Ink tank EEPROM error                                                                                                    | 2568/               |
| 6.1.3.19 03810204-2570/03810201-2571/03810202-2572/03810203-2573/03810212-2574/03810213-2575/03810206-2576/03810205-2                                                                                                    | 2578/               |
| 03810215-2579/03810207-257A/03810209-257B/03810208-257C Ink low error (occurs when replacing the printhead)                                                                                                    | 6-7                 |
| 6.1.3.20 03810204-2580/03810201-2581/03810202-2582/03810203-2583/03810212-2584/03810213-2585/03810206-2586/03810205-2<br>03810215-2589/03810207-258A/03810209-258B/03810208-258C Ink low error (occures when cleaning B is executed)                                                                                                    | 2588/<br>6-8        |
| $6.1.3.21\ 03810204 - 2590/03810201 - 2591/03810202 - 2592/03810203 - 2593/03810212 - 2594/03810213 - 2595/03810206 - 2596/03810205 - 2596/03810206 - 2596/03810206 - 2596/03810205 - 2596/03810206 - 2596/03810206 - 2596/03810206 - 2596/03810205 - 2596/03810206 - 2596/03810206 - 2596/038100000000000000000000000000000000000$ | 2598/               |
| 03810215-2599/03810207-259A/03810209-259B/03810208-259C Ink low error (occures when printing)                                                                                                    | 6-8                 |
| 6.1.3.22 03800301-2801/03800201-2802/03800401-2803/03800201-2812/03800302-2809/03800202-280A/03800402-280B/03800202-<br>Printhead error                                                                                                    | ·2813<br>6-8        |
| 6.1.3.23 03800101-2800/03800102-2808/03800201-2804/03800202-2807 Printhead installing error                                                                                                    | 6-8                 |
| 6.1.3.24 03800501-280D/03800502-280E Defective printhead nozzle                                                                                                    | 6-9                 |
| 6.1.3.25 03841201-2816/03841201-2817/03841101-2818/03841001-2819/03841001-281B Maintenance cartridge error                                                                                                    | 6-9                 |
| 6.1.3.26 03010000-2820/03010000-2821/03010000-2822/03010000-2823/03130031-2F32/03010000-2F33/ Adjustment error                                                                                                    | 6-9                 |
| 6.1.3.27 03130031-260E Gap detection error                                                                                                    | 6-9                 |
| 6.1.3.28 03130031-260F Gap adjustment error                                                                                                    | 6-10                |
| 6.1.3.29 03130031-2618 VH voltage abnormality error                                                                                                    | 6-10                |
| 6.1.3.30 03800500-2F2F/03800500-2F30 Head management sensor error                                                                                                    | 6-10                |

| 6.1.3.31 03130031-2F16 Mist fan error                                                         |      |
|-----------------------------------------------------------------------------------------------|------|
| 6.1.3.32 03130031-2F17 Suction fan error                                                      |      |
| 6.1.3.33 03030000-2E21 IEEE1394 Error                                                         | 6-11 |
| 6.1.3.34 03130031-2F25 Carriage home position error                                           | 6-11 |
| 6.1.3.35 03130031-2F26/03130031-2F27 Carriage motor error                                     | 6-11 |
| 6.1.3.36 03130031-2F1F/03130031-2F20 Defective sensor in purge unit                           | 6-11 |
| 6.1.3.37 03130031-2F22/03130031-2F23/03130031-2F2D Purge motor driving error                  | 6-12 |
| 6.1.3.38 03130031-2F2A Feed roller home position error                                        | 6-12 |
| 6.1.3.39 03130031-2F3A valve open/close error                                                 | 6-12 |
| 6.1.3.40 03130031-2F2E Roll media feeding error                                               | 6-12 |
| 6.1.3.41 03130031-2F28 Lift motor time out error                                              | 6-12 |
| 6.1.3.42 031A1002-2905/031A1002-2906 Hard disk preservation error                             |      |
| 6.1.3.43 031A1001-2908/031A1006-2909 Hard disk error                                          |      |
| 6.1.3.44 03130031-2F13 A/D Converter external trigger output stopped                          |      |
| 6.1.3.45 03130031-2F14 ASIC Register cannot be written                                        |      |
| 6.1.3.46 03900001-4042/03900001-4049 Firmware error                                           |      |
| 6.1.3.47 E194-4034 Sensor calibration error                                                   |      |
| 6.1.4 Troubleshooting When Service Call Errors Occur                                          |      |
| 6.1.4.1 E141-4046 Recovery system's count error                                               | 6-14 |
| 6.1.4.2 E144-4047 Supply system's count error                                                 |      |
| 6.1.4.3 E146-4001 Waste ink count full                                                        |      |
| 6.1.4.4 E161-403E/E161-403F Abnormally high head temperature                                  | 6-14 |
| 6.1.4.5 E194-404A Non-discharge detection count error                                         | 6-14 |
| 6.1.4.6 E196-4040/E196-4041/E196-4042/E196-4043/E196-4044/E196-4045 Main controller PCB error | 6-15 |
| 6.1.4.7 E198-401C/E198-401D/E198-401E RTC error                                               |      |
| 6.1.4.8 E602-401A HDD failure                                                                 | 6-15 |
| 6.1.4.9 E602-401B HDD connection error                                                        | 6-15 |
| 6.2 Location of Connectors and Pin Arrangement                                                | 6-15 |
| 6.2.1 Main controller PCB                                                                     |      |
| 6.2.2 Main controller PCB                                                                     |      |
| 6.2.3 Carriage relay PCB                                                                      |      |
| 6.2.4 Head relay PCB                                                                          | 6-46 |
| 6.2.5 Head relay PCB                                                                          | 6-54 |
| 6.2 Version Un                                                                                | 6 67 |
|                                                                                               |      |
|                                                                                               |      |
| 6.4 Service Tools                                                                             | 6-63 |
| 6.4.1 Tool List                                                                               | 6-63 |

Chapter 6

# 6.1.1 Outline

# 6.1.1.1 Outline of Troubleshooting

iPF9000 / iPF9000S / iPF9100

### 1. Outline

Troubles subject to troubleshooting are classified into those shown on the display (warning, error, and service call) and those not shown on the display.

The code of warning and error is shown by combining alphanumeric characters of eight digits and four digits. The code of service call error is shown by the initial character of "E" and combining alphanumeric characters of three digits and four digits. No code number is displayed when a warning occurs. Selecting [SERVICE MODE] > [DISPLAY] > [WARNING] allows you to check the warning log.

## 2. Precautions for Troubleshooting

1) Check the environmental conditions and the media used for printing.

2) Before performing troubleshooting, make sure that all connectors and cables are connected properly

3) When servicing the printer with the external cover removed and the AC power supplied, be extremely careful to avoid electric shock and shorting electrical devices.

4) In the following sections, the troubleshooting steps are described such that the component related to the most probable cause of the problem will be repaired or replaced first, being followed by components with less problem probability. If multiple components have the same problem probability, the steps are described begging with the easiest one.

After performing each step, check to see if the problem has been resolved by making test prints. If the problem persists, proceed to the next step. 5) After completion of the troubleshooting, check that all connectors and cables have been reconnected and screws have been tightened firmly.

6) Whenever you have performed replacement or repair services, make test prints to check whether the problem has been resolved.

## 6.1.2 Troubleshooting When Warnings Occur

# 6.1.2.1 Ink Level: Check

iPF9000

<Cause>

The printer has detected that the ink level is below the lower limit (20% of the capacity) by ink dot count.

<Probable fault location> Ink tank, ink tank unit, or main controller

#### <Countermeasure>

1) Check the ink level.

2) Replace the ink tank.

3) Check the connector of the ink tank unit.

4) Replace the ink tank unit. 5) Replace the main controller PCB.

# 6.1.2.2 Check maint cartridge capacity.

# iPF9000

<Cause>

The machine has detected that the maintenance cartridge is nearly full of waste ink (about 80% of the total capacity of the maintenance cartridge).

# <Probable fault location>

Maintenance cartridge or main controller

# <Countermeasure>

1) Maintenance cartridge Check [SERVICE MODE] > [COUNTER] > [PRINTER] > [W-INK]. If the free space is nearly at the limit (0%), replace the maintenance cartridge. 2) Replace the main controller PCB.

# 6.1.2.3 Ink tank is empty. Replace the ink tank.

iPF9000

## <Cause>

Ink detection sensor has detected that the ink tank is empty.

<Probable fault location> Ink tank, ink tank unit, main controller PCB

<Countermeasure>

1) Replace the ink tank

2) Replace the ink tank unit 3) Replace the main controller PCB

# 6.1.2.4 No ink tank loaded. Check ink tank

iPF9000

<Cause> Ink tank was not detected during printing.

<Probable fault location> Ink tank, ink tank unit, main controller PCB

### <Countermeasure>

1) Check the ink tank to see if it is set properly.

2) Replace the ink tank.
 3) Replace the ink tank unit.

4) Replace the main controller PCB.

# 6.1.2.5 Close Ink Tank Cover

## iPF9000

<Cause> The ink tank cover has been opened during printing,

#### <Probable fault location>

Operation method, ink tank cover switch, ink tank unit, main controller PCB

#### <Countermeasure>

1) Check the operation method

- Make sure to have the ink tank cover closed 2) Visual check
- If the ink tank cover is damaged or deformed, replace it.
- 3) Replace the ink tank unit.

4) Replace the main controller PCB.

#### 6.1.2.6 End of paper feed. Cannot feed paper more.

### iPF9000

#### <Cause>

In the manual feed mode, the main controller detected that the roll media had been fed by the maximum amount. Maximum backward feed amount: Printing standby position (on the feed roller) Maximum forward feed amount: Until the media sensor detects absence of roll media.

#### <Probable fault location>

Media, media sensor, main controller PCB

### <Countermeasure>

1) Media check If there is any damage or break on the media or the media size is not the specified one, replace the media.

- 2) Media loading position check If the media loading position is wrong, load the media again.
- 3) Media sesor
- Check for normal operation. If the operation is abnormal, replace the media sensor.
- 4) Replace the main controller PCB.

# 6.1.2.7 Paper Type Wrong

#### iPF9000

\* Occurs as a warning when "ON" is selected for "Ignore Mismatch".

#### <Cause>

The type of the loaded media was different from the media type specified on the driver.

#### <Probable fault location> Media, main controller PCB

<Countermeasure>

1) Media check Load correct media type. 2) Replace the main controller PCB

# 6.1.2.8 GARO W12xx

#### iPF9000

Either of the following numbers will be displayed for "xx" (21, 22, 23, 25, 31, 32, 33, 34, 35)

<Cause> The GARO command in the received data was invalid.

## <Probable fault location>

Operation method or main controller

#### <Countermeasure>

Check the operation method and retry printing.
 Replace the main controller PCB.

# 6.1.2.9 Check printed document.

# iPF9000

<Cause>

The number of non-discharging nozzles has exceeded the number of nozzles that can back up the non-discharging.

<Probable fault location> Printhead, head management sensor, head relay PCB, carriage relay PCB, main controller PCB

#### <Countermeasure>

- 1) Clean the printhead

 2) Replace the printhead
 3) Replace the head management sensor unit. 4) Select [SERVICE MODE] > [ADJUST] > [NOZZLE CHK POS].

5) Head relay PCB

Check the terminal connected to the printhead. If there is any problem, replace the head relay PCB.

6) Replace the carriage relay PCB7) Replace the main controller PCB

#### 6.1.2.10 Prepare for parts replacement. Call for service.

iPF9000

<Cause> Replacing time of the consumable parts are near.

#### <Probable fault location>

Consumable parts, main controller PCB

#### <Countermeasure>

1) Consumable parts Check [SERVICE MODE] > [COUNTER] > [PARTS CNT.] If there is a COUNTER showing "W1" status (over 90% of the use rate), replace the consumable parts corresponded to the COUNTER. After replacing the parts, select [SERVICE MODE] > [INITIALIZE] > [PARTS COUNTER] to initialize the counter. 2) Replace the main controller PCB

#### 6.1.2.11 Parts replacement time has passed. Call for service.

iPF9000

<Cause>

The consumable parts need to be replaced.

#### <Probable fault location>

Consumable parts, main controller PCB

#### <Countermeasure>

1) Consumable parts Check [SERVICE MODE] > [COUNTER] > [PARTS CNT.] If there is a COUNTER showing "W2" status (over 100% of the use rate), replace the consumable parts corresponded to the COUNTER. After replacing the parts, select [SERVICE MODE] > [INITIALIZE] > [PARTS COUNTER] to initialize the counter. 2) Replace the main controller PCB

#### 6.1.3 Troubleshooting When Errors Occur

#### 6.1.3.1 03870001-2015 Cutter error

iPF9000

#### <Cause>

The machine has failed the auto cutting of media. After roll media cutting, the multi sensor could not detect the media end.

#### <Probable fault location>

Media, multi sensor, cutter unit, head relay PCB, or main controller PCB

#### <Countermeasure>

1) Manual cut Cut the media manually with the scissors or cutter. 2) Media check If the media size is not the specified one, replace the media. 3) Visual check Remove foreign substances from the cutter unit if any.

If the cutter unit is damaged or deformed, replace it

4) Replace the multi sensor

5) Replace the main controller PCB

# 6.1.3.2 03010000-200C/03010000-200E/03010000-200F/03010000-2017/03010000-2018/03016000-2010 multi sensor

iPF9000

# <Cause>

When media was fed, the multi sensor could not detect the media width.

When the right edge of media was detected, the multi sensor detected that the media had been loaded at a wrong position.

When the leading edge of media was to be detected, the multi sensor could not detect the leading edge of media

When media was fed, the multi sensor detected media smaller than the specified size.

When media was fed, the multi sensor detected media larger than the specified size. When media wad fed, the multi sensor detected skew greater than the specified one. When media was fed, the multi sensor could not detect the right edge of media.

When media was fed, the multi sensor could not detect the left edge of media.

#### <Probable fault location>

Media, media loading method, paper path, multi sensor, head relay PCB, carriage relay PCB, or main controller PCB

#### <Countermeasure>

1) Media check

If there is any print or stain in the detection area on the media or the media size is not the specified one, replace the media.

- 2) Media loading position check
- If the media loading position is wrong, load the media again.

3) Visual check

Remove foreign substances from multi sensor if any.

4) Multi sensor Select [SERVICE MODE] > [DISPLAY] > [SYSTEM] > [SIZE CR] to check the value read by the multi sensor. If the value is wrong, replace the multi sensor. 5) Replace the head relay PCB.

6) Cable continuity check

If continuity of the cable between the head relay PCB and the carriage relay PCB is abnormal, replace the cable.

7) Replace the carriage relay PCB.

8) Cable continuity check

If continuity of the cable between the carriage relay PCB and the main controller PCB is abnormal, replace the cable.

9) Replace the main controller PCB.

## 6.1.3.3 03031000-2E0F Upper cover sensor error

iPF9000

#### <Cause>

The upper cover lock switch detected that the upper cover was open with the upper cover locked.

#### <Probable fault location>

upper cover, upper cover lock switch, upper cover lock, or main controller PCB

#### <Countermeasure>

1) Visual check

If the upper cover sensor flag or upper cover lock switch is damaged or deformed, replace it. Remove foreign substances from the upper cover lock if any.

2) Upper cover lock switch

Check the upper cover lock switch for normal operation. If the operation is abnormal, replace the upper cover lock switch.

3) Upper cover lock unit

Check the upper cover lock for normal operation. If the operation is abnormal, replace the upper cover lock unit.

4) Replace the main controller PCB.

# 6.1.3.4 03031101-2E10 Ink tank cover switch error

#### iPF9000

<Cause>

During printing, ink tank cover switch has detected the open state of the ink tank.

#### <Probable fault location>

Operation method, ink tank cover, ink tank cover switch, main controller PCB

#### <Countermeasure>

1) Operation check

Close the ink tank cover surely.

2) Replace the ink tank cover unit. 3) Replace the main controller unit.

### 6.1.3.5 03031000-2E11 Carriage cover sensor error

iPF9000

<Cause>

The carriage cover sensor detected that the carriage cover was opened with the upper cover locked.

#### <Probable fault location>

Operation method, carriage cover sensor, carriage relay PCB, or main controller PCB

<Countermeasure>

- 1) Operation check
- Close the carriage cover tightly. 2) Visual check
- If the carriage cover is damaged or deformed, replace it.
- 3) Carriage cover sensor

check the carriage cover sensor for normal operation. If the operation is abnormal, replace the carriage cover sensor.

4) Replace the carriage relay PCB. 5) Cable continuity check

If continuity of the cable between the carriage relay PCB and the main controller PCB is abnormal, replace the cable.

6) Replace the main controller PCB.

# 6.1.3.6 03031000-2E12 Defective paper release lever

iPF9000

# <Cause>

The pressure release switch detected that the paper release lever was opened with the upper cover locked.

# <Probable fault location>

Operation method, pressure release switch, or main controller PCB

# <Countermeasure>

1) Operation check

- Close the paper release lever fully.
- 2) Visual check If the paper release lever is damaged or deformed, replace it. 3) Pressure release switch

check the pressure release switch for normal operation. If the operation is abnormal, replace the pressure release switch. 4) Replace the main controller PCB.

## 6.1.3.7 03010000-2016/03010000-2E27 Paper feed error

#### iPF9000

### <Cause>

During paper feed or delivery, paper jammed or paper was fed improperly. During printing, paper was fed out of the way. During paper feed, delivery or printing, the feed motor has gone out of synchronization.

#### <Probable fault location>

Paper path, media sensor, feed roller encoder, feed roller HP sensor, feed motor, feed roller, or main controller PCB

### <Countermeasure>

1) Visual check

Remove foreign substances from the paper path and media sensor if any.

If the paper feed surface or moving part of the paper path is damaged or deformed, replace the paper path.

2) Media sensor

Check for normal operation. If the operation is abnormal, replace the media sensor. 3) Replace the feed roller sensor unit

Check for normal operation. If the operation is abnormal, replace the feed roller sensor unit.

4) Replace the feed motor.

5) Replace the feed roller.

6) Replace the main controller PCB.

#### 6.1.3.8 03010000-200D Cut media end error

iPF9000

<Cause>

When cut media was fed by the specified length, the media sensor could not detect the trailing edge of the cut media. During printing, the media sensor detected the trailing edge of the cut media at the position different from that detected during cut media feed.

#### <Probable fault location>

Paper path, media sensor, feed roller encoder, feed roller HP sensor, feed motor, feed roller, or main controller PCB

#### <Countermeasure>

Visual check

Remove foreign substances from the paper path and media sensor if any.

If the paper feed surface or moving part of the paper path is damaged or deformed, replace the paper path.

2) Media sensor,

Check the media sensor for normal operation. If the operation is abnormal, replace the media sensor.

3) Replace the feed roller sensor unit

Check for normal operation. If the operation is abnormal, replace the feed roller sensor unit.

4) Replace the feed motor.

5) Replace the feed roller.

6) Replace the main controller PCB.

# 6.1.3.9 03010000-2E1F/03060000-2E14/03060A00-2E00/03061000-2E15/03063000-2E08/03860002-2E02/03860002-2E0A/ 03860002-2E0C Path mismatch error

#### iPF9000

<Cause>

The size of the media used to print the adjustment pattern was smaller than the specified one. The media size specified using the printer driver was different from the size of the actually loaded media. No roll media was loaded when data was received with roll media specified as a media type. The type of the loaded media was different from the media type specified using the printer driver. No cut media was loaded when data was received with cut media specified as a media type. Data requiring roll media was received when cut media were loaded. Data requiring cut media was received when roll media was loaded.

#### <Probable fault location>

Media type or main controller PCB

#### <Countermeasure>

Media check
 Check the loaded media. If the media type is different from that required by the send data, no media is loaded, or the size of the loaded media is not the specified one, load correct media.
 Replace the main controller PCB.

#### 6.1.3.10 03862000-2E09 Insufficient roll media error

#### iPF9000

<Cause> The machine detected that the remaining roll media was insufficient.

#### <Probable fault location>

Roll media or main controller PCB

<Countermeasure> 1) Replace the roll media. 2) Check the input value

Input the correct value of the remaining length of the roll media when setting it.

3) Replace the main controller PCB.

# 6.1.3.11 03890000-2920 Media take-up motor error

# iPF9000

<Cause>

Media take-up motor cannot be driven.

#### <Probable fault location>

Media, media take-up paper detection sensor, media take-up motor, media take-up PCB, media take-up relay PCB, main controller PCB

#### <Countermeasure>

1) Visual check

If the winding media is abnormal, rewind the media correctly after the cause is removed.

- Remove foreign substances between the light-emission unit and light-receiving unit of media take-up paper detection sensor if any.
- Replace the media take-up paper detection sensor.
   Replace the media take-up drive unit.
- 4) Replace the media take-up relay PCB.
- 5) Replace the main controller PCB.

## 6.1.3.12 03890000-2921 Media take-up paper detection sensor error

#### iPF9000

#### <Cause>

Media take-up paper detection sensor has detected foreign substances.

#### <Probable fault location>

Media take-up paper detection sensor, media take-up motor, media take-up PCB, media take-up relay PCB, main controller PCB

#### <Countermeasure>

1) Visual check

Remove foreign substances between the light-emission unit and light-receiving unit of media take-up paper detection sensor if any.

- 2) Replace the Media take-up paper detection sensor.
- 3) Cable continuity check If continuity of the cable between the Replace the media take-up paper detection sensor and the media take-up drive unit is abnormal, replace the cable.
- 4) Replace the media take-up drive unit
- 5) Replace the Media take-up relay PCB.6) Replace the main controller PCB.

# 6.1.3.13 03060A00-2E1B Roll media end error

# iPF9000

<Cause> During printing or roll media feed, the media sensor detected the end of the roll media.

### <Probable fault location>

Roll media, media sensor, or main controller PCB

### <Countermeasure>

1) Roll media If roll media is used up, load new roll media.

#### 2) Media sensor

Check for normal operation. If the operation is abnormal, replace the media sensor. 3) Replace the main controller PCB.

#### 6.1.3.14 03861001-2405/03861001-2406 Borderless printing error

# iPF9000

# <Cause>

The position where the media is loaded is not suitable for borderless printing. The received data is not suitable for borderless printing.

# <Probable fault location>

Operation method, media, multi sensor, main controller PCB

# <Countermeasure>

- 1) Check the operation method and retry printing.
- 2) Media check Check the loaded media. If it is abnormal, retry to load the media.

# 3) Multi sensor

Check for normal operation. If the operation is abnormal, replace the multi sensor.

4) Replace the main controller PCB

# 6.1.3.15 03810104-2500/03810101-2501/03810102-2502/03810103-2503/03810112-2504/03810113-2505/03810106-2506/ 03810105-2508/03810115-2509/03810107-250A/03810109-250B/03810108-250C No ink error

iPF9000

<Cause> No ink status was detected in the ink tank.

# <Probable fault location>

Ink tank, ink tank unit, or main controller PCB

<Countermeasure>

1) Replace the ink tank.

2) Replace the ink tank unit.

3) Replace the main controller PCB.

# 6.1.3.16 03830104-2520/03830101-2521/03830102-2522/03830103-2523/03830112-2524/03830113-2525/03830106-2526/ 03830105-2528/03830115-2529/03830107-252A/03830109-252B/03830108-252C Ink tank is not installed. (This error occurs when the ink tank is replaced.)

iPF9000

<Cause>

When the ink tank was replaced, the closed state of the ink cover was detected with the ink tank removed.

#### <Probable fault location>

Operation method, ink tank, ink tank cover switch, ink tank unit, or main controller PCB

<Countermeasure>

1) Operation check

Install the ink tank correctly. 2) Visual check

Remove foreign substances from the ink tank contacts and ink tank cover switch if any.

3) Replace the ink tank.

4) Ink tank cover switch

Check for normal operation. If the operation is abnormal, replace the ink tank cover switch.

5) Replace the ink tank unit.

6) Replace the main controller PCB.

### 6.1.3.17 03800204-2540/03830201-2541/03830202-2542/03830203-2543/03830212-2544/03830213-2545/03830206-2546/ 03830205-2548/03830215-2549/03830207-254A/03830209-254B/03830208-254C Invalid ink tank ID

iPF9000

<Cause>

The installed ink tank is wrong.

<Probable fault location>

Operation method, Ink tank, ink tank unit, or main controller PCB

## <Countermeasure>

1) Operation check Install the ink tank correctly.

2) Replace the ink tank.

3) Replace the ink tank unit

4) Replace the main controller PCB.

# 6.1.3.18 03830304-2560/03830301-2561/03830302-2562/03830303-2563/03830312-2564/03830313-2565/03830306-2566/ 03830305-2568/03830305-2568/03830315-2569/03830307-256A/03830309-256B/03830308-256C Ink tank EEPROM error

iPF9000

<Cause>

An ink tank EEPROM checksum error was detected.

#### <Probable fault location>

Ink tank, ink tank unit, or main controller PCB

<Countermeasure>

Replace the ink tank.
 Replace the ink tank unit.

Replace the main controller PCB.

5) Replace the main controller I CB.

# 6.1.3.19 03810204-2570/03810201-2571/03810202-2572/03810203-2573/03810212-2574/03810213-2575/03810206-2576/ 03810205-2578/03810215-2579/03810207-257A/03810209-257B/03810208-257C Ink low error (occurs when replacing the printhead)

iPF9000

<Cause>

The printhead was replaced when the levels of remaining ink was level one.

<Probable fault location> Ink tank, ink tank unit, or main controller PCB

#### <Countermeasure>

1) Replace the ink tank.

2) Replace the ink tank unit.

3) Replace the main controller PCB.

# 6.1.3.20 03810204-2580/03810201-2581/03810202-2582/03810203-2583/03810212-2584/03810213-2585/03810206-2586/ 03810205-2588/03810215-2589/03810207-258A/03810209-258B/03810208-258C Ink low error (occures when cleaning B is executed)

iPF9000

#### <Cause>

Cleaning B was executed when the levels of remaining ink was level one.

<Probable fault location> Ink tank, ink tank unit, or main controller PCB

<Countermeasure>

1) Replace the ink tank. 2) Replace the ink tank unit.

3) Replace the main controller PCB.

# 6.1.3.21 03810204-2590/03810201-2591/03810202-2592/03810203-2593/03810212-2594/03810213-2595/03810206-2596/ 03810205-2598/03810215-2599/03810207-259A/03810209-259B/03810208-259C Ink low error (occures when printing)

iPF9000

<Cause> Ink level low was detected when printing.

<Probable fault location> Ink tank, ink tank unit, or main controller PCB

<Countermeasure>

1) Replace the ink tank.

- 2) Replace the ink tank unit.
- 3) Replace the main controller PCB.

# 6.1.3.22 03800301-2801/03800201-2802/03800401-2803/03800201-2812/03800302-2809/03800202-280A/03800402-280B/ 03800202-2813 Printhead error

iPF9000

#### <Cause>

Improper installation of the printhead R was detected. A checksum error was detected in the EEPROM of the printhead R. Printhead R DI correction failed. The version of printhead R was different. Improper installation of the printhead L was detected. A checksum error was detected in the EEPROM of the printhead L. Printhead L DI correction failed The version of printhead L was different.

<Probable fault location> Printhead, head relay PCB, carriage relay PCB, or main controller PCB

# <Countermeasure>

- 1) Replace the printhead.
- 2) Cable continuity check
   If continuity of the cable between the head relay PCB and the carriage relay PCB is abnormal, replace the cable.
   3) Replace the Head relay PCB.
- 4) Cable continuity check
- If continuity of the cable between the carriage relay PCB and the main controller PCB is abnormal, replace the cable.
- 5) Replace the carriage relay PCB.
- 6) Replace the main controller PCB.

# 6.1.3.23 03800101-2800/03800102-2808/03800201-2804/03800202-2807 Printhead installing error

iPF9000

<Cause> Printhead R was not installed. Printhead L was not installed. Printhead R was installed to the left side. Printhead L was installed to the right side.

### <Probable fault location>

Operation method, printhead, head relay PCB, carriage relay PCB, or main controller PCB

### <Countermeasure>

- 1) Operation check Install the printhead properly.
- 2) Replace the printhead 3) Cable continuity check
- If continuity of the cable between the head relay PCB and the carriage relay PCB is abnormal, replace the cable.
- 4) Replace the Head relay PCB.
- 5) Cable continuity check If continuity of the cable between the carriage relay PCB and the main controller PCB is abnormal, replace the cable. 6) Replace the carriage relay PCB.
- 7) Replace the main controller PCB.

#### 6.1.3.24 03800501-280D/03800502-280E Defective printhead nozzle

iPF9000

# <Cause>

Many non-discharging nozzles were detected on printhead R. Many non-discharging nozzles were detected on printhead L.

#### <Probable fault location>

Printhead, head management sensor, or main controller PCB

#### <Countermeasure>

1) Clean the printhead.

2) Replace the printhead.

3) Replace the head management sensor.

4) Replace the main controller PCB.

# 6.1.3.25 03841201-2816/03841201-2817/03841101-2818/03841001-2819/03841001-281B Maintenance cartridge error

iPF9000

<Cause> The maintenance cartridge is full. The maintenance cartridge does not have the free space for various types of cleaning. No maintenance cartridge is installed. The EEPROM of the maintenance cartridge is abnormal. A maintenance cartridge ID error occurred.

#### <Probable fault location>

Maintenance cartridge, maintenance cartridge relay PCB, or main controller PCB

#### <Countermeasure>

1) Replace the maintenance cartridge.

2) Replace the maintenance cartridge relay PCB.

3) Replace the main controller PCB.

# 6.1.3.26 03010000-2820/03010000-2821/03010000-2822/03010000-2823/03130031-2F32/03010000-2F33/ Adjustment error

# iPF9000

#### <Cause>

Auto head alignment selected from the user menu could not be carried out because the alignment pattern read result was NG. Auto LF adjustment selected from the user menu or in the service mode could not be carried out because the adjustment pattern read result was NG. Decentering correction selected in the service mode cannot be carried out because the correction pattern read result was NG. Auto LF adjustment selected from the user menu or in the service mode could not be carried out because the head check pattern read result was NG. Optical axis adjustment selected in the service mode cannot be carried out because the adjustment pattern read result was NG.

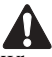

When adjustment has been carried after selecting [SERVICE MODE]>[ADJUST]>[PRINT PATTERN]>[OPTICAL AXIS] or [SERVICE MODE]>[ADJUST]>[PRINT PATTERN]>[LF TUNING] in the service mode, check that photo glossy paper is used.

#### <Probable fault location>

Operation method, printhead, multi sensor, head relay PCB, carriage relay PCB, or main controller PCB

#### <Countermeasure>

1) Check whether the media type selected on the operation panel is the same as the type of the media used to print the adjustment pattern. If they are different, retry adjustment using the media of the type selected on the operation panel.

- 2) If ink bleeds greatly, change the media.
- 3) Carry out head cleaning, and retry adjustment. If the adjustment result is poor, replace the printhead.
- 4) Cable continuity check
- If continuity of the cable between the multi sensor and the head relay PCB is abnormal, replace the cable.
- 5) Cable continuity check
- If continuity of the cable between the head relay PCB and the carriage relay PCB is abnormal, replace the cable.
- 6) Cable continuity check
- If continuity of the cable between the carriage relay PCB and the main controller PCB is abnormal, replace the cable.
- 7) Replace the multi sensor, and then retry adjustment.
- 8) Replace the head relay PCB.
- 9) Replace the carriage relay PCB.
- 10) Replace the main controller PCB.

### 6.1.3.27 03130031-260E Gap detection error

#### iPF9000

### <Cause>

A detection error occurred due to damaged hardware, uncorrected gap, or damaged correction data.

# <Probable fault location>

Multi sensor, head relay PCB, carriage relay PCB or main controller PCB

#### <Countermeasure>

1) Cable continuity check

If continuity of the cable between the multi sensor and the head relay PCB is abnormal, replace the cable.

2) Replace the multi sensor.3) Cable continuity check

- If continuity of the cable between the head relay PCB and the carriage relay PCB is abnormal, replace the cable.
- 4) Replace the head relay PCB.
- 5) Cable continuity check
- If continuity of the cable between the carriage relay PCB and the main controller PCB is abnormal, replace the cable.
- 6) Replace the carriage relay PCB.
- 7) Replace the main controller PCB.

## 6.1.3.28 03130031-260F Gap adjustment error

#### iPF9000

<Cause>

Gap reference surface error (This error occurs only in the service mode.)

#### <Probable fault location>

Multi sensor reference plate, multi sensor, head relay PCB, carriage relay PCB or main controller PCB

#### <Countermeasure>

- 1) Replace the multi sensor reference plate. 2) Cable continuity check
- If continuity of the cable between the multi sensor and the head relay PCB is abnormal, replace the cable.
- 3) Replace the multi sensor.
- 4) Cable continuity check

If continuity of the cable between the head relay PCB and the carriage relay PCB is abnormal, replace the cable.

- 5) Replace the head relay PCB.
- 6) Cable continuity check If continuity of the cable between the carriage relay PCB and the main controller PCB is abnormal, replace the cable.
- 7) Replace the carriage relay PCB.
- 8) Replace the main controller PCB.

#### 6.1.3.29 03130031-2618 VH voltage abnormality error

#### iPF9000

<Cause>

The voltage of the print head is abnormal.

## <Probable fault location>

Printhead, head relay PCB, carriage relay PCB, main controller PCB

#### <Countermeasure>

1) Replace the printhead.

- 2) Cable continuity check
- If continuity of the cable between the head relay PCB and the carriage relay PCB is abnormal, replace the cable.
- 3) Replace the head relay PCB. 4) Cable continuity check
- If continuity of the cable between the carriage relay PCB and the main controller PCB is abnormal, replace the cable.
- 5) Replace the carriage relay PCB.6) Replace the main controller PCB.

#### 6.1.3.30 03800500-2F2F/03800500-2F30 Head management sensor error

#### iPF9000

<Cause>

The head management sensor detected an ink discharge error. A sensor sensitivity error was detected during head management sensor position adjustment.

### <Probable fault location>

Printhead, head management sensor, or main controller PCB

#### <Countermeasure>

- Replace the print head.
   Visual check
- Remove foreign substances from the head management sensor if any.
- 3) Replace the head management sensor.
- 4) Replace the main controller PCB.

# 6.1.3.31 03130031-2F16 Mist fan error

iPF9000

<Cause> Mist fan rotation could not be detected during mist fan rotation.

#### <Probable fault location> Mist fan or main controller PCB

#### <Countermeasure>

1) Replace the mist fan. See SERVICE MODE > FUNCTION > AIR FLOW FAN R / AIR FLOW FAN C / AIR FLOW FAN L to check the Mist fan for normal operation. If the operation is abnormal, replace the Mist fan. 2) Replace the main controller PCB.

#### 6.1.3.32 03130031-2F17 Suction fan error

iPF9000

#### <Cause>

When the suction fan was driven, the lock signal was detected for more than the specified time.

<Probable fault location>

Suction fan or main controller PCB

#### <Countermeasure> 1) Suction fan

2) Replace the main controller PCB.

## 6.1.3.33 03030000-2E21 IEEE1394 Error

#### iPF9000

<Cause> The IEEE1394 interface is faulty.

#### <Probable fault location>

IEEE1394 interface board or main controller PCB

#### <Countermeasure>

1) Turn off the printer, and then turn it on again.

2) IEEE1394 interface board Remove the IEEE1394 interface board, install it again, and then turn on the printer. If the trouble persists, replace the IEEE1394 interface board. 3) Replace the main controller PCB.

#### 6.1.3.34 03130031-2F25 Carriage home position error

#### iPF9000

<Cause>

The carriage home position could not be detected within the specified time.

#### <Probable fault location>

Sensor flag, carriage HP sensor, linear scale, linear encoder, carriage relay PCB, or main controller PCB

#### <Countermeasure> 1) Visual check

Remove foreign substances from the sensor flag, carriage HP sensor, linear scale, and linear encoder if any.

- 2) Replace the carriage HP sensor.
- 3) Replace the linear scale.
- 4) Replace the linear encoder
- 5) Replace the carriage relay PCB. 6) Replace the main controller PCB.

#### 6.1.3.35 03130031-2F26/03130031-2F27 Carriage motor error

iPF9000

#### <Cause>

The carriage did not operate because the carriage motor was overloaded due to a physical cause such as a jam.

The carriage motor did not reach the specified speed within the specified time.

#### <Probable fault location>

Carriage pathway, carriage rail, carriage belt, linear scale, linear encoder, carriage motor, carriage relay PCB, or main controller PCB

#### <Countermeasure> 1) Carriage pathway check

Remove foreign substances (jammed paper) from the carriage pathway if any.

2) Carriage railVisually check whether the carriage rail is dirty. If the carriage rail is dirty, clean it.3) Carriage belt

- Visually check whether the carriage belt is loose. If the carriage belt is loose, remove it and then reinstall it.
- 4) Replace the linear scale.
- 5) Replace the linear encoder
- 6) Replace the carriage motor.
- 7) Replace the carriage relay PCB. 8) Replace the main controller PCB.

# 6.1.3.36 03130031-2F1F/03130031-2F20 Defective sensor in purge unit

#### iPF9000

# <Cause>

The each sensors in the purge unit could not detect the home position of the purge motor within the specified time.

#### <Probable fault location> Purge unit or main controller PCB

#### <Countermeasure> 1) Visual check

- Remove foreign substance from purge unit if any. 2) Replace the purge unit.
- 3) Replace the main controller PCB.

# 6.1.3.37 03130031-2F22/03130031-2F23/03130031-2F2D Purge motor driving error

#### iPF9000

<Cause>

The purge motor did not reach the specified speed within the specified time.

#### <Probable fault location> Purge unit or main controller PCB

# <Countermeasure>

1) Visual check Remove foreign substance from purge unit if any. 2) Replace the purge unit.
 3) Replace the main controller PCB.

## 6.1.3.38 03130031-2F2A Feed roller home position error

#### iPF9000

<Cause>

During power-on, the feed roller HP sensor could not detect that the reference of Scale that exists on encoder film area color change from transparent to black.

#### <Probable fault location>

Feed roller encoder film, feed roller encoder, feed roller HP sensor, feed motor, or main controller PCB

#### <Countermeasure>

1) Visual check Remove foreign substances from the feed roller encoder film if any.

2) Feed roller sensor unit

Check for normal operation. If the operation is abnormal, replace the feed roller sensor unit.

- 3) Replace the feed roller encoder film (pully unit).
- 4) Replace the feed motor.

5) Replace the main controller PCB.

#### 6.1.3.39 03130031-2F3A valve open/close error

iPF9000

# <Cause>

When the ink supply valve opened or closed, valve open/closed detection sensor could not detect the valve cam rotation.

#### <Probable fault location>

Valve open/closed detection sensor, valve motor, or main controller PCB

### <Countermeasure>

1) Visual check Remove foreign substances from the motor, gear, and sensor of the valve open/close mechanism if any. 2) Replace the ink supply drive unit. 3) Replace the main controller PCB.

# 6.1.3.40 03130031-2F2E Roll media feeding error

# iPF9000

<Cause>

The media sensor could not detect the media within the specified time.

#### <Probable fault location> Media, media sensor, roll media feeding unit, or main controller PCB

#### <Countermeasure> 1) Visual check

- If the media is bent, set the media once again.
- 2) Replace the media sensor.
- 3) Replace the roll media feeding unit.
- 4) Replace the main controller PCB.

# 6.1.3.41 03130031-2F28 Lift motor time out error

#### iPF9000

<Cause>

The lift cam sensor could not detect the home position of the lift motor within the specified time.

#### <Probable fault location>

Lift cam, lift cam sensor, lift drive unit, or main controller PCB

#### <Countermeasure> 1) Visual check

- Remove foreign substances from the lift cam or the lift drive unit if any.
- 2) Replace the lift cam.
- 3) Replace the lift cam sensor.
- 4) Replace the lift drive unit.
- 5) Replace the main controller PCB.

# 6.1.3.42 031A1002-2905/031A1002-2906 Hard disk preservation error

#### iPF9000

<Cause>

The job preservation was executed when the permanent preservation area of the hard disk (private box) has no extra preservating spaces. The job preservation was executed when the permanent preservation area of the hard disk (private box) has already preserved one-hundred jobs.

#### <Probable fault location>

Operation method, hard disk drive, main controller PCB

#### <Countermeasure>

Delete preserved jobs in the permanent preservation area of the hard disk (private box).
 Replace the hard disk drive.

3) Replace the main controller PCB.

#### 6.1.3.43 031A1001-2908/031A1006-2909 Hard disk error

iPF9000

<Cause> The format of the hard disk was damaged. The files preserved in the hard disk was damaged.

<Probable fault location> Hard disk drive, main controller PCB

<Countermeasure>

Replace the hard disk drive.
 Replace the main controller PCB.

## 6.1.3.44 03130031-2F13 A/D Converter external trigger output stopped

iPF9000

<Cause> Defective main controller PCB

<Probable fault location> Main controller PCB

<Countermeasure>

1) Turn off the printer, and then turn it off again.

2) Replace the main controller PCB.

# 6.1.3.45 03130031-2F14 ASIC Register cannot be written.

iPF9000

<Cause> A main controller PCB firmware error occurred.

#### <**Probable fault location**> Main controller PCB

# <Countermeasure>

Turn off the printer, and then turn it on again.
 Replace the main controller PCB.

### 6.1.3.46 03900001-4042/03900001-4049 Firmware error

iPF9000

<**Cause>** Firmware cannot be recognized. The firmware is for another model.

<Probable fault location> Firmware or main controller PCB

<**Countermeasure>** 1) Firmware Check the version of the transferred firmware and the compatible models. 2) Replace the main controller PCB.

# 6.1.3.47 E194-4034 Sensor calibration error

iPF9000

<Cause> When executing [SERVICE MODE] > [ADJUST] > [SENSOR CALIB.], multi sensor calibration could not be done.

<Probable fault location> Test chart, multi sensor, main controller PCB

<Countermeasure> 1) Test chart Check the test chart. if there is a problem, exchange it. 2) Multi sensorCheck for normal operation. If the operation is abnormal, replace it.3) Replace the main controller PCB

# 6.1.4 Troubleshooting When Service Call Errors Occur

# 6.1.4.1 E141-4046 Recovery system's count error

iPF9000

#### <Cause>

The machine detected that the rotation count of the purge unit reached the specified value.

# <Probable fault location>

Purge unit or main controller PCB

# <Countermeasure>

Replace the purge unit.
 After replacing the purge unit, select [SERVICE MODE]>[INITIALIZE]>[PARTS COUNTER] to reset the counter.
 Replace the main controller PCB.

# 6.1.4.2 E144-4047 Supply system's count error

#### iPF9000

#### <Cause>

The machine detected that the carriage scan count reached the specified value.

# <Probable fault location>

Ink tube unit, or main controller PCB

#### <Countermeasure>

Replace the ink tube unit.
 After replacing the ink tube unit, select [SERVICE MODE] > [INITIALIZE] > [PARTS COUNTER] to reset the counter.
 Replace the main controller PCB.

# 6.1.4.3 E146-4001 Waste ink count full

iPF9000

# <Cause>

The machine detected that the waste ink box or the fan unit became full of ink.

#### <Probable fault location>

Waste ink box, fan unit, or main controller PCB

#### <Countermeasure>

Replace the waste ink box or fan unit.
 After replacing the waste ink box or fan unit, select [SERVICE MODE] > [INITIALIZE] > [PARTS COUNTER] to reset the counter.
 Replace the main controller PCB.

# 6.1.4.4 E161-403E/E161-403F Abnormally high head temperature

# iPF9000

<Cause> The printhead temperature became abnormally high.

#### <Probable fault location>

Printhead, head relay PCB, carriage relay PCB, or main controller PCB

# <Countermeasure>

1) Start up the printer in the service mode, and then replace the printhead.

- 2) Replace the head relay PCB.
- 3) Replace the carriage relay PCB.
   4) Replace the main controller PCB.
- +) Replace the main controller PCB.

# 6.1.4.5 E194-404A Non-discharge detection count error

# iPF9000

# <Cause>

The machine detected that the non-discharge count reached the specified value.

# <Probable fault location>

Head management sensor or main controller PCB

# <Countermeasure>

Replace the head management sensor.
 After replacing the head management sensor, select [SERVICE MODE] > [INITIALIZE] > [PARTS COUNTER] to reset the counter.
 Replace the main controller PCB.

# 6.1.4.6 E196-4040/E196-4041/E196-4042/E196-4043/E196-4044/E196-4045 Main controller PCB error

iPF9000

<Cause> The main controller PCB is defective.

<**Probable fault location>** Firmware or main controller PCB

<Countermeasure> 1) Upgrade the firmware. 2) Replace the main controller PCB.

### 6.1.4.7 E198-401C/E198-401D/E198-401E RTC error

iPF9000

<Cause> The RTC of the main controller is not found. The battery capacity is low.

<**Probable fault location>** Lithium battery or main controller

<Countermeasure>
1) Start up the printer in the service mode, and then turn off the power.
2) Replace the lithium battery.
3) Replace the main controller

## 6.1.4.8 E602-401A HDD failure

iPF9000

<**Cause>** Hard disk drive has broke down.

<Probable fault location> Hard disk drive or main controller PCB

# <Countermeasure>

Replace the hard disk drive.
 Replace the main controller PCB.

# 6.1.4.9 E602-401B HDD connection error

iPF9000

<Cause> Hard disk drive or the hard disk drive controller cannot be recognized.

<Probable fault location> Badconnection,hard disk drive or main controller PCB

# <Countermeasure>

Visual check
 Check the connection of the cable and restart the printer.
 Replace the hard disk drive.
 Replace the main controller PCB.

# 6.2 Location of Connectors and Pin Arrangement

# 6.2.1 Main controller PCB

iPF9000

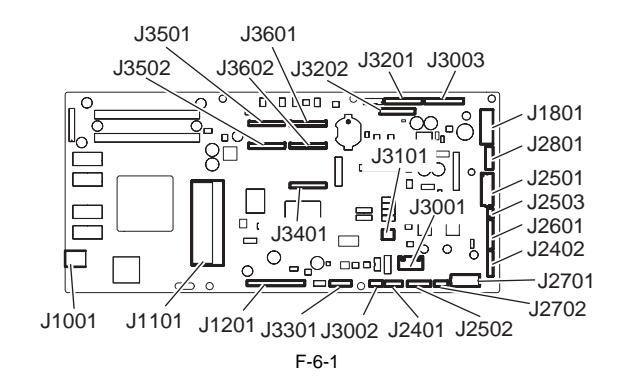

T-6-1

=

| J1001      |             |        |                       |
|------------|-------------|--------|-----------------------|
| Pin Number | Signal name | IN/OUT | Function              |
| 1          | VBUS        | IN     | USB VBUS(+5V)         |
| 2          | D-          | IN/OUT | USB data(-)           |
| 3          | D+          | IN/OUT | USB data(+)           |
| 4          | AGND        | -      | USB GND               |
| 5          | FGND        | -      | GND (Connector shell) |
| 6          | FGND        | -      | GND (Connector shell) |

# T-6-2

| J101       |             |             |                                      |
|------------|-------------|-------------|--------------------------------------|
| Pin Number | Signal name | IN/OUT      | Function                             |
| 1          | GND         | -           | GND                                  |
| 2          | GND         | -           | GND                                  |
| 3          | GND         | -           | GND                                  |
| 4          | +3.3V       | OUT         | Power supply(+3.3V)                  |
| 5          | +3.3V       | OUT         | Power supply(+3.3V)                  |
| 6          | +3.3V       | OUT         | Power supply(+3.3V)                  |
| 7          | +3.3V       | OUT         | Power supply(+3.3V)                  |
| 8          | +3.3V       | OUT         | Power supply(+3.3V)                  |
| 9          | +3.3V       | OUT         | Power supply(+3.3V)                  |
| 10         | N.C.        | -           | N.C.                                 |
| 11         | GND         | -           | GND                                  |
| 12         | /PME        | IN          | Power management enable signal       |
| 13         | /INTA       | IN          | Interrupt signal                     |
| 14         | GND         | -           | GND                                  |
| 15         | /RST        | OUT         | PCI Reset signal                     |
| 16         | CLK         | OUT         | PCI Clock signal                     |
| 17         | /GNT        | OUT         | Ground signal                        |
| 18         | GND         | -           | GND                                  |
| 19         | /REQ        | IN          | Request signal                       |
| 20         | AD31        | IN/OUT      | Address and data signal              |
| 21         | AD30        | IN/OUT      | Address and data signal              |
| 22         | AD29        | IN/OUT      | Address and data signal              |
| 23         | AD28        | IN/OUT      | Address and data signal              |
| 24         | GND         | -           | GND                                  |
| 25         | AD27        | IN/OUT      | Address and data signal              |
| 26         | AD26        | IN/OUT      | Address and data signal              |
| 27         | AD25        | IN/OUT      | Address and data signal              |
| 28         | AD24        | IN/OUT      | Address and data signal              |
| 29         | /CBE3       | IN/OUT      | Bus command and byte enable signal   |
| 30         | IDSFL       | OUT         | Inisharaization device select signal |
| 31         | GND         | -           | GND                                  |
| 32         | GND         | -           | GND                                  |
| 33         | AD23        | IN/OUT      | Address and data signal              |
| 34         | AD22        | IN/OUT      | Address and data signal              |
| 35         | AD21        | IN/OUT      | Address and data signal              |
| 36         |             | IN/OUT      | Address and data signal              |
| 37         | GND         | -           | GND                                  |
| 38         | AD19        | IN/OUT      | Address and data signal              |
| 39         | AD18        | IN/OUT      | Address and data signal              |
| 40         | AD17        | IN/OUT      | Address and data signal              |
| 41         | AD16        | IN/OUT      | Address and data signal              |
| 42         | /CBE2       | OUT         | Bus command and byte enable signal   |
| 42         | GND         | 001         | GND                                  |
| 43         |             | -<br>IN/OUT | Cycle frame signal                   |
| 44         |             | IN/OUT      | Leitioter ready signal               |
| 46         |             | IN/OUT      | Target ready signal                  |
| 40         | DEVSEI      | IN/OUT      | Targer reary signal                  |
| +/<br>/9   | GND         | 10001       |                                      |
| 40         |             | -           | UND<br>Stop signal                   |
| 47<br>50   | /JOCK       | IN/OUT      | Stop signal                          |
| 50         | DEDD        | IN/OUT      | LOUK Signal                          |
| 52         | /rekr       | IN/OUT      | Party error signal                   |
| 52         | /SEKK       | IN/OUT      | System error signal                  |
| 22         | rak         | IIN/OUT     | rany signal                          |

| J1101      |             |        |                                    |
|------------|-------------|--------|------------------------------------|
| Pin Number | Signal name | IN/OUT | Function                           |
| 54         | /CBE1       | IN/OUT | Bus command and byte enable signal |
| 55         | GND         | -      | GND                                |
| 56         | GND         | -      | GND                                |
| 57         | AD15        | IN/OUT | Address and data signal            |
| 58         | AD14        | IN/OUT | Address and data signal            |
| 59         | AD13        | IN/OUT | Address and data signal            |
| 60         | AD12        | IN/OUT | Address and data signal            |
| 61         | GND         | -      | GND                                |
| 62         | AD11        | IN/OUT | Address and data signal            |
| 63         | AD10        | IN/OUT | Address and data signal            |
| 64         | AD9         | IN/OUT | Address and data signal            |
| 65         | AD8         | IN/OUT | Address and data signal            |
| 66         | /CBE0       | IN/OUT | Bus command and byte enable signal |
| 67         | GND         | -      | GND                                |
| 68         | AD7         | IN/OUT | Address and data signal            |
| 69         | AD6         | IN/OUT | Address and data signal            |
| 70         | AD5         | IN/OUT | Address and data signal            |
| 71         | AD4         | IN/OUT | Address and data signal            |
| 72         | GND         | -      | GND                                |
| 73         | AD3         | IN/OUT | Address and data signal            |
| 74         | AD2         | IN/OUT | Address and data signal            |
| 75         | AD1         | IN/OUT | Address and data signal            |
| 76         | AD0         | IN/OUT | Address and data signal            |
| 77         | GND         | -      | GND                                |
| 78         | HDD_LED     | -      | N.C.                               |
| 79         | +5V         | OUT    | Power supply(+5V)                  |
| 80         | +5V         | OUT    | Power supply(+5V)                  |
| 81         | +5V         | OUT    | Power supply(+5V)                  |
| 82         | +3.3V       | OUT    | Power supply(+3.3V)                |
| 83         | +3.3V       | OUT    | Power supply(+3.3V)                |
| 84         | +3.3V       | OUT    | Power supply(+3.3V)                |
| 85         | GND         | -      | GND                                |
| 86         | GND         | -      | GND                                |
| 87         | GND         | -      | GND                                |
| 88         | GND         | -      | GND                                |
|            |             |        |                                    |

| ŝ, |        |
|----|--------|
|    | X4.004 |
|    | .120   |
|    | 01401  |

| - | 6- | 3 |
|---|----|---|
|   |    |   |

| Pin Number | Signal name | IN/OUT | Function            |
|------------|-------------|--------|---------------------|
| 1          | /HDD RESET  | 10001  | Reset signal        |
| 2          | GND         |        | GND                 |
| 3          | DD7         | IN/OUT | data signal 7       |
| 4          | DD8         | IN/OUT | data signal 8       |
| 5          | DD6         | IN/OUT | data signal 6       |
| 6          | DD9         | IN/OUT | data signal 9       |
| 7          | DD5         | IN/OUT | data signal 5       |
| 8          | DD10        | IN/OUT | data signal 10      |
| 9          | DD4         | IN/OUT | data signal 4       |
| 10         | DD11        | IN/OUT | data signal 11      |
| 11         | DD3         | IN/OUT | data signal 3       |
| 12         | DD12        | IN/OUT | data signal 12      |
| 13         | DD2         | IN/OUT | data signal 2       |
| 14         | DD13        | IN/OUT | data signal 13      |
| 15         | DD1         | IN/OUT | data signal 1       |
| 16         | DD14        | IN/OUT | data signal 14      |
| 17         | DD0         | IN/OUT | data signal 0       |
| 18         | DD15        | IN/OUT | data signal 15      |
| 19         | GND         | -      | GND                 |
| 20         | N.C(Keypin) | -      | N.C                 |
| 21         | DMARQ       | IN     | DMA request signal  |
| 22         | GND         | -      | GND                 |
| 23         | /DIOW       | OUT    | Write Strobe signal |
| 24         | GND         | -      | GND                 |
| 25         | /DIOR       | OUT    | Read Strobe signal  |
| 26         | GND         | -      | GND                 |

| J1201      |               |        |                         |
|------------|---------------|--------|-------------------------|
| Pin Number | Signal name   | IN/OUT | Function                |
| 27         | IORDY         | IN     | I/O ready signal        |
| 28         | CSEL          | OUT    | Cable select signal     |
| 29         | /DMACK        | OUT    | DMA select signal       |
| 30         | GND           | -      | GND                     |
| 31         | INTRQ         | IN     | Interrupt signal        |
| 32         | N.C(Reserved) | -      | N.C                     |
| 33         | DA1           | OUT    | Address signal 1        |
| 34         | N.C(PDIAG)    | -      | N.C                     |
| 35         | DA0           | OUT    | Address signal 0        |
| 36         | DA2           | OUT    | Address signal 2        |
| 37         | /CS0          | OUT    | Chip select signal 0    |
| 38         | /CS1          | OUT    | Chip select signal 1    |
| 39         | HDD_LED       | IN     | HDD lamp control signal |
| 40         | GND           | -      | GND                     |
| 41         | +5V           | OUT    | Power supply(+5V)       |
| 42         | +5V           | OUT    | Power supply(+5V)       |
| 43         | GND           | -      | GND                     |
| 44         | N.C(Reserved) | -      | N.C                     |

# T-6-4

| J1801      |             |        |                                   |
|------------|-------------|--------|-----------------------------------|
| Pin Number | Signal name | IN/OUT | Function                          |
| 1          | RGV20(+5V)  | IN     | Power supply(+5V)                 |
| 2          | RGV20(+5V)  | IN     | Power supply(+5V)                 |
| 3          | RGV20(+5V)  | IN     | Power supply(+5V)                 |
| 4          | GND         | -      | GND                               |
| 5          | GND         | -      | GND                               |
| 6          | GND         | -      | GND                               |
| 7          | VM          | IN     | Power supply(+32V)                |
| 8          | VM          | IN     | Power supply(+32V)                |
| 9          | VMGND       | -      | GND                               |
| 10         | VMGND       | -      | GND                               |
| 11         | VM_ENB      | OUT    | VM enable signal                  |
| 12         | AFCONT      | OUT    | Normal/Power saving switch signal |

# T-6-5

| J2401      |               |        |                                      |
|------------|---------------|--------|--------------------------------------|
| Pin Number | Signal name   | IN/OUT | Function                             |
| 1          | MISTFAN_V_OUT | OUT    | Mist fan drive voltage change signal |
| 2          | MISTFAN_ALARM | IN     | Mist fan alarm signal                |
| 3          | GND           | -      | GND                                  |
| 4          | N.C           | -      | N.C                                  |
| 5          | N.C           | -      | N.C                                  |
| 6          | N.C           | -      | N.C                                  |
| 7          | N.C           | -      | N.C                                  |

| J2402      |                |        |                                                      |
|------------|----------------|--------|------------------------------------------------------|
| Pin Number | Signal name    | IN/OUT | Function                                             |
| 1          | INKBENM2_AM    | OUT    | Left valve motor drive signal AM                     |
| 2          | INKBENM2_AP    | OUT    | Left valve motor drive signal AP                     |
| 3          | SNS3V          | OUT    | Power supply(+3.3V)                                  |
| 4          | GND            | -      | GND                                                  |
| 5          | /INKBEN_OPEN_L | IN     | Left valve open/close detection sensor output signal |
| 6          | /TANK_COVER_L  | IN     | Left ink tank cover switch output signal             |
| 7          | GND            | -      | GND                                                  |
| 8          | SNS3V          | OUT    | Power supply(+3.3V)                                  |
| 9          | GND            | -      | GND                                                  |
| 10         | /INKBEN_CAM_L  | IN     | Left ink tank agitation cam sensor output signal     |
| 11         | N.C            | -      | N.C                                                  |

# T-6-6

| 12501      |                  |        |                                       |  |
|------------|------------------|--------|---------------------------------------|--|
| Pin Number | Signal name      | IN/OUT | Function                              |  |
| A1         | N.C              | -      | N.C                                   |  |
| A2         | N.C              | -      | N.C                                   |  |
| A3         | N.C(LIFT_CAM)    | -      | N.C                                   |  |
| A4         | SNS3V            | OUT    | Power supply(+3.3V)                   |  |
| A5         | GND              | -      | GND                                   |  |
| A6         | /CR_HP           | IN     | Lift cam sensor output signal         |  |
| A7         | OUT_LIFTM_VM     | OUT    | Power supply                          |  |
| A8         | OUT_LIFTM0_A     | OUT    | Lift motor drive signal A             |  |
| A9         | OUT_LIFTM2_AX_N0 | OUT    | Lift motor drive signal AX            |  |
| A10        | OUT_LIFTM1_B     | OUT    | Lift motor drive signal B             |  |
| A11        | OUT_LIFTM3_BX_N1 | OUT    | Lift motor drive signal BX            |  |
| A12        | /ATUKAIJYO       | IN     | Pressure release switch output signal |  |
| A13        | GND              | -      | GND                                   |  |
| B1         | PUMPM1_AM        | OUT    | Purge motor drive signal AM           |  |
| B2         | PUMPM1_AP        | OUT    | Purge motor drive signal AP           |  |
| B3         | GND              | -      | GND                                   |  |
| B4         | PUMPR_ENCA       | IN     | Pump encoder output signal A          |  |
| B5         | SNS5V            | OUT    | Power supply(+5V)                     |  |
| B6         | PUMPR_ENCB       | IN     | Pump encoder output signal B          |  |
| B7         | SNS3V            | OUT    | Power supply(+3.3V)                   |  |
| B8         | GND              | -      | GND                                   |  |
| B9         | /CONTROL_CAM_R   | IN     | Pump cam sensor output signal         |  |
| B10        | GND              | -      | GND                                   |  |
| B11        | /MEDIA_R         | IN     | Media sensor output signal            |  |
| B12        | SNS5V            | OUT    | Power supply(+5V)                     |  |
| B13        | N.C              | -      | N.C                                   |  |

T-6-7

# T-6-8

| 12502      |                |        |                                                       |  |
|------------|----------------|--------|-------------------------------------------------------|--|
| Pin Number | Signal name    | IN/OUT | Function                                              |  |
| 1          | INKBENM1_AM    | OUT    | Right valve motor drive signal AM                     |  |
| 2          | INKBENM1_AP    | OUT    | Right valve motor drive signal AP                     |  |
| 3          | SNS3V          | OUT    | Power supply(+3V)                                     |  |
| 4          | GND            | -      | GND                                                   |  |
| 5          | /INKBEN_OPEN_R | IN     | Right valve open/close detection sensor output signal |  |
| 6          | /TANK_COVER_R  | IN     | Right ink tank cover switch output signal             |  |
| 7          | GND            | -      | GND                                                   |  |
| 8          | SNS3V          | OUT    | Power supply(+3V)                                     |  |
| 9          | GND            | -      | GND                                                   |  |
| 10         | /INKBEN_CAM_R  | IN     | Right ink tank agitation cam sensor output signal     |  |

#### T-6-9

| J2503      |             |        |                                 |  |
|------------|-------------|--------|---------------------------------|--|
| Pin Number | Signal name | IN/OUT | Function                        |  |
| 1          | GND         | -      | GND                             |  |
| 2          | ROLL_SNS    | IN     | Roll media sensor output signal |  |
| 3          | SNS5V       | OUT    | Power supply(+5V)               |  |

# T-6-10

| J2601      |             |        |                         |  |
|------------|-------------|--------|-------------------------|--|
| Pin Number | Signal name | IN/OUT | Function                |  |
| 1          | POWER_ON    | IN     | Power switch signal     |  |
| 2          | GND         | -      | GND                     |  |
| 3          | RGV20(+5V)  | OUT    | Power supply(+5V)       |  |
| 4          | BUZZER      | OUT    | Buzzer control signal   |  |
| 5          | PDO         | OUT    | Panel IC control signal |  |
| 6          | +3.3V       | OUT    | Power supply(+3.3V)     |  |
| 7          | PDI         | OUT    | Panel IC data signal    |  |
| 8          | HDD_LED     | OUT    | HDD lamp control signal |  |
| 9          | /PRESET     | OUT    | Panel reset signal      |  |
| 10         | GND         | -      | GND                     |  |
| 11         | PCK         | OUT    | Panel IC clock signal   |  |

| J2601      |             |        |                             |  |
|------------|-------------|--------|-----------------------------|--|
| Pin Number | Signal name | IN/OUT | Function                    |  |
| 12         | PANEL_5V    | OUT    | Power supply(+5V)           |  |
| 13         | /PCS        | OUT    | Panel IC chip select signal |  |

\_

# T-6-11

| J2701      | 12701             |        |                                         |  |  |
|------------|-------------------|--------|-----------------------------------------|--|--|
| Pin Number | Signal name       | IN/OUT | Function                                |  |  |
| A1         | GND               | -      | GND                                     |  |  |
| A2         | LF_ENCB           | IN     | Feed roller encoder output signal B     |  |  |
| A3         | +5V               | OUT    | Power supply(+5V)                       |  |  |
| A4         | LF_ENCA           | IN     | Feed roller encoder output signal A     |  |  |
| A5         | SNS3V             | OUT    | Power supply(+3.3V)                     |  |  |
| A6         | GND               | -      | GND                                     |  |  |
| A7         | /LF_HP            | IN     | Feed roller HP sensor output signal     |  |  |
| A8         | VM_26V            | OUT    | Power supply(+26V)                      |  |  |
| A9         | KYUINBEN_SOL      | OUT    | Platen pressure solenoid 1 drive signal |  |  |
| A10        | VM_26V            | OUT    | Power supply(+26V)                      |  |  |
| A11        | /SPOOL_CL         | OUT    | Media take up clutch drive signal       |  |  |
| B1         | VM_26V            | OUT    | Power supply(+26V)                      |  |  |
| B2         | KYUINFAN_ALARM_IN | IN     | Suction fan alarm signal                |  |  |
| B3         | KYUINFAN_PWM_ON   | OUT    | Suction fan duty control signal         |  |  |
| B4         | GND               | -      | GND                                     |  |  |
| B5         | VM_26V            | OUT    | Power supply(+26V)                      |  |  |
| B6         | MISTFAN_R_ALARM   | IN     | Mist fan(R) alarm signal                |  |  |
| B7         | GND               | -      | GND                                     |  |  |
| B8         | VM_26V            | OUT    | Power supply(+26V)                      |  |  |
| B9         | MISTFAN_L_ALARM   | IN     | Mist fan(L) alarm signal                |  |  |
| B10        | GND               | -      | GND                                     |  |  |
| B11        | N.C               | -      | N.C                                     |  |  |

# T-6-12

| 32702      |                |        |                                           |  |
|------------|----------------|--------|-------------------------------------------|--|
| Pin Number | Signal name    | IN/OUT | Fuction                                   |  |
| 1          | VM 26V         | OUT    | Power supply(+26V)                        |  |
| 2          | /DCOVER_SOL_L  | OUT    | Upper cover lock solenoid(L) drive signal |  |
| 3          | VM 26V         | OUT    | Power supply(+26V)                        |  |
| 4          | /DCOVER_SOL_R  | OUT    | Upper cover lock solenoid(R) drive signal |  |
| 5          | VM 26V         | OUT    | Power supply(+26V)                        |  |
| 6          | /KYUINBEN_SOL2 | OUT    | Platen pressure solenoid 2 drive signal   |  |

# T-6-13

| J2801      |             |        |                            |  |
|------------|-------------|--------|----------------------------|--|
| Pin Number | Signal name | IN/OUT | Function                   |  |
| 1          | LFSP_A      | OUT    | Feed motor drive signal A  |  |
| 2          | LFSP_VM     | OUT    | Power supply(+32V)         |  |
| 3          | LFSP_AB     | OUT    | Feed motor drive signal AB |  |
| 4          | LFSP_BB     | OUT    | Feed motor drive signal BB |  |
| 5          | LFSP_VM     | OUT    | Power supply(+32V)         |  |
| 6          | LFSP_B      | OUT    | Feed motor drive signal B  |  |

# T-6-14

| J3001      |              |        |                                       |  |
|------------|--------------|--------|---------------------------------------|--|
| Pin Number | Signal name  | IN/OUT | Function                              |  |
| 1          | RGV16(VM)    | OUT    | Power supply(+32v)                    |  |
| 2          | -            | -      | -                                     |  |
| 3          | -            | -      | -                                     |  |
| 4          | RGV18(VM_CR) | IN     | Upper cover lock switch output signal |  |

# T-6-15

| J3002      |             |        |                                           |  |
|------------|-------------|--------|-------------------------------------------|--|
| Pin Number | Signal name | IN/OUT | Function                                  |  |
| 1          | TH          | IN     | Thermister output signal                  |  |
| 2          | GND         | -      | GND                                       |  |
| 3          | Vout        | IN     | Temperature/humidity sensor output signal |  |

| J3002      |             |        |                   |
|------------|-------------|--------|-------------------|
| Pin Number | Signal name | IN/OUT | Function          |
| 4          | +5V         | OUT    | Power supply(+5v) |

# T-6-16

| J3003      |                     |        |                                                    |  |
|------------|---------------------|--------|----------------------------------------------------|--|
| Pin Number | Signal name         | IN/OUT | Function                                           |  |
| 1          | /MAKITORI_UNIT      | IN     | Media take-up paper detection sensor               |  |
| 2          | /MAKITORI_LOCK_SENS | IN     | Media take-up on/off sensor output signal          |  |
| 3          | /MAKITORI_VCC_ON    | OUT    | Power supply ON signal                             |  |
| 4          | MAKITORI_VM_ON      | OUT    | Power supply(+26V)                                 |  |
| 5          | /MAKITORI_ENB       | OUT    | Media take-up drive enable signal                  |  |
| 6          | PHOTO_SENS_OUT      | IN     | Media take-up paper detection sensor output signal |  |
| 7          | VM_26V              | OUT    | Power supply(+26V)                                 |  |
| 8          | VM_26V              | OUT    | Power supply(+26V)                                 |  |
| 9          | VMGND               | -      | GND                                                |  |
| 10         | VMGND               | -      | GND                                                |  |
| 11         | +5V                 | OUT    | Power supply(+5V)                                  |  |
| 12         | N.C.                | -      | N.C                                                |  |
| 13         | N.C.                | -      | N.C                                                |  |
| 14         | N.C.                | -      | N.C                                                |  |

# T-6-17

| J3101      |             |        |                                      |
|------------|-------------|--------|--------------------------------------|
| Pin Number | Signal name | IN/OUT | Function                             |
| 1          | OUT_CRM_C   | OUT    | Carriage motor phase drive signal(C) |
| 2          | OUT_CRM_B   | OUT    | Carriage motor phase drive signal(B) |

# T-6-18

| J3201      | 3201            |        |                                      |  |
|------------|-----------------|--------|--------------------------------------|--|
| Pin Number | Signal name     | IN/OUT | Function                             |  |
| 1          | TANK_CLK        | OUT    | Ink tank clock signal                |  |
| 2          | GND             | -      | GND                                  |  |
| 3          | OUT_TANK_DAT2   | IN/OUT | Ink tank data signal 2               |  |
| 4          | TANK_+3.3V      | OUT    | Power supply(+3.3V)                  |  |
| 5          | OUT_TANK_DAT1   | IN/OUT | Ink tank data signal 1               |  |
| 6          | OUT_TANK_DAT0   | IN/OUT | Ink tank data signal 0               |  |
| 7          | GND             | -      | GND                                  |  |
| 8          | OUT_INK_DETECT0 | IN     | Ink detection sensor output signal 0 |  |
| 9          | OUT_INK_DETECT1 | IN     | Ink detection sensor output signal 1 |  |
| 10         | OUT_INK_DETECT2 | IN     | Ink detection sensor output signal 2 |  |
| 11         | OUT_TANK_DAT5   | IN/OUT | Ink tank data signal 5               |  |
| 12         | OUT_TANK_DAT4   | IN/OUT | Ink tank data signal 4               |  |
| 13         | OUT_TANK_DAT3   | IN/OUT | Ink tank data signal 3               |  |
| 14         | OUT_INK_DETECT3 | IN     | Ink detection sensor output signal 3 |  |
| 15         | OUT_INK_DETECT4 | IN     | Ink detection sensor output signal 4 |  |
| 16         | OUT_INK_DETECT5 | IN     | Ink detection sensor output signal 5 |  |
| 17         | GND             | -      | GND                                  |  |

| J3202      | 3302            |        |                                      |  |  |
|------------|-----------------|--------|--------------------------------------|--|--|
| Pin Number | Signal name     | IN/OUT | Function                             |  |  |
| 1          | TANK_CLK        | OUT    | Ink tank clock signal                |  |  |
| 2          | GND             | -      | GND                                  |  |  |
| 3          | OUT_TANK_DAT8   | IN/OUT | Ink tank data signal 8               |  |  |
| 4          | TANK_+3.3V      | OUT    | Power supply(+3.3V)                  |  |  |
| 5          | OUT_TANK_DAT7   | IN/OUT | Ink tank data signal 7               |  |  |
| 6          | OUT_TANK_DAT6   | IN/OUT | Ink tank data signal 6               |  |  |
| 7          | GND             | -      | GND                                  |  |  |
| 8          | OUT_INK_DETECT6 | IN     | Ink detection sensor output signal 6 |  |  |
| 9          | OUT_INK_DETECT7 | IN     | Ink detection sensor output signal 7 |  |  |
| 10         | OUT_INK_DETECT8 | IN     | Ink detection sensor output signal 8 |  |  |
| 11         | OUT_TANK_DAT11  | IN/OUT | Ink tank data signal 11              |  |  |
| 12         | OUT_TANK_DAT10  | IN/OUT | Ink tank data signal 10              |  |  |
| 13         | OUT_TANK_DAT9   | IN/OUT | Ink tank data signal 9               |  |  |

# T-6-19

| J3202      |                  |        |                                       |
|------------|------------------|--------|---------------------------------------|
| Pin Number | Signal name      | IN/OUT | Function                              |
| 14         | OUT_INK_DETECT9  | IN     | Ink detection sensor output signal 9  |
| 15         | OUT_INK_DETECT10 | IN     | Ink detection sensor output signal 10 |
| 16         | OUT_INK_DETECT11 | IN     | Ink detection sensor output signal 11 |

T-6-20

| /3301      |             |        |                                                  |
|------------|-------------|--------|--------------------------------------------------|
| Pin Number | Signal name | IN/OUT | Function                                         |
| 1          | MENT_SDA    | IN/OUT | Maintenance cartridge ROM control signal (data)  |
| 2          | MENT_SCL    | IN/OUT | Maintenance cartridge ROM control signal (clock) |
| 3          | GND         | -      | GND                                              |
| 4          | +3.3V       | OUT    | Power supply (+3.3V)                             |
| 5          | GND         | -      | GND                                              |
| 6          | /FUTO_CLMP  | OUT    | Head management sensor clamp signal              |
| 7          | /FUTO_ON    | OUT    | Head management sensor ON signal                 |
| 8          | SNS5V       | OUT    | Power supply(+5V)                                |
| 9          | /FUTO_CMP   | IN     | Head management sensor ink detection signal      |

# T-6-21

| J3401      | 13401       |        |                               |  |
|------------|-------------|--------|-------------------------------|--|
| Pin Number | Signal name | IN/OUT | Function                      |  |
| 1          | VMGND       | -      | GND                           |  |
| 2          | VMGND       | -      | GND                           |  |
| 3          | VMGND       | -      | GND                           |  |
| 4          | VMGND       | -      | GND                           |  |
| 5          | VH_MONI1    | IN     | VH controll signal 1          |  |
| 6          | VH_ENB      | OUT    | VH power supply ON/OFF signal |  |
| 7          | VH_MONI2    | IN     | VH controll signal 2          |  |
| 8          | GND         | -      | GND                           |  |
| 9          | +3.3V       | OUT    | Power supply(+3.3V)           |  |
| 10         | +3.3V       | OUT    | Power supply(+3.3V)           |  |
| 11         | GND         | -      | GND                           |  |
| 12         | SNS5V       | OUT    | Power supply(+5V)             |  |
| 13         | SNS5V       | OUT    | Power supply(+5V)             |  |
| 14         | VM          | OUT    | Power supply(+32V)            |  |
| 15         | VM          | OUT    | Power supply(+32V)            |  |
| 16         | VM          | OUT    | Power supply(+32V)            |  |
| 17         | VM          | OUT    | Power supply(+32V)            |  |
| 18         | VM          | OUT    | Power supply(+32V)            |  |
| 19         | VM          | OUT    | Power supply(+32V)            |  |
| 20         | VM          | OUT    | Power supply(+32V)            |  |
| 21         | VM          | OUT    | Power supply(+32V)            |  |
| 22         | VMGND       | -      | GND                           |  |
| 23         | VMGND       | -      | GND                           |  |
| 24         | VMGND       | -      | GND                           |  |
| 25         | VMGND       | -      | GND                           |  |

T-6-22

| (3501      |                   |        |                                 |  |
|------------|-------------------|--------|---------------------------------|--|
| Pin Number | Signal name       | IN/OUT | Function                        |  |
| 1          | GND               | -      | GND                             |  |
| 2          | GND               | -      | GND                             |  |
| 3          | VH_MONI3          | IN     | VH controll signal 3            |  |
| 4          | GND               | -      | GND                             |  |
| 5          | GND               | -      | GND                             |  |
| 6          | H0-D-DATA-7-OD_B  | OUT    | Odd head(R) data signal 7(D)    |  |
| 7          | GND               | -      | GND                             |  |
| 8          | H0-E-HE-8_B       | OUT    | Head(R) heat enable signal 8(E) |  |
| 9          | GND               | -      | GND                             |  |
| 10         | H0-E-DATA-8-OD_B  | OUT    | Odd head(R) data signal 8(E)    |  |
| 11         | GND               | -      | GND                             |  |
| 12         | H0-F-DATA-10-OD_B | OUT    | Odd head(R) data signal 10(F)   |  |
| 13         | GND               | -      | GND                             |  |
| 14         | H0-E-DATA-9-OD_B  | OUT    | Odd head(R) data signal 9(E)    |  |
| 15         | GND               | -      | GND                             |  |

# 6-22

| J3501      | 3501              |        |                                         |  |
|------------|-------------------|--------|-----------------------------------------|--|
| Pin Number | Signal name       | IN/OUT | Function                                |  |
| 16         | H0-F-HE-10_B      | OUT    | Head(R) heat enable signal 10(F)        |  |
| 17         | GND               | -      | GND                                     |  |
| 18         | H0-F-DATA-11-OD_B | OUT    | Odd head(R) data signal 11(F)           |  |
| 19         | GND               | -      | GND                                     |  |
| 20         | H0-F-HE-11_B      | OUT    | Head(R) heat enable signal 11(F)        |  |
| 21         | GND               | -      | GND                                     |  |
| 22         | H0-F-DATA-11-EV_B | OUT    | Even head(R) data signal 11(F)          |  |
| 23         | GND               | -      | GND                                     |  |
| 24         | H0-F-DATA-10-EV_B | OUT    | Even head(R) data signal 10(F)          |  |
| 25         | GND               | -      | GND                                     |  |
| 26         | H0-E-HE-9_B       | OUT    | Head(R) heat enable signal 9(E)         |  |
| 27         | GND               | -      | GND                                     |  |
| 28         | H0-E-DATA-9-EV_B  | OUT    | Even head(R) data signal 9(E)           |  |
| 29         | GND               | -      | GND                                     |  |
| 30         | H-DASH LICC2_B    |        | Head analogue switch A/D trigger signal |  |
| 31         | GND               | -      | GND                                     |  |
| 32         | H0-A-DATA-0-OD_B  | OUT    | Odd head(R) data signal 0(A)            |  |
| 33         | GND               | -      | GND                                     |  |
| 34         | H0-A-DATA-1-OD_B  | OUT    | Odd head(R) data signal 1(A)            |  |
| 35         | GND               | -      | GND                                     |  |
| 36         | H0-B-HE-2_B       | OUT    | Head(R) heat enable signal 2(B)         |  |
| 37         | GND               | -      | GND                                     |  |
| 38         | H0-B-DATA-2-OD_B  | OUT    | Odd head(R) data signal 2(B)            |  |
| 39         | GND               | -      | GND                                     |  |
| 40         | H0-B-DATA-3-OD_B  | OUT    | Odd head(R) data signal 3(B)            |  |
| 41         | GND               | -      | GND                                     |  |
| 42         | H0-C-HE-4_B       | OUT    | Head(R) heat enable signal 4(C)         |  |
| 43         | GND               | -      | GND                                     |  |
| 44         | H0-C-DATA-4-OD_B  | OUT    | Odd head(R) data signal 4(C)            |  |
| 45         | GND               | -      | GND                                     |  |
| 46         | GND               | -      | GND                                     |  |
| 47         | GND               | -      | GND                                     |  |
| 48         | VH_MONI4          | IN     | VH controll signal 4                    |  |
| 49         | GND               | -      | GND                                     |  |
| 50         | GND               | -      | GND                                     |  |

| Г-6-23 |
|--------|
| Г-6-23 |

| J3502      | 3502             |        |                                      |  |
|------------|------------------|--------|--------------------------------------|--|
| Pin Number | Signal name      | IN/OUT | Function                             |  |
| 1          | GND              | -      | GND                                  |  |
| 2          | H0-E-DATA-8-EV_B | OUT    | Even head(R) data signal 8(E)        |  |
| 3          | OUT_ENB          | OUT    | Head data enable signal              |  |
| 4          | H0-D-HE-7_B      | OUT    | Head(R) heat enable signal 7(D)      |  |
| 5          | GND              | -      | GND                                  |  |
| 6          | H0-D-DATA-7-EV_B | OUT    | Even head(R) data signal 7(D)        |  |
| 7          | GND              | -      | GND                                  |  |
| 8          | H0-D-DATA-6-EV_B | OUT    | Even head(R) data signal 6(D)        |  |
| 9          | GND              | -      | GND                                  |  |
| 10         | H0-D-DATA-6-OD_B | OUT    | Odd head(R) data signal 6(D)         |  |
| 11         | GND              | -      | GND                                  |  |
| 12         | H0-D-HE-6_B      | OUT    | Head(R) heat enable signal 6(D)      |  |
| 13         | GND              | -      | GND                                  |  |
| 14         | H0-C-HE-5_B      | OUT    | Head(R) heat enable signal 5(C)      |  |
| 15         | GND              | -      | GND                                  |  |
| 16         | H0-C-DATA-5-OD_B | OUT    | Odd head(R) data signal 5(C)         |  |
| 17         | GND              | -      | GND                                  |  |
| 18         | H0-DSOUT2        | OUT    | Head(R) temperature output signal 2  |  |
| 19         | GND              | -      | GND                                  |  |
| 20         | H0-DSOUT1        | OUT    | Head(R) temperature output signal 1  |  |
| 21         | GND              | -      | GND                                  |  |
| 22         | H0-DLD_LICC2     | OUT    | Head(R) analogue switch latch signal |  |
| 23         | H0-DATA_LICC2    | OUT    | Head(R) analogue switch data signal  |  |
| 24         | H0-DASLK_LICC2   | OUT    | Head(R) analogue switch clock signal |  |
| 25         | GND              | -      | GND                                  |  |
| 26         | GND              | -      | GND                                  |  |

| 13502      |                  |        |                                 |
|------------|------------------|--------|---------------------------------|
| Pin Number | Signal name      | IN/OUT | Function                        |
| 27         | GND              | -      | GND                             |
| 28         | H0_CLK_B         | OUT    | Head(R) clock signal            |
| 29         | GND              | -      | GND                             |
| 30         | H0_LT_B          | OUT    | Head(R) latch signal            |
| 31         | GND              | -      | GND                             |
| 32         | H0-C-DATA-5-EV_B | OUT    | Even head(R) data signal 5(C)   |
| 33         | GND              | -      | GND                             |
| 34         | LIFT_CAM_IN      | IN     | Lift cam sensor output signal   |
| 35         | GND              | -      | GND                             |
| 36         | H0-B-HE-3_B      | OUT    | Head(R) heat enable signal 3(B) |
| 37         | GND              | -      | GND                             |
| 38         | H0-C-DATA-4-EV_B | OUT    | Even head(R) data signal 4(C)   |
| 39         | GND              | -      | GND                             |
| 40         | H0-B-DATA-3-EV_B | OUT    | Even head(R) data signal 3(B)   |
| 41         | GND              | -      | GND                             |
| 42         | H0-B-DATA-2-EV_B | OUT    | Even head(R) data signal 2(B)   |
| 43         | GND              | -      | GND                             |
| 44         | H0-A-DATA-1-EV_B | OUT    | Even head(R) data signal 1(A)   |
| 45         | GND              | -      | GND                             |
| 46         | H0-A-HE-1_B      | OUT    | Head(R) heat enable signal 1(A) |
| 47         | GND              | -      | GND                             |
| 48         | H0-A-DATA-0-EV_B | OUT    | Even head(R) data signal 0(A)   |
| 49         | GND              | -      | GND                             |
| 50         | H0-A-HE-0_B      | OUT    | Head(R) heat enable signal 0(A) |

# T-6-24

| J3601      |                   |        |                                         |  |
|------------|-------------------|--------|-----------------------------------------|--|
| Pin Number | Signal name       | IN/OUT | Function                                |  |
| 1          | ENCODER_A         | IN     | Carriage encoder output signal A        |  |
| 2          | ENCODER_B         | IN     | Carriage encoder output signal B        |  |
| 3          | GND               | -      | GND                                     |  |
| 4          | CR_COVER          | IN     | Carriage cover sensor output signal     |  |
| 5          | OUT_ENB           | OUT    | Head data enable signal                 |  |
| 6          | H-DASH_LICC2_B    | OUT    | Head analogue switch A/D trigger signal |  |
| 7          | GND               | -      | GND                                     |  |
| 8          | H1-D-DATA-7-OD_B  | OUT    | Odd head(R) data signal 7(D)            |  |
| 9          | GND               | -      | GND                                     |  |
| 10         | H1-E-HE-8_B       | OUT    | Head(R) heat enable signal 8(E)         |  |
| 11         | GND               | -      | GND                                     |  |
| 12         | H1-E-DATA-8-OD_B  | OUT    | Odd head(R) data signal 8(E)            |  |
| 13         | GND               | -      | GND                                     |  |
| 14         | H1-F-DATA-10-OD_B | OUT    | Odd head(R) data signal 10(F)           |  |
| 15         | GND               | -      | GND                                     |  |
| 16         | H1-E-DATA-9-OD_B  | OUT    | Odd head(R) data signal 9(E)            |  |
| 17         | GND               | -      | GND                                     |  |
| 18         | H1-F-HE-10_B      | OUT    | Head(R) heat enable signal 10(F)        |  |
| 19         | GND               | -      | GND                                     |  |
| 20         | H1-F-DATA-11-OD_B | OUT    | Odd head(R) data signal 11(F)           |  |
| 21         | GND               | -      | GND                                     |  |
| 22         | H1-F-HE-11_B      | OUT    | Head(R) heat enable signal 11(F)        |  |
| 23         | GND               | -      | GND                                     |  |
| 24         | H1-F-DATA-11-EV_B | OUT    | Even head(R) data signal 11(F)          |  |
| 25         | GND               | -      | GND                                     |  |
| 26         | H1-F-DATA-10-EV_B | OUT    | Even head(R) data signal 10(F)          |  |
| 27         | GND               | -      | GND                                     |  |
| 28         | H1-E-HE-9_B       | OUT    | Head(R) heat enable signal 9(E)         |  |
| 29         | GND               | -      | GND                                     |  |
| 30         | H1-E-DATA-9-EV_B  | OUT    | Even head(R) data signal 9(E)           |  |
| 31         | GND               | -      | GND                                     |  |
| 32         | VH_DIS            | OUT    | VH selection signal                     |  |
| 33         | H1-DASLK_LICC2    | OUT    | Head(R) analogue switch clock signal    |  |
| 34         | H1-DLD_LICC2      | OUT    | Head(R) analogue switch latch signal    |  |
| 35         | H1-DATA_LICC2     | OUT    | Head(R) analogue switch data signal     |  |
| 36         | PWLED2_ON         | OUT    | Multi sensor LED2 drive signal          |  |
| 37         | PWLED1_ON         | OUT    | Multi sensor LED1 drive signal          |  |

| J3601      | J3601            |        |                                 |  |  |
|------------|------------------|--------|---------------------------------|--|--|
| Pin Number | Signal name      | IN/OUT | Function                        |  |  |
| 38         | PWLED3_ON        | OUT    | Multi sensor LED3 drive signal  |  |  |
| 39         | H3V_ON           | OUT    | Power supply                    |  |  |
| 40         | MLT_SENS_1IN     | IN     | Multi sensor signal 1           |  |  |
| 41         | MLT_SENS_2IN     | IN     | Multi sensor signal 2           |  |  |
| 42         | PWLED4_ON        | OUT    | Multi sensor LED4 drive signal  |  |  |
| 43         | GND              | -      | GND                             |  |  |
| 44         | H1-B-DATA-2-OD_B | OUT    | Odd head(R) data signal 2(B)    |  |  |
| 45         | GND              | -      | GND                             |  |  |
| 46         | H1-B-DATA-3-OD_B | OUT    | Odd head(R) data signal 1(B)    |  |  |
| 47         | GND              | -      | GND                             |  |  |
| 48         | H1-C-HE-4_B      | OUT    | Head(R) heat enable signal 4(C) |  |  |
| 49         | GND              | -      | GND                             |  |  |
| 50         | H1-C-DATA-4-OD_B | OUT    | Odd head(R) data signal 4(C)    |  |  |

# T-6-25

| J3602      |                   |        |                                     |
|------------|-------------------|--------|-------------------------------------|
| Pin Number | Signal name       | IN/OUT | Function                            |
| 1          | IO_ASIC_SDA       | IN/OUT | Head ROM controll signal(data)      |
| 2          | IO_ASIC_SCL       | IN/OUT | Head ROM controll signal(clock)     |
| 3          | GND               | -      | GND                                 |
| 4          | H1-E-DATA-8-EV_B  | OUT    | Even head(L) data signal 8(E)       |
| 5          | OUT ENB           | OUT    | Head data enable signal             |
| 6          | H1-D-HE-7_B       | OUT    | Head(L) heat enable signal 7(D)     |
| 7          | GND               | -      | GND                                 |
| 8          | H1-D-DATA-7-EV_B  | OUT    | Even head(L) data signal 7(D)       |
| 9          | GND               | -      | GND                                 |
| 10         | H1-D-DATA-6-EV_B  | OUT    | Even head(L) data signal 6(D)       |
| 11         | GND               | -      | GND                                 |
| 12         | H1-D-DATA-6-OD_B  | OUT    | Odd head(L) data signal 6(D)        |
| 13         | GND               | -      | GND                                 |
| 14         | H1-D-HE-6_B       | OUT    | Head(L) heat enable signal 6(D)     |
| 15         | GND               | -      | GND                                 |
| 16         | H1-C-HE-5_B       | OUT    | Head(L) heat enable signal 5(C)     |
| 17         | GND               | -      | GND                                 |
| 18         | H1-C-DATA-5-OD B  | OUT    | Odd head(L) data signal 5(C)        |
| 19         | GND               | -      | GND                                 |
| 20         | H1-DSOUT2         | OUT    | Head temperature output signal 2    |
| 21         | H1-DSOUT1         | OUT    | Head temperature output signal 1    |
| 22         | GND               | -      | GND                                 |
| 23         | GND               | -      | GND                                 |
| 24         | H1 CLK B          | OUT    | Head(L) clock signal                |
| 25         | GND               | -      | GND                                 |
| 26         | H1 LT B           | OUT    | Head(L) latch signal                |
| 27         | GND               | -      | GND                                 |
| 28         | H1-C-DATA-5-EV B  | OUT    | Even head(L) data signal 5(C)       |
| 29         | GND               | -      | GND                                 |
| 30         | H1-B-HE-3 B       | OUT    | Head(L) heat enable signal 3(B)     |
| 31         | GND               | -      | GND                                 |
| 32         | H1-C-DATA-4-EV B  | OUT    | Even head(L) data signal 4(C)       |
| 33         | GND               | -      | GND                                 |
| 34         | H1-B-DATA-3-EV B  | OUT    | Even head(L) data signal 3(B)       |
| 35         | GND               | -      | GND                                 |
| 36         | H1-B-DATA-2-EV B  | OUT    | Even head(L) data signal 2(B)       |
| 37         | GND               | -      | GND                                 |
| 38         | H1-A-DATA-1-EV B  | OUT    | Even head(L) data signal 1(A)       |
| 39         | GND               | -      | GND                                 |
| 40         | H1-A-HE-1 B       | OUT    | Head(L) heat enable signal 1(A)     |
| 41         | GND               | -      | GND                                 |
| 42         | H1-A-DATA-0-FV B  | OUT    | Even head( $I$ ) data signal $O(A)$ |
| 43         | GND               | -      | GND                                 |
| 44         | H1-A-HE-0 B       | OUT    | Head(L) heat enable signal $Q(A)$   |
| 45         | GND               | -      | GND                                 |
| 46         | H1-A-DATA-0-OD B  | OUT    | Odd head(L) data signal 0(A)        |
| 47         | GND               | -      | GND                                 |
| 48         | H1-A-DATA 1 OD B  |        | Odd head(L) data signal 1(A)        |
| -10        | 111-A-DATA-1-OD_D | 001    |                                     |

| J3602      |             |        |                                 |  |  |
|------------|-------------|--------|---------------------------------|--|--|
| Pin Number | Signal name | IN/OUT | Function                        |  |  |
| 49         | GND         | -      | GND                             |  |  |
| 50         | H1-B-HE-2_B | OUT    | Head(L) heat enable signal 2(B) |  |  |

# 6.2.2 Main controller PCB

iPF9000S / iPF9100

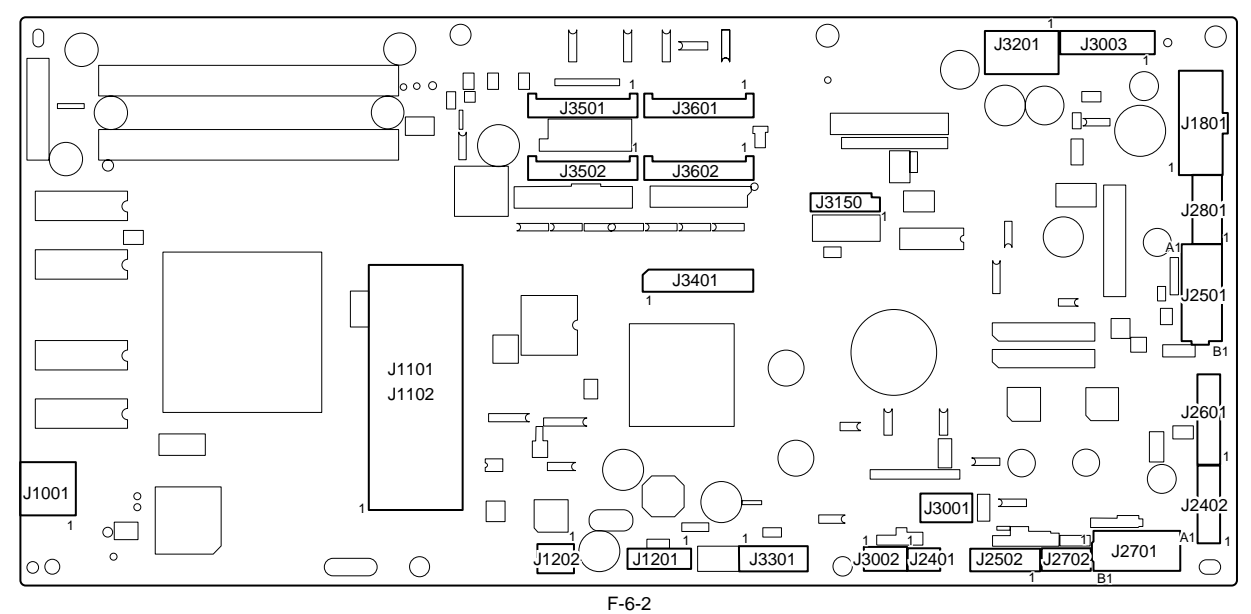

T-6-26

| J1001      |             |        |                       |
|------------|-------------|--------|-----------------------|
| Pin Number | Signal name | IN/OUT | Function              |
| 1          | VBUS        | IN     | USB VBUS(+5V)         |
| 2          | D-          | IN/OUT | USB data(-)           |
| 3          | D+          | IN/OUT | USB data(+)           |
| 4          | AGND        | -      | USB GND               |
| 5          | FGND        | -      | GND (Connector shell) |
| 6          | FGND        | -      | GND (Connector shell) |

# T-6-27

| J1101/J1102 | J1101/J1102 |        |                                |  |  |
|-------------|-------------|--------|--------------------------------|--|--|
| Pin Number  | Signal name | IN/OUT | Function                       |  |  |
| 1           | GND         | -      | GND                            |  |  |
| 2           | GND         | -      | GND                            |  |  |
| 3           | GND         | -      | GND                            |  |  |
| 4           | +3.3V       | OUT    | Power supply(+3.3V)            |  |  |
| 5           | +3.3V       | OUT    | Power supply(+3.3V)            |  |  |
| 6           | +3.3V       | OUT    | Power supply(+3.3V)            |  |  |
| 7           | +3.3V       | OUT    | Power supply(+3.3V)            |  |  |
| 8           | +3.3V       | OUT    | Power supply(+3.3V)            |  |  |
| 9           | +3.3V       | OUT    | Power supply(+3.3V)            |  |  |
| 10          | N.C.        | -      | N.C.                           |  |  |
| 11          | GND         | -      | GND                            |  |  |
| 12          | /PME        | IN     | Power management enable signal |  |  |
| 13          | /INTA       | IN     | Interrupt signal               |  |  |
| 14          | GND         | -      | GND                            |  |  |
| 15          | /RST        | OUT    | PCI Reset signal               |  |  |
| 16          | CLK         | OUT    | PCI Clock signal               |  |  |
| 17          | /GNT        | OUT    | Ground signal                  |  |  |
| 18          | GND         | -      | GND                            |  |  |
| 19          | /REQ        | IN     | Request signal                 |  |  |
| 20          | AD31        | IN/OUT | Address and data signal        |  |  |
| 21          | AD30        | IN/OUT | Address and data signal        |  |  |
| 22          | AD29        | IN/OUT | Address and data signal        |  |  |
| 23          | AD28        | IN/OUT | Address and data signal        |  |  |
| 24          | GND         | -      | GND                            |  |  |
| 25          | AD27        | IN/OUT | Address and data signal        |  |  |
| 26          | AD26        | IN/OUT | Address and data signal        |  |  |
| 27          | AD25        | IN/OUT | Address and data signal        |  |  |
| 28          | AD24        | IN/OUT | Address and data signal        |  |  |

| J1101/J1102 |             |              |                                      |  |
|-------------|-------------|--------------|--------------------------------------|--|
| Pin Number  | Signal name | IN/OUT       | Function                             |  |
| 29          | /CBE3       | IN/OUT       | Bus command and byte enable signal   |  |
| 30          | IDSEL       | OUT          | Inisharaization device select signal |  |
| 31          | GND         | -            | GND                                  |  |
| 32          | GND         | -            | GND                                  |  |
| 33          | AD23        | IN/OUT       | Address and data signal              |  |
| 34          | AD22        | IN/OUT       | Address and data signal              |  |
| 35          | AD21        | IN/OUT       | Address and data signal              |  |
| 36          | AD20        | IN/OUT       | Address and data signal              |  |
| 37          | GND         | -            | GND                                  |  |
| 38          | AD19        | IN/OUT       | Address and data signal              |  |
| 39          | AD18        | IN/OUT       | Address and data signal              |  |
| 40          | AD17        | IN/OUT       | Address and data signal              |  |
| 41          | AD16        | IN/OUT       | Address and data signal              |  |
| 42          | /CBE2       | OUT          | Bus command and byte enable signal   |  |
| 43          | GND         | -            | GND                                  |  |
| 44          | /FRAME      | IN/OUT       | Cycle frame signal                   |  |
| 45          | /IRDY       | IN/OUT       | Initiator ready signal               |  |
| 46          | /TRDY       | IN/OUT       | Target ready signal                  |  |
| 47          | /DEVSEL     | IN/OUT       | Device select signal                 |  |
| 48          | GND         | -            | GND                                  |  |
| 49          | /STOP       | IN/OUT       | Stop signal                          |  |
| 50          | /LOCK       | IN/OUT       | Lock signal                          |  |
| 51          | /PFRP       | IN/OUT       | Parity error signal                  |  |
| 52          | /SERR       | IN/OUT       | System error signal                  |  |
| 52          | PAR         | IN/OUT       | Parity signal                        |  |
| 54          | /CBE1       | IN/OUT       | Bus command and byte enable signal   |  |
| 55          | GND         | 10001        |                                      |  |
| 56          | GND         | -            | GND                                  |  |
| 57          | AD15        | -<br>INI/OUT | Address and data signal              |  |
| 59          | AD13        | IN/OUT       | Address and data signal              |  |
| 58          | AD14        | IN/OUT       | Address and data signal              |  |
| 59<br>60    | AD13        | IN/OUT       | Address and data signal              |  |
| 60          | ADI2        | IN/OUT       | Address and data signal              |  |
| 61          | GND         | -            | GND                                  |  |
| 62          | ADII        | IN/OUT       | Address and data signal              |  |
| 63          | ADIO        | IN/OUT       | Address and data signal              |  |
| 64          | AD9         | IN/OUT       | Address and data signal              |  |
| 65          | AD8         | IN/OUT       | Address and data signal              |  |
| 66          | /CBE0       | IN/OUT       | Bus command and byte enable signal   |  |
| 67          | GND         | -            | GND                                  |  |
| 68          | AD7         | IN/OUT       | Address and data signal              |  |
| 69          | AD6         | IN/OUT       | Address and data signal              |  |
| 70          | AD5         | IN/OUT       | Address and data signal              |  |
| 71          | AD4         | IN/OUT       | Address and data signal              |  |
| 72          | GND         | -            | GND                                  |  |
| 73          | AD3         | IN/OUT       | Address and data signal              |  |
| 74          | AD2         | IN/OUT       | Address and data signal              |  |
| 75          | AD1         | IN/OUT       | Address and data signal              |  |
| 76          | AD0         | IN/OUT       | Address and data signal              |  |
| 77          | GND         | -            | GND                                  |  |
| 78          | HDD_LED     | -            | N.C.                                 |  |
| 79          | +5V         | OUT          | Power supply(+5V)                    |  |
| 80          | +5V         | OUT          | Power supply(+5V)                    |  |
| 81          | +5V         | OUT          | Power supply(+5V)                    |  |
| 82          | +3.3V       | OUT          | Power supply(+3.3V)                  |  |
| 83          | +3.3V       | OUT          | Power supply(+3.3V)                  |  |
| 84          | +3.3V       | OUT          | Power supply(+3.3V)                  |  |
| 85          | GND         | -            | GND                                  |  |
| 86          | GND         | -            | GND                                  |  |
| 87          | GND         | -            | GND                                  |  |
| 88          | GND         | -            | GND                                  |  |
|             |             |              |                                      |  |

T-6-28

| J1201      |             |        |          |  |
|------------|-------------|--------|----------|--|
| Pin Number | Signal name | IN/OUT | Function |  |
| 1          | GND         | -      | GND      |  |

| J1201      | J1201       |        |                   |  |  |
|------------|-------------|--------|-------------------|--|--|
| Pin Number | Signal name | IN/OUT | Function          |  |  |
| 2          | TXP         | OUT    | Transmission Data |  |  |
| 3          | TXN         | OUT    | Transmission Data |  |  |
| 4          | GND         | -      | GND               |  |  |
| 5          | RXN         | IN     | Receive Data      |  |  |
| 6          | RXP         | IN     | Receive Data      |  |  |
| 7          | GND         | -      | GND               |  |  |

#### J1202 Pin Number IN/OUT Signal name Function DASPN 1 IN Access signal +5V IN 2 Power supply(+5V) GND GND -

T-6-29

# T-6-30

| J1801      |             |        |                                   |  |
|------------|-------------|--------|-----------------------------------|--|
| Pin Number | Signal name | IN/OUT | Function                          |  |
| 1          | AFCONT      | OUT    | Normal/Power saving switch signal |  |
| 2          | VM_ENB      | OUT    | VM enable signal                  |  |
| 3          | VMGND       | -      | GND                               |  |
| 4          | VMGND       | -      | GND                               |  |
| 5          | VM          | IN     | Power supply(+32V)                |  |
| 6          | VM          | IN     | Power supply(+32V)                |  |
| 7          | GND         | -      | GND                               |  |
| 8          | GND         | -      | GND                               |  |
| 9          | GND         | -      | GND                               |  |
| 10         | RGV20(+5V)  | IN     | Power supply(+5V)                 |  |
| 11         | RGV20(+5V)  | IN     | Power supply(+5V)                 |  |
| 12         | RGV20(+5V)  | IN     | Power supply(+5V)                 |  |

# T-6-31

| J2401      |               |        |                                      |  |
|------------|---------------|--------|--------------------------------------|--|
| Pin Number | Signal name   | IN/OUT | Function                             |  |
| 1          | MISTFAN_V_OUT | OUT    | Mist fan drive voltage change signal |  |
| 2          | MISTFAN_ALARM | IN     | Mist fan alarm signal                |  |
| 3          | GND           | -      | GND                                  |  |

# T-6-32

| J2402      |                |        |                                                      |  |
|------------|----------------|--------|------------------------------------------------------|--|
| Pin Number | Signal name    | IN/OUT | Function                                             |  |
| 1          | INKBENM2_AM    | OUT    | Left valve motor drive signal AM                     |  |
| 2          | INKBENM2_AP    | OUT    | Left valve motor drive signal AP                     |  |
| 3          | SNS3V          | OUT    | Power supply(+3.3V)                                  |  |
| 4          | GND            | -      | GND                                                  |  |
| 5          | /INKBEN_OPEN_L | IN     | Left valve open/close detection sensor output signal |  |
| 6          | /TANK_COVER_L  | IN     | Left ink tank cover switch output signal             |  |
| 7          | GND            | -      | GND                                                  |  |
| 8          | SNS3V          | OUT    | Power supply(+3.3V)                                  |  |
| 9          | GND            | -      | GND                                                  |  |
| 10         | /INKBEN_CAM_L  | IN     | Left ink tank agitation cam sensor output signal     |  |
| 11         | N.C            | -      | N.C                                                  |  |

# T-6-33

| J2501      | 12501         |        |                               |  |  |
|------------|---------------|--------|-------------------------------|--|--|
| Pin Number | Signal name   | IN/OUT | Function                      |  |  |
| A1         | N.C           | -      | N.C                           |  |  |
| A2         | N.C           | -      | N.C                           |  |  |
| A3         | N.C(LIFT_CAM) | -      | N.C                           |  |  |
| A4         | SNS3V         | OUT    | Power supply(+3.3V)           |  |  |
| A5         | GND           | -      | GND                           |  |  |
| A6         | /CR_HP        | IN     | Lift cam sensor output signal |  |  |
| A7         | OUT_LIFTM_VM  | OUT    | Power supply                  |  |  |
| A8         | OUT_LIFTM0_A  | OUT    | Lift motor drive signal A     |  |  |

| 12501      |                  |        |                                       |  |
|------------|------------------|--------|---------------------------------------|--|
| Pin Number | Signal name      | IN/OUT | Function                              |  |
| A9         | OUT_LIFTM2_AX_N0 | OUT    | Lift motor drive signal AX            |  |
| A10        | OUT_LIFTM1_B     | OUT    | Lift motor drive signal B             |  |
| A11        | OUT_LIFTM3_BX_N1 | OUT    | Lift motor drive signal BX            |  |
| A12        | /ATUKAIJO_IN     | IN     | Pressure release switch output signal |  |
| A13        | GND              | -      | GND                                   |  |
| B1         | PUMPM1_AM        | OUT    | Purge motor drive signal AM           |  |
| B2         | PUMPM1_AP        | OUT    | Purge motor drive signal AP           |  |
| B3         | GND              | -      | GND                                   |  |
| B4         | PUMPR_ENCA       | IN     | Pump encoder output signal A          |  |
| B5         | SNS5V            | OUT    | Power supply(+5V)                     |  |
| B6         | PUMPR_ENCB       | IN     | Pump encoder output signal B          |  |
| B7         | SNS3V            | OUT    | Power supply(+3.3V)                   |  |
| B8         | GND              | -      | GND                                   |  |
| B9         | /CONTROL_CAM_R   | IN     | Pump cam sensor output signal         |  |
| B10        | GND              | -      | GND                                   |  |
| B11        | /MEDIA_R         | IN     | Media sensor output signal            |  |
| B12        | SNS5V            | OUT    | Power supply(+5V)                     |  |
| B13        | N.C              | -      | N.C                                   |  |

# T-6-34

| J2502      | 12502          |        |                                                       |  |  |
|------------|----------------|--------|-------------------------------------------------------|--|--|
| Pin Number | Signal name    | IN/OUT | Function                                              |  |  |
| 1          | INKBENM1_AM    | OUT    | Right valve motor drive signal AM                     |  |  |
| 2          | INKBENM1_AP    | OUT    | Right valve motor drive signal AP                     |  |  |
| 3          | SNS3V          | OUT    | Power supply(+3V)                                     |  |  |
| 4          | GND            | -      | GND                                                   |  |  |
| 5          | /INKBEN_OPEN_R | IN     | Right valve open/close detection sensor output signal |  |  |
| 6          | /TANK_COVER_R  | IN     | Right ink tank cover switch output signal             |  |  |
| 7          | GND            | -      | GND                                                   |  |  |
| 8          | SNS3V          | OUT    | Power supply(+3V)                                     |  |  |
| 9          | GND            | -      | GND                                                   |  |  |
| 10         | /INKBEN_CAM_R  | IN     | Right ink tank agitation cam sensor output signal     |  |  |

# T-6-35

| J2601      | 12601       |        |                             |  |  |
|------------|-------------|--------|-----------------------------|--|--|
| Pin Number | Signal name | IN/OUT | Function                    |  |  |
| 1          | POWER_ON    | IN     | Power switch signal         |  |  |
| 2          | GND         | -      | GND                         |  |  |
| 3          | RGV20(+5V)  | OUT    | Power supply(+5V)           |  |  |
| 4          | BUZZER      | OUT    | Buzzer control signal       |  |  |
| 5          | PDO         | OUT    | Panel IC control signal     |  |  |
| 6          | +3.3V       | OUT    | Power supply(+3.3V)         |  |  |
| 7          | PDI         | OUT    | Panel IC data signal        |  |  |
| 8          | HDD_LED     | OUT    | HDD lamp control signal     |  |  |
| 9          | /PRESET     | OUT    | Panel reset signal          |  |  |
| 10         | GND         | -      | GND                         |  |  |
| 11         | PCK         | OUT    | Panel IC clock signal       |  |  |
| 12         | PANEL_5V    | OUT    | Power supply(+5V)           |  |  |
| 13         | /PCS        | OUT    | Panel IC chip select signal |  |  |

# T-6-36

| J2701      | /2701        |        |                                         |  |  |
|------------|--------------|--------|-----------------------------------------|--|--|
| Pin Number | Signal name  | IN/OUT | Function                                |  |  |
| A1         | GND          | -      | GND                                     |  |  |
| A2         | LF_ENCB      | IN     | Feed roller encoder output signal B     |  |  |
| A3         | LF_ENC_+5V   | OUT    | Power supply(+5V)                       |  |  |
| A4         | LF_ENCA      | IN     | Feed roller encoder output signal A     |  |  |
| A5         | SNS3V        | OUT    | Power supply(+3.3V)                     |  |  |
| A6         | GND          | -      | GND                                     |  |  |
| A7         | /LF_HP       | IN     | Feed roller HP sensor output signal     |  |  |
| A8         | VM_26V       | OUT    | Power supply(+26V)                      |  |  |
| A9         | KYUINBEN_SOL | OUT    | Platen pressure solenoid 1 drive signal |  |  |
| A10        | VM_26V       | OUT    | Power supply(+26V)                      |  |  |
| A11        | /SPOOL_CL    | OUT    | Media take up clutch drive signal       |  |  |

| J2701      | 12701             |        |                                 |  |  |
|------------|-------------------|--------|---------------------------------|--|--|
| Pin Number | Signal name       | IN/OUT | Function                        |  |  |
| B1         | VM_26V            | OUT    | Power supply(+26V)              |  |  |
| B2         | KYUINFAN_ALARM_IN | IN     | Suction fan alarm signal        |  |  |
| B3         | KYUINFAN_PWM_ON   | OUT    | Suction fan duty control signal |  |  |
| B4         | GND               | -      | GND                             |  |  |
| B5         | VM_26V            | OUT    | Power supply(+26V)              |  |  |
| B6         | MISTFAN_R_ALARM   | IN     | Mist fan(R) alarm signal        |  |  |
| B7         | GND               | -      | GND                             |  |  |
| B8         | MISTFAN_VM_26V    | OUT    | Power supply(+26V)              |  |  |
| B9         | MISTFAN_L_ALARM   | IN     | Mist fan(L) alarm signal        |  |  |
| B10        | GND               | -      | GND                             |  |  |
| B11        | N.C               | -      | N.C                             |  |  |

# T-6-37

| J2702      |                |        |                                           |  |
|------------|----------------|--------|-------------------------------------------|--|
| Pin Number | Signal name    | IN/OUT | Fuction                                   |  |
| 1          | VM 26V         | OUT    | Power supply(+26V)                        |  |
| 2          | /DCOVER_SOL_L  | OUT    | Upper cover lock solenoid(L) drive signal |  |
| 3          | VM 26V         | OUT    | Power supply(+26V)                        |  |
| 4          | /DCOVER_SOL_R  | OUT    | Upper cover lock solenoid(R) drive signal |  |
| 5          | VM 26V         | OUT    | Power supply(+26V)                        |  |
| 6          | /KYUINBEN_SOL2 | OUT    | Platen pressure solenoid 2 drive signal   |  |

| J2801      | 12801       |        |                            |  |  |  |
|------------|-------------|--------|----------------------------|--|--|--|
| Pin Number | Signal name | IN/OUT | Function                   |  |  |  |
| 1          | OUT_LFSP_A  | OUT    | Feed motor drive signal A  |  |  |  |
| 2          | OUT_LFSP_VM | OUT    | Power supply(+32V)         |  |  |  |
| 3          | OUT_LFSP_AB | OUT    | Feed motor drive signal AB |  |  |  |
| 4          | OUT_LFSP_BB | OUT    | Feed motor drive signal BB |  |  |  |
| 5          | OUT_LFSP_VM | OUT    | Power supply(+32V)         |  |  |  |
| 6          | OUT_LFSP_B  | OUT    | Feed motor drive signal B  |  |  |  |

T-6-38

# T-6-39

| J3001      |              |        |                                       |  |  |
|------------|--------------|--------|---------------------------------------|--|--|
| Pin Number | Signal name  | IN/OUT | Function                              |  |  |
| 1          | RGV16(VM)    | OUT    | Power supply(+32v)                    |  |  |
| 2          | -            | -      | -                                     |  |  |
| 3          | -            | -      | -                                     |  |  |
| 4          | RGV18(VM_CR) | IN     | Upper cover lock switch output signal |  |  |

# T-6-40

| J3002      |             |        |                                           |  |
|------------|-------------|--------|-------------------------------------------|--|
| Pin Number | Signal name | IN/OUT | Function                                  |  |
| 1          | TH          | IN     | Thermister output signal                  |  |
| 2          | GND         | -      | GND                                       |  |
| 3          | Vout        | IN     | Temperature/humidity sensor output signal |  |
| 4          | +5V         | OUT    | Power supply(+5v)                         |  |

# T-6-41

| J3003      |                     |        |                                                    |
|------------|---------------------|--------|----------------------------------------------------|
| Pin Number | Signal name         | IN/OUT | Function                                           |
| 1          | /MAKITORI_UNIT      | IN     | Media take-up paper detection sensor               |
| 2          | /MAKITORI_LOCK_SENS | IN     | Media take-up on/off sensor output signal          |
| 3          | /MAKITORI_VCC_ON    | OUT    | Power supply ON signal                             |
| 4          | MAKITORI_VM_ON      | OUT    | Power supply(+26V)                                 |
| 5          | /MAKITORI_ENB       | OUT    | Media take-up drive enable signal                  |
| 6          | PHOTO_SENS_OUT      | IN     | Media take-up paper detection sensor output signal |
| 7          | VM_26V              | OUT    | Power supply(+26V)                                 |
| 8          | VM_26V              | OUT    | Power supply(+26V)                                 |
| 9          | VMGND               | -      | GND                                                |
| 10         | VMGND               | -      | GND                                                |
| 11         | +5V                 | OUT    | Power supply(+5V)                                  |
| 12         | N.C.                | -      | N.C                                                |

| J3003      |             |        |          |  |
|------------|-------------|--------|----------|--|
| Pin Number | Signal name | IN/OUT | Function |  |
| 13         | N.C.        | -      | N.C      |  |
| 14         | N.C.        | -      | N.C      |  |

# T-6-42

| J3150      |             |        |                             |  |  |
|------------|-------------|--------|-----------------------------|--|--|
| Pin Number | Signal name | IN/OUT | Function                    |  |  |
| 1          | IN 3-       | IN     | Hole sensor input signal 3- |  |  |
| 2          | IN 3+       | IN     | Hole sensor input signal 3+ |  |  |
| 3          | IN 1+       | IN     | Hole sensor input signal 1+ |  |  |
| 4          | IN 2-       | IN     | Hole sensor input signal 2- |  |  |
| 5          | IN 1-       | IN     | Hole sensor input signal 1- |  |  |
| 6          | IN 2+       | IN     | Hole sensor input signal 2+ |  |  |
| 7          | VM_GND      | -      | GND                         |  |  |
| 8          | +5V         | OUT    | Power supply (+5V)          |  |  |
| 9          | OUT B       | OUT    | Motor output signal B       |  |  |
| 10         | OUT B       | OUT    | Motor output signal B       |  |  |
| 11         | OUT A       | OUT    | Motor output signal A       |  |  |
| 12         | OUT A       | OUT    | Motor output signal A       |  |  |
| 13         | OUT C       | OUT    | Motor output signal C       |  |  |
| 14         | OUT C       | OUT    | Motor output signal C       |  |  |

# T-6-43

| J3201      |                  |        |                                       |
|------------|------------------|--------|---------------------------------------|
| Pin Number | Signal name      | IN/OUT | Function                              |
| A1         | TANK_CLK         | OUT    | Ink tank clock signal                 |
| A2         | GND              | -      | GND                                   |
| A3         | OUT_TANK_DAT2    | IN/OUT | Ink tank data signal 2                |
| A4         | TANK_+3.3V       | OUT    | Power supply(+3.3V)                   |
| A5         | OUT_TANK_DAT1    | IN/OUT | Ink tank data signal 1                |
| A6         | OUT_TANK_DAT0    | IN/OUT | Ink tank data signal 0                |
| A7         | GND              | -      | GND                                   |
| A8         | OUT_INK_DETECT0  | IN     | Ink detection sensor output signal 0  |
| A9         | OUT_INK_DETECT1  | IN     | Ink detection sensor output signal 1  |
| A10        | OUT_INK_DETECT2  | IN     | Ink detection sensor output signal 2  |
| A11        | OUT_TANK_DAT5    | IN/OUT | Ink tank data signal 5                |
| A12        | OUT_TANK_DAT4    | IN/OUT | Ink tank data signal 4                |
| A13        | OUT_TANK_DAT3    | IN/OUT | Ink tank data signal 3                |
| A14        | OUT_INK_DETECT3  | IN     | Ink detection sensor output signal 3  |
| A15        | OUT_INK_DETECT4  | IN     | Ink detection sensor output signal 4  |
| A16        | OUT_INK_DETECT5  | IN     | Ink detection sensor output signal 5  |
| A17        | GND              | -      | GND                                   |
| B1         | TANK_CLK         | OUT    | Ink tank clock signal                 |
| B2         | GND              | -      | GND                                   |
| B3         | OUT_TANK_DAT8    | IN/OUT | Ink tank data signal 8                |
| B4         | TANK_+3.3V       | OUT    | Power supply(+3.3V)                   |
| B5         | OUT_TANK_DAT7    | IN/OUT | Ink tank data signal 7                |
| B6         | OUT_TANK_DAT6    | IN/OUT | Ink tank data signal 6                |
| B7         | GND              | -      | GND                                   |
| B8         | OUT_INK_DETECT6  | IN     | Ink detection sensor output signal 6  |
| B9         | OUT_INK_DETECT7  | IN     | Ink detection sensor output signal 7  |
| B10        | OUT_INK_DETECT8  | IN     | Ink detection sensor output signal 8  |
| B11        | OUT_TANK_DAT11   | IN/OUT | Ink tank data signal 11               |
| B12        | OUT_TANK_DAT10   | IN/OUT | Ink tank data signal 10               |
| B13        | OUT_TANK_DAT9    | IN/OUT | Ink tank data signal 9                |
| B14        | OUT_INK_DETECT9  | IN     | Ink detection sensor output signal 9  |
| B15        | OUT_INK_DETECT10 | IN     | Ink detection sensor output signal 10 |
| B16        | OUT_INK_DETECT11 | IN     | Ink detection sensor output signal 11 |
| B17        | n.c              | -      | n.c                                   |

#### T-6-44

| J3301      |             |        |                                                  |
|------------|-------------|--------|--------------------------------------------------|
| Pin Number | Signal name | IN/OUT | Function                                         |
| 1          | MENT_SDA    | IN/OUT | Maintenance cartridge ROM control signal (data)  |
| 2          | MENT_SCL    | IN/OUT | Maintenance cartridge ROM control signal (clock) |

| J3301      |             |        |                                             |
|------------|-------------|--------|---------------------------------------------|
| Pin Number | Signal name | IN/OUT | Function                                    |
| 3          | GND         | -      | GND                                         |
| 4          | +3.3V       | OUT    | Power supply (+3.3V)                        |
| 5          | GND         | -      | GND                                         |
| 6          | /FUTO_CLMP  | OUT    | Head management sensor clamp signal         |
| 7          | /FUTO_ON    | OUT    | Head management sensor ON signal            |
| 8          | SNS5V       | OUT    | Power supply(+5V)                           |
| 9          | /FUTO_CMP   | IN     | Head management sensor ink detection signal |

# T-6-45

| J3401      |             |        |                               |
|------------|-------------|--------|-------------------------------|
| Pin Number | Signal name | IN/OUT | Function                      |
| 1          | VMGND       | -      | GND                           |
| 2          | VMGND       | -      | GND                           |
| 3          | VMGND       | -      | GND                           |
| 4          | VMGND       | -      | GND                           |
| 5          | VH_MONI1    | IN     | VH controll signal 1          |
| 6          | VH_ENB      | OUT    | VH power supply ON/OFF signal |
| 7          | VH_MONI2    | IN     | VH controll signal 2          |
| 8          | GND         | -      | GND                           |
| 9          | +3.3V       | OUT    | Power supply(+3.3V)           |
| 10         | +3.3V       | OUT    | Power supply(+3.3V)           |
| 11         | GND         | -      | GND                           |
| 12         | SNS5V       | OUT    | Power supply(+5V)             |
| 13         | SNS5V       | OUT    | Power supply(+5V)             |
| 14         | VM          | OUT    | Power supply(+32V)            |
| 15         | VM          | OUT    | Power supply(+32V)            |
| 16         | VM          | OUT    | Power supply(+32V)            |
| 17         | VM          | OUT    | Power supply(+32V)            |
| 18         | VM          | OUT    | Power supply(+32V)            |
| 19         | VM          | OUT    | Power supply(+32V)            |
| 20         | VM          | OUT    | Power supply(+32V)            |
| 21         | VM          | OUT    | Power supply(+32V)            |
| 22         | VMGND       | -      | GND                           |
| 23         | VMGND       | -      | GND                           |
| 24         | VMGND       | -      | GND                           |
| 25         | VMGND       | -      | GND                           |

| J3501      |                   |        |                                  |
|------------|-------------------|--------|----------------------------------|
| Pin Number | Signal name       | IN/OUT | Function                         |
| 1          | GND               | -      | GND                              |
| 2          | GND               | -      | GND                              |
| 3          | VH_MONI3          | IN     | VH controll signal 3             |
| 4          | GND               | -      | GND                              |
| 5          | GND               | -      | GND                              |
| 6          | H0-D-DATA-7-OD_B  | OUT    | Odd head(R) data signal 7(D)     |
| 7          | GND               | -      | GND                              |
| 8          | H0-E-HE-8_B       | OUT    | Head(R) heat enable signal 8(E)  |
| 9          | GND               | -      | GND                              |
| 10         | H0-E-DATA-8-OD_B  | OUT    | Odd head(R) data signal 8(E)     |
| 11         | GND               | -      | GND                              |
| 12         | H0-F-DATA-10-OD_B | OUT    | Odd head(R) data signal 10(F)    |
| 13         | GND               | -      | GND                              |
| 14         | H0-E-DATA-9-OD_B  | OUT    | Odd head(R) data signal 9(E)     |
| 15         | GND               | -      | GND                              |
| 16         | H0-F-HE-10_B      | OUT    | Head(R) heat enable signal 10(F) |
| 17         | GND               | -      | GND                              |
| 18         | H0-F-DATA-11-OD_B | OUT    | Odd head(R) data signal 11(F)    |
| 19         | GND               | -      | GND                              |
| 20         | H0-F-HE-11_B      | OUT    | Head(R) heat enable signal 11(F) |
| 21         | GND               | -      | GND                              |
| 22         | H0-F-DATA-11-EV_B | OUT    | Even head(R) data signal 11(F)   |
| 23         | GND               | -      | GND                              |
| 24         | H0-F-DATA-10-EV_B | OUT    | Even head(R) data signal 10(F)   |

# T-6-46

| J3501      |                  |        |                                         |
|------------|------------------|--------|-----------------------------------------|
| Pin Number | Signal name      | IN/OUT | Function                                |
| 25         | GND              | -      | GND                                     |
| 26         | H0-E-HE-9_B      | OUT    | Head(R) heat enable signal 9(E)         |
| 27         | GND              | -      | GND                                     |
| 28         | H0-E-DATA-9-EV_B | OUT    | Even head(R) data signal 9(E)           |
| 29         | GND              | -      | GND                                     |
| 30         | H-DASH LICC2_B   |        | Head analogue switch A/D trigger signal |
| 31         | GND              | -      | GND                                     |
| 32         | H0-A-DATA-0-OD_B | OUT    | Odd head(R) data signal 0(A)            |
| 33         | GND              | -      | GND                                     |
| 34         | H0-A-DATA-1-OD_B | OUT    | Odd head(R) data signal 1(A)            |
| 35         | GND              | -      | GND                                     |
| 36         | H0-B-HE-2_B      | OUT    | Head(R) heat enable signal 2(B)         |
| 37         | GND              | -      | GND                                     |
| 38         | H0-B-DATA-2-OD_B | OUT    | Odd head(R) data signal 2(B)            |
| 39         | GND              | -      | GND                                     |
| 40         | H0-B-DATA-3-OD_B | OUT    | Odd head(R) data signal 3(B)            |
| 41         | GND              | -      | GND                                     |
| 42         | H0-C-HE-4_B      | OUT    | Head(R) heat enable signal 4(C)         |
| 43         | GND              | -      | GND                                     |
| 44         | H0-C-DATA-4-OD_B | OUT    | Odd head(R) data signal 4(C)            |
| 45         | GND              | -      | GND                                     |
| 46         | GND              | -      | GND                                     |
| 47         | GND              | -      | GND                                     |
| 48         | VH_MONI4         | IN     | VH controll signal 4                    |
| 49         | GND              | -      | GND                                     |
| 50         | GND              | -      | GND                                     |

T-6-47

| J3502      |                  |        |                                      |
|------------|------------------|--------|--------------------------------------|
| Pin Number | Signal name      | IN/OUT | Function                             |
| 1          | GND              | -      | GND                                  |
| 2          | H0-E-DATA-8-EV_B | OUT    | Even head(R) data signal 8(E)        |
| 3          | OUT_ENB          | OUT    | Head data enable signal              |
| 4          | H0-D-HE-7_B      | OUT    | Head(R) heat enable signal 7(D)      |
| 5          | GND              | -      | GND                                  |
| 6          | H0-D-DATA-7-EV_B | OUT    | Even head(R) data signal 7(D)        |
| 7          | GND              | -      | GND                                  |
| 8          | H0-D-DATA-6-EV_B | OUT    | Even head(R) data signal 6(D)        |
| 9          | GND              | -      | GND                                  |
| 10         | H0-D-DATA-6-OD_B | OUT    | Odd head(R) data signal 6(D)         |
| 11         | GND              | -      | GND                                  |
| 12         | H0-D-HE-6_B      | OUT    | Head(R) heat enable signal 6(D)      |
| 13         | GND              | -      | GND                                  |
| 14         | H0-C-HE-5_B      | OUT    | Head(R) heat enable signal 5(C)      |
| 15         | GND              | -      | GND                                  |
| 16         | H0-C-DATA-5-OD_B | OUT    | Odd head(R) data signal 5(C)         |
| 17         | GND              | -      | GND                                  |
| 18         | H0-DSOUT2        | OUT    | Head(R) temperature output signal 2  |
| 19         | GND              | -      | GND                                  |
| 20         | H0-DSOUT1        | OUT    | Head(R) temperature output signal 1  |
| 21         | GND              | -      | GND                                  |
| 22         | H0-DLD_LICC2     | OUT    | Head(R) analogue switch latch signal |
| 23         | H0-DATA_LICC2    | OUT    | Head(R) analogue switch data signal  |
| 24         | H0-DASLK_LICC2   | OUT    | Head(R) analogue switch clock signal |
| 25         | GND              | -      | GND                                  |
| 26         | GND              | -      | GND                                  |
| 27         | GND              | -      | GND                                  |
| 28         | H0_CLK_B         | OUT    | Head(R) clock signal                 |
| 29         | GND              | -      | GND                                  |
| 30         | H0_LT_B          | OUT    | Head(R) latch signal                 |
| 31         | GND              | -      | GND                                  |
| 32         | H0-C-DATA-5-EV_B | OUT    | Even head(R) data signal 5(C)        |
| 33         | GND              | -      | GND                                  |
| 34         | LIFT_CAM_IN      | IN     | Lift cam sensor output signal        |
| 35         | GND              | -      | GND                                  |
| J3502      |                  |        |                                 |  |
|------------|------------------|--------|---------------------------------|--|
| Pin Number | Signal name      | IN/OUT | Function                        |  |
| 36         | H0-B-HE-3_B      | OUT    | Head(R) heat enable signal 3(B) |  |
| 37         | GND              | -      | GND                             |  |
| 38         | H0-C-DATA-4-EV_B | OUT    | Even head(R) data signal 4(C)   |  |
| 39         | GND              | -      | GND                             |  |
| 40         | H0-B-DATA-3-EV_B | OUT    | Even head(R) data signal 3(B)   |  |
| 41         | GND              | -      | GND                             |  |
| 42         | H0-B-DATA-2-EV_B | OUT    | Even head(R) data signal 2(B)   |  |
| 43         | GND              | -      | GND                             |  |
| 44         | H0-A-DATA-1-EV_B | OUT    | Even head(R) data signal 1(A)   |  |
| 45         | GND              | -      | GND                             |  |
| 46         | H0-A-HE-1_B      | OUT    | Head(R) heat enable signal 1(A) |  |
| 47         | GND              | -      | GND                             |  |
| 48         | H0-A-DATA-0-EV_B | OUT    | Even head(R) data signal 0(A)   |  |
| 49         | GND              | -      | GND                             |  |
| 50         | H0-A-HE-0_B      | OUT    | Head(R) heat enable signal 0(A) |  |

| J3601      |                   |        |                                         |  |
|------------|-------------------|--------|-----------------------------------------|--|
| Pin Number | Signal name       | IN/OUT | Function                                |  |
| 1          | ENCODER_A         | IN     | Carriage encoder output signal A        |  |
| 2          | ENCODER_B         | IN     | Carriage encoder output signal B        |  |
| 3          | GND               | -      | GND                                     |  |
| 4          | /CR_COVER         | IN     | Carriage cover sensor output signal     |  |
| 5          | /OUT_ENB          | OUT    | Head data enable signal                 |  |
| 6          | H-DASH_LICC2_B    | OUT    | Head analogue switch A/D trigger signal |  |
| 7          | GND               | -      | GND                                     |  |
| 8          | H1-D-DATA-7-OD_B  | OUT    | Odd head(R) data signal 7(D)            |  |
| 9          | GND               | -      | GND                                     |  |
| 10         | H1-E-HE-8_B       | OUT    | Head(R) heat enable signal 8(E)         |  |
| 11         | GND               | -      | GND                                     |  |
| 12         | H1-E-DATA-8-OD_B  | OUT    | Odd head(R) data signal 8(E)            |  |
| 13         | GND               | -      | GND                                     |  |
| 14         | H1-F-DATA-10-OD_B | OUT    | Odd head(R) data signal 10(F)           |  |
| 15         | GND               | -      | GND                                     |  |
| 16         | H1-E-DATA-9-OD_B  | OUT    | Odd head(R) data signal 9(E)            |  |
| 17         | GND               | -      | GND                                     |  |
| 18         | H1-F-HE-10_B      | OUT    | Head(R) heat enable signal 10(F)        |  |
| 19         | GND               | -      | GND                                     |  |
| 20         | H1-F-DATA-11-OD_B | OUT    | Odd head(R) data signal 11(F)           |  |
| 21         | GND               | -      | GND                                     |  |
| 22         | H1-F-HE-11_B      | OUT    | Head(R) heat enable signal 11(F)        |  |
| 23         | GND               | -      | GND                                     |  |
| 24         | H1-F-DATA-11-EV_B | OUT    | Even head(R) data signal 11(F)          |  |
| 25         | GND               | -      | GND                                     |  |
| 26         | H1-F-DATA-10-EV_B | OUT    | Even head(R) data signal 10(F)          |  |
| 27         | GND               | -      | GND                                     |  |
| 28         | H1-E-HE-9_B       | OUT    | Head(R) heat enable signal 9(E)         |  |
| 29         | GND               | -      | GND                                     |  |
| 30         | H1-E-DATA-9-EV_B  | OUT    | Even head(R) data signal 9(E)           |  |
| 31         | GND               | -      | GND                                     |  |
| 32         | VH_DIS            | OUT    | VH selection signal                     |  |
| 33         | H1-DASLK_LICC2    | OUT    | Head(R) analogue switch clock signal    |  |
| 34         | H1-DLD_LICC2      | OUT    | Head(R) analogue switch latch signal    |  |
| 35         | H1-DATA_LICC2     | OUT    | Head(R) analogue switch data signal     |  |
| 36         | PWLED2_ON         | OUT    | Multi sensor LED2 drive signal          |  |
| 37         | PWLED1_ON         | OUT    | Multi sensor LED1 drive signal          |  |
| 38         | PWLED3_ON         | OUT    | Multi sensor LED3 drive signal          |  |
| 39         | H3V_ON            | OUT    | Power supply                            |  |
| 40         | MLT_SENS_1IN      | IN     | Multi sensor signal 1                   |  |
| 41         | MLT_SENS_2IN      | IN     | Multi sensor signal 2                   |  |
| 42         | PWLED4_ON         | OUT    | Multi sensor LED4 drive signal          |  |
| 43         | GND               | -      | GND                                     |  |
| 44         | H1-B-DATA-2-OD_B  | OUT    | Odd head(R) data signal 2(B)            |  |
| 45         | GND               | -      | GND                                     |  |
| 46         | H1-B-DATA-3-OD B  | OUT    | Odd head(R) data signal $1(R)$          |  |

| 13601      |                  |        |                                 |
|------------|------------------|--------|---------------------------------|
| Pin Number | Signal name      | IN/OUT | Function                        |
| 47         | GND              | -      | GND                             |
| 48         | H1-C-HE-4_B      | OUT    | Head(R) heat enable signal 4(C) |
| 49         | GND              | -      | GND                             |
| 50         | H1-C-DATA-4-OD_B | OUT    | Odd head(R) data signal 4(C)    |

=

T-6-49

| J3602      |                  |        |                                  |
|------------|------------------|--------|----------------------------------|
| Pin Number | Signal name      | IN/OUT | Function                         |
| 1          | IO_ASIC_SDA      | IN/OUT | Head ROM controll signal(data)   |
| 2          | IO_ASIC_SCL      | IN/OUT | Head ROM controll signal(clock)  |
| 3          | GND              | -      | GND                              |
| 4          | H1-E-DATA-8-EV_B | OUT    | Even head(L) data signal 8(E)    |
| 5          | OUT ENB          | OUT    | Head data enable signal          |
| 6          | H1-D-HE-7_B      | OUT    | Head(L) heat enable signal 7(D)  |
| 7          | GND              | -      | GND                              |
| 8          | H1-D-DATA-7-EV_B | OUT    | Even head(L) data signal 7(D)    |
| 9          | GND              | -      | GND                              |
| 10         | H1-D-DATA-6-EV_B | OUT    | Even head(L) data signal 6(D)    |
| 11         | GND              | -      | GND                              |
| 12         | H1-D-DATA-6-OD_B | OUT    | Odd head(L) data signal 6(D)     |
| 13         | GND              | -      | GND                              |
| 14         | H1-D-HE-6_B      | OUT    | Head(L) heat enable signal 6(D)  |
| 15         | GND              | -      | GND                              |
| 16         | H1-C-HE-5_B      | OUT    | Head(L) heat enable signal 5(C)  |
| 17         | GND              | -      | GND                              |
| 18         | H1-C-DATA-5-OD_B | OUT    | Odd head(L) data signal 5(C)     |
| 19         | GND              | -      | GND                              |
| 20         | H1-DSOUT2        | OUT    | Head temperature output signal 2 |
| 21         | H1-DSOUT1        | OUT    | Head temperature output signal 1 |
| 22         | GND              | -      | GND                              |
| 23         | GND              | -      | GND                              |
| 24         | H1_CLK_B         | OUT    | Head(L) clock signal             |
| 25         | GND              | -      | GND                              |
| 26         | H1_LT_B          | OUT    | Head(L) latch signal             |
| 27         | GND              | -      | GND                              |
| 28         | H1-C-DATA-5-EV_B | OUT    | Even head(L) data signal 5(C)    |
| 29         | GND              | -      | GND                              |
| 30         | H1-B-HE-3_B      | OUT    | Head(L) heat enable signal 3(B)  |
| 31         | GND              | -      | GND                              |
| 32         | H1-C-DATA-4-EV_B | OUT    | Even head(L) data signal 4(C)    |
| 33         | GND              | -      | GND                              |
| 34         | H1-B-DATA-3-EV_B | OUT    | Even head(L) data signal 3(B)    |
| 35         | GND              | -      | GND                              |
| 36         | H1-B-DATA-2-EV_B | OUT    | Even head(L) data signal 2(B)    |
| 37         | GND              | -      | GND                              |
| 38         | H1-A-DATA-1-EV_B | OUT    | Even head(L) data signal 1(A)    |
| 39         | GND              | -      | GND                              |
| 40         | H1-A-HE-1_B      | OUT    | Head(L) heat enable signal 1(A)  |
| 41         | GND              | -      | GND                              |
| 42         | H1-A-DATA-0-EV_B | OUT    | Even head(L) data signal 0(A)    |
| 43         | GND              | -      | GND                              |
| 44         | H1-A-HE-0_B      | OUT    | Head(L) heat enable signal 0(A)  |
| 45         | GND              | -      | GND                              |
| 46         | H1-A-DATA-0-OD_B | OUT    | Odd head(L) data signal 0(A)     |
| 47         | GND              | -      | GND                              |
| 48         | H1-A-DATA-1-OD_B | OUT    | Odd head(L) data signal 1(A)     |
| 49         | GND              | -      | GND                              |
| 50         | H1-B-HE-2_B      | OUT    | Head(L) heat enable signal 2(B)  |

### 6.2.3 Carriage relay PCB

iPF9000 / iPF9000S / iPF9100

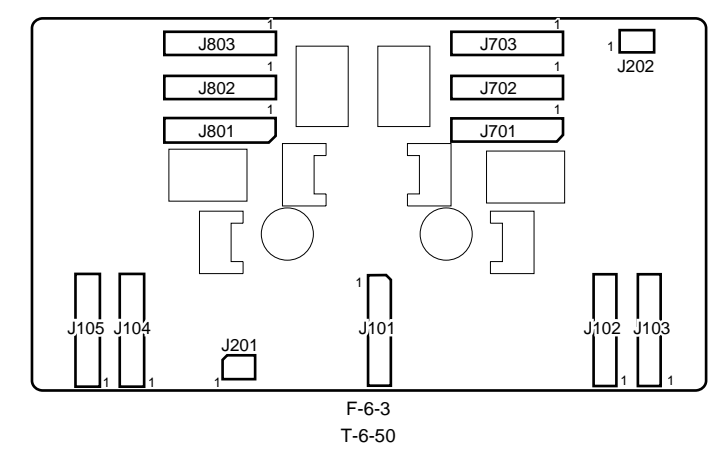

| J101       | J101        |        |                        |  |  |
|------------|-------------|--------|------------------------|--|--|
| Pin Number | Signal name | IN/OUT | Function               |  |  |
| 1          | VMGND       | -      | GND                    |  |  |
| 2          | VMGND       | -      | GND                    |  |  |
| 3          | VMGND       | -      | GND                    |  |  |
| 4          | VMGND       | -      | GND                    |  |  |
| 5          | VM          | IN     | Power supply(+32V)     |  |  |
| 6          | VM          | IN     | Power supply(+32V)     |  |  |
| 7          | VM          | IN     | Power supply(+32V)     |  |  |
| 8          | VM          | IN     | Power supply(+32V)     |  |  |
| 9          | VM          | IN     | Power supply(+32V)     |  |  |
| 10         | VM          | IN     | Power supply(+32V)     |  |  |
| 11         | VM          | IN     | Power supply(+32V)     |  |  |
| 12         | VM          | IN     | Power supply(+32V)     |  |  |
| 13         | SNS5V       | IN     | Power supply(+5V)      |  |  |
| 14         | SNS5V       | IN     | Power supply(+5V)      |  |  |
| 15         | GND         | -      | GND                    |  |  |
| 16         | +3.3V       | IN     | Power supply(+3.3V)    |  |  |
| 17         | +3.3V       | IN     | Power supply(+3.3V)    |  |  |
| 18         | GND         | -      | GND                    |  |  |
| 19         | VH_MONI2    | OUT    | VH control signal 2    |  |  |
| 20         | VH_ENB      | IN     | VH power ON/OFF signal |  |  |
| 21         | VH_MONI1    | OUT    | VH control signal 1    |  |  |
| 22         | VMGND       | -      | GND                    |  |  |
| 23         | VMGND       | -      | GND                    |  |  |
| 24         | VMGND       | -      | GND                    |  |  |
| 25         | VMGND       | -      | GND                    |  |  |

| J102       |                  |        |                                     |  |
|------------|------------------|--------|-------------------------------------|--|
| Pin Number | Signal name      | IN/OUT | Function                            |  |
| 1          | H1-C-DATA-4-OD_B | IN     | Odd head(L) data signal 4(C)        |  |
| 2          | GND              | -      | GND                                 |  |
| 3          | /H1-C-HE-4_B     | IN     | Head(L) heat enable signal 4(C)     |  |
| 4          | GND              | -      | GND                                 |  |
| 5          | H1-B-DATA-3-OD_B | IN     | Odd head(L) data signal 1(B)        |  |
| 6          | GND              | -      | GND                                 |  |
| 7          | H1-B-DATA-2-OD_B | IN     | Odd head(L) data signal 2(B)        |  |
| 8          | GND              | -      | GND                                 |  |
| 9          | PWLED4_ON        | IN     | Multi sensor LED4 drive control     |  |
| 10         | MLT_SENS_2IN     | OUT    | Multi sensor signal 2               |  |
| 11         | MLT_SENS_1IN     | OUT    | Multi sensor signal 1               |  |
| 12         | /H3V_ON          | IN     | Power supply                        |  |
| 13         | PWLED3_ON        | IN     | Multi sensor LED3 drive control     |  |
| 14         | PWLED1_ON        | IN     | Multi sensor LED1 drive control     |  |
| 15         | PWLED2_ON        | IN     | Multi sensor LED2 drive control     |  |
| 16         | H1-DATA_LICC2    | IN     | Head(L) analogue switch data signal |  |

| J102       |                   |        |                                         |
|------------|-------------------|--------|-----------------------------------------|
| Pin Number | Signal name       | IN/OUT | Function                                |
| 17         | H1-DLD_LICC2      | IN     | Head(L) analogue switch latch signal    |
| 18         | H1-DASLK_LICC2    | IN     | Head(L) analogue switch clock signal    |
| 19         | VH_DIS            | IN     | VH selection single                     |
| 20         | GND               | -      | GND                                     |
| 21         | H1-E-DATA-9-EV_B  | IN     | Even head(L) data signal 9(E)           |
| 22         | GND               | -      | GND                                     |
| 23         | /H1-E-HE-9_B      | IN     | Head(L) heat enable signal 9(E)         |
| 24         | GND               | -      | GND                                     |
| 25         | H1-F-DATA-10-EV_B | IN     | Even head(L) data signal 10(F)          |
| 26         | GND               | -      | GND                                     |
| 27         | H1-F-DATA-11-EV_B | IN     | Even head(L) data signal 11(F)          |
| 28         | GND               | -      | GND                                     |
| 29         | /H1-F-HE-11_B     | IN     | Head(L) heat enable signal 11(F)        |
| 30         | GND               | -      | GND                                     |
| 31         | H1-F-DATA-11-OD_B | IN     | Odd head(L) data signal 11(F)           |
| 32         | GND               | -      | GND                                     |
| 33         | /H1-F-HE-10_B     | IN     | Head(L) heat enable signal 10(F)        |
| 34         | GND               | -      | GND                                     |
| 35         | H1-E-DATA-9-OD_B  | IN     | Odd head(L) data signal 9(E)            |
| 36         | GND               | -      | GND                                     |
| 37         | H1-F-DATA-10-OD_B | IN     | Odd head(L) data signal 10(F)           |
| 38         | GND               | -      | GND                                     |
| 39         | H1-E-DATA-8-OD_B  | IN     | Odd head(L) data signal 8(E)            |
| 40         | GND               | -      | GND                                     |
| 41         | /H1-E-HE-8_B      | IN     | Head(L) heat enable signal 8(E)         |
| 42         | GND               | -      | GND                                     |
| 43         | H1-D-DATA-7-OD_B  | IN     | Odd head(L) data signal 7(D)            |
| 44         | GND               | -      | GND                                     |
| 45         | H-DASH_LICC2      | IN     | Head analogue switch A/D trigger signal |
| 46         | /OUT_ENB          | IN     | Head data enable signal                 |
| 47         | /CRCOVER          | OUT    | Carriage cover sensor output signal     |
| 48         | GND               | -      | GND                                     |
| 49         | ENCODER_B         | OUT    | Carriage encoder output signal B        |
| 50         | ENCODER_A         | OUT    | Carriage encoder output signal A        |

| 1103       |                  |        |                                 |
|------------|------------------|--------|---------------------------------|
| Pin Number | Signal name      | IN/OUT | Function                        |
| 1          | /H1-B-HE-2_B     | IN     | Head(L) heat enable signal 2(B) |
| 2          | GND              | -      | GND                             |
| 3          | H1-A-DATA-1-OD_B | IN     | Odd head(L) data signal 1(A)    |
| 4          | GND              | -      | GND                             |
| 5          | H1-A-DATA-0-OD_B | IN     | Odd head(L) data signal 0(A)    |
| 6          | GND              | -      | GND                             |
| 7          | /H1-A-HE-0_B     | IN     | Head(L) heat enable signal 0(A) |
| 8          | GND              | -      | GND                             |
| 9          | H1-A-DATA-0-EV_B | IN     | Even head(L) data signal 0(A)   |
| 10         | GND              | -      | GND                             |
| 11         | /H1-A-HE-1_B     | IN     | Head(L) heat enable signal 1(A) |
| 12         | GND              | -      | GND                             |
| 13         | H1-A-DATA-1-EV_B | IN     | Even head(L) data signal 1(A)   |
| 14         | GND              | -      | GND                             |
| 15         | H1-B-DATA-2-EV_B | IN     | Even head(L) data signal 2(B)   |
| 16         | GND              | -      | GND                             |
| 17         | H1-B-DATA-3-EV_B | IN     | Even head(L) data signal 3(B)   |
| 18         | GND              | -      | GND                             |
| 19         | H1-C-DATA-4-EV_B | IN     | Even head(L) data signal 4(C)   |
| 20         | GND              | -      | GND                             |
| 21         | /H1-B-HE-3_B     | IN     | Head(L) heat enable signal 3(B) |
| 22         | GND              | -      | GND                             |
| 23         | H1-C-DATA-5-EV_B | IN     | Even head(L) data signal 5(C)   |
| 24         | GND              | -      | GND                             |
| 25         | /H1_LT_B         | IN     | Head(L) latch signal            |
| 26         | GND              | -      | GND                             |
| 27         | H1_CLKP          | IN     | Head(L) clock signal P          |

| J103       |                  |        |                                     |
|------------|------------------|--------|-------------------------------------|
| Pin Number | Signal name      | IN/OUT | Function                            |
| 28         | H1_CLKN          | IN     | Head(L) clock signal N              |
| 29         | GND              | -      | GND                                 |
| 30         | H1-DSOUT1        | OUT    | Head(L) temperature output signal 1 |
| 31         | H1-DSOUT2        | OUT    | Head(L) temperature output signal 2 |
| 32         | GND              | -      | GND                                 |
| 33         | H1-C-DATA-5-OD_B | IN     | Odd head(L) data signal 5(C)        |
| 34         | GND              | -      | GND                                 |
| 35         | /H1-C-HE-5_B     | IN     | Head(L) heat enable signal 5(C)     |
| 36         | GND              | -      | GND                                 |
| 37         | /H1-D-HE-6_B     | IN     | Head(L) heat enable signal 6(D)     |
| 38         | GND              | -      | GND                                 |
| 39         | H1-D-DATA-6-OD_B | IN     | Odd head(L) data signal 6(D)        |
| 40         | GND              | -      | GND                                 |
| 41         | H1-D-DATA-6-EV_B | IN     | Even head(L) data signal 6(D)       |
| 42         | GND              | -      | GND                                 |
| 43         | H1-D-DATA-7-EV_B | IN     | Even head(L) data signal 7(D)       |
| 44         | GND              | -      | GND                                 |
| 45         | /H1-D-HE-7_B     | IN     | Head(L) heat enable signal 7(D)     |
| 46         | GND              | -      | GND                                 |
| 47         | H1-E-DATA-8-EV_B | IN     | Even head(L) data signal 8(E)       |
| 48         | GND              | -      | GND                                 |
| 49         | IO_ASIC_SCL      | IN/OUT | Head ROM control signal(clock)      |
| 50         | IO_ASIC_SDA      | IN/OUT | Head ROM control signal(data)       |

| J104       |                   |        |                                         |
|------------|-------------------|--------|-----------------------------------------|
| Pin Number | Signal name       | IN/OUT | Function                                |
| 1          | GND               | -      | GND                                     |
| 2          | GND               | -      | GND                                     |
| 3          | VH_MONI4          | OUT    | VH control signal 4                     |
| 4          | GND               | -      | GND                                     |
| 5          | GND               | -      | GND                                     |
| 6          | GND               | -      | GND                                     |
| 7          | H0-C-DATA-4-OD_B  | IN     | Odd head(R) data signal 4(C)            |
| 8          | GND               | -      | GND                                     |
| 9          | /H0-C-HE-4_B      | IN     | Head(R) heat enable signal 4(C)         |
| 10         | GND               | -      | GND                                     |
| 11         | H0-B-DATA-3-OD_B  | IN     | Odd head(R) data signal 3(B)            |
| 12         | GND               | -      | GND                                     |
| 13         | H0-B-DATA-2-OD_B  | IN     | Odd head(R) data signal 2(B)            |
| 14         | GND               | -      | GND                                     |
| 15         | /H0-B-HE-2_B      | IN     | Head(R) heat enable signal 2(B)         |
| 16         | GND               | -      | GND                                     |
| 17         | H0-A-DATA-1-OD_B  | IN     | Odd head(R) data signal 1(A)            |
| 18         | GND               | -      | GND                                     |
| 19         | H0-A-DATA-0-OD_B  | IN     | Odd head(R) data signal 0(A)            |
| 20         | GND               | -      | GND                                     |
| 21         | H0-DASH LICC2_B   | IN     | Head analogue switch A/D trigger signal |
| 22         | GND               | -      | GND                                     |
| 23         | H0-E-DATA-9-EV_B  | IN     | Even head(R) data signal 9(E)           |
| 24         | GND               | -      | GND                                     |
| 25         | /H0-E-HE-9_B      | IN     | Head(R) heat enable signal 9(E)         |
| 26         | GND               | -      | GND                                     |
| 27         | H0-F-DATA-10-EV_B | IN     | Even head(R) data signal 10(F)          |
| 28         | GND               | -      | GND                                     |
| 29         | H0-F-DATA-11-EV_B | IN     | Even head(R) data signal 11(F)          |
| 30         | GND               | -      | GND                                     |
| 31         | /H0-F-HE-11_B     | IN     | Head(R) heat enable signal 11(F)        |
| 32         | GND               | -      | GND                                     |
| 33         | H0-F-DATA-11-OD_B | IN     | Odd head(R) data signal 11(F)           |
| 34         | GND               | -      | GND                                     |
| 35         | /H0-F-HE-10_B     | IN     | Head(R) heat enable signal 10(F)        |
| 36         | GND               | -      | GND                                     |
| 37         | H0-E-DATA-9-OD_B  | IN     | Odd head(R) data signal 9(E)            |
| 38         | GND               | -      | GND                                     |

J105

| f104       |                   |        |                                 |  |
|------------|-------------------|--------|---------------------------------|--|
| Pin Number | Signal name       | IN/OUT | Function                        |  |
| 39         | H0-F-DATA-10-OD_B | IN     | Odd head(R) data signal 10(F)   |  |
| 40         | GND               | -      | GND                             |  |
| 41         | H0-E-DATA-8-OD_B  | IN     | Odd head(R) data signal 8(E)    |  |
| 42         | GND               | -      | GND                             |  |
| 43         | /H0-E-HE-8_B      | IN     | Head(R) heat enable signal 8(E) |  |
| 44         | GND               | -      | GND                             |  |
| 45         | H0-D-DATA-7-OD_B  | IN     | Odd head(R) data signal 7(D)    |  |
| 46         | GND               | -      | GND                             |  |
| 47         | GND               | -      | GND                             |  |
| 48         | VH_MONI3          | OUT    | VH control signal 3             |  |
| 49         | GND               | -      | GND                             |  |
| 50         | GND               | -      | GND                             |  |

| T-6-54 |
|--------|
|--------|

| Pin Number | Signal name      | IN/OUT | Function                             |
|------------|------------------|--------|--------------------------------------|
| 1          | /H0-A-HE-0_B     | IN     | Head(R) heat enable signal 0(A)      |
| 2          | GND              | -      | GND                                  |
| 3          | H0-A-DATA-0-EV_B | IN     | Even head(R) data signal 0(A)        |
| 4          | GND              | -      | GND                                  |
| 5          | /H0-A-HE-1_B     | IN     | Head(R) heat enable signal 1(A)      |
| 6          | GND              | -      | GND                                  |
| 7          | H0-A-DATA-1-EV_B | IN     | Even head(R) data signal 1(A)        |
| 8          | GND              | -      | GND                                  |
| 9          | H0-B-DATA-2-EV_B | IN     | Even head(R) data signal 2(B)        |
| 10         | GND              | -      | GND                                  |
| 11         | H0-B-DATA-3-EV_B | IN     | Even head(R) data signal 3(B)        |
| 12         | GND              | -      | GND                                  |
| 13         | H0-C-DATA-4-EV_B | IN     | Even head(R) data signal 4(C)        |
| 14         | GND              | -      | GND                                  |
| 15         | /H0-B-HE-3_B     | IN     | Head(R) heat enable signal 3(B)      |
| 16         | GND              | -      | GND                                  |
| 17         | /LIFT_CAM_IN     | OUT    | Lift cam sensor output signal        |
| 18         | GND              | -      | GND                                  |
| 19         | H0-C-DATA-5-EV_B | IN     | Even head(R) data signal 5(C)        |
| 20         | GND              | -      | GND                                  |
| 21         | /H0_LT_B         | IN     | Head(R) latch signal                 |
| 22         | GND              | -      | GND                                  |
| 23         | H0_CLKP          | IN     | Head(R) clock signal P               |
| 24         | H0_CLKN          | IN     | Head(R) clock signal N               |
| 25         | GND              | -      | GND                                  |
| 26         | GND              | -      | GND                                  |
| 27         | H0-DASLK_LICC2   | IN     | Head(R) analogue switch clock signal |
| 28         | H0-DATA_LICC2    | IN     | Head(R) analogue switch data signal  |
| 29         | H0-DLD_LICC2     | IN     | Head(R) analogue switch latch signal |
| 30         | GND              | -      | GND                                  |
| 31         | H0-DSOUT1        | OUT    | Head(R) temperature output signal 1  |
| 32         | GND              | -      | GND                                  |
| 33         | H0-DSOUT2        | OUT    | Head(R) temperature output signal 2  |
| 34         | GND              | -      | GND                                  |
| 35         | H0-C-DATA-5-OD_B | IN     | Odd head(R) data signal 5(C)         |
| 36         | GND              | -      | GND                                  |
| 37         | /H0-C-HE-5_B     | IN     | Head(R) heat enable signal 5(C)      |
| 38         | GND              | -      | GND                                  |
| 39         | /H0-D-HE-6_B     | IN     | Head(R) heat enable signal 6(D)      |
| 40         | GND              | -      | GND                                  |
| 41         | H0-D-DATA-6-OD_B | IN     | Odd head(R) data signal 6(D)         |
| 42         | GND              | -      | GND                                  |
| 43         | H0-D-DATA-6-EV_B | IN     | Even head(R) data signal 6(D)        |
| 44         | GND              | -      | GND                                  |
| 45         | H0-D-DATA-7-EV_B | IN     | Even head(R) data signal 7(D)        |
| 46         | GND              | -      | GND                                  |
| 47         | /H0-D-HE-7_B     | IN     | Head(R) heat enable signal 7(D)      |
| 48         | GND              | -      | GND                                  |
| 49         | H0-E-DATA-8-EV_B | IN     | Even head(R) data signal 8(E)        |

| J105       |             |        |          |
|------------|-------------|--------|----------|
| Pin Number | Signal name | IN/OUT | Function |
| 50         | GND         | -      | GND      |

| J201       |             |        |                                |  |
|------------|-------------|--------|--------------------------------|--|
| Pin Number | Signal name | IN/OUT | Function                       |  |
| 1          | ENCODER_B   | IN     | Linear encoder output signal B |  |
| 2          | GND         | -      | GND                            |  |
| 3          | ENCODER_A   | IN     | Linear encoder output signal A |  |
| 4          | SNS_5V      | OUT    | Power supply(+5V)              |  |

#### T-6-56

| J202       |             |        |                                     |
|------------|-------------|--------|-------------------------------------|
| Pin Number | Signal name | IN/OUT | Function                            |
| 1          | SNS_5V      | OUT    | Power supply(+5V)                   |
| 2          | GND         | -      | GND                                 |
| 3          | /CRCOVER    | IN     | Carriage cover sensor output signal |

### T-6-57

| /701        |                                                                                                    |                                                                                                    |  |  |
|-------------|----------------------------------------------------------------------------------------------------|----------------------------------------------------------------------------------------------------|--|--|
| Signal name | IN/OUT                                                                                                    | Function                                                                                                    |  |  |
| H3V         | OUT                                                                                                    | Power supply                                                                                                    |  |  |
| VH1_FB      | IN                                                                                                    | VH1 feed back voltage                                                                                                    |  |  |
| VH1         | OUT                                                                                                    | Power supply                                                                                                    |  |  |
| VH1         | OUT                                                                                                    | Power supply                                                                                                    |  |  |
| VH1         | OUT                                                                                                    | Power supply                                                                                                    |  |  |
| VH1         | OUT                                                                                                    | Power supply                                                                                                    |  |  |
| VH1         | OUT                                                                                                    | Power supply                                                                                                    |  |  |
| VH1         | OUT                                                                                                    | Power supply                                                                                                    |  |  |
| GND         | -                                                                                                    | GND                                                                                                    |  |  |
| GND         | -                                                                                                    | GND                                                                                                    |  |  |
| GND         | -                                                                                                    | GND                                                                                                    |  |  |
| GND         | -                                                                                                    | GND                                                                                                    |  |  |
| GND         | -                                                                                                    | GND                                                                                                    |  |  |
| GND         | -                                                                                                    | GND                                                                                                    |  |  |
| GND         | -                                                                                                    | GND                                                                                                    |  |  |
| VH2         | OUT                                                                                                    | Power supply                                                                                                    |  |  |
| VH2         | OUT                                                                                                    | Power supply                                                                                                    |  |  |
| VH2         | OUT                                                                                                    | Power supply                                                                                                    |  |  |
| VH2         | OUT                                                                                                    | Power supply                                                                                                    |  |  |
| VH2         | OUT                                                                                                    | Power supply                                                                                                    |  |  |
| VH2         | OUT                                                                                                    | Power supply                                                                                                    |  |  |
| VH2_FB      | IN                                                                                                    | VH2 feed back voltage                                                                                                    |  |  |
| VHT         | OUT                                                                                                    | Power supply                                                                                                    |  |  |
| GND         | -                                                                                                    | GND                                                                                                    |  |  |
| GND         | -                                                                                                    | GND                                                                                                    |  |  |
|             | Signal name           H3V           VH1_FB           VH1           VH1           VH1           VH1           VH1           VH1           VH1           VH1           VH1           VH1           VH1           VH1           VH1           VH1           VH1           VH2           VH2           VH2           VH2           VH2           VH2           VH2           VH2           VH2           VH2           VH2           VH2           VH2           VH2           VH2           VH2           VH2           VH2           VH2           VH2           VH1           GND           GND           GND           GND           GND           GND           GND           GND           GND           GND           GND <tr t=""> </tr> | Signal name         IN/OUT           H3V         OUT           VH1_FB         IN           VH1         OUT           VH1         OUT           VH1         OUT           VH1         OUT           VH1         OUT           VH1         OUT           VH1         OUT           VH1         OUT           VH1         OUT           VH1         OUT           VH1         OUT           VH1         OUT           GND         -           GND         -           GND         -           GND         -           GND         -           GND         -           GND         -           GND         -           GND         -           W12         OUT           VH2         OUT           VH2         OUT           VH2         OUT           VH2         OUT           VH2         OUT           VH2         OUT           VH2         OUT           VH2         OUT      VH2_FB         IN </td |  |  |
|             |                                                                                                    |                                                                                                    |  |  |

| J702       |                |        |                                 |  |
|------------|----------------|--------|---------------------------------|--|
| Pin Number | Signal name    | IN/OUT | Function                        |  |
| 1          | GND            | -      | GND                             |  |
| 2          | GND            | -      | GND                             |  |
| 3          | GND            | -      | GND                             |  |
| 4          | H1-B-DATA-3-EV | OUT    | Even head(L) data signal 3(B)   |  |
| 5          | GND            | -      | GND                             |  |
| 6          | /H1-B-HE-3     | OUT    | Head(L) heat enable signal 3(B) |  |
| 7          | GND            | -      | GND                             |  |
| 8          | H1-C-DATA-4-EV | OUT    | Even head(L) data signal 4(C)   |  |
| 9          | GND            | -      | GND                             |  |
| 10         | H1-C-DATA-5-EV | OUT    | Even head(L) data signal 5(C)   |  |
| 11         | GND            | -      | GND                             |  |
| 12         | /H1-C-HE-5     | OUT    | Head(L) heat enable signal 5(C) |  |
| 13         | GND            | -      | GND                             |  |
| 14         | H1-C-DATA-5-OD | OUT    | Odd head(L) data signal 5(C)    |  |

#### T-6-58

| 1702       |                 |        |                                  |  |
|------------|-----------------|--------|----------------------------------|--|
| Pin Number | Signal name     | IN/OUT | Function                         |  |
| 15         | GND             | -      | GND                              |  |
| 16         | H1-D-DATA-7-OD  | OUT    | Odd head(L) data signal 7(D)     |  |
| 17         | GND             | -      | GND                              |  |
| 18         | H1-D-DATA-6-OD  | OUT    | Odd head(L) data signal 6(D)     |  |
| 19         | GND             | -      | GND                              |  |
| 20         | /H1-D-HE-6      | OUT    | Head(L) heat enable signal 6(D)  |  |
| 21         | GND             | -      | GND                              |  |
| 22         | H1-D-DATA-6-EV  | OUT    | Even head(L) data signal 6(D)    |  |
| 23         | GND             | -      | GND                              |  |
| 24         | H1-D-DATA-7-EV  | OUT    | Even head(L) data signal 7(D)    |  |
| 25         | GND             | -      | GND                              |  |
| 26         | /H1-D-HE-7      | OUT    | Head(L) heat enable signal 7(D)  |  |
| 27         | GND             | -      | GND                              |  |
| 28         | H1-E-DATA-8-EV  | OUT    | Even head(L) data signal 8(E)    |  |
| 29         | GND             | -      | GND                              |  |
| 30         | H1-E-DATA-9-EV  |        | Even head(L) data signal 9(E)    |  |
| 31         | GND             | -      | GND                              |  |
| 32         | /H1-E-HE-9      | OUT    | Head(L) heat enable signal 9(E)  |  |
| 33         | GND             | -      | GND                              |  |
| 34         | H1-F-DATA-10-EV | OUT    | Even head(L) data signal 10(F)   |  |
| 35         | GND             | -      | GND                              |  |
| 36         | H1-F-DATA-11-EV | OUT    | Even head(L) data signal 11(F)   |  |
| 37         | GND             | -      | GND                              |  |
| 38         | /H1-F-HE-11     | OUT    | Head(L) heat enable signal 11(F) |  |
| 39         | GND             | -      | GND                              |  |
| 40         | H1-F-DATA-11-OD | OUT    | Odd head(L) data signal 11(F)    |  |
| 41         | GND             | -      | GND                              |  |
| 42         | H1-F-DATA-10-OD | OUT    | Odd head(L) data signal 10(F)    |  |
| 43         | GND             | -      | GND                              |  |
| 44         | /H1-F-HE-10     | OUT    | Head(L) heat enable signal 10(F) |  |
| 45         | GND             | -      | GND                              |  |
| 46         | H1-E-DATA-9-OD  | OUT    | Odd head(L) data signal 9(E)     |  |
| 47         | GND             | -      | GND                              |  |
| 48         | H1-E-DATA-8-OD  | OUT    | Odd head(L) data signal 8(E)     |  |
| 49         | GND             | -      | GND                              |  |
| 50         | /H1-E-HE-8      | OUT    | Head(L) heat enable signal 8(E)  |  |

=

#### T-6-59

| 1703       |                |        |                                 |  |
|------------|----------------|--------|---------------------------------|--|
| Pin Number | Signal name    | IN/OUT | Function                        |  |
| 1          | GND            | -      | GND                             |  |
| 2          | GND            | OUT    | Power supply(+5V)               |  |
| 3          | GND            | -      | GND                             |  |
| 4          | MLT_SENS_2IN   | IN     | Multi sensor signal 2           |  |
| 5          | GND            | -      | GND                             |  |
| 6          | MLT_SENS_1IN   | IN     | Multi sensor signal 1           |  |
| 7          | GND            | -      | GND                             |  |
| 8          | H1-C-DATA-4-OD | OUT    | Odd head(L) data signal 4(C)    |  |
| 9          | GND            | -      | GND                             |  |
| 10         | H1-C-HE-4      | OUT    | Head(L) heat enable signal 4(C) |  |
| 11         | GND            | -      | GND                             |  |
| 12         | H1-B-DATA-3-OD | OUT    | Odd head(L) data signal 3(B)    |  |
| 13         | GND            | -      | GND                             |  |
| 14         | H1-B-DATA-2-OD | OUT    | Odd head(L) data signal 2(B)    |  |
| 15         | GND            | -      | GND                             |  |
| 16         | H1-B-HE-2      | OUT    | Head(L) heat enable signal 2(B) |  |
| 17         | GND            | -      | GND                             |  |
| 18         | H1-A-DATA-1-OD | OUT    | Odd head(L) data signal 1(A)    |  |
| 19         | GND            | -      | GND                             |  |
| 20         | H1-A-DATA-0-OD | OUT    | Odd head(L) data signal 0(A)    |  |
| 21         | GND            | -      | GND                             |  |
| 22         | H1-A-HE-0      | OUT    | Head(L) heat enable signal 0(A) |  |
| 23         | GND            | -      | GND                             |  |
| 24         | H1-A-DATA-0-EV | OUT    | Even head(L) data signal 0(A)   |  |
| 25         | GND            | -      | GND                             |  |

| J703       | 1703           |        |                                         |  |  |
|------------|----------------|--------|-----------------------------------------|--|--|
| Pin Number | Signal name    | IN/OUT | Function                                |  |  |
| 26         | H1-A-DATA-1-EV | OUT    | Even head(L) data signal 1(A)           |  |  |
| 27         | GND            | -      | GND                                     |  |  |
| 28         | H1-A-HE-1      | OUT    | Head(L) heat enable signal 1(A)         |  |  |
| 29         | GND            | -      | GND                                     |  |  |
| 30         | H1-B-DATA-2-EV | OUT    | Even head(L) data signal 2(B)           |  |  |
| 31         | GND            | -      | GND                                     |  |  |
| 32         | IO_ASIC_SDA    | IN/OUT | Head ROM control signal(data)           |  |  |
| 33         | GND            | -      | GND                                     |  |  |
| 34         | IO_ASIC_SCL    | OUT    | Head ROM control signal(clock)          |  |  |
| 35         | GND            | -      | GND                                     |  |  |
| 36         | H1_LT          | OUT    | Head(L) latch signal                    |  |  |
| 37         | GND            | -      | GND                                     |  |  |
| 38         | H1_CLK         | OUT    | Head(L) clock signal                    |  |  |
| 39         | GND            | -      | GND                                     |  |  |
| 40         | H1-DSOUT1      | IN     | Head(L) temperature output signal 1     |  |  |
| 41         | GND            | -      | GND                                     |  |  |
| 42         | H1-DSOUT2      | IN     | Head(L) temperature output signal 2     |  |  |
| 43         | GND            | -      | GND                                     |  |  |
| 44         | H1-DLD_LICC2   | OUT    | Head(L) analogue switch latch signal    |  |  |
| 45         | GND            | -      | GND                                     |  |  |
| 46         | H1-DATA_LICC2  | OUT    | Head(L) analogue switch data signal     |  |  |
| 47         | GND            | -      | GND                                     |  |  |
| 48         | H1-DASLK_LICC2 | OUT    | Head(L) analogue switch clock signal    |  |  |
| 49         | GND            | -      | GND                                     |  |  |
| 50         | H-DASH_LICC2   | OUT    | Head analogue switch A/D trigger signal |  |  |

| J801       |             |        |                       |  |
|------------|-------------|--------|-----------------------|--|
| Pin Number | Signal name | IN/OUT | Function              |  |
| 1          | GND         | -      | GND                   |  |
| 2          | GND         | -      | GND                   |  |
| 3          | VH3_FB      | IN     | VH3 feed back voltage |  |
| 4          | VH3         | OUT    | Power supply          |  |
| 5          | VH3         | OUT    | Power supply          |  |
| 6          | VH3         | OUT    | Power supply          |  |
| 7          | VH3         | OUT    | Power supply          |  |
| 8          | VH3         | OUT    | Power supply          |  |
| 9          | VH3         | OUT    | Power supply          |  |
| 10         | GND         | -      | GND                   |  |
| 11         | GND         | -      | GND                   |  |
| 12         | GND         | -      | GND                   |  |
| 13         | GND         | -      | GND                   |  |
| 14         | GND         | -      | GND                   |  |
| 15         | GND         | -      | GND                   |  |
| 16         | GND         | -      | GND                   |  |
| 17         | VH4         | OUT    | Power supply          |  |
| 18         | VH4         | OUT    | Power supply          |  |
| 19         | VH4         | OUT    | Power supply          |  |
| 20         | VH4         | OUT    | Power supply          |  |
| 21         | VH4         | OUT    | Power supply          |  |
| 22         | VH4         | OUT    | Power supply          |  |
| 23         | VH4_FB      | IN     | VH4 feed back voltage |  |
| 24         | VHT         | OUT    | Power supply          |  |
| 25         | H3V         | OUT    | Power supply          |  |

### T-6-61

| 1802       |                |        |                                 |  |
|------------|----------------|--------|---------------------------------|--|
| Pin Number | Signal name    | IN/OUT | Function                        |  |
| 1          | GND            | -      | GND                             |  |
| 2          | H0-B-DATA-2-EV | OUT    | Even head(R) data signal 2(B)   |  |
| 3          | GND            | -      | GND                             |  |
| 4          | H0-B-DATA-3-EV | OUT    | Even head(R) data signal 3(B)   |  |
| 5          | GND            | -      | GND                             |  |
| 6          | Н0-В-НЕ-3      | OUT    | Head(R) heat enable signal 3(B) |  |

| J802       |                 |        |                                  |  |
|------------|-----------------|--------|----------------------------------|--|
| Pin Number | Signal name     | IN/OUT | Function                         |  |
| 7          | GND             | -      | GND                              |  |
| 8          | H0-C-DATA-4-EV  | OUT    | Even head(R) data signal 4(C)    |  |
| 9          | GND             | -      | GND                              |  |
| 10         | H0-C-DATA-5-EV  | OUT    | Even head(R) data signal 5(C)    |  |
| 11         | GND             | -      | GND                              |  |
| 12         | H0-C-HE-5       | OUT    | Head(R) heat enable signal 5(C)  |  |
| 13         | GND             | -      | GND                              |  |
| 14         | H0-C-DATA-5-OD  | OUT    | Odd head(R) data signal 5(C)     |  |
| 15         | GND             | -      | GND                              |  |
| 16         | H0-D-DATA-7-OD  | OUT    | Odd head(R) data signal 7(D)     |  |
| 17         | GND             | -      | GND                              |  |
| 18         | H0-D-DATA-6-OD  | OUT    | Odd head(R) data signal 6(D)     |  |
| 19         | GND             | -      | GND                              |  |
| 20         | H0-D-HE-6       | OUT    | Head(R) heat enable signal 6(D)  |  |
| 21         | GND             | -      | GND                              |  |
| 22         | H0-D-DATA-6-EV  | OUT    | Even head(R) data signal 6(D)    |  |
| 23         | GND             | -      | GND                              |  |
| 24         | H0-D-DATA-7-EV  | OUT    | Even head(R) data signal 7(D)    |  |
| 25         | GND             | -      | GND                              |  |
| 26         | H0-D-HE-7       | OUT    | Head(R) heat enable signal 7(D)  |  |
| 27         | GND             | -      | GND                              |  |
| 28         | H0-E-DATA-8-EV  | OUT    | Even head(R) data signal 8(E)    |  |
| 29         | GND             | -      | GND                              |  |
| 30         | H0-E-DATA-9-EV  | OUT    | Even head(R) data signal 9(E)    |  |
| 31         | GND             | -      | GND                              |  |
| 32         | H0-E-HE-9       | OUT    | Head(R) heat enable signal 9(E)  |  |
| 33         | GND             | -      | GND                              |  |
| 34         | H0-F-DATA-10-EV | OUT    | Even head(R) data signal 10(F)   |  |
| 35         | GND             | -      | GND                              |  |
| 36         | H0-F-DATA-11-EV | OUT    | Even head(R) data signal 11(F)   |  |
| 37         | GND             | -      | GND                              |  |
| 38         | H0-F-HE-11      | OUT    | Head(R) heat enable signal 11(F) |  |
| 39         | GND             | -      | GND                              |  |
| 40         | H0-F-DATA-11-OD | OUT    | Odd head(R) data signal 11(F)    |  |
| 41         | GND             | -      | GND                              |  |
| 42         | H0-F-DATA-10-OD | OUT    | Odd head(R) data signal 10(F)    |  |
| 43         | GND             | -      | GND                              |  |
| 44         | H0-F-HE-10      | OUT    | Head(R) heat enable signal 10(F) |  |
| 45         | GND             | -      | GND                              |  |
| 46         | H0-E-DATA-9-OD  | OUT    | Odd head(R) data signal 9(E)     |  |
| 47         | GND             | -      | GND                              |  |
| 48         | H0-E-DATA-8-OD  | OUT    | Odd head(R) data signal 8(E)     |  |
| 49         | GND             | -      | GND                              |  |
| 50         | H0-E-HE-8       | OUT    | Head(R) heat enable signal 8(E)  |  |

| 803        |               |        |                                         |  |
|------------|---------------|--------|-----------------------------------------|--|
| Pin Number | Signal name   | IN/OUT | Function                                |  |
| 1          | GND           | -      | GND                                     |  |
| 2          | SNS_5V        | OUT    | Power supply(+5V)                       |  |
| 3          | GND           | -      | GND                                     |  |
| 4          | PWLED4        | OUT    | Multi sensor LED4 drive signal          |  |
| 5          | GND           | -      | GND                                     |  |
| 6          | PWLED3        | OUT    | Multi sensor LED3 drive signal          |  |
| 7          | GND           | -      | GND                                     |  |
| 8          | PWLED2        | OUT    | Multi sensor LED2 drive signal          |  |
| 9          | GND           | -      | GND                                     |  |
| 10         | PWLED1        | OUT    | Multi sensor LED1 drive signal          |  |
| 11         | GND           | -      | GND                                     |  |
| 12         | H0-DASH LICC2 | OUT    | Head analogue switch A/D trigger signal |  |
| 13         | GND           | -      | GND                                     |  |
| 14         | H0-DLD_LICC2  | OUT    | Head(R) analogue switch latch signal    |  |
| 15         | GND           | -      | GND                                     |  |
| 16         | H0-DATA_LICC2 | OUT    | Head(R) analogue switch data signal     |  |
| 17         | GND           | -      | GND                                     |  |

| J803       | 1803           |        |                                      |  |  |
|------------|----------------|--------|--------------------------------------|--|--|
| Pin Number | Signal name    | IN/OUT | Function                             |  |  |
| 18         | H0-DASLK_LICC2 | OUT    | Head(R) analogue switch clock signal |  |  |
| 19         | GND            | -      | GND                                  |  |  |
| 20         | H0-DSOUT1      | IN     | Head(R) temperature output signal 1  |  |  |
| 21         | GND            | -      | GND                                  |  |  |
| 22         | H0-DSOUT2      | IN     | Head(R) temperature output signal 2  |  |  |
| 23         | GND            | -      | GND                                  |  |  |
| 24         | H0-C-DATA-4-OD | OUT    | Odd head(R) data signal 4(C)         |  |  |
| 25         | GND            | -      | GND                                  |  |  |
| 26         | H0-C-HE-4      | OUT    | Head(R) heat enable signal 4(C)      |  |  |
| 27         | GND            | -      | GND                                  |  |  |
| 28         | H0-B-DATA-3-OD | OUT    | Odd head(R) data signal 3(B)         |  |  |
| 29         | GND            | -      | GND                                  |  |  |
| 30         | H0-B-DATA-2-OD | OUT    | Odd head(R) data signal 2(B)         |  |  |
| 31         | GND            | -      | GND                                  |  |  |
| 32         | H0-B-HE-2      | OUT    | Head(R) heat enable signal 2(B)      |  |  |
| 33         | GND            | -      | GND                                  |  |  |
| 34         | H0-A-DATA-1-OD | OUT    | Odd head(R) data signal 1(A)         |  |  |
| 35         | GND            | -      | GND                                  |  |  |
| 36         | H0-A-DATA-0-OD | OUT    | Odd head(R) data signal 0(A)         |  |  |
| 37         | GND            | -      | GND                                  |  |  |
| 38         | H0-A-HE-0      | OUT    | Head(R) heat enable signal 0(A)      |  |  |
| 39         | GND            | -      | GND                                  |  |  |
| 40         | H0-A-DATA-0-EV | OUT    | Even head(R) data signal 0(A)        |  |  |
| 41         | GND            | -      | GND                                  |  |  |
| 42         | H0-A-DATA-1-EV | OUT    | Even head(R) data signal 1(A)        |  |  |
| 43         | GND            | -      | GND                                  |  |  |
| 44         | H0-A-HE-1      | OUT    | Head(R) heat enable signal 1(A)      |  |  |
| 45         | GND            | -      | GND                                  |  |  |
| 46         | H0_LT          | OUT    | Head(R) latch signal                 |  |  |
| 47         | GND            | -      | GND                                  |  |  |
| 48         | H0_CLK         | OUT    | Head(R) clock signal                 |  |  |
| 49         | GND            | -      | GND                                  |  |  |
| 50         | LIFT_CAM_IN    | IN     | Lift cam sensor output signal        |  |  |

### 6.2.4 Head relay PCB

iPF9000

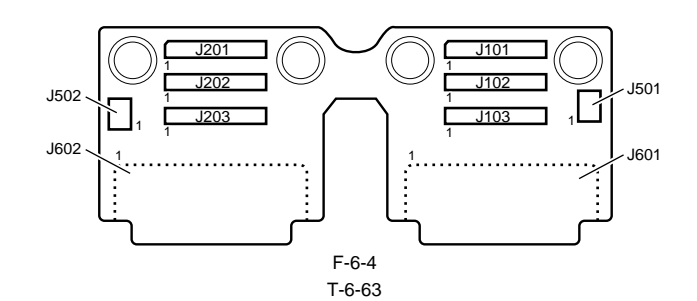

| (101       |             |        |                       |  |
|------------|-------------|--------|-----------------------|--|
| Pin Number | Signal name | IN/OUT | Function              |  |
| 1          | GND         | -      | GND                   |  |
| 2          | GND         | -      | GND                   |  |
| 3          | VHT12       | IN     | Power supply          |  |
| 4          | VH2_FB      | IN     | VH2 feed back voltage |  |
| 5          | VH2         | IN     | Power supply          |  |
| 6          | VH2         | IN     | Power supply          |  |
| 7          | VH2         | IN     | Power supply          |  |
| 8          | VH2         | IN     | Power supply          |  |
| 9          | VH2         | IN     | Power supply          |  |
| 10         | VH2         | IN     | Power supply          |  |
| 11         | GND         | -      | GND                   |  |
| 12         | GND         | -      | GND                   |  |
| 13         | GND         | -      | GND                   |  |
| 14         | GND         | -      | GND                   |  |
| 15         | GND         | -      | GND                   |  |
| 16         | GND         | -      | GND                   |  |
| 17         | GND         | -      | GND                   |  |
| 18         | VH1         | IN     | Power supply          |  |
| 19         | VH1         | IN     | Power supply          |  |
| 20         | VH1         | IN     | Power supply          |  |
| 21         | VH1         | IN     | Power supply          |  |
| 22         | VH1         | IN     | Power supply          |  |
| 23         | VH1         | IN     | Power supply          |  |
| 24         | VH1_FB      | IN     | VH1 feed back voltage |  |
| 25         | H3V         | IN     | Power supply          |  |

T-6-64

| J102       | /102            |        |                                  |  |  |
|------------|-----------------|--------|----------------------------------|--|--|
| Pin Number | Siganal name    | IN/OUT | Function                         |  |  |
| 1          | H1-E-HE-8       | IN     | Head(L) heat enable signal 8(E)  |  |  |
| 2          | GND             | -      | GND                              |  |  |
| 3          | H1-E-DATA-8-OD  | IN     | Odd head(L) data signal 8(E)     |  |  |
| 4          | GND             | -      | GND                              |  |  |
| 5          | H1-E-DATA-9-OD  | IN     | Odd head(L) data signal 9(E)     |  |  |
| 6          | GND             | -      | GND                              |  |  |
| 7          | H1-F-HE-10      | IN     | Head(L) heat enable signal 10(F) |  |  |
| 8          | VH2             | -      | GND                              |  |  |
| 9          | H1-F-DATA-10-OD | IN     | Odd head(L) data signal 10(F)    |  |  |
| 10         | GND             | -      | GND                              |  |  |
| 11         | H1-F-DATA-11-OD | IN     | Odd head(L) data signal 11(F)    |  |  |
| 12         | GND             | -      | GND                              |  |  |
| 13         | H1-F-HE-11      | IN     | Head(L) heat enable signal 11(F) |  |  |
| 14         | GND             | -      | GND                              |  |  |
| 15         | H1-F-DATA-11-EV | IN     | Even head(L) data signal 11(F)   |  |  |
| 16         | GND             | -      | GND                              |  |  |
| 17         | H1-F-DATA-10-EV | IN     | Even head(L) data signal 10(F)   |  |  |
| 18         | GND             | -      | GND                              |  |  |
| 19         | H1-E-HE-9       | IN     | Head(L) heat enable signal 9(E)  |  |  |
| 20         | GND             | -      | GND                              |  |  |
| 21         | H1-E-DATA-9-EV  | 0      | Even head(L) data signal 9(E)    |  |  |

| J102       | 1102           |        |                                 |  |
|------------|----------------|--------|---------------------------------|--|
| Pin Number | Siganal name   | IN/OUT | Function                        |  |
| 22         | GND            | -      | GND                             |  |
| 23         | H1-E-DATA-8-EV | IN     | Even head(L) data signal 8(E)   |  |
| 24         | GND            | -      | GND                             |  |
| 25         | H1-D-HE-7      | IN     | Head(L) heat enable signal 7(D) |  |
| 26         | GND            | -      | GND                             |  |
| 27         | H1-D-DATA-7-EV | IN     | Even head(L) data signal 7(D)   |  |
| 28         | GND            | -      | GND                             |  |
| 29         | H1-D-DATA-6-EV | IN     | Even head(L) data signal 6(D)   |  |
| 30         | GND            | -      | GND                             |  |
| 31         | H1-D-HE-6      | IN     | Head(L) heat enable signal 6(D) |  |
| 32         | GND            | -      | GND                             |  |
| 33         | H1-D-DATA-6-OD | IN     | Odd head(L) data signal 6(D)    |  |
| 34         | GND            | -      | GND                             |  |
| 35         | H1-D-DATA-7-OD | IN     | Odd head(L) data signal 7(D)    |  |
| 36         | GND            | -      | GND                             |  |
| 37         | H1-C-DATA-5-OD | IN     | Odd head(L) data signal 5(C)    |  |
| 38         | GND            | -      | GND                             |  |
| 39         | H1-C-HE-5      | IN     | Head(L) heat enable signal 5(C) |  |
| 40         | GND            | -      | GND                             |  |
| 41         | H1-C-DATA-5-EV | IN     | Even head(L) data signal 5(C)   |  |
| 42         | GND            | -      | GND                             |  |
| 43         | H1-C-DATA-4-EV | IN     | Even head(L) data signal 4(C)   |  |
| 44         | GND            | -      | GND                             |  |
| 45         | H1-B-HE-3      | IN     | Head(L) heat enable signal 3(B) |  |
| 46         | GND            | -      | GND                             |  |
| 47         | H1-B-DATA-3-EV | IN     | Even head(L) data signal 3(B)   |  |
| 48         | GND            | -      | GND                             |  |
| 49         | GND            | -      | GND                             |  |
| 50         | GND            | -      | GND                             |  |

| J103       |                |        |                                         |  |
|------------|----------------|--------|-----------------------------------------|--|
| Pin Number | Signal name    | IN/OUT | Function                                |  |
| 1          | H-DASH_LICC2   | IN     | Head analogue switch A/D trigger signal |  |
| 2          | GND            | -      | GND                                     |  |
| 3          | H1-DASLK_LICC2 | IN     | Head(L) analogue switch clock signal    |  |
| 4          | GND            | -      | GND                                     |  |
| 5          | H1-DATA_LICC2  | IN     | Head(L) analogue switch data signal     |  |
| 6          | GND            | -      | GND                                     |  |
| 7          | H1-DLD_LICC2   | IN     | Head(L) analogue switch latch signal    |  |
| 8          | VH2            | -      | GND                                     |  |
| 9          | H1-DSOUT2      | OUT    | Head(L) temperature output signal 2     |  |
| 10         | GND            | -      | GND                                     |  |
| 11         | H1-DSOUT1      | OUT    | Head(L) temperature output signal 1     |  |
| 12         | GND            | -      | GND                                     |  |
| 13         | H1_CLK         | IN     | Head(L) clock signal                    |  |
| 14         | GND            | -      | GND                                     |  |
| 15         | H1_LT          | IN     | Head(L) latch signal                    |  |
| 16         | GND            | -      | GND                                     |  |
| 17         | IO_ASIC_SCL    | IN/OUT | Head ROM control signal(clock)          |  |
| 18         | GND            | -      | GND                                     |  |
| 19         | IO_ASIC_SDA    | IN/OUT | Head ROM control signal(data)           |  |
| 20         | GND            | -      | GND                                     |  |
| 21         | H1-B-DATA-2-EV | IN     | Even head(L) data signal 2(B)           |  |
| 22         | GND            | -      | GND                                     |  |
| 23         | H1-A-HE-1      | IN     | Head(L) heat enable signal 1(A)         |  |
| 24         | GND            | -      | GND                                     |  |
| 25         | H1-A-DATA-1-EV | IN     | Even head(L) data signal 1(A)           |  |
| 26         | GND            | -      | GND                                     |  |
| 27         | H1-A-DATA-0-EV | IN     | Even head(L) data signal 0(A)           |  |
| 28         | GND            | -      | GND                                     |  |
| 29         | H1-A-HE-0      | IN     | Head(L) heat enable signal 0(A)         |  |
| 30         | GND            | -      | GND                                     |  |
| 31         | H1-A-DATA-0-OD | IN     | Odd head(L) data signal 0(A)            |  |
| 32         | GND            | -      | GND                                     |  |

| 103        |                |        |                                 |  |
|------------|----------------|--------|---------------------------------|--|
| Pin Number | Signal name    | IN/OUT | Function                        |  |
| 33         | H1-A-DATA-1-OD | IN     | Odd head(L) data signal 1(A)    |  |
| 34         | GND            | -      | GND                             |  |
| 35         | H1-B-HE-2      | IN     | Head(L) heat enable signal 2(B) |  |
| 36         | GND            | -      | GND                             |  |
| 37         | H1-B-DATA-2-OD | IN     | Odd head(L) data signal 2(B)    |  |
| 38         | GND            | -      | GND                             |  |
| 39         | H1-B-DATA-3-OD | IN     | Odd head(L) data signal 3(B)    |  |
| 40         | GND            | -      | GND                             |  |
| 41         | H1-C-HE-4      | IN     | Head(L) heat enable signal 4(C) |  |
| 42         | GND            | -      | GND                             |  |
| 43         | H1-C-DATA-4-OD | IN     | Odd head(L) data signal 4(C)    |  |
| 44         | GND            | -      | GND                             |  |
| 45         | MLT_SENS_1IN   | OUT    | Multi sensor signal 1           |  |
| 46         | GND            | -      | GND                             |  |
| 47         | MLT_SENS_2IN   | OUT    | Multi sensor signal 2           |  |
| 48         | GND            | -      | GND                             |  |
| 49         | SNS5V          | IN     | Power supply(+5V)               |  |
| 50         | GND            | -      | GND                             |  |

=

#### T-6-66

| J201       | 201         |        |                       |  |  |
|------------|-------------|--------|-----------------------|--|--|
| Pin Number | Signal name | IN/OUT | Function              |  |  |
| 1          | H3V         | IN     | Power supply          |  |  |
| 2          | VHT34       | IN     | Power supply          |  |  |
| 3          | VH4_FB      | OUT    | VH4 feed back voltage |  |  |
| 4          | VH4         | IN     | Power supply          |  |  |
| 5          | VH4         | IN     | Power supply          |  |  |
| 6          | VH4         | IN     | Power supply          |  |  |
| 7          | VH4         | IN     | Power supply          |  |  |
| 8          | VH2         | IN     | Power supply          |  |  |
| 9          | VH4         | IN     | Power supply          |  |  |
| 10         | GND         | -      | GND                   |  |  |
| 11         | GND         | -      | GND                   |  |  |
| 12         | GND         | -      | GND                   |  |  |
| 13         | GND         | -      | GND                   |  |  |
| 14         | GND         | -      | GND                   |  |  |
| 15         | GND         | -      | GND                   |  |  |
| 16         | GND         | -      | GND                   |  |  |
| 17         | VH3         | IN     | Power supply          |  |  |
| 18         | VH3         | IN     | Power supply          |  |  |
| 19         | VH3         | IN     | Power supply          |  |  |
| 20         | VH3         | IN     | Power supply          |  |  |
| 21         | VH3         | IN     | Power supply          |  |  |
| 22         | VH3         | IN     | Power supply          |  |  |
| 23         | VH3_FB      | IN     | VH3 feed back voltage |  |  |
| 24         | GND         | -      | GND                   |  |  |
| 25         | GND         | -      | GND                   |  |  |

| J202       | 202             |        |                                  |  |  |
|------------|-----------------|--------|----------------------------------|--|--|
| Pin Number | Signal name     | IN/OUT | Function                         |  |  |
| 1          | H0-E-HE-8       | IN     | Head(R) heat enable signal 8(E)  |  |  |
| 2          | GND             | -      | GND                              |  |  |
| 3          | H0-E-DATA-8-OD  | IN     | Odd head(R) data signal 8(E)     |  |  |
| 4          | GND             | -      | GND                              |  |  |
| 5          | H0-E-DATA-9-OD  | IN     | Odd head(R) data signal 9(E)     |  |  |
| 6          | GND             | -      | GND                              |  |  |
| 7          | H0-F-HE-10      | IN     | Head(R) heat enable signal 10(F) |  |  |
| 8          | VH2             | -      | GND                              |  |  |
| 9          | H0-F-DATA-10-OD | IN     | Odd head(R) data signal 10(F)    |  |  |
| 10         | GND             | -      | GND                              |  |  |
| 11         | H0-F-DATA-11-OD | IN     | Odd head(R) data signal 11(F)    |  |  |
| 12         | GND             | -      | GND                              |  |  |
| 13         | H0-F-HE-11      | IN     | Head(R) heat enable signal 11(F) |  |  |

#### T-6-67

| J202       | 1202            |        |                                 |  |  |
|------------|-----------------|--------|---------------------------------|--|--|
| Pin Number | Signal name     | IN/OUT | Function                        |  |  |
| 14         | GND             | -      | GND                             |  |  |
| 15         | H0-F-DATA-11-EV | IN     | Even head(R) data signal 11(F)  |  |  |
| 16         | GND             | -      | GND                             |  |  |
| 17         | H0-F-DATA-10-EV | IN     | Even head(R) data signal 10(F)  |  |  |
| 18         | GND             | -      | GND                             |  |  |
| 19         | H0-E-HE-9       | IN     | Head(R) heat enable signal 9(E) |  |  |
| 20         | GND             | -      | GND                             |  |  |
| 21         | H0-E-DATA-9-EV  | IN     | Even head(R) data signal 9(E)   |  |  |
| 22         | GND             | -      | GND                             |  |  |
| 23         | H0-E-DATA-8-EV  | IN     | Even head(R) data signal 8(E)   |  |  |
| 24         | GND             | -      | GND                             |  |  |
| 25         | H0-D-HE-7       | IN     | Head(R) heat enable signal 7(D) |  |  |
| 26         | GND             | -      | GND                             |  |  |
| 27         | H0-D-DATA-7-EV  | IN     | Even head(R) data signal 7(D)   |  |  |
| 28         | GND             | -      | GND                             |  |  |
| 29         | H0-D-DATA-6-EV  | IN     | Even head(R) data signal 6(D)   |  |  |
| 30         | GND             | -      | GND                             |  |  |
| 31         | H0-D-HE-6       | IN     | Head(R) heat enable signal 6(D) |  |  |
| 32         | GND             | -      | GND                             |  |  |
| 33         | H0-D-DATA-6-OD  | IN     | Odd head(R) data signal 6(D)    |  |  |
| 34         | GND             | -      | GND                             |  |  |
| 35         | H0-D-DATA-7-OD  | IN     | Odd head(R) data signal 7(D)    |  |  |
| 36         | GND             | -      | GND                             |  |  |
| 37         | H0-C-DATA-5-OD  | IN     | Odd head(R) data signal 5(C)    |  |  |
| 38         | GND             | -      | GND                             |  |  |
| 39         | H0-C-HE-5       | IN     | Head(R) heat enable signal 5(C) |  |  |
| 40         | GND             | -      | GND                             |  |  |
| 41         | H0-C-DATA-5-EV  | IN     | Even head(R) data signal 5(C)   |  |  |
| 42         | GND             | -      | GND                             |  |  |
| 43         | H0-C-DATA-4-EV  | IN     | Even head(R) data signal 4(C)   |  |  |
| 44         | GND             | -      | GND                             |  |  |
| 45         | H0-B-HE-3       | IN     | Head(R) heat enable signal 3(B) |  |  |
| 46         | GND             | -      | GND                             |  |  |
| 47         | H0-B-DATA-3-EV  | IN     | Even head(R) data signal 3(B)   |  |  |
| 48         | GND             | -      | GND                             |  |  |
| 49         | H0-B-DATA-2-EV  | IN     | Even head(R) data signal 2(B)   |  |  |
| 50         | GND             | -      | GND                             |  |  |

| J203       | 1203           |        |                                 |  |
|------------|----------------|--------|---------------------------------|--|
| Pin Number | Signal name    | IN/OUT | Function                        |  |
| 1          | LIFT_CAM_IN    | OUT    | Lift cam sensor output signal   |  |
| 2          | GND            | -      | GND                             |  |
| 3          | H0_CLK         | IN     | Head(R) clock signal            |  |
| 4          | GND            | -      | GND                             |  |
| 5          | H0_LT          | IN     | Head(R) latch signal            |  |
| 6          | GND            | -      | GND                             |  |
| 7          | H0-A-HE-1      | IN     | Head(R) heat enable signal 1(A) |  |
| 8          | VH2            | -      | GND                             |  |
| 9          | H0-A-DATA-1-EV | IN     | Even head(R) data signal 1(A)   |  |
| 10         | GND            | -      | GND                             |  |
| 11         | H0-A-DATA-0-EV | IN     | Even head(R) data signal 0(A)   |  |
| 12         | GND            | -      | GND                             |  |
| 13         | H0-A-HE-0      | IN     | Head(R) heat enable signal 0(A) |  |
| 14         | GND            | -      | GND                             |  |
| 15         | H0-A-DATA-0-OD | IN     | Odd head(R) data signal 0(A)    |  |
| 16         | GND            | -      | GND                             |  |
| 17         | H0-A-DATA-1-OD | IN     | Odd head(R) data signal 1(A)    |  |
| 18         | GND            | -      | GND                             |  |
| 19         | H0-B-HE-2      | IN     | Head(R) heat enable signal 2(B) |  |
| 20         | GND            | -      | GND                             |  |
| 21         | H0-B-DATA-2-OD | IN     | Odd head(R) data signal 2(B)    |  |
| 22         | GND            | -      | GND                             |  |
| 23         | H0-B-DATA-3-OD | IN     | Odd head(R) data signal 3(B)    |  |
| 24         | GND            | -      | GND                             |  |

| J203       | 203            |        |                                         |  |
|------------|----------------|--------|-----------------------------------------|--|
| Pin Number | Signal name    | IN/OUT | Function                                |  |
| 25         | H0-C-HE-4      | IN     | Head(R) heat enable signal 4(C)         |  |
| 26         | GND            | -      | GND                                     |  |
| 27         | H0-C-DATA-4-OD | IN     | Odd head(R) data signal 4(C)            |  |
| 28         | GND            | -      | GND                                     |  |
| 29         | H0-DSOUT2      | OUT    | Head(R) temperature output signal 2     |  |
| 30         | GND            | -      | GND                                     |  |
| 31         | H0-DSOUT1      | OUT    | Head(R) temperature output signal 1     |  |
| 32         | GND            | -      | GND                                     |  |
| 33         | H0-DASLK_LICC2 | IN     | Head(R) analogue switch clock signal    |  |
| 34         | GND            | -      | GND                                     |  |
| 35         | H0-DATA_LICC2  | IN     | Head(R) analogue switch data signal     |  |
| 36         | GND            | -      | GND                                     |  |
| 37         | H0-DLD_LICC2   | IN     | Head(R) analogue switch latch signal    |  |
| 38         | GND            | -      | GND                                     |  |
| 39         | H-DASH LICC2   | IN     | Head analogue switch A/D trigger signal |  |
| 40         | GND            | -      | GND                                     |  |
| 41         | PWLED1_ON      | IN     | Multi sensor LED1 drive signal          |  |
| 42         | GND            | -      | GND                                     |  |
| 43         | PWLED2_ON      | IN     | Multi sensor LED2 drive signal          |  |
| 44         | GND            | -      | GND                                     |  |
| 45         | PWLED3_ON      | IN     | Multi sensor LED3 drive signal          |  |
| 46         | GND            | -      | GND                                     |  |
| 47         | PWLED4_ON      | IN     | Multi sensor LED4 drive signal          |  |
| 48         | GND            | -      | GND                                     |  |
| 49         | SNS_5V         | IN     | Power supply(+5V)                       |  |
| 50         | GND            | -      | GND                                     |  |

=

T-6-69

| J501       | 1501        |        |                                |  |
|------------|-------------|--------|--------------------------------|--|
| Pin Number | Signal name | IN/OUT | Function                       |  |
| 1          | PWLED1      | OUT    | Multi sensor LED1 drive signal |  |
| 2          | PWLED2      | OUT    | Multi sensor LED2 drive signal |  |
| 3          | PWLED3      | OUT    | Multi sensor LED3 drive signal |  |
| 4          | PWLED4      | OUT    | Multi sensor LED4 drive signal |  |
| 5          | GND         | -      | GND                            |  |
| 6          | MLT_SNS_1IN | IN     | Multi sensor signal 1          |  |
| 7          | MLT_SNS_2IN | IN     | Multi sensor signal 2          |  |
| 8          | VH2         | OUT    | Power supply                   |  |

| J502       |             |        |                               |
|------------|-------------|--------|-------------------------------|
| Pin Number | Signal name | IN/OUT | Function                      |
| 1          | SNS5V_0     | OUT    | Power supply(+5V)             |
| 2          | GND         | -      | GND                           |
| 3          | LIFT_CAM_IN | IN     | Lift cam sensor output signal |

T-6-70

| J601       | 501             |        |                                    |  |
|------------|-----------------|--------|------------------------------------|--|
| Pin Number | Signal name     | IN/OUT | Function                           |  |
| 1          | VH2             | OUT    | Power supply                       |  |
| 2          | VH2             | OUT    | Power supply                       |  |
| 3          | VH2             | OUT    | Power supply                       |  |
| 4          | VHT12           | OUT    | Head transistor drive power supply |  |
| 5          | H1-F-DATA-10-EV | OUT    | Even head(L) data signal 10(F)     |  |
| 6          | IO_ASIC_SDA     | IN/OUT | Head ROM control signal(data)      |  |
| 7          | IO_ASIC_SCL     | OUT    | Head ROM control signal(clock)     |  |
| 8          | VH2             | OUT    | Power supply                       |  |
| 9          | H1-C-DIA1       | IN     | Head(L) DI sensor signal 1(C)      |  |
| 10         | H1-A-HE-1       | OUT    | Head(L) heat enable signal 1(A)    |  |
| 11         | VH1             | OUT    | Power supply                       |  |
| 12         | VH1             | OUT    | Power supply                       |  |
| 13         | VH1             | OUT    | Power supply                       |  |
| 14         | VH2             | OUT    | Power supply                       |  |
| 15         | VH2             | OUT    | Power supply                       |  |

T-6-71

### 6-50

| J601       |                |          |                                      |
|------------|----------------|----------|--------------------------------------|
| Pin Number | Signal name    | IN/OUT   | Function                             |
| 16         | H1-E-DATA-9-OD | OUT      | Odd head(R) data signal 9(E)         |
| 17         | H1-F-HE-11     | OUT      | Head(L) heat enable signal 11(F)     |
| 18         | H1-E-DIA1      | IN       | Head(L) DI sensor signal 1(E)        |
| 19         | H1-D-DIA1      | IN       | Head(L) DI sensor signal 1(D)        |
| 20         | H3V_1          | OUT      | Power supply                         |
| 21         | H3V 1          | OUT      | Power supply                         |
| 22         | H1-B-DATA-3-EV | OUT      | Even head(L) data signal 3(B)        |
| 23         | H1-A-DATA-0-EV | OUT      | Even head(L) data signal 0(A)        |
| 24         | H1-B-HE-2      | OUT      | Head(L) heat enable signal 2(B)      |
| 25         | VH1            | OUT      | Power supply                         |
| 26         | VH1            | OUT      | Power supply                         |
| 27         | H1-D-DIA2      | IN       | Head(L) DI sensor signal 2(D)        |
| 28         | H1-E-HE-8      | OUT      | Head(L) heat enable signal 8(E)      |
| 29         | H1-E-DIA2      | IN       | Head(L) DI sensor signal 2(E)        |
| 30         | H1-F-DIA2      | IN       | Head(L) DI sensor signal 2(F)        |
| 31         | H1-E-HE-9      | OUT      | Head(L) heat enable signal 9(E)      |
| 32         | H1-D-DATA-7-EV | OUT      | Even head(L) data signal 7(D)        |
| 33         | H1-D-HE-6      | OUT      | Head(L) heat enable signal 6(D)      |
| 34         | H1-C-DATA-5-OD | OUT      | Odd head(R) data signal 5(C)         |
| 35         | H1-C-DATA-4-EV | OUT      | Even head(L) data signal 4(C)        |
| 36         | H1-A-DATA-1-EV | OUT      | Even head(L) data signal 1(A)        |
| 37         | H1-A-DIA2      | IN       | Head(L) DL sensor signal 2(A)        |
| 38         | H1-B-DIA2      | IN       | Head(L) DI sensor signal 2(R)        |
| 30         |                | OUT      | Head(L) best enable signal 4(C)      |
| 40         | H1-D-DATA-7-OD | OUT      | Odd head(R) data signal 7(D)         |
| 40         | H1-E-DATA-8-OD | OUT      | Odd head(R) data signal 8(E)         |
| 41         |                | OUT      | Head(I) heat angle size 10(E)        |
| 42         | HIE DATA 11 EV | OUT      | Even beed(L) date signal 11(E)       |
| 43         | HIEDATA SEV    | OUT      | Even head(L) data signal 1(1)        |
| 44         | HIDDATA 6 EV   | OUT      | Even head(L) data signal 6(D)        |
| 45         | HICDIA2        | IN       | Head(L) DL consor signal 2(C)        |
| 40         | H1-C-DATA-5-EV | OUT      | Even head(L) data signal 5(C)        |
| 47         |                | IN       | Head(L) DL cansor signal 1(B)        |
| 48         |                | OUT      | Head(L) best enable signal ((A)      |
| 50         | HI B DATA 2 OD | OUT      | Odd head(P) date signal 2(P)         |
| 51         | HI B DATA 3 OD | OUT      | Odd head(R) data signal 2(B)         |
| 52         | HI C DATA 4 OD | OUT      | Odd head(R) data signal 4(C)         |
| 52         | GND            | 001      | GND                                  |
| 53         | GND            | -        | GND                                  |
| 55         | GND            | -        | GND                                  |
| 55         | HIEDATA 11 OD  | -<br>OUT | Odd baad(P) data signal 11(F)        |
| 57         | HIEDATA O EV   | OUT      | Even head(L) data signal $\Omega(E)$ |
| 59         | GND            | 001      |                                      |
| 50         |                |          | Odd beed(L) data signal 6(D)         |
| 60         | H1-C-HE-5      | OUT      | Head(I) best enable signal 5(C)      |
| 61         | H1_B_HE_3      | OUT      | Head(L) heat enable signal 3(R)      |
| 62         |                | IN       | Head(L) Di sencor signal 1(A)        |
| 63         |                | OUT      | Odd bead(R) data signal 1(A)         |
| 64         | GND            | -        |                                      |
| 65         | GND            | -        |                                      |
| 66         | GND            | -        |                                      |
| 67         | GND            | -        |                                      |
| 68         |                |          | Odd bood(P) data signal 10(P)        |
| 60         |                | IN       | Uuu ncau(K) data Signal 10(F)        |
| 70         |                |          | Head(L) best scale signal 7(D)       |
| 70         | ni-D-ne-/      | 001      |                                      |
| /1         |                | -        |                                      |
| 72         | HI_CLK         |          | Head(L) clock signal                 |
| 13         |                |          |                                      |
| /4         | HI-B-DATA-2-EV | OUT      | Even nead(L) data signal $2(B)$      |
| /5         | ni-A-DATA-0-OD | OUT      | Odd nead(K) data signal U(A)         |
| /0         | GND            | -        |                                      |
| //         |                | -        |                                      |
| /8         | GND            | -        | טאט                                  |

| Fix MulticNote: a point101VITNover a point2VIT3VITNover a point2VIT3VIT3Vit3Vit34VIT31VIT7Nover a point4VIT31VIT7Nover a point4VIT31VIT7Nover a point6VIT31VIT7Nover a point7VIT31VIT7Nover a point8VIT2VIT7Nover a point8VIT2VIT7Nover a point8VIT2VIT7Nover a point10VIT6Nover a pointNover a point11VIT6VIT7Nover a point12VIT6VIT7Nover a point13VIT6VIT7Nover a point14VIT6VIT7Nover a point15VIT6VIT7Nover a point16VIT6VIT7Nover a point17VIT6VIT7Nover a point18VIT6VIT7Nover a point19VIT6VIT7Nover a point10VIT6Nover a point11VIT6VIT7Nover a point12VIT6VIT7Nover a point13VIT6VIT7Nover a point14VIT6VIT7Nover a point15VIT6VIT7Nover a point16VIT6Nover a point17VIT6VIT7Nover a point18VIT6VIT7Nov                                                                                                    | 1602       |                 |        |                                  |
|----------------------------------------------------------------------------------------------------|------------|-----------------|--------|----------------------------------|
| 1     VH3     OUT     Power angly       2     VH3     OUT     Power angly       3     VH3     OUT     Power angly       3     UVF3     OUT     Power angly       5     100-FDATA-IDAV     OUT     Power angly       5     100-FDATA-IDAV     OUT     Power angly       7     20.ASK-SDA     OUT     Head ROM consol signal/data       7     20.ASK-SDA     OUT     Head ROM consol signal/data       8     VH2     OUT     Nover angly       9     100-CDAT     DUT     Nover angly       11     VH3     OUT     Power angly       12     VH3     OUT     Power angly       13     VH4     OUT     Power angly       14     VH4     OUT     Power angly       15     VH4     OUT     Power angly       16     100-FL1     Power angly       17     101-FL1     OUT     Power angly       18     DUT, Power angly     Power angly       19     HD-DA1     N     HeadRO Hart angle angle 1(1)       10     BF-FL1     IDT     Power angly       11     DUT     Power angly       12     HF0     N     HeadRO Harangle angle 1(1) </td <td>Pin Number</td> <td>Signal name</td> <td>IN/OUT</td> <td>Function</td>                                                                                                    | Pin Number | Signal name     | IN/OUT | Function                         |
| 2     VH3     OUT     New supply       3     VH3     OUT     New supply       4     VH3     OUT     New supply       5     105 F0ATA 10 FV     OUT     New supply       6     10     ASIC SAT     NOUT     Head ROM commit signal (API)       6     10     ASIC SAT     OUT     Head ROM commit signal (A)       8     VH2     OUT     New supply       9     105 - ODA1     N     Head(RD Is commit signal (A)       10     115 - VH3     OUT     Head(RD Is commit signal (A)       11     VH3     OUT     Head(RD Is commit signal (A)       12     VH3     OUT     Head(RD Is commit signal (A)       13     VH3     OUT     Head(RD Is commit signal (A)       14     VH4     OUT     Head ROI Is commit signal (A)       15     VH4     OUT     Head RD Is commit signal (A)       16     105 TAYA A* ODD     OUT     Head RD Is commit signal (A)       17     H9 FH51     OUT     Head RD Is commit signal (A)       18     H9 FEA1     OUT     Head RD Is commit signal (A)       19     HD AYA A* ODD     OUT     Head RD Is commit signal (A)       10     HD AYA A* DEV     OUT     Head RD Is commit signal (A) <t< td=""><td>1</td><td>VH3</td><td>OUT</td><td>Power supply</td></t<>                                                                                                    | 1          | VH3             | OUT    | Power supply                     |
| 1         V13         O/T         Power supply           4         V1774         O/T         Power supply           5         10-FEATA-10 EV         O/T         Fower supply           6         10. ASIC: SDA         INGIT         Head ROM-constrat signal (LC)           7         10. ASIC: SGA         O/TT         Head ROM-constrat signal (LC)           9         10-C DALI         IN         Head ROM constrat signal (LC)           10         10-A AHE-1         O/TT         Head ROM constrat signal (LA)           11         V13         O/TT         Head ROM constrat signal (LA)           11         V13         O/TT         Head ROM constrat signal (LA)           12         V13         O/TT         Head ROM constrat signal (LC)           13         V13         O/TT         Head ROM constrat signal (LC)           14         V14         O/CT         Head ROM constrat signal (LC)           15         V14         O/CT         Head ROM constrat signal (LC)           16         ID-E DATA         IN         Head RO Discort signal (LC)           17         HD-FHE-11         O/UT         Head RO Discort signal (LC)           16         HD-ATA-5.EV         O/UT         Even head RO Dissort signa                                                                                                    | 2          | VH3             | OUT    | Power supply                     |
| 4         VIT24         OUT         Power supply           5         10 FADTA 10 EV         OUT         Head ROM cound signal AUT)           6         10 ASIC STO.         IOT         Head ROM cound signal/aut)           6         VID         OUT         Head ROM cound signal/aut)           7         10 ASIC STO.         OUT         Head ROM cound signal AUT)           8         VID         OUT         Head ROM cound signal AUT)           10         ID-AHE 1         OUT         Head ROM cound signal AUT)           11         VIB         OUT         Power supply           12         VIB         OUT         Power supply           13         VII 4         OUT         Power supply           14         VIA         OUT         Power supply           15         VI4         OUT         Power supply           16         HE-DATA-50         OUT         Head RD Isterook signal 1(D)           17         ID-FIHT-11         OUT         Head RD Isterook signal 2(D)           18         HP-DATA-52         OUT         Head RD Isterook signal 2(D)           19         ID-DADA         IN         Head RD Isterook signal 2(D)           10         HEADA Sisterook signal                                                                                                    | 3          | VH3             | OUT    | Power supply                     |
| 5         10.5-BAT.0-BV         DVT         Free headly dat signal Mph           6         10.5-ASIC.SAL         DVT         Head ROM control signal/clock)           7         10.5-ASIC.SAL         DVT         Head ROM control signal/clock)           8         VH2         DVT         Power apply           10         BIS-CBAL         RV         Power apply           11         VH3         DVT         Power apply           12         VH3         DVT         Power apply           13         VH3         DVT         Power apply           14         VH4         DVT         Power apply           15         VH4         DVT         Power apply           16         H0-5-DATA         DVT         Power apply           16         H0-5-DATA         DVT         Power apply           17         H0-4-HE-11         OVT         Power apply           18         H0-5-DATA         N         HeadRO Discover signal 1/D           19         H0-5-DATA         N         HeadRO Discover signal 2/D           10         H1V-0         OVT         Power apply           12         H0-6-DATA         N         HeadRO Discover signal 2/D                                                                                                    | 4          | VHT34           | OUT    | Power supply                     |
| 6     D. ASIC. SDA.     INVIT     Ideal BOA consoli signalicity.)       7     D. ASIC. SCL.     OUT     Rest RDD signalization signalicity.)       8     VIE     OUT     Rest RDD service signalization signalicity.)       10     IDA-AIE-1     OUT     Rest RDD service signalization signalicity.)       11     VIE     OUT     Power signaly       12     VIE     OUT     Power signaly       13     VIE     OUT     Power signaly       14     VIE     OUT     Power signaly       15     VIE     OUT     Power signaly       16     IB-FIEE-11     OUT     Power signal (E)       17     ID-FIEE-11     OUT     HeadRD Inscription signal (E)       18     ID-FIEE-11     IN     HeadRD Inscription signal (E)       19     ID-D-DIAI     IN     HeadRD Inscription signal (E)       21     ID-FIEE-11     OUT     Power signal (E)       22     ID-D-DIAI     IN     HeadRD Inscription signal (E)       23     ID-FIEE-10     OUT     Power signal (E)       24     ID-D-DIAI     IN     HeadRD Inscription Signal (E)       25     VIE     OUT     Power signal (E)       26     VIE     OUT     Power signal (E)       27                                                                                                    | 5          | H0-F-DATA-10-EV | OUT    | Even head(R) data signal 10(F)   |
| 7     0. ASIC SGL:     0.07     feat MON cound-ignation/s       9     10-C. DIA I     NT     Nover angle       9     10-A.HE.1     0.07     Head(R) Discoin signal 1(C)       10     HD A.HE.1     0.017     Poort apply       11     VH3     0.017     Poort apply       12     VH3     0.017     Poort apply       13     VH3     0.017     Poort apply       14     VH4     0.017     Poort apply       15     VH4     0.017     Poort apply       16     HD F.DATA P.OD     0.017     Poort apply       16     HD F.DATA P.OD     0.017     Poort apply       17     HD F.HL11     0.017     Head(R) Discover signal 1(D)       18     HD F.DATA     N     Head(R) Discover signal 1(D)       19     HD F.DATA     N     Head(R) Discover signal 1(D)       20     HFV.0     0.017     Poort apply       21     HD F.DATA STY     0.017     Poort apply       22     HD F.DATA STY     0.017     Poort apply       23     HD F.DATA STY     0.017     Poort apply       24     HD F.DATA     N     Head(R) Discover signal 2(D)       25     HD F.DATA     N     Head(R) Discover signal 2(D)                                                                                                    | 6          | IO ASIC SDA     | IN/OUT | Head ROM control signal(data)    |
| 6         ViE         OUT         Pore apply           90         H9-CDAIAI         IN         HeadRD ner make apad         HeadRD ner make apad         HCC           10         H0-AHD1         OUT         Pores apply         HeadRD ner make apad         HCC           11         ViB         OUT         Pores apply         Pores apply           13         ViB         OUT         Pores apply           144         ViB         OUT         Pores apply           15         ViA         OUT         Pores apply           15         ViA         OUT         Pores apply           16         H0-FHE-11         OUT         Pores apply           17         H0-FHE-11         IN         HeadRD Pissoon signal 1(P)           18         H0-FHE-11         IN         HeadRD Pissoon signal 1(P)           21         H0-FHE-11         OUT         Pores apply           21         H0-FHE-11         OUT         Pores apply           21         H0-FHE-11         OUT         Pores apply           21         H0-FHE-2         OUT         Pores apply           22         H0-FHE-3         OUT         Pores apply           23         H0-FH                                                                                                    | 7          | IO ASIC SCL     | OUT    | Head ROM control signal(clock)   |
| BAC DIA1         N         Fload B) Densor signal 1(C)           0         HDA CHA1         N         Head B) Densor signal 1(C)           0         HDA CHA1         N         Head B) Densor signal 1(C)           11         Y HS         OUT         Power supply           12         Y HS         OUT         Power supply           13         Y HS         OUT         Power supply           14         Y HA         OUT         Power supply           15         Y HA         OUT         Power supply           16         HDF-EDATA-DD         OUT         Power supply           16         HDF-EDATA         N         HeadR) Discour signal 1(D)           17         HDF-HHE-11         OUT         Power supply           18         HDF-DDATA         N         HeadR) Discour signal 1(D)           19         HDF-DTATA         N         HeadR) Discour signal 2(D)           21         HDF-DTATA         N         HeadR) Discour signal 2(D)           22         HDF-DTATA         N         HeadR) Discour signal 2(D)           23         HDF-DTATA         N         HeadR) Discour signal 2(D)           24         HDF-DTATA         N         HeadR) Discour signal                                                                                                    | 8          | VH2             | OUT    | Power supply                     |
| One         Bits A-HE 1         OVT         Lead Rb bear emplé signal 1(A)           11         WH3         OUT         Power supply           12         WH3         OUT         Power supply           13         WH3         OUT         Power supply           14         WH4         OUT         Power supply           15         WH4         OUT         Power supply           16         H9-E-DATA-BOO         OUT         Odd Road R, data signal 9(E)           17         H0-FH3-I         N         Head(R) Dismoor signal 1(F)           18         H0-FD4AI         N         Head(R) Dismoor signal 1(D)           19         H0-FD4AI         N         Head(R) Dismoor signal 1(D)           10         H14         NT         Head(R) Dismoor signal 1(D)           11         H3V-0         OUT         Power supply           12         H18         OUT         Power supply           13         H0 ADATA-5EV         OUT         Power supply           14         H0 H4HE-2         OUT         Power supply           15         YH3         OUT         Power supply           16         H0 ADATA         N         Head(R) Dismore signal 2(D)                                                                                                    | 9          | H0-C-DIA1       | IN     | Head(R) DI sensor signal 1(C)    |
| NH         NH         Diff         Power supply           11         VH3         OUT         Power supply           12         VH3         OUT         Power supply           13         VH3         OUT         Power supply           14         VH4         OUT         Power supply           14         VH4         OUT         Power supply           15         VH4         OUT         Power supply           16         MB-EDATA-SOD         OUT         MosalR dust signal S(E)           17         MD-FME-11         OUT         HeadR(B) Tomor signal 1(P)           18         MD-FDATA         N         HeadR(B) Tomor signal 1(P)           20         MB-EDATA-SEV         OUT         Power supply           21         HN7.0         OUT         Power supply           22         HB-EDATA-SEV         OUT         Power supply           23         HD-FDATA         N         HeadR(B) Contender signal 2(B)           24         HD-FDATA         N         HeadR(B) Contender signal 2(B)           25         VH3         OUT         Power supply           26         VH3         OUT         HeadR(B) Contenor signal 2(D)                                                                                                    | 10         | H0-A-HF-1       | OUT    | Head(R) best enable signal 1(A)  |
| NHS         OUT         Power supply           13         VHS         OUT         Power supply           13         VHS         OUT         Power supply           14         VHA         OUT         Power supply           15         VHA         OUT         Power supply           16         H0-5-DATA-60         OUT         Out Power supply           17         H0-FHE-11         OUT         Head(R) has canbe signal 1(F)           18         H0-FDAI         N         Head(R) has canbe signal 1(F)           10         H0-FDAI         N         Head(R) has canbe signal 1(F)           21         H13.0         OUT         Power supply           22         H0-A-DATA-6EV         OUT         Power supply           23         H0-A-DATA-6EV         OUT         Power supply           24         H0-B-HE-2         OUT         Hous signal X(h)           25         VHB         OUT         Power supply           26         VHB         OUT         Hous supply           27         H0-D-DATA         N         Head(R) has canable signal X(h)           28         H0-D-DATA         N         Head(R) has canal A(h)           29                                                                                                    | 11         | VH3             | OUT    | Power supply                     |
|                                                                                                    | 12         | VH3             | OUT    | Power supply                     |
| 5.7         Note Support           14         VH4         OUT         Procer supply           15         VH4         OUT         Procer supply           15         VH4         OUT         Read R dara signal S(E)           16         10.6 - DATA-9-OD         OUT         ModeR(R) dara signal S(E)           17         10.6 - DATA         IN         Head(R) Discore signal 1(F)           18         10.6 - DATA         IN         Head(R) Discore signal 1(R)           10         10.7 - O         OUT         Procer supply           21         11.7 - O         OUT         Procer supply           22         11.6 - DATA-3 - EV         OUT         Procer supply           23         10.7 - ADATA-6 - EV         OUT         Procer supply           24         10.8 - DATA-3 - EV         OUT         Procer supply           25         VH3         OUT         Procer supply           26         VH3         OUT         Head(R) Discore signal 2(D)           27         14.9 - DATA-7 - NOT         Head(R) Discore signal 2(D)           28         14.9 - DATA-7 - NOT         Head(R) Discore signal 2(D)           29         14.9 - DATA-7 - NOT         Head(R) Discore signal 2(D)                                                                                                    | 12         | VH3             | OUT    | Power supply                     |
| NH         OCT         Power supply           16         10-E-DATA-9-OD         OUT         Odd bead(R) data signal 9(E)           16         10-E-DATA-9-OD         OUT         Odd bead(R) data signal 9(E)           17         10-F-HE-11         OUT         Bed(R) Disensor signal 1(E)           18         10-E-DATA         IN         Head(R) Disensor signal 1(E)           18         10-E-DATA         IN         Head(R) Disensor signal 1(E)           20         113'V_0         OUT         Even bead(R) data signal 2(B)           21         113'V_0         OUT         Even bead(R) data signal 2(B)           22         10-B-DATA-15'E         OUT         Been bead(R) data signal 2(B)           23         10-D-DATA 0-EV         OUT         Head(R) Disensor signal 2(B)           24         10-B-AHE-2         OUT         Head(R) Disensor signal 2(B)           25         V13         OUT         Head(R) Disensor signal 2(E)           26         10-B-DA2         IN         Head(R) Disensor signal 2(E)           27         H0-D-DA2         IN         Head(R) Disensor signal 2(E)           28         H0-E-HE-8         OUT         Head(R) Disensor signal 4(C)           29         H0-E-DAZ         IN         <                                                                                                    | 14         | VHA             | OUT    | Power supply                     |
| 5.         Dir         Out mapping           16         Hb-E-DATA-9-OD         OUT         Out magR, data signal 9(E)           17         10-F1HE-11         OUT         Head(R) Discover signal 1(D)           18         Hb-E-DAIA         IN         Head(R) Discover signal 1(D)           19         Hb-D-DAIA         IN         Head(R) Discover signal 1(D)           20         HFV_O         OUT         Power supply           21         HJ-D-DAIA-SEV         OUT         Power supply           22         Hb-R-DATA-SEV         OUT         Head(R) Discover signal 2(B)           23         Hb-A-DATA-6EV         OUT         Head(R) Discover signal 2(B)           24         Hb-A-DATA-6EV         OUT         Head(R) Discover signal 2(B)           25         VH3         OUT         Power supply           26         HB         OUT         Head(R) Discover signal 2(D)           27         Hb-D-DAL2         IN         Head(R) Discover signal 2(D)           28         HD-FJH2         IN         Head(R) Discover signal 2(D)           29         Hb-D-DAL2         IN         Head(R) Discover signal 2(D)           30         Hb-FJH2         OUT         Head(R) Discover signal 2(D)                                                                                                    | 15         | VHA             | OUT    | Power supply                     |
| 0.0         0.07         Nonlandy, Markan, Markan, Ma | 15         | H0-E-DATA-9-OD  | OUT    | Odd head(R) data signal 9(F)     |
| 1         100-10.1         10.1         10.60.00         10.60.00           18         100-10.1         1N         Head(R) D sensor signal 1(D)           19         100-DDA1         1N         Head(R) D sensor signal 1(D)           19         110.9         113.0         0UT         Power supply           21         110.9         10.7.1.3         0UT         Even head(R) data signal 3(D)           23         110.4.0.0.7.4.0.EV         0UT         Even head(R) data signal 3(D)           24         110.8         10.1         Power supply           25         V13         0UT         Power supply           26         V13         0UT         Hower supply           27         HO-DDA2         IN         Head(R) bear on signal 2(D)           28         405-HE8         0UT         Head(R) bear on big signal 3(E)           29         HO-FDA2         IN         Head(R) bear on big signal 2(D)           20         HO-FDA2         IN         Head(R) bear on big signal 3(E)           21         HO-FDA2         IN         Head(R) bear on signal 2(D)           23         HO-FDA2         IN         Head(R) bear on signal 2(D)           24         HO-FDA2         IN                                                                                                    | 17         | H0 E HE 11      | OUT    | Head(P) heat anable signal 11(F) |
| 10         INC_DIAT         IN         Reduct D sensor signal (D)           10         RID-DIAT         IN         Reduct D sensor signal (D)           20         H3V_0         OUT         Power supply           21         H3V_0         OUT         Power supply           22         H0-B-DATA-3-EV         OUT         Even head(R) data signal 3(B)           23         H0-A-DATA-0-EV         OUT         How supply           24         H0-B-HE2         OUT         How supply           25         VH3         OUT         Power supply           26         VH3         OUT         How supply           27         H0-DDA2         IN         Head(R) D sensor signal 2(D)           28         H0-FHE8         OUT         Head(R) D sensor signal 2(E)           30         H0-FDA2         IN         Head(R) D sensor signal 2(E)           31         H0-FAH2         OUT         Head(R) fast signal 4(C)           32         H0-DATA-7-EV         OUT         Head(R) fast signal 4(C)           33         H0-CATA-4-EV         OUT         Even head(R) data signal 4(C)           34         H0-CATA-4-EV         OUT         Even head(R) data signal 1(A)           35         H0                                                                                                    | 19         |                 | IN     | Head(R) heat chapter signal 1(F) |
| 19         107 JUNI         10         100 LD XD Sensor signal 100 J           20         HSV_0         0UT         Power supply           21         HSV_0         0UT         Power supply           21         HD -DATA-5-EV         0UT         Even head(R) data signal 100 J           23         HD -ADATA-6-EV         0UT         Even head(R) data signal 100 J           24         HD -BDATA-0-EV         0UT         Power supply           25         VH3         0UT         Power supply           26         HD -DDATA         IN         Head(R) Di sensor signal 2(D)           27         HD -DDATA         IN         Head(R) Di sensor signal 2(D)           28         HD -EATA-8         0UT         Head(R) Di sensor signal 2(D)           29         HD -DDATA         IN         Head(R) Di sensor signal 2(D)           30         HD -FDATA         IN         Head(R) bata signal 8(D)           31         HD -EATA-5-CD         OUT         Head(R) data signal 4(C)           32         HD -DATA-5-CD         OUT         Even head(R) data signal 4(C)           33         HD -CATA-4-4-4         OUT         Even head(R) data signal 4(C)           34         HD -DATA-3-CD         OUT         Even head                                                                                                    | 10         |                 | IN     | Head(R) DI sensor signal 1(D)    |
| bb         DATA-3:         OUT         Power supply           21         HSV_0         OUT         Power supply           22         H0-B-DATA-3:EV         OUT         Even head(R) data signal 3(B)           23         H0-A-DATA-A:EV         OUT         Even head(R) data signal 3(B)           24         H0-B-HE-2         OUT         Head(R) bear enable signal 2(B)           25         VH3         OUT         Power supply           26         VH3         OUT         Power supply           27         H0-D-DA2         IN         Head(R) D1 sensor signal 2(D)           28         H0-E-HE-8         OUT         Head(R) D1 sensor signal 2(D)           29         H0-E-DATA         IN         Head(R) D1 sensor signal 2(D)           30         H0-D-HA2         IN         Head(R) D1 sensor signal 2(D)           31         H0-E-ATA-3-CD         OUT         Head(R) bl as signal 4(D)           32         H0-D-DATA-4EV         OUT         Even head(R) data signal 4(C)           33         H0-D-HE6         OUT         Even head(R) data signal 4(C)           34         H0-A-DATA-4EV         OUT         Even head(R) data signal 4(C)           35         H0-A-DATA-4EV         OUT         Head(R) D sen                                                                                                    | 20         | HO-D-DIAT       |        | Power supply                     |
| 14 $18 V_{-D}$ $O V T$ $V even heal(R)$ data signal 3(B)22H0-B-DATA-5-EVOUTEven heal(R) data signal 3(B)23H0-A-DATA-6-EVOUTEven heal(R) data signal 3(B)24H0-B-HE-2OUTFeedel(R) heat enable signal 2(B)25VH3OUTPower supply26VH3OUTN27H0-D-DIA2INHead(R) D lacrosor signal 2(D)28H0-EHE-8OUTHead(R) D lacrosor signal 2(E)29H0-EDA2INHead(R) D lacrosor signal 2(E)30H0-FDA2INHead(R) basen signal 2(E)31H0-EHE-9OUTHead(R) basen signal 2(E)33H0-DATA-7.EVOUTEven head(R) data signal 7(D)33H0-DATA-7.EVOUTVen head(R) data signal 7(D)34H0-C-DATA-FEVOUTEven head(R) data signal 4(C)35H0-C-DATA-FEVOUTEven head(R) data signal 4(C)36H0-ADA2INHead(R) D lacrosor signal 2(A)37H0-ADA2INHead(R) D lacrosor signal 2(A)38H0-EDATA-FEVOUTEven head(R) data signal 4(C)40H0-D-DATA-6DOUTOdd head(R) data signal 7(D)41H0-EDATA-8-DDOUTOdd head(R) data signal 4(C)42H0-FHE-10OUTHead(R) basen signal 2(A)44H0-FDATA-8-EVOUTEven head(R) data signal 4(C)45H0-FDATA-8-EVOUTEven head(R) data signal 4(C)46H0-C-DATA-6-DV<                                                                                                    | 20         |                 | OUT    | Power supply                     |
| 22         H0-b-DATA-5-EV         OUT         Even head(R) data signal 3(b)           23         H0-ADATA-5-EV         OUT         Even head(R) data signal 3(b)           24         H0-B-HE-2         OUT         Head(R) heat enable signal 2(b)           25         VH3         OUT         Power supply           26         VH3         OUT         Head(R) D1 sensor signal 2(D)           27         H0-D-DIA2         IN         Head(R) D1 sensor signal 2(E)           28         H0-FHE-8         OUT         Head(R) D1 sensor signal 2(E)           29         H0-FDA2         IN         Head(R) D1 sensor signal 2(E)           30         H0-D-DATA-7.EV         OUT         Head(R) D1 sensor signal 2(E)           31         H0-D-DATA-7.EV         OUT         Head(R) heat enable signal 6(D)           32         H0-D-DATA-7.EV         OUT         Even head(R) data signal 4(C)           33         H0-C-DATA-4.EV         OUT         Even head(R) data signal 4(C)           34         H0-C-DATA-4.EV         OUT         Head(R) D1 sensor signal 2(A)           35         H0-C-DATA-4.EV         OUT         Head(R) D1 sensor signal 2(A)           36         H0-ADATA-1.EV         OUT         Head(R) D1 sensor signal 2(A)                                                                                                    | 21         |                 | OUT    | Four head(D) late sized 2(D)     |
| 25         HDA-DATA-DEV         OUT         Even fiead(K) data signal 0(A)           244         HDA-HEZ         OUT         Read(K) base canable signal 2(B)           255         VH3         OUT         Power supply           26         VH3         OUT         Power supply           27         HD-D-DIA2         IN         Head(R) Di sensor signal 2(D)           28         HDE-HES         OUT         Head(R) Di sensor signal 2(E)           30         IDF-DIA2         IN         Head(R) Di sensor signal 2(E)           31         HDE-HE         OUT         Head(R) Di sensor signal 2(E)           32         HD-D-DATA-TAFV         OUT         Head(R) Di sensor signal 2(E)           33         HDD-HE6         OUT         Head(R) Di signal 5(C)           34         HD-CDATA-FEV         OUT         Even head(R) diat signal 4(C)           35         HD-CDATA-FEV         OUT         Even head(R) diat signal 4(C)           36         HD-ADATA-IEV         OUT         Even head(R) diat signal 4(C)           37         HD-ADATA-IEV         OUT         Even head(R) diat signal 4(C)           38         HD-BDATA-OD         OUT         OUT         Medae(R) diat signal 4(C)           39         HO-C-DATA-SOD                                                                                                    | 22         | HO-B-DATA OFV   | 001    | Even head(R) data signal $3(B)$  |
| 24         H04-B1E-2         OUT         Head(k) hat enable signal (h)           25         VH3         OUT         Power supply           26         VH3         OUT         Power supply           27         H0-D-DIA2         IN         Head(R) Dia sensor signal 2(D)           28         H0-E-HE-8         OUT         Head(R) Dia sensor signal 2(D)           29         H0-E-DIA2         IN         Head(R) Dia sensor signal 2(E)           30         H0-F-HE-9         OUT         Head(R) Issensor signal 2(E)           31         H0-D-BATA-7-EV         OUT         Head(R) Issensor signal 2(D)           32         H0-D-DATA-7-EV         OUT         Head(R) Issensor signal 2(A)           33         H0-D-DATA-1EV         OUT         Even head(R) data signal 4(C)           34         H0-C-DATA-4-EV         OUT         Even head(R) data signal 4(C)           35         H0-D-DATA-1-EV         OUT         Even head(R) data signal 4(C)           36         H0-D-DATA-1-EV         OUT         Even head(R) data signal 4(C)           37         H0-A-DATA-1-EV         OUT         Even head(R) data signal 4(C)           38         H0-B-DATA-3-DD         OUT         OUT         Head(R) Hat signal 4(C)           34                                                                                                    | 23         | H0-A-DATA-0-EV  | 001    | Even head(R) data signal 0(A)    |
| 25         VH3         OUT         Power supply           26         VH3         OUT         Power supply           27         H0-D-DA2         IN         Head(R) DI sensor signal 2(D)           28         H0-E-HE-8         OUT         Head(R) DI sensor signal 2(E)           29         H0-D-DA2         IN         Head(R) DI sensor signal 2(E)           30         H0-E-DA2         IN         Head(R) DI sensor signal 2(E)           31         H0-E-HE-9         OUT         Head(R) Internor signal 2(E)           32         H0-D-DATA-7-EV         OUT         Head(R) Internor signal 2(E)           33         H0-D-HE-6         OUT         Head(R) Internor signal 2(D)           34         H0-C-DATA-5-DD         OUT         Even head(R) data signal 1(D)           35         H0-D-DATA-4-EV         OUT         Even head(R) data signal 1(A)           36         H0-A-DATA-1-EV         OUT         Even head(R) data signal 2(A)           37         H0-A-DIA2         IN         Head(R) DI sensor signal 2(B)           38         H0-B-DATA-6         OUT         Odd head(R) data signal 7(D)           40         H0-D-DATA-7-OD         OUT         Even head(R) data signal 1(C)           41         H0-D-DATA-6-D                                                                                                    | 24         | Н0-В-НЕ-2       | OUT    | Head(R) heat enable signal 2(B)  |
| 26VH3OUTPower supply27H0-D-DIA2INHead(R) D1 sensor signal 2(D)28H0-E-HE-8OUTHead(R) D1 sensor signal 2(E)29H0-E-DIA2INHead(R) D1 sensor signal 2(E)30H0-F-DIA2INHead(R) D1 sensor signal 2(E)31H0-E-HE-9OUTHead(R) D1 sensor signal 2(E)32H0-D-DATA-7-EVOUTEven head(R) data signal 7(D)33H0-D-HE-6OUTHead(R) text canels signal 6(D)34H0-C-DATA-5-ODOUTOUT04d head(R) data signal 4(C)35H0-C-DATA-1-EVOUT04d head(R) data signal 4(C)36H0-A-DIA2IN18H0-C-DATA-1-EVOUT19Head(R) D1 sensor signal 2(A)37H0-A-DIA2IN19Had(R) D1 sensor signal 2(A)38H0-B-DATA-1-EVOUT19Odd head(R) data signal 1(O)40H0-D-DATA-7-ODOUT10Odd head(R) data signal 4(C)41H0-E-DATA-8-DVOUT42H0+FDATA-8-DVOUT44H0-E-DATA-8-EVOUT44H0-E-DATA-8-EVOUT45H0-D-DATA-6-EVOUT46H0-D-DATA-6-EVOUT47H0-C-DATA-5-EVOUT48H0-B-DATA-6-EVOUT49H0-B-DATA-6-EVOUT40H0-D-DATA-6-EVOUT41H0-D-DATA-6-EVOUT42H0-A-HE-0OUT </td <td>25</td> <td>VH3</td> <td>OUT</td> <td>Power supply</td>                                                                                                    | 25         | VH3             | OUT    | Power supply                     |
| 27HO-DIA2INHead(R) Di sensor signal 2(D)28HO-E-HE-SOUTHead(R) Di sensor signal 2(E)29HO-E-DIA2INHead(R) Di sensor signal 2(E)30HO-F-DIA2INHead(R) Di sensor signal 2(E)31HO-D-DATA-7-EVOUTEven (AR) Net en able signal 9(E)32HO-D-DATA-7-EVOUTHead(R) biter anable signal 9(D)33HO-D-DATA-5-DDOUTHead(R) biter anable signal 6(D)34HO-C-DATA-4-EVOUTEven head(R) data signal 1(A)35HO-C-DATA-4-EVOUTEven head(R) data signal 1(A)36HO-A-DA2INHead(R) Di sensor signal 2(A)37HO-A-DA2INHead(R) Di sensor signal 2(B)38HO-B-DIA2INHead(R) Di sensor signal 2(C)39HO-THE-4OUTHead(R) Di sensor signal 2(B)40HO-D-DATA-7-ODOUTOdd head(R) data signal 4(C)41HO-E-DATA-8-ODOUTOdd head(R) data signal 1(F)42HO-FHE-10OUTHead(R) Di sensor signal 2(B)43HO-D-DATA-0DOUTOUT44HO-E-DATA-1-EVOUTEven head(R) data signal 1(F)44HO-E-DATA-1-EVOUTEven head(R) data signal 1(F)45HO-D-DATA-0-EVOUTEven head(R) data signal 1(F)46HO-D-DATA-1-EVOUTEven head(R) data signal 1(C)47HO-E-DATA-1-EVOUTEven head(R) data signal 1(C)48HO-DATA-0-EVOUTEven head(R) da                                                                                                    | 26         | VH3             | OUT    | Power supply                     |
| 28HOE-IDA2OUTHead(R) hear onble signal $3(E)$ 90HOE-DA2INHead(R) Discosor signal $2(E)$ 30HOF-DIA2INHead(R) Discosor signal $2(E)$ 31HOE-DA2OUTEven head(R) discosor signal $2(E)$ 32HO-DATA-7.FVOUTEven head(R) discosor signal $2(E)$ 33HO-DATA-7.FVOUTEven head(R) discognal $2(D)$ 34HOC-DATA-5.ODOUTOUT35HO-CATA-1.EVOUTEven head(R) discognal $2(O)$ 36HO-A.DATA-1.EVOUTEven head(R) discognal $2(A)$ 37HO-A.DATA-1.EVOUTEven head(R) discognal $2(A)$ 38HO-B-DIA2INHead(R) Discosor signal $2(A)$ 39HO-CHE-4OUTHead(R) Discosor signal $2(B)$ 40HO-DATA-7.ODOUTOUT41HO-EDATA-7.ODOUT42HO-FATA-1.EVOUT43HO-FDATA-1.EVOUT44HO-EDATA-7.ODOUT44HO-EDATA-7.ODOUT44HO-EDATA-7.ODOUT44HO-FDATA-1.EVOUT44HO-FDATA-1.EVOUT44HO-EDATA-6.EVOUT45HO-DATA-7.ODOUT46HO-CHAC47HO-TATA-0DOUT48HO-EDATA-6.EVOUT49HO-CHAC40HO-TATA-6.EVOUT40HO-DATA-7.CVOUT40HO-CHAC41HO-EDATA-6.EVOUT <td>27</td> <td>H0-D-DIA2</td> <td>IN</td> <td>Head(R) DI sensor signal 2(D)</td>                                                                                                    | 27         | H0-D-DIA2       | IN     | Head(R) DI sensor signal 2(D)    |
| 29 $H0-E-DA2$ INHead(R) D1 sensor signal 2(E)30 $H0-FDA2$ INHead(R) D1 sensor signal 2(E)31 $H0-E+HE-9$ OUTHead(R) hat nable signal 9(E)32 $H0-D-DATA-7-EV$ OUTHead(R) hat signal 7(D)33 $H0-D+HE-6$ OUTHead(R) hat signal 1(D)34 $H0-C-DATA-5-DD$ OUTOdd head(R) data signal 4(C)35 $H0-C-DATA-4EV$ OUTEven head(R) data signal 4(C)36 $H0-ADATA-1EV$ OUTEven head(R) data signal 1(A)37 $H0-ADATA$ INHead(R) D1 sensor signal 2(A)38 $H0-B-DIA2$ INHead(R) D1 sensor signal 2(B)39 $H0-C-HE-4$ OUTHead(R) D1 sensor signal 2(C)40 $H0-D-DATA-7-DD$ OUTOdd head(R) data signal 1(C)41 $H0-E-DATA-7-DD$ OUTOdd head(R) data signal 1(F)42 $H0-F-HE-10$ OUTHead(R) D1 sensor signal 2(C)43 $H0-F-DATA-5EV$ OUTEven head(R) data signal 5(C)44 $H0-E-DATA-5EV$ OUTEven head(R) data signal 5(C)45 $H0-D-DATA-5EV$ OUTEven head(R) data signal 4(C)46 $H0-C-DATA-5-DD$ OUTHead(R) D1 sensor signal 2(B)47 $H0-C-DATA-5-VV$ OUTEven head(R) data signal 5(C)48 $H0-B-DATA-5-DV$ OUTHead(R) D1 sensor signal 1(B)49 $H0-ATA-5-DD$ OUTOdd head(R) data signal 3(B)50 $H0-D-DATA-5-DD$ OUTOdd head(R) data signal 4(C)51                                                                                                    | 28         | H0-E-HE-8       | OUT    | Head(R) heat enable signal 8(E)  |
| 90 $H0-F-DA2$ INHead(R) D1 sensor signal 2(E)31 $H0-F-DA2$ $PO-DATA-7-EV$ $OUT$ Head(R) data signal 7(D)32 $H0-D-DATA-7-EV$ $OUT$ Even head(R) data signal 7(D)33 $H0-D-DATA-7-EV$ $OUT$ Head(R) heat nable signal 9(E)34 $H0-C-DATA-5-DD$ $OUT$ $OUT$ $OUT$ 35 $H0-C-DATA-4-EV$ $OUT$ Even head(R) data signal 1(A)36 $H0-A-DATA-1-EV$ $OUT$ Even head(R) data signal 4(C)37 $H0-A-DIA2$ INHead(R) D1 sensor signal 2(B)38 $H0-D-DATA-7-DD$ $OUT$ Head(R) D1 sensor signal 2(B)39 $H0-C-HE-4$ $OUT$ Head(R) bat signal 8(C)40 $H0-D-DATA-7-DD$ $OUT$ $OUT$ 41 $H0-FDATA-RA-DD$ $OUT$ $OUT$ 42 $H0-F-HE-10$ $OUT$ Head(R) heat enable signal 10(F)43 $H0-FDATA-1-EV$ $OUT$ Even head(R) data signal 8(E)44 $H0-D-DATA-6-EV$ $OUT$ Even head(R) data signal 8(E)45 $H0-D-DATA-6-EV$ $OUT$ Even head(R) data signal 3(C)46 $H0-C-DATA-6-EV$ $OUT$ Even head(R) data signal 3(C)47 $H0-C-DATA-6-EV$ $OUT$ Even head(R) data signal 3(C)48 $H0-B-DATA-6-DD$ $OUT$ Even head(R) data signal 3(C)49 $H0-A-HE-0$ $OUT$ Even head(R) data signal 4(C)50 $H0-B-DATA-6-DD$ $OUT$ $Odd$ head(R) data signal 4(C)51 $H0-D-DATA-6-DD$ $OUT$ $Odd$ head(R) data si                                                                                                    | 29         | H0-E-DIA2       | IN     | Head(R) DI sensor signal 2(E)    |
| 11H0-E-HE-9OUTHead(R) heat enable signal 9(E)32H0-D-DHE-6OUTHead(R) heat enable signal 6(D)33H0-D-HE-6OUTHead(R) heat enable signal 6(D)34H0-C-DATA-5-ODOUTOVTEven head(R) data signal 15(C)35H0-C-DATA-1-EVOUTEven head(R) data signal 14(A)36H0-A-DIA2INHead(R) heat enable signal 4(C)37H0-A-DIA2INHead(R) DI sensor signal 2(A)38H0-E-DATA-1-EVOUTEven head(A) data signal 1(A)39H0-C-HE-4OUTHead(R) heat enable signal 4(C)40H0-D-DATA-7-ODOUTOdd head(R) data signal 7(D)41H0-E-DATA-8-ODOUTOdd head(R) data signal 1(D)42H0-F-HE-10OUTHead(R) heat enable signal 10(F)43H0-E-DATA-1-EVOUTEven head(R) data signal 10(F)44H0-E-DATA-1-EVOUTEven head(R) data signal 8(E)45H0-D-DATA-6-EVOUTEven head(R) data signal 2(C)46H0-C-DATA-5-EVOUTEven head(R) data signal 2(C)47H0-C-DATA-5-EVOUTEven head(R) data signal 2(B)48H0-B-DIA1INHead(R) DI sensor signal 2(B)49H0-A-HE-0OUTHead(R) heat enable signal 4(C)50H0-D-DATA-5-EVOUTEven head(R) data signal 2(B)51H0-B-DATA-1-DDOUTOdd head(R) data signal 2(B)52H0-C-DATA-5-EVOUTEven head(R) data signal 3(B)53<                                                                                                    | 30         | H0-F-DIA2       | IN     | Head(R) DI sensor signal 2(E)    |
| 32H0-D-DATA-7-EVOUTEven head(R) data signal 7(D) $33$ H0-D-HE-6OUTHead(R) heat enable signal 6(D) $33$ H0-C-DATA-5-DDOUTOUT $34$ H0-C-DATA-4-EVOUTEven head(R) data signal 4(C) $35$ H0-C-DATA-1-EVOUTEven head(R) data signal 1(A) $36$ H0-A-DATAINHead(R) DI sensor signal 2(A) $38$ H0-B-DIA2INHead(R) DI sensor signal 2(B) $39$ H0-C-HE-4OUTHead(R) Di sensor signal 2(D) $40$ H0-D-DATA-7-DDOUTOUT $40$ H0-F-DATA-8-DDOUT $40$ H0-F-DATA-8-DDOUT $41$ H0-E-DATA-8-DDOUT $41$ H0-E-DATA-8-DDOUT $41$ H0-E-DATA-8-DDOUT $41$ H0-E-DATA-8-DDOUT $41$ H0-E-DATA-8-DVOUT $42$ H0-F-HE-10OUT $44$ H0-E-DATA-1-EVOUT $44$ H0-E-DATA-6-EVOUT $44$ H0-E-DATA-6-EVOUT $44$ H0-E-DATA-6-EVOUT $44$ H0-E-DATA-6-EVOUT $44$ H0-E-DATA-6-EVOUT $44$ H0-E-DATA-6-EVOUT $44$ H0-E-DATA-6-EVOUT $44$ H0-E-DATA-6-EVOUT $44$ H0-E-DATA-6-EVOUT $44$ H0-E-DATA-6-EVOUT $44$ H0-E-DATA-6-EVOUT $44$ H0-E-DATA-6-DDOUT $45$ H0-C-DATA-6-DVOUT                                                                                                    | 31         | H0-E-HE-9       | OUT    | Head(R) heat enable signal 9(E)  |
| 33H0-D-HE-6OUTHead(R) heat enable signal 6(D)34H0-C DATA-5-ODOUTOdd head(R) data signal 5(C)35H0-C-DATA-4-EVOUTEven head(R) data signal 4(C)36H0-A-DATA-1-EVOUTEven head(R) data signal 4(C)37H0-A-DIA2INHead(R) Di sensor signal 2(A)38H0-B-DIA2INHead(R) Di sensor signal 2(B)39H0-C-HE-4OUTHead(R) heat enable signal 4(C)40H0-D-DATA-7-DDOUTOdd head(R) data signal 7(D)41H0-E-DATA-8-DDOUTOdd head(R) data signal 7(D)42H0-F-HE-10OUTHead(R) heat enable signal 10(P)43H0-F-DATA-11-EVOUTEven head(R) data signal 11(F)44H0-E-DATA-6-EVOUTEven head(R) data signal 3(E)45H0-D-DATA-6-EVOUTEven head(R) data signal 5(C)46H0-C-DATA-5-EVOUTEven head(R) data signal 5(C)47H0-C-DATA-5-EVOUTEven head(R) data signal 3(B)49H0-A-HE-0OUTHead(R) Di sensor signal 10(A)50H0-B-DATA-4-ODOUTOdd head(R) data signal 3(B)51H0-B-DATA-3-ODOUTOdd head(R) data signal 3(B)52H0-C-DATA-4-ODOUTOdd head(R) data signal 3(B)53GND-GND54GND-GND55GND-GND56H0-F-DATA-11-ODOUTOdd head(R) data signal 4(C)57H0-E-DATA-9-EVO                                                                                                    | 32         | H0-D-DATA-7-EV  | OUT    | Even head(R) data signal 7(D)    |
| 34H0-C-DATA-5-DDOUTOld head(R) data signal 5(C)35H0-C-DATA-1-EVOUTEven head(R) data signal 1(A)36H0-A-DATA-1-EVOUTEven head(R) data signal 1(A)37H0-A-DIA2INHead(R) DI sensor signal 2(A)38H0-B-DIA2INHead(R) DI sensor signal 2(B)39H0-C-DATA-7-ODOUTOdd head(R) heat signal 7(D)41H0-D-DATA-7-ODOUTOdd head(R) data signal 7(D)42H0-F-HE-IOOUTHead(R) that signal 1(F)43H0-F-DATA-1-EVOUTEven head(R) data signal 8(E)44H0-E-DATA-8-EVOUTEven head(R) data signal 8(E)45H0-D-DATA-6-EVOUTEven head(R) data signal 8(E)46H0-C-DIA2INHead(R) DI sensor signal 2(C)47H0-C-DATA-5-EVOUTEven head(R) data signal 6(D)48H0-B-DATAINHead(R) DI sensor signal 2(C)49H0-A-HE-0OUTHead(R) bit sensor signal 2(C)40HO-A-HE-0OUTHead(R) data signal 6(D)50H0-B-DATA-3-DDOUTOdd head(R) data signal 5(D)51H0-B-DATA-4-DDOUTOdd head(R) data signal 2(B)52H0-C-DATA-5-EVOUTHead(R) data signal 4(C)53GND-GND54GND-GND55GND-GND56H0-F-DATA-11-ODOUTOdd head(R) data signal 1(F)57H0-E-DATA-6-DDOUTOdd head(R) data si                                                                                                    | 33         | Н0-D-НЕ-6       | OUT    | Head(R) heat enable signal 6(D)  |
| 55H0-C-DATA-4-EVOUTEven head(R) data signal 4(C)36H0-A-DATA-1-EVOUTEven head(R) data signal 1(A)37H0-A-DAZINHead(R) DI sensor signal 2(A)38H0-B-DIA2INHead(R) DI sensor signal 2(B)39H0-C-HE-4OUTHead(R) blact enable signal 4(C)40H0-D-DATA-7-ODOUTOdd head(R) data signal 7(D)41H0-E-DATA-8-ODOUTOdd head(R) data signal 7(D)42H0-F-HE-10OUTHead(R) heat enable signal 10(F)43H0-F-DATA-11-EVOUTEven head(R) data signal 11(F)44H0-E-DATA-8-EVOUTEven head(R) data signal 8(E)45H0-D-DATA-6-EVOUTEven head(R) data signal 8(E)46H0-C-DATA-5-EVOUTEven head(R) data signal 6(D)47H0-C-DATA-5-EVOUTEven head(R) data signal 8(E)48H0-B-DATAINHead(R) DI sensor signal 2(C)49H0-A-HE-0OUTEven head(R) data signal 3(C)40H0-B-DATA-5-EVOUTEven head(R) data signal 3(C)50H0-B-DATA-10OUTOdd head(R) heat enable signal 1(A)51H0-B-DATA-3-ODOUTOdd head(R) data signal 3(B)52H0-C-DATA-4-ODOUTOdd head(R) data signal 3(B)53GND-GND54GND-GND55GND-GND56H0-D-DATA-9-EVOUTEven head(R) data signal 4(C)57H0-E-DATA-1-OD <td< td=""><td>34</td><td>H0-C-DATA-5-OD</td><td>OUT</td><td>Odd head(R) data signal 5(C)</td></td<>                                                                                                    | 34         | H0-C-DATA-5-OD  | OUT    | Odd head(R) data signal 5(C)     |
| 36H0-A-DATA-1-EVUUTEven head(R) data signal 1(A)37H0-A-DIA2INHead(R) DI sensor signal 2(A)38H0-B-DIA2INHead(R) DI sensor signal 2(B)39H0-C-HE-4UUTHead(R) heat enable signal 4(C)40H0-D-DATA-7-ODOUTOdd head(R) data signal 7(D)41H0-E-DATA-8-ODOUTOdd head(R) data signal 7(D)42H0-F-HE-10OUTHead(R) heat enable signal 10(F)43H0-F-DATA-8-EVOUTEven head(R) data signal 8(E)44H0-E-DATA-8-EVOUTEven head(R) data signal 6(D)45H0-D-DATA-6-EVOUTEven head(R) data signal 5(C)46H0-C-DIA2INHead(R) DI sensor signal 2(C)47H0-C-DATA-5-EVOUTEven head(R) data signal 5(C)48H0-B-DIA1INHead(R) DI sensor signal 1(B)49H0-A-HE-0OUTHead(R) heat enable signal 0(A)50H0-B-DATA-3-ODOUTOdd head(R) data signal 2(B)51H0-B-DATA-3-ODOUTOdd head(R) data signal 4(C)53GND-GND54GND-GND55GND-GND56H0-F-DATA-1-DOOUTOdd head(R) data signal 1(F)57H0-E-DATA-9-EVOUTEven head(R) data signal 1(F)58GND-GND59H0-D-DATA-6-DDOUT50H0-F-DATA-1-DDOUT51H0-E-DATA-9-EVOUT52                                                                                                    | 35         | H0-C-DATA-4-EV  | OUT    | Even head(R) data signal 4(C)    |
| 37H0-A-DIA2INHead(R) D1 sensor signal 2(A)38H0-B-DIA2INHead(R) D1 sensor signal 2(B)39H0-C-HE-4OUTHead(R) heat enable signal 4(C)40H0-D-DATA-7-ODOUTOdd head(R) data signal 7(D)41H0-E-DATA-8-ODOUTOdd head(R) data signal 8(E)42H0-F-HE-10OUTHead(R) heat enable signal 10(F)43H0-F-DATA-11-EVOUTEven head(R) data signal 8(E)44H0-E-DATA-8-EVOUTEven head(R) data signal 8(E)45H0-D-DATA-6-EVOUTEven head(R) data signal 6(D)46H0-C-DIA2INHead(R) D1 sensor signal 2(C)47H0-C-DATA-5-EVOUTEven head(R) data signal 5(C)48H0-B-DATA-6-EVOUTEven head(R) data signal 5(D)49H0-A-HE-0OUTHead(R) D1 sensor signal 1(B)49H0-A-HE-0OUTHead(R) heat enable signal 0(A)50H0-B-DATA-3-ODOUTOdd head(R) data signal 3(B)51H0-B-DATA-4-DDOUTOdd head(R) data signal 3(B)52H0-C-DATA-4-DDOUTOUT54GND-GND55GND-GND56H0-F-DATA-1-I-ODOUTOUT57H0-E-DATA-9-EVOUTEven head(R) data signal 11(F)58GND-GND59H0-D-DATA-6-ODOUT60H0-C-HE-5OUTHead(R) heat enable signal 3(B)61H0-B-HE-3OUT<                                                                                                    | 36         | H0-A-DATA-1-EV  | OUT    | Even head(R) data signal 1(A)    |
| 38H0-B-DIA2INHead(R) DI sensor signal 2(B)39H0-C-HE-4OUTHead(R) heat enable signal 4(C)40H0-D-DATA-7-ODOUTOdd head(R) data signal 7(D)41H0-E-DATA-8-ODOUTOdd head(R) data signal 8(E)42H0-F-HE-10OUTHead(R) data signal 1(F)43H0-E-DATA-11-EVOUTEven head(R) data signal 8(E)44H0-E-DATA-6-EVOUTEven head(R) data signal 8(E)45H0-D-DATA-6-EVOUTEven head(R) data signal 6(D)46H0-C-DIA2INHead(R) DI sensor signal 2(C)47H0-E-DATA-5-EVOUTEven head(R) data signal 5(C)48H0-B-DATA-1-COOUTEven head(R) data signal 5(C)49H0-A-FE-0OUTHead(R) Di sensor signal 2(B)50H0-B-DATA-3-DDOUTOdd head(R) data signal 2(B)51H0-B-DATA-3-ODOUTOdd head(R) data signal 3(B)52H0-C-DATA-4-ODOUTOdd head(R) data signal 3(B)53GND-GND54GND-GND55GND-GND56H0-F-DATA-11-ODOUTOdd head(R) data signal 9(E)57H0-E-DATA-6-DVOUTEven head(R) data signal 11(F)57H0-E-DATA-6-DDOUTOdd head(R) data signal 11(F)58GND-GND59H0-D-DATA-6-DDOUT60H0-C-HE-5OUT61H0-B-HE-3OUT62H0-A-D                                                                                                    | 37         | H0-A-DIA2       | IN     | Head(R) DI sensor signal 2(A)    |
| 39Ho-C-HE-4OUTHead(R) heat enable signal 4(C)40Ho-D-DATA-7-ODOUTOdd head(R) data signal 7(D)41Ho-E-DATA-8-ODOUTOdd head(R) data signal 8(E)42Ho-F-HE-10OUTHead(R) heat enable signal 10(F)43Ho-F-DATA-11-EVOUTEven head(R) data signal 8(E)44Ho-E-DATA-8-EVOUTEven head(R) data signal 8(E)45Ho-D-DATA-6-EVOUTEven head(R) data signal 6(D)46Ho-C-DIA2INHead(R) DI sensor signal 2(C)47Ho-E-DATA-S-EVOUTEven head(R) data signal 5(C)48Ho-B-DA1INHead(R) DI sensor signal 1(B)49Ho-A-HE-0OUTHead(R) heat enable signal 10(A)50Ho-B-DATA-2-ODOUTOdd head(R) data signal 3(B)51Ho-B-DATA-3-DDOUTOdd head(R) data signal 3(B)52Ho-C-DATA-4-ODOUTOdd head(R) data signal 1(F)53GND-GND54GND-GND55GND-GND56Ho-F-DATA-11-ODOUTOdd head(R) data signal 1(F)57Ho-E-DATA-4-ODOUTOdd head(R) data signal 1(F)58GND-GND59Ho-D-DATA-6-DDOUT56Ho-F-DATA-1-ODOUT57Ho-E-DATA-9-EVOUT58GND-59Ho-D-DATA-6-ODOUT50Ho-D-DATA-6-ODOUT50Ho-D-DATA-6-OD <td< td=""><td>38</td><td>H0-B-DIA2</td><td>IN</td><td>Head(R) DI sensor signal 2(B)</td></td<>                                                                                                    | 38         | H0-B-DIA2       | IN     | Head(R) DI sensor signal 2(B)    |
| 400H0-D-ATA-7-ODOUTOdd head(R) data signal 7(D)411H0-E-DATA-8-ODOUTOdd head(R) data signal 8(E)42H0-F-HE-10OUTHead(R) heat enable signal 10(F)43H0-F-DATA-11-EVOUTEven head(R) data signal 11(F)44H0-E-DATA-8-EVOUTEven head(R) data signal 8(E)45H0-D-DATA-6-EVOUTEven head(R) data signal 6(D)46H0-C-DATA-5-EVOUTEven head(R) data signal 5(C)47H0-C-DATA-5-EVOUTEven head(R) data signal 1(B)49H0-A-HE-0OUTHead(R) D1 sensor signal 1(B)49H0-A-HE-0OUTHead(R) D1 sensor signal 2(B)50H0-B-DATA-2-ODOUTOdd head(R) data signal 3(B)51H0-B-DATA-3-ODOUTOdd head(R) data signal 3(B)52H0-C-DATA-4-ODOUTOdd head(R) data signal 4(C)53GND-GND54GND-GND55GND-GND56H0-F-DATA-11-ODOUTOdd head(R) data signal 9(E)57H0-E-DATA-9-EVOUTEven head(R) data signal 9(E)58GND-GND59H0-D-DATA-6-ODOUTOdd head(R) data signal 9(E)59H0-D-DATA-6-ODOUTOdd head(R) data signal 9(E)50H0-E-DATA-9-EVOUTEven head(R) data signal 3(B)60H0-C-HE-5OUTHead(R) heat enable signal 3(B)61H0-B-HE-3OUTHead(R) heat enable sign                                                                                                    | 39         | H0-C-HE-4       | OUT    | Head(R) heat enable signal 4(C)  |
| 41H0-E-DATA-8-ODOUTOdd head(R) data signal 8(E)42H0-F-HE-10OUTHead(R) heat enable signal 10(F)43H0-F-DATA-11-EVOUTEven head(R) data signal 11(F)44H0-E-DATA-8-EVOUTEven head(R) data signal 11(F)44H0-E-DATA-6-EVOUTEven head(R) data signal 6(D)45H0-D-DATA-6-EVOUTEven head(R) data signal 5(C)46H0-C-DATA-5-EVOUTEven head(R) data signal 5(C)47H0-C-DATA-5-EVOUTHead(R) DI sensor signal 1(B)49H0-A-HE-0OUTHead(R) data signal 3(A)50H0-B-DATA-2-ODOUTOdd head(k) data signal 3(B)51H0-B-DATA-3-ODOUTOdd head(R) data signal 4(C)53GND-GND54GND-GND55GND-GND56H0-F-DATA-11-ODOUTOdd head(R) data signal 9(E)57H0-E-DATA-9-EVOUTOdd head(R) data signal 9(E)58GND-GND59H0-D-DATA-6-ODOUTOdd head(R) data signal 9(E)60H0-C-HE-5OUTHead(R) heat enable signal 3(B)61H0-B-HE-3OUTHead(R) heat enable signal 3(B)62H0-A-HI-3OUTHead(R) heat enable signal 3(B)63H0-A-DATA-1-ODOUTHead(R) heat enable signal 3(B)64GND-GND                                                                                                    | 40         | H0-D-DATA-7-OD  | OUT    | Odd head(R) data signal 7(D)     |
| 42         H0-F-HE-10         OUT         Head(R) heat enable signal 10(F)           43         H0-F-DATA-11-EV         OUT         Even head(R) data signal 11(F)           44         H0-E-DATA-8-EV         OUT         Even head(R) data signal 8(E)           45         H0-D-DATA-6-EV         OUT         Even head(R) data signal 6(D)           46         H0-C-DATA-5-EV         OUT         Even head(R) data signal 5(C)           47         H0-C-DATA-5-EV         OUT         Even head(R) data signal 5(C)           48         H0-B-DIA1         IN         Head(R) DI sensor signal 1(B)           49         H0-A-HE-0         OUT         Head(R) Di sensor signal 1(B)           50         H0-B-DATA-3-OD         OUT         Odd head(R) data signal 3(B)           51         H0-B-DATA-3-OD         OUT         Odd head(R) data signal 3(B)           52         H0-C-DATA-4-OD         OUT         Odd head(R) data signal 4(C)           53         GND         -         GND           54         GND         -         GND           55         GND         -         GND           58         GND         -         GND           59         H0-D-DATA-6-OD         OUT         Odd head(R) data signal 9(E)                                                                                                    | 41         | H0-E-DATA-8-OD  | OUT    | Odd head(R) data signal 8(E)     |
| 43H0-F-DATA-11-EVOUTEven head(R) data signal 11(F)44H0-F-DATA-8-EVOUTEven head(R) data signal 8(E)45H0-D-DATA-6-EVOUTEven head(R) data signal 6(D)46H0-C-DIA2INHead(R) DI sensor signal 2(C)47H0-C-DATA-5-EVOUTEven head(R) data signal 5(C)48H0-B-DIA1INHead(R) DI sensor signal 1(B)49H0-A-HE-0OUTHead(R) heat enable signal 0(A)50H0-B-DATA-3-ODOUTOdd head(R) data signal 2(B)51H0-B-DATA-3-ODOUTOdd head(R) data signal 3(B)52H0-C-DATA-4-ODOUTOdd head(R) data signal 4(C)53GND-GND54GND-GND55GND-GND56H0-F-DATA-9-EVOUTEven head(R) data signal 9(E)57H0-E-DATA-9-EVOUTEven head(R) data signal 9(E)58GND-GND59H0-D-DATA-6-ODOUTOdd head(R) data signal 5(C)60H0-C-HE-5OUTHead(R) heat enable signal 3(B)61H0-B-HE-3OUTHead(R) heat enable signal 3(B)62H0-A-DIA1INHead(R) heat enable signal 3(B)63H0-A-DIA1INHead(R) heat enable signal 1(A)64GND-GND                                                                                                    | 42         | H0-F-HE-10      | OUT    | Head(R) heat enable signal 10(F) |
| 44H0-E-DATA-8-EVOUTEven head(R) data signal 8(E)45H0-D-DATA-6-EVOUTEven head(R) data signal 6(D)46H0-C-DIA2INHead(R) DI sensor signal 2(C)47H0-C-DATA-5-EVOUTEven head(R) data signal 5(C)48H0-B-DIA1INHead(R) DI sensor signal 1(B)49H0-A-HE-0OUTHead(R) DI sensor signal 1(B)50H0-B-DATA-2-ODOUTOdd head(R) data signal 2(B)51H0-B-DATA-3-ODOUTOdd head(R) data signal 3(B)52H0-C-DATA-4-ODOUTOdd head(R) data signal 4(C)53GND-GND54GND-GND55GND-GND56H0-F-DATA-1-ODOUTOdd head(R) data signal 1(F)57H0-E-DATA-9-EVOUTEven head(R) data signal 9(E)58GND-GND59H0-D-DATA-6-ODOUTOdd head(R) data signal 6(D)60H0-F-HE-5OUTHead(R) heat enable signal 5(C)61H0-B-HE-3OUTHead(R) heat enable signal 3(B)62H0-A-DIA1INHead(R) Di sensor signal 1(A)63H0-A-DATA-1-ODOUTOUT64GND-GND                                                                                                    | 43         | H0-F-DATA-11-EV | OUT    | Even head(R) data signal 11(F)   |
| 45         H0-D-DATA-6-EV         OUT         Even head(R) data signal 6(D)           46         H0-C-DIA2         IN         Head(R) DI sensor signal 2(C)           47         H0-C-DATA-5-EV         OUT         Even head(R) data signal 5(C)           48         H0-B-DIA1         IN         Head(R) DI sensor signal 1(B)           49         H0-A-HE-0         OUT         Head(R) heat enable signal 0(A)           50         H0-B-DATA-2-OD         OUT         Odd head(R) data signal 2(B)           51         H0-B-DATA-3-OD         OUT         Odd head(R) data signal 3(B)           52         H0-C-DATA-4-OD         OUT         Odd head(R) data signal 4(C)           53         GND         -         GND           54         GND         -         GND           55         GND         -         GND           56         H0-F-DATA-11-OD         OUT         Odd head(R) data signal 11(F)           57         H0-E-DATA-9-EV         OUT         Even head(R) data signal 9(E)           58         GND         -         GND           59         H0-D-DATA-6-OD         OUT         Odd head(R) data signal 6(D)           60         H0-C-HE-5         OUT         Head(R) heat enable signal 5(C) <td>44</td> <td>H0-E-DATA-8-EV</td> <td>OUT</td> <td>Even head(R) data signal 8(E)</td>                                                                                                    | 44         | H0-E-DATA-8-EV  | OUT    | Even head(R) data signal 8(E)    |
| 46H0-C-DIA2INHead(R) DI sensor signal 2(C)47H0-C-DATA-5-EVOUTEven head(R) data signal 5(C)48H0-B-DIA1INHead(R) DI sensor signal 1(B)49H0-A-HE-0OUTHead(R) heat enable signal 0(A)50H0-B-DATA-2-ODOUTOdd head(R) data signal 2(B)51H0-B-DATA-3-ODOUTOdd head(R) data signal 3(B)52H0-C-DATA-4-ODOUTOdd head(R) data signal 4(C)53GND-GND54GND-GND55GND-GND56H0-F-DATA-11-ODOUTOdd head(R) data signal 11(F)57H0-E-DATA-9-EVOUTEven head(R) data signal 9(E)58GND-GND59H0-D-DATA-6-ODOUTOdd head(R) data signal 5(C)60H0-F-HE-5OUTHead(R) heat enable signal 5(C)61H0-B-HE-3OUTHead(R) heat enable signal 1(A)62H0-A-DIA1INHead(R) D sensor signal 1(A)64GND-GND                                                                                                    | 45         | H0-D-DATA-6-EV  | OUT    | Even head(R) data signal 6(D)    |
| 47         H0-C-DATA-5-EV         OUT         Even head(R) data signal 5(C)           48         H0-B-DIA1         IN         Head(R) DI sensor signal 1(B)           49         H0-A-HE-0         OUT         Head(R) heat enable signal 0(A)           50         H0-B-DATA-2-OD         OUT         Odd head(R) data signal 2(B)           51         H0-B-DATA-3-OD         OUT         Odd head(R) data signal 3(B)           52         H0-C-DATA-4-OD         OUT         Odd head(R) data signal 4(C)           53         GND         -         GND           54         GND         -         GND           55         GND         -         GND           56         H0-F-DATA-1-OD         OUT         Odd head(R) data signal 11(F)           57         H0-E-DATA-9-EV         OUT         Even head(R) data signal 9(E)           58         GND         -         GND           59         H0-D-DATA-6-OD         OUT         Odd head(R) data signal 6(D)           60         H0-C-HE-5         OUT         Head(R) heat enable signal 3(B)           61         H0-B-HE-3         OUT         Head(R) heat enable signal 3(B)           62         H0-A-DIA1         IN         Head(R) DI sensor signal 1(A)                                                                                                    | 46         | H0-C-DIA2       | IN     | Head(R) DI sensor signal 2(C)    |
| 48H0-B-DIA1INHead(R) DI sensor signal 1(B)49H0-A-HE-0OUTHead(R) heat enable signal 0(A)50H0-B-DATA-2-ODOUTOdd head(R) data signal 2(B)51H0-B-DATA-3-ODOUTOdd head(R) data signal 3(B)52H0-C-DATA-4-ODOUTOdd head(R) data signal 4(C)53GND-GND54GND-GND55GND-GND56H0-F-DATA-11-ODOUTOdd head(R) data signal 11(F)57H0-E-DATA-9-EVOUTEven head(R) data signal 9(E)58GND-GND59H0-D-DATA-6-ODOUTOdd head(R) data signal 5(C)60H0-C-HE-5OUTHead(R) heat enable signal 3(B)62H0-A-DIA1INHead(R) DI sensor signal 1(A)63H0-A-DATA-1-ODOUTOdd head(R) data signal 1(A)64GND-GND                                                                                                    | 47         | H0-C-DATA-5-EV  | OUT    | Even head(R) data signal 5(C)    |
| 49H0-A-HE-0OUTHead(R) heat enable signal 0(A)50H0-B-DATA-2-ODOUTOdd head(R) data signal 2(B)51H0-B-DATA-3-ODOUTOdd head(R) data signal 3(B)52H0-C-DATA-4-ODOUTOdd head(R) data signal 4(C)53GND-GND54GND-GND55GND-GND56H0-F-DATA-11-ODOUTOdd head(R) data signal 11(F)57H0-E-DATA-9-EVOUTEven head(R) data signal 9(E)58GND-GND59H0-D-DATA-6-ODOUTOdd head(R) data signal 6(D)60H0-C-HE-5OUTHead(R) heat enable signal 3(B)61H0-B-HE-3OUTHead(R) heat enable signal 3(B)62H0-A-DIA1INHead(R) DI sensor signal 1(A)64GND-GND                                                                                                    | 48         | H0-B-DIA1       | IN     | Head(R) DI sensor signal 1(B)    |
| 50H0-B-DATA-2-ODOUTOdd head(R) data signal 2(B)51H0-B-DATA-3-ODOUTOdd head(R) data signal 3(B)52H0-C-DATA-4-ODOUTOdd head(R) data signal 4(C)53GND-GND54GND-GND55GND-GND56H0-F-DATA-11-ODOUTOdd head(R) data signal 11(F)57H0-E-DATA-9-EVOUTEven head(R) data signal 9(E)58GND-GND59H0-D-DATA-6-ODOUTOdd head(R) data signal 6(D)60H0-C-HE-5OUTHead(R) heat enable signal 5(C)61H0-B-HE-3OUTHead(R) heat enable signal 3(B)62H0-A-DIA1INHead(R) DI sensor signal 1(A)63H0-A-DATA-1-ODOUTOdd head(R) data signal 1(A)64GND-GND                                                                                                    | 49         | H0-A-HE-0       | OUT    | Head(R) heat enable signal 0(A)  |
| 51H0-B-DATA-3-ODOUTOdd head(R) data signal 3(B)52H0-C-DATA-4-ODOUTOdd head(R) data signal 4(C)53GND-GND54GND-GND55GND-GND56H0-F-DATA-11-ODOUTOdd head(R) data signal 11(F)57H0-E-DATA-9-EVOUTEven head(R) data signal 9(E)58GND-GND59H0-D-DATA-6-ODOUTOdd head(R) data signal 6(D)60H0-C-HE-5OUTHead(R) heat enable signal 5(C)61H0-B-HE-3OUTHead(R) heat enable signal 1(A)63H0-A-DATA-1-ODOUTOdd head(R) data signal 1(A)64GND-GND                                                                                                    | 50         | H0-B-DATA-2-OD  | OUT    | Odd head(R) data signal 2(B)     |
| 52H0-C-DATA-4-ODOUTOdd head(R) data signal 4(C)53GND-GND54GND-GND55GND-GND56H0-F-DATA-11-ODOUTOdd head(R) data signal 11(F)57H0-E-DATA-9-EVOUTEven head(R) data signal 9(E)58GND-GND59H0-D-DATA-6-ODOUTOdd head(R) data signal 6(D)60H0-C-HE-5OUTHead(R) heat enable signal 5(C)61H0-B-HE-3OUTHead(R) heat enable signal 3(B)62H0-A-DIA1INHead(R) DI sensor signal 1(A)63H0-A-DATA-1-ODOUTOdd head(R) data signal 1(A)64GND-GND                                                                                                    | 51         | H0-B-DATA-3-OD  | OUT    | Odd head(R) data signal 3(B)     |
| 53GND-GND54GND-GND55GND-GND56H0-F-DATA-11-ODOUTOdd head(R) data signal 11(F)57H0-E-DATA-9-EVOUTEven head(R) data signal 9(E)58GND-GND59H0-D-DATA-6-ODOUTOdd head(R) data signal 6(D)60H0-C-HE-5OUTHead(R) heat enable signal 5(C)61H0-B-HE-3OUTHead(R) heat enable signal 3(B)62H0-A-DIA1INHead(R) DI sensor signal 1(A)63H0-A-DATA-1-ODOUTOdd head(R) data signal 1(A)64GND-GND                                                                                                    | 52         | H0-C-DATA-4-OD  | OUT    | Odd head(R) data signal 4(C)     |
| 54GND-GND55GND-GND56H0-F-DATA-11-ODOUTOdd head(R) data signal 11(F)57H0-E-DATA-9-EVOUTEven head(R) data signal 9(E)58GND-GND59H0-D-DATA-6-ODOUTOdd head(R) data signal 6(D)60H0-C-HE-5OUTHead(R) heat enable signal 5(C)61H0-B-HE-3OUTHead(R) heat enable signal 3(B)62H0-A-DIA1INHead(R) DI sensor signal 1(A)63H0-A-DATA-1-ODOUTOdd head(R) data signal 1(A)64GND-GND                                                                                                    | 53         | GND             | -      | GND                              |
| 55GND-GND56H0-F-DATA-11-ODOUTOdd head(R) data signal 11(F)57H0-E-DATA-9-EVOUTEven head(R) data signal 9(E)58GND-GND59H0-D-DATA-6-ODOUTOdd head(R) data signal 6(D)60H0-C-HE-5OUTHead(R) heat enable signal 5(C)61H0-B-HE-3OUTHead(R) heat enable signal 3(B)62H0-A-DIA1INHead(R) DI sensor signal 1(A)63H0-A-DATA-1-ODOUTOdd head(R) data signal 1(A)64GND-GND                                                                                                    | 54         | GND             | -      | GND                              |
| 56H0-F-DATA-11-ODOUTOdd head(R) data signal 11(F)57H0-E-DATA-9-EVOUTEven head(R) data signal 9(E)58GND-GND59H0-D-DATA-6-ODOUTOdd head(R) data signal 6(D)60H0-C-HE-5OUTHead(R) heat enable signal 5(C)61H0-B-HE-3OUTHead(R) heat enable signal 3(B)62H0-A-DIA1INHead(R) DI sensor signal 1(A)63H0-A-DATA-1-ODOUTOdd head(R) data signal 1(A)64GND-GND                                                                                                    | 55         | GND             | -      | GND                              |
| FractionHo-E-DATA-9-EVOUTEven head(R) data signal 9(E)57HO-E-DATA-6-ODOUTGND59HO-D-DATA-6-ODOUTOdd head(R) data signal 6(D)60HO-C-HE-5OUTHead(R) heat enable signal 5(C)61HO-B-HE-3OUTHead(R) heat enable signal 3(B)62HO-A-DIA1INHead(R) DI sensor signal 1(A)63HO-A-DATA-1-ODOUTOdd head(R) data signal 1(A)64GND-GND                                                                                                    | 56         | H0-F-DATA-11-OD | OUT    | Odd head(R) data signal 11(F)    |
| 58GND-GND59H0-D-DATA-6-ODOUTOdd head(R) data signal 6(D)60H0-C-HE-5OUTHead(R) heat enable signal 5(C)61H0-B-HE-3OUTHead(R) heat enable signal 3(B)62H0-A-DIA1INHead(R) DI sensor signal 1(A)63H0-A-DATA-1-ODOUTOdd head(R) data signal 1(A)64GND-GND                                                                                                    | 57         | H0-E-DATA-9-EV  | OUT    | Even head(R) data signal 9(E)    |
| 59H0-D-DATA-6-ODOUTOdd head(R) data signal 6(D)60H0-C-HE-5OUTHead(R) heat enable signal 5(C)61H0-B-HE-3OUTHead(R) heat enable signal 3(B)62H0-A-DIA1INHead(R) DI sensor signal 1(A)63H0-A-DATA-1-ODOUTOdd head(R) data signal 1(A)64GND-GND                                                                                                    | 58         | GND             | -      | GND                              |
| 60H0-C-HE-5OUTHead(R) heat enable signal 5(C)61H0-B-HE-3OUTHead(R) heat enable signal 3(B)62H0-A-DIA1INHead(R) DI sensor signal 1(A)63H0-A-DATA-1-ODOUTOdd head(R) data signal 1(A)64GND-GND                                                                                                    | 59         | H0-D-DATA-6-OD  | OUT    | Odd head(R) data signal 6(D)     |
| 61     H0-B-HE-3     OUT     Head(R) heat enable signal 3(B)       62     H0-A-DIA1     IN     Head(R) DI sensor signal 1(A)       63     H0-A-DATA-1-OD     OUT     Odd head(R) data signal 1(A)       64     GND     -     GND                                                                                                    | 60         | H0-C-HE-5       | OUT    | Head(R) heat enable signal 5(C)  |
| 62     H0-A-DIA1     IN     Head(R) DI sensor signal 1(A)       63     H0-A-DATA-1-OD     OUT     Odd head(R) data signal 1(A)       64     GND     -     GND                                                                                                    | 61         | H0-B-HE-3       | OUT    | Head(R) heat enable signal 3(B)  |
| 63     H0-A-DATA-1-OD     OUT     Odd head(R) data signal 1(A)       64     GND     -     GND                                                                                                    | 62         | H0-A-DIA1       | IN     | Head(R) DI sensor signal 1(A)    |
| 64 GND - GND                                                                                                    | 63         | H0-A-DATA-1-OD  | OUT    | Odd head(R) data signal 1(A)     |
|                                                                                                    | 64         | GND             | -      | GND                              |

| J602       | 1602            |        |                                 |  |  |
|------------|-----------------|--------|---------------------------------|--|--|
| Pin Number | Signal name     | IN/OUT | Function                        |  |  |
| 65         | GND             | -      | GND                             |  |  |
| 66         | GND             | -      | GND                             |  |  |
| 67         | GND             | -      | GND                             |  |  |
| 68         | H0-F-DATA-10-OD | OUT    | Odd head(R) data signal 10(F)   |  |  |
| 69         | H0-F-DIA1       | IN     | Head(R) DI sensor signal 1(F)   |  |  |
| 70         | H0-D-HE-7       | OUT    | Head(R) heat enable signal 7(D) |  |  |
| 71         | GND             | -      | GND                             |  |  |
| 72         | H0_CLK          | OUT    | Head(R) clock signal            |  |  |
| 73         | H0_LT           | OUT    | Head(R) latch signal            |  |  |
| 74         | H0-B-DATA-2-EV  | OUT    | Even head(R) data signal 2(B)   |  |  |
| 75         | H0-A-DATA-0-OD  | OUT    | Odd head(R) data signal 0(A)    |  |  |
| 76         | GND             | -      | GND                             |  |  |
| 77         | GND             | -      | GND                             |  |  |
| 78         | GND             | -      | GND                             |  |  |

### 6.2.5 Head relay PCB

iPF9000S / iPF9100

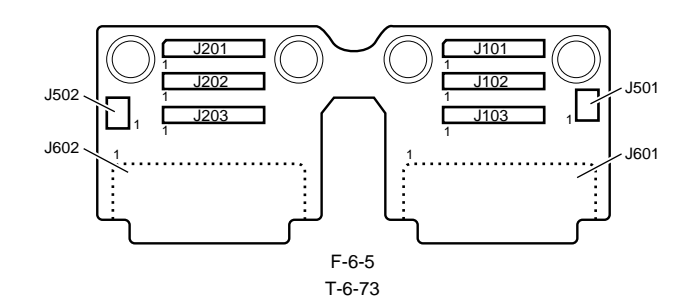

| J101       | 101         |        |                       |  |  |
|------------|-------------|--------|-----------------------|--|--|
| Pin Number | Signal name | IN/OUT | Function              |  |  |
| 1          | GND         | -      | GND                   |  |  |
| 2          | GND         | -      | GND                   |  |  |
| 3          | VHT12       | IN     | Power supply          |  |  |
| 4          | VH2_FB      | IN     | VH2 feed back voltage |  |  |
| 5          | VH2         | IN     | Power supply          |  |  |
| 6          | VH2         | IN     | Power supply          |  |  |
| 7          | VH2         | IN     | Power supply          |  |  |
| 8          | VH2         | IN     | Power supply          |  |  |
| 9          | VH2         | IN     | Power supply          |  |  |
| 10         | VH2         | IN     | Power supply          |  |  |
| 11         | GND         | -      | GND                   |  |  |
| 12         | GND         | -      | GND                   |  |  |
| 13         | GND         | -      | GND                   |  |  |
| 14         | GND         | -      | GND                   |  |  |
| 15         | GND         | -      | GND                   |  |  |
| 16         | GND         | -      | GND                   |  |  |
| 17         | GND         | -      | GND                   |  |  |
| 18         | VH1         | IN     | Power supply          |  |  |
| 19         | VH1         | IN     | Power supply          |  |  |
| 20         | VH1         | IN     | Power supply          |  |  |
| 21         | VH1         | IN     | Power supply          |  |  |
| 22         | VH1         | IN     | Power supply          |  |  |
| 23         | VH1         | IN     | Power supply          |  |  |
| 24         | VH1_FB      | IN     | VH1 feed back voltage |  |  |
| 25         | H3V         | IN     | Power supply          |  |  |

| T-6-74 |  |
|--------|--|
|--------|--|

| J102       | 102             |        |                                  |  |  |
|------------|-----------------|--------|----------------------------------|--|--|
| Pin Number | Siganal name    | IN/OUT | Function                         |  |  |
| 1          | H1-E-HE-8       | IN     | Head(L) heat enable signal 8(E)  |  |  |
| 2          | GND             | -      | GND                              |  |  |
| 3          | H1-E-DATA-8-OD  | IN     | Odd head(L) data signal 8(E)     |  |  |
| 4          | GND             | -      | GND                              |  |  |
| 5          | H1-E-DATA-9-OD  | IN     | Odd head(L) data signal 9(E)     |  |  |
| 6          | GND             | -      | GND                              |  |  |
| 7          | H1-F-HE-10      | IN     | Head(L) heat enable signal 10(F) |  |  |
| 8          | VH2             | -      | GND                              |  |  |
| 9          | H1-F-DATA-10-OD | IN     | Odd head(L) data signal 10(F)    |  |  |
| 10         | GND             | -      | GND                              |  |  |
| 11         | H1-F-DATA-11-OD | IN     | Odd head(L) data signal 11(F)    |  |  |
| 12         | GND             | -      | GND                              |  |  |
| 13         | H1-F-HE-11      | IN     | Head(L) heat enable signal 11(F) |  |  |
| 14         | GND             | -      | GND                              |  |  |
| 15         | H1-F-DATA-11-EV | IN     | Even head(L) data signal 11(F)   |  |  |
| 16         | GND             | -      | GND                              |  |  |
| 17         | H1-F-DATA-10-EV | IN     | Even head(L) data signal 10(F)   |  |  |
| 18         | GND             | -      | GND                              |  |  |
| 19         | H1-E-HE-9       | IN     | Head(L) heat enable signal 9(E)  |  |  |
| 20         | GND             | -      | GND                              |  |  |
| 21         | H1-E-DATA-9-EV  | 0      | Even head(L) data signal 9(E)    |  |  |

| J102       | J102           |        |                                 |  |
|------------|----------------|--------|---------------------------------|--|
| Pin Number | Siganal name   | IN/OUT | Function                        |  |
| 22         | GND            | -      | GND                             |  |
| 23         | H1-E-DATA-8-EV | IN     | Even head(L) data signal 8(E)   |  |
| 24         | GND            | -      | GND                             |  |
| 25         | H1-D-HE-7      | IN     | Head(L) heat enable signal 7(D) |  |
| 26         | GND            | -      | GND                             |  |
| 27         | H1-D-DATA-7-EV | IN     | Even head(L) data signal 7(D)   |  |
| 28         | GND            | -      | GND                             |  |
| 29         | H1-D-DATA-6-EV | IN     | Even head(L) data signal 6(D)   |  |
| 30         | GND            | -      | GND                             |  |
| 31         | H1-D-HE-6      | IN     | Head(L) heat enable signal 6(D) |  |
| 32         | GND            | -      | GND                             |  |
| 33         | H1-D-DATA-6-OD | IN     | Odd head(L) data signal 6(D)    |  |
| 34         | GND            | -      | GND                             |  |
| 35         | H1-D-DATA-7-OD | IN     | Odd head(L) data signal 7(D)    |  |
| 36         | GND            | -      | GND                             |  |
| 37         | H1-C-DATA-5-OD | IN     | Odd head(L) data signal 5(C)    |  |
| 38         | GND            | -      | GND                             |  |
| 39         | H1-C-HE-5      | IN     | Head(L) heat enable signal 5(C) |  |
| 40         | GND            | -      | GND                             |  |
| 41         | H1-C-DATA-5-EV | IN     | Even head(L) data signal 5(C)   |  |
| 42         | GND            | -      | GND                             |  |
| 43         | H1-C-DATA-4-EV | IN     | Even head(L) data signal 4(C)   |  |
| 44         | GND            | -      | GND                             |  |
| 45         | H1-B-HE-3      | IN     | Head(L) heat enable signal 3(B) |  |
| 46         | GND            | -      | GND                             |  |
| 47         | H1-B-DATA-3-EV | IN     | Even head(L) data signal 3(B)   |  |
| 48         | GND            | -      | GND                             |  |
| 49         | GND            | -      | GND                             |  |
| 50         | GND            | -      | GND                             |  |

| J103       |                |        |                                         |  |
|------------|----------------|--------|-----------------------------------------|--|
| Pin Number | Signal name    | IN/OUT | Function                                |  |
| 1          | H-DASH_LICC2   | IN     | Head analogue switch A/D trigger signal |  |
| 2          | GND            | -      | GND                                     |  |
| 3          | H1-DASLK_LICC2 | IN     | Head(L) analogue switch clock signal    |  |
| 4          | GND            | -      | GND                                     |  |
| 5          | H1-DATA_LICC2  | IN     | Head(L) analogue switch data signal     |  |
| 6          | GND            | -      | GND                                     |  |
| 7          | H1-DLD_LICC2   | IN     | Head(L) analogue switch latch signal    |  |
| 8          | VH2            | -      | GND                                     |  |
| 9          | H1-DSOUT2      | OUT    | Head(L) temperature output signal 2     |  |
| 10         | GND            | -      | GND                                     |  |
| 11         | H1-DSOUT1      | OUT    | Head(L) temperature output signal 1     |  |
| 12         | GND            | -      | GND                                     |  |
| 13         | H1_CLK         | IN     | Head(L) clock signal                    |  |
| 14         | GND            | -      | GND                                     |  |
| 15         | H1_LT          | IN     | Head(L) latch signal                    |  |
| 16         | GND            | -      | GND                                     |  |
| 17         | IO_ASIC_SCL    | IN/OUT | Head ROM control signal(clock)          |  |
| 18         | GND            | -      | GND                                     |  |
| 19         | IO_ASIC_SDA    | IN/OUT | Head ROM control signal(data)           |  |
| 20         | GND            | -      | GND                                     |  |
| 21         | H1-B-DATA-2-EV | IN     | Even head(L) data signal 2(B)           |  |
| 22         | GND            | -      | GND                                     |  |
| 23         | H1-A-HE-1      | IN     | Head(L) heat enable signal 1(A)         |  |
| 24         | GND            | -      | GND                                     |  |
| 25         | H1-A-DATA-1-EV | IN     | Even head(L) data signal 1(A)           |  |
| 26         | GND            | -      | GND                                     |  |
| 27         | H1-A-DATA-0-EV | IN     | Even head(L) data signal 0(A)           |  |
| 28         | GND            | -      | GND                                     |  |
| 29         | H1-A-HE-0      | IN     | Head(L) heat enable signal 0(A)         |  |
| 30         | GND            | -      | GND                                     |  |
| 31         | H1-A-DATA-0-OD | IN     | Odd head(L) data signal 0(A)            |  |
| 32         | GND            | -      | GND                                     |  |

| J103       |                |        |                                 |
|------------|----------------|--------|---------------------------------|
| Pin Number | Signal name    | IN/OUT | Function                        |
| 33         | H1-A-DATA-1-OD | IN     | Odd head(L) data signal 1(A)    |
| 34         | GND            | -      | GND                             |
| 35         | H1-B-HE-2      | IN     | Head(L) heat enable signal 2(B) |
| 36         | GND            | -      | GND                             |
| 37         | H1-B-DATA-2-OD | IN     | Odd head(L) data signal 2(B)    |
| 38         | GND            | -      | GND                             |
| 39         | H1-B-DATA-3-OD | IN     | Odd head(L) data signal 3(B)    |
| 40         | GND            | -      | GND                             |
| 41         | H1-C-HE-4      | IN     | Head(L) heat enable signal 4(C) |
| 42         | GND            | -      | GND                             |
| 43         | H1-C-DATA-4-OD | IN     | Odd head(L) data signal 4(C)    |
| 44         | GND            | -      | GND                             |
| 45         | MLT_SENS_1IN   | OUT    | Multi sensor signal 1           |
| 46         | GND            | -      | GND                             |
| 47         | MLT_SENS_2IN   | OUT    | Multi sensor signal 2           |
| 48         | GND            | -      | GND                             |
| 49         | SNS5V          | IN     | Power supply(+5V)               |
| 50         | GND            | -      | GND                             |

=

#### T-6-76

| J201       | 1201        |        |                       |  |  |
|------------|-------------|--------|-----------------------|--|--|
| Pin Number | Signal name | IN/OUT | Function              |  |  |
| 1          | H3V         | IN     | Power supply          |  |  |
| 2          | VHT34       | IN     | Power supply          |  |  |
| 3          | VH4_FB      | OUT    | VH4 feed back voltage |  |  |
| 4          | VH4         | IN     | Power supply          |  |  |
| 5          | VH4         | IN     | Power supply          |  |  |
| 6          | VH4         | IN     | Power supply          |  |  |
| 7          | VH4         | IN     | Power supply          |  |  |
| 8          | VH2         | IN     | Power supply          |  |  |
| 9          | VH4         | IN     | Power supply          |  |  |
| 10         | GND         | -      | GND                   |  |  |
| 11         | GND         | -      | GND                   |  |  |
| 12         | GND         | -      | GND                   |  |  |
| 13         | GND         | -      | GND                   |  |  |
| 14         | GND         | -      | GND                   |  |  |
| 15         | GND         | -      | GND                   |  |  |
| 16         | GND         | -      | GND                   |  |  |
| 17         | VH3         | IN     | Power supply          |  |  |
| 18         | VH3         | IN     | Power supply          |  |  |
| 19         | VH3         | IN     | Power supply          |  |  |
| 20         | VH3         | IN     | Power supply          |  |  |
| 21         | VH3         | IN     | Power supply          |  |  |
| 22         | VH3         | IN     | Power supply          |  |  |
| 23         | VH3_FB      | IN     | VH3 feed back voltage |  |  |
| 24         | GND         | -      | GND                   |  |  |
| 25         | GND         | -      | GND                   |  |  |

| J202       | 202             |        |                                  |  |  |
|------------|-----------------|--------|----------------------------------|--|--|
| Pin Number | Signal name     | IN/OUT | Function                         |  |  |
| 1          | H0-E-HE-8       | IN     | Head(R) heat enable signal 8(E)  |  |  |
| 2          | GND             | -      | GND                              |  |  |
| 3          | H0-E-DATA-8-OD  | IN     | Odd head(R) data signal 8(E)     |  |  |
| 4          | GND             | -      | GND                              |  |  |
| 5          | H0-E-DATA-9-OD  | IN     | Odd head(R) data signal 9(E)     |  |  |
| 6          | GND             | -      | GND                              |  |  |
| 7          | H0-F-HE-10      | IN     | Head(R) heat enable signal 10(F) |  |  |
| 8          | VH2             | -      | GND                              |  |  |
| 9          | H0-F-DATA-10-OD | IN     | Odd head(R) data signal 10(F)    |  |  |
| 10         | GND             | -      | GND                              |  |  |
| 11         | H0-F-DATA-11-OD | IN     | Odd head(R) data signal 11(F)    |  |  |
| 12         | GND             | -      | GND                              |  |  |
| 13         | H0-F-HE-11      | IN     | Head(R) heat enable signal 11(F) |  |  |

#### T-6-77

| J202       | J202            |        |                                 |  |  |
|------------|-----------------|--------|---------------------------------|--|--|
| Pin Number | Signal name     | IN/OUT | Function                        |  |  |
| 14         | GND             | -      | GND                             |  |  |
| 15         | H0-F-DATA-11-EV | IN     | Even head(R) data signal 11(F)  |  |  |
| 16         | GND             | -      | GND                             |  |  |
| 17         | H0-F-DATA-10-EV | IN     | Even head(R) data signal 10(F)  |  |  |
| 18         | GND             | -      | GND                             |  |  |
| 19         | H0-E-HE-9       | IN     | Head(R) heat enable signal 9(E) |  |  |
| 20         | GND             | -      | GND                             |  |  |
| 21         | H0-E-DATA-9-EV  | IN     | Even head(R) data signal 9(E)   |  |  |
| 22         | GND             | -      | GND                             |  |  |
| 23         | H0-E-DATA-8-EV  | IN     | Even head(R) data signal 8(E)   |  |  |
| 24         | GND             | -      | GND                             |  |  |
| 25         | H0-D-HE-7       | IN     | Head(R) heat enable signal 7(D) |  |  |
| 26         | GND             | -      | GND                             |  |  |
| 27         | H0-D-DATA-7-EV  | IN     | Even head(R) data signal 7(D)   |  |  |
| 28         | GND             | -      | GND                             |  |  |
| 29         | H0-D-DATA-6-EV  | IN     | Even head(R) data signal 6(D)   |  |  |
| 30         | GND             | -      | GND                             |  |  |
| 31         | H0-D-HE-6       | IN     | Head(R) heat enable signal 6(D) |  |  |
| 32         | GND             | -      | GND                             |  |  |
| 33         | H0-D-DATA-6-OD  | IN     | Odd head(R) data signal 6(D)    |  |  |
| 34         | GND             | -      | GND                             |  |  |
| 35         | H0-D-DATA-7-OD  | IN     | Odd head(R) data signal 7(D)    |  |  |
| 36         | GND             | -      | GND                             |  |  |
| 37         | H0-C-DATA-5-OD  | IN     | Odd head(R) data signal 5(C)    |  |  |
| 38         | GND             | -      | GND                             |  |  |
| 39         | H0-C-HE-5       | IN     | Head(R) heat enable signal 5(C) |  |  |
| 40         | GND             | -      | GND                             |  |  |
| 41         | H0-C-DATA-5-EV  | IN     | Even head(R) data signal 5(C)   |  |  |
| 42         | GND             | -      | GND                             |  |  |
| 43         | H0-C-DATA-4-EV  | IN     | Even head(R) data signal 4(C)   |  |  |
| 44         | GND             | -      | GND                             |  |  |
| 45         | H0-B-HE-3       | IN     | Head(R) heat enable signal 3(B) |  |  |
| 46         | GND             | -      | GND                             |  |  |
| 47         | H0-B-DATA-3-EV  | IN     | Even head(R) data signal 3(B)   |  |  |
| 48         | GND             | -      | GND                             |  |  |
| 49         | H0-B-DATA-2-EV  | IN     | Even head(R) data signal 2(B)   |  |  |
| 50         | GND             | -      | GND                             |  |  |

| J203       |                |        |                                 |
|------------|----------------|--------|---------------------------------|
| Pin Number | Signal name    | IN/OUT | Function                        |
| 1          | LIFT_CAM_IN    | OUT    | Lift cam sensor output signal   |
| 2          | GND            | -      | GND                             |
| 3          | H0_CLK         | IN     | Head(R) clock signal            |
| 4          | GND            | -      | GND                             |
| 5          | H0_LT          | IN     | Head(R) latch signal            |
| 6          | GND            | -      | GND                             |
| 7          | H0-A-HE-1      | IN     | Head(R) heat enable signal 1(A) |
| 8          | VH2            | -      | GND                             |
| 9          | H0-A-DATA-1-EV | IN     | Even head(R) data signal 1(A)   |
| 10         | GND            | -      | GND                             |
| 11         | H0-A-DATA-0-EV | IN     | Even head(R) data signal 0(A)   |
| 12         | GND            | -      | GND                             |
| 13         | H0-A-HE-0      | IN     | Head(R) heat enable signal 0(A) |
| 14         | GND            | -      | GND                             |
| 15         | H0-A-DATA-0-OD | IN     | Odd head(R) data signal 0(A)    |
| 16         | GND            | -      | GND                             |
| 17         | H0-A-DATA-1-OD | IN     | Odd head(R) data signal 1(A)    |
| 18         | GND            | -      | GND                             |
| 19         | H0-B-HE-2      | IN     | Head(R) heat enable signal 2(B) |
| 20         | GND            | -      | GND                             |
| 21         | H0-B-DATA-2-OD | IN     | Odd head(R) data signal 2(B)    |
| 22         | GND            | -      | GND                             |
| 23         | H0-B-DATA-3-OD | IN     | Odd head(R) data signal 3(B)    |
| 24         | GND            | -      | GND                             |

| J203       | 203            |        |                                         |  |  |
|------------|----------------|--------|-----------------------------------------|--|--|
| Pin Number | Signal name    | IN/OUT | Function                                |  |  |
| 25         | H0-C-HE-4      | IN     | Head(R) heat enable signal 4(C)         |  |  |
| 26         | GND            | -      | GND                                     |  |  |
| 27         | H0-C-DATA-4-OD | IN     | Odd head(R) data signal 4(C)            |  |  |
| 28         | GND            | -      | GND                                     |  |  |
| 29         | H0-DSOUT2      | OUT    | Head(R) temperature output signal 2     |  |  |
| 30         | GND            | -      | GND                                     |  |  |
| 31         | H0-DSOUT1      | OUT    | Head(R) temperature output signal 1     |  |  |
| 32         | GND            | -      | GND                                     |  |  |
| 33         | H0-DASLK_LICC2 | IN     | Head(R) analogue switch clock signal    |  |  |
| 34         | GND            | -      | GND                                     |  |  |
| 35         | H0-DATA_LICC2  | IN     | Head(R) analogue switch data signal     |  |  |
| 36         | GND            | -      | GND                                     |  |  |
| 37         | H0-DLD_LICC2   | IN     | Head(R) analogue switch latch signal    |  |  |
| 38         | GND            | -      | GND                                     |  |  |
| 39         | H-DASH LICC2   | IN     | Head analogue switch A/D trigger signal |  |  |
| 40         | GND            | -      | GND                                     |  |  |
| 41         | PWLED1_ON      | IN     | Multi sensor LED1 drive signal          |  |  |
| 42         | GND            | -      | GND                                     |  |  |
| 43         | PWLED2_ON      | IN     | Multi sensor LED2 drive signal          |  |  |
| 44         | GND            | -      | GND                                     |  |  |
| 45         | PWLED3_ON      | IN     | Multi sensor LED3 drive signal          |  |  |
| 46         | GND            | -      | GND                                     |  |  |
| 47         | PWLED4_ON      | IN     | Multi sensor LED4 drive signal          |  |  |
| 48         | GND            | -      | GND                                     |  |  |
| 49         | SNS_5V         | IN     | Power supply(+5V)                       |  |  |
| 50         | GND            | -      | GND                                     |  |  |

\_

#### T-6-79

| J501       |                  |        |                                            |
|------------|------------------|--------|--------------------------------------------|
| Pin Number | Signal name      | IN/OUT | Function                                   |
| 1          | SNS5V_1          | OUT    | Power supply (+5V)                         |
| 2          | MLT_SNS_2        | IN     | Multi sensor signal 2                      |
| 3          | MLT_SNS_1        | IN     | Multi sensor signal 1                      |
| 4          | GND              | -      | GND                                        |
| 5          | PWLED4           | OUT    | Multi sensor LED4 drive signal             |
| 6          | PWLED3           | OUT    | Multi sensor LED3 drive signal             |
| 7          | PWLED2           | OUT    | Multi sensor LED2 drive signal             |
| 8          | PWLED1           | OUT    | Multi sensor LED1 drive signal             |
| 9          | GND              | -      | GND                                        |
| 10         | IO_ASIC_SDA      | IN/OUT | Multi sensor EEPROM control signal (data)  |
| 11         | IO_ASIC_SCL      | IN/OUT | Multi sensor EEPROM control signal (clock) |
| 12         | EEPROM Vcc(3.3V) | OUT    | Power supply (+3V)                         |

#### T-6-80

| J502       |             |        |                               |  |
|------------|-------------|--------|-------------------------------|--|
| Pin Number | Signal name | IN/OUT | Function                      |  |
| 1          | SNS5V_0     | OUT    | Power supply(+5V)             |  |
| 2          | GND         | -      | GND                           |  |
| 3          | LIFT_CAM_IN | IN     | Lift cam sensor output signal |  |

### T-6-81

| J601       | 601             |        |                                    |  |  |
|------------|-----------------|--------|------------------------------------|--|--|
| Pin Number | Signal name     | IN/OUT | Function                           |  |  |
| 1          | VH2             | OUT    | Power supply                       |  |  |
| 2          | VH2             | OUT    | Power supply                       |  |  |
| 3          | VH2             | OUT    | Power supply                       |  |  |
| 4          | VHT12           | OUT    | Head transistor drive power supply |  |  |
| 5          | H1-F-DATA-10-EV | OUT    | Even head(L) data signal 10(F)     |  |  |
| 6          | IO_ASIC_SDA     | IN/OUT | Head ROM control signal(data)      |  |  |
| 7          | IO_ASIC_SCL     | OUT    | Head ROM control signal(clock)     |  |  |
| 8          | VH2             | OUT    | Power supply                       |  |  |
| 9          | H1-C-DIA1       | IN     | Head(L) DI sensor signal 1(C)      |  |  |
| 10         | H1-A-HE-1       | OUT    | Head(L) heat enable signal 1(A)    |  |  |
| 11         | VH1             | OUT    | Power supply                       |  |  |

| J601       |                 |        |                                             |
|------------|-----------------|--------|---------------------------------------------|
| Pin Number | Signal name     | IN/OUT | Function                                    |
| 12         | VH1             | OUT    | Power supply                                |
| 13         | VH1             | OUT    | Power supply                                |
| 14         | VH2             | OUT    | Power supply                                |
| 15         | VH2             | OUT    | Power supply                                |
| 16         | H1-E-DATA-9-OD  | OUT    | Odd head(R) data signal 9(E)                |
| 17         | H1-F-HE-11      | OUT    | Head(L) heat enable signal 11(F)            |
| 18         | H1-E-DIA1       | IN     | Head(L) DI sensor signal 1(E)               |
| 19         | H1-D-DIA1       | IN     | Head(L) DI sensor signal 1(D)               |
| 20         | H3V_1           | OUT    | Power supply                                |
| 21         | H3V_1           | OUT    | Power supply                                |
| 22         | H1-B-DATA-3-EV  | OUT    | Even head(L) data signal 3(B)               |
| 23         | H1-A-DATA-0-EV  | OUT    | Even head(L) data signal 0(A)               |
| 24         | H1-B-HE-2       | OUT    | Head(L) heat enable signal 2(B)             |
| 25         | VH1             | OUT    | Power supply                                |
| 26         | VH1             | OUT    | Power supply                                |
| 27         | H1-D-DIA2       | IN     | Head(L) DI sensor signal 2(D)               |
| 28         | H1-E-HE-8       | OUT    | Head(L) heat enable signal 8(E)             |
| 29         | H1-E-DIA2       | IN     | Head(L) DI sensor signal 2(E)               |
| 30         | H1-F-DIA2       | IN     | Head(L) DI sensor signal 2(F)               |
| 31         | H1-E-HE-9       | OUT    | Head(L) heat enable signal 9(E)             |
| 32         | H1-D-DATA-7-EV  | OUT    | Even head(L) data signal 7(D)               |
| 33         | H1-D-HE-6       | OUT    | Head(L) heat enable signal 6(D)             |
| 34         | H1-C-DATA-5-OD  | OUT    | Odd head(R) data signal 5(C)                |
| 35         | H1-C-DATA-4-EV  | OUT    | Even head(L) data signal 4(C)               |
| 36         | H1-A-DATA-1-EV  | OUT    | Even head(L) data signal 1(A)               |
| 37         | HI-A-DIA2       | IN     | Head(L) DI sensor signal 2(A)               |
| 38         | HI-B-DIA2       | IN     | Head(L) DI sensor signal 2(B)               |
| 39         | HI-C-HE-4       | OUT    | Head(L) heat enable signal 4(C)             |
| 40         | HI-D-DATA-/-OD  | OUT    | Odd head(R) data signal /(D)                |
| 41         | HI-E-DATA-8-OD  | OUT    | Odd head(R) data signal 8(E)                |
| 42         | HI-F-HE-IU      | OUT    | Head(L) heat enable signal 10(F)            |
| 43         | HIEDATA SEV     | OUT    | Even head(L) data signal 11(F)              |
| 44         | HI-E-DATA-8-EV  | OUT    | Even head(L) data signal 8(E)               |
| 45         | HICDIA2         | IN     | Even head(L) data signal 6(D)               |
| 40         | HI C DATA 5 EV  | OUT    | Even head(L) date signal 2(C)               |
| 47         | HI B DIAL       | IN     | Head(L) DL cancer signal 1(R)               |
| 49         | H1-A-HE-O       | OUT    | Head(L) best enable signal $\Omega(\Delta)$ |
| 50         | H1-B-DATA-2-OD  | OUT    | Odd head(R) data signal 2(R)                |
| 51         | H1-B-DATA-3-OD  | OUT    | Odd head(R) data signal 3(B)                |
| 52         | H1-C-DATA-4-OD  | OUT    | Odd head(R) data signal 4(C)                |
| 53         | GND             | -      | GND                                         |
| 54         | GND             | -      | GND                                         |
| 55         | GND             | -      | GND                                         |
| 56         | H1-F-DATA-11-OD | OUT    | Odd head(R) data signal 11(F)               |
| 57         | H1-E-DATA-9-EV  | OUT    | Even head(L) data signal 9(E)               |
| 58         | GND             | -      | GND                                         |
| 59         | H1-D-DATA-6-OD  | OUT    | Odd head(L) data signal 6(D)                |
| 60         | H1-C-HE-5       | OUT    | Head(L) heat enable signal 5(C)             |
| 61         | H1-B-HE-3       | OUT    | Head(L) heat enable signal 3(B)             |
| 62         | H1-A-DIA1       | IN     | Head(L) DI sensor signal 1(A)               |
| 63         | H1-A-DATA-1-OD  | OUT    | Odd head(R) data signal 1(A)                |
| 64         | GND             | -      | GND                                         |
| 65         | GND             | -      | GND                                         |
| 66         | GND             | -      | GND                                         |
| 67         | GND             | -      | GND                                         |
| 68         | H1-F-DATA-10-OD | OUT    | Odd head(R) data signal 10(F)               |
| 69         | H1-F-DIA1       | IN     | Head(L) DI sensor signal 1(F)               |
| 70         | H1-D-HE-7       | OUT    | Head(L) heat enable signal 7(D)             |
| 71         | GND             | -      | GND                                         |
| 72         | H1_CLK          | OUT    | Head(L) clock signal                        |
| 73         | H1_LT           | OUT    | Head(L) clock signal                        |
| 74         | H1-B-DATA-2-EV  | OUT    | Even head(L) data signal 2(B)               |
| 75         | H1-A-DATA-0-OD  | OUT    | Odd head(R) data signal 0(A)                |
| 76         | GND             | -      | GND                                         |

| J601       |             |        |          |  |  |
|------------|-------------|--------|----------|--|--|
| Pin Number | Signal name | IN/OUT | Function |  |  |
| 77         | GND         | -      | GND      |  |  |
| 78         | GND         | -      | GND      |  |  |

| T-6-82 |
|--------|
|--------|

| 1602       |                 |        |                                                                                |  |  |
|------------|-----------------|--------|--------------------------------------------------------------------------------|--|--|
| Pin Number | Signal name     | IN/OUT | Function                                                                       |  |  |
| 1          | VH3             | OUT    | Power supply                                                                   |  |  |
| 2          | VH3             | OUT    | Power supply                                                                   |  |  |
| 3          | VH3             | OUT    | Power supply                                                                   |  |  |
| 4          | VHT34           | OUT    | Power supply                                                                   |  |  |
| 5          | H0-F-DATA-10-EV | OUT    | Even head(R) data signal 10(F)                                                 |  |  |
| 6          | IO_ASIC_SDA     | IN/OUT | Head ROM control signal(data)                                                  |  |  |
| 7          | IO_ASIC_SCL     | OUT    | Head ROM control signal(clock)                                                 |  |  |
| 8          | VH2             | OUT    | Power supply                                                                   |  |  |
| 9          | H0-C-DIA1       | IN     | Head(R) DI sensor signal 1(C)                                                  |  |  |
| 10         | H0-A-HE-1       | OUT    | Head(R) heat enable signal 1(A)                                                |  |  |
| 11         | VH3             | OUT    | Power supply                                                                   |  |  |
| 12         | VH3             | OUT    | Power supply                                                                   |  |  |
| 13         | VH3             | OUT    | Power supply                                                                   |  |  |
| 14         | VH4             | OUT    | Power supply                                                                   |  |  |
| 15         | VH4             | OUT    | Power supply                                                                   |  |  |
| 16         | H0-E-DATA-9-OD  | OUT    | Odd head(R) data signal 9(E)                                                   |  |  |
| 10         | H0-E-HE-11      | OUT    | Head(R) heat enable signal 11(F)                                               |  |  |
| 18         | H0-F-DIA1       | IN     | Head(R) DI sensor signal 1(F)                                                  |  |  |
| 19         | H0-D-DIA1       | IN     | Head(R) DI sensor signal 1(D)                                                  |  |  |
| 20         | H3V 0           | OUT    |                                                                                |  |  |
| 20         | H3V_0           | OUT    | Power supply                                                                   |  |  |
| 21         |                 | OUT    | Fower suppry                                                                   |  |  |
| 22         | H0-B-DATA-3-EV  | 001    | Even head(R) data signal 3(B)                                                  |  |  |
| 23         | H0-A-DATA-0-EV  | OUT    | Even head(R) data signal 0(A)                                                  |  |  |
| 24         | H0-B-HE-2       | OUT    | Head(R) heat enable signal 2(B)                                                |  |  |
| 25         | VH3             | OUT    | Power supply                                                                   |  |  |
| 26         | VH3             | OUT    | Power supply                                                                   |  |  |
| 27         | H0-D-DIA2       | IN     | Head(R) DI sensor signal 2(D)                                                  |  |  |
| 28         | Н0-Е-НЕ-8       | OUT    | Head(R) heat enable signal 8(E)                                                |  |  |
| 29         | H0-E-DIA2       | IN     | Head(R) DI sensor signal 2(E)                                                  |  |  |
| 30         | H0-F-DIA2       | IN     | Head(R) DI sensor signal 2(E)                                                  |  |  |
| 31         | H0-E-HE-9       | OUT    | Head(R) heat enable signal 9(E)                                                |  |  |
| 32         | H0-D-DATA-7-EV  | OUT    | Even head(R) data signal 7(D)                                                  |  |  |
| 33         | H0-D-HE-6       | OUT    | Head(R) heat enable signal 6(D)                                                |  |  |
| 34         | H0-C-DATA-5-OD  | OUT    | Odd head(R) data signal 5(C)                                                   |  |  |
| 35         | H0-C-DATA-4-EV  | OUT    | Even head(R) data signal 4(C)                                                  |  |  |
| 36         | H0-A-DATA-1-EV  | OUT    | Even head(R) data signal 1(A)                                                  |  |  |
| 37         | H0-A-DIA2       | IN     | Head(R) DI sensor signal 2(A)                                                  |  |  |
| 38         | H0-B-DIA2       | IN     | Head(R) DI sensor signal 2(B)                                                  |  |  |
| 39         | H0-C-HE-4       | OUT    | Head(R) heat enable signal 4(C)                                                |  |  |
| 40         | H0-D-DATA-7-OD  | OUT    | Odd head(R) data signal 7(D)                                                   |  |  |
| 41         | H0-E-DATA-8-OD  | OUT    | Odd head(R) data signal 8(E)                                                   |  |  |
| 42         | H0-F-HE-10      | OUT    | Head(R) heat enable signal 10(F)                                               |  |  |
| 43         | H0-F-DATA-11-EV | OUT    | Even head(R) data signal 11(F)                                                 |  |  |
| 44         | H0-E-DATA-8-EV  | OUT    | Even head(R) data signal 8(E)                                                  |  |  |
| 45         | H0-D-DATA-6-EV  | OUT    | Even head(R) data signal 6(D)                                                  |  |  |
| 46         | H0-C-DIA2       | IN     | Head(R) DI sensor signal 2(C)                                                  |  |  |
| 47         | H0-C-DATA-5-FV  | OUT    | Even head(R) data signal 5(C)                                                  |  |  |
| 48         | H0-B-DIA1       | IN     | Head(R) DI sensor signal 1(R)                                                  |  |  |
| 40         |                 | OUT    | Head(R) best snahls signal 0(A)                                                |  |  |
| + <i>y</i> | HO P DATA 2 OD  | OUT    | Odd bood(P) doto circoal 2(P)                                                  |  |  |
| 51         | IIO B DATA 2 OD | OUT    | Out near( $\kappa$ ) that signal 2(B)<br>Odd head( $\Omega$ ) data signal 2(D) |  |  |
| 51         |                 | OUT    | Out near( $\mathbf{K}$ ) that signal $S(\mathbf{B})$                           |  |  |
| 52         | HU-C-DATA-4-OD  | UUT    | Udd head(R) data signal 4(C)                                                   |  |  |
| 53         | GND             | -      | GND                                                                            |  |  |
| 54         | GND             | -      | GND                                                                            |  |  |
| 55         | GND             | -      | GND                                                                            |  |  |
| 56         | H0-F-DATA-11-OD | OUT    | Odd head(R) data signal 11(F)                                                  |  |  |
| 57         | H0-E-DATA-9-EV  | OUT    | Even head(R) data signal 9(E)                                                  |  |  |
| 58         | GND             | -      | GND                                                                            |  |  |
| 59         | H0-D-DATA-6-OD  | OUT    | Odd head(R) data signal 6(D)                                                   |  |  |

| J602       |                 |        |                                 |  |
|------------|-----------------|--------|---------------------------------|--|
| Pin Number | Signal name     | IN/OUT | Function                        |  |
| 60         | H0-C-HE-5       | OUT    | Head(R) heat enable signal 5(C) |  |
| 61         | Н0-В-НЕ-3       | OUT    | Head(R) heat enable signal 3(B) |  |
| 62         | H0-A-DIA1       | IN     | Head(R) DI sensor signal 1(A)   |  |
| 63         | H0-A-DATA-1-OD  | OUT    | Odd head(R) data signal 1(A)    |  |
| 64         | GND             | -      | GND                             |  |
| 65         | GND             | -      | GND                             |  |
| 66         | GND             | -      | GND                             |  |
| 67         | GND             | -      | GND                             |  |
| 68         | H0-F-DATA-10-OD | OUT    | Odd head(R) data signal 10(F)   |  |
| 69         | H0-F-DIA1       | IN     | Head(R) DI sensor signal 1(F)   |  |
| 70         | H0-D-HE-7       | OUT    | Head(R) heat enable signal 7(D) |  |
| 71         | GND             | -      | GND                             |  |
| 72         | H0_CLK          | OUT    | Head(R) clock signal            |  |
| 73         | H0_LT           | OUT    | Head(R) latch signal            |  |
| 74         | H0-B-DATA-2-EV  | OUT    | Even head(R) data signal 2(B)   |  |
| 75         | H0-A-DATA-0-OD  | OUT    | Odd head(R) data signal 0(A)    |  |
| 76         | GND             | -      | GND                             |  |
| 77         | GND             | -      | GND                             |  |
| 78         | GND             | -      | GND                             |  |

### 6.3 Version Up

### 6.3.1 Firmware Update Tool

iPF9000 / iPF9000S / iPF9100

Use of the following tools allows you to update the firmware of the main controller incorporated in the printer.

- GARO Firmware Update Tool
- L Printer Service Tool

#### 1. GARO Firmware Update Tool

GARO Firmware Update Tool is the same as that for user.

Procedure:

- 1) Start CARO Firmware Update Tool.
- 2) Place the printer in the online mode.
- 3) Transfer the firmware data to the printer according to the instructions shown on the display.
- 4) The data shown on the LCD on the operation panel changes and the firmware is updated automatically.
  5) When firmware update is completed, the printer will start again.

File transfer route: USB, IEEE1394, network

#### 2. L Printer Service Tool

Procedure:

- Start L Printer Service Tool.
   Place the printer in the online mode.
   Specify the firmware file(jdl) and then transfer it.
   The data shown on the LCD on the operation panel changes and the firmware is updated automatically.
   When firmware update is completed, the printer will start again.

File transfer route: USB, IEEE1394, network

### 6.4 Service Tools

### 6.4.1 Tool List

iPF9000 / iPF9000S / iPF9100

### T-6-83

| General-purpose tools      | Application                             |
|----------------------------|-----------------------------------------|
| Long phillips scerewdriver | Inserting and removing screw            |
| Phillips scerewdriver      | Inserting and removing screw            |
| Flat-head screwdriver      | Removing the E-ring                     |
| Needle-nose pliers         | Inserting and removing the spring parts |
| Hex key wrench             | Inserting and removing hexagonal screws |
| Flat brush                 | Applying grease                         |
| Lint free paper            | Wiping off ink                          |
| Rubber gloves              | Preventing ink stains                   |

T-6-84

| Special-purpose tools                   | Application                     |
|-----------------------------------------|---------------------------------|
| Grease MOLYKOTE PG-641<br>(CK-0562-000) | Applying to specified locations |
| Grease PERMALUBE G-2<br>(CK-0551-020)   | Applying to specified locations |
| Cover switch tool<br>(QY9-0103-000)     | Pressing the cover switch       |

Chapter 7 SERVICE MODE

# Contents

| 7.1 Service Mode                  | 7-1  |
|-----------------------------------|------|
| 7.1.1 Service Mode Operation      |      |
| 7.1.2 Map of the Service Mode     |      |
| 7.1.3 Map of the Service Mode     |      |
| 7.1.4 Map of the Service Mode     |      |
| 7.1.5 Details of Service Mode     |      |
| 7.1.6 Details of Service Mode     |      |
| 7.1.7 Details of Service Mode     |      |
| 7.1.8 Sample Printout             |      |
| 7.1.9 Sample Printout             |      |
| 7.2 Special Mode                  | 7-58 |
| 7.2.1 Special Modes for Servicing |      |
|                                   |      |

### 7.1 Service Mode

#### 7.1.1 Service Mode Operation

iPF9000 / iPF9000S / iPF9100

#### a. How to enter the Service mode

Enter the Service mode following the procedure below.

1) Turn off the printer.

1) furn off the printer.
 2) Turn on the printer while holding down the [Paper Source]key and [Information]key.
 3) "S" will be displayed in the upper right corner of the display showing the firmware version of the printer.
 4) After display of "Online", pressing the [Menu] key displays the SERVICE MODE top menu and the MESSAGE LED flashes.

\* The Service mode is added to the options in the Main menu. The Service mode can be entered even in the error status(when an error message is shown on the display)by turning the power off and then using the above key operation.

## **b. How to exit the Service mode** Turn off the printer.

#### c. Key operation in the service mode

- Selecting menus and paremeters: [◀] or [▶] key
- Going to the next lower-level menu:[▼] key
- Going to the previous higher-level menu: [ ] key
  Determining a selected menu or parameter: [OK] key

### 7.1.2 Map of the Service Mode

### iPF9000

The hierarchy of menus and parameters in the Service Mode is as shown below.

T-7-1

| First Level | Second Level    | Third Level     | Fourth Level                          | Fifth Level                           |                             |
|-------------|-----------------|-----------------|---------------------------------------|---------------------------------------|-----------------------------|
| DISPLAY     | PRINTINF        | YES/NO          | : Select YES to                       |                                       |                             |
|             |                 |                 | execute print                         |                                       |                             |
|             | SYSTEM          | S/N             |                                       |                                       |                             |
|             |                 | TYPE            |                                       |                                       |                             |
|             |                 | LF TYPE         |                                       |                                       |                             |
|             |                 | TMP             |                                       |                                       |                             |
|             |                 | SIZE LF         |                                       |                                       |                             |
|             |                 | SIZE LF         |                                       |                                       |                             |
|             |                 | SIZE CR         |                                       |                                       |                             |
|             |                 | SIZE CR         |                                       |                                       |                             |
|             | HEAD            | S/N R           |                                       |                                       |                             |
|             |                 | S/N L           |                                       |                                       |                             |
|             |                 | LOT R           |                                       |                                       |                             |
|             |                 | LOT L           |                                       |                                       |                             |
|             | INK             | Y               |                                       |                                       |                             |
|             |                 |                 |                                       |                                       |                             |
|             |                 | В               |                                       |                                       |                             |
|             | WARNING         | 1               |                                       |                                       |                             |
|             |                 |                 |                                       |                                       |                             |
|             |                 | 20              |                                       |                                       |                             |
|             | ERROR           | 1               |                                       |                                       |                             |
|             |                 |                 |                                       |                                       |                             |
|             |                 | 20              |                                       |                                       |                             |
|             | INK CHECK       | 000000 000000   |                                       |                                       |                             |
| I/O DISPLAY | I/O DISPLAY 1   |                 |                                       |                                       |                             |
|             | I/O DISPLAY 2   |                 |                                       |                                       |                             |
| ADJUST      | PRINT PATTERN   | NOZZLE 1        | : Press the [OK]<br>button to execute |                                       |                             |
|             |                 | OPTICAL AXIS    | : Press the [OK]<br>button to execute | 1                                     |                             |
|             |                 | LF TUNING       |                                       |                                       |                             |
|             |                 | LF TUNING 2     |                                       |                                       |                             |
|             |                 | SENSOR CHECK    |                                       |                                       |                             |
|             | HEAD ADJ.       | AUTO HEAD ADJ   | ROUGH                                 | : Press the [OK]<br>button to execute | -                           |
|             |                 | MANUAL HEAD ADJ | DETAIL                                | : Press the [OK]<br>button to execute |                             |
|             |                 |                 | BASIC                                 | : Press the [OK]<br>button to execute |                             |
|             |                 | ADJ. SETTING    | А                                     | A-1                                   | : Adjustment<br>value entry |
|             |                 |                 |                                       |                                       |                             |
|             |                 |                 |                                       | A-48                                  | : Adjustment                |
|             |                 |                 |                                       |                                       | value entry                 |
|             |                 |                 |                                       |                                       |                             |
|             |                 |                 | F                                     | F-1                                   | : Adjustment<br>value entry |
|             |                 |                 |                                       | F-2                                   | : Adjustment<br>value entry |
|             |                 |                 | SAVE SETTINGS                         | YES/NO                                |                             |
|             |                 | RESET SETTINGS  | YES/NO                                |                                       |                             |
|             | NOZZLE CHK POS. | YES/NO          |                                       |                                       |                             |
|             | GAP CALIB.      | YES/NO          |                                       |                                       |                             |
|             | CHANGE LF TYPE  | 0/1             |                                       |                                       |                             |
| REPLACE     | CUTTER          | YES/NO          |                                       | 1                                     |                             |
| First Level | Second Level | Third Level     | Fourth Level | Fifth Level |
|-------------|--------------|-----------------|--------------|-------------|
| COUNTER     | PRINTER      | LIFE TTL        |              |             |
|             |              | LIFE ROLL       |              |             |
|             |              | LIFE CUTSHEET   |              |             |
|             |              | LIFE A          |              |             |
|             |              |                 |              |             |
|             |              | LIFE F          |              |             |
|             |              | POWER ON        |              |             |
|             |              | W-INK           |              |             |
|             |              | CUTTER          |              |             |
|             |              | WIPE            |              |             |
|             | CARRIAGE     | PRINT           |              |             |
|             |              | DRIVE           |              |             |
|             |              | CR COUNT        |              |             |
|             |              | CR DIST.        |              |             |
|             |              | PRINT COUNT     |              |             |
|             | PURGE        | CLN-A-1         |              |             |
|             |              | CLN-A-2         |              |             |
|             |              | CLN-A-3         |              |             |
|             |              | CLN-A-6         |              |             |
|             |              | CLN-A-7         |              |             |
|             |              | CLN-A-10        |              |             |
|             |              | CLN-A-11        |              |             |
|             |              | CLN-A-15        |              |             |
|             |              | CLN-A-16        |              |             |
|             |              | CLN-A-17        |              |             |
|             |              | CLN-A-TTL       | _            |             |
|             |              | CLN-M-1         |              |             |
|             |              | CLN-M-4         | _            |             |
|             |              | CLN-M-5         |              |             |
|             |              | CLN-M-6         |              |             |
|             |              | CLN-M-TTL       |              |             |
|             | CLEAR        | CLR-INK CONSUME |              |             |
|             |              | CLR-CUTTER EXC. |              |             |
|             |              | CLR-MTC EXC.    |              |             |
|             |              | CLR-HEAD R EXC. |              |             |
|             |              | CLR-HEAD L EXC. |              |             |
|             |              | CLR-UNIT A EXC. | _            |             |
|             |              | CLR-UNIT D EXC. | -            |             |
|             |              | CLR-UNIT H EXC. | -            |             |
|             |              | CLR-UNIT K EXC. | -            |             |
|             |              | CLR-UNIT M EXC. | -            |             |
|             |              | CLR-UNIT P EXC. | -            |             |
|             |              | CLR-UNIT V EXC. | -            |             |
|             |              | CLP FACTORY CNT | _            |             |

| First Level | Second Level | Third Level      | Fourth Level | Fifth Level |
|-------------|--------------|------------------|--------------|-------------|
| COUNTER     | EXCHANGE     | CUTTER EXC.      |              |             |
|             |              | MTC EXC.         |              |             |
|             |              | HEAD R EXC.      |              |             |
|             |              | HEAD L EXC.      |              |             |
|             |              | BOARD EXC.(M/B)  |              |             |
|             |              | UNIT A EXC.      |              |             |
|             |              | UNIT D EXC.      |              |             |
|             |              | UNIT H EXC.      |              |             |
|             |              | UNIT K EXC.      |              |             |
|             |              | UNIT M EXC.      |              |             |
|             |              | UNIT P EXC.      |              |             |
|             |              | UNIT V EXC.      |              |             |
|             | DETAIL-CNT   | MOVE PRINTER     |              |             |
|             |              | N-INK CHK(Y)     |              |             |
|             |              |                  |              |             |
|             |              | N-INK CHK(B)     |              |             |
|             |              | MEDIACONFIG-CNT  |              |             |
|             | INK-USE1     | INK-USE1(Y)      |              |             |
|             |              |                  |              |             |
|             |              | INK-USE1(B)      |              |             |
|             |              | INK-USE1(TTL)    |              |             |
|             |              | N-INK-USE1(Y)    |              |             |
|             |              |                  |              |             |
|             |              | N-INK-USE1(B)    |              |             |
|             |              | N-INK-USE1(TTL)  |              |             |
|             | INK-USE2     | INK-USE2(Y)      |              |             |
|             |              |                  |              |             |
|             |              | INK-USE2(B)      |              |             |
|             |              | INK-USE2(TTL)    |              |             |
|             |              | N-INK-USE2(Y)    |              |             |
|             |              |                  |              |             |
|             |              | N-INK-USE2(B)    |              |             |
|             |              | N-INK-USE2(TTL)  |              |             |
|             | INK-EXC      | INK-EXC(Y)       |              |             |
|             |              |                  |              |             |
|             |              | INK-EXC(B)       |              |             |
|             |              | INK-EXC(TTL)     |              |             |
|             |              | N-INK-FXC(Y)     |              |             |
|             |              |                  |              |             |
|             |              | N-INK-FXC(B)     |              |             |
|             |              | N INK EVC(TTL)   | _            |             |
|             |              | IN-IINK-EAU(IIL) |              |             |

| First Level | Second Level    | Third Level | Fourth Level | Fifth Level |
|-------------|-----------------|-------------|--------------|-------------|
| COUNTER     | MEDIA 1         | NAME        |              |             |
|             |                 | TTL         |              |             |
|             |                 | TTL         |              |             |
|             |                 | ROLL        |              |             |
|             |                 | ROLL        |              |             |
|             |                 | CUTSHEET    |              |             |
|             |                 | CUTSHEET    |              |             |
|             |                 |             |              |             |
|             | MEDIA 7         | NAME        |              |             |
|             |                 | TTL         |              |             |
|             |                 | TTL         |              |             |
|             |                 | ROLL        |              |             |
|             |                 | ROLL        |              |             |
|             |                 | CUTSHEET    |              |             |
|             |                 | CUTSHEET    |              |             |
|             | MEDIA OTHER     | NAME        |              |             |
|             |                 | TTL         |              |             |
|             |                 | TTL         |              |             |
|             |                 | ROLL        |              |             |
|             |                 | ROLL        |              |             |
|             |                 | CUTSHEET    |              |             |
|             |                 | CUTSHEET    |              |             |
|             | MEDIASIZE1 ROLL | P-SQ 60-    |              |             |
|             |                 | P-SQ 60-    |              |             |
|             |                 | P-SQ 44-60  |              |             |
|             |                 | P-SQ 44-60  |              |             |
|             |                 | P-SQ 36-44  |              |             |
|             |                 | P-SQ 36-44  |              |             |
|             |                 | P-SQ 24-36  |              |             |
|             |                 | P-SQ 24-36  |              |             |
|             |                 | P-SQ 17-24  |              |             |
|             |                 | P-SQ 17-24  |              |             |
|             |                 | P-SQ -17    |              |             |
|             |                 | P-SQ -17    |              |             |
|             |                 | P-CNT 60-   | 7            |             |
|             |                 | P-CNT 44-60 |              |             |
|             |                 | P-CNT 36-44 | -            |             |
|             |                 | P-CNT 24-36 | -            |             |
|             |                 | P-CNT 17-24 | 7            |             |
|             |                 | P-CNT -17   | $\dashv$     |             |

| First Level | Second Level    | Third Level | Fourth Level | Fifth Level |
|-------------|-----------------|-------------|--------------|-------------|
| OUNTER      | MEDIASIZE2 ROLL | D-SQ 60-    |              |             |
|             |                 | D-SQ 60-    |              |             |
|             |                 | D-SQ 44-60  |              |             |
|             |                 | D-SQ 44-60  |              |             |
|             |                 | D-SQ 36-44  |              |             |
|             |                 | D-SQ 36-44  |              |             |
|             |                 | D-SQ 24-36  |              |             |
|             |                 | D-SQ 24-36  |              |             |
|             |                 | D-SQ 17-24  |              |             |
|             |                 | D-SQ 17-24  |              |             |
|             |                 | D-SQ -17    |              |             |
|             |                 | D-SQ -17    |              |             |
|             |                 | D-CNT 60-   |              |             |
|             |                 | D-CNT 44-60 |              |             |
|             |                 | D-CNT 36-44 |              |             |
|             |                 | D-CNT 24-36 |              |             |
|             |                 | D-CNT 17-24 |              |             |
|             |                 | D-CNT -17   |              |             |
|             | MEDIASIZE1 CUT  | P-SQ 60-    |              |             |
|             |                 | P-SQ 60-    |              |             |
|             |                 | P-SQ 44-60  |              |             |
|             |                 | P-SQ 44-60  |              |             |
|             |                 | P-SQ 36-44  |              |             |
|             |                 | P-SQ 36-44  |              |             |
|             |                 | P-SQ 24-36  |              |             |
|             |                 | P-SQ 24-36  |              |             |
|             |                 | P-SQ 17-24  |              |             |
|             |                 | P-SQ 17-24  |              |             |
|             |                 | P-SQ -17    |              |             |
|             |                 | P-SQ -17    |              |             |
|             |                 | P-CNT 60-   |              |             |
|             |                 | P-CNT 44-60 |              |             |
|             |                 | P-CNT 36-44 |              |             |
|             |                 | P-CNT 24-36 |              |             |
|             |                 | P-CNT 17-24 |              |             |
|             |                 | P-CNT -17   |              |             |

| First Level | Second Level    | Third Level | Fourth Level | Fifth Level |
|-------------|-----------------|-------------|--------------|-------------|
| UNTER       | MEDIASIZE2 CUT  | D-SQ 60-    |              |             |
|             |                 | D-SQ 60-    |              |             |
|             |                 | D-SQ 44-60  |              |             |
|             |                 | D-SQ 44-60  |              |             |
|             |                 | D-SQ 36-44  |              |             |
|             |                 | D-SQ 36-44  |              |             |
|             |                 | D-SQ 24-36  |              |             |
|             |                 | D-SQ 24-36  |              |             |
|             |                 | D-SQ 17-24  |              |             |
|             |                 | D-SQ 17-24  |              |             |
|             |                 | D-SQ -17    |              |             |
|             |                 | D-SQ -17    |              |             |
|             |                 | D-CNT 60-   |              |             |
|             |                 | D-CNT 44-60 |              |             |
|             |                 | D-CNT 36-44 |              |             |
|             |                 | D-CNT 24-36 |              |             |
|             |                 | D-CNT 17-24 |              |             |
|             |                 | D-CNT -17   |              |             |
|             | HEAD DOT CNT. 1 | Y           |              |             |
|             |                 |             |              |             |
|             |                 | В           |              |             |
|             |                 | TTL         |              |             |
|             | HEAD DOT CNT. 2 | Y           |              |             |
|             |                 |             |              |             |
|             |                 | В           |              |             |
|             |                 | TTL         |              |             |
|             | PARTS CNT.      | COUNTER A   | OK/W1/W2/E   |             |
|             |                 |             | PARTS A1     | 1:00        |
|             |                 |             |              | 2:00        |
|             |                 |             |              | 3:00        |
|             |                 |             |              | 4:00        |
|             |                 |             |              |             |
|             |                 | COUNTER V   | OK/W1/W2/E   |             |
|             |                 |             | PARTS V1     | 1:00        |
|             |                 |             |              | 2:00        |
|             |                 |             |              | 3:00        |
|             |                 |             |              | 4:00        |

|             |                | T-7-7                            |              |                                     |
|-------------|----------------|----------------------------------|--------------|-------------------------------------|
| First Level | Second Level   | Third Level                      | Fourth Level | Fifth Level                         |
| SETTING     | Pth            | ON/OFF                           |              |                                     |
|             | RTC            | DATE                             | XXXX/XX/XX   | : Date entry                        |
|             |                | TIME                             | XX:XX        | : Time entry                        |
|             | PV AUTO JUDGE  | ON/PFF                           |              |                                     |
| INITIALIZE  | WARNIG         | : Press the [OK] button to clear |              |                                     |
|             | ERROR          | : Press the [OK] button to clear |              |                                     |
|             | ADJUST         | : Press the [OK] button to clear |              |                                     |
|             | W-INK          | : Press the [OK] button to clear |              |                                     |
|             | CARRIAGE       | : Press the [OK] button to clear |              |                                     |
|             | PURGE          | : Press the [OK] button to clear |              |                                     |
|             | INK-USE CNT    | : Press the [OK] button to clear |              |                                     |
|             | CUTTER-CHG CNT | : Press the [OK] button to clear |              |                                     |
|             | W-INK-CHG CNT  | : Press the [OK] button to clear |              |                                     |
|             | HEAD-CHG R CNT | : Press the [OK] button to clear |              |                                     |
|             | HEAD-CHG L CNT | : Press the [OK] button to clear |              |                                     |
|             | HDD BOX PASS.  | : Press the [OK] button to clear |              |                                     |
|             | PARTS-CHG CNT  | PARTS A                          | PARTS A1     | : Press the [OK]<br>button to clear |
|             |                |                                  |              |                                     |
|             |                | PARTS V1                         |              | : Press the [OK]<br>button to clear |
|             | PARTS COUNTER  | PARTS A                          | PARTS A1     | : Press the [OK]<br>button to clear |
|             |                |                                  |              |                                     |
|             |                | PARTS V1                         |              | : Press the [OK]<br>button to clear |

=

# 7.1.3 Map of the Service Mode

# iPF9000S

The hierarchy of menus and parameters in the Service Mode is as shown below. T-7-8

| First Level | Second Level                   | Third Level     | Fourth Level                          | Fifth Level                           |                             |
|-------------|--------------------------------|-----------------|---------------------------------------|---------------------------------------|-----------------------------|
| DISPLAY     | PRINTINF                       | YES/NO          | : Select YES to<br>execute print      |                                       |                             |
|             | SYSTEM                         | S/N             |                                       |                                       |                             |
|             |                                | TYPE            |                                       |                                       |                             |
|             |                                | LF TYPE         |                                       |                                       |                             |
|             |                                | TMP             |                                       |                                       |                             |
|             |                                | SIZE LF         |                                       |                                       |                             |
|             |                                | SIZE LF         |                                       |                                       |                             |
|             |                                | SIZE CR         |                                       |                                       |                             |
|             |                                | SIZE CR         |                                       |                                       |                             |
|             | HEAD                           | S/N R           |                                       |                                       |                             |
|             |                                | S/N L           |                                       |                                       |                             |
|             |                                | LOT R           |                                       |                                       |                             |
|             |                                | LOT L           |                                       |                                       |                             |
|             | INK                            | PC              |                                       |                                       |                             |
|             |                                |                 |                                       |                                       |                             |
|             |                                | М               |                                       |                                       |                             |
|             | WARNING                        | 1               |                                       |                                       |                             |
|             | Wind in to                     |                 |                                       |                                       |                             |
|             |                                | 20              |                                       |                                       |                             |
|             | EPROP                          | 20              |                                       |                                       |                             |
|             | LKKOK                          | 1               |                                       |                                       |                             |
|             |                                |                 |                                       |                                       |                             |
|             | DW OUTOV                       | 20              |                                       |                                       |                             |
| LO DIGDI AN | INK CHECK                      | 000 00000       |                                       |                                       |                             |
| I/O DISPLAY | I/O DISPLAY 1<br>I/O DISPLAY 2 | _               |                                       |                                       |                             |
| ADJUST      | PRINT PATTERN                  | NOZZLE 1        | : Press the [OK]<br>button to execute |                                       |                             |
|             |                                | OPTICAL AXIS    | : Press the [OK]<br>button to execute |                                       |                             |
|             |                                | LF TUNING       |                                       |                                       |                             |
|             |                                | LF TUNING 2     |                                       |                                       |                             |
|             |                                | SENSOR CHECK    |                                       |                                       |                             |
|             | HEAD ADJ.                      | AUTO HEAD ADJ   | ROUGH                                 | : Press the [OK]<br>button to execute |                             |
|             |                                | MANUAL HEAD ADJ | DETAIL                                | : Press the [OK]<br>button to execute |                             |
|             |                                |                 | BASIC                                 | : Press the [OK]<br>button to execute |                             |
|             |                                | ADJ. SETTING    | А                                     | A-1                                   | : Adjustment<br>value entry |
|             |                                |                 |                                       |                                       |                             |
|             |                                |                 |                                       | A-48                                  | : Adjustment value entry    |
|             |                                |                 |                                       |                                       |                             |
|             |                                |                 | F                                     | F-1                                   | : Adjustment<br>value entry |
|             |                                |                 |                                       | F-2                                   | : Adjustment<br>value entry |
|             |                                | RESET SETTINGS  | SAVE SETTINGS                         | YES/NO                                | _                           |
|             | NO77LE CUE DOS                 | VEC/NO          | 1 Eo/NU                               | 4                                     |                             |
|             | NOZZLE CHK POS.                | I ES/NU         |                                       |                                       |                             |
|             | GAP CALIB.                     | r ES/NU         |                                       |                                       |                             |
|             | CHANGE LF TYPE                 | 0/1             |                                       |                                       |                             |
| REPLACE     | CUTTER                         | YES/NO          |                                       | 1                                     |                             |

| First Level | Second Level | Third Level                                           | Fourth Level | Fifth Level |
|-------------|--------------|-------------------------------------------------------|--------------|-------------|
| COUNTER     | PRINTER      | LIFE TTL                                              |              |             |
|             |              | LIFE ROLL                                             |              |             |
|             |              | LIFE CUTSHEET                                         |              |             |
|             |              | LIFE A                                                |              |             |
|             |              |                                                       |              |             |
|             |              | LIFE F                                                |              |             |
|             |              | POWER ON                                              |              |             |
|             |              | W-INK                                                 |              |             |
|             |              | CUTTER                                                |              |             |
|             |              | WIPE                                                  |              |             |
|             | CARRIAGE     | PRINT                                                 |              |             |
|             |              | DRIVE                                                 |              |             |
|             |              | CR COUNT                                              |              |             |
|             |              | CR DIST.                                              |              |             |
|             |              | PRINT COUNT                                           |              |             |
|             | PURGE        | CLN-A-1                                               |              |             |
|             |              | CLN-A-2                                               |              |             |
|             |              | CLN-A-3                                               |              |             |
|             |              | CLN-A-6                                               |              |             |
|             |              | CLN-A-7                                               |              |             |
|             |              | CLN-A-10                                              |              |             |
|             |              | CLN-A-11                                              |              |             |
|             |              | CLN-A-15                                              |              |             |
|             |              | CLN-A-16                                              |              |             |
|             |              | CLN-A-17                                              |              |             |
|             |              | CLN-A-TTL                                             |              |             |
|             |              | CLN-M-1                                               |              |             |
|             |              | CLN-M-4                                               |              |             |
|             |              | CLN-M-5                                               |              |             |
|             |              | CLN-M-6                                               |              |             |
|             |              | CLN-M-TTL                                             |              |             |
|             | CLEAR        | CLR-INK CONSUME                                       |              |             |
|             | CLEAR        | CLR-CUTTER EXC                                        |              |             |
|             |              | CLR-MTC EXC                                           |              |             |
|             |              | CLR-HEAD R EXC                                        |              |             |
|             |              | CLR-HEAD L EXC                                        |              |             |
|             |              | CLR-UNIT A EYC                                        | _            |             |
|             |              | CLR-UNIT D EYC                                        | _            |             |
|             |              | CLR UNIT H EYC                                        |              |             |
|             |              | CLR-UNIT I EAC.                                       | _            |             |
|             |              | CLR-UNIT M EXC.                                       | _            |             |
|             |              | CLK-UNIT M EAU.                                       | _            |             |
|             |              | CLR-UNIT N EXC.<br>CLR-UNIT M EXC.<br>CLR-UNIT P EXC. |              |             |

CLR-UNIT V EXC. CLR-UNIT X EXC. CLR-FACTORY CNT.

T-7-9

| First Level | Second Level | Third Level     | Fourth Level | Fifth Level |
|-------------|--------------|-----------------|--------------|-------------|
| OUNTER      | EXCHANGE     | CUTTER EXC.     |              |             |
|             |              | MTC EXC.        |              |             |
|             |              | HEAD R EXC.     |              |             |
|             |              | HEAD L EXC.     |              |             |
|             |              | BOARD EXC.(M/B) |              |             |
|             |              | UNIT A EXC.     |              |             |
|             |              | UNIT D EXC.     |              |             |
|             |              | UNIT H EXC.     |              |             |
|             |              | UNIT K EXC.     |              |             |
|             |              | UNIT M EXC.     |              |             |
|             |              | UNIT P EXC.     |              |             |
|             |              | UNIT V EXC.     |              |             |
|             |              | UNIT X EXC.     |              |             |
|             | DETAIL-CNT   | MOVE PRINTER    |              |             |
|             |              | N-INK CHK(PC)   |              |             |
|             |              |                 |              |             |
|             |              | N-INK CHK(M)    |              |             |
|             |              | MEDIACONFIG-CNT |              |             |
|             | INK-USE1     | INK-USE1(PC)    |              |             |
|             |              |                 |              |             |
|             |              | INK-USE1(M)     |              |             |
|             |              | INK-USE1(TTL)   |              |             |
|             |              | N-INK-USE1(PC)  |              |             |
|             |              |                 |              |             |
|             |              | N-INK-USE1(M)   |              |             |
|             |              | N-INK-USE1(TTL) |              |             |
|             | INK-USE2     | INK-USE2(PC)    |              |             |
|             |              |                 | _            |             |
|             |              | INK-USE2(M)     | _            |             |
|             |              | INK-USE2(TTL)   | _            |             |
|             |              | N-INK-USE2(PC)  | _            |             |
|             |              |                 | _            |             |
|             |              | N-INK-USE2(M)   | _            |             |
|             |              | N-INK-USE2(TTL) | _            |             |
|             | INK-EXC      | INK-EXC(PC)     |              |             |
|             |              |                 |              |             |
|             |              | INK-EXC(M)      | -            |             |
|             |              | INK-EXC(TTL)    | -            |             |
|             |              | N-INK-FXC(PC)   | -            |             |
|             |              |                 |              |             |
|             |              |                 |              |             |
|             |              |                 |              |             |

| First Level | Second Level    | Third Level | Fourth Level | Fifth Level |
|-------------|-----------------|-------------|--------------|-------------|
| COUNTER     | MEDIA 1         | NAME        |              |             |
|             |                 | TTL         |              |             |
|             |                 | TTL         |              |             |
|             |                 | ROLL        |              |             |
|             |                 | ROLL        |              |             |
|             |                 | CUTSHEET    |              |             |
|             |                 | CUTSHEET    |              |             |
|             |                 |             |              |             |
|             | MEDIA 7         | NAME        |              |             |
|             |                 | TTL         |              |             |
|             |                 | TTL         |              |             |
|             |                 | ROLL        |              |             |
|             |                 | ROLL        |              |             |
|             |                 | CUTSHEET    |              |             |
|             |                 | CUTSHEET    |              |             |
|             | MEDIA OTHER     | NAME        |              |             |
|             |                 | TTL         |              |             |
|             |                 | TTL         |              |             |
|             |                 | ROLL        |              |             |
|             |                 | ROLL        |              |             |
|             |                 | CUTSHEET    |              |             |
|             |                 | CUTSHEET    |              |             |
|             | MEDIASIZE1 ROLL | P-SQ 60-    |              |             |
|             |                 | P-SQ 60-    |              |             |
|             |                 | P-SQ 44-60  |              |             |
|             |                 | P-SQ 44-60  |              |             |
|             |                 | P-SQ 36-44  |              |             |
|             |                 | P-SQ 36-44  |              |             |
|             |                 | P-SQ 24-36  |              |             |
|             |                 | P-SQ 24-36  |              |             |
|             |                 | P-SQ 17-24  |              |             |
|             |                 | P-SQ 17-24  |              |             |
|             |                 | P-SQ -17    |              |             |
|             |                 | P-SQ -17    |              |             |
|             |                 | P-CNT 60-   |              |             |
|             |                 | P-CNT 44-60 |              |             |
|             |                 | P-CNT 36-44 | 1            |             |
|             |                 | P-CNT 24-36 | 1            |             |
|             |                 | P-CNT 17-24 |              |             |
|             |                 | P-CNT -17   | 1            |             |

| First Level | Second Level    | Third Level | Fourth Level | Fifth Level |
|-------------|-----------------|-------------|--------------|-------------|
| COUNTER     | MEDIASIZE2 ROLL | D-SQ 60-    |              |             |
|             |                 | D-SQ 60-    |              |             |
|             |                 | D-SQ 44-60  |              |             |
|             |                 | D-SQ 44-60  |              |             |
|             |                 | D-SQ 36-44  |              |             |
|             |                 | D-SQ 36-44  |              |             |
|             |                 | D-SQ 24-36  |              |             |
|             |                 | D-SQ 24-36  |              |             |
|             |                 | D-SQ 17-24  |              |             |
|             |                 | D-SQ 17-24  |              |             |
|             |                 | D-SQ -17    |              |             |
|             |                 | D-SQ -17    |              |             |
|             |                 | D-CNT 60-   |              |             |
|             |                 | D-CNT 44-60 |              |             |
|             |                 | D-CNT 36-44 |              |             |
|             |                 | D-CNT 24-36 |              |             |
|             |                 | D-CNT 17-24 |              |             |
|             |                 | D-CNT -17   |              |             |
|             | MEDIASIZE1 CUT  | P-SQ 60-    |              |             |
|             |                 | P-SQ 60-    |              |             |
|             |                 | P-SQ 44-60  |              |             |
|             |                 | P-SQ 44-60  | _            |             |
|             |                 | P-SQ 36-44  |              |             |
|             |                 | P-SQ 36-44  |              |             |
|             |                 | P-SQ 24-36  | _            |             |
|             |                 | P-SQ 24-36  | _            |             |
|             |                 | P-SQ 17-24  |              |             |
|             |                 | P-SQ 17-24  |              |             |
|             |                 | P-SQ -17    |              |             |
|             |                 | P-SQ -17    |              |             |
|             |                 | P-CNT 60-   |              |             |
|             |                 | P-CNT 44-60 |              |             |
|             |                 | P-CNT 36-44 |              |             |
|             |                 | P-CNT 24-36 | -1           |             |
|             |                 | P-CNT 17-24 | -            |             |
|             |                 | P-CNT -17   |              |             |

T-7-12

| First Level | Second Level    | Third Level | Fourth Level | Fifth Level |
|-------------|-----------------|-------------|--------------|-------------|
| COUNTER     | MEDIASIZE2 CUT  | D-SQ 60-    |              |             |
|             |                 | D-SQ 60-    |              |             |
|             |                 | D-SQ 44-60  |              |             |
|             |                 | D-SQ 44-60  |              |             |
|             |                 | D-SQ 36-44  |              |             |
|             |                 | D-SQ 36-44  |              |             |
|             |                 | D-SQ 24-36  |              |             |
|             |                 | D-SQ 24-36  |              |             |
|             |                 | D-SQ 17-24  |              |             |
|             |                 | D-SQ 17-24  |              |             |
|             |                 | D-SQ -17    |              |             |
|             |                 | D-SQ -17    |              |             |
|             |                 | D-CNT 60-   |              |             |
|             |                 | D-CNT 44-60 |              |             |
|             |                 | D-CNT 36-44 |              |             |
| HEAD DOT CN |                 | D-CNT 24-36 |              |             |
|             |                 | D-CNT 17-24 |              |             |
|             |                 | D-CNT -17   |              |             |
|             | HEAD DOT CNT. 1 | PC          |              |             |
|             |                 |             |              |             |
|             |                 | GY2         |              |             |
|             |                 | TTL         |              |             |
|             | HEAD DOT CNT. 2 | PC          |              |             |
|             |                 |             |              |             |
|             |                 | GY2         |              |             |
|             |                 | TTL         |              |             |
|             | PARTS CNT.      | COUNTER A   | OK/W1/W2/E   |             |
|             |                 |             | PARTS A1     | 1:00        |
|             |                 |             |              | 2:00        |
|             |                 |             |              | 3:00        |
|             |                 |             |              | 4:00        |
|             |                 |             |              |             |
|             |                 | COUNTER X   | OK/W1/W2/E   |             |
|             |                 |             | PARTS X1     | 1:00        |
|             |                 |             |              | 2:00        |
|             |                 |             |              | 3:00        |
|             |                 |             |              | 4:00        |

| First Level | Second Level   | Third Level                      | Fourth Level | Fifth Level                         |
|-------------|----------------|----------------------------------|--------------|-------------------------------------|
| SETTING     | Pth            | ON/OFF                           |              |                                     |
|             | RTC            | DATE                             | XXXX/XX/XX   | : Date entry                        |
|             |                | TIME                             | XX:XX        | : Time entry                        |
|             | PV AUTO JUDGE  | ON/PFF                           |              |                                     |
| INITIALIZE  | WARNIG         | : Press the [OK] button to clear |              |                                     |
|             | ERROR          | : Press the [OK] button to clear |              |                                     |
|             | ADJUST         | : Press the [OK] button to clear |              |                                     |
|             | W-INK          | : Press the [OK] button to clear |              |                                     |
|             | CARRIAGE       | : Press the [OK] button to clear |              |                                     |
|             | PURGE          | : Press the [OK] button to clear |              |                                     |
|             | INK-USE CNT    | : Press the [OK] button to clear |              |                                     |
|             | CUTTER-CHG CNT | : Press the [OK] button to clear |              |                                     |
|             | W-INK-CHG CNT  | : Press the [OK] button to clear |              |                                     |
|             | HEAD-CHG R CNT | : Press the [OK] button to clear |              |                                     |
|             | HEAD-CHG L CNT | : Press the [OK] button to clear |              |                                     |
|             | HDD BOX PASS.  | : Press the [OK] button to clear |              |                                     |
|             | PARTS-CHG CNT  | PARTS A                          | PARTS A1     | : Press the [OK]<br>button to clear |
|             |                |                                  |              |                                     |
|             |                | PARTS X1                         |              | : Press the [OK]<br>button to clear |
|             | PARTS COUNTER  | PARTS A                          | PARTS A1     | : Press the [OK]<br>button to clear |
|             |                |                                  |              |                                     |
|             |                | PARTS X1                         |              | : Press the [OK]<br>button to clear |

# 7.1.4 Map of the Service Mode

# iPF9100

The hierarchy of menus and parameters in the Service Mode is as shown below.

| First Level | Second Level    | Third Level     | Fourth Level                          | Fifth Level                           |                             |
|-------------|-----------------|-----------------|---------------------------------------|---------------------------------------|-----------------------------|
| DISPLAY     | PRINTINF        | YES/NO          | : Select YES to                       |                                       |                             |
|             |                 |                 | execute print                         |                                       |                             |
|             | SYSTEM          | S/N             |                                       |                                       |                             |
|             |                 | TYPE            |                                       |                                       |                             |
|             |                 | LF TYPE         |                                       |                                       |                             |
|             |                 | TMP             |                                       |                                       |                             |
|             |                 | SIZE LF         |                                       |                                       |                             |
|             |                 | SIZE LF         |                                       |                                       |                             |
|             |                 | SIZE CR         |                                       |                                       |                             |
|             |                 | SIZE CR         |                                       |                                       |                             |
|             | HEAD            | S/N R           |                                       |                                       |                             |
|             |                 | S/N L           |                                       |                                       |                             |
|             |                 | LOT R           |                                       |                                       |                             |
|             |                 | LOT L           |                                       |                                       |                             |
|             | INK             | Y               |                                       |                                       |                             |
|             |                 |                 |                                       |                                       |                             |
|             |                 | В               |                                       |                                       |                             |
|             | WARNING         | 1               |                                       |                                       |                             |
|             |                 |                 |                                       |                                       |                             |
|             |                 | 20              |                                       |                                       |                             |
|             | ERROR           | 1               |                                       |                                       |                             |
|             |                 |                 |                                       |                                       |                             |
|             |                 | 20              |                                       |                                       |                             |
|             | INK CHECK       | 000000 000000   |                                       |                                       |                             |
| I/O DISPLAY | I/O DISPLAY 1   |                 |                                       |                                       |                             |
|             | I/O DISPLAY 2   | -               |                                       |                                       |                             |
| ADJUST      | PRINT PATTERN   | NOZZLE 1        | : Press the [OK]                      |                                       |                             |
|             |                 |                 | button to execute                     |                                       |                             |
|             |                 | OPTICAL AXIS    | : Press the [OK]<br>button to execute |                                       |                             |
|             |                 | LF TUNING       |                                       |                                       |                             |
|             |                 | LF TUNING 2     |                                       |                                       |                             |
|             |                 | SENSOR CHECK    |                                       |                                       |                             |
|             | HEAD ADJ.       | AUTO HEAD ADJ   | ROUGH                                 | : Press the [OK]<br>button to execute | 1                           |
|             |                 | MANUAL HEAD ADJ | DETAIL                                | : Press the [OK]                      |                             |
|             |                 |                 |                                       | button to execute                     |                             |
|             |                 |                 | BASIC                                 | : Press the [OK]<br>button to execute |                             |
|             |                 | ADJ. SETTING    | А                                     | A-1                                   | : Adjustment<br>value entry |
|             |                 |                 |                                       |                                       |                             |
|             |                 |                 |                                       | A-48                                  | : Adjustment                |
|             |                 |                 |                                       |                                       | value entry                 |
|             |                 |                 |                                       |                                       |                             |
|             |                 |                 | F                                     | F-1                                   | : Adjustment<br>value entry |
|             |                 |                 |                                       | F-2                                   | : Adjustment<br>value entry |
|             |                 |                 | SAVE SETTINGS                         | YES/NO                                |                             |
|             |                 | RESET SETTINGS  | YES/NO                                |                                       | 1                           |
|             | NOZZLE CHK POS. | YES/NO          |                                       | 1                                     |                             |
|             | GAP CALIB.      | YES/NO          |                                       |                                       |                             |
|             | CHANGE LF TYPE  | 0/1             |                                       |                                       |                             |
| REPLACE     | CUTTER          | YES/NO          |                                       |                                       |                             |

| First Level | Second Level | Third Level      | Fourth Level | Fifth Level |
|-------------|--------------|------------------|--------------|-------------|
| COUNTER     | PRINTER      | LIFE TTL         |              |             |
|             |              | LIFE ROLL        |              |             |
|             |              | LIFE CUTSHEET    |              |             |
|             |              | LIFE A           |              |             |
|             |              |                  |              |             |
|             |              | LIFE F           |              |             |
|             |              | POWER ON         |              |             |
|             |              | W-INK            |              |             |
|             |              | CUTTER           |              |             |
|             |              | WIPE             |              |             |
|             | CARRIAGE     | PRINT            |              |             |
|             |              | DRIVE            |              |             |
|             |              | CR COUNT         |              |             |
|             |              | CR DIST.         |              |             |
|             |              | PRINT COUNT      |              |             |
|             | PURGE        | CLN-A-1          |              |             |
|             |              | CLN-A-2          |              |             |
|             |              | CLN-A-3          |              |             |
|             |              | CLN-A-6          |              |             |
|             |              | CLN-A-7          |              |             |
|             |              | CLN-A-10         |              |             |
|             |              | CLN-A-11         |              |             |
|             |              | CLN-A-15         |              |             |
|             |              | CLN-A-16         |              |             |
|             |              | CLN-A-17         |              |             |
|             |              | CLN-A-TTL        |              |             |
|             |              | CLN-M-1          |              |             |
|             |              | CLN-M-4          |              |             |
|             |              | CLN-M-5          |              |             |
|             |              | CLN-M-6          |              |             |
|             |              | CLN-M-TTL        |              |             |
|             | CLEAR        | CLR-INK CONSUME  |              |             |
|             |              | CLR-CUTTER EXC.  |              |             |
|             |              | CLR-MTC EXC.     |              |             |
|             |              | CLR-HEAD R EXC.  |              |             |
|             |              | CLR-HEAD L EXC.  |              |             |
|             |              | CLR-UNIT A EXC.  |              |             |
|             |              | CLR-UNIT D EXC.  |              |             |
|             |              | CLR-UNIT H EXC.  | 1            |             |
|             |              | CLR-UNIT K EXC.  | 1            |             |
|             |              | CLR-UNIT M EXC.  | 1            |             |
|             |              | CLR-UNIT P EXC.  | 1            |             |
|             |              | CLR-UNIT V EXC.  | 1            |             |
|             |              | CLR-UNIT X EXC.  | 1            |             |
|             |              | CLR-FACTORY CNT. | 1            |             |

T-7-16

| First Level | Second Level | Third Level     | Fourth Level | Fifth Level |
|-------------|--------------|-----------------|--------------|-------------|
| COUNTER     | EXCHANGE     | CUTTER EXC.     |              |             |
|             |              | MTC EXC.        |              |             |
|             |              | HEAD R EXC.     |              |             |
|             |              | HEAD L EXC.     |              |             |
|             |              | BOARD EXC.(M/B) |              |             |
|             |              | UNIT A EXC.     |              |             |
|             |              | UNIT D EXC.     |              |             |
|             |              | UNIT H EXC.     |              |             |
|             |              | UNIT K EXC.     |              |             |
|             |              | UNIT M EXC.     |              |             |
|             |              | UNIT P EXC.     |              |             |
|             |              | UNIT V EXC.     |              |             |
|             |              | UNIT X EXC.     |              |             |
|             | DETAIL-CNT   | MOVE PRINTER    |              |             |
|             |              | N-INK CHK(Y)    |              |             |
|             |              |                 |              |             |
|             |              | N-INK CHK(B)    |              |             |
|             |              | MEDIACONFIG-CNT |              |             |
|             | INK-USE1     | INK-USE1(Y)     |              |             |
|             |              |                 |              |             |
|             |              | INK-USE1(B)     |              |             |
|             |              | INK-USE1(TTL)   |              |             |
|             |              | N-INK-USE1(Y)   |              |             |
|             |              |                 |              |             |
|             |              | N-INK-USE1(B)   |              |             |
|             |              | N-INK-USE1(TTL) |              |             |
|             | INK-USF2     | INK-USE2(Y)     |              |             |
|             | IN COLL      |                 |              |             |
|             |              | INK USE2(B)     | _            |             |
|             |              | INK-USE2(D)     |              |             |
|             |              | N INK USE2(V)   |              |             |
|             |              | N-INK-05E2(1)   | _            |             |
|             |              | N INK USE2(P)   |              |             |
|             |              | N-INK-USE2(B)   |              |             |
|             | DIV EVO      | N-INK-USE2(11L) |              |             |
|             | INK-EAC      | INK-EAC(Y)      |              |             |
|             |              |                 | _            |             |
|             |              | INK-EAC(B)      | _            |             |
|             |              | INK-EXC(TTL)    | _            |             |
|             |              | N-INK-EXC(Y)    | _            |             |
|             |              |                 | _            |             |
|             |              | N-INK-EXC(B)    |              |             |
|             | 1            | N-INK-EXC(TTL)  |              |             |

| First Level | Second Level    | Third Level | Fourth Level | Fifth Level |
|-------------|-----------------|-------------|--------------|-------------|
| COUNTER     | MEDIA 1         | NAME        |              |             |
|             |                 | TTL         |              |             |
|             |                 | TTL         |              |             |
|             |                 | ROLL        |              |             |
|             |                 | ROLL        |              |             |
|             |                 | CUTSHEET    |              |             |
|             |                 | CUTSHEET    |              |             |
|             |                 |             |              |             |
|             | MEDIA 7         | NAME        |              |             |
|             |                 | TTL         |              |             |
|             |                 | TTL         |              |             |
|             |                 | ROLL        |              |             |
|             |                 | ROLL        |              |             |
|             |                 | CUTSHEET    |              |             |
|             |                 | CUTSHEET    |              |             |
|             | MEDIA OTHER     | NAME        | _            |             |
|             |                 | TTL         | _            |             |
|             |                 | TTL         | _            |             |
|             |                 | ROLL        |              |             |
|             |                 | ROLL        |              |             |
|             |                 | CUTSHEET    |              |             |
|             |                 | CUTSHEET    |              |             |
|             | MEDIASIZE1 ROLL | P-SO 60-    |              |             |
|             |                 | P-SQ 60-    |              |             |
|             |                 | P-SO 44-60  | _            |             |
|             |                 | P-SO 44-60  | _            |             |
|             |                 | P-SO 36-44  | _            |             |
|             |                 | P SO 36 44  | _            |             |
|             |                 | P SO 24 36  | _            |             |
|             |                 | P SQ 24-36  | _            |             |
|             |                 | P-SQ 24-30  |              |             |
|             |                 | P-SQ 17-24  |              |             |
|             |                 | P-SQ 17-24  |              |             |
|             |                 | P-SQ-17     |              |             |
|             |                 | P-SQ-17     | _            |             |
|             |                 | P-CNT 60-   | _            |             |
|             |                 | P-CNT 44-60 | _            |             |
|             |                 | P-CNT 36-44 | _            |             |
|             |                 | P-CNT 24-36 |              |             |
|             |                 | P-CNT 17-24 |              |             |
|             |                 | P-CNT -17   |              |             |

| First Level | Second Level    | Third Level | Fourth Level | Fifth Level |
|-------------|-----------------|-------------|--------------|-------------|
| COUNTER     | MEDIASIZE2 ROLL | D-SQ 60-    |              |             |
|             |                 | D-SQ 60-    |              |             |
|             |                 | D-SQ 44-60  |              |             |
|             |                 | D-SQ 44-60  |              |             |
|             |                 | D-SQ 36-44  |              |             |
|             |                 | D-SQ 36-44  |              |             |
|             |                 | D-SQ 24-36  |              |             |
|             |                 | D-SQ 24-36  |              |             |
|             |                 | D-SQ 17-24  |              |             |
|             |                 | D-SQ 17-24  |              |             |
|             |                 | D-SQ -17    |              |             |
|             |                 | D-SQ -17    |              |             |
|             |                 | D-CNT 60-   |              |             |
|             |                 | D-CNT 44-60 |              |             |
|             |                 | D-CNT 36-44 |              |             |
|             |                 | D-CNT 24-36 |              |             |
|             |                 | D-CNT 17-24 |              |             |
|             |                 | D-CNT -17   |              |             |
|             | MEDIASIZE1 CUT  | P-SQ 60-    |              |             |
|             |                 | P-SQ 60-    |              |             |
|             |                 | P-SQ 44-60  |              |             |
|             |                 | P-SQ 44-60  |              |             |
|             |                 | P-SQ 36-44  |              |             |
|             |                 | P-SQ 36-44  |              |             |
|             |                 | P-SQ 24-36  |              |             |
|             |                 | P-SQ 24-36  |              |             |
|             |                 | P-SQ 17-24  |              |             |
|             |                 | P-SQ 17-24  |              |             |
|             |                 | P-SQ -17    |              |             |
|             |                 | P-SQ -17    |              |             |
|             |                 | P-CNT 60-   |              |             |
|             |                 | P-CNT 44-60 |              |             |
|             |                 | P-CNT 36-44 |              |             |
|             |                 | P-CNT 24-36 |              |             |
|             |                 | P-CNT 17-24 |              |             |
|             |                 | P-CNT -17   |              |             |

| First Level | Second Level    | Third Level | Fourth Level | Fifth Level |
|-------------|-----------------|-------------|--------------|-------------|
| OUNTER      | MEDIASIZE2 CUT  | D-SQ 60-    |              |             |
|             |                 | D-SQ 60-    |              |             |
|             |                 | D-SQ 44-60  |              |             |
|             |                 | D-SQ 44-60  |              |             |
|             |                 | D-SQ 36-44  |              |             |
|             |                 | D-SQ 36-44  |              |             |
|             |                 | D-SQ 24-36  |              |             |
|             |                 | D-SQ 24-36  |              |             |
|             |                 | D-SQ 17-24  |              |             |
|             |                 | D-SQ 17-24  |              |             |
|             |                 | D-SQ -17    |              |             |
|             |                 | D-SQ -17    |              |             |
|             |                 | D-CNT 60-   |              |             |
|             |                 | D-CNT 44-60 |              |             |
|             |                 | D-CNT 36-44 |              |             |
|             |                 | D-CNT 24-36 |              |             |
|             |                 | D-CNT 17-24 |              |             |
|             |                 | D-CNT -17   |              |             |
|             | HEAD DOT CNT. 1 | Y           |              |             |
|             |                 |             |              |             |
|             |                 | В           |              |             |
|             |                 | TTL         |              |             |
|             | HEAD DOT CNT. 2 | Y           |              |             |
|             |                 |             |              |             |
|             |                 | В           |              |             |
|             |                 | TTL         |              |             |
|             | PARTS CNT.      | COUNTER A   | OK/W1/W2/E   |             |
|             |                 |             | PARTS A1     | 1:00        |
|             |                 |             |              | 2:00        |
|             |                 |             |              | 3:00        |
|             |                 |             |              | 4:00        |
|             |                 |             |              |             |
|             |                 | COUNTER X   | OK/W1/W2/E   |             |
|             |                 |             | PARTS X1     | 1:00        |
|             |                 |             |              | 2:00        |
|             |                 |             |              | 3:00        |
|             |                 |             |              | 4:00        |

|             |                | T-7-21                           |              |                                     |
|-------------|----------------|----------------------------------|--------------|-------------------------------------|
| First Level | Second Level   | Third Level                      | Fourth Level | Fifth Level                         |
| SETTING     | Pth            | ON/OFF                           | 1            |                                     |
|             | RTC            | DATE                             | XXXX/XX/XX   | : Date entry                        |
|             |                | TIME                             | XX:XX        | : Time entry                        |
|             | PV AUTO JUDGE  | ON/PFF                           |              |                                     |
| INITIALIZE  | WARNIG         | : Press the [OK] button to clear |              |                                     |
|             | ERROR          | : Press the [OK] button to clear |              |                                     |
|             | ADJUST         | : Press the [OK] button to clear | -            |                                     |
|             | W-INK          | : Press the [OK] button to clear |              |                                     |
|             | CARRIAGE       | : Press the [OK] button to clear |              |                                     |
|             | PURGE          | : Press the [OK] button to clear |              |                                     |
|             | INK-USE CNT    | : Press the [OK] button to clear |              |                                     |
|             | CUTTER-CHG CNT | : Press the [OK] button to clear |              |                                     |
|             | W-INK-CHG CNT  | : Press the [OK] button to clear |              |                                     |
|             | HEAD-CHG R CNT | : Press the [OK] button to clear |              |                                     |
|             | HEAD-CHG L CNT | : Press the [OK] button to clear | -            |                                     |
|             | HDD BOX PASS.  | : Press the [OK] button to clear |              |                                     |
|             | PARTS-CHG CNT  | PARTS A                          | PARTS A1     | : Press the [OK]<br>button to clear |
|             |                |                                  |              |                                     |
|             |                | PARTS X1                         |              | : Press the [OK]<br>button to clear |
|             | PARTS COUNTER  | PARTS A                          | PARTS A1     | : Press the [OK]<br>button to clear |
|             |                |                                  |              |                                     |
|             |                | PARTS X1                         |              | : Press the [OK]<br>button to clear |

=

### 7.1.5 Details of Service Mode

iPF9000

This section provides details of the Service mode menu.

#### a) DISPLAY

Displays and prints the printer information.

1) PRINF INF

Prints adjustment values in the User menu, [DISPLAY] and [COUNTER] parameters on A4-size or lager paper. When a roll media is used, the layout is optimized according to the media width.

#### 2) SYSTEM

Displays the printer information shown below.

T-7-22

| Display | Description                                                                                |           |  |  |  |  |  |  |
|---------|--------------------------------------------------------------------------------------------|-----------|--|--|--|--|--|--|
| S/N     | Serial number of printer                                                                   | -         |  |  |  |  |  |  |
| TYPE    | Type setting on main controller PCB<br>* iPF9100/9000S/9000 is represented by 60.          | -         |  |  |  |  |  |  |
| LF TYPE | Feed roller type: 0 or 1                                                                   | -         |  |  |  |  |  |  |
| TMP     | Ambient temperature                                                                        | degrees C |  |  |  |  |  |  |
| SIZE LF | Detected size of loaded media (feed direction)<br>0 is always detected for the roll media. | mm        |  |  |  |  |  |  |
| SIZE LF | Detected size of loaded media (feed direction)<br>0 is always detected for the roll media. | inch      |  |  |  |  |  |  |
| SIZE CR | Detected size of loaded media (carriage scan direction)                                    | mm        |  |  |  |  |  |  |
| SIZE CR | Detected size of loaded media (carriage scan direction)                                    | inch      |  |  |  |  |  |  |

3) HEAD Displays the following EEPROM information of the printhead.

T-7-23

| Display | Description                  |
|---------|------------------------------|
| S/N R   | Serial number of printhead R |
| S/N L   | Serial number of printhead L |
| LOT R   | Lot number of printhead R    |
| LOT L   | Lot number of printhead L    |

### 4) INK

Displays the numbers of days passed since installation of the following ink tanks.

T-7-24

| Display | Description                                                | Unit   |
|---------|------------------------------------------------------------|--------|
| BK      | Number of days passed since the BK ink tank was installed  | Day(s) |
| MBK     | Number of days passed since the MBK ink tank was installed | Day(s) |
| С       | Number of days passed since the C ink tank was installed   | Day(s) |
| М       | Number of days passed since the M ink tank was installed   | Day(s) |
| Y       | Number of days passed since the Y ink tank was installed   | Day(s) |
| PC      | Number of days passed since the PC ink tank was installed  | Day(s) |
| PM      | Number of days passed since the PM ink tank was installed  | Day(s) |
| GY      | Number of days passed since the GY ink tank was installed  | Day(s) |
| PGY     | Number of days passed since the PGY ink tank was installed | Day(s) |
| R       | Number of days passed since the R ink tank was installed   | Day(s) |
| G       | Number of days passed since the G ink tank was installed   | Day(s) |
| В       | Number of days passed since the B ink tank was installed   | Day(s) |

5) WARNING Displays the warning history (up to 20 events). The newest event has the smallest history number.

#### 6) ERROR

Displays the error history (up to 20 events). The newest event has the smallest history number.

### 7) INK CHECK

Displays the history of execution of turning off the remaining ink level detection (by using the refilled ink tank) in the order of Y, PC, C, PGY, GY, MBK, PM, M, BK, R, G, and B. 0: No execution

1: Executed at least once

### b) I/O DISPLAY

The information of each sensor and switch is shown in the display.

Sensor and switch status is shown in the display. ON=1 OFF or not used=0 ON=1OFF or not used = 0

Screen 1

|   |   |   |   |   |   |   |   |   |   | I | 1-7-2 | 25 |   |   |   |           |
|---|---|---|---|---|---|---|---|---|---|---|-------|----|---|---|---|-----------|
| I | / | 0 |   | D | Ι | S | Р | L | А | Y |       | 1  |   |   |   | Upper row |
| 0 | 0 | 0 | 0 | 0 | 0 | 0 | 0 | 0 | 0 | 0 | 0     | 0  | 0 | 0 | 0 | Lower row |

1 2 3 4 5 6 7 8 9 10 11 12 13 14 15 16 (Display position)

Screen 2

|   |   |   |   |   |   |   |   |   |   |   | Т | -7-2 | 6 |   |   |   |           |
|---|---|---|---|---|---|---|---|---|---|---|---|------|---|---|---|---|-----------|
| I |   | / | 0 |   | D | Ι | S | Р | L | А | Y |      | 2 |   |   |   | Upper row |
| 0 | ) | 0 | 0 | 0 | 0 | 0 | 0 | 0 | 0 | 0 | 0 | 0    | 0 | 0 | 0 | 0 | Lower row |

17 18 19 20 21 22 23 24 25 26 27 28 29 30 31 32 (Display position)

Screens 1 and 2 are selectable with the  $[\checkmark]$  and  $[\blacktriangleright]$  buttons. These screens display the associated sensor status as listed in the table below.

| Display<br>position | Sensor name                            | LCD display contents           |
|---------------------|----------------------------------------|--------------------------------|
| 1                   | Pump Cam Sensor                        | 0: Sensor ON , 1: Sensor OFF   |
| 2                   | Valve open/closed detection sensor (R) | 0: Sensor ON , 1: Sensor OFF   |
| 3                   | Agitation cam sensor (L)               | 0: Sensor ON , 1: Sensor OFF   |
| 4                   | Agitation cam sensor (R)               | 0: Sensor ON , 1: Sensor OFF   |
| 5                   | (Not Used)                             | -                              |
| 6                   | Lift cam sensor                        | 0: Sensor ON , 1: Sensor OFF   |
| 7                   | Feed roller HP sensor                  | 0: Sensor ON , 1: Sensor OFF   |
| 8                   | Upper cover lock switch                | 0: Cover open , 1: Cover close |
| 9                   | Carriage cover sensor                  | 0: Cover open , 1: Cover close |
| 10                  | Ink tank cover switch (R)              | 0: Cover open , 1: Cover close |
| 11                  | Ink tank cover switch (L)              | 0: Cover open , 1: Cover close |
| 12                  | (Not Used)                             | -                              |
| 13                  | (Not Used)                             | -                              |
| 14                  | (Not Used)                             | -                              |
| 15                  | (Not Used)                             | -                              |
| 16                  | (Not Used)                             | -                              |
| 17                  | (Not Used)                             | -                              |
| 18                  | (Not Used)                             | -                              |
| 19                  | (Not Used)                             | -                              |
| 20                  | (Not Used)                             | -                              |
| 21                  | (Not Used)                             | -                              |
| 22                  | Carriage HP sensor                     | 0: Sensor ON , 1: Sensor OFF   |
| 23                  | Pressure release switch                | 0: Realeased , 1:Pressured     |
| 24                  | Media sensor                           | 0: No media, 1: Media loaded   |
| 25                  | Roll media sensor                      | 0: Undetected 1: Detected      |
| 26                  | (Not Used)                             | -                              |
| 27                  | (Not Used)                             | -                              |
| 28                  | Media take-up unit detection           | 0: Undetected 1: Detected      |
| 29                  | Media take-up sensor input signal      | 0: LO , 1: HI                  |
| 30                  | Valve open/closed detection sensor (L) | 0: Sensor ON , 1: Sensor OFF   |
| 31                  | (Not Used)                             | -                              |
| 32                  | (Not Used)                             | -                              |

#### c) ADJUST

Performs adjustments and prints the adjustment and check patterns necessary for adjusting the printer parts.

### 1) PRINT PATTERN

### T-7-28

| Display      | Description                                                                                                    |
|--------------|----------------------------------------------------------------------------------------------------|
| NOZZLE 1     | Prints the nozzle check pattern by single direction/ single pass without using the non-<br>discharging back up.<br>It is used to check for the non-discharging nozzles.<br>- Media size: A4<br>- Media type: any                                                               |
| OPTICAL AXIS | Prints the pattern and adjusts the optical axis of the multi sensor.<br>For details, refer to "Disassembly/Reassembly" > "Adjustment and Setup Items" > "Procedure<br>after replacing the carriage unit or multi sensor".<br>- Media type: photo glossy paper                  |
| LF TUNING    | Carry out automatic correction of eccentricity of the feed roller. For more details, refer to<br>"Disassembly/Reassembly" > "Adjustment and Setup Items" > "Procedure after replacing the<br>feed roller and reed roller encoder".<br>- The media type is "gloss photo paper". |
| LF TUNING 2  | Carry out manual correction of eccentricity of the feed roller. For more details, refer to<br>"Disassembly/Reassembly" > "Adjustment and Setup Items" > "Procedure after replacing the<br>feed roller and reed roller encoder".<br>- The media type is "gloss photo paper".    |
| SENSOR CHECK | * For Factory                                                                                                    |

# A

SENSOR CHECK are intended for factory adjustment purposes. No adjustment by service personnel is required.

2) HEAD ADJ. Set or initialize the registration adjustment values of each printheads.

T-7-29

| Dis             | splay   |            | Description                                                                                                    |
|-----------------|---------|------------|----------------------------------------------------------------------------------------------------|
| AUTO HEAD ADJ   | ROUGH   |            | Prints the pattern for auto head adjustment (rough adjustment).                                                                                                    |
| MANUAL HEAD ADJ | DETAIL  |            | Prints the detail patterns for the manual head adjustment.<br>After printing, the mode will change to [ADJ. SETTING]. Check the printed patterns and input the set values. |
|                 |         |            | Prints the basic patterns for the manual head adjustment.<br>After printing, the mode will change to [ADJ. SETTING]. Check the printed patterns and input the set values.  |
| ADJ. SETTING    | A to F  | A-1 to F-1 | This mode is to input the registration adjustment values.<br>It is possible to return the values to the former one by printing the status print before changing the value. |
|                 | SAVE SE | ETTINGS    | Save the registration adjustment values that has been input.                                                                                                    |
| RESET SETTINGS  |         |            | Initialize the registration adjustment values (to 0).                                                                                                    |

3) NOZZLE CHK POS. This mode for adjusting the optical axis of the head management sensor. For details, refer to "Disassembly/Reassembly" > "Adjustment and Setup Items" > "Procedure after replacing the head management sensor".

4) GAP CLIB.

This mode measures the gap between the printhead and media by multi sensor and corrects the calibration value.

5) CHANGE LF TYPE Change the type of the feed roller. 0: Old feed roller 1: New feed roller

d) **REPLACE** 1) CUTTER This mode is for replacing the cutter unit.

e) COUNTER Displays the life (operation frequency and time) of each unit, print counts for each media type, and else. The count values can be printed from [PRINT INF].

1) PRINTER: Counters related to product life

#### T-7-30

| Display       | Description                                                        | Unit   |
|---------------|--------------------------------------------------------------------|--------|
| LIFE TTL      | Cumulative number of printed media (equivalent of A4)              | sheets |
| LIFE ROLL     | Cumulative number of printed roll media (equivalent of A4)         | sheets |
| LIFE CUTSHEET | Cumulative number of printed cut sheets (equivalent to A4)         | sheets |
| LIFE A-F      | Cumulative number of printed media for environments A to F         | sheets |
| POWER ON      | Cumulative power-on time (excluding the sleep time)                | Hours  |
| W-INK         | Remaining capacity of the maintenance cartridge                    | %      |
| CUTTER        | Number of cutting operations (count as 1 by moving back and forth) | Times  |
| WIPE          | Number of wiping operations                                        | Times  |

### 2) CARRIAGE: Counters related to carriage unit

#### T-7-31

| Display     | Description                                                          | Unit  |
|-------------|----------------------------------------------------------------------|-------|
| PRINT       | Cumulative printing time                                             | Hours |
| DRIVE       | Cumulative carriage moving time                                      | Hours |
| CR COUNT    | Cumulative carriage scan count (count as 1 by moving back and forth) | Times |
| CR DIST.    | Cumulative carriage scan distance (count as 1 by moving 210mm)       | Times |
| PRINT COUNT | Cumulative print end count (count as 1 by capping)                   | Times |

3) PURGE: Counters related to purge unit

| T-7-32                                                                                                    |                                                                                                    |
|----------------------------------------------------------------------------------------------------|----------------------------------------------------------------------------------------------------|
| Description                                                                                                | Unit                                                                                                    |
| Cumulative number of automatic cleaning 1 (normal suction) operations                                      | Times                                                                                                    |
| Cumulative number of automatic cleaning 2 (ink level adjusting) operations                                 | Times                                                                                                    |
| Cumulative number of automatic cleaning 3 (initial filling) operations                                     | Times                                                                                                    |
| Cumulative number of automatic cleaning 6 (strong normal suction) operations                               | Times                                                                                                    |
| Cumulative number of automatic cleaning 7 (aging) operations                                               |                                                                                                    |
| Cumulative number of automatic cleaning 10 (ink filling after secondary transportation) operations         | Times                                                                                                    |
| Cumulative number of automatic cleaning 11 (ink filling after head replacement) operations                 | Times                                                                                                    |
| Cumulative number of automatic cleaning 15 (dot count small suction) operations                            | Times                                                                                                    |
| Cumulative number of automatic cleaning 16 (sedimented ink agitation) operations                           | Times                                                                                                    |
| Cumulative number of automatic cleaning 17 (small suction) operations                                      | Times                                                                                                    |
| Total number of automatic cleaning operations                                                              | Times                                                                                                    |
| Cumulative number of manual cleaning 1 (normal suction) operations                                         | Times                                                                                                    |
| Cumulative number of manual cleaning 4 (ink draining from head after head replacement) operations          | Times                                                                                                    |
| Cumulative number of manual cleaning 5 (ink draining from head and tube before transportation ) operations | Times                                                                                                    |
| Cumulative number of manual cleaning 6 (normal strong suction) operations                                  | Times                                                                                                    |
| Total number of manual cleaning operations                                                                 | Times                                                                                                    |
|                                                                                                    | T-7-32         Description         Cumulative number of automatic cleaning 1 (normal suction) operations         Cumulative number of automatic cleaning 2 (ink level adjusting) operations         Cumulative number of automatic cleaning 3 (initial filling) operations         Cumulative number of automatic cleaning 6 (strong normal suction) operations         Cumulative number of automatic cleaning 7 (aging) operations         Cumulative number of automatic cleaning 10 (ink filling after secondary transportation) operations         Cumulative number of automatic cleaning 10 (ink filling after head replacement) operations         Cumulative number of automatic cleaning 15 (dot count small suction) operations         Cumulative number of automatic cleaning 16 (sedimented ink agitation) operations         Cumulative number of automatic cleaning 17 (small suction) operations         Cumulative number of automatic cleaning 17 (small suction) operations         Cumulative number of manual cleaning 1 (normal suction) operations         Cumulative number of manual cleaning 4 (ink draining from head after head replacement) operations         Cumulative number of manual cleaning 5 (ink draining from head and tube before transportation ) operations         Cumulative number of manual cleaning 6 (normal strong suction) operations         Cumulative number of manual cleaning 6 (normal strong suction) operations |

### 4) CLEAR: Counters related to counter initialization

T-7-33

| Display          | Description                                                                   | Unit  |
|------------------|-------------------------------------------------------------------------------|-------|
| CLR-INK CONSUME  | Cumulative count of ink section consumption amount clearing                   | Times |
| CLR-CUTTER EXC.  | Cumulative count of cutter replacement count clearing                         | Times |
| CLR-MTC EXC.     | Cumulative count of maintenance cartridge replacement count clearing          | Times |
| CLR-HEAD L EXC.  | Cumulative count of printhead L replacement count clearing                    | Times |
| CLR-HEAD R EXC.  | Cumulative count of printhead R replacement count clearing                    | Times |
| CLR-UNIT A EXC.  | Cumulative count of unit A(waste ink system) replacement count clearing       | Times |
| CLR-UNIT D EXC.  | Cumulative count of unit D(carriage unit) replacement count clearing          | Times |
| CLR-UNIT H EXC.  | Cumulative count of unit H(purge unit) replacement count clearing             | Times |
| CLR-UNIT K EXC.  | Cumulative count of unit K(head management sensor) replacement count clearing | Times |
| CLR-UNIT M EXC.  | Cumulative count of unit M(carriage motor) replacement count clearing         | Times |
| CLR-UNIT P EXC.  | Cumulative count of unit P(feed motor) replacement count clearing             | Times |
| CLR-UNIT V EXC.  | Cumulative count of unit V(mist fan unit) replacement count clearing          | Times |
| CLR-FACTORY CNT. | For factory                                                                   | Times |

# 5) EXCHANGE: Counters related to parts replacement

| Display         | Description                                                                                                    | Unit  |
|-----------------|----------------------------------------------------------------------------------------------------|-------|
| CUTTER EXC.     | Cutter replacement count<br>(Count of executing cutter replacement mode)                                             | Times |
| MTC EXC.        | Maintenance cartridge replacement count                                                                              | Times |
| HEAD R EXC.     | Printhead R replacement count                                                                                        | Times |
| HEAD L EXC.     | Printhead L replacement count                                                                                        | Times |
| BOARD EXC.(M/B) | Main controller PCB replacement count                                                                                | Times |
| UNIT A EXC.     | Unit A (waste ink system) replacement count<br>(Count of executing [INITIALIZE] > [PARTS COUNTER] > [PARTS A])       | Times |
| UNIT D EXC.     | Unit D (carriage unit) replacement count<br>(Count of executing [INITIALIZE] > [PARTS COUNTER] > [PARTS D])          | Times |
| UNIT H EXC.     | Unit H (purge unit) replacement count<br>(Count of executing [INITIALIZE] > [PARTS COUNTER] > [PARTS H])             | Times |
| UNIT K EXC.     | Unit K (head management sensor) replacement count<br>(Count of executing [INITIALIZE] > [PARTS COUNTER] > [PARTS K]) | Times |
| UNIT M EXC.     | Unit M (carriage unit) replacement count<br>(Count of executing [INITIALIZE] > [PARTS COUNTER] > [PARTS M])          | Times |
| UNIT P EXC.     | Unit P (feed motor) replacement count<br>(Count of executing [INITIALIZE] > [PARTS COUNTER] > [PARTS P])             | Times |
| UNIT V EXC.     | Unit V (mist fan unit) replacement count<br>(Count of executing [INITIALIZE] > [PARTS COUNTER] > [PARTS V])          | Times |

#### 6) DETAIL-CNT: Other counters

T-7-35

| Display         |            | Description                                                                                                    | Unit  |
|-----------------|------------|----------------------------------------------------------------------------------------------------|-------|
| MOVE PRINTER    | A(B,C,D,E) | A: Number of times "MOVE PRINTER" on Main menu is executed<br>B: Number of times "LEVEL 1" is executed<br>C: Number of times "LEVEL 2" is executed<br>D: Number of times "LEVEL 3" is executed<br>E: "LEVEL" of previously executed "MOVE PRINTER" | Times |
| N-INKCHK(XX)    |            | XX: Ink color<br>Count of turning off the ink remaining level detection for each color                                                                                                    | Times |
| MEDIACONFIG-CNT |            | Count of media registered by media editor                                                                                                    | Times |

7) INK-USE1: Counters related to ink consumption

T-7-36

| Display         | Description                                                    | Unit |
|-----------------|----------------------------------------------------------------|------|
| INK-USE1(XX)    | XX: Ink color<br>Cumulative consumption amount of generic ink  | ml   |
| INK-USE1(TTL)   | Total amount of the cumulative consumption of generic ink      | ml   |
| N-INK-USE1(XX)  | XX: Ink color<br>Cumulative consumption amount of refilled ink | ml   |
| N-INK-USE1(TTL) | Total amount of the cumulative consumption of refilled ink     | ml   |

8) INK-USE2: Counters related to ink consumption

T-7-37

| Display         | Description                                                                             | Unit |
|-----------------|-----------------------------------------------------------------------------------------|------|
| INK-USE2(XX)    | XX: Ink color<br>Consumption amount of generic ink of the currently installed ink tank. | ml   |
| INK-USE2(TTL)   | Total consumption amount of generic ink of the currently installed ink tanks            | ml   |
| N-INK-USE2(XX)  | XX: Ink color<br>Consumption amount of refilled ink of the currently installed ink tank | ml   |
| N-INK-USE2(TTL) | Total consumption amount of refilled ink of the currently installed ink tanks           | ml   |

9) INK-EXC: Counters related to ink tank replacement

T-7-38

| Display        | Description                                                           | Unit |
|----------------|-----------------------------------------------------------------------|------|
| INK-EXC(XX)    | XX: Ink color<br>Cumulative count of generic ink tank replacement     | ml   |
| INK-EXC(TTL)   | Total amount of tho cumulative count of generic ink tank replacement  | ml   |
| N-INK-EXC(XX)  | XX: Ink color<br>Cumulative count of refilled ink tank replacement    | ml   |
| N-INK-EXC(TTL) | Total amount of tho cumulative count of refilled ink tank replacement | ml   |

10) MEDIA x (x: 1 to 7): Counters related to media One to seven media types are displayed individually in order with large cumulative print area. T-7-39

| Display Description |                                                                            | Unit |
|---------------------|----------------------------------------------------------------------------|------|
| NAME                | Media type                                                                 | -    |
| TTL                 | Total amount of cumulative print area of roll media and cut sheet (metric) | m2   |
| TTL                 | Total amount of cumulative print area of roll media and cut sheet (inch)   | Sq.f |
| ROLL                | Cumulative print area of roll media (metric)                               | m2   |
| ROLL                | Cumulative print area of roll media (inch)                                 | Sq.f |
| CUT SHEET           | Cumulative print area of cut sheet (metric)                                | m2   |
| CUT SHEET           | Cumulative print area of cut sheet (inch)                                  | Sq.f |

11) MEDIA OTHER: Counters related to media Displays the total amount of cumulative print area of the other media type than the above-mentioned

T-7-40

| Display   | Description                                                                | Unit |
|-----------|----------------------------------------------------------------------------|------|
| NAME      | Media type                                                                 | -    |
| TTL       | Total amount of cumulative print area of roll media and cut sheet (metric) | m2   |
| TTL       | Total amount of cumulative print area of roll media and cut sheet (inch)   | Sq.f |
| ROLL      | Cumulative print area of roll media (metric)                               | m2   |
| ROLL      | Cumulative print area of roll media (inch)                                 | Sq.f |
| CUT SHEET | Cumulative print area of cut sheet (metric)                                | m2   |
| CUT SHEET | Cumulative print area of cut sheet (inch)                                  | Sq.f |

# 12) MEDIASIZE1 ROLL: Counters related to roll media printing

#### T-7-41

| Display     | Description                                                                                                    | Unit    |
|-------------|----------------------------------------------------------------------------------------------------|---------|
| P-SQ 60-    | Cumulative print area of paper equal to or larger than 60 inches (physical size)                                                | m2/Sq.f |
| P-SQ 44-60  | Cumulative print area of paper equal to or larger than 44 inches but less than 60 inches (physical size)                        | m2/Sq.f |
| P-SQ 36-44  | Cumulative print area of paper equal to or larger than 36 inches but less than 44 inches (physical size)                        | m2/Sq.f |
| P-SQ 24-36  | Cumulative print area of paper equal to or larger than 24 inches but less than 36 inches (physical size)                        | m2/Sq.f |
| P-SQ 17-24  | Cumulative print area of paper equal to or larger than 17 inches but less than 24 inches (physical size)                        | m2/Sq.f |
| P-SQ -17    | Cumulative print area of paper less than 17 inches (physical size)                                                              | m2/Sq.f |
| P-CNT 60-   | Cumulative number of sheets of A4-equivalent paper equal to or larger than 60 inches (physical size)                            | sheets  |
| P-CNT 44-60 | Cumulative number of sheets of A4-equivalent paper equal to or larger than 44 inches but less than 60 inches (physical size)    | sheets  |
| P-CNT 36-44 | Cumulative number of sheets of A4-equivalent paper equal to or larger than 36 inches but less than 44 inches sh (physical size) |         |
| P-CNT 24-36 | Cumulative number of sheets of A4-equivalent paper equal to or larger than 24 inches but less than 36 inches (physical size)    | sheets  |
| P-CNT 17-24 | Cumulative number of sheets of A4-equivalent paper equal to or larger than 17 inches but less than 24 inches (physical size)    | sheets  |
| P-CNT -17   | Cumulative number of sheets of A4-equivalent paper less than 17 inches (physical size)                                          | sheets  |

# 13) MEDIASIZE2 ROLL: Counters related to roll media printing

| Display     | Description                                                                                                    |         |
|-------------|----------------------------------------------------------------------------------------------------|---------|
| D-SQ 60-    | Cumulative print area of paper equal to or larger than 60 inches (data size)                                                 | m2/Sq.f |
| D-SQ 44-60  | Cumulative print area of paper equal to or larger than 44 inches but less than 60 inches (data size)                         | m2/Sq.f |
| D-SQ 36-44  | Cumulative print area of paper equal to or larger than 36 inches but less than 44 inches (data size)                         | m2/Sq.f |
| D-SQ 24-36  | Cumulative print area of paper equal to or larger than 24 inches but less than 36 inches (data size)                         | m2/Sq.f |
| D-SQ 17-24  | Cumulative print area of paper equal to or larger than 17 inches but less than 24 inches (data size)                         | m2/Sq.f |
| D-SQ -17    | Cumulative print area of paper less than 17 inches (data size)                                                               | m2/Sq.f |
| D-CNT 60-   | Cumulative number of sheets of A4-equivalent paper equal to or larger than 60 inches (data size)                             | sheets  |
| D-CNT 44-60 | Cumulative number of sheets of A4-equivalent paper equal to or larger than 44 inches but less than 60 inches (data size)     | sheets  |
| D-CNT 36-44 | Cumulative number of sheets of A4-equivalent paper equal to or larger than 36 inches but less than 44 inches she (data size) |         |
| D-CNT 24-36 | Cumulative number of sheets of A4-equivalent paper equal to or larger than 24 inches but less than 36 inches (data size)     | sheets  |
| D-CNT 17-24 | Cumulative number of sheets of A4-equivalent paper equal to or larger than 17 inches but less than 24 inches (data size)     | sheets  |
| D-CNT -17   | Cumulative number of sheets of A4-equivalent paper less than 17 inches (data size)                                           | sheets  |

14) MEDIASIZE1 CUT: Counters related to cut sheet printing

T-7-43

| Display     | Description                                                                                                    | Unit    |
|-------------|----------------------------------------------------------------------------------------------------|---------|
| P-SQ 60-    | Cumulative print area of paper equal to or larger than 60 inches (physical size)                                                  | m2/Sq.f |
| P-SQ 44-60  | Cumulative print area of paper equal to or larger than 44 inches but less than 60 inches (physical size)                          | m2/Sq.f |
| P-SQ 36-44  | Cumulative print area of paper equal to or larger than 36 inches but less than 44 inches (physical size)                          | m2/Sq.f |
| P-SQ 24-36  | Cumulative print area of paper equal to or larger than 24 inches but less than 36 inches (physical size)                          | m2/Sq.f |
| P-SQ 17-24  | Cumulative print area of paper equal to or larger than 17 inches but less than 24 inches (physical size)                          | m2/Sq.f |
| P-SQ -17    | Cumulative print area of paper less than 17 inches (physical size)                                                                | m2/Sq.f |
| P-CNT 60-   | Cumulative number of sheets of A4-equivalent paper equal to or larger than 60 inches (physical size)                              | sheets  |
| P-CNT 44-60 | Cumulative number of sheets of A4-equivalent paper equal to or larger than 44 inches but less than 60 inches s (physical size)    |         |
| P-CNT 36-44 | Cumulative number of sheets of A4-equivalent paper equal to or larger than 36 inches but less than 44 inches shee (physical size) |         |
| P-CNT 24-36 | Cumulative number of sheets of A4-equivalent paper equal to or larger than 24 inches but less than 36 inches (physical size)      | sheets  |
| P-CNT 17-24 | Cumulative number of sheets of A4-equivalent paper equal to or larger than 17 inches but less than 24 inches (physical size)      | sheets  |
| P-CNT -17   | Cumulative number of sheets of A4-equivalent paper less than 17 inches (physical size)                                            | sheets  |

### 15) MEDIASIZE2 CUT: Counters related to cut sheet printing

### T-7-44

| Display     | Description                                                                                                    |         |
|-------------|----------------------------------------------------------------------------------------------------|---------|
| D-SQ 60-    | Cumulative print area of paper equal to or larger than 60 inches (data size)                                             | m2/Sq.f |
| D-SQ 44-60  | Cumulative print area of paper equal to or larger than 44 inches but less than 60 inches (data size)                     | m2/Sq.f |
| D-SQ 36-44  | Cumulative print area of paper equal to or larger than 36 inches but less than 44 inches (data size)                     | m2/Sq.f |
| D-SQ 24-36  | Cumulative print area of paper equal to or larger than 24 inches but less than 36 inches (data size)                     | m2/Sq.f |
| D-SQ 17-24  | Cumulative print area of paper equal to or larger than 17 inches but less than 24 inches (data size)                     | m2/Sq.f |
| D-SQ -17    | Cumulative print area of paper less than 17 inches (data size)                                                           |         |
| D-CNT 60-   | Cumulative number of sheets of A4-equivalent paper equal to or larger than 60 inches (data size)                         | sheets  |
| D-CNT 44-60 | Cumulative number of sheets of A4-equivalent paper equal to or larger than 44 inches but less than 60 inches (data size) | sheets  |
| D-CNT 36-44 | Cumulative number of sheets of A4-equivalent paper equal to or larger than 36 inches but less than 44 inches (data size) | sheets  |
| D-CNT 24-36 | Cumulative number of sheets of A4-equivalent paper equal to or larger than 24 inches but less than 36 inches (data size) | sheets  |
| D-CNT 17-24 | Cumulative number of sheets of A4-equivalent paper equal to or larger than 17 inches but less than 24 inches (data size) | sheets  |
| D-CNT -17   | Cumulative number of sheets of A4-equivalent paper less than 17 inches (data size)                                       | sheets  |

16) HEAD DOT CNT.1: Counter related to dot count

# T-7-45

| Display | Description                                                                     | Unit               |
|---------|---------------------------------------------------------------------------------|--------------------|
| XX      | XX: Ink color<br>Dot counts of each colors of the currently installed printhead | (x 1,000,000) dots |
| TTL     | Total dot counts of each colors of the currently installed printhead            | (x 1,000,000) dots |

# 17) HEAD DOT CNT.2: Counter related to dot count

| Display | Description                                           | Unit               |
|---------|-------------------------------------------------------|--------------------|
| XX      | XX: Ink color<br>Cumulative dot counts of each colors | (x 1,000,000) dots |
| TTL     | Total cumulative dot counts of each colors            | (x 1,000,000) dots |

18) PARTS CNT. : Counter related to consumable parts

| Display   |          |    | Description                                                                                                    | Unit   |
|-----------|----------|----|----------------------------------------------------------------------------------------------------|--------|
| COUNTER x |          |    | x: Unit number of consumable parts<br>(For detail, refer to "Maintenance and Inspection" > "Consumable Parts")                                                                                                    | Day(s) |
|           |          |    | Display the status and the days passed since the counter resetting.<br>- Status<br>OK: Use rate (until part replacement) of all consumable parts included in each unit are below 90%.<br>W1: Use rate (until part replacement) of either of the consumable parts included in each unit has reached<br>90% or more.<br>W2: Use rate (until part replacement) of either of the consumable parts included in each unit has reached<br>100%, but no need to stop the printer.<br>E : Use rate (until part replacement) of either of the consumable parts included in each unit has reached<br>100% and the printer pages to be stopped. |        |
|           | PARTS yy | 1: | yy: Unit number of consumable parts<br>(For detail, refer to "Maintenance and Inspection" > "Consumable Parts")<br>Counter of the consumable part (current)                                                                                                    |        |
|           |          | 2: | Life of the consumable part                                                                                                    |        |
|           |          | 3: | Use rate until part replacement                                                                                                    | %      |
|           |          | 4: | Counter of the consumable part (accumulate)                                                                                                    |        |

### f) SETTING

Make various settings.

1) Pth Turn on or off the head pulse rank control function. Default: OFF

2) RTC Set RTC (real time clock) after replacing the lithium battery on the main controller PCB.

T-7-48

| Display |            | Description |
|---------|------------|-------------|
| DATE    | yyyy/mm/dd | Set date    |
| TIME    | hh:mm      | Set time    |

3) PV AUTO JUDGE Sets ink saver mode. Default: OFF

g) INITIALIZE Clear the [DISPLAY] histories, [ADJUST] settings, [COUNTER] values, and other parameters.

| Display        |          | Description                                                                                                    |  |
|----------------|----------|----------------------------------------------------------------------------------------------------|--|
| WARNING        |          | Initialize the history of WARNING.<br>(All displayed contents of [DISPLAY] > [WARNING] will be initialized.)                                                                                                    |  |
| ERROR          |          | Initialize the history of ERROR.<br>(All displayed contents of [DISPLAY] > [ERROR] will be initialized.)                                                                                                    |  |
| ADJUST         |          | Initialize the value of band adjustment (by user) and head adjustment.<br>The automatically adjusted value will not be initialized.                                                                                                    |  |
| W-INK          |          | Initialize the remaining capacity (%) of the maitenance cartridge.<br>(Clear [COUNTER] > [PRINTER] > [W-INK])                                                                                                    |  |
| CARRIAGE       |          | Initialize the counter related to carriage unit.<br>(Clear [COUNTER] > [CARRIAGE])                                                                                                    |  |
| PURGE          |          | Initialize the counter related to purge unit.<br>(Clear [COUNTER] > [PURGE])                                                                                                    |  |
| INK-USE CNT    |          | Initialize the consumption amount of ink.<br>(Clear [COUNTER] > [INK-USE2], and count up [COUNTER] > [CLEAR] > [CLR-INK CONSUME])                                                                                                    |  |
| CUTTER-CHG CNT |          | Initialize the cutter unit replacement frequency.<br>(Clear [COUNTER] > [EXCHANGE] > [CUTTER EXC.], and count up [COUNTER] > [CLEAR] > [CLR-CUTTER EXC.])                                                                                                    |  |
| W-INK-CHG CNT  |          | Initialize the maintenance cartridge replacement frequency.<br>(Clear [COUNTER] > [EXCHANGE] > [MTC EXC.], and count up [COUNTER] > [CLEAR] > [CLR-MTC EXC.]                                                                                                    |  |
| HEAD-CHG R CNT |          | Initialize the printhead R replacement frequency.<br>(Clear [COUNTER] > [EXCHANGE] > [HEAD R EXC.], and count up [COUNTER] > [CLEAR] > [CLR-HEAD R EXC.])                                                                                                    |  |
| HEAD-CHG L CNT |          | Initialize the printhead L replacement frequency.<br>(Clear [COUNTER] > [EXCHANGE] > [HEAD L EXC.], and count up [COUNTER] > [CLEAR] > [CLR-HEAD L EXC.])                                                                                                    |  |
| HDD BOX PASS.  |          | Initialize the BOX password of the hard disk drive to factory default.                                                                                                    |  |
| PARTS-CHG CNT  | PARTS xx | <pre>xx: Unit number of consumable parts (For details, refer to "Maintenance and Inspection" &gt; "Consumable Parts") Initialize the consumable part replacement frequency. (Clear [COUNTER] &gt; [EXCHANGE] &gt; [UNIT x EXC], and count up [COUNTER] &gt; [CLEAR] &gt; [CLR-UNIT x EXC.])</pre>          |  |
| PARTS COUNTER  | PARTS xx | <pre>xx: Unit number of consumable parts (For details, refer to "Maintenance and Inspection" &gt; "Consumable Parts") Initialize the counter amount of the consumable parts. (Clear [COUNTER] &gt; [PARTS CNT.] &gt; [PARTS x]) * After replacing the consumable part, be sure to execute this menu.</pre> |  |

### 7.1.6 Details of Service Mode

iPF9000S

This section provides details of the Service mode menu.

#### a) DISPLAY

Displays and prints the printer information.

1) PRINF INF

Prints adjustment values in the User menu, [DISPLAY] and [COUNTER] parameters on A4-size or lager paper. When a roll media is used, the layout is optimized according to the media width.

#### 2) SYSTEM

Displays the printer information shown below.

T-7-50

| Display | Description                                                                                | Unit      |
|---------|--------------------------------------------------------------------------------------------|-----------|
| S/N     | Serial number of printer                                                                   | -         |
| TYPE    | Type setting on main controller PCB<br>* iPF9100/9000S/9000 is represented by 60.          | -         |
| LF TYPE | Feed roller type: 0 or 1                                                                   | -         |
| TMP     | Ambient temperature                                                                        | degrees C |
| SIZE LF | Detected size of loaded media (feed direction)<br>0 is always detected for the roll media. | mm        |
| SIZE LF | Detected size of loaded media (feed direction)<br>0 is always detected for the roll media. | inch      |
| SIZE CR | Detected size of loaded media (carriage scan direction)                                    | mm        |
| SIZE CR | Detected size of loaded media (carriage scan direction)                                    | inch      |

3) HEAD Displays the following EEPROM information of the printhead.

T-7-51

| Display | Description                  |
|---------|------------------------------|
| S/N R   | Serial number of printhead R |
| S/N L   | Serial number of printhead L |
| LOT R   | Lot number of printhead R    |
| LOT L   | Lot number of printhead L    |

### 4) INK

Displays the numbers of days passed since installation of the following ink tanks.

T-7-52

| Display | Description                                                | Unit   |
|---------|------------------------------------------------------------|--------|
| BK      | Number of days passed since the BK ink tank was installed  | Day(s) |
| MBK     | Number of days passed since the MBK ink tank was installed | Day(s) |
| С       | Number of days passed since the C ink tank was installed   | Day(s) |
| М       | Number of days passed since the M ink tank was installed   | Day(s) |
| Y       | Number of days passed since the Y ink tank was installed   | Day(s) |
| PC      | Number of days passed since the PC ink tank was installed  | Day(s) |
| PM      | Number of days passed since the PM ink tank was installed  | Day(s) |
| GY      | Number of days passed since the GY ink tank was installed  | Day(s) |

5) WARNING Displays the warning history (up to 20 events). The newest event has the smallest history number.

#### 6) ERROR

Displays the error history (up to 20 events). The newest event has the smallest history number.

7) INK CHECK Displays the history of execution of turning off the remaining ink level detection (by using the refilled ink tank) in the order of PC, C, PM, Y, GY, BK, MBK, and M. 0: No execution 1: Executed at least once

### b) I/O DISPLAY

The information of each sensor and switch is shown in the display.

Sensor and switch status is shown in the display. ON=1 OFF or not used=0 ON=1OFF or not used = 0

Screen 1

|   |   |   |   |   |   |   |   |   |   | I | -7-5 | 3 |   |   |   |           |
|---|---|---|---|---|---|---|---|---|---|---|------|---|---|---|---|-----------|
| I | / | 0 |   | D | Ι | S | Р | L | А | Y |      | 1 |   |   |   | Upper row |
| 0 | 0 | 0 | 0 | 0 | 0 | 0 | 0 | 0 | 0 | 0 | 0    | 0 | 0 | 0 | 0 | Lower row |

Screen 2

1 2 3 4 5 6 7 8 9 10 11 12 13 14 15 16 (Display position)

|   | T-7-54 |   |   |   |   |   |   |   |   |   |   |   |   |   |   |   |           |
|---|--------|---|---|---|---|---|---|---|---|---|---|---|---|---|---|---|-----------|
| 1 | _      | / | 0 |   | D | Ι | S | Р | L | А | Y |   | 2 |   |   |   | Upper row |
| ( | )      | 0 | 0 | 0 | 0 | 0 | 0 | 0 | 0 | 0 | 0 | 0 | 0 | 0 | 0 | 0 | Lower row |

17 18 19 20 21 22 23 24 25 26 27 28 29 30 31 32 (Display position)

Screens 1 and 2 are selectable with the  $[\checkmark]$  and  $[\blacktriangleright]$  buttons. These screens display the associated sensor status as listed in the table below.

| Display<br>position | Sensor name                            | LCD display contents           |
|---------------------|----------------------------------------|--------------------------------|
| 1                   | Pump Cam Sensor                        | 0: Sensor ON , 1: Sensor OFF   |
| 2                   | Valve open/closed detection sensor (R) | 0: Sensor ON , 1: Sensor OFF   |
| 3                   | Agitation cam sensor (L)               | 0: Sensor ON , 1: Sensor OFF   |
| 4                   | Agitation cam sensor (R)               | 0: Sensor ON , 1: Sensor OFF   |
| 5                   | (Not Used)                             | -                              |
| 6                   | Lift cam sensor                        | 0: Sensor ON , 1: Sensor OFF   |
| 7                   | Feed roller HP sensor                  | 0: Sensor ON , 1: Sensor OFF   |
| 8                   | Upper cover lock switch                | 0: Cover open , 1: Cover close |
| 9                   | Carriage cover sensor                  | 0: Cover open , 1: Cover close |
| 10                  | Ink tank cover switch (R)              | 0: Cover open , 1: Cover close |
| 11                  | Ink tank cover switch (L)              | 0: Cover open , 1: Cover close |
| 12                  | (Not Used)                             | -                              |
| 13                  | (Not Used)                             | -                              |
| 14                  | (Not Used)                             | -                              |
| 15                  | (Not Used)                             | -                              |
| 16                  | (Not Used)                             | -                              |
| 17                  | (Not Used)                             | -                              |
| 18                  | (Not Used)                             | -                              |
| 19                  | (Not Used)                             | -                              |
| 20                  | (Not Used)                             | -                              |
| 21                  | (Not Used)                             | -                              |
| 22                  | Carriage HP sensor                     | 0: Sensor ON , 1: Sensor OFF   |
| 23                  | Pressure release switch                | 0: Realeased , 1:Pressured     |
| 24                  | Media sensor                           | 0: No media, 1: Media loaded   |
| 25                  | (Not Used)                             | -                              |
| 26                  | (Not Used)                             | -                              |
| 27                  | (Not Used)                             | -                              |
| 28                  | Media take-up unit detection           | 0: Undetected 1: Detected      |
| 29                  | Media take-up sensor input signal      | 0: LO , 1: HI                  |
| 30                  | Valve open/closed detection sensor (L) | 0: Sensor ON , 1: Sensor OFF   |
| 31                  | (Not Used)                             | -                              |
| 32                  | (Not Used)                             | -                              |

#### c) ADJUST

Performs adjustments and prints the adjustment and check patterns necessary for adjusting the printer parts.

### 1) PRINT PATTERN

### T-7-56

| Display      | Description                                                                                                    |
|--------------|----------------------------------------------------------------------------------------------------|
| NOZZLE 1     | Prints the nozzle check pattern by single direction/ single pass without using the non-<br>discharging back up.<br>It is used to check for the non-discharging nozzles.<br>- Media size: A4<br>- Media type: any                                                            |
| OPTICAL AXIS | Prints the pattern and adjusts the optical axis of the multi sensor.<br>For details, refer to "Disassembly/Reassembly" > "Adjustment and Setup Items" > "Procedure<br>after replacing the carriage unit or multi sensor".<br>- Media type: photo glossy paper               |
| LF TUNING    | Carry out automatic correction of eccentricity of the feed roller. For more details, refer to "Disassembly/Reassembly" > "Adjustment and Setup Items" > "Procedure after replacing the feed roller and reed roller encoder".<br>- The media type is "gloss photo paper".    |
| LF TUNING 2  | Carry out manual correction of eccentricity of the feed roller. For more details, refer to<br>"Disassembly/Reassembly" > "Adjustment and Setup Items" > "Procedure after replacing the<br>feed roller and reed roller encoder".<br>- The media type is "gloss photo paper". |
| SENSOR CHECK | * For Factory                                                                                                    |

# A

SENSOR CHECK are intended for factory adjustment purposes. No adjustment by service personnel is required.

2) HEAD ADJ. Set or initialize the registration adjustment values of each printheads.

T-7-57

| Dis             | splay   |            | Description                                                                                                    |
|-----------------|---------|------------|----------------------------------------------------------------------------------------------------|
| AUTO HEAD ADJ   | ROUGH   |            | Prints the pattern for auto head adjustment (rough adjustment).                                                                                                    |
| MANUAL HEAD ADJ | DETAIL  |            | Prints the detail patterns for the manual head adjustment.<br>After printing, the mode will change to [ADJ. SETTING]. Check the printed patterns and input the set values. |
|                 | BASIC   |            | Prints the basic patterns for the manual head adjustment.<br>After printing, the mode will change to [ADJ. SETTING]. Check the printed patterns and input the set values.  |
| ADJ. SETTING    | A to F  | A-1 to F-1 | This mode is to input the registration adjustment values.<br>It is possible to return the values to the former one by printing the status print before changing the value. |
|                 | SAVE SE | ETTINGS    | Save the registration adjustment values that has been input.                                                                                                    |
| RESET SETTINGS  |         |            | Initialize the registration adjustment values (to 0).                                                                                                    |

3) NOZZLE CHK POS. This mode for adjusting the optical axis of the head management sensor. For details, refer to "Disassembly/Reassembly" > "Adjustment and Setup Items" > "Procedure after replacing the head management sensor".

4) GAP CLIB.

This mode measures the gap between the printhead and media by multi sensor and corrects the calibration value.

5) CHANGE LF TYPE Change the type of the feed roller. 0: Old feed roller 1: New feed roller

d) **REPLACE** 1) CUTTER This mode is for replacing the cutter unit.

e) COUNTER Displays the life (operation frequency and time) of each unit, print counts for each media type, and else. The count values can be printed from [PRINT INF].

1) PRINTER: Counters related to product life

#### T-7-58

| Display       | Description                                                        | Unit   |
|---------------|--------------------------------------------------------------------|--------|
| LIFE TTL      | Cumulative number of printed media (equivalent of A4)              | sheets |
| LIFE ROLL     | Cumulative number of printed roll media (equivalent of A4)         | sheets |
| LIFE CUTSHEET | Cumulative number of printed cut sheets (equivalent to A4)         | sheets |
| LIFE A-F      | Cumulative number of printed media for environments A to F         | sheets |
| POWER ON      | Cumulative power-on time (excluding the sleep time)                | Hours  |
| W-INK         | Remaining capacity of the maintenance cartridge                    | %      |
| CUTTER        | Number of cutting operations (count as 1 by moving back and forth) | Times  |
| WIPE          | Number of wiping operations                                        | Times  |

### 2) CARRIAGE: Counters related to carriage unit

#### T-7-59

| Display     | Description                                                          | Unit  |
|-------------|----------------------------------------------------------------------|-------|
| PRINT       | Cumulative printing time                                             | Hours |
| DRIVE       | Cumulative carriage moving time                                      | Hours |
| CR COUNT    | Cumulative carriage scan count (count as 1 by moving back and forth) | Times |
| CR DIST.    | Cumulative carriage scan distance (count as 1 by moving 210mm)       | Times |
| PRINT COUNT | Cumulative print end count (count as 1 by capping)                   | Times |

3) PURGE: Counters related to purge unit

|           | T-7-60                                                                                                    |       |
|-----------|----------------------------------------------------------------------------------------------------|-------|
| Display   | Description                                                                                                | Unit  |
| CLN-A-1   | Cumulative number of automatic cleaning 1 (normal suction) operations                                      | Times |
| CLN-A-2   | Cumulative number of automatic cleaning 2 (ink level adjusting) operations                                 | Times |
| CLN-A-3   | Cumulative number of automatic cleaning 3 (initial filling) operations                                     | Times |
| CLN-A-6   | Cumulative number of automatic cleaning 6 (strong normal suction) operations                               | Times |
| CLN-A-7   | Cumulative number of automatic cleaning 7 (aging) operations                                               |       |
| CLN-A-10  | Cumulative number of automatic cleaning 10 (ink filling after secondary transportation) operations         | Times |
| CLN-A-11  | Cumulative number of automatic cleaning 11 (ink filling after head replacement) operations                 | Times |
| CLN-A-15  | Cumulative number of automatic cleaning 15 (dot count small suction) operations                            | Times |
| CLN-A-16  | Cumulative number of automatic cleaning 16 (sedimented ink agitation) operations                           | Times |
| CLN-A-17  | Cumulative number of automatic cleaning 17 (small suction) operations                                      | Times |
| CLN-A-TTL | Total number of automatic cleaning operations                                                              | Times |
| CLN-M-1   | Cumulative number of manual cleaning 1 (normal suction) operations                                         | Times |
| CLN-M-4   | Cumulative number of manual cleaning 4 (ink draining from head after head replacement) operations          | Times |
| CLN-M-5   | Cumulative number of manual cleaning 5 (ink draining from head and tube before transportation ) operations | Times |
| CLN-M-6   | Cumulative number of manual cleaning 6 (normal strong suction) operations                                  | Times |
| CLN-M-TTL | Total number of manual cleaning operations                                                                 | Times |

### 4) CLEAR: Counters related to counter initialization

| Display          | Description                                                                   | Unit  |
|------------------|-------------------------------------------------------------------------------|-------|
| CLR-INK CONSUME  | Cumulative count of ink section consumption amount clearing                   | Times |
| CLR-CUTTER EXC.  | Cumulative count of cutter replacement count clearing                         | Times |
| CLR-MTC EXC.     | Cumulative count of maintenance cartridge replacement count clearing          | Times |
| CLR-HEAD L EXC.  | Cumulative count of printhead L replacement count clearing                    | Times |
| CLR-HEAD R EXC.  | Cumulative count of printhead R replacement count clearing                    | Times |
| CLR-UNIT A EXC.  | Cumulative count of unit A(waste ink system) replacement count clearing       | Times |
| CLR-UNIT D EXC.  | Cumulative count of unit D(carriage unit) replacement count clearing          | Times |
| CLR-UNIT H EXC.  | Cumulative count of unit H(purge unit) replacement count clearing             | Times |
| CLR-UNIT K EXC.  | Cumulative count of unit K(head management sensor) replacement count clearing | Times |
| CLR-UNIT M EXC.  | Cumulative count of unit M(carriage motor) replacement count clearing         | Times |
| CLR-UNIT P EXC.  | Cumulative count of unit P(feed motor) replacement count clearing             | Times |
| CLR-UNIT V EXC.  | Cumulative count of unit V(mist fan unit) replacement count clearing          | Times |
| CLR-UNIT X EXC.  | Cumulative count of unit X(multi sensor) replacement count clearing           | Times |
| CLR-FACTORY CNT. | For factory                                                                   | Times |

5) EXCHANGE: Counters related to parts replacement

T-7-62

| Display         | Description                                                                                                    | Unit  |
|-----------------|----------------------------------------------------------------------------------------------------|-------|
| CUTTER EXC.     | Cutter replacement count<br>(Count of executing cutter replacement mode)                                             | Times |
| MTC EXC.        | Maintenance cartridge replacement count                                                                              | Times |
| HEAD R EXC.     | Printhead R replacement count                                                                                        | Times |
| HEAD L EXC.     | Printhead L replacement count                                                                                        | Times |
| BOARD EXC.(M/B) | Main controller PCB replacement count                                                                                | Times |
| UNIT A EXC.     | Unit A (waste ink system) replacement count<br>(Count of executing [INITIALIZE] > [PARTS COUNTER] > [PARTS A])       | Times |
| UNIT D EXC.     | Unit D (carriage unit) replacement count<br>(Count of executing [INITIALIZE] > [PARTS COUNTER] > [PARTS D])          | Times |
| UNIT H EXC.     | Unit H (purge unit) replacement count<br>(Count of executing [INITIALIZE] > [PARTS COUNTER] > [PARTS H])             | Times |
| UNIT K EXC.     | Unit K (head management sensor) replacement count<br>(Count of executing [INITIALIZE] > [PARTS COUNTER] > [PARTS K]) | Times |
| UNIT M EXC.     | Unit M (carriage unit) replacement count<br>(Count of executing [INITIALIZE] > [PARTS COUNTER] > [PARTS M])          | Times |
| UNIT P EXC.     | Unit P (feed motor) replacement count<br>(Count of executing [INITIALIZE] > [PARTS COUNTER] > [PARTS P])             | Times |
| UNIT V EXC.     | Unit V (mist fan unit) replacement count<br>(Count of executing [INITIALIZE] > [PARTS COUNTER] > [PARTS V])          | Times |
| UNIT X EXC.     | Unit X (multi sensor) replacement count<br>(Count of executing [INITIALIZE] > [PARTS COUNTER] > [PARTS X])           | Times |

# 6) DETAIL-CNT: Other counters

T-7-63

| Display         |            | Description                                                                                                    | Unit  |
|-----------------|------------|----------------------------------------------------------------------------------------------------|-------|
| MOVE PRINTER    | A(B,C,D,E) | A: Number of times "MOVE PRINTER" on Main menu is executed<br>B: Number of times "LEVEL 1" is executed<br>C: Number of times "LEVEL 2" is executed<br>D: Number of times "LEVEL 3" is executed<br>E: "LEVEL" of previously executed "MOVE PRINTER" | Times |
| N-INKCHK(XX)    |            | XX: Ink color<br>Count of turning off the ink remaining level detection for each color                                                                                                    | Times |
| MEDIACONFIG-CNT |            | Count of media registered by media editor                                                                                                    | Times |

7) INK-USE1: Counters related to ink consumption

T-7-64

| Display         | Description                                                    | Unit |
|-----------------|----------------------------------------------------------------|------|
| INK-USE1(XX)    | XX: Ink color<br>Cumulative consumption amount of generic ink  | ml   |
| INK-USE1(TTL)   | Total amount of the cumulative consumption of generic ink      | ml   |
| N-INK-USE1(XX)  | XX: Ink color<br>Cumulative consumption amount of refilled ink | ml   |
| N-INK-USE1(TTL) | Total amount of the cumulative consumption of refilled ink     | ml   |

8) INK-USE2: Counters related to ink consumption

| Display         | Description                                                                             | Unit |
|-----------------|-----------------------------------------------------------------------------------------|------|
| INK-USE2(XX)    | XX: Ink color<br>Consumption amount of generic ink of the currently installed ink tank. | ml   |
| INK-USE2(TTL)   | Total consumption amount of generic ink of the currently installed ink tanks            | ml   |
| N-INK-USE2(XX)  | XX: Ink color<br>Consumption amount of refilled ink of the currently installed ink tank | ml   |
| N-INK-USE2(TTL) | Total consumption amount of refilled ink of the currently installed ink tanks           | ml   |
9) INK-EXC: Counters related to ink tank replacement

T-7-66

| Display        | Description                                                           | Unit |
|----------------|-----------------------------------------------------------------------|------|
| INK-EXC(XX)    | XX: Ink color<br>Cumulative count of generic ink tank replacement     | ml   |
| INK-EXC(TTL)   | Total amount of tho cumulative count of generic ink tank replacement  | ml   |
| N-INK-EXC(XX)  | XX: Ink color<br>Cumulative count of refilled ink tank replacement    | ml   |
| N-INK-EXC(TTL) | Total amount of tho cumulative count of refilled ink tank replacement | ml   |

10) MEDIA x (x: 1 to 7): Counters related to media One to seven media types are displayed individually in order with large cumulative print area.

T-7-67

| Display   | Display Description                                                        |      |
|-----------|----------------------------------------------------------------------------|------|
| NAME      | Media type                                                                 | -    |
| TTL       | Total amount of cumulative print area of roll media and cut sheet (metric) | m2   |
| TTL       | Total amount of cumulative print area of roll media and cut sheet (inch)   | Sq.f |
| ROLL      | Cumulative print area of roll media (metric)                               | m2   |
| ROLL      | Cumulative print area of roll media (inch)                                 | Sq.f |
| CUT SHEET | Cumulative print area of cut sheet (metric)                                | m2   |
| CUT SHEET | Cumulative print area of cut sheet (inch)                                  | Sq.f |

11) MEDIA OTHER: Counters related to media Displays the total amount of cumulative print area of the other media type than the above-mentioned T-7-68

| Display   | Description                                                                | Unit |
|-----------|----------------------------------------------------------------------------|------|
| NAME      | Media type                                                                 | -    |
| TTL       | Total amount of cumulative print area of roll media and cut sheet (metric) | m2   |
| TTL       | Total amount of cumulative print area of roll media and cut sheet (inch)   | Sq.f |
| ROLL      | Cumulative print area of roll media (metric)                               | m2   |
| ROLL      | Cumulative print area of roll media (inch)                                 | Sq.f |
| CUT SHEET | Cumulative print area of cut sheet (metric)                                | m2   |
| CUT SHEET | Cumulative print area of cut sheet (inch)                                  | Sq.f |

### 12) MEDIASIZE1 ROLL: Counters related to roll media printing

| Display     | Description                                                                                                    | Unit    |
|-------------|----------------------------------------------------------------------------------------------------|---------|
| P-SQ 60-    | Cumulative print area of paper equal to or larger than 60 inches (physical size)                                             | m2/Sq.f |
| P-SQ 44-60  | Cumulative print area of paper equal to or larger than 44 inches but less than 60 inches (physical size)                     | m2/Sq.f |
| P-SQ 36-44  | Cumulative print area of paper equal to or larger than 36 inches but less than 44 inches (physical size)                     | m2/Sq.f |
| P-SQ 24-36  | Cumulative print area of paper equal to or larger than 24 inches but less than 36 inches (physical size)                     | m2/Sq.f |
| P-SQ 17-24  | Cumulative print area of paper equal to or larger than 17 inches but less than 24 inches (physical size)                     | m2/Sq.f |
| P-SQ -17    | Cumulative print area of paper less than 17 inches (physical size)                                                           | m2/Sq.f |
| P-CNT 60-   | Cumulative number of sheets of A4-equivalent paper equal to or larger than 60 inches (physical size)                         | sheets  |
| P-CNT 44-60 | Cumulative number of sheets of A4-equivalent paper equal to or larger than 44 inches but less than 60 inches (physical size) | sheets  |
| P-CNT 36-44 | Cumulative number of sheets of A4-equivalent paper equal to or larger than 36 inches but less than 44 inches (physical size) | sheets  |
| P-CNT 24-36 | Cumulative number of sheets of A4-equivalent paper equal to or larger than 24 inches but less than 36 inches (physical size) | sheets  |
| P-CNT 17-24 | Cumulative number of sheets of A4-equivalent paper equal to or larger than 17 inches but less than 24 inches (physical size) | sheets  |
| P-CNT -17   | Cumulative number of sheets of A4-equivalent paper less than 17 inches (physical size)                                       | sheets  |

13) MEDIASIZE2 ROLL: Counters related to roll media printing

T-7-70

| Display     | Description                                                                                                    | Unit    |
|-------------|----------------------------------------------------------------------------------------------------|---------|
| D-SQ 60-    | Cumulative print area of paper equal to or larger than 60 inches (data size)                                             | m2/Sq.f |
| D-SQ 44-60  | Cumulative print area of paper equal to or larger than 44 inches but less than 60 inches (data size)                     | m2/Sq.f |
| D-SQ 36-44  | Cumulative print area of paper equal to or larger than 36 inches but less than 44 inches (data size)                     | m2/Sq.f |
| D-SQ 24-36  | Cumulative print area of paper equal to or larger than 24 inches but less than 36 inches (data size)                     | m2/Sq.f |
| D-SQ 17-24  | Cumulative print area of paper equal to or larger than 17 inches but less than 24 inches (data size)                     | m2/Sq.f |
| D-SQ -17    | Cumulative print area of paper less than 17 inches (data size)                                                           | m2/Sq.f |
| D-CNT 60-   | Cumulative number of sheets of A4-equivalent paper equal to or larger than 60 inches (data size)                         | sheets  |
| D-CNT 44-60 | Cumulative number of sheets of A4-equivalent paper equal to or larger than 44 inches but less than 60 inches (data size) | sheets  |
| D-CNT 36-44 | Cumulative number of sheets of A4-equivalent paper equal to or larger than 36 inches but less than 44 inches (data size) | sheets  |
| D-CNT 24-36 | Cumulative number of sheets of A4-equivalent paper equal to or larger than 24 inches but less than 36 inches (data size) | sheets  |
| D-CNT 17-24 | Cumulative number of sheets of A4-equivalent paper equal to or larger than 17 inches but less than 24 inches (data size) | sheets  |
| D-CNT -17   | Cumulative number of sheets of A4-equivalent paper less than 17 inches (data size)                                       | sheets  |

### 14) MEDIASIZE1 CUT: Counters related to cut sheet printing

### T-7-71

| Display     | Description                                                                                                    | Unit    |
|-------------|----------------------------------------------------------------------------------------------------|---------|
| P-SQ 60-    | Cumulative print area of paper equal to or larger than 60 inches (physical size)                                             | m2/Sq.f |
| P-SQ 44-60  | Cumulative print area of paper equal to or larger than 44 inches but less than 60 inches (physical size)                     | m2/Sq.f |
| P-SQ 36-44  | Cumulative print area of paper equal to or larger than 36 inches but less than 44 inches (physical size)                     | m2/Sq.f |
| P-SQ 24-36  | Cumulative print area of paper equal to or larger than 24 inches but less than 36 inches (physical size)                     | m2/Sq.f |
| P-SQ 17-24  | Cumulative print area of paper equal to or larger than 17 inches but less than 24 inches (physical size)                     | m2/Sq.f |
| P-SQ -17    | Cumulative print area of paper less than 17 inches (physical size)                                                           | m2/Sq.f |
| P-CNT 60-   | Cumulative number of sheets of A4-equivalent paper equal to or larger than 60 inches (physical size)                         | sheets  |
| P-CNT 44-60 | Cumulative number of sheets of A4-equivalent paper equal to or larger than 44 inches but less than 60 inches (physical size) | sheets  |
| P-CNT 36-44 | Cumulative number of sheets of A4-equivalent paper equal to or larger than 36 inches but less than 44 inches (physical size) | sheets  |
| P-CNT 24-36 | Cumulative number of sheets of A4-equivalent paper equal to or larger than 24 inches but less than 36 inches (physical size) | sheets  |
| P-CNT 17-24 | Cumulative number of sheets of A4-equivalent paper equal to or larger than 17 inches but less than 24 inches (physical size) | sheets  |
| P-CNT -17   | Cumulative number of sheets of A4-equivalent paper less than 17 inches (physical size)                                       | sheets  |

### 15) MEDIASIZE2 CUT: Counters related to cut sheet printing

| Display     | Description                                                                                                    | Unit    |
|-------------|----------------------------------------------------------------------------------------------------|---------|
| D-SQ 60-    | Cumulative print area of paper equal to or larger than 60 inches (data size)                                             | m2/Sq.f |
| D-SQ 44-60  | Cumulative print area of paper equal to or larger than 44 inches but less than 60 inches (data size)                     | m2/Sq.f |
| D-SQ 36-44  | Cumulative print area of paper equal to or larger than 36 inches but less than 44 inches (data size)                     | m2/Sq.f |
| D-SQ 24-36  | Cumulative print area of paper equal to or larger than 24 inches but less than 36 inches (data size)                     | m2/Sq.f |
| D-SQ 17-24  | Cumulative print area of paper equal to or larger than 17 inches but less than 24 inches (data size)                     | m2/Sq.f |
| D-SQ -17    | Cumulative print area of paper less than 17 inches (data size)                                                           | m2/Sq.f |
| D-CNT 60-   | Cumulative number of sheets of A4-equivalent paper equal to or larger than 60 inches (data size)                         | sheets  |
| D-CNT 44-60 | Cumulative number of sheets of A4-equivalent paper equal to or larger than 44 inches but less than 60 inches (data size) | sheets  |
| D-CNT 36-44 | Cumulative number of sheets of A4-equivalent paper equal to or larger than 36 inches but less than 44 inches (data size) | sheets  |
| D-CNT 24-36 | Cumulative number of sheets of A4-equivalent paper equal to or larger than 24 inches but less than 36 inches (data size) | sheets  |
| D-CNT 17-24 | Cumulative number of sheets of A4-equivalent paper equal to or larger than 17 inches but less than 24 inches (data size) | sheets  |
| D-CNT -17   | Cumulative number of sheets of A4-equivalent paper less than 17 inches (data size)                                       | sheets  |

#### 16) HEAD DOT CNT.1: Counter related to dot count

T-7-73

| Display | Description                                                                     | Unit               |
|---------|---------------------------------------------------------------------------------|--------------------|
| XX      | XX: Ink color<br>Dot counts of each colors of the currently installed printhead | (x 1,000,000) dots |
| TTL     | Total dot counts of each colors of the currently installed printhead            | (x 1,000,000) dots |

17) HEAD DOT CNT.2: Counter related to dot count

T-7-74

| Display | Description                                           | Unit               |
|---------|-------------------------------------------------------|--------------------|
| XX      | XX: Ink color<br>Cumulative dot counts of each colors | (x 1,000,000) dots |
| TTL     | Total cumulative dot counts of each colors            | (x 1,000,000) dots |

T-7-75

### 18) PARTS CNT. : Counter related to consumable parts

#### Display Description Unit COUNTER x x: Unit number of consumable parts Day(s) (For detail, refer to "Maintenance and Inspection" > "Consumable Parts") Display the status and the days passed since the counter resetting. - Status OK: Use rate (until part replacement) of all consumable parts included in each unit are below 90%. W1: Use rate (until part replacement) of either of the consumable parts included in each unit has reached 90% or more. W2: Use rate (until part replacement) of either of the consumable parts included in each unit has reached 100%, but no need to stop the printer. E : Use rate (until part replacement) of either of the consumable parts included in each unit has reached 100%, and the printer needs to be stopped. PARTS yy yy: Unit number of consumable parts 1: (For detail, refer to "Maintenance and Inspection" > "Consumable Parts") Counter of the consumable part (current) 2: Life of the consumable part 3: Use rate until part replacement % Counter of the consumable part (accumulate) 4:

### f) SETTING

Make various settings.

1) Pth Turn on or off the head pulse rank control function. Default: OFF

2) RTC Set RTC (real time clock) after replacing the lithium battery on the main controller PCB.

T-7-76

| Display |            | Description |
|---------|------------|-------------|
| DATE    | yyyy/mm/dd | Set date    |
| TIME    | hh:mm      | Set time    |

3) PV AUTO JUDGE Sets ink saver mode. Default: OFF

g) INITIALIZE Clear the [DISPLAY] histories, [ADJUST] settings, [COUNTER] values, and other parameters.

| Display        |          | Description                                                                                                    |  |
|----------------|----------|----------------------------------------------------------------------------------------------------|--|
| WARNING        |          | Initialize the history of WARNING.<br>(All displayed contents of [DISPLAY] > [WARNING] will be initialized.)                                                                                                    |  |
| ERROR          |          | Initialize the history of ERROR.<br>(All displayed contents of [DISPLAY] > [ERROR] will be initialized.)                                                                                                    |  |
| ADJUST         |          | Initialize the value of band adjustment (by user) and head adjustment.<br>The automatically adjusted value will not be initialized.                                                                                                    |  |
| W-INK          |          | Initialize the remaining capacity (%) of the maitenance cartridge.<br>(Clear [COUNTER] > [PRINTER] > [W-INK])                                                                                                    |  |
| CARRIAGE       |          | Initialize the counter related to carriage unit.<br>(Clear [COUNTER] > [CARRIAGE])                                                                                                    |  |
| PURGE          |          | Initialize the counter related to purge unit.<br>(Clear [COUNTER] > [PURGE])                                                                                                    |  |
| INK-USE CNT    |          | Initialize the consumption amount of ink.<br>(Clear [COUNTER] > [INK-USE2], and count up [COUNTER] > [CLEAR] > [CLR-INK CONSUME])                                                                                                    |  |
| CUTTER-CHG CNT |          | Initialize the cutter unit replacement frequency.<br>(Clear [COUNTER] > [EXCHANGE] > [CUTTER EXC.], and count up [COUNTER] > [CLEAR] > [CLR-CUTTER EXC.])                                                                                                    |  |
| W-INK-CHG CNT  |          | Initialize the maintenance cartridge replacement frequency.<br>(Clear [COUNTER] > [EXCHANGE] > [MTC EXC.], and count up [COUNTER] > [CLEAR] > [CLR-MTC EXC.])                                                                                                    |  |
| HEAD-CHG R CNT |          | Initialize the printhead R replacement frequency.<br>(Clear [COUNTER] > [EXCHANGE] > [HEAD R EXC.], and count up [COUNTER] > [CLEAR] > [CLR-HEAD R EXC.])                                                                                                    |  |
| HEAD-CHG L CNT |          | Initialize the printhead L replacement frequency.<br>(Clear [COUNTER] > [EXCHANGE] > [HEAD L EXC.], and count up [COUNTER] > [CLEAR] > [CLR-HEAD L EXC.])                                                                                                    |  |
| HDD BOX PASS.  |          | Initialize the BOX password of the hard disk drive to factory default.                                                                                                    |  |
| PARTS-CHG CNT  | PARTS xx | xx: Unit number of consumable parts<br>(For details, refer to "Maintenance and Inspection" > "Consumable Parts")<br>Initialize the consumable part replacement frequency.<br>(Clear [COUNTER] > [EXCHANGE] > [UNIT x EXC], and count up [COUNTER] > [CLEAR] > [CLR-UNIT x<br>EXC.])                                                                     |  |
| PARTS COUNTER  | PARTS xx | <ul> <li>xx: Unit number of consumable parts</li> <li>(For details, refer to "Maintenance and Inspection" &gt; "Consumable Parts")</li> <li>Initialize the counter amount of the consumable parts.</li> <li>(Clear [COUNTER] &gt; [PARTS CNT.] &gt; [PARTS x])</li> <li>* After replacing the consumable part, be sure to execute this menu.</li> </ul> |  |

### 7.1.7 Details of Service Mode

iPF9100

This section provides details of the Service mode menu.

#### a) DISPLAY

Displays and prints the printer information.

1) PRINF INF

Prints adjustment values in the User menu, [DISPLAY] and [COUNTER] parameters on A4-size or lager paper. When a roll media is used, the layout is optimized according to the media width.

#### 2) SYSTEM

Displays the printer information shown below.

T-7-78

| Display | Description                                                                                | Unit      |
|---------|--------------------------------------------------------------------------------------------|-----------|
| S/N     | Serial number of printer                                                                   | -         |
| TYPE    | Type setting on main controller PCB<br>* iPF9100/9000S/9000 is represented by 60.          | -         |
| LF TYPE | Feed roller type: 0 or 1                                                                   | -         |
| TMP     | Ambient temperature                                                                        | degrees C |
| SIZE LF | Detected size of loaded media (feed direction)<br>0 is always detected for the roll media. | mm        |
| SIZE LF | Detected size of loaded media (feed direction)<br>0 is always detected for the roll media. | inch      |
| SIZE CR | Detected size of loaded media (carriage scan direction)                                    | mm        |
| SIZE CR | Detected size of loaded media (carriage scan direction)                                    | inch      |

3) HEAD Displays the following EEPROM information of the printhead.

T-7-79

| Display | Description                  |
|---------|------------------------------|
| S/N R   | Serial number of printhead R |
| S/N L   | Serial number of printhead L |
| LOT R   | Lot number of printhead R    |
| LOT L   | Lot number of printhead L    |

### 4) INK

Displays the numbers of days passed since installation of the following ink tanks.

T-7-80

| Display | Description                                                | Unit   |
|---------|------------------------------------------------------------|--------|
| BK      | Number of days passed since the BK ink tank was installed  | Day(s) |
| MBK     | Number of days passed since the MBK ink tank was installed | Day(s) |
| С       | Number of days passed since the C ink tank was installed   | Day(s) |
| М       | Number of days passed since the M ink tank was installed   | Day(s) |
| Y       | Number of days passed since the Y ink tank was installed   | Day(s) |
| PC      | Number of days passed since the PC ink tank was installed  | Day(s) |
| PM      | Number of days passed since the PM ink tank was installed  | Day(s) |
| GY      | Number of days passed since the GY ink tank was installed  | Day(s) |
| PGY     | Number of days passed since the PGY ink tank was installed | Day(s) |
| R       | Number of days passed since the R ink tank was installed   | Day(s) |
| G       | Number of days passed since the G ink tank was installed   | Day(s) |
| В       | Number of days passed since the B ink tank was installed   | Day(s) |

5) WARNING Displays the warning history (up to 20 events). The newest event has the smallest history number.

#### 6) ERROR

Displays the error history (up to 20 events). The newest event has the smallest history number.

### 7) INK CHECK

Displays the history of execution of turning off the remaining ink level detection (by using the refilled ink tank) in the order of Y, PC, C, PGY, GY, BK, PM, M, MBK, R, G, and B. 0: No execution

1: Executed at least once

### b) I/O DISPLAY

The information of each sensor and switch is shown in the display.

Sensor and switch status is shown in the display. ON=1 OFF or not used=0 ON=1OFF or not used = 0

Screen 1

|   |   |   |   |   |   |   |   |   |   | ٦ | -7-8 | 1 |   |   |   |           |
|---|---|---|---|---|---|---|---|---|---|---|------|---|---|---|---|-----------|
| I | / | 0 |   | D | Ι | S | Р | L | А | Y |      | 1 |   |   |   | Upper row |
| 0 | 0 | 0 | 0 | 0 | 0 | 0 | 0 | 0 | 0 | 0 | 0    | 0 | 0 | 0 | 0 | Lower row |

1 2 3 4 5 6 7 8 9 10 11 12 13 14 15 16 (Display position)

0 0

Screen 2

|   |   |   |   |   |   |   |   |   | Т | -7-82 |           |
|---|---|---|---|---|---|---|---|---|---|-------|-----------|
| I | / | 0 | D | Ι | S | Р | L | Α | Y | 2     | Upper row |

0 0 0 0 0 0 0 0 0 0 0 0 0 Lower row

17 18 19 20 21 22 23 24 25 26 27 28 29 30 31 32 (Display position)

Screens 1 and 2 are selectable with the  $[\checkmark]$  and  $[\blacktriangleright]$  buttons. These screens display the associated sensor status as listed in the table below.

0 0

T-7-83

| 1     Pump Cam Sensor     0: Sensor ON , 1: Sensor OFF       2     Valve open/closed detection sensor (R)     0: Sensor ON , 1: Sensor OFF       3     Agitation cam sensor (L)     0: Sensor ON , 1: Sensor OFF |  |
|----------------------------------------------------------------------------------------------------|--|
| 2         Valve open/closed detection sensor (R)         0: Sensor ON, 1: Sensor OFF           3         Agitation cam sensor (L)         0: Sensor ON, 1: Sensor OFF                                            |  |
| 3 Agitation cam sensor (L) 0: Sensor ON , 1: Sensor OFF                                                                                                    |  |
|                                                                                                    |  |
| 4 Agitation cam sensor (R) 0: Sensor ON , 1: Sensor OFF                                                                                                    |  |
| 5 (Not Used) -                                                                                                    |  |
| 6 Lift cam sensor 0: Sensor ON , 1: Sensor OFF                                                                                                    |  |
| 7 Feed roller HP sensor 0: Sensor ON , 1: Sensor OFF                                                                                                    |  |
| 8 Upper cover lock switch 0: Cover open , 1: Cover close                                                                                                    |  |
| 9 Carriage cover sensor 0: Cover open , 1: Cover close                                                                                                    |  |
| 10         Ink tank cover switch (R)         0: Cover open , 1: Cover close                                                                                                    |  |
| 11         Ink tank cover switch (L)         0: Cover open , 1: Cover close                                                                                                    |  |
| 12 (Not Used) -                                                                                                    |  |
| 13 (Not Used) -                                                                                                    |  |
| 14 (Not Used) -                                                                                                    |  |
| 15 (Not Used) -                                                                                                    |  |
| 16 (Not Used) -                                                                                                    |  |
| 17 (Not Used) -                                                                                                    |  |
| 18 (Not Used) -                                                                                                    |  |
| 19 (Not Used) -                                                                                                    |  |
| 20 (Not Used) -                                                                                                    |  |
| 21 (Not Used) -                                                                                                    |  |
| 22 Carriage HP sensor 0: Sensor ON , 1: Sensor OFF                                                                                                    |  |
| 23 Pressure release switch 0: Realeased , 1:Pressured                                                                                                    |  |
| 24 Media sensor 0: No media , 1: Media loaded                                                                                                    |  |
| 25 (Not Used) -                                                                                                    |  |
| 26 (Not Used) -                                                                                                    |  |
| 27 (Not Used) -                                                                                                    |  |
| 28 Media take-up unit detection 0: Undetected 1: Detected                                                                                                    |  |
| 29 Media take-up sensor input signal 0: LO , 1: HI                                                                                                    |  |
| 30 Valve open/closed detection sensor (L) 0: Sensor ON , 1: Sensor OFF                                                                                                    |  |
| 31 (Not Used) -                                                                                                    |  |
| 32 (Not Used) -                                                                                                    |  |

#### c) ADJUST

Performs adjustments and prints the adjustment and check patterns necessary for adjusting the printer parts.

### 1) PRINT PATTERN

#### T-7-84

| Display      | Description                                                                                                    |
|--------------|----------------------------------------------------------------------------------------------------|
| NOZZLE 1     | Prints the nozzle check pattern by single direction/ single pass without using the non-<br>discharging back up.<br>It is used to check for the non-discharging nozzles.<br>- Media size: A4<br>- Media type: any                                                               |
| OPTICAL AXIS | Prints the pattern and adjusts the optical axis of the multi sensor.<br>For details, refer to "Disassembly/Reassembly" > "Adjustment and Setup Items" > "Procedure<br>after replacing the carriage unit or multi sensor".<br>- Media type: photo glossy paper                  |
| LF TUNING    | Carry out automatic correction of eccentricity of the feed roller. For more details, refer to<br>"Disassembly/Reassembly" > "Adjustment and Setup Items" > "Procedure after replacing the<br>feed roller and reed roller encoder".<br>- The media type is "gloss photo paper". |
| LF TUNING 2  | Carry out manual correction of eccentricity of the feed roller. For more details, refer to<br>"Disassembly/Reassembly" > "Adjustment and Setup Items" > "Procedure after replacing the<br>feed roller and reed roller encoder".<br>- The media type is "gloss photo paper".    |
| SENSOR CHECK | * For Factory                                                                                                    |

## A

SENSOR CHECK are intended for factory adjustment purposes. No adjustment by service personnel is required.

2) HEAD ADJ. Set or initialize the registration adjustment values of each printheads.

T-7-85

| Dis             | splay   |            | Description                                                                                                    |
|-----------------|---------|------------|----------------------------------------------------------------------------------------------------|
| AUTO HEAD ADJ   | ROUGH   |            | Prints the pattern for auto head adjustment (rough adjustment).                                                                                                    |
| MANUAL HEAD ADJ | DETAIL  |            | Prints the detail patterns for the manual head adjustment.<br>After printing, the mode will change to [ADJ. SETTING]. Check the printed patterns and input the set values. |
| BASIC           |         |            | Prints the basic patterns for the manual head adjustment.<br>After printing, the mode will change to [ADJ. SETTING]. Check the printed patterns and input the set values.  |
| ADJ. SETTING    | A to F  | A-1 to F-1 | This mode is to input the registration adjustment values.<br>It is possible to return the values to the former one by printing the status print before changing the value. |
|                 | SAVE SE | ETTINGS    | Save the registration adjustment values that has been input.                                                                                                    |
| RESET SETTINGS  |         |            | Initialize the registration adjustment values (to 0).                                                                                                    |

3) NOZZLE CHK POS. This mode for adjusting the optical axis of the head management sensor. For details, refer to "Disassembly/Reassembly" > "Adjustment and Setup Items" > "Procedure after replacing the head management sensor".

4) GAP CLIB.

This mode measures the gap between the printhead and media by multi sensor and corrects the calibration value.

5) CHANGE LF TYPE Change the type of the feed roller. 0: Old feed roller 1: New feed roller

d) **REPLACE** 1) CUTTER This mode is for replacing the cutter unit.

e) COUNTER Displays the life (operation frequency and time) of each unit, print counts for each media type, and else. The count values can be printed from [PRINT INF].

1) PRINTER: Counters related to product life

#### T-7-86

| Display       | Description                                                        | Unit   |
|---------------|--------------------------------------------------------------------|--------|
| LIFE TTL      | Cumulative number of printed media (equivalent of A4)              | sheets |
| LIFE ROLL     | Cumulative number of printed roll media (equivalent of A4)         | sheets |
| LIFE CUTSHEET | Cumulative number of printed cut sheets (equivalent to A4)         | sheets |
| LIFE A-F      | Cumulative number of printed media for environments A to F         | sheets |
| POWER ON      | Cumulative power-on time (excluding the sleep time)                | Hours  |
| W-INK         | Remaining capacity of the maintenance cartridge                    | %      |
| CUTTER        | Number of cutting operations (count as 1 by moving back and forth) | Times  |
| WIPE          | Number of wiping operations                                        | Times  |

### 2) CARRIAGE: Counters related to carriage unit

#### T-7-87

| Display     | Description                                                          | Unit  |
|-------------|----------------------------------------------------------------------|-------|
| PRINT       | Cumulative printing time                                             | Hours |
| DRIVE       | Cumulative carriage moving time                                      | Hours |
| CR COUNT    | Cumulative carriage scan count (count as 1 by moving back and forth) | Times |
| CR DIST.    | Cumulative carriage scan distance (count as 1 by moving 210mm)       | Times |
| PRINT COUNT | Cumulative print end count (count as 1 by capping)                   | Times |

3) PURGE: Counters related to purge unit

| T-7-88    |                                                                                                    |       |  |  |  |
|-----------|----------------------------------------------------------------------------------------------------|-------|--|--|--|
| Display   | Description                                                                                                | Unit  |  |  |  |
| CLN-A-1   | Cumulative number of automatic cleaning 1 (normal suction) operations                                      | Times |  |  |  |
| CLN-A-2   | Cumulative number of automatic cleaning 2 (ink level adjusting) operations                                 | Times |  |  |  |
| CLN-A-3   | Cumulative number of automatic cleaning 3 (initial filling) operations                                     | Times |  |  |  |
| CLN-A-6   | Cumulative number of automatic cleaning 6 (strong normal suction) operations                               | Times |  |  |  |
| CLN-A-7   | Cumulative number of automatic cleaning 7 (aging) operations                                               |       |  |  |  |
| CLN-A-10  | Cumulative number of automatic cleaning 10 (ink filling after secondary transportation) operations         | Times |  |  |  |
| CLN-A-11  | Cumulative number of automatic cleaning 11 (ink filling after head replacement) operations                 | Times |  |  |  |
| CLN-A-15  | Cumulative number of automatic cleaning 15 (dot count small suction) operations                            | Times |  |  |  |
| CLN-A-16  | Cumulative number of automatic cleaning 16 (sedimented ink agitation) operations                           | Times |  |  |  |
| CLN-A-17  | Cumulative number of automatic cleaning 17 (small suction) operations                                      | Times |  |  |  |
| CLN-A-TTL | Total number of automatic cleaning operations                                                              | Times |  |  |  |
| CLN-M-1   | Cumulative number of manual cleaning 1 (normal suction) operations                                         | Times |  |  |  |
| CLN-M-4   | Cumulative number of manual cleaning 4 (ink draining from head after head replacement) operations          | Times |  |  |  |
| CLN-M-5   | Cumulative number of manual cleaning 5 (ink draining from head and tube before transportation ) operations | Times |  |  |  |
| CLN-M-6   | Cumulative number of manual cleaning 6 (normal strong suction) operations                                  | Times |  |  |  |
| CLN-M-TTL | Total number of manual cleaning operations                                                                 | Times |  |  |  |

### 4) CLEAR: Counters related to counter initialization

| Display          | Description                                                                   | Unit  |
|------------------|-------------------------------------------------------------------------------|-------|
| CLR-INK CONSUME  | Cumulative count of ink section consumption amount clearing                   | Times |
| CLR-CUTTER EXC.  | Cumulative count of cutter replacement count clearing                         | Times |
| CLR-MTC EXC.     | Cumulative count of maintenance cartridge replacement count clearing          | Times |
| CLR-HEAD L EXC.  | Cumulative count of printhead L replacement count clearing                    | Times |
| CLR-HEAD R EXC.  | Cumulative count of printhead R replacement count clearing                    | Times |
| CLR-UNIT A EXC.  | Cumulative count of unit A(waste ink system) replacement count clearing       | Times |
| CLR-UNIT D EXC.  | Cumulative count of unit D(carriage unit) replacement count clearing          | Times |
| CLR-UNIT H EXC.  | Cumulative count of unit H(purge unit) replacement count clearing             | Times |
| CLR-UNIT K EXC.  | Cumulative count of unit K(head management sensor) replacement count clearing | Times |
| CLR-UNIT M EXC.  | Cumulative count of unit M(carriage motor) replacement count clearing         | Times |
| CLR-UNIT P EXC.  | Cumulative count of unit P(feed motor) replacement count clearing             | Times |
| CLR-UNIT V EXC.  | Cumulative count of unit V(mist fan unit) replacement count clearing          | Times |
| CLR-UNIT X EXC.  | Cumulative count of unit X(multi sensor) replacement count clearing           | Times |
| CLR-FACTORY CNT. | For factory                                                                   | Times |

5) EXCHANGE: Counters related to parts replacement

T-7-90

| Display         | Description                                                                                                    | Unit  |
|-----------------|----------------------------------------------------------------------------------------------------|-------|
| CUTTER EXC.     | Cutter replacement count<br>(Count of executing cutter replacement mode)                                             | Times |
| MTC EXC.        | Maintenance cartridge replacement count                                                                              | Times |
| HEAD R EXC.     | Printhead R replacement count                                                                                        | Times |
| HEAD L EXC.     | Printhead L replacement count                                                                                        | Times |
| BOARD EXC.(M/B) | Main controller PCB replacement count                                                                                | Times |
| UNIT A EXC.     | Unit A (waste ink system) replacement count<br>(Count of executing [INITIALIZE] > [PARTS COUNTER] > [PARTS A])       | Times |
| UNIT D EXC.     | Unit D (carriage unit) replacement count<br>(Count of executing [INITIALIZE] > [PARTS COUNTER] > [PARTS D])          | Times |
| UNIT H EXC.     | Unit H (purge unit) replacement count<br>(Count of executing [INITIALIZE] > [PARTS COUNTER] > [PARTS H])             | Times |
| UNIT K EXC.     | Unit K (head management sensor) replacement count<br>(Count of executing [INITIALIZE] > [PARTS COUNTER] > [PARTS K]) | Times |
| UNIT M EXC.     | Unit M (carriage unit) replacement count<br>(Count of executing [INITIALIZE] > [PARTS COUNTER] > [PARTS M])          | Times |
| UNIT P EXC.     | Unit P (feed motor) replacement count<br>(Count of executing [INITIALIZE] > [PARTS COUNTER] > [PARTS P])             | Times |
| UNIT V EXC.     | Unit V (mist fan unit) replacement count<br>(Count of executing [INITIALIZE] > [PARTS COUNTER] > [PARTS V])          | Times |
| UNIT X EXC.     | Unit X (multi sensor) replacement count<br>(Count of executing [INITIALIZE] > [PARTS COUNTER] > [PARTS X])           | Times |

### 6) DETAIL-CNT: Other counters

T-7-91

| Display         |            | Description                                                                                                    |       |
|-----------------|------------|----------------------------------------------------------------------------------------------------|-------|
| MOVE PRINTER    | A(B,C,D,E) | A: Number of times "MOVE PRINTER" on Main menu is executed<br>B: Number of times "LEVEL 1" is executed<br>C: Number of times "LEVEL 2" is executed<br>D: Number of times "LEVEL 3" is executed<br>E: "LEVEL" of previously executed "MOVE PRINTER" | Times |
| N-INKCHK(XX)    |            | XX: Ink color<br>Count of turning off the ink remaining level detection for each color                                                                                                    | Times |
| MEDIACONFIG-CNT |            | Count of media registered by media editor                                                                                                    | Times |

7) INK-USE1: Counters related to ink consumption

T-7-92

| Display         | Description                                                    | Unit |
|-----------------|----------------------------------------------------------------|------|
| INK-USE1(XX)    | XX: Ink color<br>Cumulative consumption amount of generic ink  | ml   |
| INK-USE1(TTL)   | Total amount of the cumulative consumption of generic ink      | ml   |
| N-INK-USE1(XX)  | XX: Ink color<br>Cumulative consumption amount of refilled ink | ml   |
| N-INK-USE1(TTL) | Total amount of the cumulative consumption of refilled ink     | ml   |

8) INK-USE2: Counters related to ink consumption

| Display         | Description                                                                             |    |
|-----------------|-----------------------------------------------------------------------------------------|----|
| INK-USE2(XX)    | XX: Ink color<br>Consumption amount of generic ink of the currently installed ink tank. | ml |
| INK-USE2(TTL)   | Total consumption amount of generic ink of the currently installed ink tanks            | ml |
| N-INK-USE2(XX)  | XX: Ink color<br>Consumption amount of refilled ink of the currently installed ink tank | ml |
| N-INK-USE2(TTL) | Total consumption amount of refilled ink of the currently installed ink tanks           | ml |

9) INK-EXC: Counters related to ink tank replacement

T-7-94

| Display        | Description                                                           | Unit |
|----------------|-----------------------------------------------------------------------|------|
| INK-EXC(XX)    | XX: Ink color<br>Cumulative count of generic ink tank replacement     | ml   |
| INK-EXC(TTL)   | Total amount of tho cumulative count of generic ink tank replacement  | ml   |
| N-INK-EXC(XX)  | XX: Ink color<br>Cumulative count of refilled ink tank replacement    | ml   |
| N-INK-EXC(TTL) | Total amount of tho cumulative count of refilled ink tank replacement | ml   |

10) MEDIA x (x: 1 to 7): Counters related to media One to seven media types are displayed individually in order with large cumulative print area.

T-7-95

| Display   | Description                                                                | Unit |
|-----------|----------------------------------------------------------------------------|------|
| NAME      | Media type                                                                 | -    |
| TTL       | Total amount of cumulative print area of roll media and cut sheet (metric) | m2   |
| TTL       | Total amount of cumulative print area of roll media and cut sheet (inch)   | Sq.f |
| ROLL      | Cumulative print area of roll media (metric)                               | m2   |
| ROLL      | Cumulative print area of roll media (inch)                                 | Sq.f |
| CUT SHEET | Cumulative print area of cut sheet (metric)                                | m2   |
| CUT SHEET | Cumulative print area of cut sheet (inch)                                  | Sq.f |

11) MEDIA OTHER: Counters related to media Displays the total amount of cumulative print area of the other media type than the above-mentioned T-7-96

| Display   | Description                                                                | Unit |
|-----------|----------------------------------------------------------------------------|------|
| NAME      | Media type                                                                 | -    |
| TTL       | Total amount of cumulative print area of roll media and cut sheet (metric) | m2   |
| TTL       | Total amount of cumulative print area of roll media and cut sheet (inch)   | Sq.f |
| ROLL      | Cumulative print area of roll media (metric)                               | m2   |
| ROLL      | Cumulative print area of roll media (inch)                                 | Sq.f |
| CUT SHEET | Cumulative print area of cut sheet (metric)                                | m2   |
| CUT SHEET | Cumulative print area of cut sheet (inch)                                  | Sq.f |

### 12) MEDIASIZE1 ROLL: Counters related to roll media printing

| Display     | Description                                                                                                    | Unit    |
|-------------|----------------------------------------------------------------------------------------------------|---------|
| P-SQ 60-    | Cumulative print area of paper equal to or larger than 60 inches (physical size)                                             | m2/Sq.f |
| P-SQ 44-60  | Cumulative print area of paper equal to or larger than 44 inches but less than 60 inches (physical size)                     | m2/Sq.f |
| P-SQ 36-44  | Cumulative print area of paper equal to or larger than 36 inches but less than 44 inches (physical size)                     | m2/Sq.f |
| P-SQ 24-36  | Cumulative print area of paper equal to or larger than 24 inches but less than 36 inches (physical size)                     | m2/Sq.f |
| P-SQ 17-24  | Cumulative print area of paper equal to or larger than 17 inches but less than 24 inches (physical size)                     | m2/Sq.f |
| P-SQ -17    | Cumulative print area of paper less than 17 inches (physical size)                                                           | m2/Sq.f |
| P-CNT 60-   | Cumulative number of sheets of A4-equivalent paper equal to or larger than 60 inches (physical size)                         | sheets  |
| P-CNT 44-60 | Cumulative number of sheets of A4-equivalent paper equal to or larger than 44 inches but less than 60 inches (physical size) | sheets  |
| P-CNT 36-44 | Cumulative number of sheets of A4-equivalent paper equal to or larger than 36 inches but less than 44 inches (physical size) | sheets  |
| P-CNT 24-36 | Cumulative number of sheets of A4-equivalent paper equal to or larger than 24 inches but less than 36 inches (physical size) | sheets  |
| P-CNT 17-24 | Cumulative number of sheets of A4-equivalent paper equal to or larger than 17 inches but less than 24 inches (physical size) | sheets  |
| P-CNT -17   | Cumulative number of sheets of A4-equivalent paper less than 17 inches (physical size)                                       | sheets  |

13) MEDIASIZE2 ROLL: Counters related to roll media printing

T-7-98

| Display     | Description                                                                                                    | Unit    |
|-------------|----------------------------------------------------------------------------------------------------|---------|
| D-SQ 60-    | Cumulative print area of paper equal to or larger than 60 inches (data size)                                             | m2/Sq.f |
| D-SQ 44-60  | Cumulative print area of paper equal to or larger than 44 inches but less than 60 inches (data size)                     | m2/Sq.f |
| D-SQ 36-44  | Cumulative print area of paper equal to or larger than 36 inches but less than 44 inches (data size)                     | m2/Sq.f |
| D-SQ 24-36  | Cumulative print area of paper equal to or larger than 24 inches but less than 36 inches (data size)                     | m2/Sq.f |
| D-SQ 17-24  | Cumulative print area of paper equal to or larger than 17 inches but less than 24 inches (data size)                     | m2/Sq.f |
| D-SQ -17    | Cumulative print area of paper less than 17 inches (data size)                                                           | m2/Sq.f |
| D-CNT 60-   | Cumulative number of sheets of A4-equivalent paper equal to or larger than 60 inches (data size)                         | sheets  |
| D-CNT 44-60 | Cumulative number of sheets of A4-equivalent paper equal to or larger than 44 inches but less than 60 inches (data size) | sheets  |
| D-CNT 36-44 | Cumulative number of sheets of A4-equivalent paper equal to or larger than 36 inches but less than 44 inches (data size) | sheets  |
| D-CNT 24-36 | Cumulative number of sheets of A4-equivalent paper equal to or larger than 24 inches but less than 36 inches (data size) | sheets  |
| D-CNT 17-24 | Cumulative number of sheets of A4-equivalent paper equal to or larger than 17 inches but less than 24 inches (data size) | sheets  |
| D-CNT -17   | Cumulative number of sheets of A4-equivalent paper less than 17 inches (data size)                                       | sheets  |

### 14) MEDIASIZE1 CUT: Counters related to cut sheet printing

### T-7-99

| Display     | Description                                                                                                    | Unit    |
|-------------|----------------------------------------------------------------------------------------------------|---------|
| P-SQ 60-    | Cumulative print area of paper equal to or larger than 60 inches (physical size)                                             | m2/Sq.f |
| P-SQ 44-60  | Cumulative print area of paper equal to or larger than 44 inches but less than 60 inches (physical size)                     | m2/Sq.f |
| P-SQ 36-44  | Cumulative print area of paper equal to or larger than 36 inches but less than 44 inches (physical size)                     | m2/Sq.f |
| P-SQ 24-36  | Cumulative print area of paper equal to or larger than 24 inches but less than 36 inches (physical size)                     | m2/Sq.f |
| P-SQ 17-24  | Cumulative print area of paper equal to or larger than 17 inches but less than 24 inches (physical size)                     | m2/Sq.f |
| P-SQ -17    | Cumulative print area of paper less than 17 inches (physical size)                                                           | m2/Sq.f |
| P-CNT 60-   | Cumulative number of sheets of A4-equivalent paper equal to or larger than 60 inches (physical size)                         | sheets  |
| P-CNT 44-60 | Cumulative number of sheets of A4-equivalent paper equal to or larger than 44 inches but less than 60 inches (physical size) | sheets  |
| P-CNT 36-44 | Cumulative number of sheets of A4-equivalent paper equal to or larger than 36 inches but less than 44 inches (physical size) | sheets  |
| P-CNT 24-36 | Cumulative number of sheets of A4-equivalent paper equal to or larger than 24 inches but less than 36 inches (physical size) | sheets  |
| P-CNT 17-24 | Cumulative number of sheets of A4-equivalent paper equal to or larger than 17 inches but less than 24 inches (physical size) | sheets  |
| P-CNT -17   | Cumulative number of sheets of A4-equivalent paper less than 17 inches (physical size)                                       | sheets  |

## 15) MEDIASIZE2 CUT: Counters related to cut sheet printing

| Display     | Description                                                                                                    | Unit    |
|-------------|----------------------------------------------------------------------------------------------------|---------|
| D-SQ 60-    | Cumulative print area of paper equal to or larger than 60 inches (data size)                                             | m2/Sq.f |
| D-SQ 44-60  | Cumulative print area of paper equal to or larger than 44 inches but less than 60 inches (data size)                     | m2/Sq.f |
| D-SQ 36-44  | Cumulative print area of paper equal to or larger than 36 inches but less than 44 inches (data size)                     | m2/Sq.f |
| D-SQ 24-36  | Cumulative print area of paper equal to or larger than 24 inches but less than 36 inches (data size)                     | m2/Sq.f |
| D-SQ 17-24  | Cumulative print area of paper equal to or larger than 17 inches but less than 24 inches (data size)                     | m2/Sq.f |
| D-SQ -17    | Cumulative print area of paper less than 17 inches (data size)                                                           | m2/Sq.f |
| D-CNT 60-   | Cumulative number of sheets of A4-equivalent paper equal to or larger than 60 inches (data size)                         | sheets  |
| D-CNT 44-60 | Cumulative number of sheets of A4-equivalent paper equal to or larger than 44 inches but less than 60 inches (data size) | sheets  |
| D-CNT 36-44 | Cumulative number of sheets of A4-equivalent paper equal to or larger than 36 inches but less than 44 inches (data size) | sheets  |
| D-CNT 24-36 | Cumulative number of sheets of A4-equivalent paper equal to or larger than 24 inches but less than 36 inches (data size) | sheets  |
| D-CNT 17-24 | Cumulative number of sheets of A4-equivalent paper equal to or larger than 17 inches but less than 24 inches (data size) | sheets  |
| D-CNT -17   | Cumulative number of sheets of A4-equivalent paper less than 17 inches (data size)                                       | sheets  |

#### 16) HEAD DOT CNT.1: Counter related to dot count

T-7-101

| Display | Description                                                                     | Unit               |
|---------|---------------------------------------------------------------------------------|--------------------|
| XX      | XX: Ink color<br>Dot counts of each colors of the currently installed printhead | (x 1,000,000) dots |
| TTL     | Total dot counts of each colors of the currently installed printhead            | (x 1,000,000) dots |

17) HEAD DOT CNT.2: Counter related to dot count

T-7-102

| Display | Description                                           | Unit               |
|---------|-------------------------------------------------------|--------------------|
| XX      | XX: Ink color<br>Cumulative dot counts of each colors | (x 1,000,000) dots |
| TTL     | Total cumulative dot counts of each colors            | (x 1,000,000) dots |

T-7-103

### 18) PARTS CNT. : Counter related to consumable parts

#### Display Description Unit COUNTER x x: Unit number of consumable parts Day(s) (For detail, refer to "Maintenance and Inspection" > "Consumable Parts") Display the status and the days passed since the counter resetting. - Status OK: Use rate (until part replacement) of all consumable parts included in each unit are below 90%. W1: Use rate (until part replacement) of either of the consumable parts included in each unit has reached 90% or more. W2: Use rate (until part replacement) of either of the consumable parts included in each unit has reached 100%, but no need to stop the printer. E : Use rate (until part replacement) of either of the consumable parts included in each unit has reached 100%, and the printer needs to be stopped. PARTS yy yy: Unit number of consumable parts 1: (For detail, refer to "Maintenance and Inspection" > "Consumable Parts") Counter of the consumable part (current) 2: Life of the consumable part 3: Use rate until part replacement % Counter of the consumable part (accumulate) 4:

### f) SETTING

Make various settings.

1) Pth Turn on or off the head pulse rank control function. Default: OFF

2) RTC Set RTC (real time clock) after replacing the lithium battery on the main controller PCB.

T-7-104

| Display |            | Description |
|---------|------------|-------------|
| DATE    | yyyy/mm/dd | Set date    |
| TIME    | hh:mm      | Set time    |

3) PV AUTO JUDGE Sets ink saver mode. Default: OFF

g) INITIALIZE Clear the [DISPLAY] histories, [ADJUST] settings, [COUNTER] values, and other parameters.

| Display        |          | Description                                                                                                    |  |  |  |
|----------------|----------|----------------------------------------------------------------------------------------------------|--|--|--|
| WARNING        |          | Initialize the history of WARNING.<br>(All displayed contents of [DISPLAY] > [WARNING] will be initialized.)                                                                                                    |  |  |  |
| ERROR          |          | Initialize the history of ERROR.<br>(All displayed contents of [DISPLAY] > [ERROR] will be initialized.)                                                                                                    |  |  |  |
| ADJUST         |          | Initialize the value of band adjustment (by user) and head adjustment.<br>The automatically adjusted value will not be initialized.                                                                                                    |  |  |  |
| W-INK          |          | Initialize the remaining capacity (%) of the maitenance cartridge.<br>(Clear [COUNTER] > [PRINTER] > [W-INK])                                                                                                    |  |  |  |
| CARRIAGE       |          | Initialize the counter related to carriage unit.<br>(Clear [COUNTER] > [CARRIAGE])                                                                                                    |  |  |  |
| PURGE          |          | Initialize the counter related to purge unit.<br>(Clear [COUNTER] > [PURGE])                                                                                                    |  |  |  |
| INK-USE CNT    |          | Initialize the consumption amount of ink.<br>(Clear [COUNTER] > [INK-USE2], and count up [COUNTER] > [CLEAR] > [CLR-INK CONSUME])                                                                                                    |  |  |  |
| CUTTER-CHG CNT |          | Initialize the cutter unit replacement frequency.<br>(Clear [COUNTER] > [EXCHANGE] > [CUTTER EXC.], and count up [COUNTER] > [CLEAR] > [CLR-CUTTER EXC.])                                                                                                    |  |  |  |
| W-INK-CHG CNT  |          | Initialize the maintenance cartridge replacement frequency.<br>(Clear [COUNTER] > [EXCHANGE] > [MTC EXC.], and count up [COUNTER] > [CLEAR] > [CLR-MTC EXC.])                                                                                                    |  |  |  |
| HEAD-CHG R CNT |          | Initialize the printhead R replacement frequency.<br>(Clear [COUNTER] > [EXCHANGE] > [HEAD R EXC.], and count up [COUNTER] > [CLEAR] > [CLR-HEAD R EXC.])                                                                                                    |  |  |  |
| HEAD-CHG L CNT |          | Initialize the printhead L replacement frequency.<br>(Clear [COUNTER] > [EXCHANGE] > [HEAD L EXC.], and count up [COUNTER] > [CLEAR] > [CLR-HEAD L EXC.])                                                                                                    |  |  |  |
| HDD BOX PASS.  |          | Initialize the BOX password of the hard disk drive to factory default.                                                                                                    |  |  |  |
| PARTS-CHG CNT  | PARTS xx | <pre>xx: Unit number of consumable parts (For details, refer to "Maintenance and Inspection" &gt; "Consumable Parts") Initialize the consumable part replacement frequency. (Clear [COUNTER] &gt; [EXCHANGE] &gt; [UNIT x EXC], and count up [COUNTER] &gt; [CLEAR] &gt; [CLR-UNIT x EXC.])</pre>          |  |  |  |
| PARTS COUNTER  | PARTS xx | <pre>xx: Unit number of consumable parts (For details, refer to "Maintenance and Inspection" &gt; "Consumable Parts") Initialize the counter amount of the consumable parts. (Clear [COUNTER] &gt; [PARTS CNT.] &gt; [PARTS x]) * After replacing the consumable part, be sure to execute this menu.</pre> |  |  |  |

### 7.1.8 Sample Printout

iPF9000

a) **PRINTINF** A sample printout that is produced by executing [SERVICE MODE] > [DISPLAY] > [PRINTINF] is shown below, along with instructions about how to interpret it.

## (1) <u>xxxx PRINT INF</u> <u>Firm:00.49 Boot:00.31 MIT(DBF):9303 MIT(DB):1.02</u> S/N:DF029090

| (2) | SYSTEM           TYPE:DF02909           HEAD S/N:3941           HEAD LOT:1661           INK           C :0 M :           WARNING           01:0000 07;           11:0000 12;           16:0000 17;           ERROR           01:03060A00-2;           16:0000 17;           11:0000 17;           INK CHK: C:0                           | 0 24 0 T<br>0000<br>09A0<br>7<br>0000<br>0000<br>0000<br>0000<br>0000<br>00                                                                                                    | *MP:20<br>:0 M<br>03:<br>03:<br>13:<br>13:<br>02:<br>08:<br>13:<br>13:<br>13:<br>13:<br>08:<br>13:<br>13:<br>13:<br>08:<br>13:<br>13:<br>13:<br>13:<br>13:<br>13:<br>13:<br>13 | 6 SIZE_<br>IBK :0N<br>0000<br>0000<br>0000<br>0000<br>0000<br>0000<br>0000               | LF:<br>MBK<br>04<br>09<br>14<br>19<br>03<br>09<br>14<br>19<br><2:0 | 0.0 SIZE<br>2 :0 BK<br>:0000<br>:0000<br>:0000<br>:0000<br>:0000<br>:0000<br>:0000<br>:0000<br>:0000      | _CR: 51<br>:0<br>05:0000<br>15:0000<br>20:0000<br>04:0000<br>15:0000<br>15:0000<br>20:0000                    | 4.3<br>05:000                                                                                                    | 00                        |  |
|-----|----------------------------------------------------------------------------------------------------|----------------------------------------------------------------------------------------------------|----------------------------------------------------------------------------------------------------|------------------------------------------------------------------------------------------|--------------------------------------------------------------------|----------------------------------------------------------------------------------------------------|----------------------------------------------------------------------------------------------------|----------------------------------------------------------------------------------------------------|---------------------------|--|
| (3) | COUNTER<br>PRINTER<br>LIFE TTL:0<br>LIFE ROLL:0 L                                                                                                    | IFE CUT                                                                                                    | ISHEI                                                                                                    | ET:0 LIF                                                                                 | EC                                                                 | ASSETTE:                                                                                                  | 0                                                                                                    |                                                                                                    |                           |  |
|     | MEDIA /<br>NAME :<br>TTL :<br>CUTSHEET :<br>CASSETTE :<br>PARTS COUNTER A :<br>PARTS COUNTER A :<br>PARTS A1 :<br>COUNTER B :<br>PARTS B1 :<br>COUNTER D3 :<br>PARTS D4<br>PARTS D3 :<br>PARTS D4<br>PARTS D4<br>COUNTER H :<br>COUNTER L1 :<br>COUNTER P1 :<br>COUNTER P1 :<br>COUNTER P1 :<br>COUNTER Q :<br>PARTS P1 :<br>COUNTER R : | 0.0 m2<br>0.0 m2<br>0. | 0.0<br>0.0<br>0.0<br>(b)<br>36<br>36<br>36<br>36<br>36<br>36<br>36<br>36<br>36<br>36<br>36<br>36<br>36                                                                         | MEDIA<br>sq.f<br>sq.f<br>sq.f<br>(C)<br>0.0<br>1362<br>377<br>2238<br>377<br>4<br>0<br>0 |                                                                    | ME :<br>IL :<br>TSHEET :<br>(d)<br>36.1<br>6700000<br>16500000<br>4000000<br>50000<br>12500<br>750<br>750 | 01HEF<br>0.0 m2<br>0.0 m2<br>0.0 m2<br>0.0 m2<br>0.0 m2<br>0%<br>0%<br>0%<br>0%<br>0%<br>0%<br>0%<br>0%<br>0% | 0.0 s<br>0.0 s<br>0.0 s | iq.f<br>q.f<br>q.f<br>q.f |  |
|     | PARTS R1 :<br>COUNTER V :<br>PARTS V1 :                                                                                                    | ок                                                                                                    | 36                                                                                                    | 0<br>0.0                                                                                 |                                                                    | 27500<br>15.2                                                                                             | 0%<br>0%                                                                                                    | 0<br>0.0                                                                                                    |                           |  |
| (4) | (4) PV AUTO JUDGE ON(NORMAL 1<br>(a) (b)<br>F-7-1                                                                                                    |                                                                                                    |                                                                                                    |                                                                                          |                                                                    |                                                                                                    |                                                                                                    |                                                                                                    |                           |  |

#### (1) Version numbers of the firmware installed in the printer, boot ROM, and MIT DB format

(2) Printer information For more item details, see "Detail of Service Mode" > "a) Display".

- (3) Counter information For more item details, see "Detail of Service Mode" > "e) Counter".
  (a) Consumables status

- (a) Constitutions status
  (b) Number of days elapsed since the counter was last reset
  (c) Counter value
  (d) Value with which consumables reach their replacement timing
  (e) Ratio of the current count to the replacement timing
  (f) Cumulative counter value
- (4) Ink saver mode setting(a) Ink saver mode status
- (b) Number of times ink save mode has been executed (unit: times).

### b) NOZZLE 1

A sample printout that is produced by executing [SERVICE MODE]> [ADJUST]> [PRINT PATTERN]> [NOZZLE 1] is shown below.

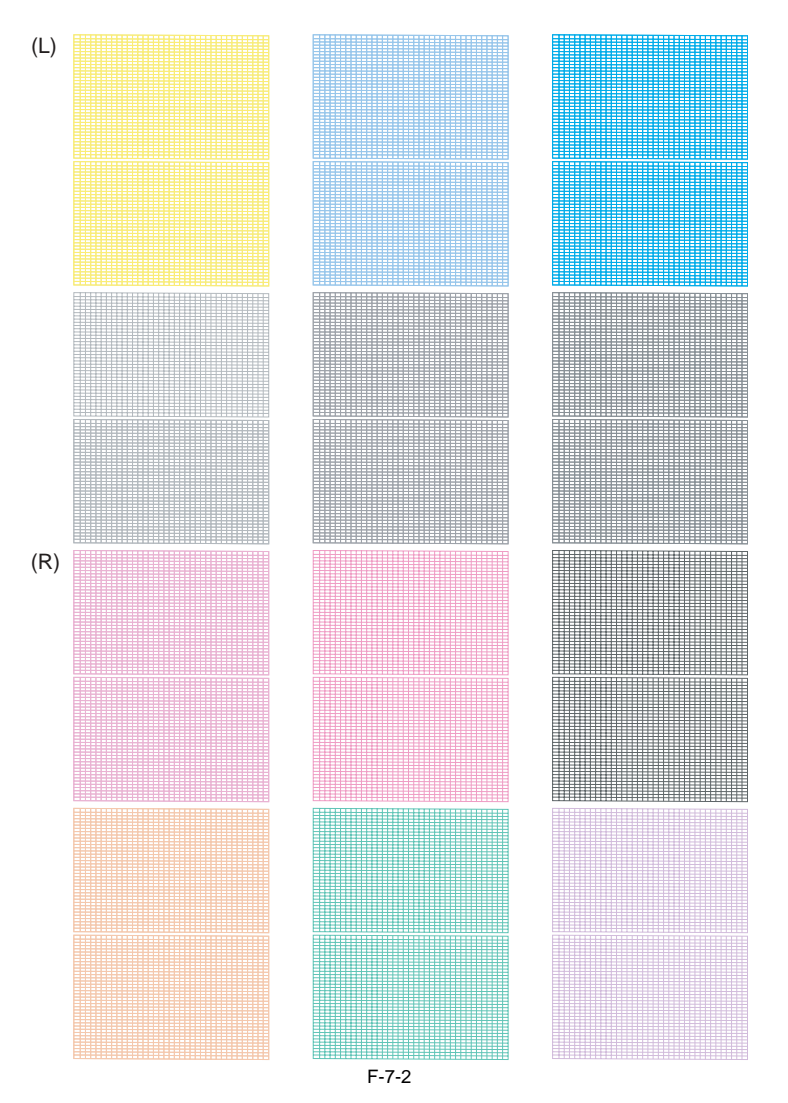

### Nozzle Check Pattern SERVICE

c) OPTICAL AXIS A sample printout that is produced by executing [SERVICE MODE]> [ADJUST]> [PRINT PATTERN]> [OPTICAL AXIS] is shown below.

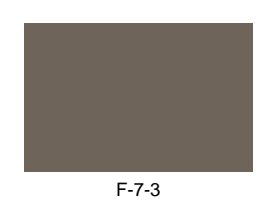

### d) ROUGH

A sample printout that is produced by executing [SERVICE MODE]> [ADJUST]> [HEAD ADJ.] > [AUTO HEAD ADJ]> [ROUGH] is shown below.

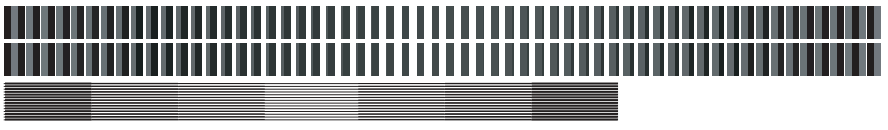

F-7-4

#### e) DETAIL

A sample printout that is produced by executing [SERVICE MODE]> [ADJUST]> [HEAD ADJ.] > [AUTO HEAD ADJ]> [DETAIL] is shown below.

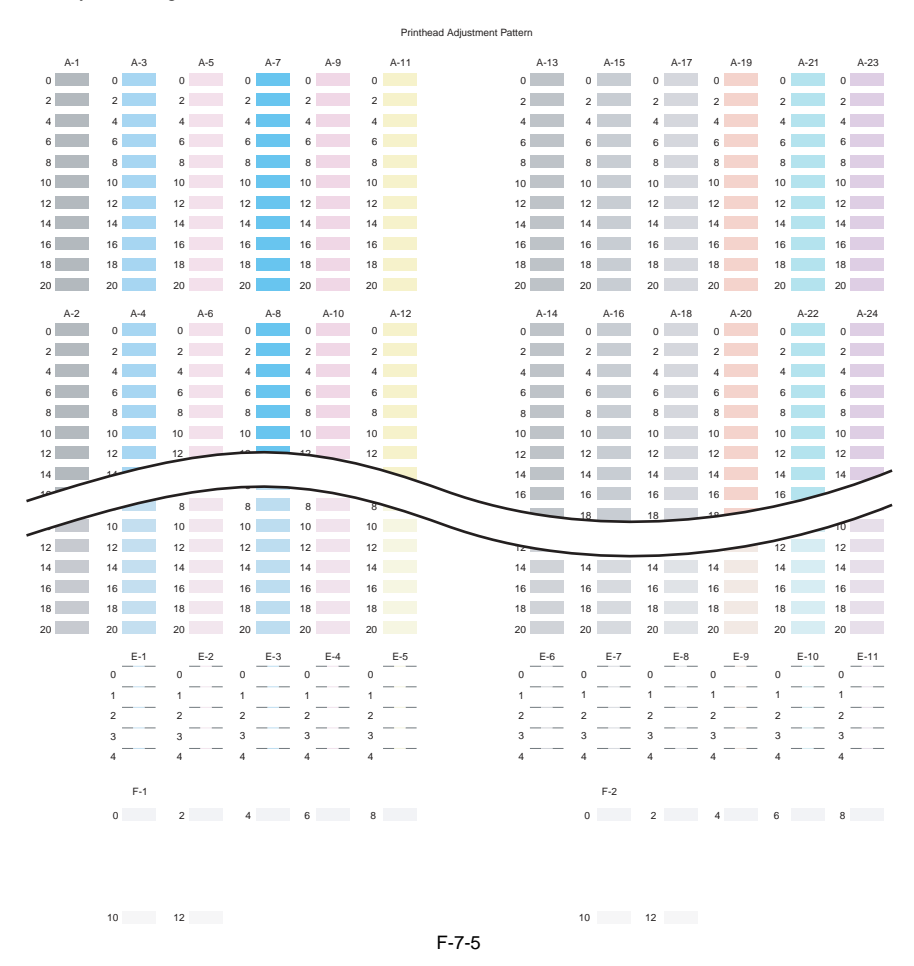

#### f) BASIC

Á sample printout that is produced by executing [SERVICE MODE]> [ADJUST]> [HEAD ADJ.] > [AUTO HEAD ADJ]> [BASIC] is shown below.

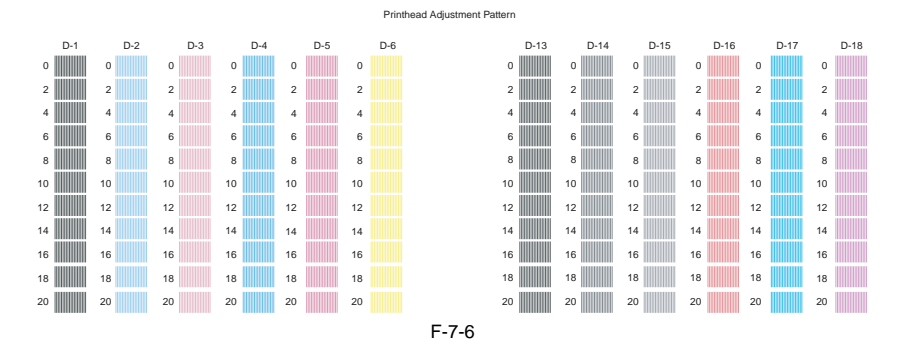

### 7.1.9 Sample Printout

iPF9000S / iPF9100

#### a) PRINTINF

Á sample printout that is produced by executing [SERVICE MODE] > [DISPLAY] > [PRINTINF] is shown below, along with instructions about how to interpret it.

#### (1) (2) ERROR 01:03360A00-2E01 02:0000 03:0000 04:0000 05:0000 06:0000 07:0000 08:0000 09:0000 10:0000 10:0000 11:0000 12:0000 13:0000 14:0000 15:0000 16:0000 16:0000 17:0000 18:0000 19:0000 20:0000 18:0000 JNK CHK: Y:0 PC:0 C:0 PGY:0 GY:0 BK:0 PM:0 M:0 MBK:0 R:0 G:0 B:0 (3) COUNTER PRINTER LIFE TTL:0 LIFE ROLL:0 LIFE CUTSHEET:0 LIFE A:0 B:0 C:0 D:0 E:0 F:0 DOM: C:0 D:0 E:0 F:0 6.W-INK:79% MEDIA OTTE MEDIA 7 01HER 0.0 m2 0.0 m2 0.0 m2 NAME : TTL : 0.0 m2 ROLL : 0.0 m2 CUTSHEET : 0.0 m2 0.0 sq.f 0.0 sq.f 0.0 sq.f TTL ROLL CUTSHEET 0.0 sq.f 0.0 sq.f 0.0 sq.f CUTSHEET : 0.0 m2 PARTS COUNTER (a) COUNTER A : OK PARTS A1 : COUNTER B : OK PARTS A1 : COUNTER D : OK PARTS D1 PARTS D3 PARTS D3 PARTS D3 PARTS D4 PARTS D5 COUNTER F : OK PARTS D5 COUNTER F : OK PARTS H1 COUNTER F : OK PARTS P1 COUNTER P : OK PARTS P1 COUNTER R : OK PARTS N1 COUNTER R : OK PARTS V1 COUNTER R : OK PARTS V1 COUNTER V : OK PARTS V1 COUNTER X : COUNTER X : COUN (b) (d) (c) (f) (e) 36 0.0 36.1 0% 0.0 36 0.0 64.0 0% 0.0 36 1362 377 2238 33 2238 1362 1302857 0% 0% 0% 0% 0% 6700000 16500000 60000 16500000 377 2238 33 2238 36 377 4000000 0% 377 36 15 36 50000 0% 15 4 12500 0% 4 36 0 750 0% 0 36 0 27500 0% 0 36 0.0 15.2 0% 0.0 36 0% (5) PV AUTO JUDGE : ON(NORMAL),1 (a) Calibration History (Last 20times). Date Action 1: 2007/02/24 0 2: 2007/02/24 0 4: 2007/02/24 0 5: 2007/02/24 0 5: 2007/02/24 0 5: 2007/02/24 0 6: 2007/02/24 0 6: 2007/02/24 0 9: 2007/02/15 2 9: 2007/02/15 2 10: 2007/02/15 2 12: 2007/02/15 2 12: 2007/02/15 2 13: 2007/02/15 2 14: 2007/02/15 2 15: 2007/02/15 2 15: b' (a) (4) Temp[C]/Humid[%] Matte Photo 27/40 Special 1 Special 1 Special 1 Special 1 Special 1 Special 1 Special 1 Special 1 Special 1 Special 1 Glossy Photo 20/ 59 20/ 58 20/ 57 20/ 56 20/ 55 20/ 54 20/ 53 20/ 52 20/ 51 20/ 50 27/ 38 222222222 20:2007/02/02 (a) (b) (c) (d) (e)

F-7-7

#### (1) Version numbers of the firmware installed in the printer, boot ROM, and MIT DB format

## (2) Printer information

For more item details, see "Detail of Service Mode" > "a) Display".

- (3) Counter information
- For more item details, see "Detail of Service Mode" > "e) Counter".
- (a) Consumables status
- (b) Number of days elapsed since the counter was last reset
- (c) Counter value
- (d) Value with which consumables reach their replacement timing
  (e) Ratio of the current count to the replacement timing
  (f) Cumulative counter value

- (4) History of execution of color calibration (a) Order of the date of execution
- When the value becomes larger, the date becomes older.
- (b) Date of execution
- (c) Operation executed
- 0: Automatic Restore Default with Head Replacement 1: Replace Multisensor
- 2: General Adj. 3: Restore Default

- 4: Media-Based Adj. (not used)
  5: Media-Based Dfls. initialization (not used)
  (d) If General Adj. is executed, the paper type is indicated; if Replace Multisensor (GAP CALIB) is executed, the unit version is indicated.
  (e) If General Adj. is executed, the run-time temperature and relative humidity are indicated.
- (5) Ink saver mode setting
- (a) Ink saver mode status

(b) Number of times ink save mode has been executed (unit: times).

#### b) NOZZLE 1

A sample printout that is produced by executing [SERVICE MODE]> [ADJUST]> [PRINT PATTERN]> [NOZZLE 1] is shown below.

 (c)
 (c)

 (c)
 (c)

 (c)
 (c)

 (c)
 (c)

 (c)
 (c)

 (c)
 (c)

 (c)
 (c)

 (c)
 (c)

 (c)
 (c)

 (c)
 (c)

 (c)
 (c)

 (c)
 (c)

 (c)
 (c)

 (c)
 (c)

 (c)
 (c)

 (c)
 (c)

 (c)
 (c)

 (c)
 (c)

 (c)
 (c)

 (c)
 (c)

 (c)
 (c)

 (c)
 (c)

 (c)
 (c)

 (c)
 (c)

 (c)
 (c)

 (c)
 (c)

 (c)
 (c)

 (c)
 (c)

 (c)
 (c)

 (c)
 (c)

 (c)
 (c)

 (c)
 (c)

 (c)
 (c)

 (c)
 (c)

 (c)
 (c)

 (c)
 (

## c) OPTICAL AXIS

A sample printout that is produced by executing [SERVICE MODE]> [ADJUST]> [PRINT PATTERN]> [OPTICAL AXIS] is shown below.

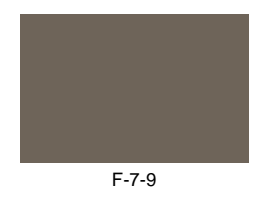

### d) ROUGH

A sample printout that is produced by executing [SERVICE MODE]> [ADJUST]> [HEAD ADJ.] > [AUTO HEAD ADJ]> [ROUGH] is shown below.

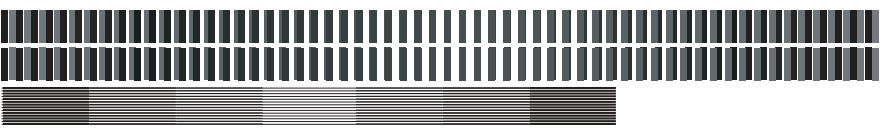

F-7-10

#### e) DETAIL

A sample printout that is produced by executing [SERVICE MODE]> [ADJUST]> [HEAD ADJ.] > [AUTO HEAD ADJ]> [DETAIL] is shown below.

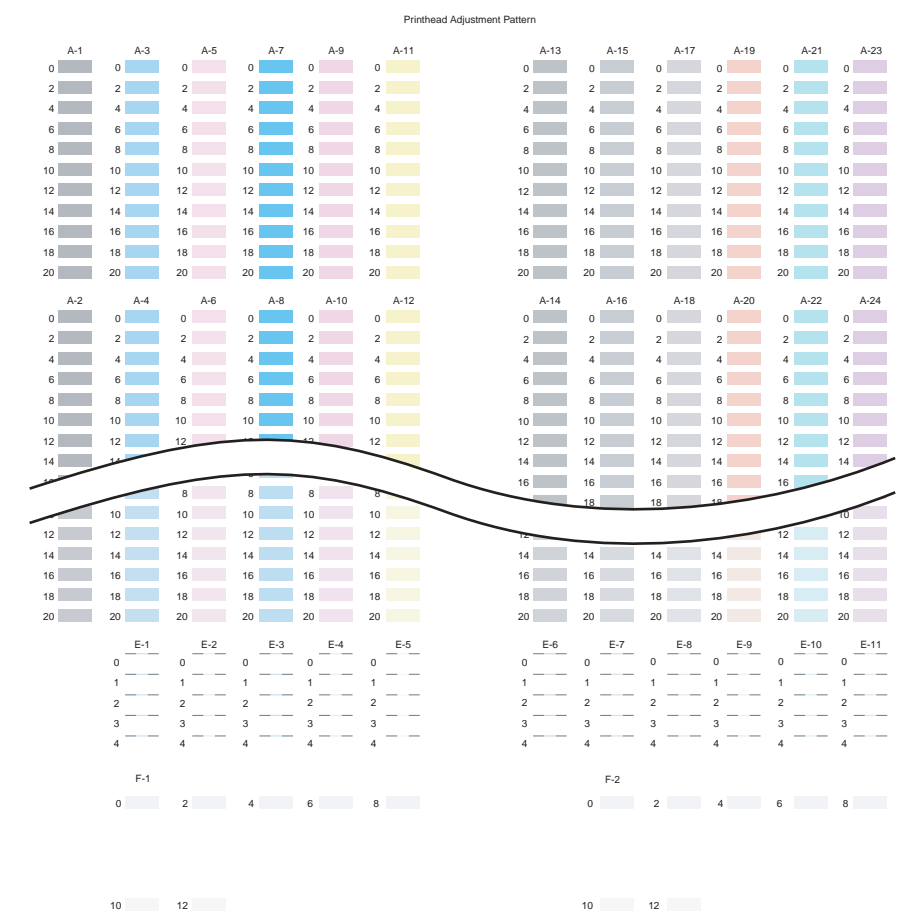

F-7-11

#### f) BASIC

Á sample printout that is produced by executing [SERVICE MODE]> [ADJUST]> [HEAD ADJ.] > [AUTO HEAD ADJ]> [BASIC] is shown below.

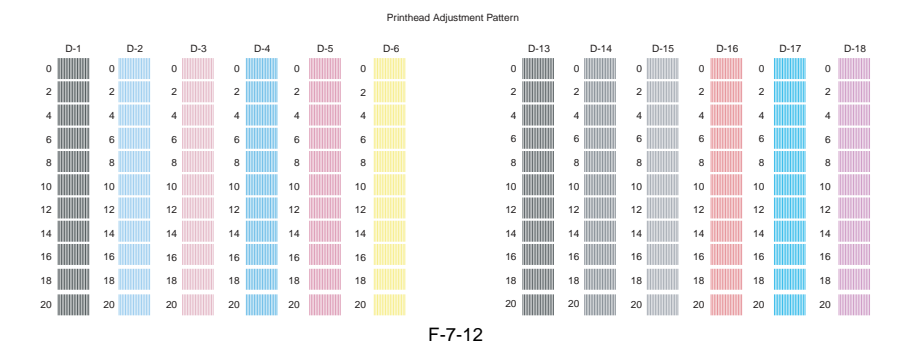

## 7.2 Special Mode

#### 7.2.1 Special Modes for Servicing

iPF9000

This printer supports the following special modes in addition to the service mode: - PCB replacement mode

- Download mode

#### 1. PCB replacement mode

This mode is used when replacing the main controller PCB or maintenance cartridge relay PCB.

By executing this mode,

Backup data of the settings and counter values stored in the maintenance cartridge relay PCB are moved to the new main controller PCB.
 The data such as the settings and counter values are copied to the maintenance cartridge relay PCB.

a) Entering the PCB replacement mode

(With the "Paper Source" button and "Information" button pressed down, turn on the printer.) When the printer starts up, compare the serial number memorized in the main PCB's EEPROM with that memorized in the maintenance cartridge relay PCB's EEPROM. If they do not match, or no serial number is memorized in either EEPROM, enter the PCB replacement mode. While you are in the PCB replacement mode, the MESSAGE LED, roll media LED, and ONLINE LED are lit.

b) Procedure

Select "CPU BOARD" or "MC BOARD" using the [◀] and [▶] buttons, and then press the [OK] button to determine it.

· CPU BOARD

Select this after replacing the main controller PCB. The data in the maintenance cartridge relay PCB is copied to the main controller PCB.

- MC BOARD

Select this before replacing the main controller PCB.

The data in the main PCB is copied to the maintenance cartridge relay PCB.

Use this when the maintenance cartridge relay PCB is a new one.

c) Exiting the PCB replacement mode

Turning off the Power button of the printer allows you to exit the PCB replacement mode.

For details on how to replace the PCB, see "Parts Replacement Procedure" > "Disassembly/Reassembly/" > "Points to Note on Disassembly and Reassembly" > "PCBs".

#### 2. Download mode

Use this mode only when updating the firmware without performing initialization.

a) Entering the download mode

1) Turn off the printer. 2) With the "Stop" and "Information" buttons pressed down, turn on the printer.

b) Procedure

When "Download Mode/Send Firmware" is shown on the display, transfer the firmware. When downloading of the firmware is completed, the printer will be turned off automatically.

Chapter 8 ERROR CODE

# Contents

| 8.1 Outline               |     |
|---------------------------|-----|
| 8.1.1 Outline             |     |
| 8.2 Warning Table         | 8-1 |
| 8.2.1 Warnings            |     |
| 8.3 Error Table           | 8-3 |
| 8.3.1 Errors              |     |
| 8.4 Sevice Call Table     | 8-6 |
| 8.4.1 Service call errors |     |
|                           |     |

## 8.1 Outline

### 8.1.1 Outline

iPF9000 / iPF9000S / iPF9100

The printer indicates errors using the display and LEDs. If an error occurs during printing, the printer status is also displayed on the status monitor of the printer driver.

The following three types of errors are displayed on the display: - Warning

Status where the print operation can be continued without remedying the cause of the problem. This can, however, adversely affect the printing results.

- Error Status where the print operation is stopped, and the regular operation cannot be recovered until the cause of the problem is remedied. - Service call error

When a service call error occurs, the error is not cleared and the error indication remains on the operation panel even if the printer is powered off and on again. (Occurrence of the service call error is indicated again at power-on.) This measure is taken to prevent user's recovery of the service call error and damages to the printer.

T-8-1

Service call errors can be cleared, however, by starting up the printer in the service mode.

For how to take actions against warnings and errors, refer to "Troubleshooting".

#### Overview of warnings and error codes

The codes of warnings and errors are shown below acording to the system.

| Code                                            | Diagnosis                     |
|-------------------------------------------------|-------------------------------|
| 0181xxxx-xxxx                                   | Ink warning                   |
| 0180xxxx-xxxx                                   | Printhead warning             |
| 0184xxxx-xxxx                                   | Maintenance cartridge warning |
| 0134xxxx-xxxx                                   | GARO warning                  |
| 0303xxxx-xxxx                                   | Cover error                   |
| 0301xxxx-xxxx<br>0306xxxx-xxxx<br>0386xxxx-xxxx | Media error                   |
| 0313xxxx-xxxx                                   | Sensors, fans, motors error   |
| 0380xxxx-xxxx                                   | Printhead error               |
| 0381xxxx-xxxx<br>0383xxxx-xxxx                  | Ink error                     |
| 0384xxxx-xxxx                                   | Maintenance cartridge error   |
| 0387xxxx-xxxx                                   | Cutter unit error             |
| 0389xxxx-xxxx                                   | Media take-up unit error      |
| 0390xxxx-xxxx                                   | Firmware error                |
| Exxx-xxxx                                       | Service call error            |

\* "x" stands for a numeric or letter.

## 8.2 Warning Table

### 8.2.1 Warnings

iPF9000 / iPF9000S / iPF9100

The codes correspond to the numbers shown on the DIPLAY in the service mode.

T-8-2

| Code          | Display massage                          | Status                               |
|---------------|------------------------------------------|--------------------------------------|
| 01810104-1000 | Ink Lv1: Chk                             | BK ink tank is almost empty          |
| 01810101-1001 | Ink Lv1: Chk                             | Y ink tank is almost empty           |
| 01810102-1002 | Ink Lv1: Chk                             | M ink tank is almost empty           |
| 01810103-1003 | Ink Lv1: Chk                             | C ink tank is almost empty           |
| 01810112-1004 | Ink Lv1: Chk                             | PM ink tank is almost empty          |
| 01810113-1005 | Ink Lv1: Chk                             | PC ink tank is almost empty          |
| 01810106-1006 | Ink Lv1: Chk                             | MBK ink tank is almost empty         |
| 01810105-1008 | Ink Lv1: Chk                             | GY ink tank is almost empty          |
| 01810115-1009 | Ink Lv1: Chk                             | PGY ink tank is almost empty         |
| 01810107-100A | Ink Lv1: Chk                             | R ink tank is almost empty           |
| 01810109-100B | Ink Lv1: Chk                             | B ink tank is almost empty           |
| 01810108-100C | Ink Lv1: Chk                             | G ink tank is almost empty           |
| 01841001-281A | Check maint cartridge capacity.          | Maintenance cartridge is almost full |
| 01810304-1400 | Ink tank is empty. Replace the ink tank. | BK ink tank is empty                 |
| 01810301-1401 | Ink tank is empty. Replace the ink tank. | Y ink tank is empty                  |
| 01810302-1402 | Ink tank is empty. Replace the ink tank. | M ink tank is empty                  |
| 01810303-1403 | Ink tank is empty. Replace the ink tank. | C ink tank is empty                  |
| 01810312-1404 | Ink tank is empty. Replace the ink tank. | PM ink tank is empty                 |

| Code          | Display massage                                      | Status                                                         |
|---------------|------------------------------------------------------|----------------------------------------------------------------|
| 01810313-1405 | Ink tank is empty. Replace the ink tank.             | PC ink tank is empty                                           |
| 01810306-1406 | Ink tank is empty. Replace the ink tank.             | MBK ink tank is empty                                          |
| 01810305-1408 | Ink tank is empty. Replace the ink tank.             | GY ink tank is empty                                           |
| 01810315-1409 | Ink tank is empty. Replace the ink tank.             | PGY ink tank is empty                                          |
| 01810307-140A | Ink tank is empty. Replace the ink tank.             | R ink tank is empty                                            |
| 01810309-140B | Ink tank is empty. Replace the ink tank.             | B ink tank is empty                                            |
| 01810308-140C | Ink tank is empty. Replace the ink tank.             | G ink tank is empty                                            |
| 01810104-1410 | No ink tank loaded. Check ink tank.                  | BK ink tank is not loaded (when printing)                      |
| 01810101-1411 | No ink tank loaded. Check ink tank.                  | Y ink tank is not loaded (when printing)                       |
| 01810102-1412 | No ink tank loaded. Check ink tank.                  | M ink tank is not loaded (when printing)                       |
| 01810103-1413 | No ink tank loaded. Check ink tank.                  | C ink tank is not loaded (when printing)                       |
| 01810112-1414 | No ink tank loaded. Check ink tank.                  | PM ink tank is not loaded (when printing)                      |
| )1810113-1415 | No ink tank loaded. Check ink tank.                  | PC ink tank is not loaded (when printing)                      |
| 01810106-1416 | No ink tank loaded. Check ink tank.                  | MBK ink tank is not loaded (when printing)                     |
| 01810105-1418 | No ink tank loaded. Check ink tank.                  | GY ink tank is not loaded (when printing)                      |
| 01810115-1419 | No ink tank loaded. Check ink tank.                  | PGY ink tank is not loaded (when printing)                     |
| 01810107-141A | No ink tank loaded. Check ink tank.                  | R ink tank is not loaded (when printing)                       |
| 01810109-141B | No ink tank loaded. Check ink tank.                  | B ink tank is not loaded (when printing)                       |
| 01810108-141C | No ink tank loaded. Check ink tank.                  | G ink tank is not loaded (when printing)                       |
| 01031101-     | Close Ink Tank Cover                                 | Ink tank cover is opened (when printing)                       |
| 01341221-1030 | GARO W1221                                           | Unsupported command in GARO image mode                         |
| 01341222-1031 | GARO W1222                                           | Invalid number of parameters in GARO image mode (no parameter) |
| 01341223-1032 | GARO W1223                                           | Required item was omitted in GARO image mode                   |
| 01341225-1034 | GARO W1225                                           | Other warning in GARO image mode                               |
| 01341231-1035 | GARO W1231                                           | Unsupported command in GARO setting mode                       |
| 01341232-1036 | GARO W1232                                           | Invalid number of parameters in GARO setting mode              |
| 01341233-1037 | GARO W1233                                           | Reauired item was omitted in GARO setting mode                 |
| 01341234-1038 | GARO W1234                                           | Data out of range in GARO image mode                           |
| 01341235-1039 | GARO W1235                                           | Other warning in GARO setting mode                             |
| 0000000-100F  | Feed Limit                                           | Force feed limit                                               |
| 01800500-1012 | Check printed document.                              | Printhead R not discharging                                    |
| 01800500-1013 |                                                      | Printhead L not discharging                                    |
| 01060000-     | Paper Size Wrong                                     | Media size missmatch                                           |
| 01061000-1021 | Paper Type Wrong                                     | Media type missmatch                                           |
|               | Prepare for parts replacement. Call for service.     | Parts counter warning level 1 (W1)                             |
|               | Parts replacement time has passed. Call for service. | Parts counter warning level 2 (W2)                             |

\_

## 8.3 Error Table

## 8.3.1 Errors

iPF9000 / iPF9000S / iPF9100

The codes correspond to the numbers shown on the DISPLAY in the service mode.

| T-8-3 |  |
|-------|--|
| 1-0-3 |  |

| Code          | Status                                                                       |
|---------------|------------------------------------------------------------------------------|
| 03010000-200C | Media leading edge not detected                                              |
| 03010000-200D | Cut sheet end cannot be detected                                             |
| 03010000-200E | Media too small                                                              |
| 03010000-200F | Media too large                                                              |
| 03010000-2016 | Media became misaligned during feeding                                       |
| 03010000-2017 | Media right edge not detected                                                |
| 03010000-2018 | Media left edge not detected                                                 |
| 03010000-2820 | Head resistration improper adjustment                                        |
| 03010000-2821 | LF improper adjustment                                                       |
| 03010000-2822 | Eccentricity improper adjustment                                             |
| 03010000-2823 | Printhead check error                                                        |
| 03010000-2E1F | Media is too small to print adjustment pattern                               |
| 03010000-2E27 | Media became misaligned during printing                                      |
| 03010000-2F33 | Transparent media was loaded and cannot adjust                               |
| 03010000-2F34 | Sensor calibration error                                                     |
| 03016000-2010 | Media skewed                                                                 |
| 03030000-2E21 | IEEE1394 error                                                               |
| 03031000-2E0E | Unner cover error                                                            |
| 03031000-2E11 | Carriage cover error                                                         |
| 03031000-2E12 | Release lever error                                                          |
| 03060000-2E14 | Media width mismatch                                                         |
| 03060A00-2E00 | Roll media was not loaded even though the received data indicated roll media |
| 03060A00-2E00 | End of roll madia                                                            |
| 03000A00-2E15 | End of for media                                                             |
| 03001000-2E13 |                                                                              |
| 03130031-200E | Con reference surface strong r(not concerted in the user mode.)              |
| 03130031-260F | Gap reference surface error r(not generated in the user mode.)               |
| 03130031-2618 | VH voltage error                                                             |
| 03130031-2F13 | A/D converter outside trigger output stop                                    |
| 03130031-2F14 | ASIC register writing error                                                  |
| 03130031-2F16 | Mist fan error                                                               |
| 03130031-2F17 | Platen fan error                                                             |
| 03130031-2F1F | Purge motor HP error                                                         |
| 03130031-2F20 | Purge motor error                                                            |
| 03130031-2F22 | Pump movement timeout                                                        |
| 03130031-2F23 | Pump cannot operate                                                          |
| 03130031-2F25 | Unable to detect CR motor HP                                                 |
| 03130031-2F26 | Carriage motor driving error                                                 |
| 03130031-2F27 | Carriage motor timeout                                                       |
| 03130031-2F2A | Feed roller HP sensor error                                                  |
| 03130031-2F2D | Purge motor driving error                                                    |
| 03130031-2F2E | Roll media feeding motor timeout                                             |
| 03130031-2F32 | Multi sensor faulty                                                          |
| 03130031-2F3A | Valve motor error                                                            |
| 03130031-4027 | Lift movement time-out                                                       |
| 031A1001-2908 | HDD format error                                                             |
| 031A1002-2905 | #N/A                                                                         |
| 031A1002-2906 | HDD preserving error                                                         |
| 031A1006-2909 | HDD file error                                                               |
| 03800101-2800 | Printhead R not installed                                                    |
| 03800102-2808 | Printhead L not installed                                                    |
| 03800301-2801 | Printhead R DI correction failure                                            |
| 03800201-2802 | improper printhead R installed                                               |
| 03800401-2803 | Printhead R EEPROM error                                                     |
| 03800302-2809 | Printhead L DI correction failure                                            |
| 03800201-2812 | Printhead R version mismatch                                                 |
| 03800202-2813 | Printhead L version mismatch                                                 |
| 03800202-280A | improper printhead L installed                                               |
| 03800402-280B | Printhead L EEPROM error                                                     |

| Code            | Status                                              |
|-----------------|-----------------------------------------------------|
| 03800201-2804   | Printhead R installed to left side                  |
| 03800202-2807   | Printhead L installed to right side                 |
| 02800500 2525   | No ink airction dataction arear                     |
| 03800500-2F2F   | No ink ejection detection error                     |
| 03800500-2F30   | No ink ejection detection position adjustment error |
| 03800501-280D   | Many non-discharging nozzles on printhead R         |
| 03800502-280E   | Many non-discharging nozzles on printhead L         |
| 03810104-2500   | No ink (BK)                                         |
| 03010104-2500   |                                                     |
| 03810101-2501   | No ink (Y)                                          |
| 03810102-2502   | No ink (M)                                          |
| 03810103-2503   | No ink (C)                                          |
| 03810112-2504   | No ink (PM)                                         |
| 03810113-2505   | No ink (PC)                                         |
| 03010115 2505   |                                                     |
| 03810100-2300   | NO IIIK (MDK)                                       |
| 03810105-2508   | No ink (GY)                                         |
| 03810115-2509   | No ink (PGY)                                        |
| 03810107-250A   | No ink (R)                                          |
| 03810109-250B   | No ink (B)                                          |
| 03810108 2500   |                                                     |
| 02010204 2500   |                                                     |
| 03810204-2580   | Remaining ink low (BK)                              |
| 03810201-2581   | Remaining ink low (Y)                               |
| 03810202-2582   | Remaining ink low (M)                               |
| 03810203-2583   | Remaining ink low (C)                               |
| 03810212-2584   | Remaining ink low (PM)                              |
| 02010212-2304   | Demoister internet (DC)                             |
| 03810213-2585   | Kemaining ink low (PC)                              |
| 03810206-2586   | Remaining ink low (MBK)                             |
| 03810205-2588   | Remaining ink low (GY)                              |
| 03810215-2589   | Remaining ink low (PGY)                             |
| 03810207-2584   | Remaining ink low (R)                               |
| 02010207-230A   | Demonstration in Leve (D)                           |
| 03810209-258B   | Remaining ink low (B)                               |
| 03810208-258C   | Remaining ink low (G)                               |
| 03810204-2590   | Remaining ink low (BK)                              |
| 03810201-2591   | Remaining ink low (Y)                               |
| 03810202-2592   | Remaining ink low (M)                               |
| 03010202-2592   |                                                     |
| 03810203-2593   | Remaining ink low (C)                               |
| 03810212-2594   | Remaining ink low (PM)                              |
| 03810213-2595   | Remaining ink low (PC)                              |
| 03810206-2596   | Remaining ink low (MBK)                             |
| 03810205-2598   | Remaining ink low (GY)                              |
| 03810215 2599   | Pamaining ink low (PGV)                             |
| 03810215-2599   |                                                     |
| 03810207-259A   | Remaining ink low (R)                               |
| 03810209-259B   | Remaining ink low (B)                               |
| 03810208-259C   | Remaining ink low (G)                               |
| 03830104-2520   | Ink tank not installed (BK)                         |
| 03830101-2521   | Ink tank not installed (Y)                          |
| 02020102 2522   |                                                     |
| 05850102-2522   | Ink tank not installed (M)                          |
| 03830103-2523   | Ink tank not installed (C)                          |
| 03830112-2524   | Ink tank not installed (PM)                         |
| 03830113-2525   | Ink tank not installed (PC)                         |
| 03830106-2526   | Ink tank not installed (MBK)                        |
| 03830105-2528   | Ink tank not installed (GV)                         |
| 02020115 2520   |                                                     |
| 03830115-2529   | Ink tank not installed (PGY)                        |
| 03830107-252A   | Ink tank not installed (R)                          |
| 03830109-252B   | Ink tank not installed (B)                          |
| 03830108-252C   | Ink tank not installed (G)                          |
| 03830204-2540   | Ink tank ID error (BK)                              |
| 02920201 2541   | The teach TD come (V)                               |
| 03630201-2541   |                                                     |
| 03830202-2542   | Ink tank ID error (M)                               |
| 03830203-2543   | Ink tank ID error (C)                               |
| 03830212-2544   | Ink tank ID error (PM)                              |
| 03830213-2545   | Ink tank ID error (PC)                              |
| 0202020213-2343 |                                                     |
| 03830206-2546   | Ink tank ID error (MBK)                             |
| 03830205-2548   | Ink tank ID error (GY)                              |
| 03830215-2549   | Ink tank ID error (PGY)                             |
| 03830207-254A   | Ink tank ID error (R)                               |
| 03830200 2540   | Ink tank ID array (R)                               |
| 03030207-234D   |                                                     |
| 03830208-254C   | Ink tank ID error (G)                               |

| Code          | Status                                                                                   |
|---------------|------------------------------------------------------------------------------------------|
| 03830304-2560 | Ink tank EEPROM error (BK)                                                               |
| 03830301-2561 | Ink tank EEPROM error (Y)                                                                |
| 03830302-2562 | Ink tank EEPROM error (M)                                                                |
| 03830303-2563 | Ink tank EEPROM error (C)                                                                |
| 03830312-2564 | Ink tank EEPROM error (PM)                                                               |
| 03830313-2565 | Ink tank EEPROM error (PC)                                                               |
| 03830306-2566 | Ink tank EEPROM error (MBK)                                                              |
| 03830305-2568 | Ink tank EEPROM error (GY)                                                               |
| 03830315-2569 | Ink tank EEPROM error (PGY)                                                              |
| 03830307-256A | Ink tank EEPROM error (R)                                                                |
| 03830309-256B | Ink tank EEPROM error (B)                                                                |
| 03830308-256C | Ink tank EEPROM error (G)                                                                |
| 03830304-2570 | Remaining ink low (BK)                                                                   |
| 03830312-2571 | Remaining ink low (Y)                                                                    |
| 03830303-2572 | Remaining ink low (M)                                                                    |
| 03830313-2573 | Remaining ink low (C)                                                                    |
| 03830301-2574 | Remaining ink low (PM)                                                                   |
| 03810213-2575 | Remaining ink low (PC)                                                                   |
| 03830306-2576 | Remaining ink low (MBK)                                                                  |
| 03830305-2578 | Remaining ink low (GY)                                                                   |
| 03830315-2579 | Remaining ink low (PGY)                                                                  |
| 03830307-257A | Remaining ink low (R)                                                                    |
| 03830309-257B | Remaining ink low (B)                                                                    |
| 03830308-257C | Remaining ink low (G)                                                                    |
| 03841001-2819 | Maintenance cartridge tank full                                                          |
| 03841101-2818 | Maintenance cartridge not installed                                                      |
| 03841201-2816 | Maintenance cartridge EEPROM error                                                       |
| 03841201-2817 | Maintenance cartridge ID error                                                           |
| 03841001-281B | Empty capacity of the maintenance cartridge when cleaning it various is insufficient.    |
| 03860002-2E02 | The cut sheet is not set though the data of the cut sheet specification was received.    |
| 03860002-2E0A | Manually fed cut sheet was already loaded even though received data indicated roll media |
| 03860002-2E0C | When the roll paper was loaded, the data of the cut sheet specification was received.    |
| 03861001-2405 | The form set position is unsuitable to the print of Fti none.                            |
| 03861001-2406 | Data is unsuitable to the print of Fti none.                                             |
| 03862000-2E09 | Roll paper running out                                                                   |
| 03870001-2015 | Cutting failure                                                                          |
| 03890000-2920 | Cannot take up media                                                                     |
| 03890000-2921 | Taking up media not stopping                                                             |
| 03900001-4042 | MIT data transfer failure                                                                |
| 03900001-4049 | Forwarding ROM data machine kind difference                                              |

## 8.4 Sevice Call Table

## 8.4.1 Service call errors

iPF9000 / iPF9000S / iPF9100

Codes correspond to the numbers shown on the DIPLAY in the service mode.

T-8-4

| Code      | Description                                        | Display message  |
|-----------|----------------------------------------------------|------------------|
| E141-4046 | Recovery system rotation count reached 50,000.     | ERROR Exxx-xxxx  |
| E144-4047 | Feed system counting error                         | Call For Service |
| E146-4001 | Borderless/idle ejection/ mist recovery count full |                  |
| E194-404A | No ink ejection counting error                     |                  |
| E161-403E | Abnormally high printhead R temperature            |                  |
| E161-403F | Abnormally high printhead L temperature            |                  |
| E196-4040 | Checksum error                                     |                  |
| E196-4041 | Flash memory clearing error                        |                  |
| E196-4042 | Flash memory write error                           |                  |
| E196-4045 | Engine EEPROM write error                          |                  |
| E196-4049 | Transfer ROM data type error                       |                  |
| E196-4042 | MIT Data transfer error                            |                  |
| E198-401C | RTC error                                          |                  |
| E198-401D | RTC low battery error                              |                  |
| E198-401E | RTC clock stopped                                  |                  |
| E602-401A | HDD failure                                        |                  |
| E602-401B | HDD connection error                               |                  |

Aug 8 2007

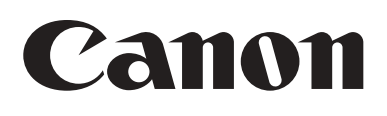